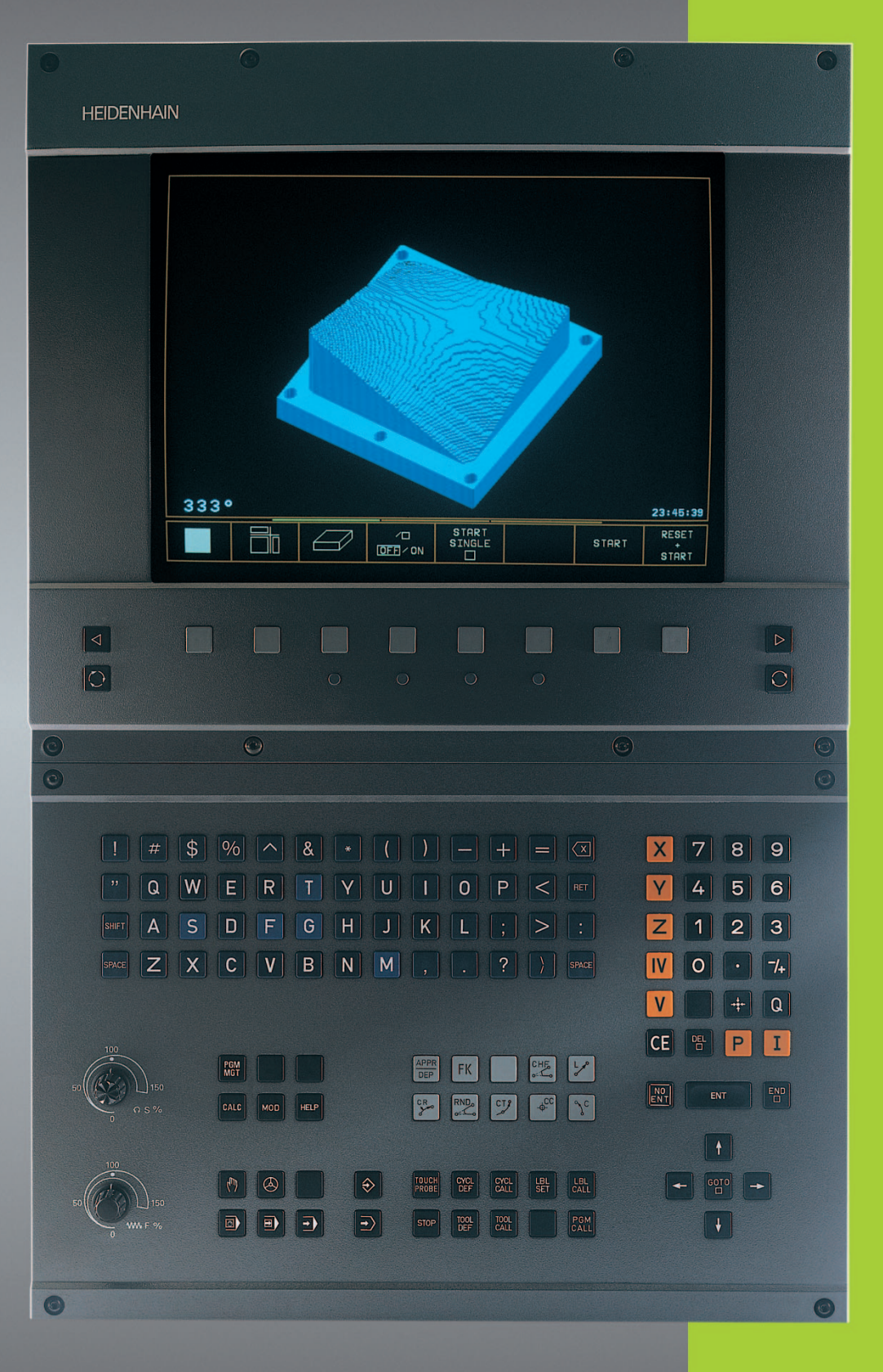

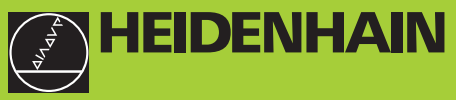

# TNC 426 B TNC 430

NC-Software 280 472 xx 280 473 xx

Bruksanvisning HEIDENHAINdialogprogrammering

### Kontroller på bildskärmen

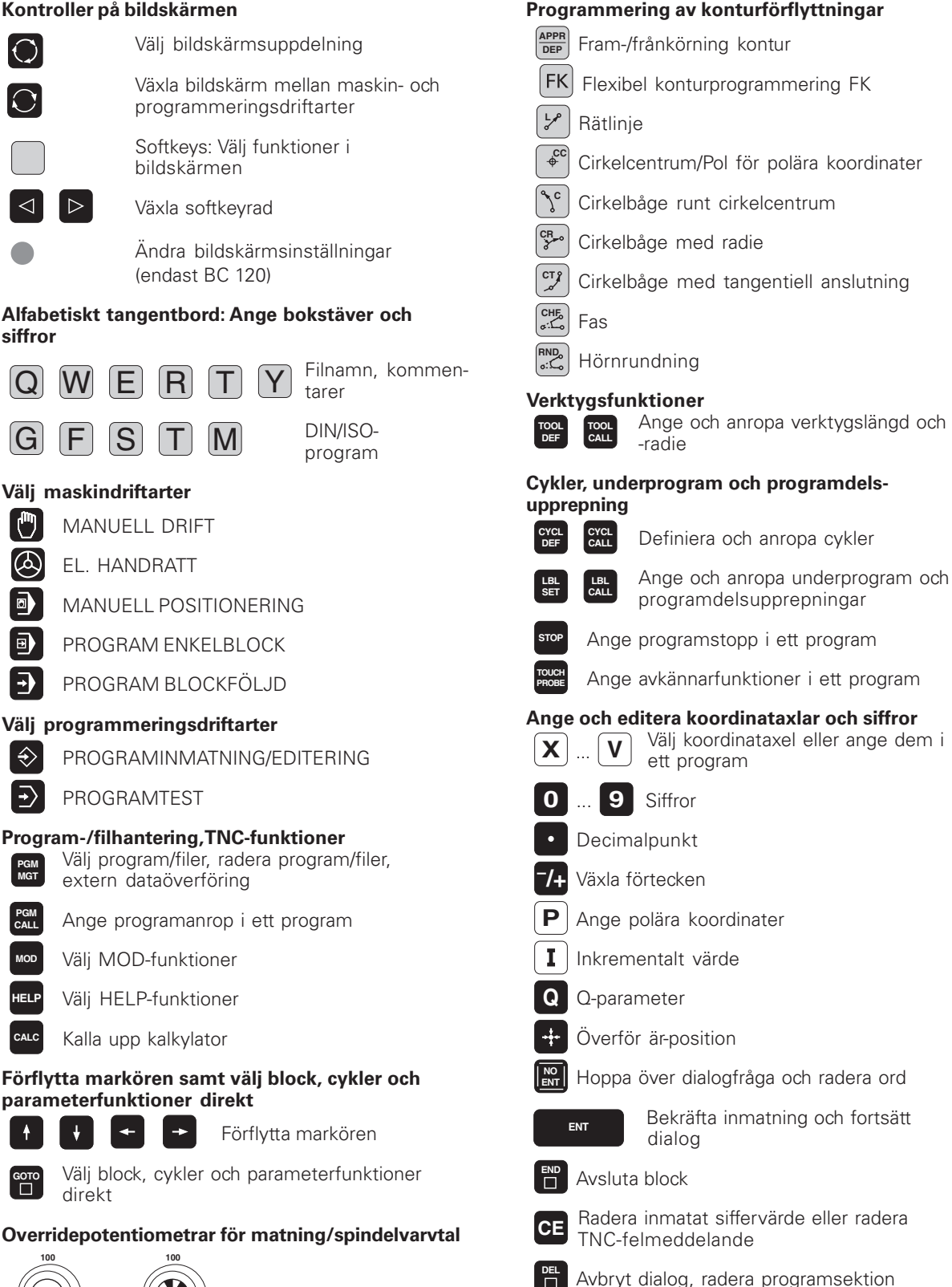

Q s

150 50 . WWF %

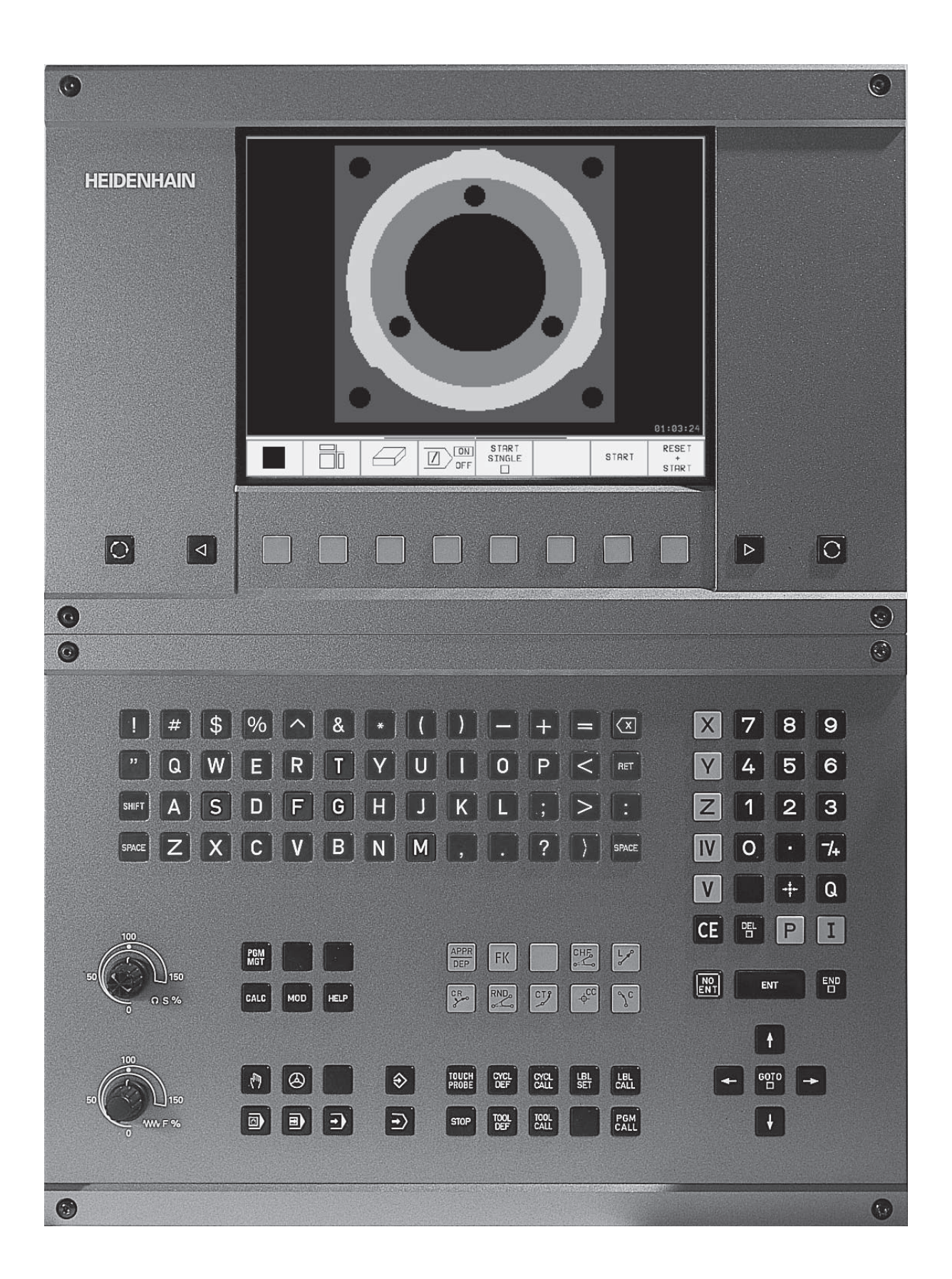

### TNC-typ, mjukvara och funktioner

Denna bruksanvisning beskriver funktioner som finns tillgängliga i TNC-styrsystem med följande NC-mjukvarunummer.

| TNC-typ                | NC-Software-Nr. |
|------------------------|-----------------|
| TNC 426 CB, TNC 426 PB | 280 472 xx      |
| TNC 426 CF, TNC 426 PF | 280 473 xx      |
| TNC 430 CA, TNC 430 PA | 280 472 xx      |
| TNC 430 CE, TNC 430 PE | 280 473 xx      |

Modellbeteckningarna med bokstaven E och F är exportversioner av TNC. I dessa exportversioner av TNC gäller följande begränsningar:

Rätlinjeförflyttning simultant i upp till 4 axlar

Maskintillverkaren anpassar, via maskinparametrar, lämpliga funktioner i TNC:n till den specifika maskinen. Därför kan det förekomma funktioner som beskrivs i denna manual, vilka inte finns tillgängliga i alla TNC-utrustade maskiner.

TNC-funktioner som inte finns tillgängliga i alla maskiner är exempelvis:

- Avkännarfunktioner för 3D-avkännarsystem
- Option digitalisering
- Verktygsmätning med TT 120
- Gängning utan flytande gängtappshållare
- Återkörning till kontur efter avbrott

Kontakta Er maskintillverkare för mer information om funktioner och möjligheter i den specifika maskinen.

Många maskintillverkare och HEIDENHAIN erbjuder programmeringskurser för TNC. Att delta i sådana kurser rekommenderas då dessa kurser ofta ger en god inblick i användandet av TNC-funktionerna.

### Bruksanvisning för Avkännarcykler

Alla avkännarfunktioner finns beskrivna i en separat bruksanvisning. Kontakta HEIDENHAIN om du behöver denna handbok. Id-Nr.: 329 203 xx.

### Avsett användningsområde

TNC:n motsvarar klass A enligt EN 55022 och är huvudsakligen avsedd för användning inom industrin.

## 1 2 3 4 5 6 7 8 9 10 11 12 13

### Innehåll

### Introduktion

Manuell drift och inställning

Manuell positionering

Programmering: Grunder, Filhantering, Programmeringshjälp

Programmering: Verktyg

Programmering: Programmering av konture

Programmering:Tilläggsfunktioner

**Programmering: Cykler** 

Programmering: Underprogram och programdelsupprepning

**Programmering: Q-Parametrar** 

Programtest och programkörning

**MOD**-funktioner

Tabeller och översikt

### **1 INTRODUKTION 1**

- 1.1 TNC 426 B, TNC 430 2
- 1.2 Bildskärm och knappsats 3
- 1.3 Driftarter 5
- 1.4 Statuspresentation 7
- 1.5 Tillbehör: 3D-avkännarsystem och elektroniska handrattar från HEIDENHAIN 11

### 2 MANUELL DRIFT OCH INSTÄLLNING 13

- 2.1 Uppstart, avstängning 14
- 2.2 Förflyttning av maskinaxlarna 15
- 2.3 Spindelvarvtal S, Matning FochTilläggsfunktion M 17
- 2.4 Inställning av utgångspunkt (utan 3D-avkännarsystem) 18
- 2.5 3D-vridning av bearbetningsplanet 19

### **3 MANUELL POSITIONERING 23**

3.1 Programmera och utföra enkla bearbetningar 24

### 4 PROGRAMMERING: GRUNDER, FILHANTERING, PROGRAMMERINGSHJÄLP, PALETTHANTERING 27

- 4.1 Grunder 28
- 4.2 Filhantering: Grunder 33
- 4.3 Standard filhantering 34
- 4.4 Utökad filhantering 40
- 4.5 Öppna och mata in program 53
- 4.6 Programmeringsgrafik 57
- 4.7 Strukturera program 58
- 4.8 Infoga kommentarer 59
- 4.9 Skapa textfiler 60
- 4.10 Kalkylator 63
- 4.11 Direkt hjälp vid NC-felmeddelanden 64
- 4.12 Paletthantering 65

Innehåll

### **5 PROGRAMMERING: VERKTYG 67**

5.1 Verktygsrelaterade uppgifter 68

5.2 Verktygsdata 69

5.3 Verktygskompensering 78

5.4 Tredimensionell verktygs-kompensering 82

5.5 Arbeta med skärdatatabeller 84

### 6 PROGRAMMERING: PROGRAMMERING AV KONTURER 91

6.1 Översikt: Verktygsrörelser 92

6.2 Allmänt om konturfunktioner 93

6.3 Fram-/frånkörning till och från kontur 96

Översikt: Konturformer för framkörning till och frånkörning från konturen 96

Viktiga positioner vid fram- och frånkörning 96

Framkörning på en tangentiellt anslutande rätlinje: APPR LT 97

Framkörning på en rätlinje vinkelrät mot första konturpunkten: APPR LN 98

Framkörning på en cirkelbåge med tangentiell anslutning: APPR CT 98

Framkörning på en cirkelbåge med tangentiell anslutning till kontur och rätlinje: APPR LCT 99

Frånkörning på en rätlinje med tangentiell anslutning: DEP LT 100

Frånkörning på en rätlinje vinkelrät från den sista konturpunkten: DEP LN 100

Frånkörning på en cirkelbåge med tangentiell anslutning: DEP CT 101

Frånkörning på en cirkelbåge med tangentiell anslutning till kontur och rätlinje: DEP LCT 101

6.4 Konturfunktioner – rätvinkliga koordinater 102

Översikt konturfunktioner 102 Rätlinje L 103

Infoga Fas CHF mellan två räta linjer 103

Cirkelcentrum CC 104

Cirkelbåge C runt cirkelcentrum CC 105

Cirkelbåge CR med bestämd radie 106

Cirkelbåge CT med tangentiell anslutning 107

Hörnrundning RND 108

Exempel: Rätlinjerörelse och fas med rätvinkliga koordinater 109

Exempel: Cirkelrörelse med rätvinkliga koordinater 110

Exempel: Fullcirkel med rätvinkliga koordinater 111

- Innehåll
- 6.5 Konturfunktioner polära koordinater 112 Polära koordinater utgångspunkt: Pol CC 112 Rätlinje LP 113 Cirkelbåge CP runt Pol CC 113 Cirkelbåge CTP med tangentiell anslutning 114 Skruvlinje (Helix) 114 Exempel: Rätlinjerörelse polärt 116 Exempel: Helix 117 6.6 Konturfunktioner – Flexibel konturprogrammering FK 118 Grunder 118 Grafik vid FK-programmering 118 Öppna FK-dialog 119 Flexibel programmering av räta linjer 120 Flexibel programmering av cirkelbågar 120 Hjälppunkter 122 Relativ referens 123 Sluten kontur 125 Konvertera FK-program 125 Exempel: FK-programmering 1 126 Exempel: FK-programmering 2 127 Exempel: FK-programmering 3 128 6.7 Konturfunktioner - Spline-interpolering 130

### 7 PROGRAMMERING: TILLÄGGSFUNKTIONER 133

- 7.1 Inmatning av tilläggsfunktioner M och STOPP 134
- 7.2 Tilläggsfunktioner för kontroll av programkörning, spindel och kylvätska 135
- 7.3 Tilläggsfunktioner för koordinatuppgifter 135
- 7.4 Tilläggsfunktioner för konturbeteende 138
  - Rundning av hörn: M90 138
  - Infoga definierad rundningsbåge mellan räta linjer: M112 139
  - Bearbeta små kontursteg: M97 139
  - Fullständig bearbetning av öppna konturhörn: M98 140
  - Matningsfaktor vid nedmatningsrörelse: M103 141
  - Matningshastighet vid cirkelbågar: M109/M110/M111 142
  - Förberäkning av radiekompenserad kontur (LOOK AHEAD): M120 142
  - Överlagra handrattsrörelser under programkörning: M118 143
- 7.5 Tilläggsfunktioner för rotationsaxlar 144
  - Matning i mm/min vid rotationsaxlar A, B, C: M116 144
  - Vägoptimerad förflyttning av rotationsaxlar: M126 144
  - Minskning av positionsvärde i rotationsaxel till ett värde under 360°: M94 145
  - Automatik kompensering för maskingeometrin vid arbete med rotationsaxlar: M114 146
  - Bibehåll verktygsspetsens position vid positionering av rotationsaxlar (TCPM\*): M128 147
  - Precisionsstopp vid hörn med icke tangentiella övergångar: M134 148
- 7.6 Tilläggsfunktioner för laserskär-maskiner 149

### 8 PROGRAMMERING: CYKLER 151

8.1 Allmänt om cykler 152 8.2 Borrcykler 154 DJUPBORRNING (cykel 1) 154 BORRNING (cykel 200) 156 BROTSCHNING (cykel 201) 157 URSVARVNING (cykel 202) 158 UNIVERSAL-BORRNING (cykel 203) 159 BAKPLANING (cykel 204) 161 GÄNGNING med flytande gängtappshållare (cykel 2) 163 GÄNGNING utan flytande gängtappshållare GS (cykel 17) 164 GÄNGSKÄRNING (cykel 18) 165 Exempel: Borrcykler 166 Exempel: Borrcykler 167 8.3 Cykler för fräsning av fickor, öar och spår 168 URFRÄSNING (cykel 4) 169 FICKA FINSKÄR (cykel 212) 170 Ö FINSKÄR (cykel 213) 172 CIRKELURFRÄSNING (cykel 5) 173 CIRKELFICKA FINSKÄR (cykel 214) 175 CIRKEL Ö FINSKÄR (cykel 215) 176 SPÅRFRÄSNING (cykel 3) 178 SPÅR (långhål) med pendlande nedmatning (cykel 210) 179 CIRKULÄRT SPÅR med pendlande nedmatning (cykel 211) 181 Exempel: Fräsning av fickor, öar och spår 183 8.4 Cykler för att skapa punkt-mönster 185 PUNKTMÖNSTER PÅ CIRKEL (cykel 220) 186 PUNKTMÖNSTER PÅ LINJER (cykel 221) 187 Exempel: Hålcirkel 189

Innehåll

8.5 SL-cykler 191

KONTUR (cykel 14) 193

Överlagrade konturer 193

KONTURDATA (cykel 20) 195

FÖRBORRNING (cykel 21) 197

GROVSKÄR (cykel 22) 198

FINSKÄR DJUP (cykel 23) 199

FINSKÄR SIDA (cykel 24) 199

KONTURLINJE (cykel 25) 200

CYLINDERMANTEL (cykel 27) 202

Exempel: Urfräsning och efterfräsning av ficka 205

Exempel: Förborra, grovbearbeta och finbearbeta överlagrade konturer 206

Exempel: Konturlinje 208

Exempel: Cylindermantel 210

8.6 Cykler för uppdelning 212

BEARBETNING MED DIGITALISERADE DATA (cykel 30) 212

PLANING (cykel 230) 214

LINJALYTA (cykel 231) 216

Exempel: Planing 218

8.7 Cykler för koordinat-omräkningar 219

NOLLPUNKTS-förskjutning (cykel 7) 220

NOLLPUNKTS-förskjutning med nollpunktstabeller (cykel 7) 221

SPEGLING (cykel 8) 224

VRIDNING (cykel 10) 225

SKALFAKTOR (cykel 11) 226

SKALFAKTOR AXELSP. (cykel 26) 227

BEARBETNINGSPLAN (cykel 19) 228

Exempel: Cykler för koordinatomräkning 233

8.8 Specialcykler 235

VÄNTETID (cykel 9) 235 PROGRAMANROP (cykel 12) 235 SPINDELORIENTERING (cykel 13) 236 TOLERANS (cykel 32) 237

### 9 PROGRAMMERING: UNDERPROGRAM OCH PROGRAMDELSUPPREPNING 239

- 9.1 Underprogram och programdelsupprepning 240
- 9.2 Underprogram 240
- 9.3 Programdelsupprepning 241
- 9.4 Godtyckligt program som underprogram 242
- 9.5 Länkning av underprogram 243
  - Underprogram i underprogram 243
  - Upprepning av programdelsupprepning 244
  - Upprepning av underprogram 245
- 9.6 Programmeringsexempel 246
  - Exempel: Konturfräsning med flera ansättningar 246
  - Exempel: Hålbilder 247
  - Exempel: Hålbilder med flera verktyg 248

### 10 PROGRAMMERING: Q-PARAMETRAR 251

- 10.1 Princip och funktionsöversikt 252
- 10.2 Detaljfamiljer Q-parametrar istället för siffervärden 254
- 10.3 Beskrivning av konturer med hjälp av matematiska funktioner 255
- 10.4 Vinkelfunktioner (Trigonometri) 257
- 10.5 Cirkelberäkning 258
- 10.6 IF/THEN bedömning med Q-parametrar 259
- 10.7 Kontrollera och ändra Q-parametrar 260
- 10.8 Specialfunktioner 261
- 10.9 Formel direkt programmerbar 270
- 10.10 Fasta Q-parametrar 273
- 10.11 Programmeringsexempel 276
  - Exempel: Ellips 276
  - Exempel: Konkav cylinder med radiefräs 278
  - Exempel: Konvex kula med cylindrisk fräs 280

### 11 PROGRAMTEST OCH PROGRAMKÖRNING 283

- 11.1 Grafik 284
- 11.2 Funktioner för presentation av program i Programkörning/Programtest 289
- 11.3 Programtest 289
- 11.4 Programkörning 291
- 11.5 Hoppa över block 296

### **12 MOD-FUNKTIONER 297**

- 12.1 Välja, ändra och lämna MOD-funktioner 298
- 12.2 Mjukvaru- och optionsnummer 299
- 12.3 Ange kodnummer 299
- 12.4 Inställning av datasnitt 300
- 12.5 Ethernet-datasnitt 304
- 12.6 Konfiguration av PGM MGT 311
- 12.7 Maskinspecifika användarparametrar 311
- 12.8 Presentation av råämnet i bearbetningsrummet 311
- 12.9 Välja typ av positionsindikering 313
- 12.10Välja måttenhet 313
- 12.11 Välja programspråk för \$MDI 314
- 12.12 Axelval för L-blocksgenerering 314
- 12.13 Ange begränsning av rörelse-område, nollpunktspresentation 314
- 12.14 Presentera HJÄLP-filer 315
- 12.15 Visa drifttid 316

### **13TABELLER OCH ÖVERSIKT 317**

- 13.1 Allmänna användarparametrar 318
- 13.2 Kontakt- och kabelbeskrivning för datasnitt 333
- 13.3Teknisk information 337
- 13.4 Byta buffertbatteri 340

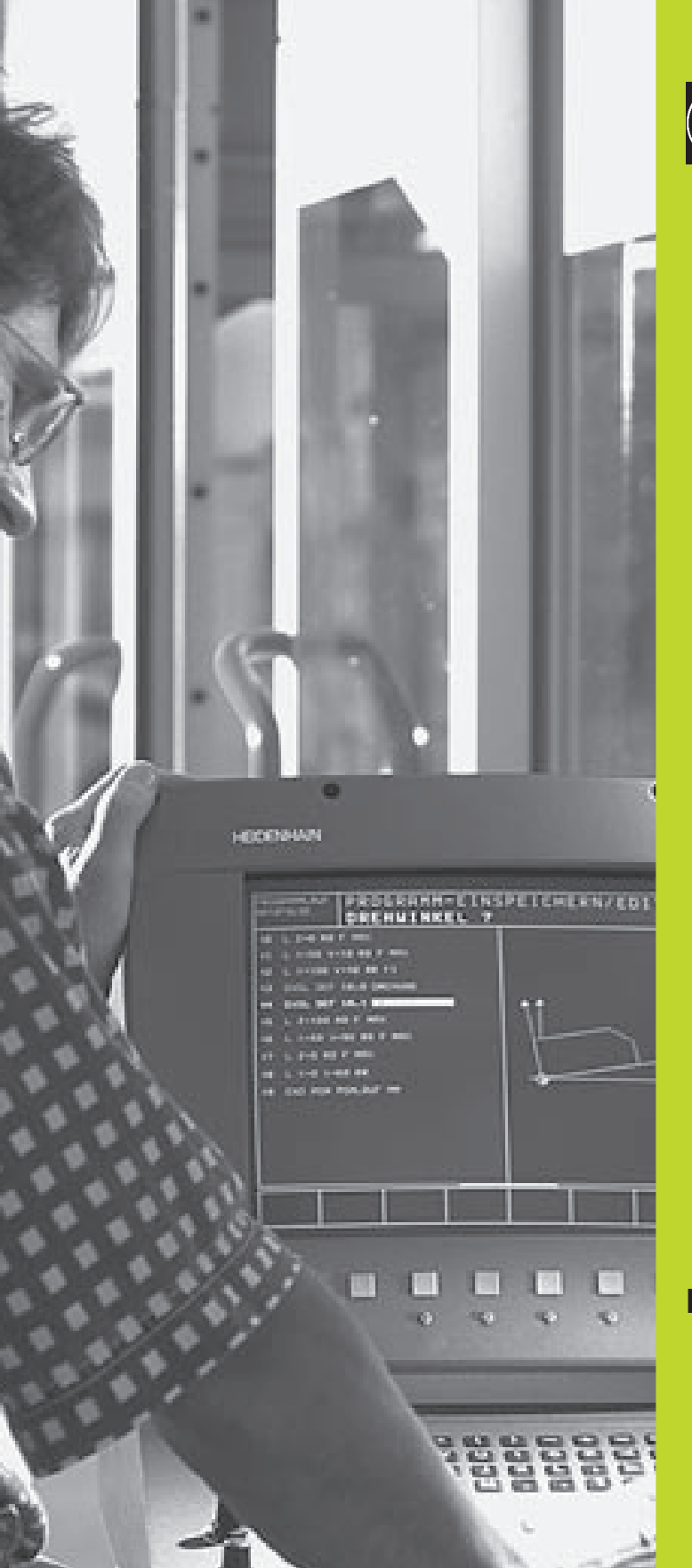

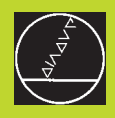

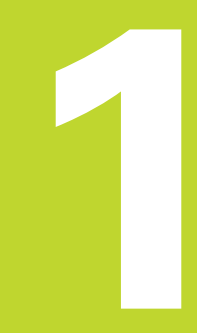

### Introduktion

### 1.1 TNC 426 B, TNC 430

HEIDENHAIN TNC-system är verkstadsanpassade kurvlinjestyrsystem, med vilka man kan programmera fräs- och borrbearbetningar direkt i maskinen med hjälp av lättförståelig Klartext-Dialog. De är avsedda för fräsmaskiner, borrmaskiner och bearbetningscenter. TNC 426 B kan styra upp till 5 axlar, TNC 430 upp till nio axlar. Dessutom kan spindelns vinkelposition programmeras.

På den integrerade hårddisken kan ett godtyckligt antal program lagras, även sådana som har genererats externt eller genom digitalisering. För att utföra snabba beräkningar kan man, när som helst, kalla upp en kalkylator.

Knappsats och bildskärmspresentation är överskådligt utformade, så att alla funktioner kan nås snabbt och enkelt.

### Programmering: HEIDENHAIN Klartext-Dialog och DIN/ISO

Skapandet av program är extra enkelt i den användarvänliga HEIDENHAIN-Klartext-Dialogen. En programmeringsgrafik presenterar de individuella bearbetningsstegen samtidigt som programmet matas in. Dessutom underlättar den Flexibla-Konturprogrammeringen FK när NC-anpassade ritningsunderlag saknas. Bearbetningen av arbetsstycket kan simuleras grafiskt både i programtest och under själva bearbetningen. Dessutom kan TNCsystemen programmeras enligt DIN/ISO eller i DNC-mode.

Program kan även matas in och testas samtidigt som ett annat program utför bearbetning av ett arbetsstycke.

### Kompatibilitet

TNC:n kan hantera alla bearbetningsprogram som har skapats i HEIDENHAIN-kurvlinjestyrsystem från och med TNC 150 B.

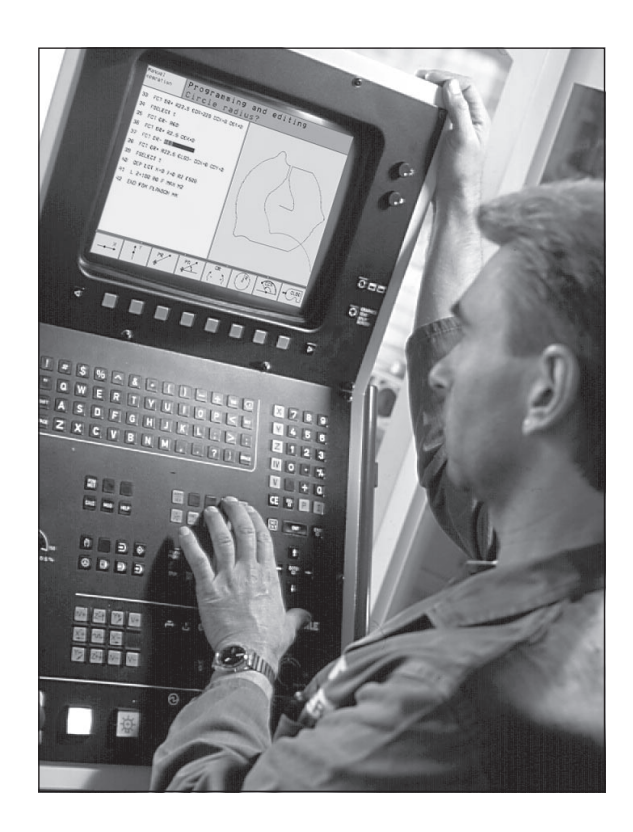

# 1.2 Bildskärm och knapp<mark>sats</mark>

### 1.2 Bildskärm och knappsats

### Bildskärm

TNC:n kan levereras antingen med färgbildskärmen BC 120 (CRT) eller med flatfärgskärmen BF 120 (TFT). Bilden till uppe till höger visar kontrollerna på BC 120, bilden i mitten till höger visar kontrollerna på BF 120:

### 1 Övre raden

Vid påslagen TNC visar bildskärmen den valda driftarten i den översta raden: Maskindriftarter till vänster och programmeringsdriftarter till höger. Den driftart som för tillfället presenteras i bildskärmen visas i ett större fält i den övre raden: där visas även dialogfrågor och meddelandetexter (Undantag: när TNC:n endast visar grafik).

### 2 Softkeys

I underkanten presenterar TNC:n ytterligare funktioner i form av en softkeyrad. Dessa funktioner väljer man med de därunder placerade knapparna **3**. För orientering indikerar smala linjer precis över softkeyraden antalet tillgängliga softkeyrader. Dessa ytterligare softkeyrader väljs med de svarta pilknapparna som är placerade längst ut i knappraden. Den aktiva softkeyraden markeras med en upplyst linje.

- 3 Knappar för softkeyval
- 4 Växla softkeyrad
- 5 Bestämmande av bildskärmsuppdelning
- 6 Knapp för bildväxling mellan maskin- och programmeringsdriftart

### Ytterligare knappar för BC 120

- 7 Avmagnetisering av bildskärmen; Lämna huvudmeny för bildskärmsinställningar
- 8 Kalla upp huvudmeny för bildskärmsinställningar; Förflytta markör nedåt I huvudmeny: I undermeny: Minska värde Förflytta bild åt vänster resp. nedåt Förflytta markör uppåt I huvudmeny: 9 I undermeny: Öka värde Förflytta bild åt höger resp. uppåt 10 | huvudmenv: Väli undermenv I undermenv: Lämna undermenv

Bildskärmsinställningar: Se nästa sida

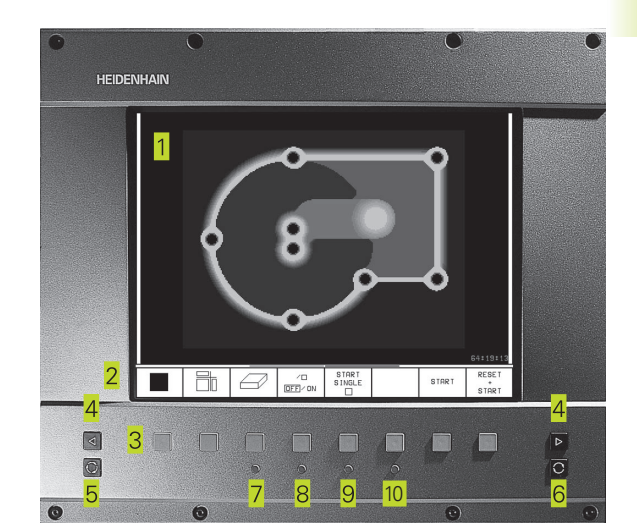

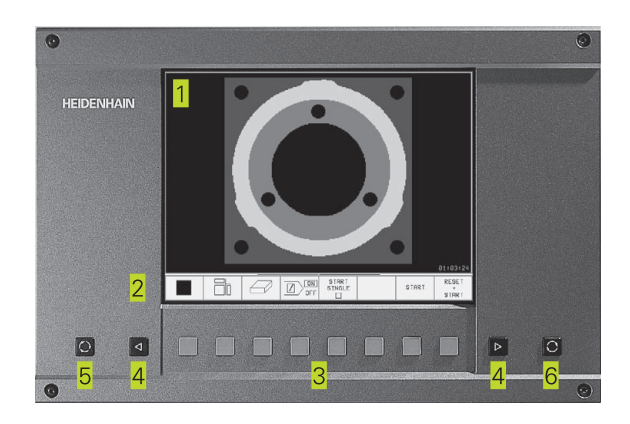

| Huvudmeny dialog | Funktion                             |
|------------------|--------------------------------------|
| BRIGHTNESS       | Ändra ljusstyrka                     |
| CONTRAST         | Ändra kontrast                       |
| H-POSITION       | Ändra horisontal bildposition        |
| H-SIZE           | Ändra bildbredd                      |
| V-POSITION       | Ändra vertikal bildposition          |
| V-SIZE           | Ändra bildhöjd                       |
| SIDE-PIN         | Korrigera fasformad förvrängning     |
| TRAPEZOID        | Korrigera trapetsformad förvrängning |
| ROTATION         | Korrigera bildens vinkelläge         |
| COLORTEMP        | Ändra färgtemperatur                 |
| R-GAIN           | Ändra röd färginställning            |
| B-GAIN           | Ändra blå färginställning            |
| RECALL           | Ingen funktion                       |

BC 120 påverkas av magnetiska och elektromagnetiska fält. Bildens läge och geometri kan därigenom försämras. Växlande fält kan ge upphov till en periodisk förskjutning eller förvrängning av bilden.

### Bildskärmsuppdelning

Användaren väljer själv önskad uppdelning av bildskärmen: På detta sätt kan TNC:n exempelvis i driftart PROGRAMINMATNING/ EDITERING presentera programmet i det vänstra fönstret, medan exempelvis programmeringsgrafiken visas samtidigt i det högra fönstret. Alternativt kan man välja att presentera programlänkning i det högra fönstret eller enbart programmet i ett stort fönster. Vilka fönster som TNC:n kan visa är beroende av vilken driftart som har valts.

Ändra bildskärmsuppdelning:

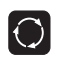

Tryck på knappen för bildskärmsuppdelning: Softkeyraden presenterar de möjliga bildskärmsuppdelningarna (se 1.3 Driftarter)

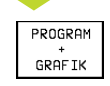

Välj bildskärmsuppdelning med softkey

### Knappsats

Bilden till höger visar knappsatsens knappar. Dessa är uppdelade i följande funktionsgrupper:

- 1 Alfabetiskt tangentbord för textinmatning, filnamn och DIN/ISO-programmering
- 2 Filhantering, Kalkylator, MOD-funktion, HELP-funktion
- 3 Programmeringsdriftarter
- 4 Maskindriftarter
- 5 Öppning av programmeringsdialogen
- 6 Pilknappar och hoppinstruktion GOTO
- 7 Inmatning av siffror och axelval

De enskilda knapparnas funktion har sammanfattats på det första utviksbladet. Externa knappar, såsom exempelvis NC-START, beskrivs i maskinhandboken.

### 1.3 Driftarter

För de skilda funktionerna och arbetsstegen som fordras för att skapa ett arbetsstycke, förfogar TNC:n över följande driftarter:

### Manuell drift och El. handratt

Inställning av maskinen utförs i Manuell drift. I denna driftart kan maskinaxlarna förflyttas manuellt eller stegvis, utgångspunkten kan ställas in och bearbetningsplanet kan vridas.

Driftarten El. Handratt stödjer manuell förflyttning av maskinaxlarna med hjälp av en elektronisk handratt HR.

### Softkeys för bildskärmsuppdelning

(välj på tidigare beskrivet sätt)

| Fönster                                        | Softkey                 |
|------------------------------------------------|-------------------------|
| Positioner                                     | POSITION                |
| vänster: Positioner, höger: Statuspresentation | POSITION<br>+<br>STATUS |

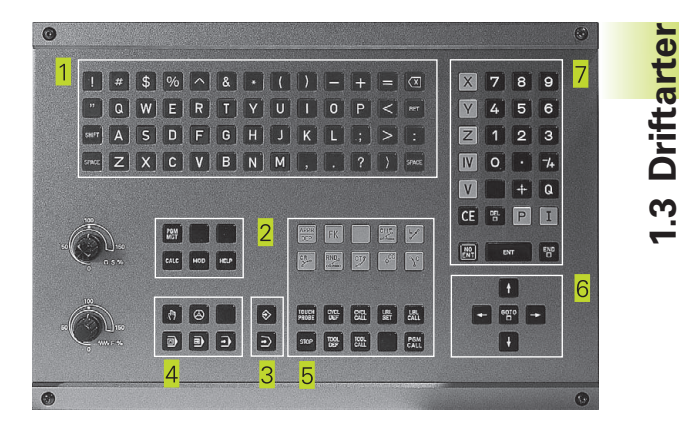

| MANUE | ELL DF                      | RIFT                                              |                                        |                                               |                                                          | PR00<br>INM                     | SRAM<br>ATNING         |
|-------|-----------------------------|---------------------------------------------------|----------------------------------------|-----------------------------------------------|----------------------------------------------------------|---------------------------------|------------------------|
| ŔŔ    | X +<br>Y<br>₽ +<br>B +<br>C | 150.0<br>-50.0<br>100.0<br>+0.0<br>180.0<br>+90.0 | 000<br>000<br>000<br>000<br>000<br>000 | RESTV<br>X +:<br>Y -:<br>Z +:<br>B -:<br>B -: | 350.0000<br>350.0000<br>350.0000<br>350.0000<br>490.0000 | C +35<br>A +0<br>B+180<br>B+180 | 0000<br>.0000<br>.0000 |
| T     | S 0                         | .000<br>∎0                                        | M 5/9                                  | ВА                                            | SPLANETS V                                               | INKEL +0                        | .0000                  |
| м     | s                           | F                                                 | AVKÄNNAR-<br>FUNKTION                  | UTGÂNGS-<br>PUNKT<br>INSTÄLLN.                | INKRE-<br>MENT<br>AV/PÅ                                  | 3D ROT                          | VERKTYG<br>TABELL      |

### Manuell positionering

l denna driftart kan enkla förflyttningar och funktioner programmeras, exempelvis för planfräsning eller förpositionering. Här definierar man även punkttabeller för bestämmande av digitaliseringsområde.

### Softkeys för bildskärmsuppdelning

| Fönster                                     | Softkey                |
|---------------------------------------------|------------------------|
| Program                                     | PROGRAM                |
| vänster: Program, höger: Statuspresentation | PROGRAM<br>+<br>STATUS |

| MANUE                                                                                 | ELL PO                                                                                                    | JSITI                                                                                    | DNERI                      | NG                             |                                                     | INM                                        | GRAM<br>ATNING                    |
|---------------------------------------------------------------------------------------|----------------------------------------------------------------------------------------------------|------------------------------------------------------------------------------------------|----------------------------|--------------------------------|-----------------------------------------------------|--------------------------------------------|-----------------------------------|
| 0 BEGIN<br>1 TOOL C<br>2 CYCL C<br>0200=<br>0201=<br>0206=<br>0211=<br>0208=<br>0203= | PGM \$MDI M<br>ALL 1 2 S7<br>IEF 202 URS<br>2 \$SAEK<br>-20 \$DJUP<br>150 \$MAIN<br>0 \$VREN<br>500 \$MAIN<br>+0 \$KOOR | M<br>500<br>VARVNING<br>ERHETSAVST<br>ING DJUP<br>TETID NERE<br>ING TILLBF<br>D. OEVERYT | aand<br>Kra<br>Ta          | RESTU<br>X<br>Z<br>A<br>B      | +0.0000<br>+0.0000<br>+0.0000<br>+0.0000<br>+0.0000 | C +<br>A +0<br>B+180<br>C +90<br>VINKEL +0 | 0.0000<br>.0000<br>.0000<br>.0000 |
| X +<br>A<br><sup>AR</sup>                                                             | -150.0<br>+0.0                                                                                                    | 000 (<br>000 (<br>1                                                                      | Y -!<br>3 +1:              | 50.00<br>80.00                 | 00 Z<br>00 C<br>S<br>∎0                             | +100<br>+90<br>0.00                        | .0000<br>.0000<br>0<br>M 5/9      |
| STATUS<br>PGM                                                                         | STATUS<br>POS.                                                                                                    | STATUS<br>VERKTYG                                                                        | STATUS<br>KOORD<br>OMRÄKN. | STATUS<br>VERKTYGS-<br>MATNING |                                                     | PNT                                        | VERKTYG<br>TABELL                 |

### Programinmatning/Editering

l denna driftart skapar man sina bearbetningsprogram. Den flexibla konturprogrammeringen, de olika cyklerna och Qparameterfunktionerna erbjuder ett stort stöd och funktionsomfång. Om så önskas visar programmeringsgrafiken de enskilda programstegen eller så använder man ett annat fönster där programstrukturen kan skapas.

### Softkeys för bildskärmsuppdelning

| Fönster                                       | Softkey                   |
|-----------------------------------------------|---------------------------|
| Program                                       | PROGRAM                   |
| vänster: Program, höger: Programlänkning      | PROGRAM<br>*<br>SEKTIONER |
| vänster: Program, höger: Programmeringsgrafik | PROGRAM<br>+<br>GRAFIK    |

I driftart Programtest simulerar TNC:n program och programdelar,

detta för att finna exempelvis geometriska motsägelser, saknade

eller felaktiga uppgifter i programmet samt rörelser utanför

arbetsområdet. Simulationen stöds med olika grafiska

Se driftarterna för Programkörning på nästa sida.

|   | MAN                             | JUELL DR | RIFT | PR       | GRAM       | INMA      | 「NING            |            |         |                       |
|---|---------------------------------|----------|------|----------|------------|-----------|------------------|------------|---------|-----------------------|
|   | 0                               | BEGIN    | PGM  | 1S MM    |            |           | BEGIN PGM        | 15         |         |                       |
|   | 1                               | BLK FO   | RM Ø | .1 Z X   | +0 Y+0 Z-4 | 0         | - Borrbil        | d LD-Nr 25 | 7943KL1 |                       |
|   | 2                               | BLK FO   | RM Ø | .2 X+1   | 00 Y+100 Z | +0        | - Definit        | io av Para | metrar  |                       |
|   | 3                               | * - Во   | rrbi | ld LD-   | Nr 257943K | L1        | - Bearbet        | a ficka    |         |                       |
|   | 4                               | TOOL C   | ALL  | 1 Z S4   | 500        |           | - Grovb          | earbta fic | ka      |                       |
|   | 5                               | L Z+10   | 0 R0 | F MAX    |            |           | - Finbe          | arbeta fic | ka      |                       |
|   | 6                               | CYCL D   | EF 2 | 04 FOE   | RSAENKNING | BAK.      | - skapa Borrbild |            |         |                       |
|   |                                 | 0200=    | 2    | \$SAEK   | ERHETSAVST | AAND      | - Centrera       |            |         |                       |
|   | Q249=+5 \$DJUP FOERSAENKNING    |          |      |          |            | NING      | - Borrning       |            |         |                       |
|   | Q250=20 \$MATERIALSTYRKA        |          |      |          |            |           | - Gaeng          | ning       |         |                       |
|   | Q251=3.5 \$EXCENTERMAATT        |          |      |          |            | END PGM 1 | S                |            |         |                       |
|   |                                 | Q252=    | 15   | \$SKAE   | RHOEJD     |           |                  |            |         |                       |
|   | Q253=750 \$NEDMAININGSHASTIGHET |          |      |          |            |           |                  |            |         |                       |
|   | Q254=200 \$MATNING FOERSAENKN.  |          |      |          |            |           |                  |            |         |                       |
|   |                                 | Q255=    | 0    | \$VAEN   | TETID      |           |                  |            |         |                       |
| ĺ | В                               | ÖR JAN   | s    | LUT<br>J | SIDA<br>Î  | SIDA<br>J | SÖK              |            |         | VÄXLA<br>FÖNSTER<br>⇔ |

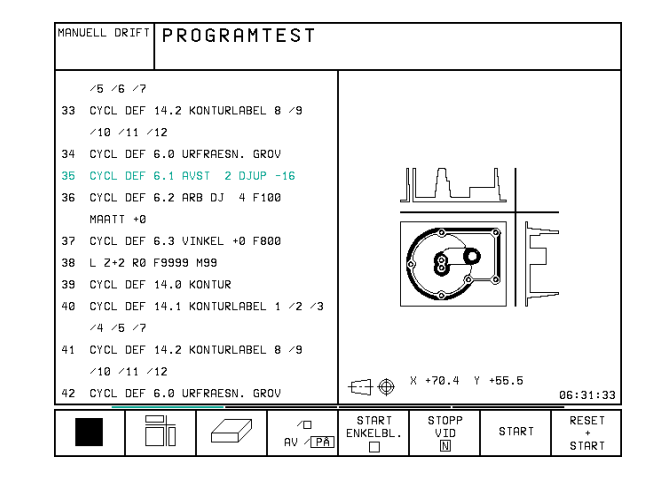

1 Introduktion

6

Programtest

presentationsformer.

Softkeys för bildskärmsuppdelning

### Program blockföljd och Program enkelblock

I Program blockföljd utför TNC:n ett bearbetningsprogram kontinuerligt till dess slut, eller till ett manuellt alternativt ett programmerat avbrott. Efter ett avbrott kan man återuppta programexekveringen.

I Program enkelblock startar man varje block separat genom att trycka på den externa START-knappen.

### Softkeys för bildskärmsuppdelning

| Fönster                                  | Softkey                   |
|------------------------------------------|---------------------------|
| Program                                  | PROGRAM                   |
| vänster: Program, höger: Programlänkning | PROGRAM<br>+<br>SEKTIONER |
| vänster: Program, höger: Status          | PROGRAM<br>+<br>STATUS    |
| vänster: Program, höger: Grafik          | PROGRAM<br>+<br>GRAFIK    |
| Grafik                                   | GRAFIK                    |

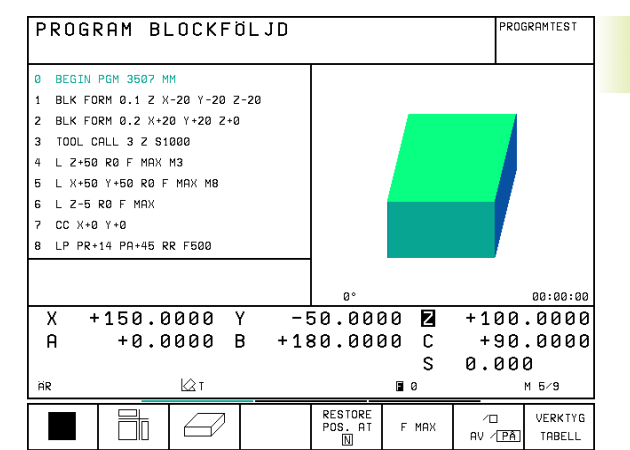

### 1.4 Statuspresentation

### "Allmän" Statuspresentation

Statuspresentationen informerar dig om maskinens aktuella tillstånd. Den visas automatiskt i driftarterna

Program enkelblock och Program blockföljd, under förutsättning att inte presentation av enbart "Grafik" har valts, och vid

Manuell positionering.

I driftarterna Manuell drift och El. Handratt visas statuspresentationen i ett stort fönster.

| PROGI                                       | RAM BI                                   | OCKF                                 | ÖLJD  |                    |       | PRO           | GRAM<br>ATNING    |
|---------------------------------------------|------------------------------------------|--------------------------------------|-------|--------------------|-------|---------------|-------------------|
| 0 BEGIN<br>1 BLK FC<br>2 BLK FC<br>3 T00L C | PGM 3507 M<br>DRM 0.1 Z X<br>DRM 0.2 X+2 | M<br>-20 Y-20 Z<br>0 Y+20 Z+0<br>000 | 2-20  |                    |       |               |                   |
| 4 L Z+50                                    | RØF MAX                                  | м3                                   |       |                    |       |               |                   |
| 5 L X+50                                    | Y+50 R0 F                                | MAX M8                               |       |                    |       |               |                   |
| 6 L Z-5                                     | R0 F MAX                                 |                                      |       |                    |       |               |                   |
| 7 CC X+0                                    | 3 Y+Ø                                    |                                      |       |                    |       |               |                   |
| 8 LP PR                                     | 14 PA+45 R                               | R F500                               |       |                    |       |               |                   |
|                                             |                                          |                                      |       |                    |       |               |                   |
|                                             |                                          |                                      |       |                    |       |               | 00:00:00          |
| X -                                         | 150.0                                    | 000                                  | Y – 9 | 50.000             | 30 Z  | +100          | .0000             |
| A                                           | +0.0                                     | 000                                  | B +18 | 30.000             | 30 C  | +90           | .0000             |
|                                             |                                          |                                      |       |                    | S     | 0.00          | 0                 |
| ÄR                                          |                                          | Т                                    |       |                    | 80    |               | M 5/9             |
|                                             |                                          |                                      |       | RESTORE<br>POS. AT | F MAX | /□<br>AV / ₽Â | VERKTYG<br>TABELL |

| 2        |   |
|----------|---|
| ţi       | S |
| enta     | À |
| rese     | > |
| dsn      |   |
| itat     | _ |
| 4.       | ŀ |
| <u> </u> |   |

### Information i statuspresentationen

| Oymbol     | Detydelse                                                                                                    |
|------------|----------------------------------------------------------------------------------------------------|
| ÄR         | Den aktuella positionens Är- eller Bör-koordinater                                                                                                    |
| XYZ        | Maskinaxlar; TNC:n presenterar hjälpaxlar med små<br>bokstäver. Ordningsföljden och antalet visade<br>axlar bestäms av Er maskintillverkare.<br>Beakta anvisningarna i Er maskinhandbok |
| FSM        | Presentationen av matning i tum motsvarar en<br>tiondel av det verksamma värdet.<br>Varvtal S, matning F och aktiv tilläggsfunktion M                                                   |
| *          | Programkörning har startats                                                                                                    |
| →←         | Axeln är låst                                                                                                    |
| $\bigcirc$ | Axeln kan förflyttas med handratten                                                                                                    |
|            | Axlarna förflyttas i ett tippat<br>bearbetningsplan                                                                                                    |
|            | Axlarna förflyttas i ett grundvridet<br>bearbetningsplan                                                                                                    |

### Utökad statuspresentation

Den utökade statuspresentationen ger detaljerad information om programförloppet. Man kan kalla upp den i alla driftarter med undantag för Programinmatning/Editering.

### Kalla upp den utökade statuspresentationen

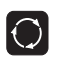

Kalla upp softkeyraden för bildskärmsuppdelning

| PROGRAM |
|---------|
| STATUS  |

Välj bildskärmsuppdelning med utökad statuspresentation

| PROGRAM BLOCKFÖLJD                                                                                                    |                |                   |                             |                                                                                                  |                                                     |     | )GRAM<br>1ATNING      |
|----------------------------------------------------------------------------------------------------|----------------|-------------------|-----------------------------|--------------------------------------------------------------------------------------------------|-----------------------------------------------------|-----|-----------------------|
| 0 BEGIN PGM 3507 MM<br>1 BLK FORM 0.1 Z X-20 Y-20 Z-20<br>2 BLK FORM 0.2 X+20 Y+20 Z+0<br>3 TOOL CRLL 3 Z S1000<br>4 L Z+50 R0 F MAX M3<br>5 L X+50 Y+50 R0 F MAX M8 |                |                   |                             | RESTV<br>X<br>Y<br>Z<br>A<br>B                                                                   | +0.0000<br>+0.0000<br>+0.0000<br>+0.0000<br>+0.0000 | C · | +0.0000               |
| 6 L Z-5 R0 F MRX<br>7 CC X+0 Y+0<br>8 LP PR+14 PA+45 RR F500                                                                                                    |                |                   |                             | R   +0.0000     B   180.0000     C   +90.0000     C   +90.0000     C   +90.0000     C   +90.0000 |                                                     |     |                       |
| Image: Markowski state +150.0000 Y -50.0000 Z +100.0000   A +0.0000 B +180.0000 C +90.0000   A +0.0000 B +180.0000 C +90.0000   B 0 .0000 M 50.000                   |                |                   |                             |                                                                                                  |                                                     |     |                       |
| STATUS<br>PGM                                                                                                    | STATUS<br>POS. | STATUS<br>VERKTYG | STATUS<br>KOORD.<br>OMRAKN. | STATUS<br>VERKTYGS-<br>MÄTNING                                                                   | SPARA                                               |     | ATERSTALL<br>00:00:00 |

Nedan beskrivs de olika typer av utökad statuspresentation som man kan välja via softkeys:

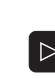

Växla softkeyrad, fortsätt tills STATUS-softkeys visas

STATUS PGM Välj typ av utökad statuspresentation, exempelvis allmän programinformation

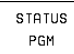

### Allmän programinformation

- 1 Huvudprogramnamn
- 2 Anropat program
- 3 Aktiv bearbetningscykel
- 4 Cirkelcentrum CC (Pol)
- 5 Bearbetningstid
- 6 Räknare för väntetid

### Positioner och koordinater

- 1 Positionsvisning
- 2 Typ av positionsvisning, t.ex. Är-positioner
- 3 Tippningsvinkel för bearbetningsplanet
- 4 Vinkel för grundvridning

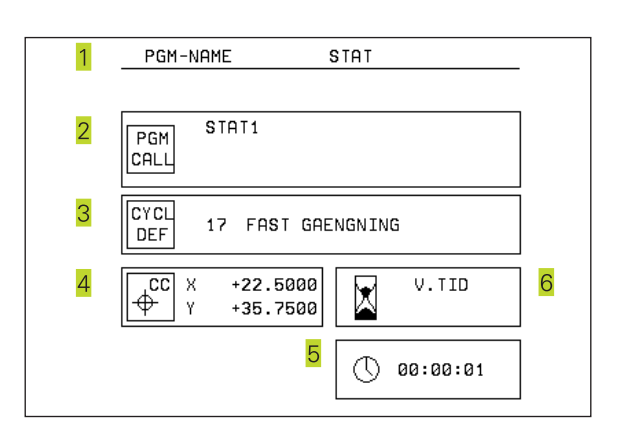

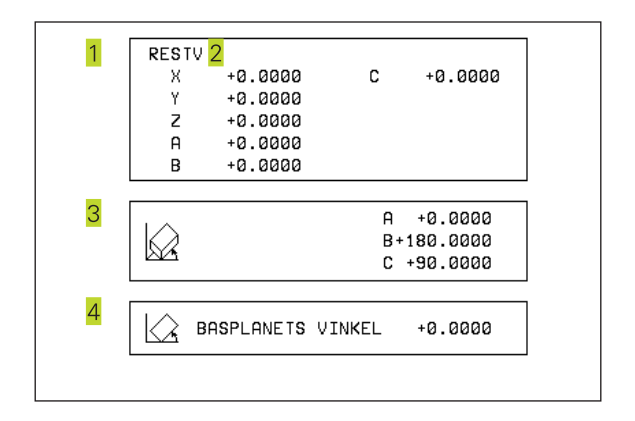

### Information om verktyg

- 1 Presentation T: Verktygsnummer och -namn Presentation RT: Nummer och namn för ett systerverktyg
- 2 Verktygsaxel

STATUS

VERKTYG

- 3 Verktygslängd och -radie
- 4 Tilläggsmått (Deltavärde) från TOOL CALL (PGM) och verktygstabellen (TAB)
- 5 Livslängd, maximal livslängd (TIME 1) och maximal livslängd vid TOOL CALL (TIME 2)
- 6 Presentation av det aktiva verktyget och dess (nästa) systerverktyg

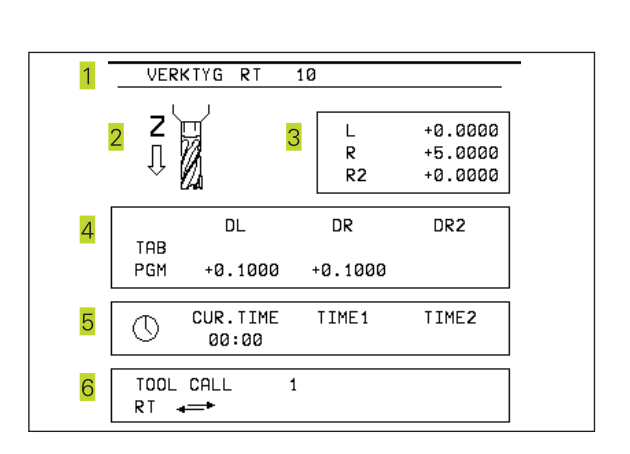

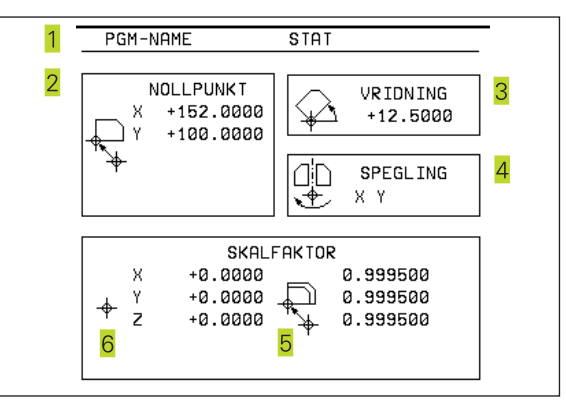

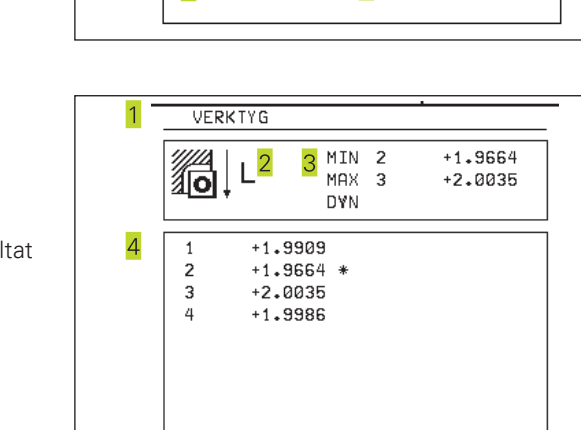

### Koordinatomräkningar

- 1 Huvudprogramnamn
- 2 Aktiv nollpunktsförskjutning (cykel 7)
- 3 Aktiv vridningsvinkel (cykel 10)
- 4 Speglade axlar (cykel 8)
- 5 Aktiv skalfaktor / skalfaktorer (cykel 11 / 26)
- 6 Mittpunkt för skalfaktor
- Se "8.7 Cykler för koordinatomräkningar"

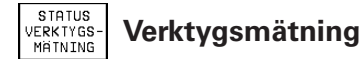

- 1 Verktygsnummer som mäts
- 2 Indikering, om verktygsradie eller -längd mäts
- 3 MIN- och MAX-värde vid mätning av individuella skär och resultat för mätning med roterande verktyg (DYN).
- 4 Verktygsskärets nummer med tillhörande mätvärde. Stjärnan efter mätvärdet indikerar att toleransen från verktygstabellen har överskridits.

### 1.5 Tillbehör: 3D-avkännarsystem och elektroniska handrattar från HEIDENHAIN

### 3D-avkännarsystem

Med de olika 3D-avkännarsystemen från HEIDENHAIN kan man

- Rikta upp arbetsstycket automatiskt
- Snabbt och noggrant ställa in utgångspunkten
- Utföra mätning på arbetsstycket under programexekveringen
- Digitalisera (option) 3D-former samt
- Mäta och kontrollera verktyg

 Alla avkännarfunktioner beskrivs i en separat bruksanvisning. Kontakta HEIDENHAIN om du behöver denna bruksanvisning. Ident-nr.: 329 203 xx.

### De brytande avkännarsystemen TS 220 och TS 630

Dessa avkännarsystem lämpar sig väl för automatiskt uppriktning av arbetsstycket, inställning av utgångspunkten, mätning på arbetsstycket och för digitalisering. TS 220 överför triggersignalen via en kabel och är ett kostnadseffektivt alternativ då man önskar digitalisera ibland.

TS 630 lämpar sig speciellt för maskiner med verktygsväxlare eftersom triggersignalen överförs via en infraröd sändare/mottagare utan kabel.

Funktionsprincip: I de brytande avkännarsystemen från HEIDENHAIN registrerar en förslitningsfri optisk sensor utböjningen av mätstiftet. Den erhållna signalen medför att den aktuella avkännarpositionens är-värde lagras.

Vid digitalisering skapar TNC:n ett program, bestående av linjära block i HEIDENHAIN-format, från en serie positionsvärden erhållna på detta sätt. Därefter kan detta program förändras i en PC med utvärderingsmjukvaran SUSA, detta för att korrigera för bestämda verktygsformer och -radier eller för att beräkna positiva/negativa former. Om avkännarkulan är lika med verktygsradien kan detta program exekveras omgående.

### Verktygsavkännarsystem TT 120 för verktygsmätning

TT 120 är ett brytande 3D-avkännarsystem för mätning och kontroll av verktyg. För detta ändamål erbjuder TNC:n tre cykler, med vilka verktygsradie och -längd med stillastående eller roterande spindel kan mätas.

Det mycket robusta utförandet och den höga skyddsklassen gör TT 120 okänslig mot kylvätska och spånor. Triggersignalen skapas med en förslitningsfri optisk sensor, vilken kännetecknas av en hög tillförlitlighet.

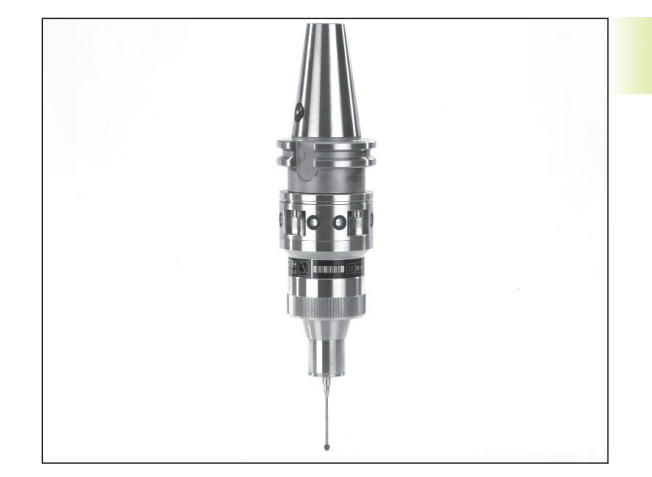

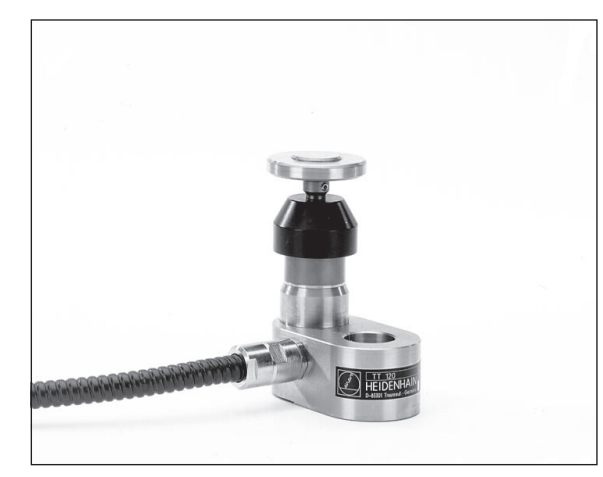

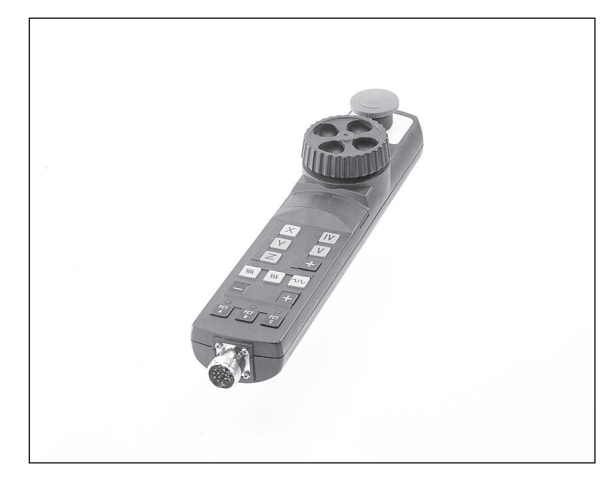

### Elektroniska handrattar HR

De elektroniska handrattarna förenklar precisa manuella förflyttningar av axelsliderna. Förflyttningssträckan per handrattsvarv kan väljas inom ett brett område. Förutom inbyggnadshandrattarna HR 130 och HR 150 erbjuder HEIDENHAIN den portabla handratten HR 410 (se bilden till höger).

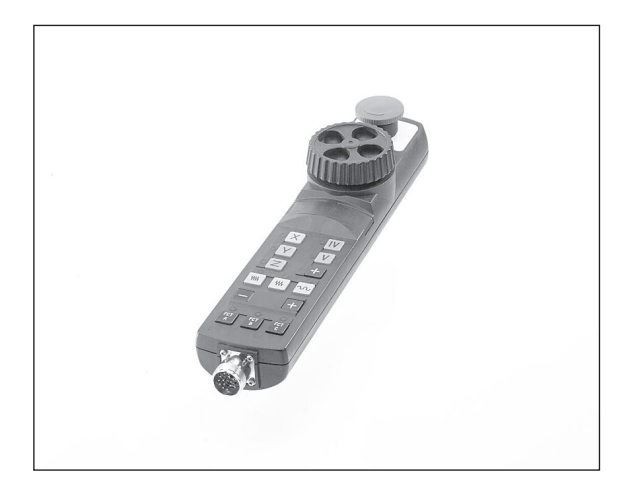

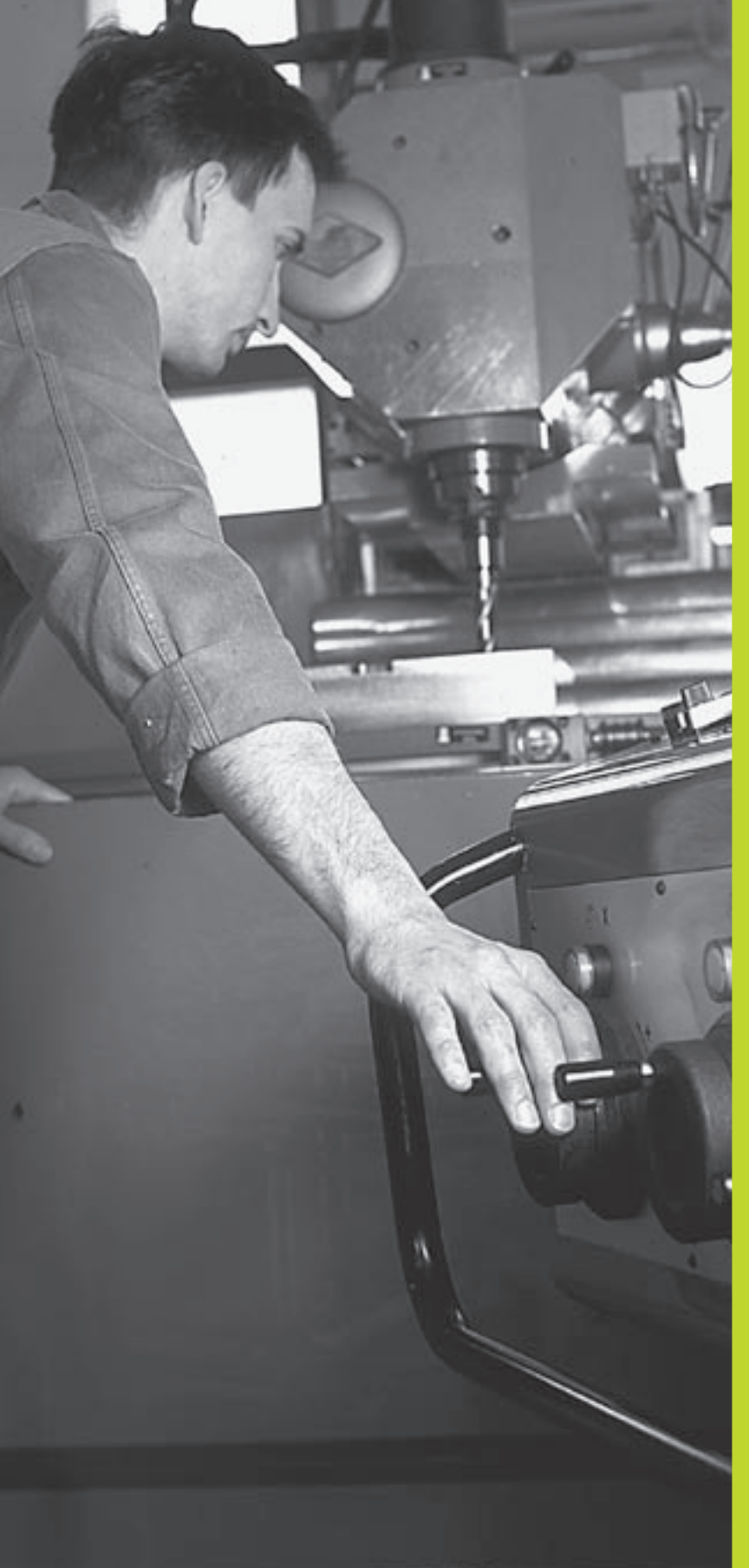

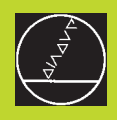

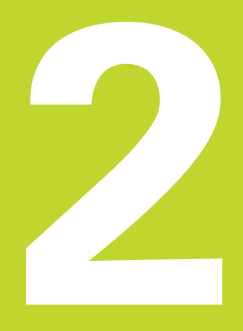

### Manuell drift och inställning

# 2.1 Uppstart, av<mark>stän</mark>gnin

### 2.1 Uppstart, avstängning

### Uppstart

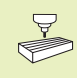

Uppstartsproceduren och referenspunktssökningen är maskinavhängiga funktioner. Beakta anvisningarna i Er maskinhandbok.

Slå på matningsspänningen till TNC och maskin.

Därefter inleder TNC:n automatiskt med följande dialog:

### Minnestest

TNC:ns minne testas automatiskt

### Strömavbrott

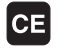

TNC-meddelande, strömmen har varit bruten – radera meddelandet

### Översätt PLC-Program

TNC:ns PLC-program översätts automatiskt

### SYRSPÄNNING TILL RELÄ SAKNAS

Ι

I

Slå på styrspänningen, TNC:n testar Nödstopps-slingans funktion

### Manuell Drift Passera referenspunkter

Passera referenspunkterna i föreslagen ordningsföljd: Tryck på den externa STARTknappen för varje axel, eller

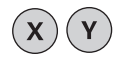

Passera referenspunkterna i valfri ordningsföljd: Tryck och håll inne de externa riktningsknapparna, tills referenspunkterna har passerats

TNC:n är nu funktionsklar och befinner sig i driftart Manuell drift

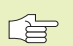

Referenspunkterna behöver bara passeras då maskinaxlarna skall förflyttas. Om man bara skall editera eller testa program kan driftart Programinmatning/ Editering eller Programtest väljas direkt efter påslag av styrspänningen.

Referenspunkterna kan då passeras vid ett senare tillfälle. För att göra detta trycker man på softkey SÖK REF.PUNKT i driftart Manuell drift.

### Referenspunktssökning vid 3D-vridet koordinatsystem

Passering av referenspunkter kan utföras i 3D-vridet koordinatsystem via de externa riktningsknapparna. Därtill måste även funktionen "Vridning av bearbetningsplan" vara aktiverad i driftart Manuell drift (se "2.5 3D-vridning av bearbetningsplan). Vid tryckning på de externa axelriktningsknapparna interpolerar TNC:n de däri ingående maskinaxlarna.

NC-START-knappen har ingen funktion. Om den används kommer TNC:n att presentera ett felmeddelande.

Kontrollera så att vinkelvärdet som angivits i menyn överensstämmer med vridningsaxelns verkliga vinkel.

### Avstängning

För att undvika dataförlust vid avstängning måste man ta ner TNC:ns operativsystem på ett kontrollerat sätt:

▶ Välj driftart Manuell

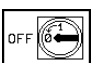

 Välj funktionen för att stänga av, bekräfta med softkey JA igen

När TNC:n presenterar texten "Nu kan du stänga av" i ett överlagrat fönster, får man stänga av matningsspänningen till TNC:n

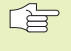

Godtycklig avstängning av TNC:n kan leda till dataförlust.

### 2.2 Förflyttning av maskinaxlarna

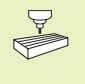

Förflyttning med de externa riktningsknapparna är en maskinavhängig funktion. Beakta anvisningarna i Er maskinhandbok!

### Förflytta axel med de externa riktningsknapparna

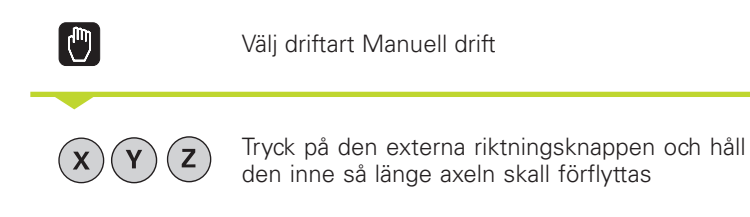

...eller kontinuerlig förflyttning av axel:

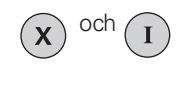

Håll den externa riktningsknappen intryckt och tryck samtidigt på den externa START-knappen. Axeln fortsätter att förflyttas ända tills den stoppas.

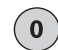

Stoppa: Tryck på den externa STOPP-knappen

Med båda metoderna kan man förflytta flera axlar samtidigt. Man kan ändra matningen som axlarna förflyttar sig med via softkey F (se "2.3 Spindelvarvtal S, Matning F och Tilläggsfunktion M).

### Förflyttning med elektronisk handratt HR 410

Den portabla handratten HR 410 är utrustad med två stycken säkerhetsbrytare. Säkerhetsbrytarna är placerade nedanför veven. Man kan bara förflytta maskinaxlarna då man trycker in en av säkerhetsbrytarna (maskinavhängig funktion).

Handratten HR 410 är bestyckad med följande manöverfunktioner:

- 1 NÖDSTOPP
- 2 handratt
- 3 Säkerhetsbrytare
- 4 Knappar för axelval
- 5 Knapp för överföring av Är-positionen
- 6 Knappar för att välja matningshastigheten (långsam, medel, snabb; matningshastigheterna bestäms av maskintillverkaren)
- 7 Riktning, i vilken TNC:n skall förflytta den valda axeln
- 8 Maskinfunktioner (bestäms av maskintillverkaren)

De röda lysdioderna indikerar vilken axel och vilken matningshastighet man har valt.

Förflyttning med handratten kan även utföras under programexekveringen.

### Förflyttning

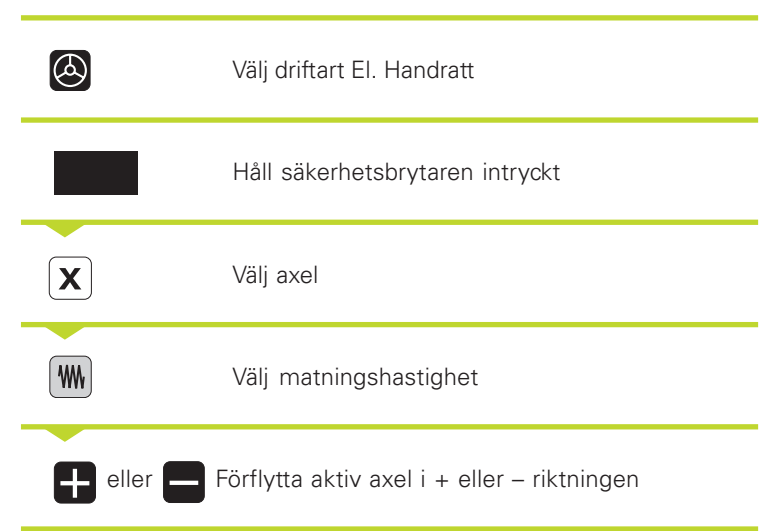

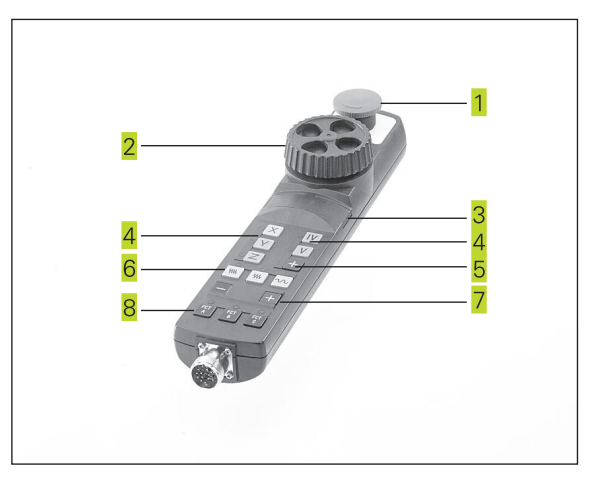

### Stegvis positionering

Vid stegvis positionering förflyttar TNC:n en maskinaxel med ett av dig angivet stegmått.

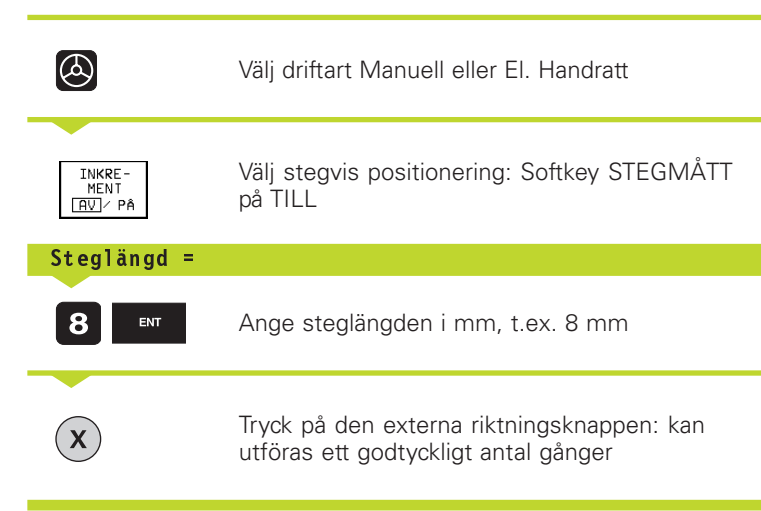

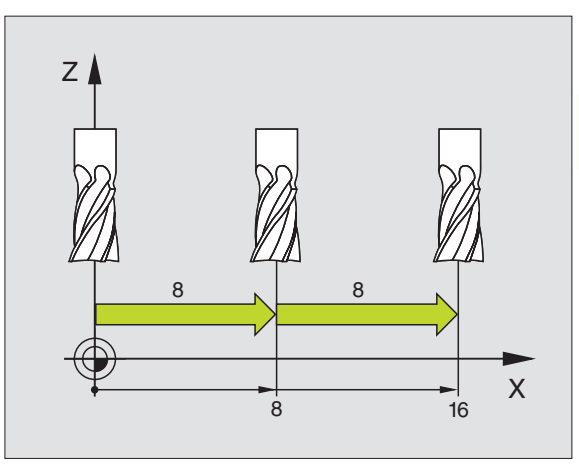

### 2.3 Spindelvarvtal S, Matning F och Tilläggsfunktion M

I driftarterna Manuell drift och El. HANDRATT anger man spindelvarvtal S, matning F och tilläggsfunktion M via softkeys. Tilläggsfunktionerna beskrivs i "7. Programmering: Tilläggsfunktioner".

### Ange värde

Exempel: Ange spindelvarvtal S

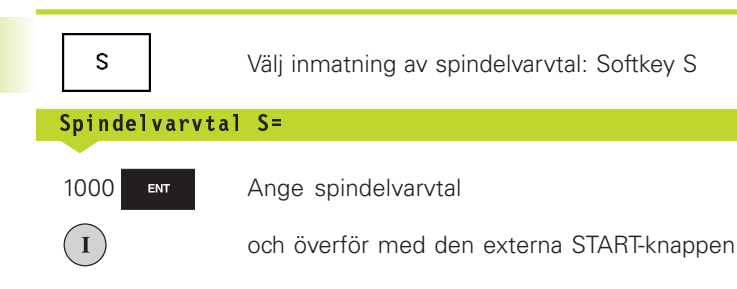

Spindelrotationen med det angivna varvtalet S startas med en tilläggsfunktion M.

Matningen F och tilläggsfunktionerna M anges på samma sätt.

För matningen F gäller:

- Om man anger F=0 så verkar den lägsta matningen från MP1020
- F kvarstår även efter ett ett strömavbrott

### Ändra spindelvarvtal och matning

Med override-potentiometrarna för spindelvarvtal S och matning F kan det inställda värdet ändras från 0% till 150%.

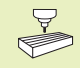

Override-potentiometern för spindelvarvtal fungerar bara i maskiner med steglös spindeldrift.

Maskintillverkaren definierar vilka tilläggsfunktioner M som kan användas och deras betydelse.

# 2.4 Inställning av utgångspunkt (utan 3D-avkännarsystem)

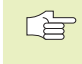

Inställning av utgångspunkt med 3D-avkännarsystem: Se bruksanvisning Cykler för avkännarsystem

Vid inställning av utgångspunkten ändras TNC:ns positionsvärde så att det överensstämmer med en känd position på arbetsstycket.

### Förberedelse

- Rikta och spänn fast arbetsstycket
- ▶ Växla in ett nollverktyg med känd radie
- ▶ Försäkra dig om att TNC:n visar Är-positioner

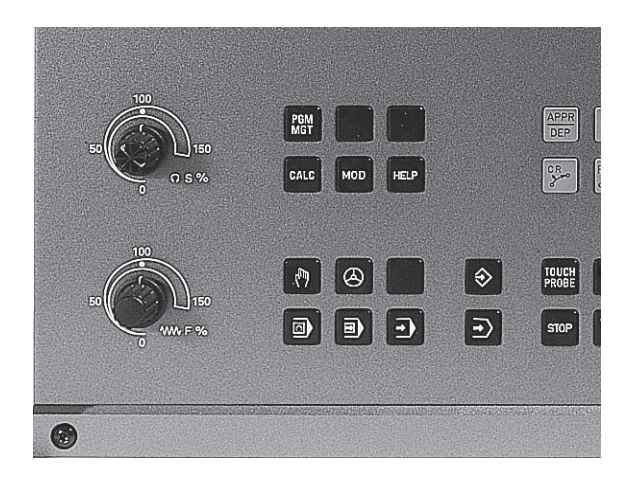

# 2.5 3D-vridning av bearbetningsplanet

### Inställning av utgångspunkt

Skyddsåtgärder: Öm arbetsstyckets yta inte får repas kan ett bleck med tjocklek d placeras på arbetsstycket. Då anges utgångspunkten som ett värde d större än om verktyget hade tangerat arbetsstycket direkt.

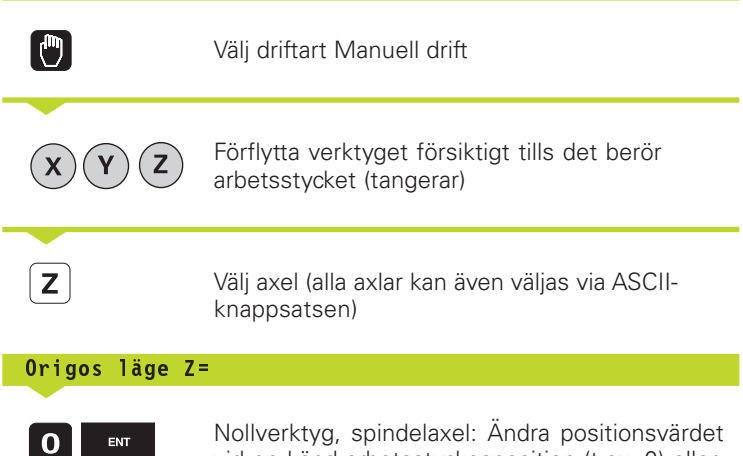

vid en känd arbetsstyckesposition (t.ex. 0) eller till bleckets tjocklek d. I bearbetningsplanet: Ta hänsyn till verktygsradien

Inställning av utgångspunkten för de övriga axlarna utförs på samma sätt.

Om man använder ett förinställt verktyg i ansättningsaxeln skall positionen i ansättningsaxeln ändras till verktygets längd L alt. till summan Z=L+d.

### 2.5 3D-vridning av bearbetningsplanet

Funktionen för 3D-vridning av bearbetningsplanet måste anpassas i maskinen och TNC:n av maskintillverkaren. För det specifika spindelhuvudet eller tippningsbordet bestämmer maskintillverkaren om vinklarna skall anges som rotationsaxlarnas koordinater eller om de skall tolkas som en rymdvinkel. Beakta anvisningarna i Er maskinhandbok.

TNC:n understöder 3D-vridning av bearbetningsplanet i verktygsmaskiner med vridbara spindelhuvuden och tippningsbord. Typiska användningsområden är t.ex sned borrning eller konturer placerade på sneda ytor. Bearbetningsplanet vrids alltid runt den aktiva nollpunkten. Bearbetningen programmeras på vanligt sätt i ett huvudbearbetningsplan (t.ex. X/Y-planet). Däremot kommer bearbetningen att utföras i ett plan som är tippat i förhållande till det normala huvudbearbetningsplanet.

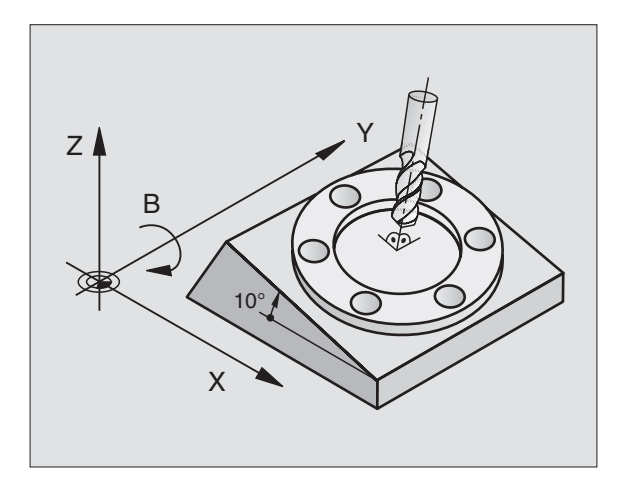

Y

 $\bigcirc$ 

Ζ

- Det finns två funktioner tillgängliga för vridning av bearbetningsplanet:
- Manuell vridning med softkey 3D ROT i driftarterna Manuell drift och El. Handratt (beskrivs här)
- Styrd vridning, cykel 19 BEARBETNINGSPLAN i bearbetningsprogram: Se "8.7 Cykler för koordinatomräkning".

TNC-funktionen för "3D-vridning av bearbetningsplanet" är av typen koordinattransformerande. Därvid förblir bearbetningsplanet alltid vinkelrätt mot den faktiska verktygsaxelns riktning.

Vid vridning av bearbetningsplanet skiljer TNC:n mellan två maskintyper:

### Maskiner med tippbara rundbord

- Tippningsbordet måste först positioneras så att arbetsstycket hamnar i önskat läge. Detta kan utföras med t.ex. ett L-block.
- Den transformerade verktygsaxelns läge ändrar sig inte i förhållande till det maskinfasta koordinatsystemet. När rundbordet vrids – m.a.o även arbetsstycket – t.ex. till 90°, vrids inte koordinatsystemet med. När man trycker på axelriktningsknappen Z+, i driftart Manuell drift, kommer verktyget också att förflytta sig i Z+ riktningen.
- Vid beräkningen av det transformerade koordinatsystemet tar TNC:n bara hänsyn till mekaniskt betingade förskjutningar av rundbordet – så kallade "transformerings" komponenter.

### Maskiner med vridbara spindelhuvuden

- Spindelhuvudet måste först positioneras så att **verktyget** hamnar i önskat bearbetningsläge. Detta kan utföras med t.ex. ett Lblock.
- Den vridna (transformerade) verktygsaxelns läge liksom även verktygets läge – ändrar sig i förhållande till det maskinfasta koordinatsystemet: När man vrider maskinen spindelhuvud – m.a.o. även verktyget – till t.ex. +90° i B-axel, vrider sig koordinatsystem med. När man trycker på axelriktningsknappen Z+ i driftart Manuell drift förflyttar sig verktyget i det maskinfasta koordinatsystemets X+ riktning.
- Vid beräkning av de transformerade koordinatsystemet tar TNC:n hänsyn till mekaniskt betingade förskjutningar i spindelhuvudet ("transformerings" komponenter) samt förskjutningar som uppstår genom vridningen av verktyget (3D verktygslängdkompensering).
### Referenspunktssökning vid vridna axlar

Vid 3D-vridet bearbetningsplan kan referenspunkten sökas med de externa riktningsknapparna. TNC:n interpolerar därvid de tillhörande axlarna. Kontrollera att funktionen "3D-vridning av bearbetningsplanet" är aktiverad i driftart Manuell drift samt att vridningsaxelns är-vinkel har angivits i menyfältet.

### Inställning av utgångspunkt i vridet system

Efter att ha positionerat vridningsaxlarna till sina positioner kan utgångspunkten ställas in på samma sätt som vid ett icke vridet koordinatsystem. TNC:n räknar därvid om den angivna utgångspunkten till det vridna koordinatsystemet. Vid styrda rotationsaxlar hämtar TNC:n vinkelvärdet för denna beräkning från rotationsaxelns är-position.

Man får inte ställa in utgångspunkten i det vridna systemet om bit 3 är satt i maskinparameter 750. I sådana fall kommer TNC:n att beräkna en felaktig förskjutning.

> Om din maskins tippningsaxlar inte är styrda måste rotationsaxlarnas Är-positioner anges i menyn för manuell vridning: Om rotationsaxelns(arnas) Är-position inte överensstämmer med det inmatade värdet kommer TNC:n att beräkna en felaktig utgångspunkt.

### Inställning av utgångspunkt i maskiner med rundbord

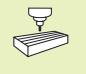

TNC:ns beteende vid inställning av utgångspunkten är maskinberoende. Beakta anvisningarna i Er maskinhandbok.

TNC förskiuter automatiskt utgångspunkten när man roterar bordet och funktionen vridning av bearbetningsplan är aktiv.

### MP 7500, Bit 3=0

För att beräkna förskjutningen av utgångspunkten använder TNC:n differensen mellan REF-koordinaten vid inställning av utgångspunkten och rotationsaxelns REF-koordinat efter vridningen. Denna beräkningsmetod skall användas när man spänner upp arbetsstycket uppriktat i rundbordets 0°-riktning (REF-värde).

### MP 7500, Bit 3=1

Om man riktar upp ett snett placerat arbetsstycke med en rundbordsvridning, får TNC:n inte längre beräkna beräkna förskiutningen via differensen mellan REF-koordinaterna. TNC använder direkt rotationsaxelns REF-värden efter vridningen, utgår alltså alltid från att arbetsstycket var uppriktat före vridningen.

### Positionsindikering i vridet system

Positionerna som visas i statusfältet (BÖR och ÄR) hänför sig till det vridna koordinatsystemet.

### Begränsningar vid 3D-vridning av bearbetningsplanet

- Avkännarfunktionen Grundvridning kan inte användas
- PLC-positioneringar (skapas av maskintillverkaren) är inte tillåtna
- Positioneringsblock med M91/M92 är inte tillåtna

### Aktivering av manuell vridning

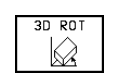

Välj manuell vridning: Softkey 3D ROT. Menypunkten kan nu väljas med pil-knapparna

| MANU                 | ELL DF                    | RIFT                   |             |     |      |            |      |     | PROG | RAMTEST |
|----------------------|---------------------------|------------------------|-------------|-----|------|------------|------|-----|------|---------|
| VRID<br>PROG<br>MANU | BEARE<br>Ramköf<br>Ell Df | BETNI<br>RNING<br>RIFT | NGS         | PLF | A N  | INA<br>AKT | KTIV | J   |      |         |
| A =<br>B =<br>C =    | +0<br>+180<br>+90         |                        | 0<br>0<br>0 |     |      |            |      |     |      |         |
|                      |                           |                        |             |     |      |            |      |     |      |         |
| Х                    | +80.9                     | 420                    | Y           | -13 | 35.8 | 249        | Z    | - 1 | 00   | .0000   |
| A                    | +0.0                      | 000                    | В           | +18 | 80.0 | 000        | С    | +   | 90   | .0000   |
|                      |                           |                        |             |     |      |            | S    | 0.  | 000  | 9       |
| ÄR                   | 6                         | ≩ τ_                   |             |     |      | 6          | 0    |     |      | M 5⁄9   |
|                      |                           |                        |             |     |      |            |      |     |      |         |

Ange vridningsvinkel

Sätt önskad driftart i menypunkten Vridning bearbetningsplan till Aktiv: Välj menypunkten, växla med knappen ENT

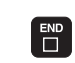

Avsluta inmatningen: Knappen END

För att deaktivera funktionen sätter man önskad driftart i menyn Vridning bearbetningsplan till Inaktiv.

När funktionen Vridning bearbetningsplan har valts Aktiv och TNC:n förflyttar maskinaxlarna enligt de vridna axlarna visas en symbol 🖾 i statuspresentationen.

Om funktionen Vridning bearbetningsplan väljs Aktiv för driftart Programkörning, kommer den i menyn angivna vridningsvinkeln att gälla från och med det första blocket i bearbetningsprogrammet som utförs. Om cykel 19 BEARBETNINGSPLAN används i bearbetningsprogrammet kommer värdet som har definierats i cykeln att bli verksamt (från och med cykeldefinitionen). Vinkelvärdet som har angivits i menyn kommer då att skrivas över.

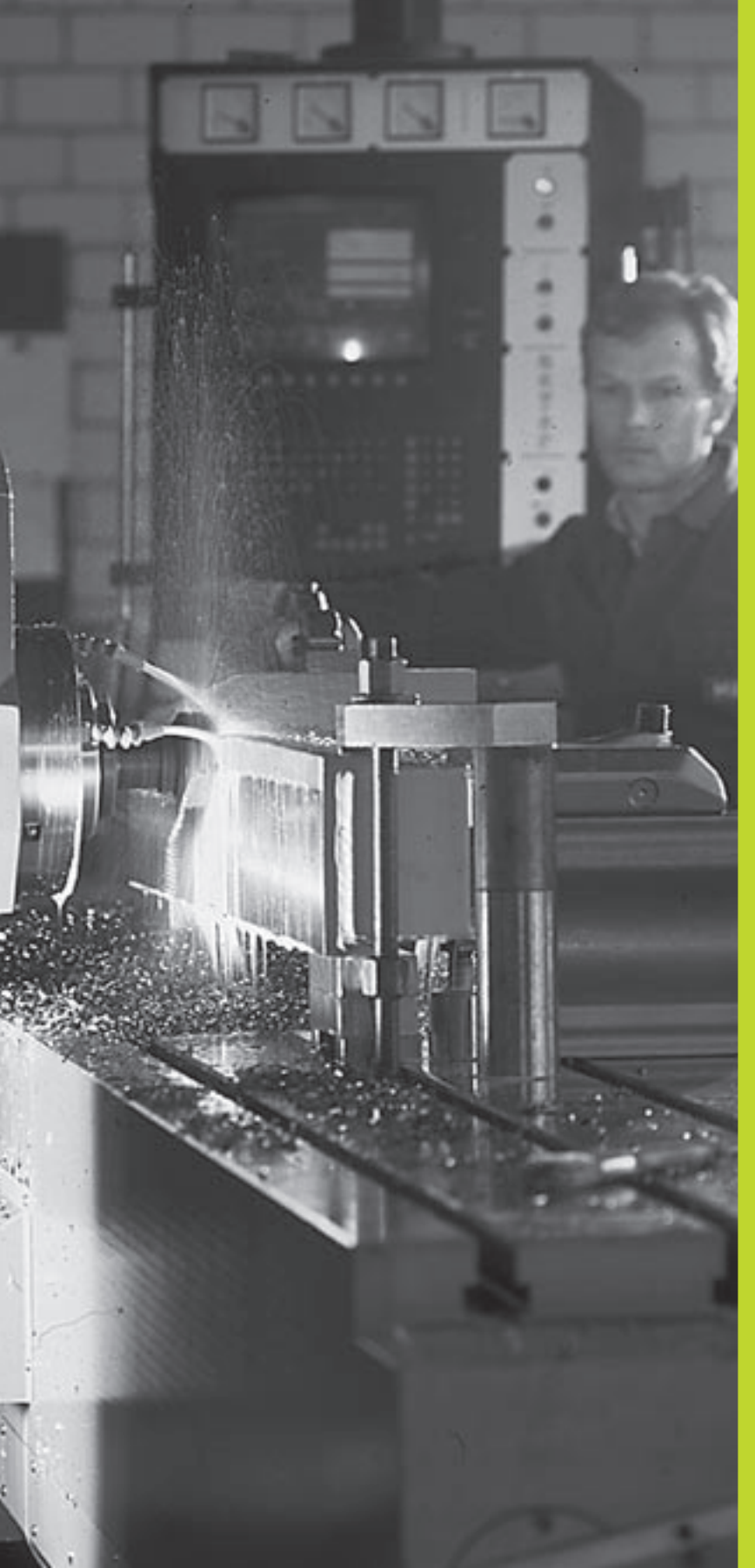

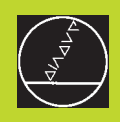

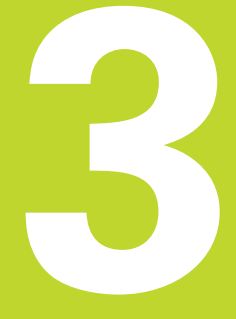

### Manuell positionering

### 3.1 Programmera och utföra enkla bearbetningar

Driftart Manuell positionering lämpar sig för enkla bearbetningar och förpositionering av verktyget. Här kan korta program i HEIDEN-HAIN-Klartext-format eller enligt DIN/ISO anges och utföras direkt. Även TNC:ns cykler kan anropas. Programmet lagras i filen \$MDI. Vid Manuell positionering kan den utökade statuspresentationen aktiveras.

Välj driftart Manuell positionering. Programmera filen \$MDI på önskat sätt

 $(\mathbf{I})$ 

Start programexekveringen: Extern START-knapp

Begränsningar: Den Flexibla Konturprogrammeringen FK, programmeringsgrafiken och programkörningsgrafiken finns inte tillgängliga i denna driftart. Filen \$MDI får inte innehålla några programanrop (PGM CALL).

### Exempel 1

Ett arbetsstycke skall förses med ett 20 mm djupt hål. Efter uppspänning av arbetsstycket, uppriktningen och inställningen av utgångspunkten kan borrningen programmeras med ett fåtal programblock och därefter utföras.

Först förpositioneras verktyget över arbetsstycket, därefter till ett säkerhetsavstånd 5 mm över hålet. Dessa positioneringar utförs med L-block (rätlinje). Därefter utförs borrningen med cykel 1 DJUPBORRNING.

|--|

| O BEGIN PGM \$MDI MM      |                                         |
|---------------------------|-----------------------------------------|
| 1 TOOL DEF 1 L+0 R+5      | Definiera verktyg: nollverktyg, radie 5 |
| 2 TOOL CALL 1 Z S2000     | Anropa verktyg: Verktygsaxel Z,         |
|                           | Spindelvarvtal 2000 varv/min            |
| 3 L Z+200 RO F MAX        | Frikör verktyg (F MAX = snabbtransport) |
| 4 L X+50 Y+50 RO F MAX M3 | Positionera verktyg med FMAX över hål,  |
|                           | spindel till                            |
| 5 L Z+5 F2000             | Positionera verktyg 5 mm över hålet     |

Wkz = Verktyg

| 6 CYCL DEF 1.0 DJUPBORRNING | Definiera cykel DJUPBORRNING:            |
|-----------------------------|------------------------------------------|
| 7 CYCL DEF 1.1 AVST 5       | Verktygets säkerhetsavstånd över hålet   |
| 8 CYCL DEF 1.2 DJUP -20     | Hålets djup (förtecken=arbetsriktning)   |
| 9 CYCL DEF 1.3 ARB DJ 10    | Djup för varje ansättning innan återgång |
| 10 CYCL DEF 1.4 V.TID 0,5   | Väntetid vid hålets botten i sekunder    |
| 11 CYCL DEF 1.5 F250        | Borrmatning                              |
| 12 CYCL CALL                | Anropa cykel DJUPBORRNING                |
| 13 L Z+200 R0 F MAX M2      | Frikör verktyg                           |
| 14 END PGM \$MDI MM         | Programslut                              |

Funktionen för rätlinje finns beskriven i "6.4 Verktygsrörelser – Rätvinkliga koordinater", cykeln DJUPBORRNING under "8.2 Borrcykler".

### Exempel 2

Justera för snett placerat arbetsstycke i maskin med rundbord

Utför funktionen grundvridning med 3D-avkännarsystem. Se "12.2 Avkännarcykler i driftarterna Manuell drift och El. Handratt", Avsnitt "Kompensering för snett placerat arbetsstycke".

| Notera | Vridningsvinkel | och | upphäv | Grundvridningen |
|--------|-----------------|-----|--------|-----------------|
|        | - 0             |     |        |                 |

|              | Välj driftart: Manuell positionering                                                                                   |
|--------------|----------------------------------------------------------------------------------------------------|
| <b>کا</b> (۲ | Välj rundbordsaxel, ange den noterade<br>vridningsvinkeln och matning<br>t.ex. L C+2.561 F50                           |
|              | Avsluta inmatningen                                                                                                    |
|              | Tryck på den externa START-knappen: Det snett<br>placerade arbetsstycket justeras genom<br>vridningen av arbetsstycket |

### Säkra eller radera program från \$MDI

Filen \$MDI används vanligen för korta program som inte behöver sparas. Skall ett program trots det sparas gör man på följande sätt:

| \$                   | Välj driftart: Program-<br>inmatning/Editering                                    |
|----------------------|-----------------------------------------------------------------------------------|
| PGM<br>MGT           | Kalla upp filhanteringen: Knapp PGM MGT<br>(Program Management)                   |
|                      | Markera filen \$MDI                                                               |
| KOPIERA<br>ABCÌ⇒ XYZ | Välj "Kopiera fil": Softkey KOPIERA                                               |
| MAITII =             |                                                                                   |
| BORRNING             | Ange ett namn, under vilket det aktuella<br>innehållet i filen \$MDI skall sparas |
| UTFÖR                | Utför kopieringen                                                                 |
| SLUT                 | Lämna filhantering: Softkey SLUT                                                  |

För att radera innehållet i filen \$MDI gör man på ungefär samma sätt: Istället för att kopiera raderar man innehållet med softkey RADERA. Vid nästa växling till driftart Manuell Positionering visar TNC:n en tom fil \$MDI.

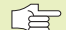

När man vill radera \$MDI, så

får inte driftart Manuell positionering vara vald (inte heller i bakgrunden)

får man inte ha valt filen \$MDI i driftart Programinmatning/editering

Ytterligare information i "4.2 Filhantering".

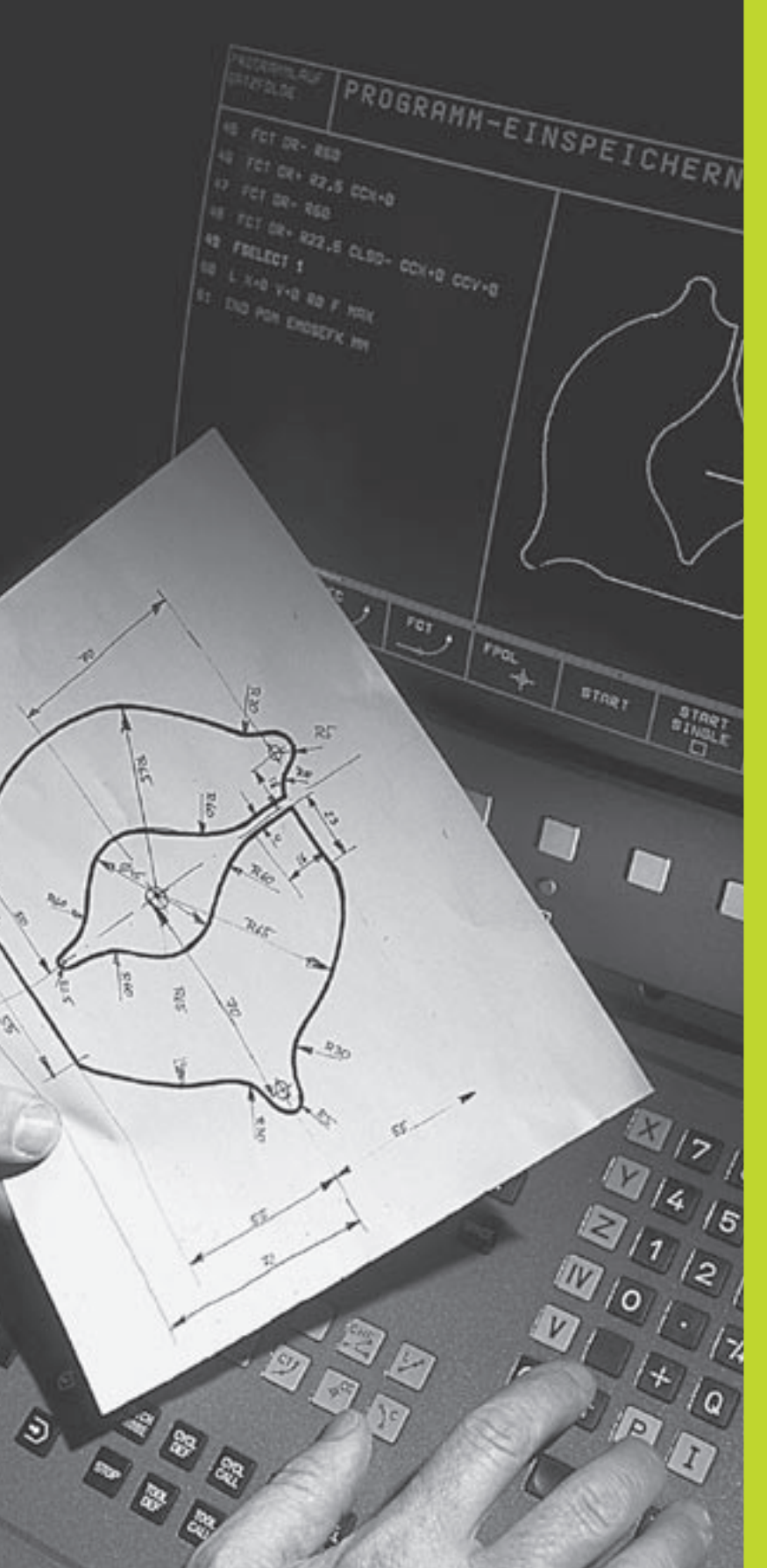

**Programmering:** 

Grunder, Filhantering, Programmeringshjälp, Paletthantering

### 4.1 Grunder

### Positionsmätsystem och referensmärken

På maskinaxlarna finns positionsmätsystem placerade, vilka registrerar maskinbordets alt. verktygets position. Då en maskinaxel förflyttas genererar det därtill hörande positionsmätsystemet en elektrisk signal. Från denna signal kan TNC:n beräkna maskinaxelns exakta Är-position.

Vid ett strömavbrott förloras sambandet mellan maskinslidernas position och den beräknade Är-positionen. För att kunna återskapa detta samband är mätsystemens mätstavar utrustade med referensmärken. Vid förflyttning över ett referensmärke erhåller TNC:n en signal som används som en maskinfast utgångspunkt. På detta sätt kan TNC:n återskapa förhållandet mellan Är-positionen och maskinslidens aktuella position.

Oftast monteras längdmätskalor på de linjära axlarna. På rundbord och tippningsaxlar används vinkelmätsystem. Vid längdmätsystem med avståndskodade referensmärken behöver maskinaxeln bara förflyttas 20 mm, vid vinkelmätsystem 20°, för att återskapa sambandet mellan Är-positionen och maskinslidens position.

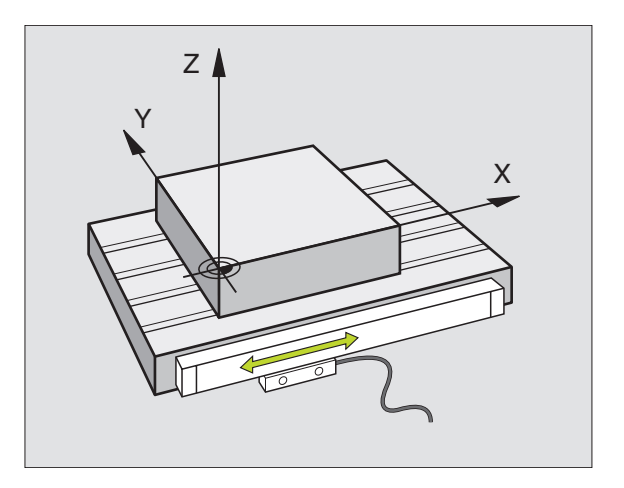

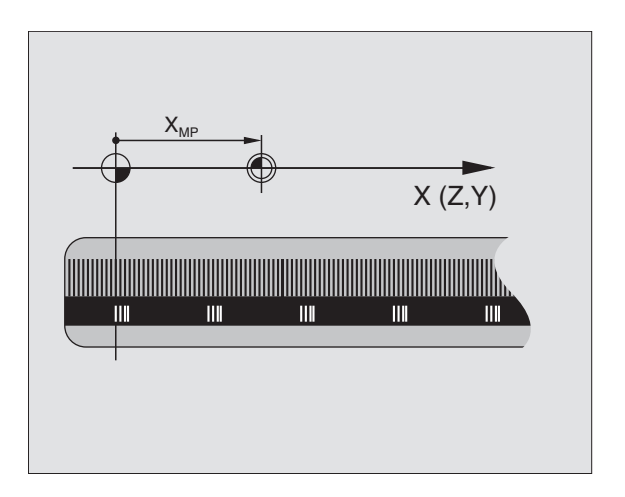

### **I.1 Grunder**

### Positionssystem

Med ett referenssystem kan man fastlägga positioner placerade i ett plan eller i rymden. Uppgifterna för en position utgår alltid från en fast definierad punkt och beskrivs från denna i form av koordinater.

I ett rätvinkligt koordinatsystem (kartesiskt system) är tre riktningar definierade som axlarna X, Y och Z. Axlarna är alltid vinkelräta mot varandra och skär varandra i en enda punkt, nollpunkten. En koordinat anger avståndet till nollpunkten i en av dessa riktningar. På detta sätt kan en position i planet beskrivas med hjälp av två koordinater och i rymden med tre koordinater.

Koordinater som utgår ifrån nollpunkten kallas för absoluta koordinater. Relativa koordinater utgår ifrån en annan godtycklig position (utgångspunkt) i koordinatsystemet. Relativa koordinatvärden kallas även för inkrementella koordinatvärden.

### Positionssystem i fräsmaskiner

Vid bearbetning av ett arbetsstycke i en fräsmaskin utgår man oftast från det rätvinkliga koordinatsystemet. Bilden till höger visar hur koordinatsystemet är tillordnat maskinaxlarna. Tre-finger-regeln för höger hand hjälper till som minnesregel: Om man håller långfingret i verktygsaxeln (pekande mot verktyget och från arbetsstycket) så motsvarar detta positiv riktning i Z-axeln, tummen motsvarar positiv riktning i X-axeln och pekfingret positiv riktning i Y-axeln.

TNC 426 kan styra maximalt fem axlar, TNC 430 maximalt nio axlar. Förutom huvudaxlarna X, Y och Z finns även parallellt löpande tilläggsaxlar U, V och W. Rotationsaxlar betecknas med A, B och C. Bilden nere till höger visar hur tilläggsaxlarna respektive rotationsaxlarna tilldelas huvudaxlarna.

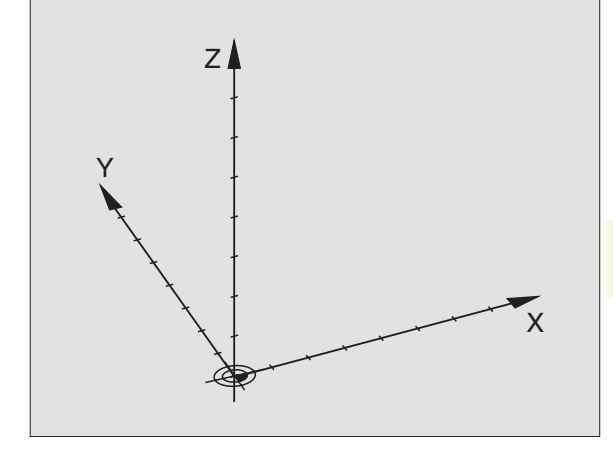

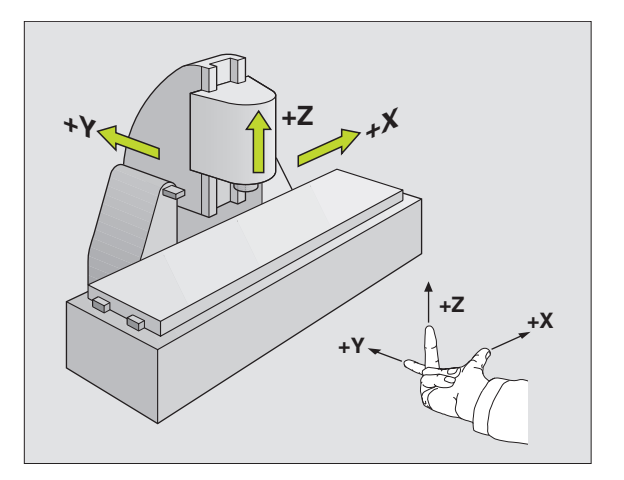

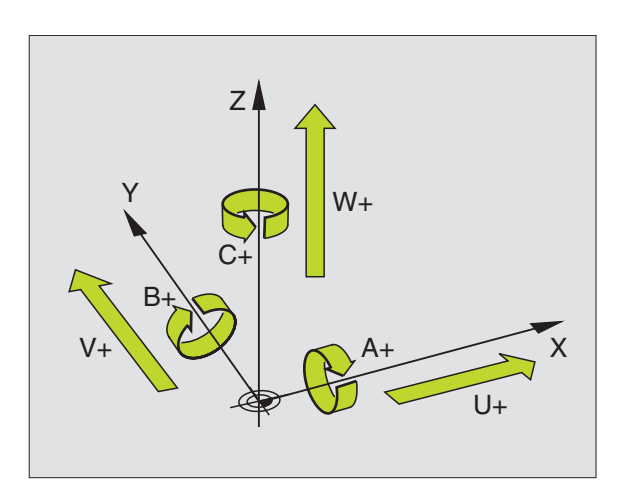

### Polära koordinater

Om ritningsunderlaget är måttsatt med rätvinkliga koordinater skapar man även bearbetningsprogrammet med rätvinkliga koordinater. Vid arbetsstycken med cirkelbågar eller vid vinkeluppgifter är det ofta enklare att definiera positionerna med hjälp av polära koordinater.

l motsats till de rätvinkliga koordinaterna X, Y och Z beskriver polära koordinater endast positioner i ett plan. Polära koordinater har sin nollpunkt i Pol CC (CC = circle centre; eng. cirkelcentrum). En position i ett plan bestäms då entydigt genom

- Polär koordinatradie: avstånd från Pol CC till positionen
- Polär koordinatvinkel: vinkel mellan vinkelreferensaxeln och sträckan som förbinder Pol CC med positionen.

Se bilden nere till höger.

### Definiera Pol och vinkelreferensaxel

Pol bestämmes med två koordinater i rätvinkligt koordinatsystem i ett av de tre möjliga planen. Dessa båda koordinater bestämmer samtidigt vinkelreferensaxeln för den polära koordinatvinkeln PA.

| Pol-koordinater (plan) | Vinkelreferensaxel |
|------------------------|--------------------|
| XY                     | +X                 |
| YZ                     | +Y                 |
| ZX                     | +Z                 |

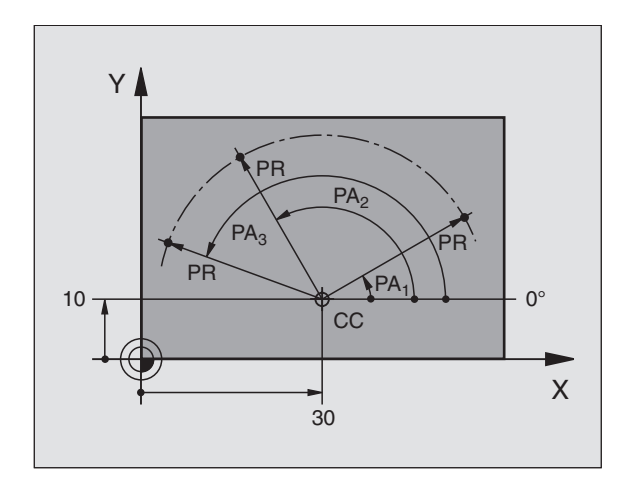

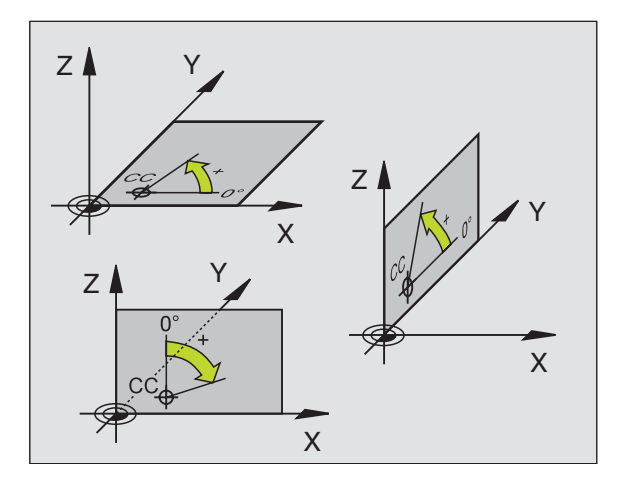

## 4.1 Grunder

### Absoluta och relativa arbetsstyckespositioner

### Absoluta arbetsstyckespositioner

När en positions koordinat utgår från koordinatnollpunkten (ursprung) kallas dessa för absoluta koordinater. Varje koordinat på arbetsstycket är genom sina absoluta koordinater entydigt bestämda.

### Exempel 1: Borrning med absoluta koordinater

| X=10 mm | X=30 mm | X=50 mm |
|---------|---------|---------|
| Y=10 mm | Y=20 mm | Y=30 mm |

### Relativa arbetsstyckespositioner

Relativa koordinater utgår från den från den sist programmerade verktygspositionen. Denna verktygsposition fungerar som en relativ nollpunkt. Vid programframställningen motsvarar inkrementala koordinater följaktligen måttet mellan den sista och den därpå följande bör-positionen. Verktyget kommer att förflytta sig med detta mått. Därför kallas relativa koordinatangivelse även för kedjemått.

Ett inkrementalt mått kännetecknas av ett "I" innan axelbeteckningen.

### Exempel 2: Borrning med relativa koordinater

Absoluta koordinater för hål 4:

| X= 10 mm<br>Y= 10 mm                               |                                                    |
|----------------------------------------------------|----------------------------------------------------|
| Hål <mark>5</mark> refererande till <mark>4</mark> | Hål <mark>6</mark> refererande till <mark>5</mark> |
| IX= 20 mm<br>IY= 10 mm                             | IX= 20 mm<br>IY= 10 mm                             |

### Absoluta och inkrementala polära koordinater

Absoluta koordinater hänför sig alltid till Pol och vinkelreferensaxeln.

Inkrementala koordinater hänför sig alltid till den sist programmerade verktygspositionen.

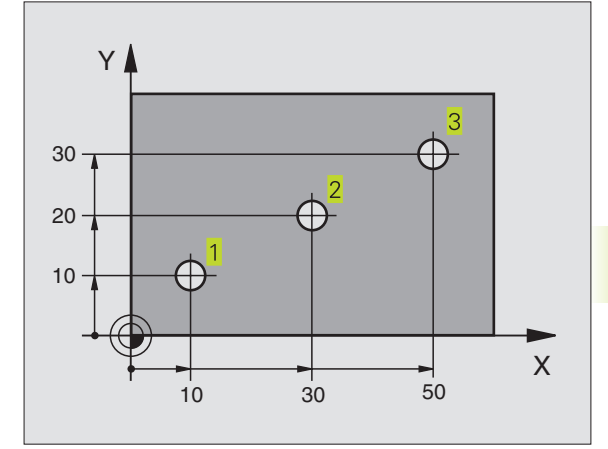

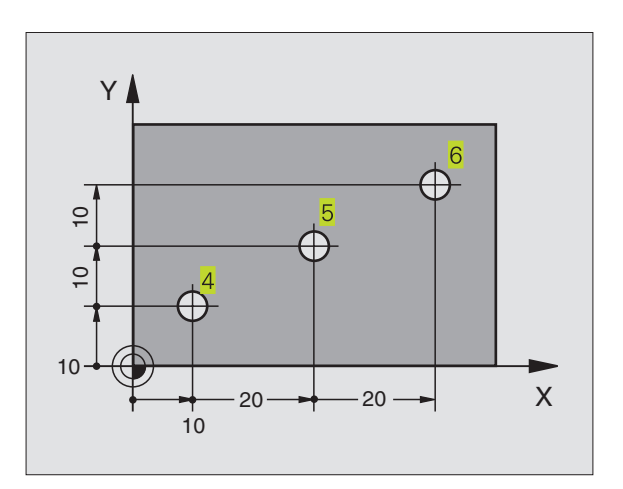

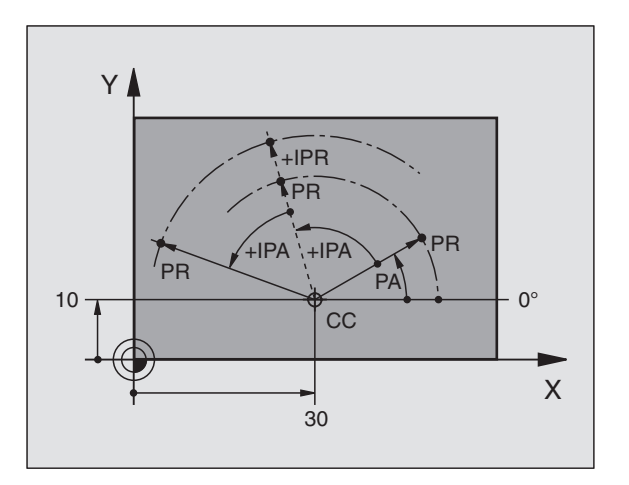

### Inställning av utgångspunkt

Arbetsstyckets ritning specificerar ett särskilt konturelement som en absolut utgångspunkt (nollpunkt), ofta ett hörn på arbetsstycket. Vid inställning av utgångspunkten riktas först arbetsstycket upp i förhållande till maskinaxlarna, därefter förflyttas verktyget till en för alla axlar bekant position i förhållande till arbetsstycket. Vid denna position sätts TNC:ns positionsvärde till noll eller ett annat lämpligt värde. Därigenom relateras utgångspositionen, som gäller för TNCpresentationen liksom även bearbetningsprogrammet, till arbetsstycket.

Om det förekommer relativa utgångspunkter i arbetsstyckets ritning så använder man förslagsvis cyklerna för koordinatomräkningar. Se "8.7 Cykler för koordinatomräkning".

Om man har ett ritningsunderlag som inte är anpassat för NCprogrammering så bör man placera utgångspunkten vid en position eller ett hörn som det är lätt att beräkna måtten till övriga arbetsstyckespositioner ifrån.

Ett 3D-avkännarsystem från HEIDENHAIN underlättar mycket då man skall ställa in utgångspunkten. Se "12.2 Inställning av utgångspunkt med 3D-avkännarsystem".

### Exempel

Skissen till höger visar ett arbetsstycke med hål (1 till 4). Dessa håls måttsättning utgår ifrån en absolut utgångspunkt med koordinaterna X=0 Y=0. Hålen (5 till 7) refererar till en relativ utgångspunkt med de absoluta koordinaterna X=450 Y=750. För att kunna programmera hålen (5 till 7) skall kunna programmeras utan ytterligare beräkningar.

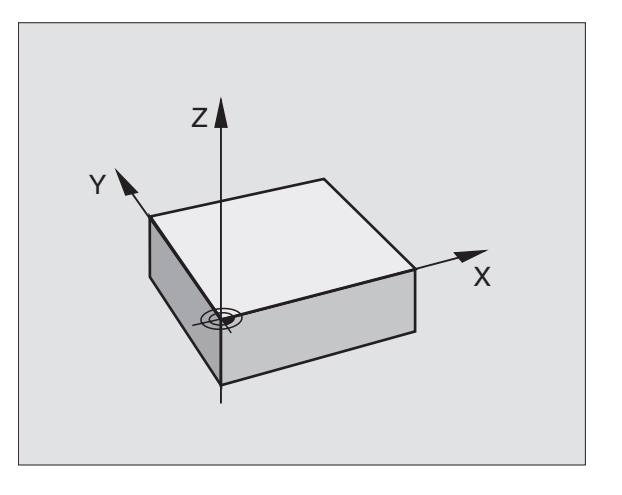

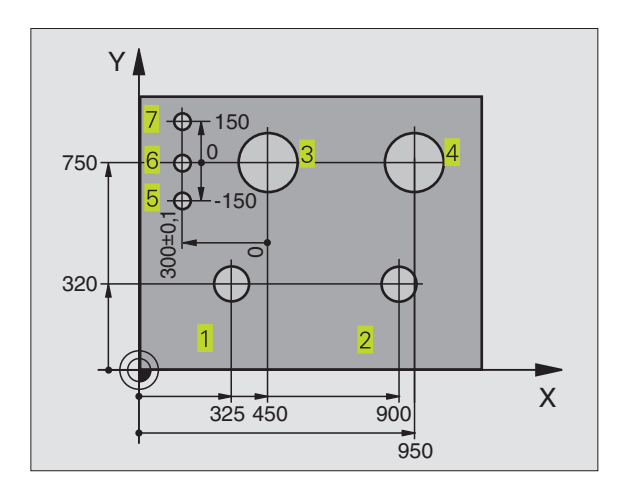

### 4.2 Filhantering: Grunder

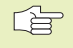

Via MOD-funktion PGM MGT (se kapitel 12.5) väljer man mellan standard filhantering och den utökade filhanteringen.

Om TNC:n är ansluten till ett nätverk (option) så använder man sig av den utökade filhanteringen

### Filer

När ett bearbetningsprogram skall matas in i TNC:n börjar man med att ange programmets namn. TNC:n lagrar programmet på hårddisken som en fil med samma namn. TNC:n lagrar även texter och tabeller som filer.

För att man snabbt skall kunna hitta och hantera sina filer är TNC:n utrustad med ett speciellt fönster för filhantering. Här kan de olika filerna kallas upp, kopieras, raderas och döpas om.

Med TNC:n kan man lagra och hantera ett godtyckligt antal filer. Den sammanlagda storleken på alla filer får dock inte överskrida 1.500 MBvte.

### **Filers namn**

En fils namn får vara maximalt 16 tecken långt. Bredvid programmen, tabellerna och texterna infogar TNC:n en filtyps-indikering vilken är skiljd från filnamnet med en punkt. Denna utökning indikerar filtyp: Se tabellen till höger.

| PROG20  | .Н     |
|---------|--------|
|         |        |
| Filnamn | Filtyp |

### Datasäkerhet

HEIDENHAIN förordar att användaren regelbundet sparar säkerhetskopior av i TNC:n nyskapade program och filer på en PC. För detta ändamål tillhandahåller HEIDENHAIN ett BACKUP-program (TNCBACK.EXE) utan kostnad. Kontakta i förekommande fall Er maskintillverkare.

Dessutom behöver man en diskett med säkerhetskopior på alla maskinspecifika data (PLC-program, maskinparametrar mm). Kontakta även här Er maskintillverkare.

| Om alla filerna som finn |
|--------------------------|
| i anspråk. Sådana säker  |
| förslagsvis under natten |
| tupletion on LEE()D DAD  |

s på hårddisken (max. 1.500 opieras, kan detta ta flera timmar hetskopieringar utföres eller så använder man funktionen UTFÖR PARALLELLT (kopiera i bakgrunden).

| Filer iTNC:n                                                     | Тур      |
|------------------------------------------------------------------|----------|
| <b>Program</b><br>i HEIDENHAIN-Klartext-Dialog<br>enligt DIN/ISO | .H<br>.I |
| Tabeller för                                                     |          |
| Verktyg                                                          | .Т       |
| Paletter                                                         | .P       |
| Nollpunkter                                                      | .D       |
| Punkter (digitaliseringsområde                                   | .PNT     |
| vid mätande avkännarsystem)                                      |          |
| Skärdata                                                         | .CDT     |
| Skärmaterial, arbetsstyckesmaterial                              | .TAB     |
| Texter som                                                       |          |
| ASCII-filer                                                      | .A       |

| filhanteringen i äldre TNC-system.<br>När detta önskas väljer man MOD-funktionen PGM MGT<br>(se Kapitel 12.5) till <b>Standard</b> . | CVRE<br>TEST<br>TEST<br>FRAE<br>1 |
|----------------------------------------------------------------------------------------------------|-----------------------------------|
| Kalla upp filhantering                                                                                                    | \$MDI<br>11<br>111<br>112         |
| Tryck på knappen PGM MGT:<br>TNC:n visar fönstret för filhantering<br>(se bilden uppe till höger)                                    | 44 F<br>Î                         |
| Fönstret visar alla filer som finns lagrade i TNC:n. Bredvid varje fil visas mer information: se tabellen i mitten till höger.       | FILNA                             |
| Välja fil                                                                                                    | BYTE                              |
| Kalla upp filhanteringen                                                                                                    | STATU<br>E                        |
| Använd pilknapparna för att förflytta markören till filen som du vill kalla upp:                                                     | S                                 |
| Förflytta markören upp eller ner                                                                                                    | N/I                               |
| Välj fil: Tryck på softkey VÄLJ eller tryck<br>på knappen ENT                                                                        | P                                 |
|                                                                                                    |                                   |

### 4.3 Standard filhantering

Arbeta med standard filhantering när du vill lagra alla

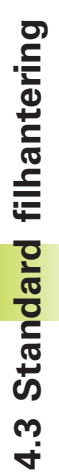

| FI               | LNAMN  | = <mark>%</mark> TCH | PRNT.               | A     |                  |      |
|------------------|--------|----------------------|---------------------|-------|------------------|------|
| TNC:\*.*         |        |                      |                     |       |                  |      |
| FIL-NAM          | N      |                      | BYT                 | 'Е S  | STATUS           | S    |
| <b>XTCHPRNT</b>  |        | .A                   | 3                   | 389   |                  |      |
| CVREPORT         |        | .А                   | 128                 | 347   |                  |      |
| TEST             |        | .Α                   |                     | 62    |                  |      |
| TEST1            |        | .Α                   | 83                  | 346   |                  |      |
| FRAES_2          |        | .CD                  | T 103               | 382   |                  |      |
| FRAES_GB         |        | .CD                  | T 103               | 382   |                  |      |
| 1                |        | .D                   | 96                  | 58 5  | SM               |      |
| \$MDI            |        | .Н                   | 1                   | 10    |                  |      |
| 11               |        | .Н                   | E                   | 60    |                  |      |
| 111              |        | .Н                   | 10                  | 38    |                  |      |
| 112              |        | .Н                   | 1                   | 24    |                  |      |
| 44 FILCE         | R) 906 | 5208 KI              | BYTE                | LEDIC | ЭT               |      |
|                  |        |                      |                     |       |                  |      |
| SIDA SIDA<br>Î Î | VALJ   | RADERA               | KOPIERA<br>ABC ⇔XYZ | EXT   | SISTA<br>FILERNA | SLUT |

MANUELL DRIFT EDITERA PROGRAM-TABELL

| Presentation | Betydelse                                                                              |
|--------------|----------------------------------------------------------------------------------------|
| FILNAMN      | Namn med maximalt 16 tecken och filtyp                                                 |
| BYTE         | Filstorlek i Byte                                                                      |
| STATUS<br>E  | Filens egenskaper:<br>Programmet är valt i<br>Driftart Program-<br>inmatning/Editering |
| S            | Programmet är valt i<br>Driftart Programtest                                           |
| Μ            | Programmet är valt i en av<br>driftarterna för Program-<br>körning                     |
| Ρ            | Filen är skyddad mot<br>radering och förändring<br>(Protected)                         |

| Presentation lång filöversikt                      | Softkey   |
|----------------------------------------------------|-----------|
| Bläddra sida för sida uppåt genom<br>filöversikten | SIDA<br>Û |
| Bläddra sida för sida nedåt genom filöversikten    | SIDA<br>J |

### Radera fil

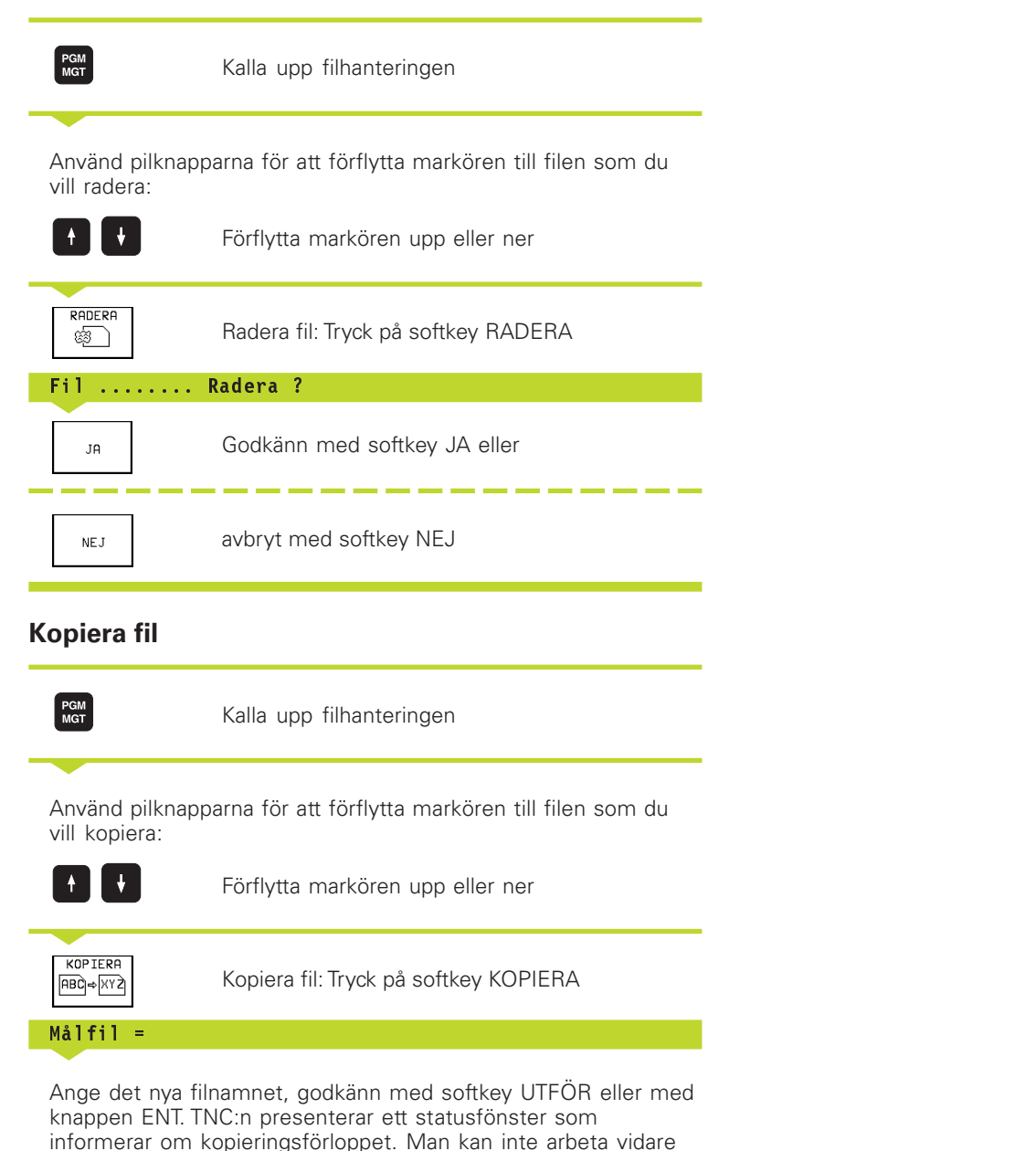

TNC:n kopierar filen i bakgrunden.

så länge TNC:n kopierar, eller

om man vill kopiera mycket långa program: Ange nytt filnamn, godkänn med softkey UTFÖR PARALLELLT. Man kan fortsätta arbeta efter det att kopieringsförloppet har startas eftersom

### Dataöverföring till/från en extern dataenhet

Innan man kan överföra filer till en extern dataenhet måste datasnittet ställas in (se "Kapitel 12.4 Inställning av datasnitt").

|  | EVT. |
|--|------|
|  | -~·  |

PGM

Kalla upp filhanteringen

Aktivera dataöverföring: Tryck på softkey EXT. TNC:n visar i den vänstra bildskärmsdelen 1 alla filer som finns lagrade i TNC:n, i den högra bildskärmsdelen 2 alla filer som finns lagrade i den externa dataenheten

| MANUELL DRIFT | EDITERF        | I PROGI              | RAM-TE     | ABELL |   |      |
|---------------|----------------|----------------------|------------|-------|---|------|
|               | FILNAMN        | = <mark>%</mark> TCI | IPRNT.     | A     |   |      |
| TNC:\*.*      | 1              |                      | R\$232:\*. | *     | 2 |      |
| FIL-NAMN      | BYTE           | STATUS               | [NO DIR]   |       |   |      |
| %TCHPRNT      | .A 389         |                      |            |       |   |      |
| CVREPORT      | .A 12847       |                      |            |       |   |      |
| TEST          | .A 62          |                      |            |       |   |      |
| TEST1         | .A 8346        |                      |            |       |   |      |
| FRAES_2       | .CDT 10382     |                      |            |       |   |      |
| FRAES_GB      | .CDT 10382     |                      |            |       |   |      |
| 1             | .D 9658        | SM                   |            |       |   |      |
| \$MDI         | .H 110         |                      |            |       |   |      |
| 11            | .H 660         |                      |            |       |   |      |
| 111           | .H 1038        |                      |            |       |   |      |
| 112           | .H 124         |                      |            |       |   |      |
| 44 FIL(ER) 9  | 06208 KBYTE LE | DIGT                 |            |       |   |      |
|               |                |                      |            |       |   |      |
| SIDA S        | IDA KOPIERF    | ITNC EXT             | MARKERA    | TNC   |   | SLUT |

Använd pilknapparna för att förflytta markören till filen som du vill överföra:

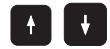

Förflytta markören upp och ner i ett fönster

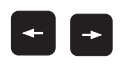

Förflytta markören från höger till vänster fönster och tvärt om

Om man vill kopiera från TNC:n till den externa dataenheten förflyttar man markören i det vänstra fönstret till filen som skall överföras.

Om man vill kopiera från den externa dataenheten till TNC:n förflyttar man markören i det högra fältet till filen som skall överföras.

|                      |                                                                                                    | Markeringsfunktioner                | Softkey                    |
|----------------------|----------------------------------------------------------------------------------------------------|-------------------------------------|----------------------------|
| KOPIERA<br>ABC ⇒ XYZ | Överför enstaka filer: Tryck på softkey KOPIERA,<br>eller                                                | Markera enstaka fil                 | MARKERA<br>FIL             |
|                      |                                                                                                    | Markera alla filer                  | MARKERA<br>ALLA<br>FILER   |
| MARKERA              | övertör flera filen: Iryck på softkey<br>MARKERA (markeringsfunktioner se tabellen till<br>höger), eller | Upphäv markering för<br>enstaka fil | UPPHÄV<br>MARKERING        |
| TNC EXT<br>D ⇔ D     | överför alla filer: Tryck på softkey TNC EXT                                                             | Upphäv markering för<br>alla filer  | UPPHÄV<br>ALL<br>MARKERING |
|                      |                                                                                                    | Kopiera alla markerade filer        | KOP.MARK.<br>D⇒D           |

Godkänn med softkey UTFÖR eller med knappen ENT. TNC:n visar ett statusfönster som informerar om kopieringsförloppet, eller

om man vill överföra långa eller många program: Godkänn med softkey UTFÖR PARALLELLT. TNC:n kopierar då filen i bakgrunden

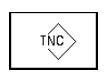

Avsluta dataöverföringen: Tryck på softkey TNC. TNC:n visar åter filhanteringens standardfönster

### Kalla upp en av de 10 sist valda filerna

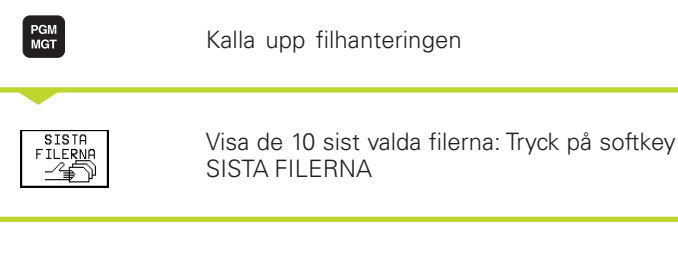

Använd pilknapparna för att förflytta markören till filen som du vill kalla upp:

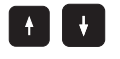

Förflytta markören upp eller ner

VÄLJ eller ent

Välj fil: Tryck på softkey VÄLJ eller tryck på knappen ENT

| ANUELL DRIFT                                                                                                    | PROG                   | RAM                                                                                    | INMA                                                                                                    | 「NING                                                                                                    |              |      |
|----------------------------------------------------------------------------------------------------|------------------------|----------------------------------------------------------------------------------------|----------------------------------------------------------------------------------------------------|----------------------------------------------------------------------------------------------------|--------------|------|
| CUTTING<br>DEMOBSP<br>LSV2<br>DUMPS<br>DUMPSISO<br>NK<br>DIGI<br>HAE<br>ISOBSP<br>MESSZYH<br>PROTB<br>PROTB<br>URSSSP | KL<br>SP<br>KOL<br>JIR | 0: TNC<br>1: TNC<br>2: TNC<br>3: TNC<br>4: TNC<br>5: TNC<br>6: TNC<br>7: TNC<br>9: TNC | C: NK-SGRD<br>C: NK-SGRD<br>C: NK-SGRD<br>C: NK-SGRD<br>C: NK-SGRD<br>C: NK-SGRD<br>C: NK-SGRD<br>C: NK-SGRD | <pre>&gt;&gt;3516.H &gt;&gt;15.H &gt;&gt;35071.H &gt;&gt;35071.H &gt;&gt;3507.H ?&gt;3507.H ?&gt;RES_GB_CB_TRE &gt;&gt;BLK.H &gt;&gt;30JOINT.F &gt;&gt;3516.A &gt;&gt;BSPGB.A</pre> | )T<br>3<br>4 |      |
| VALJ                                                                                                    |                        |                                                                                        |                                                                                                    |                                                                                                    |              | SLUT |

### Döp om fil

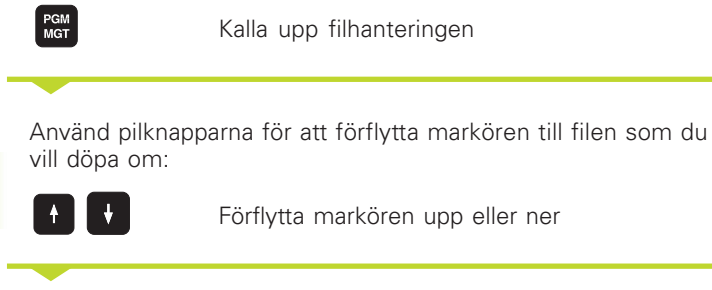

ABC = XYZ Målfil =

DÖP OM

Döp om fil: Tryck på softkey DÖP OM

Ange det nya filnamnet, godkänn med softkey UTFÖR eller med knappen ENT.

### Konvertera FK-program till Klartext-program

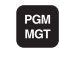

Kalla upp filhanteringen

Använd pilknapparna för att förflytta markören till filen som du vill konvertera:

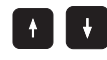

Förflytta markören upp eller ner

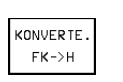

Konvertera fil: Tryck på softkey KONVERTERA FK -> H

### Målfil =

Ange det nya filnamnet, godkänn med softkey UTFÖR eller med knappen ENT.

### Skydda filer/upphäv filskydd

| PGM | 1 |
|-----|---|
| MGT | ł |
|     | , |

Kalla upp filhanteringen

Använd pilknapparna för att förflytta markören till filen som du vill skydda alternativt upphäva filskyddet för:

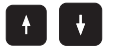

Förflytta markören upp eller ner

\_\_\_\_

| SKYDDA |  |
|--------|--|
|        |  |

Skydda fil: Tryck på softkey SKYDDA. Filen får status P, eller

| OSKYDDAT | l |
|----------|---|
| டம்      |   |

Upphäv filskyddet: Tryck på softkey UPPHÄV SKYDD. Status P raderas

### 4.4 Utökad filhantering

Arbeta med utökad filhantering när du vill lagra filer i olika kataloger.

När detta önskas väljer man MOD-funktionen PGM MGT (se Kapitel 12.5) till **Utökad**!

Beakta även "4.2 Filhantering: Grunder"!

### Kataloger

Eftersom hårddisken kan lagra många program respektive filer lägger man dessa filer i kataloger (mappar). På detta sätt får man en god överblick över sina filer. I dessa kataloger kan ytterligare kataloger läggas in, så kallade underkataloger.

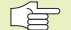

TNC:n kan hantera maximalt 6 katalognivåer!

Om man lagrar fler än 512 filer i en och samma katalog kommer TNC:n inte att sortera dessa filer i alfabetisk ordning!

### Katalogers namn

En fils namn får vara maximalt 8 tecken långt och är inte försedda med någon ytterligare indikering. Om man anger fler än 8 tecken som katalognamn kommer TNC:n automatiskt att korta ner namnet till 8 tecken.

### Sökväg

En sökväg anger en logisk enhet och samtliga kataloger med eventuella underkataloger i vilken en fil finns lagrad. De olika uppgifterna skiljs från varandra med ett " $\$ ".

Exempel: På hårddisken TNC:\ har katalogen AUFTR1 lagts in. Därefter har även en underkatalog NCPROG lagts in i AUFTR1. Till denna underkatalog har man kopierat bearbetningsprogrammet PROG1.H. Bearbetningsprogrammet har då sökvägen:

### TNC:\AUFTR1\NCPROG\PROG1.H

Bilden till höger visar ett exempel på en katalogpresentation med olika kataloger i TNC:n.

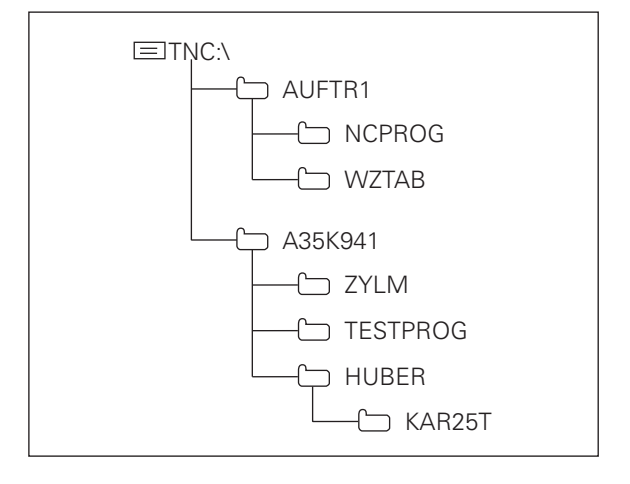

### Översikt: Den utökade filhanteringens funktioner

| Funktion                                                          | Softkey             |
|-------------------------------------------------------------------|---------------------|
| Kopiera enstaka filer (och konvertera)                            | KOPIERA<br>ABC)⇒XYZ |
| Visa en viss filtyp                                               | VÄL J<br>TYP        |
| Visa de 10 sist valda filerna                                     | SISTA<br>FILERNA    |
| Radera fil eller katalog                                          | RADERA              |
| Marker fil                                                        | MARKERA             |
| Döp om fil                                                        | DÖP OM<br>ABC = XYZ |
| Konvertera FK-program till Klartext-program                       | KONVERTE.<br>FK->H  |
| Skydda filer mot radering och förändring                          | SKYDDA              |
| Upphäv filskydd                                                   | OSKYDDAT            |
| Hantera nätverksenheter<br>(endast vid option Ethernet-datasnitt) | NÄT                 |
| Kopiera katalog                                                   | КОР.КАТА.<br>П ⇒ П  |
| Visa en enhets kataloger                                          | EVISA<br>TRAD       |
| Radera en katalog med alla underkataloger                         |                     |

### Kalla upp filhantering

PGM MGT Tryck på knappen PGM MGT: TNC:n visar fönstret för filhantering (Bilden uppe till höger visar grundinställningen). Om TNC:n visar en annan bildskärmsuppdelning trycker man på softkey FÖNSTER)

Högst upp i det smala fönstret till vänster visas tre logiska enheter **1**. Om TNC:n är ansluten till ett nätverk visar TNC:n dessutom ytterligare enheter där. Enheterna markerar utrustningar med vilka data kan lagras eller överföras. En enhet är TNC:ns hårddisk, andra enheter är datasnitten (RS232, RS422, Ethernet), till dessa kan exempelvis en persondator anslutas. En vald (aktiv) enhet framhävs med en annan färg.

I det smala fönstrets undre del visar TNC:n alla katalogerna 2 på den valda enheten. En katalog kännetecknas alltid av en katalogsymbol (vänster) och ett katalognamn (höger). Underkataloger är något förskjutna mot höger. En vald (aktiv) katalog presenteras med en annan färg.

I det breda fönstret till höger visas alla filer 3 som finns lagrade i den valda katalogen. Bredvid varje fil visas mer information, denna information beskrivs i tabellen på nästa sida.

| MANUELL DRIFT E                                                                                       | DITE | RA                                                                                              | PROG                                                                                        | RAM-                                                   | TABE                                                                               | ELL                                                                        |                                                                                                    |                                                                                                    |
|----------------------------------------------------------------------------------------------------|------|-------------------------------------------------------------------------------------------------|---------------------------------------------------------------------------------------------|--------------------------------------------------------|------------------------------------------------------------------------------------|----------------------------------------------------------------------------|----------------------------------------------------------------------------------------------------|----------------------------------------------------------------------------------------------------|
| B RS232:\ 1<br>B RS422:\<br>■ TNC:\                                                                   |      | TNC:\N<br>79407                                                                                 | K\HAE\*.*                                                                                   | .н                                                     | BY112<br>1544                                                                      | STATUS<br>27                                                               | <b>Dattuk</b><br>1-01-1998                                                                                                    | TID<br>09:42:14                                                                                                    |
| TNC:> 2<br>CUTTAB<br>CUTTING<br>DEMOBSP<br>LSV2<br>DUMPS<br>DUMPSISO<br>NK<br>BRCKUP<br>DIGI<br>F HGE |      | 79408<br>79409<br>79410<br>79411<br>79412<br>79413<br>79420<br>79421<br>79422<br>79423<br>86 FI | :<br>:<br>:<br>:<br>:<br>:<br>:<br>:<br>:<br>:<br>:<br>:<br>:<br>:<br>:<br>:<br>:<br>:<br>: | .H<br>.H<br>.H<br>.H<br>.H<br>.H<br>.H<br>.H<br>208 KB | 1592<br>1738<br>512<br>598<br>650<br>562<br>764<br>738<br>892<br>1188<br>YTE LEDIN | 27<br>27<br>27<br>27<br>27<br>27<br>27<br>27<br>27<br>27<br>27<br>27<br>27 | -01-1998<br>-01-1998<br>-01-1998<br>-01-1998<br>-01-1998<br>-01-1998<br>-01-1998<br>-01-1998<br>-01-1998<br>-01-1998<br>-01-1998 | 09:42:18<br>09:42:24<br>09:42:26<br>09:42:28<br>09:42:32<br>09:42:34<br>09:42:36<br>09:42:40<br>09:42:42<br>09:42:42 |
| SIDA SIDA<br>Î                                                                                        |      | iLJ<br>₽                                                                                        | кор.ката.<br>О⇒О                                                                            | VAL                                                    | J FÖ                                                                               |                                                                            | SISTA<br>FILERNA                                                                                                    | SLUT                                                                                                    |

| Presentation | Betydelse                                                                              |
|--------------|----------------------------------------------------------------------------------------|
| FILNAMN      | Namn med maximalt 16 tecken<br>och filtyp                                              |
| BYTE         | Filstorlek i Byte                                                                      |
| STATUS<br>E  | Filens egenskaper:<br>Programmet är valt i<br>Driftart Program-<br>inmatning/Editering |
| S            | Programmet är valt i<br>Driftart Programtest                                           |
| Μ            | Programmet är valt i en av<br>driftarterna för Program-<br>körning                     |
| Р            | Filen är skyddad mot radering och förändring (Protected)                               |
| DATUM        | Datum, vid vilket filen<br>förändrades sista gången                                    |
| TID          | Klockslag, vid vilket filen<br>förändrades sista gången                                |

### Välj enhet, katalog och fil

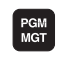

Kalla upp filhanteringen

Använd pilknapparna eller softkeys för att förflytta markören till önskat ställe på bildskärmen:

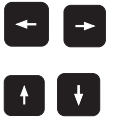

Förflytta markören från höger till vänster fönster och tvärt om

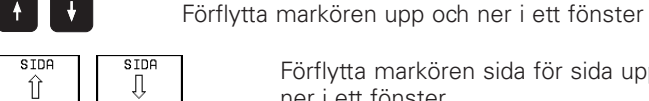

Förflytta markören sida för sida upp och ner i ett fönster

### Steg 1: Välj enhet:

Markera önskad enhet i det vänstra fönstret:

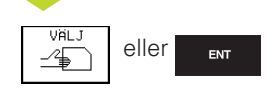

Välj enhet: Tryck på softkey VÄLJ eller på knappen ENT

### Steg 2: Välj katalog:

Markera en katalog i det vänstra fönstret: Det högra fönstret visar automatiskt alla filer från katalogen som är markerad (presenteras med ljusare färg)

### Steg 3: Välj fil:

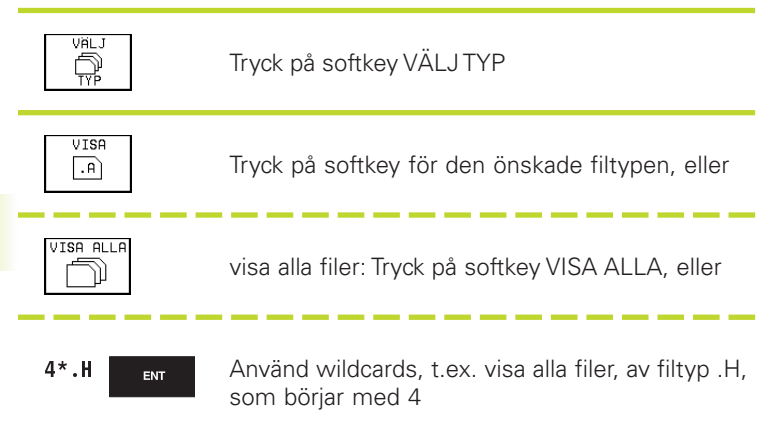

Markera önskad fil i det högra fönstret:

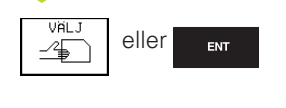

Den valda filen aktiveras i den driftart som man befinner sig i då man kallar upp filhanteringen: Tryck på softkey VÄLJ eller på knappen ENT

### Skapa en ny katalog (endast möjligt på enhet TNC: ):

Markera önskad katalog i det vänstra fönstret, i vilken en underkatalog skall skapas

NY <sub>ent</sub>

Ange det nya katalognamnet, tryck på knappen ENT

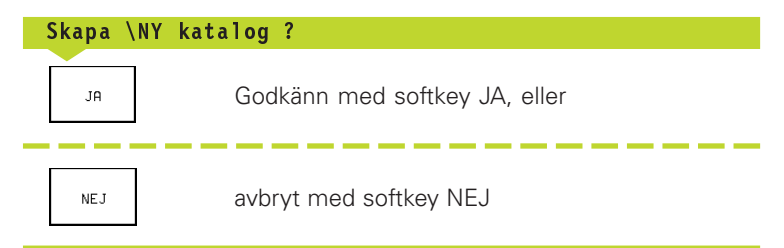

### Kopiera enstaka fil

Förflytta markören till filen som skall kopieras

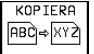

KOPIERA | Tryck på softkey KOPIERA: Välj kopieringsfunktionen

Ange målfilens namn och bekräfta genom att trycka på knappen ENT eller på softkey UTFÖR: TNC:n kopierar filen till den aktuella katalogen. Den ursprungliga filen förblir oförändrad. Tryck på softkey UTFÖR PARALLELLT för att kopiera filen i bakgrunden. Använd denna funktion för att kopiera stora filer, som du vill kunna bearbeta vtterligare efter att ha startat kopieringsförloppet. Samtidigt som TNC:n kopierar i bakgrunden kan man kontrollera kopieringsförloppets status via softkey INFO UTFÖR PARALLELLT (under UTÖKADE FUNKTIONER, andra softkeyraden).

### Kopiera tabell

När man kopierar tabeller kan man skriva över individuella rader eller kolumner i måltabellen med softkey ERSÄTT FÄLT. Förutsättning:

- måltabellen måste redan existera
- filen som kopieras får bara innehålla raderna eller kolumnerna som skall ersättas

### Exempel:

I en förinställningsapparat har man mätt upp verktygslängden och verktygsradien för 10 nya verktyg. Förinställningsapparaten genererar verktygstabellen TOOL.T med 10 rader (motsvarar 10 verktyg) och spalterna

- Verktygsnummer
- Verktygslängd
- Verktygsradie

När man kopierar denna fil till TNC:n frågar TNC:n om den befintliga verktygstabellen TOOL.T skall skrivas över:

- Om man trycker på softkey JA så kommer TNC:n att skriva över den aktuella filen TOOL.T fullständigt. Efter kopieringen består alltså TOOL T av 10 rader. Alla kolumner – naturligtvis med undantag för kolumnerna nummer, längd och radie – återställs
- Om man trycker på softkev ERSÄTT FÄLT kommer TNC:n endast att skriva över de första 10 radernas kolumner nummer, längd och radie i filen TOOL.T. Data i övriga rader och kolumner förändras inte av TNC:n. Man kan även skriva över enskilda rader, under förutsättning att filen som skall kopieras innehåller det avsedda radnumret.

### Kopiera katalog

Förflytta markören i det vänstra fönstret till katalogen som du vill kopiera. Tryck på softkey KOP. KAT. istället för softkey KOPIERA. Även underkatalogerna kopieras av TNC:n.

| PGM<br>MGT               | Kalla upp filhanteringen                                         |
|--------------------------|------------------------------------------------------------------|
| SISTA<br>FILERNA<br>2010 | Visa de 10 sist valda filerna: Tryck på softkey<br>SISTA FILERNA |

| t | Ŧ |  |
|---|---|--|
|   |   |  |

Förflytta markören upp eller ner

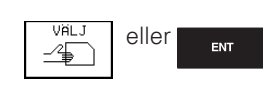

Välj fil: Tryck på softkey VÄLJ eller tryck på knappen ENT

### Radera fil

Förflytta markören till filen som skall raderas

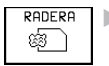

RADERA Välj raderingsfunktionen: Tryck på softkey RADERA. TNC:n frågar om filen verkligen skall raderas

> ▶ Godkänn raderingen: Tryck på softkey JA. Avbryt raderingen: Tryck på softkey NEJ

### Radera katalog

- ▶ Radera alla filer och underkataloger från katalogen som skall raderas
- Förflytta markören till katalogen som du vill radera

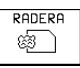

▶ Välj raderingsfunktionen: Tryck på softkey RADERA. TNC:n frågar om katalogen verkligen skall raderas

▶ Godkänn raderingen: Tryck på softkey JA. Avbryt raderingen: Tryck på softkey NEJ

| MANUELL DRIFT PROG                                                                                  | RAM INMATNING                                                                                                    |    |
|----------------------------------------------------------------------------------------------------|----------------------------------------------------------------------------------------------------|----|
| CUTTING DEMOSSP LSV2 DUMPS DUMPSISO NK BRCKUP DIGI HAE ISOBSP MESS2YKL PGMBSP PROTKOL UNCKOIR SCRDP | 0: TNC:NK*SCRDP-3516.H<br>1: TNC:NK*SCRDP-35071.H<br>2: TNC:NK*SCRDP-35071.H<br>3: TNC:NK*SCRDP-3507.H<br>4: TNC:NCUTTAB-VARAT_GB_TAB<br>6: TNC:NK*SCRDP-3DJOINT_H<br>6: TNC:NK*SCRDP-3DJOINT_H<br>8: TNC:NK*SCRDP-3516.A<br>9: TNC:NK*SCRDP-3516.A |    |
| VALJ                                                                                                | SL                                                                                                    | UT |

### Markera filer

Funktioner såsom kopiering eller radering av filer kan utföras såväl för enskilda som för flera filer samtidigt. Flera filer markeras på följande sätt:

| Markeringsfunktioner                | Softkey                    |
|-------------------------------------|----------------------------|
| Markera enstaka filer               | MARKERA<br>FIL             |
| Markera alla filer i<br>katalogen   | MARKERA<br>ALLA<br>FILER   |
| Upphäv markering för<br>enstaka fil | UPPHÄV<br>MARKERING        |
| Upphäv markering för alla filer     | UPPHÄV<br>ALL<br>MARKERING |
| Kopiera alla markerade filer        | KOP.MARK.                  |

Visa markeringsfunktioner: Tryck på softkey

Förflytta markören till den första filen

MARKERA

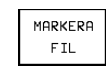

MARKERA

Markera fil: Tryck på softkey MARKERA FIL

Förflytta markören nästa fil

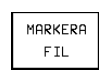

Markera ytterligare filer: Tryck på softkey MARKERA FIL o.s.v.

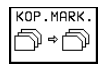

Kopiera markerade filer: Tryck på softkey KOP. MARK., eller

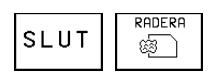

Radera markerade filer: Tryck på softkey SLUT för att lämna markeringsfunktionen och tryck därefter på softkey RADERA för att radera de markerade filerna

### Döp om fil

- Förflytta markören till filen som skall döpas om
  - Döp om |ABC|= [XY2] ► Välj funktionen för att döpa om
    - Ange det nya filnamnet; Filtypen kan inte ändras
    - ▶ Utför omdöpningen: Tryck på knappen ENT

### Specialfunktioner

### Skydda filer/upphäv filskydd

Förflytta markören till filen som skall skyddas

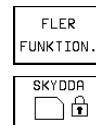

Välj utökade funktioner: Tryck på softkey UTÖKADE FUNKT.

Aktivera filskydd: Tryck på softkey SKYDDA Filen får status P

Man upphäver filskyddet på samma sätt med softkey OSKYDDA.

### Konvertera FK-program till KLARTEXT-format

Förflytta markören till filen som skall konverteras

|           |                                                    | _ |
|-----------|----------------------------------------------------|---|
|           | 🕨 Väli utökade funktioner: Tryck på softkey UTOKAD | E |
| FLER      |                                                    |   |
| FUNKITON. | I FUNKT.                                           |   |
|           | -                                                  |   |

колverte. FK->н Välj konverteringsfunktionen: Tryck på softkey konvertera FK->H

- ► Ange målfilens namn
- ▶ Utför konverteringen: Tryck på knappen ENT

### Radera katalog inklusive alla underkataloger och filer

Förflytta markören i det vänstra fönstret till katalogen som du vill radera.

| FLER<br>FUNKTION. |  |
|-------------------|--|
|                   |  |

Välj utökade funktioner: Tryck på softkey UTÖKADE FUNKT.

E

Radera komplett katalog: Tryck på softkey RADERA ALLA

Godkänn raderingen: Tryck på softkey JA. Avbryt raderingen: Tryck på softkey NEJ

## 4.4 Ut<mark>ökad</mark> filhantering

### Dataöverföring till/från en extern dataenhet

Innan man kan överföra filer till en extern dataenhet måste datasnittet ställas in (se "Kapitel 12.4 Inställning av datasnitt").

| MGI |  |
|-----|--|
|     |  |

FÖNSTER

===

PGM

Kalla upp filhanteringen

Väli bildskärmsuppdelning för dataöverföring: Tryck på softkey FÖNSTER. TNC:n visar i den vänstra bildskärmsdelen 1 alla filer som finns lagrade i TNC:n, i den högra bildskärmsdelen 2 alla filer som finns lagrade i den externa dataenheten

FILNAMN =<mark>7</mark>9423.H 2 TNC:\NK\HAE\\*.\* TNC:\\*.\* FIL-NAMM FIL-NAMM BY TE STATUS BY TE STATUS 79407 1544 %TCHPRNT .A 389 .н 79408 .н 1592 CVREPORT .A 12847 79409 TEST 1738 .A 62 .н 79410 512 TEST1 .A 8346 .н 79411 FRAFS 2 .CDT 10382 .н 598 79412 .н 650 FRAES\_GB .CDT 10382 79413 9658 SM .н 562 1 п 79420 .н 764 \$MDI .н 110 79421 .н 738 11 .н 660 79422 .н 892 111 .н 1038 112 .н 124 86 FIL(ER) 906208 KBYTE LEDIGT 44 FIL(ER) 906208 KBYTE LEDIGT KOPIERA VÄLJ VAL J FÖNSTER PATH SLUT Û Ũ

АВС⇔ХҮŻ

== ==

-4₽

EDITERA PROGRAM-TABELL

MANUELL DRIFT

Använd pilknapparna för att förflytta markören till filen som du vill överföra:

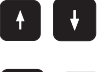

Förflytta markören upp och ner i ett fönster

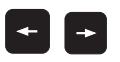

Förflytta markören från höger till vänster fönster och tvärt om

Om man vill kopiera från TNC:n till den externa dataenheten förflyttar man markören i det vänstra fönstret till filen som skall överföras.

Om man vill kopiera från den externa dataenheten till TNC:n förflyttar man markören i det högra fältet till filen som skall överföras.

| KOPIERA  | Överför enstaka filer: Tryck på softkey KOPIERA,                                    |
|----------|-------------------------------------------------------------------------------------|
| ABC)⇒XYZ | eller                                                                               |
| MARKERA  | Överför flera filer: Tryck på softkey<br>MARKERA (i den andra softkeyraden, se även |

eller

k på softkey a softkeyraden, se även markeringsfunktioner tidigare i detta kapitel),

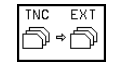

överför alla filer: Tryck på softkey TNC EXT

Godkänn med softkey UTFÖR eller med knappen ENT. TNC:n visar ett statusfönster som informerar om kopieringsförloppet, eller

om man vill överföra långa eller många program: Godkänn med softkey UTFÖR PARALLELLT. TNC:n kopierar då filen i bakgrunden

| FÖN | STER     |
|-----|----------|
| ≡∣≡ | $\equiv$ |

Avsluta dataöverföringen: Förflytta markören till det vänstra fönstret och tryck därefter på softkey FÖNSTER. TNC:n visar åter filhanteringens standardfönster

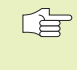

För att välja en annan katalog vid presentation i två filfönster trycker man på softkey SÖKVÄG och väljer den önskade katalogen med pilknapparna och knappen ENT!

### Kopiera filer till en annan katalog

- ▶ Välj bildskärmsuppdelning med två lika stora fönster
- Visa kataloger i båda fönstren: Tryck på softkey PATH

Högra fönstret:

Förflytta markören till katalogen till vilken du vill kopiera filerna och visa filerna i denna katalog med knappen ENT

Vänstra fönstret:

▶ Välj katalogen med filerna som du vill kopiera och visa filerna med knappen ENT

| MARKERA        |  |
|----------------|--|
| MARKERA<br>FIL |  |

Visa funktionen f
ör att markera filer

Förflytta markören till filen som skall kopieras och markera den. Om så önskas markeras ytterligare filer på motsvarande sätt

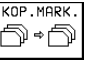

KOP.MARK. Kopiera de markerade filerna till målkatalogen

Ytterligare markeringsfunktioner se "Markera filer".

Om man har markerat filer i både det vänstra och i det högra fönstret så kommer TNC:n att kopiera från katalogen som markören befinner sig i.

### Skriv över filer

När man kopierar filer till en katalog som redan innehåller filer med samma filnamn, så frågar TNC:n om filerna i målkatalogen får skrivas över:

- Skriv över alla filer: Tryck på softkey JA eller
- Skriv inte över några filer: Tryck på softkey NEJ eller
- ▶ Bekräfta varje enskild fil som skall skrivas över: Tryck på softkey GODKÄNN

Om man vill skriva över en skyddad fil, måste man godkänna detta separat, alternativt avbryta.

### TNC:n på nätverk (endast vid option Ethernet-datasnitt)

Ê

Beakta kapitel "12.5 Ethernet-datasnitt" vid anslutning av ethernet-kortet till Ert nätverk!

TNC:n loggar felmeddelande som inträffar under nätverksdrift (se "12.5 Ethernet-datasnitt").

Om TNC:n är ansluten till ett nätverk ställer TNC:n dessutom upp till 7 ytterligare enheter i katalogfönstret 1 till förfogande (se bilden uppe till höger). Alla tidigare beskrivna funktioner (välja enhet, kopiera filer o.s.v.) gäller även för nätverksenheter, såvida Era åtkomsträttigheter tillåter detta.

### Logga på och logga ur nätverk

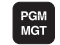

Välj filhantering: Tryck på knappen PGM MGT, i förekommande fall välj bildskärmsuppdelning som visas i bilden uppe till höger med softkey FÖNSTER

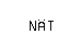

Hantera nätverksenhet: Tryck på softkey NÄTVERK (andra softkeyraden). I det högra fönstret visar TNC:n 2 möjliga nätverksenheter som Ni har åtkomst till. Med nedan beskrivna softkeys definieras förbindelsen med respektive enhet

> AUTOMAT. ANSLUTN.

EJ AUTOMAT.

ANSI UTN.

| Funktion                                                                                                    | Softkey          |
|----------------------------------------------------------------------------------------------------|------------------|
| Upprätta nätverksförbindelse, TNC:n skriver ett M<br>i spalten Mnt, när förbindelsen är aktiv.<br>Man kan förbinda upp till 7 ytterligare enheter till<br>TNC:n | ANSLUT<br>ENHET  |
| Avsluta nätverksförbindelse                                                                                                    | TA BORT<br>ENHET |

Upprätta automatiskt nätverksförbindelse när TNC:n startas upp. TNC:n skriver i spalten Auto ett A, när förbindelsen upprättas automatiskt

Upprätta inte automatiskt nätverksförbindelse när TNC:n startas upp

Det kan ta en ganska lång tid att upprätta nätverksförbindelsen. TNC:n presenterar då [READ DIR] uppe till höger i bildskärmen. Den maximala överföringshastigheten ligger mellan 200 Kbaud och 1 Mbaud, beroende på vilken datatyp som överförs.

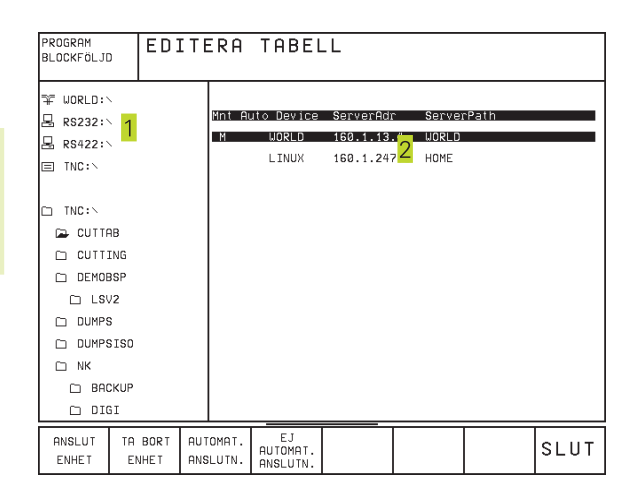

### Skriva ut fil via nätverks-skrivare

Om man har definierat en nätverks-skrivare (se "12.5 Ethernet-datasnitt"), kan man skriva ut filer direkt:

- Kalla upp filhanteringen: Tryck på knappen PGM MGT
- Förflytta markören till filen som skall skrivas ut
- ▶ Tryck på softkey KOPIERA
- Tryck på softkey SKRIV UT: Om man bara har definierat en enda skrivare kommer TNC:n att skriva ut filen direkt.

Om man har definierat flera skrivare, visar TNC:n ett fönster i vilket alla definierade skrivare listas. Välj ut skrivaren i det inväxlade fönstret med pilknapparna och tryck på knappen ENT

# 4.5 Öppna och <mark>mat</mark>a in program

### 4.5 Öppna och mata in program

### Uppbyggnad av ett NC-program i HEIDENHAIN-Klartext-Format

Ett bearbetningsprogram består av en serie programblock. Bilden till höger visar elementen i ett block.

TNC:n numrerar ett bearbetningsprograms block i en stigande ordningsföljd.

Det första blocket i ett program innehåller texten "BEGIN PGM", programnamnet och den använda måttenheten.

De därpå följande blocken innehåller information om:

- 🔳 Råämnet
- Verktygsdefinitioner och -anrop
- Matningshastighet och varvtal
- Konturrörelser, cykler och andra funktioner.

Det sista blocket i ett program innehåller texten "END PGM", programnamnet och den använda måttenheten.

### Definiera råämne: BLK FORM

Direkt när man har öppnat ett nytt program definierar man ett fyrkantigt obearbetat arbetsstycke. TNC:n behöver denna definition för grafiska simuleringar. Råämnets sidor får vara maximalt 100 000 mm långa och måste ligga parallellt med axlarna X, Y och Z. Detta råämne bestäms med hjälp av två hörnpunkter:

- MIN-punkt: fyrkantens minsta X-, Y- och Z-koordinat; ange absoluta värden
- MAX-punkt: fyrkantens största X-, Y- och Z-koordinat; ange absoluta eller inkrementala värden

Råämnesdefinitionen behövs endast om man vill testa programmet grafiskt!

TNC:n kan bara presentera grafiken om förhållandet mellan kortaste/längsta sida i BLK FORM är mindre än 1:64!

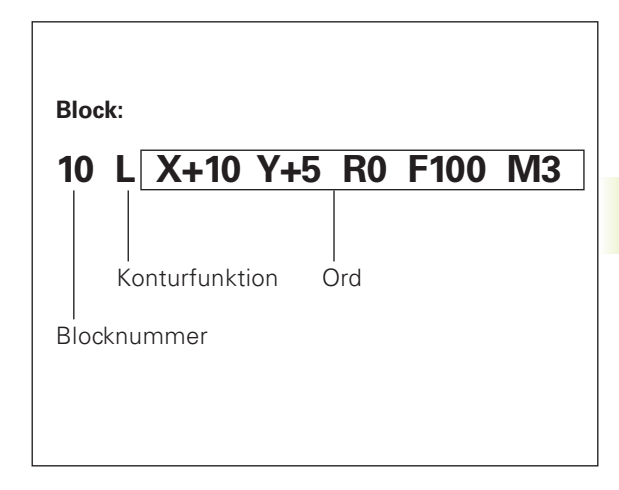

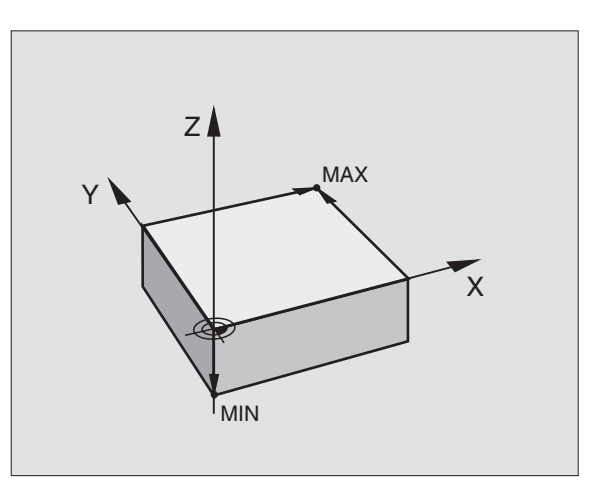

### Öppna ett nytt bearbetningsprogram

Nya bearbetningsprogram skapas alltid i driftart Programinmatning/ Editering.

### Exempel på en programöppning

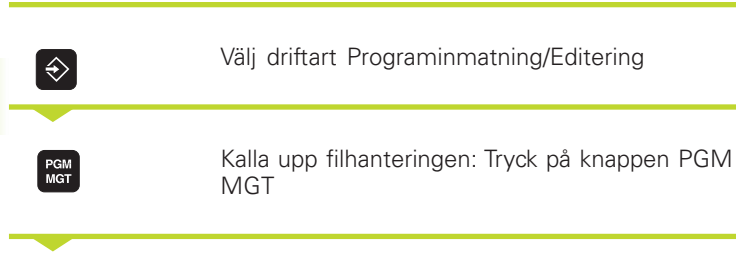

| PROGRA<br>BLOCKF | ₩<br>ÖLJD | PRO  | GRAM<br>5 BLK | INMA <sup>.</sup><br>Form | ſNING<br>∶MAX- | -VÄRDE | E ? |   |
|------------------|-----------|------|---------------|---------------------------|----------------|--------|-----|---|
| 0                | BEGI      | EN F | GM B          | LK MM                     |                |        |     |   |
| 1                | BLK       | FOF  | RM Ø.         | 1 Z X·                    | +0 Y+€         | 0 Z-40 | 3   |   |
| 2                | BLK       | FOF  | RM 0.:        | 2 X+10                    | 00 Y+:         | 100    |     |   |
|                  | Z 1       | 10   |               |                           |                |        |     |   |
| 3                | END       | PGN  | 1 BLK         | MM                        |                |        |     |   |
|                  |           |      |               |                           |                |        |     |   |
|                  |           |      |               |                           |                |        |     |   |
|                  |           |      |               |                           |                |        |     |   |
|                  |           |      |               |                           |                |        |     |   |
|                  |           |      |               |                           |                |        |     |   |
|                  |           |      |               |                           |                |        |     |   |
|                  |           |      |               |                           |                |        |     |   |
|                  |           |      |               |                           |                |        |     |   |
|                  |           |      |               |                           |                |        |     |   |
|                  |           |      |               |                           |                |        |     | 1 |
|                  |           |      |               |                           |                |        |     |   |

Välj katalogen som det nya programmet skall sparas i:

| Filnamn = ALT.H |                                                                                                    |  |  |
|-----------------|----------------------------------------------------------------------------------------------------|--|--|
| NYTT            | Ange det nya programmets namn, bekräfta med<br>knappen ENT                                                                                      |  |  |
| MM              | Välj måttenhet: Tryck på softkey MM eller INCH.<br>TNC:n växlar till programfönstret och öppnar<br>dialogen för definition av BLK-FORM (råämne) |  |  |

### Spindelaxel parallell X/Y/Z ?

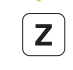

0

0

Ange spindelaxel

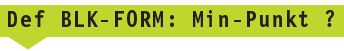

Ange i tur och ordning MIN-punktens X-, Y- och Zkoordinater

-40 <sup>ENT</sup>

ENT

ENT

Def BLK-FORM: Max-Punkt ?

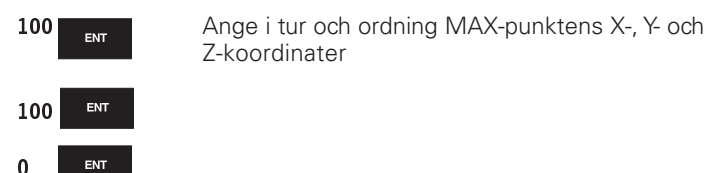

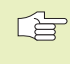

Om man inte vill programmera någon råämnes-definition avbryter man dialogen med knappen DEL.

| O BEGIN PGM NEU MM             | Programbörjan, namn, måttenhet     |
|--------------------------------|------------------------------------|
| 1 BLK FORM 0.1 Z X+0 Y+0 Z-40  | Spindelaxel, MIN-punktskoordinater |
| 2 BLK FORM 0.2 X+100 Y+100 Z+0 | MAX-punktskoordinater              |
| 3 END PGM NEU MM               | Programslut, namn, måttenhet       |

Blocknummer, BEGIN- och END-block genereras automatiskt av TNC:n.

### Programmera verktygsrörelser i Klartext-Dialog

När ett block skall programmeras, börjar man med en dialogknapp. I bildskärmens övre rad frågar TNC:n efter alla erforderliga data.

fråga med knappen ENT

### Exempel på en dialog

Koordinater ?

L

**X** 10

5

Υ

ENT

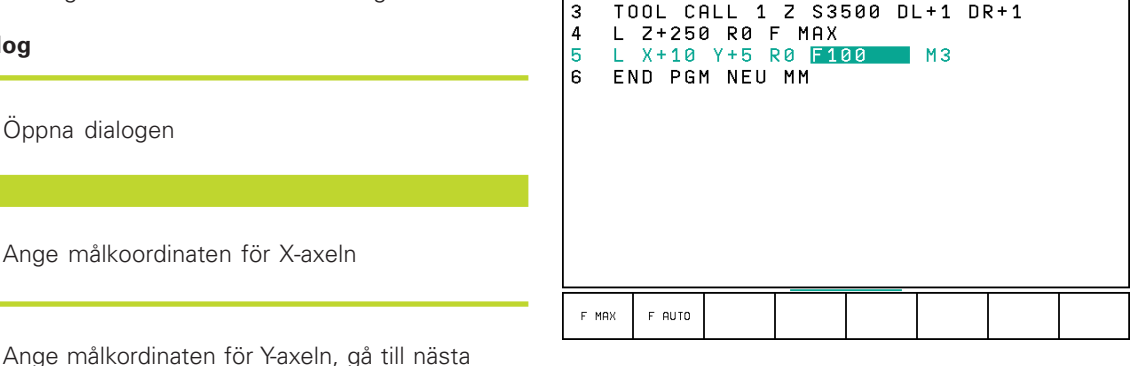

MANUELL DRIFT

BLK

1

2

PROGRAM INMATNING

MATNING F=? / F MAX = ENT

FORM 0.1 Z X+0 Y+0 Z-40

BLK FORM 0.2 X+100 Y+100 Z+0

Radiekorr.: RL/RR/Ingen korr.: ?

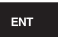

Ange "ingen radiekompensering", gå till nästa fråga med knappen ENT

### Matning F=? / F MAX = ENT

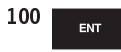

Matningshastighet för denna konturrörelse 100 mm/min, gå till nästa fråga med knappen ENT

### Tilläggsfunktion M ?

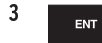

Tilläggsfunktion M3 "spindelstart", med knappen ENT avslutar TNC:n denna dialog

l programfönstret visas raden:

3 L X+10 Y+5 R0 F100 M3

| Funktioner under dialogen  | Knapp     |
|----------------------------|-----------|
| Hoppa över dialogfrågan    | NO<br>ENT |
| Avsluta dialogen i förväg  | END       |
| Avbryt dialogen och radera |           |
|                            |           |

| Funktioner för matningsangivelse                             | Softkey |
|--------------------------------------------------------------|---------|
| Förflyttning med snabbtransport                              | F MAX   |
| Förflytta med automatiskt<br>beräknad matning från verfahren | F AUTO  |

### Editera programrader

När man skapar eller förändrar ett bearbetningsprogram kan man använda pilknapparna eller softkeys för att gå in på de olika programraderna och välja ett enskilt ord i ett block: Se tabellen till höger.

### Sök efter samma ord i andra block

Vid denna funktion skall softkey AUTOM. RITNING ställas in på AV.

Välj ett ord i ett block: Tryck på pilknappen tills

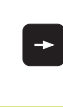

¥

Välj block med pilknapparna

det önskade ordet markerats

| Välj block och ord                | Softkeys/Knappar |
|-----------------------------------|------------------|
| Bläddra en sida uppåt             | SIDA<br>Î        |
| Bläddra en sida nedåt             | SIDA<br>I        |
| Hoppa till program-<br>början     | BÖRJAN<br>Î      |
| Hoppa till program-<br>slut       | SLUT<br>U        |
| Hoppa från block till block       |                  |
| Välja enskilda ord i<br>ett block |                  |

Markören befinner sig nu i ett nytt block på samma ord som valdes i det första blocket.

### Söka godtycklig text

- Välj sökfunktionen: Tryck på softkey SÖK TNC:n visar dialogen SÖK TEXT:
- Skriv in den sökta texten
- ▶ Sök text: Tryck på softkey UTFÖR

### Infoga block på ett godtyckligt ställe

Välj ett block, efter vilket det nya blocket skall infogas, och öppna dialogen.

### Ändra och infoga ord

- Välj ett ord i ett block och skriv över med ett nytt värde. När ordet har valts står Klartext-Dialogen till förfogande.
- Avsluta ändringen: Tryck på knappen END.

Om man vill infoga ett nytt ord trycker man på pilknapparna (till höger eller vänster), tills den önskade dialogen visas och anger då önskat värde.

| Radera block och ord                                                                                                    | Knapp |
|----------------------------------------------------------------------------------------------------|-------|
| Nollställ ett valt ords<br>värde                                                                                                    | CE    |
| Radera ett felaktigt värde                                                                                                    | CE    |
| Radera ett felmeddelande<br>(icke blinkande)                                                                                             | CE    |
| Radera valt ord                                                                                                    |       |
| Radera valt block                                                                                                    | DEL   |
| Radera cykler och programdelar:<br>Välj det sista blocket i cykeln eller<br>programdelen som skall raderas<br>och radera med knappen DEL | DEL   |
## 4.6 Progr<mark>amm</mark>eringsgrafik

## 4.6 Programmeringsgrafik

TNC:n kan presentera den programmerade konturen grafiskt samtidigt som ett program skapas.

## Medritning / ej medritning av programmeringsgrafik

För att växla till bildskärmsuppdelning med program till vänster och grafik till höger: Tryck först på knappen SPLIT SCREEN och sedan på softkey PROGRAM + GRAFIK

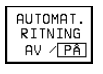

Växla softkey AUTOM. RITNING till PÅ. Samtidigt som man matar in nya programrader kommer TNC:n automatiskt att visa alla programmerade konturrörelser i grafikfönstret till höger.

Om man inte vill att grafiken skall presenteras automatiskt ställer man in softkey AUTOM. RITNING på AV.

Vid AUTOM. RITNING PÅ visas inte programdelsupprepningar.

## Framställning av programmeringsgrafik för ett program

Välj ett block med pilknapparna, fram till vilket grafiken skall framställas eller tryck på GOTO och ange önskat radnummer direkt

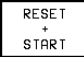

▶ Framställ grafik: Tryck på softkey RESET + START

För ytterligare funktioner se tabellen till höger.

## Visa eller ta bort radnummer

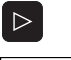

Växla softkeyrad: Se bild till höger

VISA INTE BLOCK NR. Visa blocknummer: Växla softkey VISA /

Växla softkey VISA / VISA INTE BLOCK-NR. till VISA

Visa inte blocknummer: Växla softkey VISA / VISA INTE BLOCK-NR. till VISA INTE

## **Radera grafik**

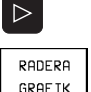

▶Växla softkeyrad: Se bilden till höger

Radera grafik: Tryck på softkey RADERA GRAFIK

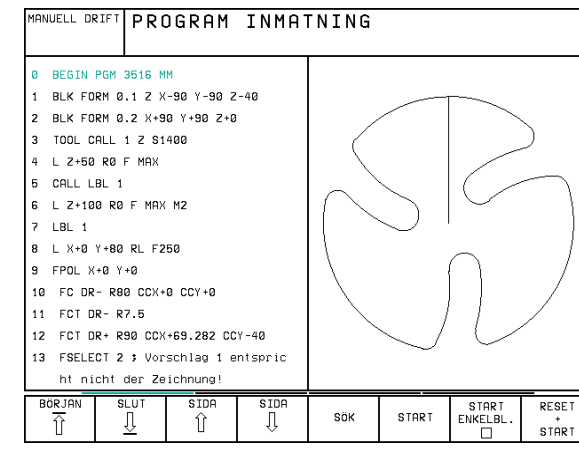

| Programmeringsgrafikens funktioner                              | Softkey           |
|-----------------------------------------------------------------|-------------------|
| Framställ programmeringsgrafik blockvis                         | START<br>ENKELBL. |
| Framställ programmeringsgrafik<br>komplett eller fullfölj efter | START             |
| RESET + START                                                   |                   |

Stoppa programmeringsgrafik Denna softkey visas bara då TNC:n framställer en programmeringsgrafik

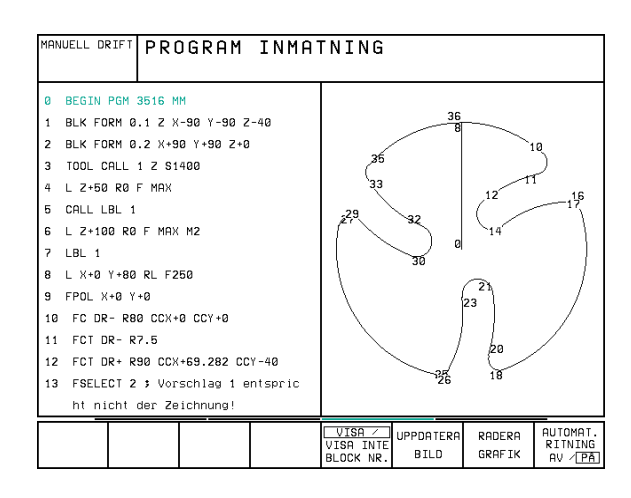

## Delförstoring eller delförminskning

Man kan själv välja vilket område som skall visas i grafiken. Med en ram väljer man ett lämpligt område för delförstoring eller delförminskning.

- Välj softkeyrad för delförstoring/delförminskning (andra raden, se bild till höger)
  - Därvid står följande funktioner till förfogande:

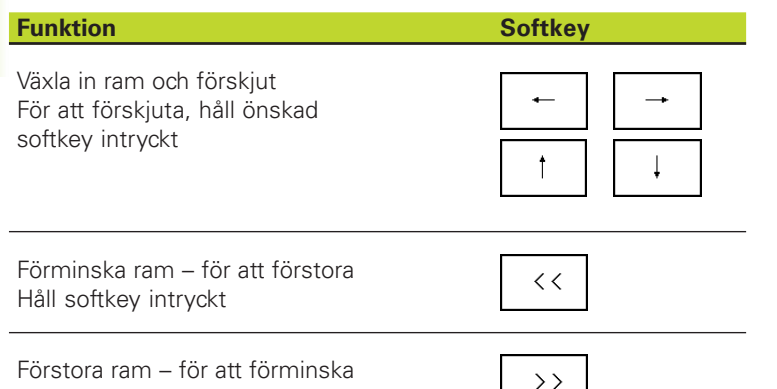

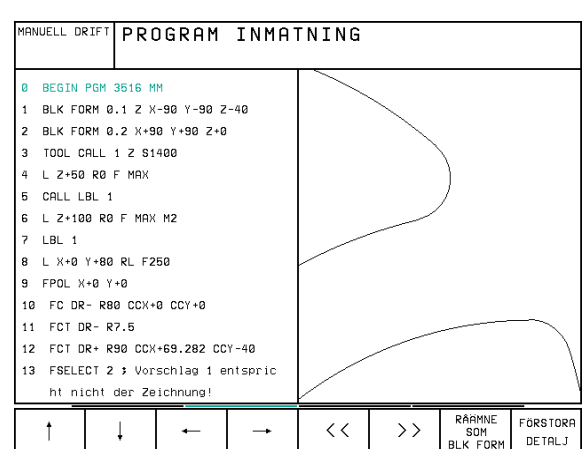

FÖRSTORA DE TALJ

Håll softkey intryckt

Med softkey RÅÄMNE DELFÖRST. överförs det valda delområdet

Med softkey RÅÄMNE SOM BLK FORM kan man återställa grafiken till det ursprungliga området.

## 4.7 Strukturera program

TNC:n ger dig möjlighet att kommentera bearbetningsprogrammet med länkningstexter. Länkningsblocken är korta texter (max. 244 tecken) som i form av kommentarer eller överskrifter förklarar de efterföljande programraderna.

Långa och komplexa program blir överskådligare och mer lättförståeliga då de kan förses med lämpliga länkningsblock. Detta underlättar mycket vid senare förändringar av programmet. Man kan infoga länkningsblock på godtyckliga ställen i

bearbetningsprogrammet. De kan även presenteras, men även bearbetas eller utökas, i ett eget fönster. För finstrukturering finns det en andra länkningsnivå: Texten i den andra nivån är något förskjuten till höger.

## Växla mellan länkningsfönster/aktivt fönster

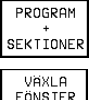

⇔

Visa länkningsfönstret: Välj bildskärmsuppdelning PROGRAM + LÄNKNING

Växla det aktiva fönstret: Tryck på softkey VÄXLA FÖNSTER

| MANUELL DRIFT PROGRAM INMATI   |        |                  |             |           | 「NING            |            |         |                      |
|--------------------------------|--------|------------------|-------------|-----------|------------------|------------|---------|----------------------|
| Ø BEGIN PGM 1S MM              |        |                  |             |           | BEGIN PGM        | 15         |         |                      |
| 1                              | BLK FO | RM 0.1 Z >       | +0 Y+0 Z-4  | 0         | - Borrbil        | d LD-Nr 25 | 7943KL1 |                      |
| 2                              | BLK FO | RM 0.2 X+1       | 00 Y+100 Z  | +0        | - Definit        | io av Para | metrar  |                      |
| 3                              | * - Bo | rrbild LD-       | Nr 257943K  | L1        | - Bearbet        | a ficka    |         |                      |
| 4                              | TOOL C | ALL 1 Z S4       | 500         |           | - Grovb          | earbta fic | ka      |                      |
| 5                              | L Z+10 | 0 R0 F MAX       |             |           | - Finbe          | arbeta fic | ka      |                      |
| 6                              | CYCL D | EF 204 FOE       | RSAENKNING  | BAK.      | - skapa Borrbild |            |         |                      |
|                                | 0200=  | 2 \$SAEK         | ERHETSAVST  | AAND      | - Centrera       |            |         |                      |
|                                | Q249=  | +5 ≯DJUP         | FOERSAENK   | NING      | - Borrning       |            |         |                      |
|                                | Q250=  | 20 \$MATE        | RIALSTYRKA  |           | - Gaengning      |            |         |                      |
|                                | Q251=  | 3.5 \$EXCE       | NTERMAATT   |           | END PGM 1        | S          |         |                      |
|                                | Q252=  | 15 \$SKAE        | RHOEJD      |           |                  |            |         |                      |
|                                | Q253=  | 750 \$NEDM       | IATNINGSHAS | TIGHET    |                  |            |         |                      |
| Q254=200 \$MATNING FOERSAENKN. |        |                  |             |           |                  |            |         |                      |
| Q255=0 \$VAENTETID             |        |                  |             |           |                  |            |         |                      |
| В                              | ÖRJAN  | SLUT<br><u>]</u> | SIDA<br>Î   | SIDA<br>J | SÖK              |            |         | VÄXLA<br>FÖNSTE<br>⇔ |

## Infoga länkningsblock i programfönstret (till vänster)

> Välj önskat block, efter vilket länkningsblocket skall infogas

INFOGA | > Tryck på softkey INFOGA LÄNKNING

Skriv in länkningstexten med alfa-knappsatsen

Länkningsnivån ändras med softkey VÄXLA NIVÅ

## Infoga länkningsblock i länkningsfönstret (till höger)

- Välj önskat länkningsblock, efter vilket det nya blocket skall infogas
- Skriv in länkningstexten med alfa-knappsatsen TNC:n infogar automatiskt det nya länkningsblocket

## Välj block i länkningsfönstret

När man bläddrar mellan blocken i länkningsfönstret kommer TNC:n automatiskt att bläddra fram till motsvarande block i programfönstret. På detta sätt kan man alltså bläddra fram ett stort antal bearbetningsblock med ett fåtal knapptryckningar.

## 4.8 Infoga kommentarer

Varje block i ett bearbetningsprogram kan förses med kommentarer för att förklara eller ge anvisningar om programsteg. Det finns tre olika möjligheter att infoga kommentarer:

## 1. Kommentar under programinmatningen

- Ange data för ett programblock, därefter trycker man på ";" (semikolon) på alfa-knappsatsen – TNC:n visar då frågan Kommentar ?
- Skriv in kommentaren och avsluta blocket med knappen END

### 2. Infoga kommentar i efterhand

- ▶ Välj blocket som kommentaren skall skrivas in i
- Välj blockets sista ord med pilknappen pil-höger: Ett semikolon visas i slutet av blocket och TNC:n visar frågan Kommentar ?
- Skriv in kommentaren och avsluta blocket med knappen END

### 3. Kommentar i ett eget block

▶ Välj ett block, efter vilket en kommentar skall infogas

- Öppna programmeringsdialogen med knappen ";" (semikolon) på alfa-knappsatsen
- Skriv in kommentaren och avsluta blocket med knappen END

| MANUEL | PROGRAM INMATNING                |
|--------|----------------------------------|
|        |                                  |
| 0      | BEGIN PGM 3516 MM                |
| 1      | BLK FORM 0.1 Z X-90 Y-90 Z-40    |
| 2      | BLK FORM 0.2 X+90 Y+90 Z+0       |
|        | ; CALLING TOOL FOR ROUGHING      |
| 3      | TOOL CALL 1 Z S1400              |
| 4      | L Z+50 R0 F MAX                  |
| 5      | CALL LBL 1                       |
| 6      | L Z+100 R0 F MAX M2              |
| 7      | LBL 1                            |
| 8      | L X+0 Y+80 RL F250               |
| 9      | FPOL X+0 Y+0                     |
| 10     | FC DR- R80 CCX+0 CCY+0           |
| 11     | FCT DR- R7.5                     |
| 12     | FCT DR+ R90 CCX+69.282 CCY-40    |
| 13     | FSELECT 2 ; Vorschlag 1 entspric |
|        |                                  |
|        |                                  |

## 4.9 Skapa textfiler

ITNC:n kan man skapa och bearbeta texter med en text-editor. Typiska användningsområden:

- Spara erfarenhetsvärden
- Dokumentera bearbetningsprocedurer
- Skapa formelsamlingar

Textfiler är filer av typ .A (ASCII). Om man vill bearbeta andra filer konverterar man först dessa till typ .A.

## Öppna och lämna textfiler

- ▶ Välj driftart Programinmatning/Editering
- ▶ Kalla upp filhanteringen: Tryck på knappen PGM MGT
- Visa filer av typ .A: Tryck först på softkey VÄLJ TYP och därefter på softkey VISA .A
- Välj fil och öppna den därefter med softkey VÄLJ eller knappen ENT eller öppna en ny fil: Ange ett nytt namn, bekräfta med knappen ENT

När man vill lämna texteditorn kallar man upp filhanteringen och väljer en fil med en annan filtyp, såsom exempelvis ett bearbetningsprogram.

## **Editera text**

I texteditorns första rad befinner sig ett informationsfält som visar filnamnet, markörens position och cursorns (eng. insättningspunkt) skrivsätt:

- Fil: Textfilens namn
- Rad: Markörens aktuella radposition
- Spalt: Markörens aktuella kolumnposition
- Infoga: Nya tecken infogas
- Skriv över: Nya tecken skrivs över den befintliga texten vid insättningspunkten

Texten infogas på det ställe som markören befinner sig för tillfället. Med pilknapparna kan markören förflyttas till en godtycklig position i textfilen.

Raden som markören befinner dig i framhävs med en annan färg. En rad får innehålla maximalt 77 tecken och bryts med knappen RET (Return) eller knappen ENT.

### ANUELL DRIFT PROGRAM INMATNING FIL: BSPGB. ∎his is a text file... In the text file you may - record test results - document working procedures store formulas and tables - write messages - record machine parameters etc. **FEND1** NÄSTA ORD sidf ∏ SLUT SISTA ORDET INFOGA Û SÖK Û îî SKRIV ÖVR

| Förflyttning av markören             | Softkey              |
|--------------------------------------|----------------------|
| Flytta markören ett ord till höger   | NÄISTA<br>ORD<br>>>  |
| Flytta markören ett ord till vänster | SISTA<br>ORDET<br><< |
| Flytta markören till nästa sida      | SIDA<br>Į            |
| Flytta markören till föregående sida | SIDA<br>Ĵ            |
| Flytta markören till filens början   | BÖR JAN              |
| Flytta markören till filens slut     |                      |

| Editeringsfunktioner                   | Knapp         |
|----------------------------------------|---------------|
| Påbörja en ny rad                      | RET           |
| Radera tecken till vänster om markören | X             |
| Infoga ett mellanslag                  | SPACE         |
| Växla mellan stora och små bokstäver   | SHIFT + SPACE |

## Radera tecken, ord och rader samt återinfoga

Med texteditorn kan man radera hela ord och rader för att sedan infoga dem på ett annat ställe: Se tabellen till höger.

## Flytta ord eller rader

- Förflytta markören till ordet eller raden som skall raderas och därefter infogas på ett annat ställe
- Tryck på softkey DELETE WORD alt. DELETE LINE: Texten raderas och sparas temporärt
- Förflytta markören till den position som texten skall återinfogas i och tryck på softkey RESTORE LINE/WORD

## Bearbeta textblock

Man kan kopiera, radera och återinfoga textblock av godtycklig storlek. För att göra detta markerar man alltid först det önskade textblocket:

Markera textblock: Förflytta markören till tecknet som textmarkeringen skall börja vid

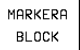

- ► Tryck på softkey MARKERA BLOCK
- Förflytta markören till tecknet där textmarkeringen skall sluta. Om man förflyttar markören med pilknapparna direkt nedåt eller uppåt så kommer hela textraderna som ligger däremellan att markeras fullständigt – den markerade texten framhävs med en annan färg

Efter det att man har markerat önskat textblock vidarebearbetar man texten med följande softkeys:

| Funktion                                     | Softkey         |  |
|----------------------------------------------|-----------------|--|
| Radera markerat block och<br>lagra temporärt | RADERA<br>BLOCK |  |
|                                              | []              |  |

| Lagra markerat block temporärt, | KOPIERA |  |
|---------------------------------|---------|--|
| utan att radera (kopiera)       | BLOCK   |  |
|                                 |         |  |

När det temporärt lagrade textblocket skall infogas på ett annat ställe utför man följande steg:

▶ Förflytta markören till en position där det temporärt lagrade textblocket skall infogas

INFOGA BLOCK: Texten infogas BLOCK

Så länge texten är temporärt lagrad kan man infoga den ett godtyckligt antal gånger.

| Raderingsfunktion                       | Softkey                |
|-----------------------------------------|------------------------|
| Radera rad och lagra temporärt          | RADERA<br>RAD          |
| Radera ord och lagra temporärt          | RADERA<br>ORD          |
| Radera tecken och lagra<br>temporärt    | RADERA<br>TECKEN       |
| Återinfoga rad eller ord efter radering | INFOGA<br>RAD /<br>ORD |

| MAN                              | NUELL DR |            | OGRAM       | INMA    | 「NING |       |          |          |
|----------------------------------|----------|------------|-------------|---------|-------|-------|----------|----------|
| FI                               | L: 3516  | .A         |             | RAD:    | 9 SPA | LT: 1 | INSERT   |          |
| Ø                                | BEGIN    | PGM 3516 M | IM          |         |       |       |          |          |
| 1                                | BLK FO   | RM 0.1 Z > | -90 Y-90 Z  | -40     |       |       |          |          |
| 2                                | BLK FO   | RM 0.2 X+9 | 10 Y+90 Z+0 |         |       |       |          |          |
| 3                                | TOOL D   | EF 50      |             |         |       |       |          |          |
| 4                                | TOOL C   | ALL 1 Z S1 | 400         |         |       |       |          |          |
| 5                                | L Z+50   | RØ F MAX   |             |         |       |       |          |          |
| 6                                | L X+0    | Y+100 R0 F | MAX M3      |         |       |       |          |          |
| 7                                | L Z-20   | RØ F MAX   |             |         |       |       |          |          |
| 8                                | L X+0    | Y+80 RL F2 | 50          |         |       |       |          |          |
| 9                                | FPOL X   | +0 Y+0     |             |         |       |       |          |          |
| 10                               | FC DR    | - R80 CCX+ | 0 CCY+0     |         |       |       |          |          |
| 11 FCT DR- R7,5                  |          |            |             |         |       |       |          |          |
| 12 FCT DR+ R90 CCX+69,282 CCY-40 |          |            |             |         |       |       |          |          |
| 13 FSELECT 2                     |          |            |             |         |       |       |          |          |
| MA                               | ARKERA   | RADERA     | INFOGA      | KOPIERA |       |       | KOPIERA  | INFOGA   |
| 6                                | BLOCK    | BLOCK      | BLOCK       | BLOCK   |       |       | TILL FIL | FRÂN FIL |

## Överför markerat block till en annan fil

Markera textblocket på tidigare beskrivet sätt

| ĺ | KOPIERA  |
|---|----------|
|   | TILL FIL |

▶ Tryck på softkey LÄGG TILL I FIL TNC:n visar dialogen Målfil =

Ange målfilens sökväg och namn. TNC:n infogar det markerade textblocket i målfilen. När det inte existerar någon målfil med det angivna namnet så kommer TNC:n att skriva in den markerade texten i en ny fil.

## Infoga en annan fil vid markörpositionen

Förflytta markören till positionen, vid vilken den andra filen skall infogas

INFOGA FRÂN FIL

Tryck på softkey INFOGA FRÅN FIL TNC:n visar dialogen Filnamn =

Ange namn och sökväg för filen som skall infogas

## Hitta textdelar

Med texteditorns sökfunktion kan man finna ord eller teckenkedjor. Det finns två möjligheter:

## 1. Söka aktuell text

Med sökfunktionen skall man hitta ett ord, som motsvarar ordet som markören befinner sig i:

- Förflytta markören till önskat ord
- ▶ Välj sökfunktionen: Tryck på softkey SÖK
- ▶ Tryck på softkey SÖK AKTUELLT ORD

## 2. Söka godtycklig text

- Välj sökfunktionen: Tryck på softkey SÖK TNC:n visar dialogen Sök text :
- ▶ Skriv in den sökta texten
- ▶ Sök text: Tryck på softkey UTFÖR

Man lämnar sökfunktionen med softkey SLUT.

| MANUELL DRIFT PROGRAM INMATNING  |                      |      |       |       |        |      |
|----------------------------------|----------------------|------|-------|-------|--------|------|
| SÖ                               | SÖK TEXT: L Z+100    |      |       |       |        |      |
| FIL: 3516.A                      |                      | RAD: | 9 SPA | LT: 1 | INSERT |      |
| Ø BEGIN PGM 3516                 | мм                   |      |       |       |        |      |
| 1 BLK FORM 0.1 Z                 | X-90 Y-90 Z          | -40  |       |       |        |      |
| 2 BLK FORM 0.2 X+                | 90 Y+90 Z+0          |      |       |       |        |      |
| 3 TOOL DEF 50                    |                      |      |       |       |        |      |
| 4 TOOL CALL 1 Z S                | 1400                 |      |       |       |        |      |
| 5 L Z+50 R0 F MAX                |                      |      |       |       |        |      |
| 6 L X+0 Y+100 R0                 | F MAX M3             |      |       |       |        |      |
| 7 L Z-20 R0 F MAX                |                      |      |       |       |        |      |
| 8 L X+0 Y+80 RL F                | 8 L X+0 Y+80 RL F250 |      |       |       |        |      |
| S FPOL X+0 Y+0                   | 9 FPOL X+0 Y+0       |      |       |       |        |      |
| 10 FC DR- R80 CCX                | +0 CCY+0             |      |       |       |        |      |
| 11 FCT DR- R7,5                  |                      |      |       |       |        |      |
| 12 FCT DR+ R90 CCX+69,282 CCY-40 |                      |      |       |       |        |      |
| 13 FSELECT 2                     |                      |      |       |       |        |      |
| SÖK<br>AKTUELLT<br>ORD           |                      |      |       |       | UTFÖR  | SLUT |

## 4 Programmering: Grunder, Filhantering, Programmeringshjälp, Paletthantering

## 4.10 Kalkylator

TNC:n förfogar över en kalkylator som innehåller de viktigaste matematiska funktionerna.

Med knappen CALC öppnar och stänger man kalkylatorn. Med pilknapparna kan man förflytta den fritt på bildskärmen.

Räknefunktionerna väljer man med kortkommandon på alfaknappsatsen. Kortkommandona framhävs i kalkylatorn med en annan färg:

| Räknefunktion      | Kortkommando |
|--------------------|--------------|
| Addition           | +            |
| Subtraktion        | -            |
| Multiplikation     | *            |
| Division           | :            |
| Sinus              | S            |
| Cosinus            | С            |
| Tangens            | Т            |
| Arcus-Sinus        | AS           |
| Arcus-Cosinus      | AC           |
| Arcus-Tangens      | AT           |
| Potens             | ^            |
| Kvadratroten ur    | Q            |
| Invers             | /            |
| Parentes           | ()           |
| PI (3.14159265359) | P            |
| Visa resultat      | =            |

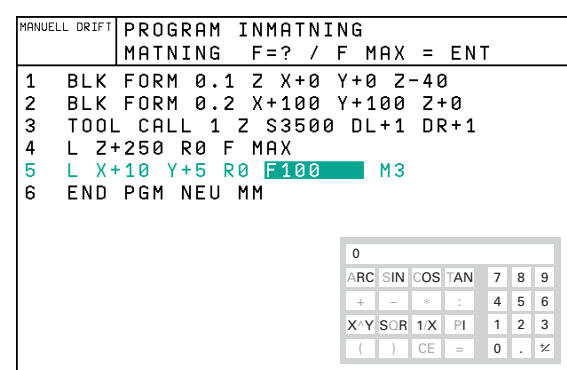

4.10 Kalkylatorn

| F MAX | F AUTO |  |  |  |  |
|-------|--------|--|--|--|--|

Om man håller på att mata in ett program och befinner sig i dialogen kan man kopiera värdet från kalkylatorn direkt till det markerade fältet med knappen "Överför är-position".

## 4.11 Direkt hjälp vid NC-felmeddelanden

TNC:n presenterar automatiskt felmeddelanden vid

- felaktigt inmatade uppgifter
- logiska fel i programmet
- ej utförbara konturelement
- felaktig användning av avkännarsystemet

Orsaken till ett felmeddelande, som innehåller ett blocknummer, skall sökas i det blocket eller i blocken innan. Man raderar TNCfelmeddelanden med knappen CE efter det att felorsaken har åtgärdats.

För att erhålla mer information om ett felmeddelande som presenteras trycker man på knappen HELP. TNC:n visar då ett fönster i vilket felorsaken och felåtgärden finns beskriven.

## Visa hjälp

När ett felmeddelande visas i bildskärmens övre rad:

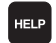

- ▶ Visa hjälp: Tryck på knappen HELP
  - Läs igenom felbeskrivningen och möjligheterna till att avhjälpa felet. Man stänger hjälp-fönstret med knappen CE och kvitterar samtidig de presenterade felmeddelandet.
  - Avhjälp felet i enlighet med beskrivningen i hjälpfönstret

Vid blinkande felmeddelanden visar TNC:n automatiskt hjälptexten. Efter blinkande felmeddelanden måste man starta om TNC:n, exempelvis genom att trycka på END-knappen i 2 sekunder

| MANUELL DRIF                                                         | TNC PROGR<br>Så länge                                                                                                    | AMBLC<br>Konti                                                       | JR EJ                                                | IJ TIL<br>Beri                          | LÅTE1<br>IKNAD    | ,                   |
|----------------------------------------------------------------------|----------------------------------------------------------------------------------------------------|----------------------------------------------------------------------|------------------------------------------------------|-----------------------------------------|-------------------|---------------------|
| 15 FL AN+0.<br>16 FCT DR+<br>17 FLT AN+8<br>18 FCT DR+<br>19 END PGM | Felbeskrivning 507<br>Felorsak:<br>Fk-brodramering: "No<br>Fk-block nar FK-block<br>Issnipg å konturen.<br>Undantag: - RND-bloc<br>- Grubboc<br>- Grubboc<br>- G | nmala" bloci<br>n leder ti<br>son endast<br>skel eller i<br>«andigt. | k får bara<br>11 en full<br>innehåller<br>hjälpaxel. | a följa efte<br>Islandig<br>• rörelse i | r                 |                     |
| BÖRJAN                                                               | SLUT SIDA                                                                                                    | SIDA<br>Ĵ                                                            | SÖK                                                  | START                                   | START<br>ENKELBL. | RESET<br>*<br>START |

## 4.12 Paletthantering

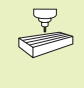

Paletthanteringen är en maskinavhängig funktion. Här beskrivs standard-funktionsomfånget. Beakta dessutom Er maskinhandbok.

Palettabeller används i bearbetningscenter med palettväxlare: Palettabellen anropar bearbetningsprogrammen som hör till respektive palett samt aktiverar nollpunktsförskjutningar och nollpunktstabeller.

Man kan även använda palettabeller för att exekvera olika program med skilda utgångspunkter i en följd.

Palettfilen innehåller följande uppgifter:

- PAL/PGM (uppgift krävs alltid): Markerar palett eller NC-program (välj med knappen ENT alternativt NO ENT)
- NAMN (uppgift krävs alltid): Palettnamn, alternativt programnamn. Palettnamnen bestäms av maskintillverkaren (beakta maskinhandboken). Programnamnen måste finnas lagrade i samma katalog som palettabellen annars krävs att man anger hela sökvägen till programmet
- DATUM (uppgift om så önskas): Nollpunktstabellens namn. Nollpunktstabellen måste finnas lagrad i samma katalog som palettabellen annars krävs att man anger hela sökvägen till nollpunktstabellen. Man aktiverar nollpunkterna från nollpunktstabellen med cykel 7 NOLLPUNKTSFÖRSKJUTNING
- X, Y, Z (uppgift om så önskas, fler axlar möjliga): Vid palettnamn utgår de programmerade koordinaterna från maskinnollpunkten. Vid NC-program utgår de programmerade koordinaterna från palettnollpunkten.

Om man inte har definierat någon palett före ett NCprogram utgår de programmerade koordinaterna från maskinnollpunkten. Om man inte definierar någon uppgift förblir den manuellt inställda utgångspunkten aktiv.

## Välj palettfil

- Välj filhantering i driftart Programinmatning/Editering: Tryck på knappen PGM MGT
- ▶ Visa filer av typ .P: Tryck på softkey VÄLJTYP och VISA .P
- ▶ Välj palettfil med pilknapparna eller ange namnet för en ny fil
- ▶ Godkänn valet med knappen ENT.

| Manue | ELL DR | FT EDITERA PROGRAM-TABELL |                       |            |               |               |              |                                  |  |  |
|-------|--------|---------------------------|-----------------------|------------|---------------|---------------|--------------|----------------------------------|--|--|
|       |        | PAL                       | PALETT / NC-PROGRAM ? |            |               |               |              |                                  |  |  |
| FI    | L: PAL | P                         |                       |            |               |               |              | >>                               |  |  |
| NR    | PAL/   | PGM NAME                  |                       |            |               |               |              |                                  |  |  |
| 0     | PAL    | 12359                     | )                     |            |               |               |              |                                  |  |  |
| 1     | PGM    | TNC:>                     | DRILL\PA35            | .н         |               |               |              |                                  |  |  |
| 2     | PGM    | TNC:>                     | DRILL\PA36            | .н         |               |               |              |                                  |  |  |
| 3     | PGM    | TNC:>                     | MILL\SLII3            | 5.I        |               |               |              |                                  |  |  |
| 4     | PGM    | TNC:>                     | MILL\FK35.            | н          |               |               |              |                                  |  |  |
| 5     | PAL    | 12351                     | 123510                |            |               |               |              |                                  |  |  |
| 6     | PGM    | TNC:>                     | DRILLNOST3            | Б.Н        |               |               |              |                                  |  |  |
| 7     | PGM    | TNC:>                     | DRILL\K15.            | I          |               |               |              |                                  |  |  |
| 8     | PAL    | 12351                     | 1                     |            |               |               |              |                                  |  |  |
| 9     | PGM    | TNC:>                     | CYCLENMILL            | ING∖C210.H |               |               |              |                                  |  |  |
| 10    | PGM    | TNC:>                     | TNC:\DRILL\K17.H      |            |               |               |              |                                  |  |  |
| 11    | 11     |                           |                       |            |               |               |              |                                  |  |  |
| 12    |        |                           |                       |            |               |               |              |                                  |  |  |
| BÖR   |        | SLUT<br>I                 | SIDA<br>Û             | SIDA<br>J  | INFOGA<br>RAD | RADERA<br>RAD | NASTA<br>RAD | LÄGG TILL<br>N RADER<br>VID SLUT |  |  |

4.12 Paletthantering

| Funktion                                                  | Softkey           |
|-----------------------------------------------------------|-------------------|
| Gå till tabellens början                                  | BÖR JAN           |
| Gå till tabellens slut                                    |                   |
| Gå till föregående sida i tabellen                        | SIDA<br>Î         |
| Gå till nästa sida i tabellen                             | SIDA<br>J         |
| Infoga rad i tabellens slut                               | INFOGA<br>RAD     |
| Radera rad i tabellens slut                               | RADERA<br>RAD     |
| Gå till början på nästa rad                               | NÄSTA<br>RAD      |
| Infoga ett definierbart antal<br>rader vid tabellens slut | APPEND<br>N LINES |
| Kopiera markerat fält<br>(andra softkeyraden)             | KOPIERA<br>FÄLT   |
| Infoga kopierat fält<br>(andra softkeyraden)              | INFOGA<br>FÄLT    |

## Lämna palettfil

- ▶ Välj filhantering: Tryck på knappen PGM MGT
- Välj en annan filtyp: Tryck på softkey VÄLJ TYP och därefter softkey för den önskade filtypen, t.ex. VISA .H
- ▶ Välj önskad fil

## Exekvera palettfil

- I maskinparameter 7683 definierar man om palettabellen skall exekveras block för block eller kontinuerligt (se "13.1 Allmänna användarparametrar").
- Välj filhantering i driftart Programkörning blockföljd eller Programkörning enkelblock: Tryck på knapp PGM MGT
- Visa filer av Typ .P: Tryck på softkeys VÄLJ TYP och VISA .P
- ▶ Välj palettabell med pilknapparna, bekräfta med knappen ENT
- Exekvera palettabell: Tryck på knappen NC-start, TNC:n utför paletterna på det sätt som definierats i maskinparameter 7683

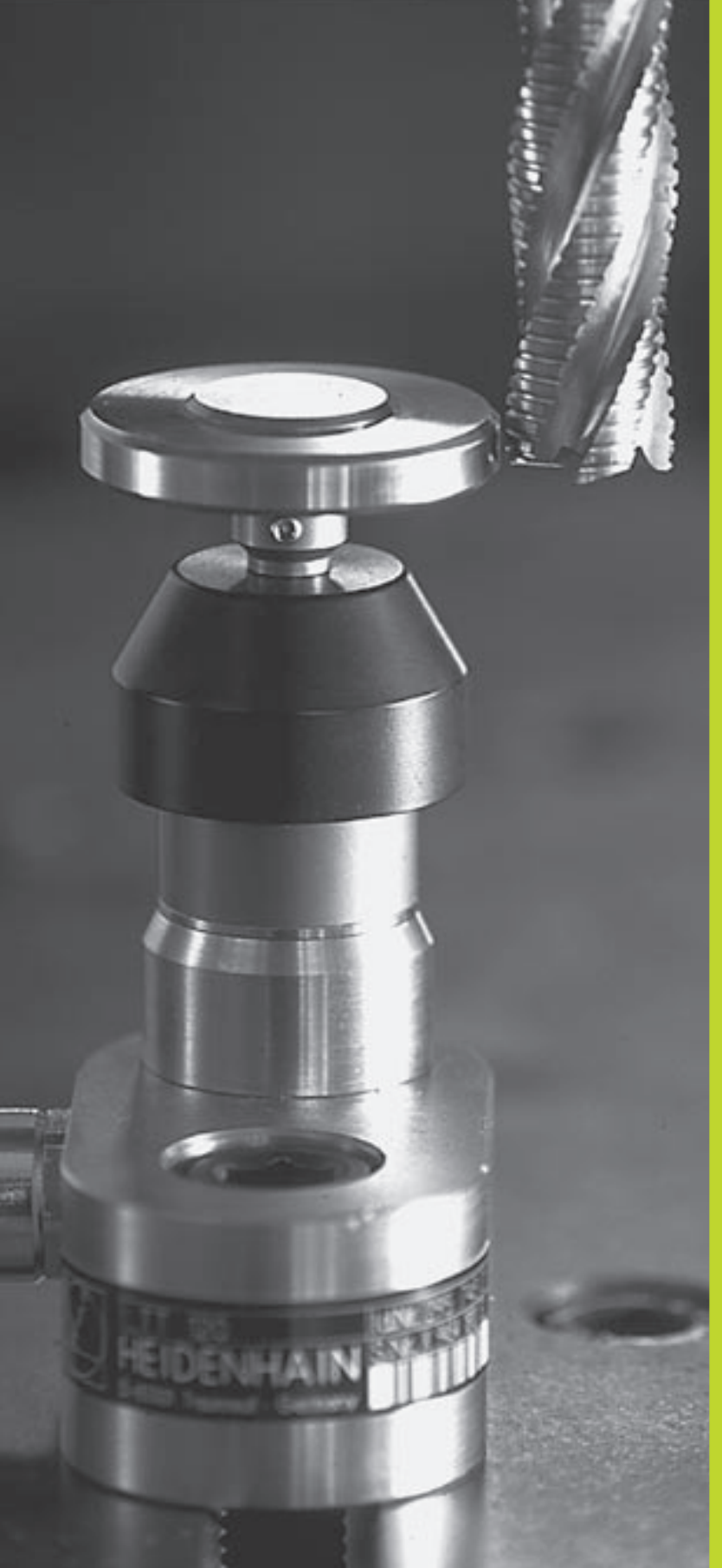

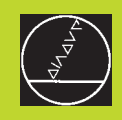

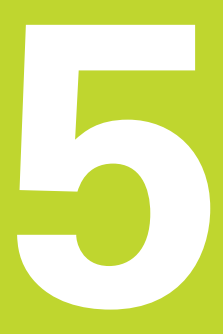

## Programmering: Verktyg

## 5.1 Verktygsrelaterade uppgifter

## Matning F

Matningen F är den hastighet i mm/min (tum/min) med vilken verktygets centrum förflyttar sig på sin bana. Den maximala matningen är individuellt inställd för varje axel via maskinparametrar.

## Inmatning

Man kan ange matningshastigheten i TOOL CALL-blocket (verktygsanrop) och i alla positioneringsblock. Se "6.2 Grunder för konturfunktioner".

## Snabbtransport

Om snabbtransport önskas anger man F MAX. För att ange F MAX trycker man vid dialogfrågan "Matning F = ?" på knappen ENT eller på softkey FMAX.

## Varaktighet

En med siffror programmerad matning gäller ända tills ett block med en ny matning programmeras. F MAX gäller endast i de block den har programmerats i. Efter ett block med F MAX gäller åter den med siffror sist programmerade matningen.

## Ändring under programkörning

Matningshastigheten kan justeras med hjälp av potentiometern för matningsoverride F under programkörningen.

## Spindelvarvtal S

Spindelvarvtalet S programmeras i varv per minut (varv/min) i TOOL CALL-blocket (verktygsanrop).

## Programmerad ändring

Spindelvarvtalet kan ändras med ett TOOL CALL-block i bearbetningsprogrammet. I detta block programmerar man bara det nya spindelvarvtalet:

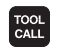

Programmera verktygsanrop: Tryck på knappen TOOL CALL

- Hoppa över dialogen "Verktygsnummer ?" med knappen NO ENT
- Hoppa över dialogen "Spindelaxel parallell X/Y/Z ?" med knappen NO ENT
- Ange det nya spindelvarvtalet i dialogen "Spindelvarvtal S= ?" samt bekräfta med knappen END

## Ändring under programkörning

Spindelvarvtalet kan justeras med hjälp av potentiometern för spindeloverride S under programkörningen.

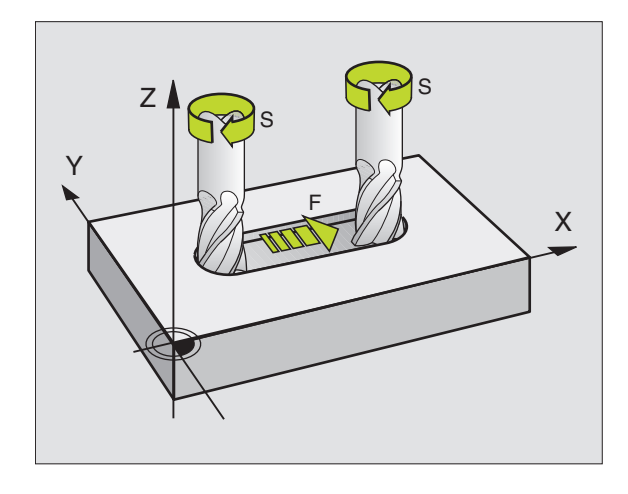

## 5.2 Verktygsdata

## 5.2 Verktygsdata

Vanligen programmerar man koordinaterna för konturrörelserna såsom de är måttsatta i ritningsunderlaget. För att TNC:n då skall kunna beräkna verktygscentrumets bana, alltså utföra en verktygskompensering, måste man ange längd och radie för alla använda verktyg.

Verktygsdata kan programmeras antingen med funktionen TOOL DEF direkt i programmet eller separat i en verktygstabell. Om man använder sig av verktygsdata i en tabell finns det fler verktygsspecifika informationer. När bearbetningsprogrammet exekveras tar TNC:n hänsyn till alla de inmatade uppgifterna.

## Verktygsnummer, Verktygsnamn

Varje verktyg kännetecknas av ett nummer mellan 0 och 254. Om man arbetar med verktygstabell kan man använda högre nummer och dessutom namnge verktygen med ett verktygsnamn.

Verktyget med nummer 0 är förutbestämt som nollverktyg och har längden L=0 och radien R=0. Även i verktygstabellen bör man därför definiera verktyg T0 med L=0 och R=0.

## Verktygslängd L

Verktygslängden L kan bestämmas på två olika sätt:

1 Längden L som är längdskillnaden mellan verktygets längd och nollverktygets längd  $\mathsf{L}_0.$ 

Förtecken:

- Verktygets längd är längre än nollverktyget: L>L<sub>0</sub>
- Verktygets längd är kortare än nollverktyget: L<L<sub>0</sub>

## Bestämma längd:

- ▶ Förflytta nollverktyget till en utgångsposition i verktygsaxeln (t.ex. arbetsstyckets yta med Z=0)
- Ställ in positionsvärdet i verktygsaxeln till noll (inställning av utgångspunkt)
- Växla in nästa verktyg
- Förflytta verktyget till samma utgångsposition som nollverktyget
- Det presenterade positionsvärdet visar längdskillnaden mellan verktyget och nollverktyget
- Överför värdet med knappen "Överför är-position" till TOOL DEFblocket alt. till verktygstabellen
- 2 Bestämma längden L med hjälp av en förinställningsapparat. Då anger man det uppmätta värdet direkt i verktygsdefinitionen TOOL DEF eller i verktygstabellen.

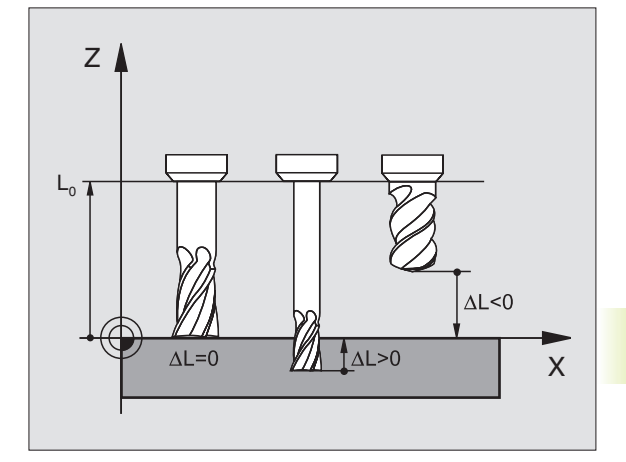

## Verktygsradie R

Verktygsradien R anges direkt.

## Delta-värde för längd och radie

Delta-värden används för att definiera avvikelser i verktygets längd och radie.

Ett positivt delta-värde motsvarar ett övermått (DL, DR, DR2>0). Vid bearbetning med övermått anger man värdet för övermåttet vid programmeringen av verktygsanropet med TOOL CALL.

Ett negativt delta-värde motsvarar ett undermått (DL, DR, DR2<0). Ett undermått anges i verktygstabellen för att kompensera för förslitning av ett verktyg.

Delta-värden anges som siffervärden, i TOOL CALL-block kan man dock även ange värdet med en Q-parameter.

Inmatningsområde: Delta-värdet måste ligga inom området ± 99,999 mm.

## Inmatning av verktygsdata i program

Man definierar det specifika verktygets nummer, längd och radie en gång i bearbetningsprogrammet, i ett TOOL DEF-block:

- ▶ Välj verktygsdefinition: Tryck på knappen TOOL DEF
- Ange Verktygsnummer: Med verktygsnumret bestäms ett verktyg entydigt.
- Ange verktygslängd: Kompenseringsvärde för längd
- ► Ange Verktygsradie

Under dialogen kan man överföra värdet för verktygslängden direkt till dialogfältet med hjälp av knappen "Överför är-position". Kontrollera då vilken verktygsaxel som är aktiv i statusmarkeringen.

## **Exempel NC-block**

TOOL

4 TOOL DEF 5 L+10 R+5

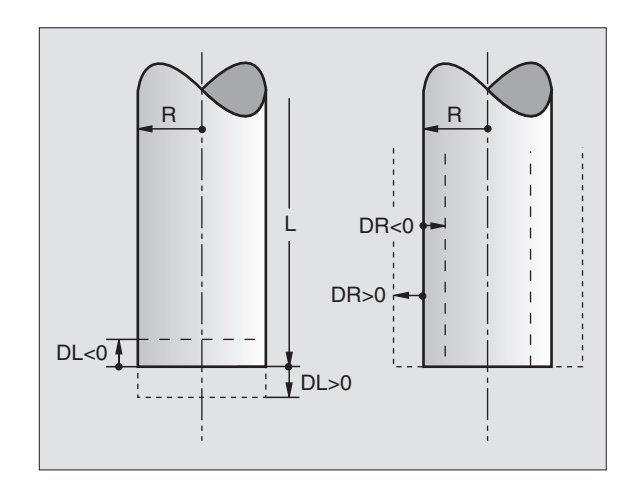

## Inmatning av verktygsdata i tabell

I en verktygstabell kan man definiera upp till 32767 verktyg samt lagra deras verktygsdata. Man definierar antalet verktyg som TNC:n lägger upp när man skapar en ny tabell via maskinparameter 7260. Beakta även editeringsfunktionerna som beskrivs senare i detta kapitel. Man måste använda verktygstabell då

- Maskinen är utrustad med automatisk verktygsväxlare
- Man vill mäta verktyg automatiskt med TT 120, se bruksanvisning Cykler för avkännarsystem, kapitel 4
- Man vill efterutvidga med bearbetningscykel 22, se "8.5 SL-cykler, GROVSKÄR"
- Man vill arbeta med automatisk skärdataberäkning

## Verktygstabell: Inmatningsmöjligheter

| Förkortn. | Inmatning                                                                                           | Dialog                     | Kolumnbredd |
|-----------|----------------------------------------------------------------------------------------------------|----------------------------|-------------|
| Т         | Nummer, med vilket verktyget anropas från program                                                   | _                          |             |
| NAME      | Namn, med vilket verktyget anropas från program                                                     | Verktygsnamn ?             |             |
| L         | Kompenseringsvärde för verktygslängden L                                                            | Verktygslängd ?            |             |
| R         | Kompenseringsvärde för verktygsradien R                                                             | Verktygsradie ?            |             |
| R2        | Verktygsradie R2 för hörnradiefräsar (endast för tre-                                               | Verktygsradie 2 ?          |             |
|           | dimensionell radiekompensering eller för grafisk                                                    |                            |             |
|           | simulering av bearbetning med radiefräsar)                                                          |                            |             |
| DL        | Delta-värde för verktygslängd                                                                       | Tilläggsmått verktygslängd | 1?          |
| DR        | Delta-värde för verktygsradie R                                                                     | Tilläggsmått verktygsradie | ?           |
| DR2       | Delta-värde för verktygsradie R2                                                                    | Tilläggsmått verktygsradie | 2?          |
| LCUTS     | Verktygsskärens längd för verktyget (för cykel 22)                                                  | Skärlängd i verktygsaxeln  | ?           |
| ANGLE     | Verktygets maximala nedmatningsvinkel vid pendlande nedmatningsrörelse (för cykel 22)               | Maximal nedmatningsvink    | el ?        |
| TL        | Verktygsspärr (TL: för Tool Locked = eng. verktyg                                                   | Verktyg spärr ?            |             |
|           | spärrat)                                                                                            | Ja = ENT / Nej = NO ENT    |             |
| RT        | Nummer på ett systerverktyg – om det finns något –                                                  | Systerverktyg?             |             |
|           | tillgängligt ersättningsverktyg (RT: för Replacement                                                |                            |             |
|           | <b>T</b> ool = eng. ersättningsverktyg); se även TIME2                                              |                            |             |
| TIME1     | Verktygets maximala livslängd i minuter. Denna                                                      | Max. livslängd?            |             |
|           | funktion är maskinavhängig och finns beskriven i                                                    |                            |             |
|           | Maskinnandboken                                                                                     |                            |             |
| TIVIEZ    | verktygets maximala invsiangu viu ett foot CALL i<br>minutor: Upppår eller överskrider den sktuelle | Maximal instangu viu 100   | L CALL ?    |
|           | livslängden detta värde, kommer TNC:n att väyla in                                                  |                            |             |
|           | systerverktyget vid nästa TOOL CALL (se även                                                        |                            |             |
|           | CUR.TIME)                                                                                           |                            |             |
| CUR.TIME  | Verktygets aktuella livslängd i minuter: TNC:n räknar                                               | Aktuell livslängd ?        |             |
|           | automatiskt upp verktygets aktuella livslängd                                                       | 5                          |             |
|           | (CUR.TIME: för CURrent TIME = eng. aktuell/löpande                                                  |                            |             |
|           | tid). För redan använda verktyg kan ett startvärde                                                  |                            |             |
|           | anges                                                                                               |                            |             |
| DOC       | Kommentar till verktyget (maximalt 16 tecken)                                                       | Verktygskommentar ?        |             |
| PLC       | Information om detta <b>verktyg,</b> som skall överföras till<br>PLC                                | PLC-status ?               |             |

## Verktygstabell: Nödvändiga verktygsdata vid automatisk verktygsmätning

Beskrivning av cyklerna för automatisk verktygsmätning: Se Bruksanvisning Cykler för avkännarsystem, Kapitel 4.

| Förkortn. | Inmatning                                                                                          | Dialog                        |
|-----------|----------------------------------------------------------------------------------------------------|-------------------------------|
| CUT.      | Antal verktygsskär (max. 20 skär)                                                                  | Antal skär ?                  |
| LTOL      | Tillåten avvikelse från verktygslängden L för att<br>detektera förslitning. Om det inmatade värdet | Förslitningstolerans: Längd ? |
|           | överskrids, spärrar TNC:n verktyget (Status L).                                                    |                               |
|           | Inmatningsområde: 0 till 0,9999 mm                                                                 |                               |
| RTOL      | Tillåten avvikelse från verktygsradien R för att                                                   | Förslitningstolerans: Radie ? |
|           | aetektera forsiltning. Om det inmatade vardet                                                      |                               |
|           | Inmatningsområde: 0 till 0.9999 mm                                                                 |                               |
| DIRECT.   | Verktygets skärriktning för mätning med roterande                                                  | Skärriktning (M3 = –) ?       |
|           | verktyg                                                                                            |                               |
| TT:R-OFFS | Längdmätning: förskjutning av verktyget från                                                       | Verktygsförskjutning radie ?  |
|           | avkännarens centrum till verktygets centrum.                                                       |                               |
|           | Förinställning: Verktygsradie R (knappen NO ENT ger R)                                             |                               |
| TT:L-OFFS | Radiemätning: tillägg till verktygsförskjutningen från                                             | Verktygsförskjutning längd ?  |
|           | MP6530 (Se "13.1 Allmanna anvandarparametrar")                                                     |                               |
|           | undorkant Förinställning: 0                                                                        |                               |
| IBREAK    | Tillåten avvikelse från verktvaslängden L för att                                                  | Brott-tolerans: Längd ?       |
| EDITEAR   | detektera brott. Om det inmatade värdet överskrids                                                 |                               |
|           | spärrar TNC:n verktyget (Status L).                                                                |                               |
|           | Inmatningsområde: 0 till 0,9999 mm                                                                 |                               |
| RBREAK    | Tillåten avvikelse från verktygsradien R för att                                                   | Brott-tolerans: Radie ?       |
|           | detektera brott. Om det inmatade värdet överskrids,                                                |                               |
|           | spärrar TNC:n verktyget (Status L).                                                                |                               |
|           | Inmatningsområde: 0 till 0,9999 mm                                                                 |                               |

## Verktygstabell: Ytterligare verktygsdata för automatisk varvtals-/matnings-beräkning

| Förkortn. | Inmatning                                                                                                    | Dialog                  |
|-----------|----------------------------------------------------------------------------------------------------|-------------------------|
| TYP       | Verktygstyp (MILL=fräs, DRILL=borr, TAP=gängtapp):<br>Softkey VÄLJ TYP (3:e softkeyraden); TNC:n<br>presenterar ett fönster, i vilket man kan välja<br>verktygstypen | Verktygstyp?            |
| TMAT      | Verktygets material: Softkey VÄLJ<br>VERKTYGSMATERIAL (3:e softkeyraden); TNC:n<br>presenterar ett fönster, i vilket man kan välja<br>skärmaterial                   | Verktygs-skärmaterial ? |
| CDT       | Skärdatatabell: Softkey VÄLJ CDT (3:e softkeyraden);<br>TNC:n presenterar ett fönster, i vilket man kan välja<br>skärdatatabellen                                    | Namn skärdatatabell ?   |

## 5.2 Verktygsdata

## Editera verktygstabell

Det är alltid verktygstabellen med filnamnet TOOL.T som är aktiv vid programkörning. TOOL.T måste lagras i katalogen TNC:\ och kan editeras i någon av maskindriftarterna. Verktygstabeller som man vill arkivera eller använda för programtest ger man ett annat godtyckligt filnamn med avslutningen .T .

Öppna verktygstabell TOOL.T:

Välj någon av maskindriftarterna

VERKTYG TABELL EDITERA AV/ PÅ  Kalla upp verktygstabell: Tryck på softkey VERKTYGSTABELL

► Växla softkey EDITERING till "PÅ"

Öppna någon annan verktygstabell:

▶ Välj driftart Programinmatning/Editering

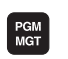

- ▶ Kalla upp filhanteringen
- Välj vilken filtyp som skall presenteras: Tryck på softkey VÄLJTYP
- ▶ Visa filer av typ .T: Tryck på softkey VISA .T
- Välj en av filerna eller skriv in ett nytt filnamn. Godkänn med knappen ENT eller med softkey VÄLJ

När man har öppnat verktygstabellen för editering kan man förflytta markören till en godtycklig position i tabellen med hjälp av pilknapparna eller med softkeys (se bilden i mitten till höger). Man kan skriva över tidigare sparade värden eller lägga in nya värden i tabellen. Ytterligare editerings-funktioner finner du i den efterföljande tabellen (se nästa sida).

Om TNC:n inte kan presentera alla tabellens positioner samtidigt visas ett fält högst upp i tabellen med symbolerna ">>" alt. "<<".

## Lämna verktygstabellen:

▶ Kalla upp filhanteringen och välj en fil av annan typ, t.ex. ett bearbetningsprogram

| EDITERA VERKTYGSTABELL PROGRAM<br>VERKTYGSRADIE ?                                                      |          |        |        |               |                   |                          | GRAM<br>ATNING  |
|----------------------------------------------------------------------------------------------------|----------|--------|--------|---------------|-------------------|--------------------------|-----------------|
| < <fil< th=""><th>: TOOL.T</th><th></th><th>MM</th><th></th><th></th><th></th><th>&gt;&gt;</th></fil<> | : TOOL.T |        | MM     |               |                   |                          | >>              |
| T                                                                                                    | L        | R      | R2     | DL            | DR                | DR2                      | TL RT           |
| 0                                                                                                    |          |        |        |               |                   |                          |                 |
| 1                                                                                                    | +0       | +3     | +0     | +0.1          | +0.05             | +0.001                   | L 10            |
| 2                                                                                                    | -10      | +1.5   | +0     | +0            | +0                | +0                       |                 |
| 3                                                                                                    | -12.5    | +12.5  | +0     | +0            | +0                | +0                       |                 |
| 4                                                                                                    | -33      | +5     | +0     | +Ø            | +0                | +0                       |                 |
| 5                                                                                                    | -17.357  | +3     | +3     | +0.1          | +0                | +0                       |                 |
| 6                                                                                                    |          |        |        |               |                   |                          |                 |
|                                                                                                    |          |        |        |               |                   |                          |                 |
| Х                                                                                                    | +150     | .0000  | Y      | -50.00        | 00 Z              | +100                     | .0000           |
| A                                                                                                    | +0       | .0000  | B +    | 180.00        | 00 C              | +90                      | .0000           |
|                                                                                                    |          |        |        |               | S                 | 0.00                     | 0               |
| ÄR                                                                                                    |          | т      |        |               | 80                |                          | M 5⁄9           |
| BÖRJ                                                                                                   |          | T SIDA | A SIDA | RADERA<br>RAD | EDITERA<br>AV /PÂ | SÖK<br>VERKTYGS-<br>NAMN | PLATS<br>TABELL |

| Editeringsfunktioner for v.tygstabell                                                                          | Softkey                         |
|----------------------------------------------------------------------------------------------------|---------------------------------|
| Gå till tabellens början                                                                                       | BÖRJAN                          |
| Gå till tabellens slut                                                                                         |                                 |
| Gå till föregående sida i tabellen                                                                             | SIDA<br>Î                       |
| Gå till nästa sida i tabellen                                                                                  | SIDA<br>I                       |
| Sök efter verktygsnamn<br>tabellen                                                                             | SÖK<br>VERKTYGS-<br>NAMN        |
| Visa information om verktyg<br>i kolumner eller visa all<br>information om ett verktyg<br>på en bildskärmssida | LISTA<br>FORMULAR               |
| Hoppa till radens början                                                                                       | RAD-<br>BÖRJAN                  |
| Hoppa till radens slut                                                                                         | RAD-<br>SLUT                    |
| Kopiera markerat fält                                                                                          | KOPIERA<br>FÄLT                 |
| Infoga kopierat fält                                                                                           | INFOGA<br>FÄLT                  |
| Infoga ett definierbart antal rader<br>(verktyg) vid tabellens slut                                            | APPEND<br>N LINES               |
| Visa / visa inte platsnummer                                                                                   | VISA<br>(VISA INTE<br>PLATS-NR. |
| Visa alla verktyg / visa endast verktyg<br>som finns lagrade i platstabellen                                   | DÖLJ<br>VERKTYG<br>RVJ/PÅ       |

## Beakta vid verktygstabeller

Via maskinparameter 7266.x definierar man vilka nformationsfält som skall kunna användas i verktygstabellen samt i vilken ordningsföljd de skall oresenteras där. Beakta vid konfigurationen av verktygstabellen att den totala bredden inte får överskrida 250 tecken. Bredare tabeller kan inte överföras via datasnittet. De olika kolumnernas oredd finns angivna i beskrivningen av MP7266.x.

- Man kan skriva över enskilda kolumner eller rader i verktygstabellen med innehållet från en annan fil. Förutsättning:
  - Målfilen måste redan existera
  - Filen från vilken kopieringen skall ske får bara innehålla kolumnerna (raderna) som skall ersättas.

Individuella kolumner eller rader kopierar man med softkey ERSÄTT FÄLT (se 4.4 Utökad filhantering).

## 5.2 Verktygsdata

## Platstabell för verktygsväxlare

För automatiska verktygsväxlare programmerar man tabellen TOOL\_P (**TOOL P**ocket eng. verktygsplats) i någon av driftarterna för programkörning.

## Kalla upp platstabell

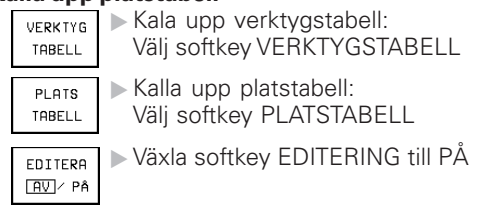

| ΡL  | ATS   | STABE          | LL E       | DI.    | TERI         | ١G                  |              | EC     | DITERA   |
|-----|-------|----------------|------------|--------|--------------|---------------------|--------------|--------|----------|
| SΡ  | EC:   | TALVE          | RKTY       | G      | JA=E         | ENT/NE              | E J = N O E  | EN T 🔤 | UGIHBELL |
| FI  | L: TO | OL_P.TCH       |            |        |              |                     |              |        |          |
| Ρ   | T     | ST F L         | . PLC      |        |              |                     |              |        |          |
| 0   | Ø     |                | %00000     | 000    |              |                     |              |        |          |
| 1   | 1     | S F            | %00000     | 000    |              |                     |              |        |          |
| 2   | 2     |                | %00000     | 000    |              |                     |              |        |          |
| 3   | 3     | 8              | %00000     | 000    |              |                     |              |        |          |
| 4   | 4     |                | %00000     | 000    |              |                     |              |        |          |
| 5   | 5     | F              | %11110     | 010    |              |                     |              |        |          |
| 6   | 6     |                | %00000     | 000    |              |                     |              |        |          |
| X   | +     | -150.0<br>+0.0 | 0000       | Y<br>B | - t<br>+ 1 t | 50.000              | 30 Z<br>30 C | +10    | 0.000    |
|     |       |                |            |        |              |                     | S            | 0.0    | 00       |
| ÄR  |       |                | Т          |        |              |                     | 0            |        | M 5⁄9    |
| BÖR | JAN   | slut<br>Л      | SIDA<br>ÎÎ |        | sida<br>Л    | ÂTERSTÄLL<br>PLATS- |              | NÄSTA  | VERKTYG  |

Följande uppgifter kan läggas in i platstabellen för ett verktyg:

| Kolumn | Inmatning                                                                                                    | Dialog                                   |
|--------|----------------------------------------------------------------------------------------------------|------------------------------------------|
| Р      | Verktygets platsnummer i verktygsmagasinet                                                                                                    | -                                        |
| Т      | Verktygsnummer                                                                                                    | Verktygsnummer ?                         |
| ST     | Verktyget är ett specialverktyg ( <b>ST</b> : för <b>S</b> pecial <b>T</b> ool =<br>eng. specialverktyg); om ditt specialverktyg blockerar<br>flera verktygsplatser före och efter sin plats, så spärrar<br>man ett lämpligt antal platser L (Status L) | Specialverktyg ?                         |
| F      | Verktyget växlas alltid tillbaka till samma plats i<br>magasinet ( <b>F</b> : för <b>F</b> ixed = eng. fast)                                                                                                    | Fast plats?<br>Ja = ENT / Nej = NO ENT   |
| L      | Spärra plats (L: för Locked = eng. spärrad, se även kolumn ST)                                                                                                    | Plats spärrad<br>Ja = ENT / Nej = NO ENT |
| PLC    | Information om denna <b>verktygsplats</b> som skall<br>överföras till PLC                                                                                                    | PLC-status ?                             |

| Editeringsfunktioner för platstabeller | Softkey                       |
|----------------------------------------|-------------------------------|
| Gå till tabellens början               | BÖRJAN                        |
| Gå till tabellens slut                 | SLUT<br>I                     |
| Gå till föregående sida i tabellen     | SIDA<br>Î                     |
| Gå till nästa sida i tabellen          | SIDA<br>Į                     |
| Återställ platstabell                  | ÂTERSTÄLL<br>PLATS-<br>TABELL |
| Gå till början på nästa rad            | NÄSTA<br>RAD                  |
| Återställ kolumn verktygsnummer T      | RESET<br>COLUMN<br>T          |
| Hoppa till radens slut                 | RAD-<br>SLUT                  |

## Anropa verktygsdata

Ett verktygsanrop TOOL CALL programmeras i bearbetningsprogrammet med följande uppgifter:

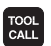

- ▶ Välj verktygsanrop med knappen TOOL CALL
- Verktygsnummer: Ange verktygets nummer eller namn. Redan innan har verktyget definierats i ett TOOL DEF-block eller i verktygstabellen. Om man vill anropa via namnet skriver man in det inom citationstecken. Namnet kopplas samman med ett namn som har skrivits in i den aktiva verktygstabellen TOOL .T.
- ► Spindelaxel parallell X/Y/Z: Ange verktygsaxel
- Spindelvarvtal S: Ange spindelvarvtalet direkt eller låt TNC:n beräkna det om du arbetar med skärdatatabeller. Tryck i så falla på softkey BERÄKNA S AUTOM. TNC:n begränsar spindelvarvtalet till det maximala värdet som finns angivit i maskinparameter 3515.
- Matning F: Ange matningen direkt eller låt TNC:n beräkna den om du arbetar med skärdatatabeller. Tryck i så falla på softkey BERÄKNA F AUTOM. TNC:n begränsar matningen till den maximala matningen i den "långsammaste axeln" (definierat i maskinparameter 1010). F är verksamt ända tills man programmerar en ny matning i ett positioneringsblock eller i ett TOOL CALL-block.
- Tilläggsmått verktygslängd: Delta-värde för verktygslängden
- Tilläggsmått verktygsradie: Delta-värde för verktygsradien
- Tilläggsmått verktygsradie 2: Delta-värde för verktygsradie 2

## Exempel på ett verktygsanrop

Verktyg nummer 5 anropas med verktygsaxel Z, med spindelvarvtal 2500 varv/min samt en matning 350 mm/min. Övermåttet för verktygslängden och verktygsradie 2 motsvarar 0,2 respektive 0,05 mm, undermåttet för verktygsradien 1 mm.

## 20 TOOL CALL 5 Z S2500 F350 DL+0,2 DR-1 DR2:+0,05

Tecknet "D" framför "L" och "R" står för delta-värde.

## Förval av verktyg vid verktygstabell

Om man arbetar med verktygstabell kan det nästkommande verktyget förväljas med ett TOOL DEF-block. I detta TOOL DEF-block anges bara verktygsnumret, alternativt en Q-parameter eller ett verktygsnamn inom citationstecken.

## 5.2 Verktygsdata

## Verktygsväxling

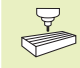

Verktygsväxling är en maskinavhängig funktion. Beakta anvisningarna i Er maskinhandbok!

## Verktygsväxlingsposition

Verktygsväxlingspositionen måste kunna nås utan risk för kollision. Med tilläggsfunktionerna M91 och M92 kan man ange en maskinfast växlingsposition. Om TOOL CALL 0 har programmerats innan det första verktygsanropet kommer TNC:n att förflytta spindelaxeln till en position som är oberoende av verktygslängden.

## Manuell verktygsväxling

Innan en manuell verktygsväxling utförs skall spindeln stoppas och verktyget förflyttas till verktygsväxlingspositionen:

- ► Kör programmerat till verktygsväxlingspositionen
- Stoppa programexekveringen, se "11.4 Programkörning"
- ► Växla verktyget
- Återuppta programexekveringen, se "11.4 Programkörning"

## Automatisk verktygsväxling

Vid automatisk verktygsväxling avbryts inte programexekveringen. Vid ett verktygsanrop med TOOL CALL växlar TNC:n självständigt in det anropade verktyget från verktygsmagasinet.

## Automatisk verktygsväxling då livslängden har överskridits: M101

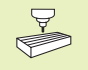

M101 är en maskinavhängig funktion. Beakta anvisningarna i Er maskinhandbok!

Om ett verktygs aktuella livslängd uppnår TIME1 växlar TNC:n automatiskt in ett systerverktyg. För att åstadkomma detta aktiveras funktionen i programmets början med tilläggsfunktionen M101. Funktionen M101 kan upphävas med M102.

Den automatiska verktygsväxlingen utförs inte omedelbart efter det att den maximala livslängden har uppnåtts, utan ett antal programblock senare, beroende på styrningens arbetsbelastning.

## Förutsättning för standard NC-block med radiekompensering R0, RR, RL

Systerverktygets radie måste vara densamma som det ursprungliga verktygets radie. Om radien inte är densamma så kommer TNC:n att visa ett felmeddelande och växlar inte in systerverktyget.

## Förutsättning för NC-block med ytnormalvektorer och 3D-kompensering (se Kapitel 5.4 "Tredimensionell verktygskompensering")

Systerverktygets radie får avvika från det ursprungliga verktygets radie. Den inkluderas inte i programblocken som överförs från CAD-system. Delta-värde (DR) anger man antingen i verktygstabellen eller i TOOL CALL-blocket.

Om DR är större än noll så kommer TNC:n att visa ett felmeddelande och växlar inte in systerverktyget. Med M-funktionen M107 kan detta meddelande undertryckas, med M108 kan det åter aktiveras.

## 5.3 Verktygskompensering

TNC:n korrigerar verktygsbanan med kompensationsvärdet för verktygslängden i spindelaxeln och för verktygsradien i bearbetningsplanet.

När man skapar bearbetningsprogrammet direkt i TNC:n, är kompenseringen för verktygsradien bara verksam i bearbetningsplanet. TNC:n tar då hänsyn till upp till fem axlar inkl. rotationsaxlarna.

| Om programblock med ytnormal-vektorer har skapats i<br>ett CAD-system, kan TNC:n utföra en tredimensionell<br>verktygskompensering, se "5.4 Tredimensionell<br>verktygskompensering" |
|----------------------------------------------------------------------------------------------------|
| verktygskompensening.                                                                                                    |

## Kompensering verktygslängd

Kompenseringen för verktygslängden aktiveras automatiskt så fort ett verktyg har anropats och förflyttas i spindelaxeln. Den upphävs direkt då ett verktyg med längden L=0 anropas.

När man upphäver en positiv längdkompensering med TOOL CALL 0, minskar avståndet mellan verktyget och arbetsstycket.

Efter ett verktygsanrop TOOL CALL ändrar sig verktygets programmerade sträcka i spindelaxeln med längddifferensen mellan det gamla och det nya verktyget.

Vid längdkompensering tas hänsyn till delta-värdet både från TOOL CALL-blocket och det från verktygstabellen

Kompenseringsvärde =  $L + DL_{TOOL CALL} + DL_{TAB}$  med

- L Verktygslängd L från TOOL DEF-block eller verktygstabell
- DL<sub>TOOL CALL</sub> Tilläggsmått DL för längd från TOOL CALL-block (inkluderas inte i det presenterade positionsvärdet)
- DL<sub>TAB</sub> Tilläggsmått DL för längd från verktygstabellen

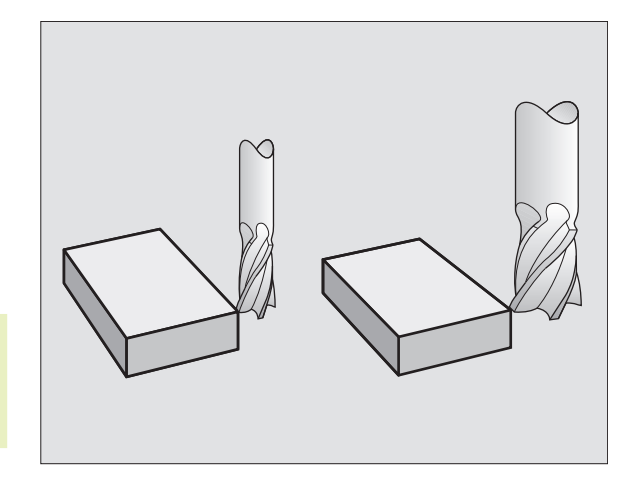

## 5.3 Ve<mark>rkty</mark>gskompensering

## Kompensering verktygsradie

Programblock för verktygsrörelser innehåller

- Radiekompensering RL eller RR
- R+ eller R-, för radiekompensering vid axelparallella förflyttningar
- R0, då ingen radiekompensering skall utföras

Radiekompenseringen aktiveras så snart ett verktyg har anropats och förflyttas i bearbetningsplanet med RL eller RR.

- TNC:n upphäver radiekompenseringen när man:
  - programmerar ett positioneringsblock med R0
  - lämnar konturen med funktionen DEP
  - programmerar ett PGM CALL
  - kallar upp ett nytt program med PGM MGT

Vid radiekompensering tas hänsyn till både delta-värdet från TOOL CALL-blocket och det från verktygstabellen:

Kompenseringsvärde =  $R + DR_{TOOL CALL} + DR_{TAB}$  med

| R                       | Verktygsradie R från TOOL DEF-block eller verk-<br>tygstabell                                          |
|-------------------------|----------------------------------------------------------------------------------------------------|
| DR <sub>TOOL CALL</sub> | Tilläggsmått DR för radie från TOOL CALL-block<br>(inkluderas inte i det presenterade positionsvärdet) |

DR<sub>TAB</sub> Tilläggsmått DR för radie från verktygstabellen

## Konturrörelser utan radiekompensering: R0

Verktyget förflyttar sig i bearbetningsplanet med sitt centrum på den programmerade konturen alt. till de programmerade koordinaterna.

Användning: borrning, förpositionering Se bilden till höger.

## Konturrörelser med radiekompensering: RR och RL

RR Verktyget förflyttas på höger sida om konturen

RL Verktyget förflyttas på vänster sida om konturen

Verktygets centrum förflyttas därvid på ett avstånd motsvarande verktygsradien från den programmerade konturen. "Höger" och "vänster" hänför sig till verktygets läge, i förflyttningsriktningen, i förhållande till arbetsstyckets kontur. Se bilderna på nästa sida.

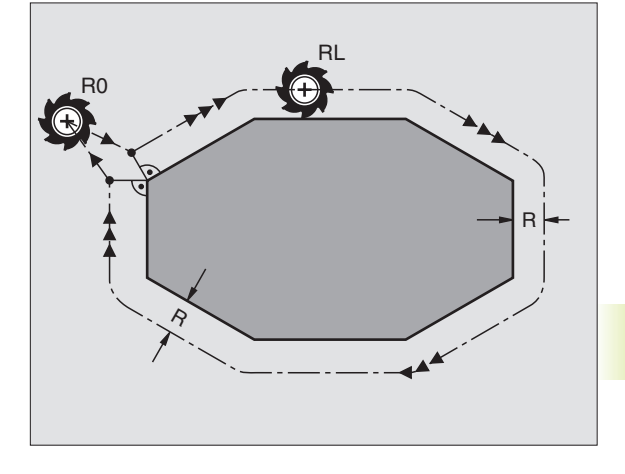

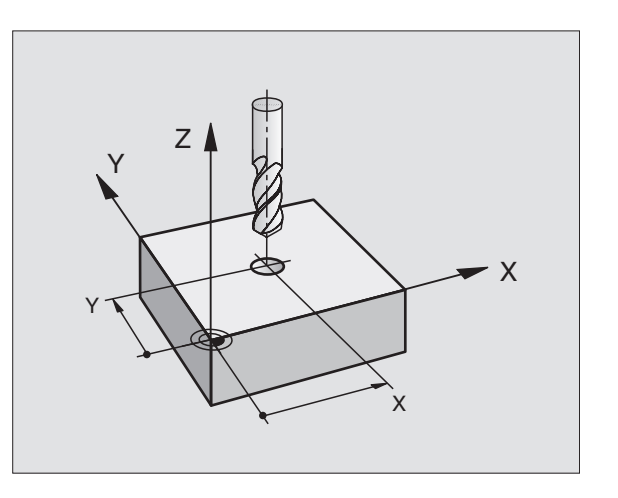

Mellan två programblock med olika radiekompenseringar RR och RL måste det finnas minst ett block utan radiekompensering R0.

En radiekompensering är fullt aktiverad i slutet på det block som den programmeras i första gången.

Man kan även aktivera radiekompenseringen för bearbetningsplanets tilläggsaxlar. Programmera i sådana fall tilläggsaxlarna i varje efterföljande block eftersom TNC:n annars åter kommer att utföra radiekompenseringen i huvudaxlarna.

Vid första blocket med radiekompensering RR/RL och vid upphävande med R0 positionerar TNC:n alltid verktyget vinkelrätt mot den programmerade start- eller slutpunkten. Positionera därför verktyget i blocket innan den första konturpunkten, alt. efter den sista konturpunkten, så att inga skador på konturen uppstår.

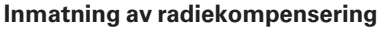

Vid programmeringen av en konturrörelse presenteras följande fråga efter det att man har matat in koordinaterna:

| Radiekorr.: | RL/RR/Ingen korr. ?                                                                         |
|-------------|---------------------------------------------------------------------------------------------|
| RL          | Verktygsrörelse till vänster om den programmer-<br>ade konturen: Tryck på softkey RL eller  |
| RR          | Verktygsrörelse till höger om den programmer-<br>ade konturen: Tryck på softkey RR eller    |
| ENT         | Verktygsrörelse utan radiekompensering alt.<br>upphäv radiekompensering: Tryck på knapp ENT |
|             | Avsluta dialogen: Tryck på knapp END                                                        |

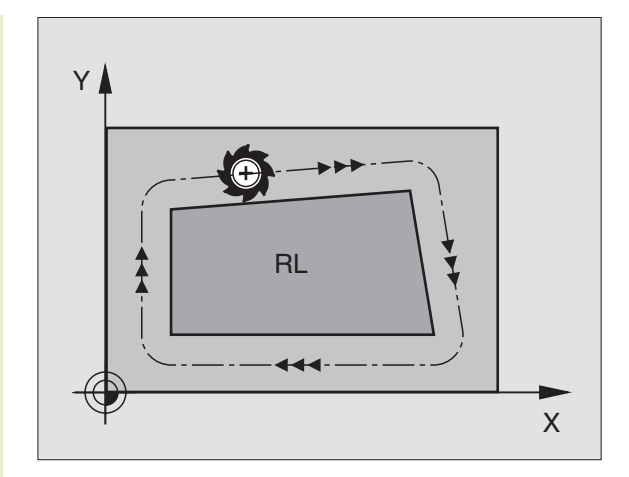

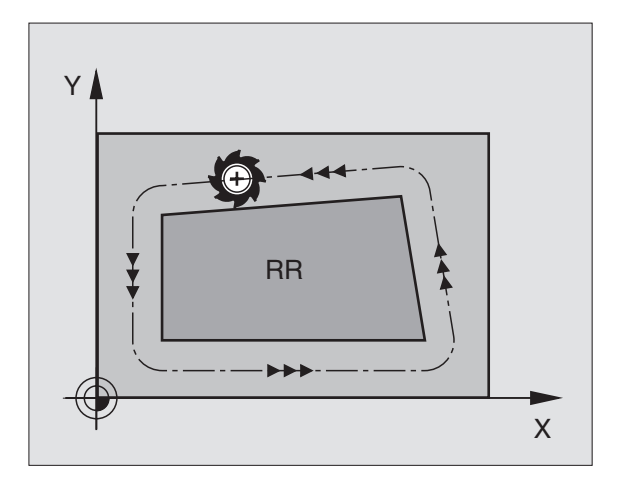

## 5.3 Ve<mark>rkty</mark>gskompensering

## Radiekompensering: Bearbetning av hörn

## Ytterhörn

När man har programmerat en radiekompensering förflyttar TNC:n verktyget runt ytterhörn på en övergångscirkel eller på en spline (väljes via MP7680). Om det är nödvändigt kommer TNC:n att minska matningshastigheten vid ytterhörnet, exempelvis vid stora riktningsförändringar.

## Innerhörn

TNC:n beräknar skärningspunkten mellan de kompenserade banorna som verktygets centrum förflyttar sig på. Från denna punkt förflyttas sedan verktyget på nästa konturelement. På detta sätt skadas inte arbetsstycket vid bearbetning av innerhörn. Den tillåtna verktygsradien begränsas därför av den programmerade konturens geometri.

Vid bearbetning av innerhörn får start- eller slutpunkten inte läggas vid konturhörnpunkten, då kan konturen skadas.

## Bearbeta hörn utan radiekompensering

Då radiekompensering inte används kan verktygsbanan och matningshastigheten påverkas vid hörn på arbetsstycket med hjälp av tilläggsfunktionen M90. Se "74 Tilläggsfunktioner för konturbeteende".

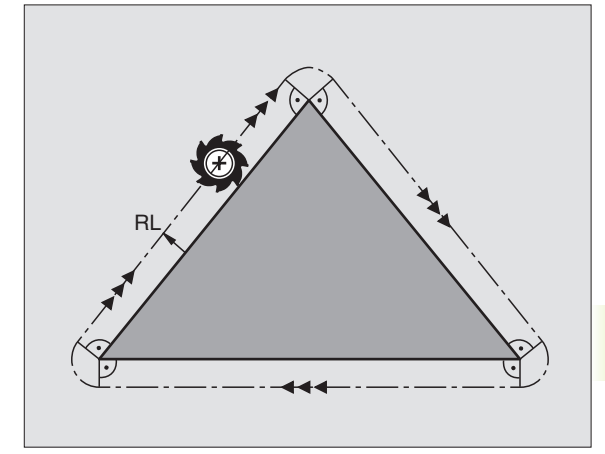

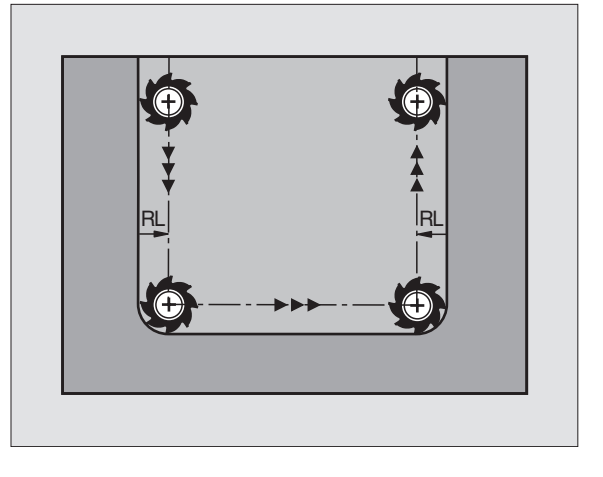

## 5.4 Tredimensionell verktygskompensering

TNC:n kan utföra en tredimensionell verktygskompensering (3Dkompensering) vid rätlinjeblock. Förutom den räta linjens slutpunkts-koordinater X,Y och Z måste dessa block även innehålla ytnormalens komponenter NX, NY och NZ (se bilden nere till höger). De räta linjernas slutpunkter och ytnormalerna beräknas av ett CADsystem. Med 3D-kompenseringen kan man använda verktyg med andra dimensioner än det ursprungliga verktyget.

## Verktygsformer

De tillåtna verktygsformerna (se bilderna uppe och i mitten till höger) definieras med verktygsradierna R och R2:

VERKTYGSRADIE: R

Mått från verktygets centrum till verktygets ytterkant

VERKTYGSRADIE 2: R2 Rundningsradie från verktygsspetsen till verktygets ytterkant

Förhållandet mellan R och R2 bestämmer verktygets form:

R2 = 0 Cylindrisk fräs

R2 = R Fullradiefräs

0 < R2 < R Hörnradiefräs

Ur dessa uppgifter ges även koordinaterna för verktygets utgångspunkt  $\mathsf{P}_{\mathsf{T}}.$ 

Värdena för VERKTYGSRADIE och VERKTYGSRADIE 2 matas in i verktygstabellen.

## Ytnormal

## **Definition ytnormal**

En ytnormal är en matematisk storhet med

en längd

här: Avståndet mellan arbetsstyckets yta och verktygets utgångspunkt  $\mathsf{P}_{\mathsf{T}}$  och

en riktning

Cylindrisk fräs och radiefräs: vinkelrät från ytan på arbetsstycket som skall bearbetas mot verktygets utgångspunkt  $P_T$ Hörnradiefräs: Genom  $P_T$ ' resp.  $P_T$ 

Ytnormalens längd och riktning definieras med komponenterna NX, NY och NZ.

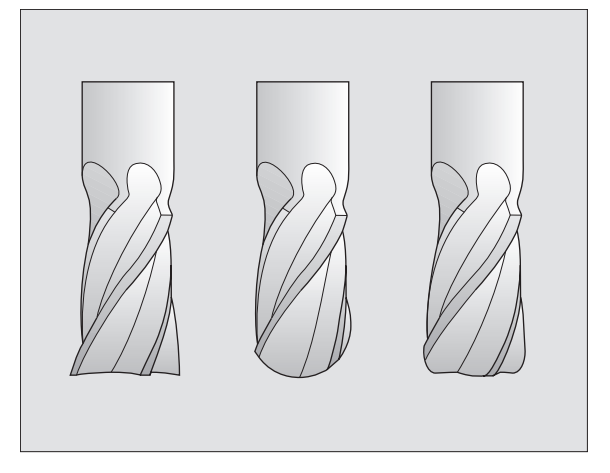

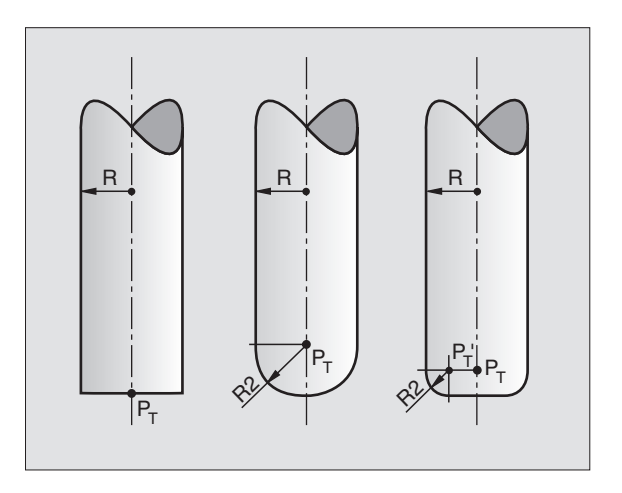

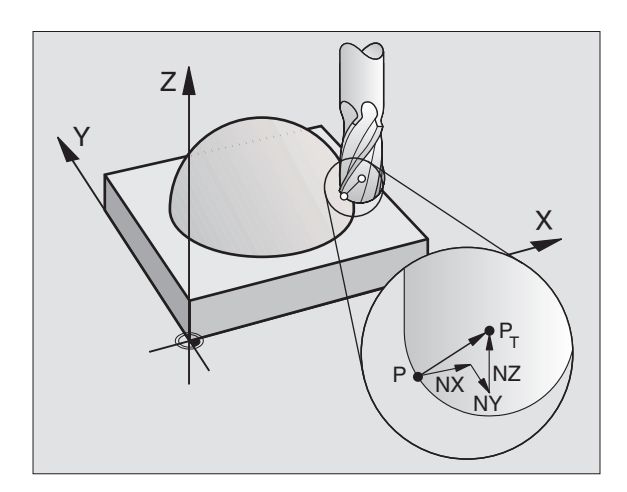

Koordinaterna för positionen X, Y, Z och för ytnormalen NX, NY, NZ måste anges i samma ordningsföljd i NCblocket.

3D-kompensering med ytnormaler kan bara utföras i huvudaxlarna X, Y, Z.

Om man växlar in ett verktyg med övermått (positivt delta-värde), kommer TNC:n att presentera ett felmeddelande. Detta felmeddelande kan undertryckas med M-funktionen M107 (se "5.2 Verktygsdata, verktygsväxling").

TNC:n kommer **inte** att varna med ett felmeddelande om ett verktygsövermått kommer att skapa ett konturfel.

Via maskinparameter 7680 definierar man om CADsystemet har kompenserat verktygslängden utifrån kulans centrum  $P_{\tau}$  eller kulans sydpol  $P_{sp}$ .

## Använda andra verktyg: Delta-värde

När man använder verktyg med andra dimensioner än det verktyg som ursprungligen avsågs, för man in skillnaden i längd och radie som delta-värden i verktygstabellen eller i verktygsanropet TOOL CALL:

- Positiva delta-värden DL, DR, DR2
  Verktygsmåtten är större än originalverktygets (övermått)
- Negativa delta-värden DL, DR, DR2
  Verktygsmåtten är mindre än originalverktygets (undermått)

TNC:n korrigerar verktygspositionerna med delta-värdena och ytnormalerna.

## **Exempel: Program-block med ytnormaler**

## LN X+31,737 Y+21,954 Z+33,165 NX+0,2637581 NY+0,0078922 NZ-0,8764339 F1000 M3

- LN Rätlinje med 3D-kompensering
- X,Y,Z Kompenserade koordinater för den räta linjens slutpunkt
- NX, NY, NZ Ytnormalens komponenter
- F Matning
- M Tilläggsfunktion

Matningshastighet F och tilläggsfunktion M kan anges och ändras i driftart Programinmatning/Editering.

Koordinaterna för de räta linjernas slutpunkter och ytnormalernas komponenter måste genereras av ett CAD-system.

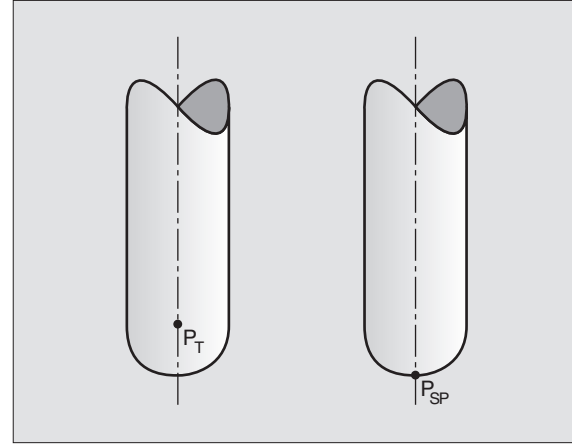

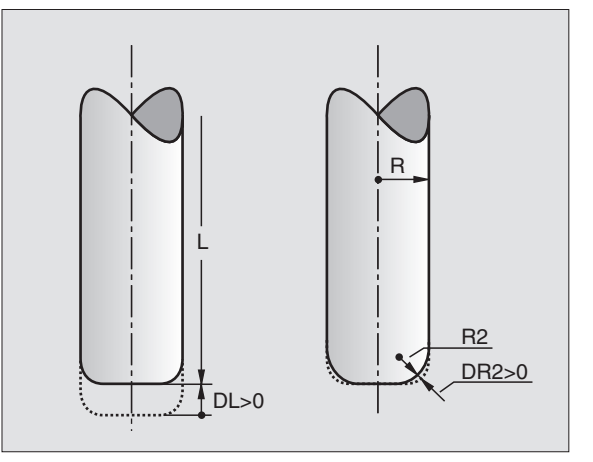

## 5.5 Arbeta med skärdatatabeller

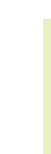

TNC:n måste förberedas för arbete med skärdatatabeller av maskintillverkaren.

l vissa maskiner finns inte alla här beskrivna funktioner tillgängliga - alternativt fler funktioner tillgängliga. Beakta anvisningarna i Er maskinhandbok.

Via skärdatatabeller, i vilka godtyckliga kombinationer av arbetsstyckes-/skärmaterial finns definierade, kan TNC:n beräkna spindelvarvtal S och banhastighet F med hjälp av skärhastighet V<sub>C</sub> och matning per tand f<sub>Z</sub>. Grundläggande för beräkningen är att man anger arbetsstyckets material i programmet samt olika verktygsspecifika egenskaper i verktygstabellen.

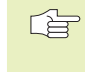

Innan man låter TNC:n beräkna skärdata automatiskt måste man ha aktiverat den verktygstabell, från vilken TNC:n skall hämta de verktygsspecifika uppgifterna, i driftart programtest (status S).

| Editeringsfunktioner för skärdatatabeller  | Softkey          |
|--------------------------------------------|------------------|
| Infoga rad                                 | INFOGA<br>RAD    |
| Radera rad                                 | RADERA<br>RAD    |
| Gå till början på nästa rad                | NÄCHSTE<br>ZEILE |
| Sortera tabell (spalt-orienterad)          | ORDER            |
| Kopiera markerat fält (andra softkeyraden) | KOPIERA<br>FÄLT  |
| Infoga kopierat fält (andra softkeyraden)  | INFOGA<br>FÄLT   |
| Editera tabellformat (andra softkeyraden)  | EDIT<br>FORMAT   |

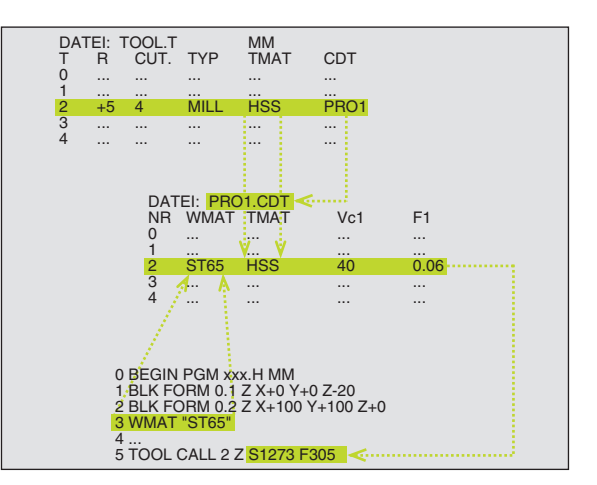

# 5.5 Arbeta <mark>med</mark> skärdatatabeller

## Tabeller för arbetsstyckets material

Man definierar arbetsstyckesmaterialen i tabellen WMAT.TAB (se bilden i mitten till höger). WMAT.TAB lagras standardmässigt i katalogen TNC:\ och kan innehålla ett godtyckligt antal materialnamn. Materialnamnen får vara maximalt 32 tecken långa (även mellanslag). TNC:n visar innehållet i kolumnen NAME när man bestämmer arbetsstyckets material i programmet (se efterföljande avsnitt).

Om man vill förändra standardtabellen för arbetsstyckesmaterial, måste man kopiera denna till en annan katalog. Annars skrivs dina ändringar över med HEIDENHAIN-standarddata vid en mjukvaru-uppdatering. Definiera i sådana fall sökvägen i filen TNC.SYS med nyckelord WMAT= (se "Konfigurationsfil TNC.SYS" längre fram i detta kapitel).

För att förhindra dataförlust skall man ta en backup på filen WMAT.TAB med jämna intervaller.

## Ange arbetsstyckets material i NC-programmet

I NC-programmet väljer man arbetsstyckets material ur tabellen WMAT.TAB med hjälp av softkey WMAT:

- ▶ Programmera arbetsstyckets material: Tryck på softkey WMAT i driftart Programinmatning/Editering.
- VALJ ARBETSST. MATERIAL WATERIAL WMAT.TAB i ett överlagrat fönster
  - Välj arbetsstyckets material: Förflytta markören med pilknapparna till det önskade materialet och bekräfta med knappen ENT. TNC:n överför arbetsstyckesmaterialet till WMAT-blocket. Tryck på knappen SHIFT och sedan pilknappen för att snabbt kunna bläddra genom tabellen med arbetsstyckesmaterial. TNC:n bläddrar då sida för sida
  - Avsluta dialogen: Tryck på knapp END
- Om man ändrar WMAT-blocket i ett program kommer TNC:n att visa ett varningsmeddelande. Kontrollera om skärdata som lagrats i TOOL CALL-blocket fortfarande är giltiga.

| PROGI<br>BLOCI | RAM<br>KFÖLJD | EDITERA TABELL<br>NAMN ? |                         |               |               |              |       |
|----------------|---------------|--------------------------|-------------------------|---------------|---------------|--------------|-------|
| F I<br>NR      | L: WMAT_GB    | . TAB<br>DOC             |                         |               |               |              |       |
| 0              | 10 WCrV       | 5 Tool stee              | 1 1.2519                |               |               |              |       |
| 1              | 14 NiCr       | 14 Hardened              | steel 1.575             | 2             |               |              |       |
| 2              | 142 WV 1      | 3 Tool stee              | 1 1.2562                |               |               |              |       |
| 3              | 15 CrNi       | 6 Hardened               | steel 1.591             | 9             |               |              |       |
| 4              | 16 CrMo       | 4 4 Structura            | Structural steel 1.7337 |               |               |              |       |
| 5              | 16 MnCr       | 5 Hardened               | Hardened steel 1.7131   |               |               |              |       |
| 6              | 17 MoV 8      | 4 Structura              | Structural steel 1.5406 |               |               |              |       |
| 7              | 18 CrNi       | 8 Hardened               | Hardened steel 1.5920   |               |               |              |       |
| 8              | 19 Mn 5       | Structura                | l steel 1.0             | 482           |               |              |       |
| 9              | 21 MnCr       | 5 Tool stee              | 1 1.2162                |               |               |              |       |
| 10             | 26 CrMo       | 4 Structura              | Structural steel 1.7219 |               |               |              |       |
| 11             | 28 NiCrM      | o 4 Structura            | Structural steel 1.6513 |               |               |              |       |
| 12             | 30 CrMoV      | 9 Tempering              | steel 1.77              | 07            |               |              |       |
| BÖR            | SIAN SL       | UT SIDA                  | SIDA<br>∬               | INFOGA<br>RAD | RADERA<br>RAD | NÄSTA<br>RAD | ORDER |

## Tabeller för verktygets material

Man definierar vertygsskärsmaterial i tabellen TMAT.TAB. TMAT.TAB lagras standardmässigt i katalogen TNC:\ och kan innehålla ett godtyckligt antal skärmaterialnamn (se bilden uppe till höger). Skärmaterialnamnet får vara maximalt 16 tecken långt (även mellanslag). TNC:n visar innehållet i kolumnen NAME när man bestämmer verktygets skärmaterial i verktygstabellen TOOL.T.

Om man vill förändra standardtabellen för verktygsmaterial, måste man kopiera denna till en annan katalog. Annars skrivs dina ändringar över med HEIDEN-HAIN-standarddata vid en mjukvaru-uppdatering. Definiera i sådana fall sökvägen i filen TNC.SYS med nyckelord TMAT= (se "Konfigurationsfil TNC.SYS" längre fram i detta kapitel).

För att förhindra dataförlust skall man ta en backup på filen TMAT.TAB med jämna intervaller.

| Tabell för | skärdata |
|------------|----------|
|------------|----------|

Man definierar kombinationer av arbetsstyckes- och skärmaterial med tillhörande skärdata i en tabell med efternamnet .CDT (eng. cutting data file: skärdatatabell; se bilden i mitten till höger). Du kan själv fritt konfigurera uppgifterna i skärdatatabellen. Förutom kolumnerna NR, WMAT och TMAT, vilka alltid krävs, kan TNC:n hantera upp till fyra kombinationer av skärhastighet (Vc) och matning (F).

I katalogen TNC:\ finns standardtabellen för skärdata FRAES\_2.CDT lagrad. Man kan editera och utöka FRAES\_2.CDT godtyckligt eller lägga till ett godtyckligt antal skärdatatabeller.

Om man vill förändra standardtabellen för skärdata, måste man kopiera denna till en annan katalog. Annars skrivs dina ändringar över med HEIDENHAINstandarddata vid en mjukvaru-uppdatering (se "Konfigurationsfil TNC.SYS" längre fram i detta kapitel).

> Alla skärdatatabeller måste finnas lagrade i samma katalog. Om katalogen inte är standardkatalogen TNC:\, måste man ange sökvägen till de egna skärdatatabellerna i filen TNC.SYS efter nyckelordet PCDT=.

| PROGR<br>BLOCK | RM EDITERA TABELL<br>Roljd NAMN ? |                       |                  |           |               |               |              |       |
|----------------|-----------------------------------|-----------------------|------------------|-----------|---------------|---------------|--------------|-------|
| FI             | L: TMA                            | T_GB.TAB              |                  |           |               |               |              |       |
| NR             | NAME                              |                       | DOC              |           |               |               |              |       |
| 0              | HC-K                              | 15                    | Coated car       | bide      |               |               |              |       |
| 1              | HC-P                              | 25                    | Coated car       | bide      |               |               |              |       |
| 2              | HC-P                              | 35                    | Coated car       | bide      |               |               |              |       |
| 3              | HSS                               |                       |                  |           |               |               |              |       |
| 4              | HSSE                              | -Co5                  | HSS + cobalt     |           |               |               |              |       |
| 5              | HSSE                              | -C08                  | HSS + cobalt     |           |               |               |              |       |
| 6              | HSSE                              | -Co8-TiN              | I HSS + cobalt   |           |               |               |              |       |
| 7              | HSSE                              | ∕TiCN                 | TiCN coated      |           |               |               |              |       |
| 8              | HSSE                              | ∕TiN                  | TiN coated       |           |               |               |              |       |
| 9              | HT-P                              | 15                    | Cermet           |           |               |               |              |       |
| 10             | HT-M                              | 15                    | Cermet           |           |               |               |              |       |
| 11             | HW-K                              | 15                    | Uncoated carbide |           |               |               |              |       |
| 12             | HW-K                              | -K25 Uncoated carbide |                  |           |               |               |              |       |
| BÖR            | JAN                               | SLUT<br><u>[</u>      | SIDA<br>Û        | SIDA<br>↓ | INFOGA<br>RAD | RADERA<br>RAD | NÄSTA<br>RAD | ORDER |

| PROGI<br>BLOCI | RAM<br>KFÖLJD | ED:<br>Ma | ITERA<br>Ferial | TABEL<br>., ARE | LL<br>BETS   | ST | ГҮСІ | KE?      | <b>,</b>     |       |
|----------------|---------------|-----------|-----------------|-----------------|--------------|----|------|----------|--------------|-------|
| FI             | L: FRAES_     | .GB.CDT   |                 |                 |              |    |      |          |              |       |
| NR             | UMA T         |           | TMAT            |                 | Vc1          | F  | 1    | Vc2      | F2           |       |
| 0              | St 33-1       |           | HSSE/T          | iN              | 40           | Ø  | ,016 | 55       | 0,020        |       |
| 1              | St 33-1       |           | HSSE/T          | iCN             | 40           | Ø  | ,016 | 55       | 0,020        |       |
| 2              | St 33-1       |           | HC-P25          |                 | 100          | Ø  | ,200 | 130      | 0,250        |       |
| 3              | St 37-2       | 2         | HSSE-C          | 05              | 20           | Ø  | ,025 | 45       | 0,030        |       |
| 4              | St 37-2       | 2         | HSSE/TiCN       |                 | 40           | Ø  | ,016 | 55       | 0,020        |       |
| 5              | St 37-2       | 2         | HC-P25          |                 | 100          | Ø  | ,200 | 130      | 0,250        |       |
| 6              | St 50-2       | 2         | HSSE/T          | iN              | 40           | Ø  | ,016 | 55       | 0,020        |       |
| 7              | St 50-2       | 2         | HSSE/T          | iCN             | 40           | Ø  | ,016 | 55       | 0,020        |       |
| 8              | St 50-2       | 2         | HC-P25          |                 | 100          | Ø  | ,200 | 130      | 0,250        |       |
| 9              | St 60-2       | 2         | HSSE/T          | iN              | 40           | Ø  | ,016 | 55       | 0,020        |       |
| 10             | St 60-2       | 2         | HSSE/TiCN       |                 | 40           | Ø  | ,016 | 55       | 0,020        |       |
| 11             | St 60-2       | 2         | HC-P25          |                 | 100          | Ø  | ,200 | 130      | 0,250        |       |
| 12             | C 15          |           | HSSE-C          | 05              | 20           | 0  | ,040 | 45       | 0,050        |       |
| BÖR            | S NALS        | slut<br>∬ | SIDA<br>Û       | SIDA<br>J       | INFOC<br>RAD | ŝA | RADE | ERA<br>D | NÄSTA<br>RAD | ORDER |

## Lägga in nya skärdatatabeller

- ▶ Välj driftart Programinmatning/Editering
- ▶ Välj filhantering: Tryck på knappen PGM MGT
- Välj katalogen som skärdatatabellerna alltid skall lagras i (standard: TNC:\)
- Ange ett godtyckligt filnamn och filtypen .CDT, bekräfta med knappen ENT
- I den högra bildskärmshälften presenterar TNC:n olika tabellformat (maskinberoende, se exempel i bilden uppe till höger), vilka skiljer sig åt beträffande antal kombinationer av skärhastigheter/matningar. Förflytta markören med pilknapparna till det önskade tabellformatet och bekräfta med knappen ENT. TNC:n genererar en ny tom skärdatatabell

## Erforderliga uppgifter i verktygstabellen

- Verktygsradie Kolumn R (DR)
- Antal skär (endast vid fräsverktyg) Kolumn CUT.

```
 Verktygstyp – Kolumn TYP
 Verktygstypen påverkar beräkningen av banhastigheten:
 Fräsverktyg: F = S • f<sub>Z</sub> • z
 Alla andra verktyg F = S • f<sub>U</sub>
 S = Spindelvarvtal
 f<sub>Z</sub> = Matning per tand
 f<sub>U</sub> = Matning per varv
 z = Antal skär
```

- Verktygsskärmaterial Kolumn TMAT
- Namn på skärdatatabellen som skall användas för detta verktyg Kolumn CDT

Man väljer verktygstypen, verktygsskärmaterialet och namnet på skärdatatabellen via softkeys i verktygstabellen (se "5.2 Verktygsdata").

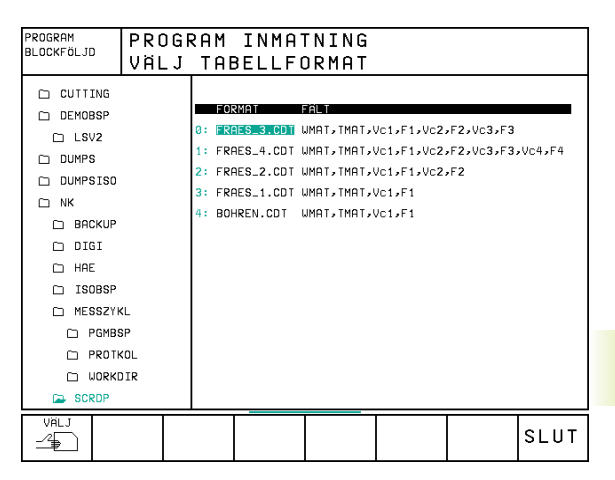

## Tillvägagångssätt vid arbete med automatisk beräkning av varvtal/matning

- 1 Om uppgift inte redan finns: Ange arbetsstyckets material i filen WMAT.TAB
- 2 Om uppgift inte redan finns: Ange skärmaterial i filen TMAT.TAB
- 3 Om uppgift inte redan finns: Ange alla för skärdataberäkningen erforderliga verktygsspecifika uppgifter i verktygstabellen:
  - Verktygsradie
  - Antal skär
  - Verktygstyp
  - Verktygets skärmaterial
  - Till verktyget hörande skärdatatabell
- 4 Om uppgift inte redan finns: Ange skärdata i en godtycklig skärdatatabell (CDT-fil)
- 5 Driftart test: Aktivera verktygstabellen från vilken TNC:n skall hämta de verktygsspecifika uppgifterna (status S)
- 6 I NC-programmet: Ange arbetsstyckets material via softkey WMAT
- 7 I NC-programmet: Låt spindelvarvtal och matning beräknas automatiskt via softkey i TOOL CALL-blocket

## Förändra tabell-struktur

För TNC:n är skärdatatabellerna så kallade "fritt definierbara tabeller". Man kan ändra de fritt definierbara tabellernas format med struktur-editorn.

## Kalla upp struktur-editor

Tryck på softkey EDITERA FORMAT (andra softkeyraden). TNC öppnar editor-fönstret (se bilden till höger), i vilket tabellstrukturen presenteras "vriden med 90°". En rad i editor-fönstret definierar en kolumn i den tillhörande tabellen. Struktur-kommandonas (uppgift om överskrift) betydelse kan utläsas i tabellen här bredvid.

### Avsluta struktur-editor

Tryck på knappen END. TNC omvandlar uppgifterna som redan fanns lagrade i tabellen till det nya formatet. Element som TNC:n inte kan omvandla till den nya strukturen markeras med # (t.ex. om man har förminskat kolumnbredden).

| Strukturkommando                | Betydelse                                                                    |
|---------------------------------|------------------------------------------------------------------------------|
| NR                              | Kolumnnummer                                                                 |
| NAME                            | Kolumnöverskrift                                                             |
| ТҮР                             | N: Numerisk uppgift<br>C: Alfanumerisk uppgift                               |
| WIDTH                           | Kolumnens bredd.<br>Vid typ N endast heltal,<br>Komma och antal<br>decimaler |
| DEC                             | Antal decimaler<br>(max. 4, endast verksam<br>vid typ N)                     |
| ENGLISH<br>upp till<br>HUNGABIA | Språkberoende dialog<br>(max. 32 tecken)                                     |

| PROG<br>BLOC | RAM<br>KFÖLJD | E D<br>Fä | EDITERA TABELL<br>Fältnamn? |          |            |           |        |        |               |
|--------------|---------------|-----------|-----------------------------|----------|------------|-----------|--------|--------|---------------|
|              | IL: 5C76F     | 22A.TD    | 3                           |          |            |           |        |        | $\rightarrow$ |
| NR           | NAME          | TYP       | WIDT                        | H DEC    | ENGLISH    |           |        |        |               |
| Ø            | . Ma t        | С         | 16                          | Ø        | Workpiece  | ∎aterial? |        |        |               |
| 1            | TMAT          | С         | 16                          | Ø        | Tool mater | ial?      |        |        |               |
| 2            | Vc1           | Ν         | 7                           | 3        | Cutting sp | eed Vc1?  |        |        |               |
| 3            | F1            | Ν         | 7                           | 3        | Feed rate  | Fz1?      |        |        |               |
| 4            | Vc2           | Ν         | 7                           | 3        | Cutting sp | eed Vc2?  |        |        |               |
| 5            | F2            | Ν         | 7                           | 3        | Feed rate  | Fz2?      |        |        |               |
| CENC         | נכ            |           |                             |          |            |           |        |        |               |
|              |               |           |                             |          |            |           |        |        |               |
|              |               |           |                             |          |            |           |        |        |               |
|              |               |           |                             |          |            |           |        |        |               |
|              |               |           |                             |          |            |           |        |        |               |
| BÖ           | RJAN          | SLUT      | s                           | IDA<br>介 | SIDA       | INFOGA    | RADERA | NHISTA |               |
| 1            | ľ             | <u>₩</u>  |                             | Ц        | Ϋ́         | RAD       | RAD    | RAD    |               |

## Dataöverföring av skärdatatabeller

Om man läser ut en fil av filtypen .TAB eller .CDT via ett externt datasnitt kommer TNC:n även att läsa ut tabellens strukturdefinition. Strukturdefinitionen börjar med raden #STRUCTBEGIN och slutar med raden #STRUCTEND. De enskilda kodordens betydelse kan utläsas i tabellen "Struktur-kommando" (se föregående sida). Efter #STRUCTEND lagrad TNC:n tabellens egentliga innehåll.

## Konfigurationsfil TNC.SYS

Man måste använda konfigurationsfilen TNC.SYS när de egna skärdata-tabellerna inte finns lagrade i standard-katalogen TNC:\. Då fastlägger man sökvägen till de egna skärdata-tabellerna i TNC.SYS.

|  | Filen TNC.SYS måste lagras i rot-katalogen TNC:\. |
|--|---------------------------------------------------|
|--|---------------------------------------------------|

| Uppgifter iTNC.SYS | Betydelse                                           |
|--------------------|-----------------------------------------------------|
| WMAT=              | Sökväg till tabeller för arbetsstyckes-<br>material |
| TMAT=              | Sökväg till tabeller för skärmaterial               |
| PCDT=              | Sökväg till tabeller för skärdata                   |

## Exempel förTNC.SYS:

WMAT=TNC:\CUTTAB\WMAT\_GB.TAB TMAT=TNC:\CUTTAB\TMAT\_GB.TAB PCDT=TNC:\CUTTAB\

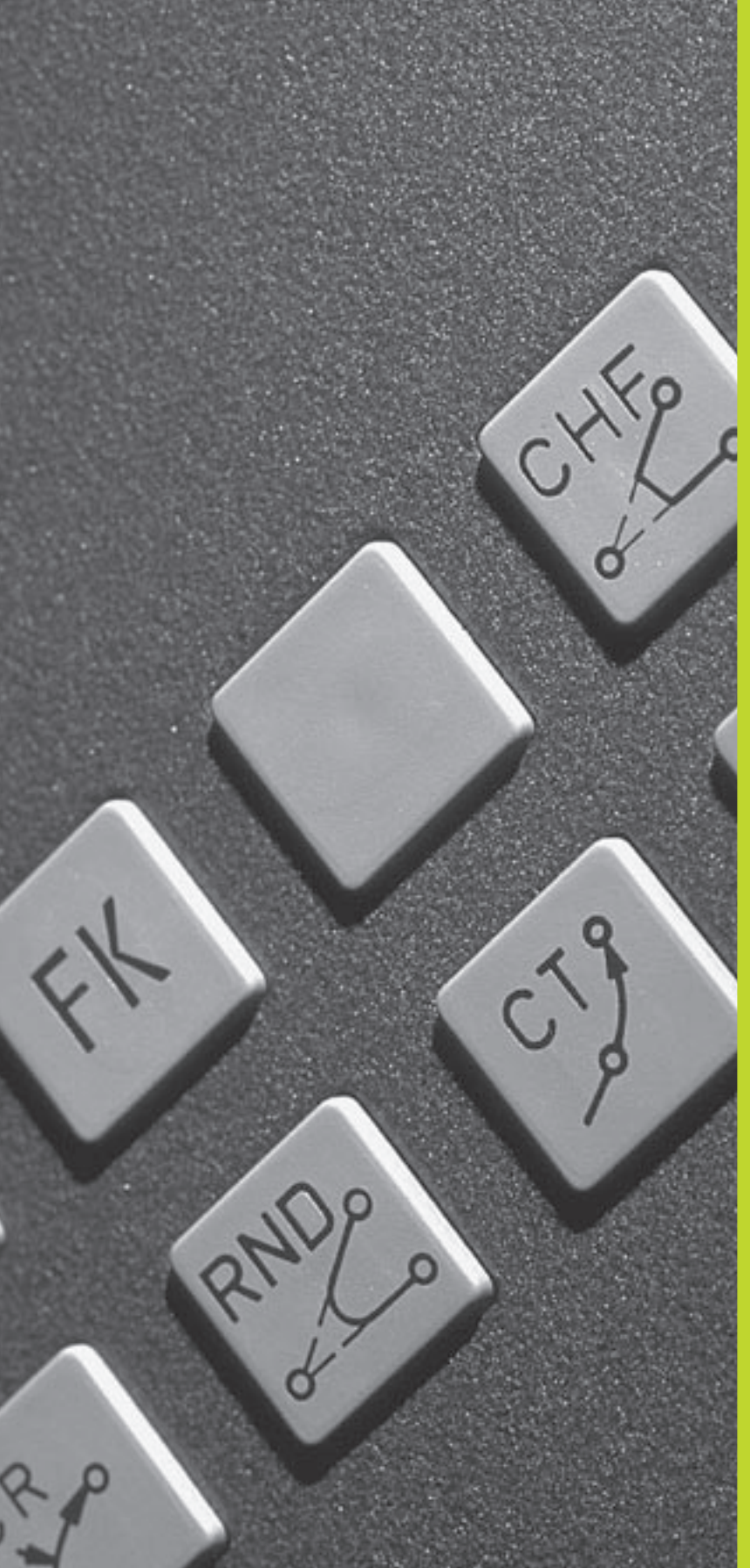

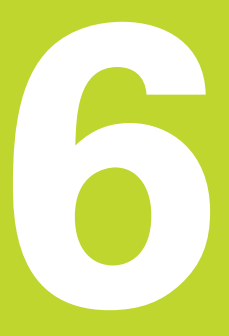

Programmering: Programmering av konturer

## 6.1 Översikt: Verktygsrörelser

## Konturfunktioner

Ett arbetsstycke består oftast av flera sammanfogade konturelement, såsom exempelvis räta linjer och cirkelbågar. Med konturfunktionerna programmerar man verktygsrörelser för **rätlinjer** och **cirkelbågar**.

## Flexibel konturprogrammering FK

Med FK-programmering kan man skapa bearbetningsprogram direkt i maskinen även då ritningsunderlaget saknar de uppgifter som behövs vid normal NC-programmering. TNC:n kommer då själv att beräkna de saknade uppgifterna.

Även vid flexibel konturprogrammering anges verktygsrörelserna som **rätlinjer** och **cirkelbågar**.

## Tilläggsfunktioner M

Med TNC:ns tilläggsfunktioner styr man

- programförloppet, t.ex. ett avbrott i programexekveringen
- maskinfunktionerna, såsom påslag och avstängning av spindelrotationen och kylvätskan
- verktygets konturbeteende

## Underprogram och programdelsupprepningar

Om en bearbetningssekvens skall utföras flera gånger i programmet anger man denna en gång i form av ett underprogram eller en programdelsupprepning. Om en del av programmet bara skall utföras under vissa förutsättningar lägger man även då denna bearbetningssekvens i ett underprogram. Dessutom kan ett bearbetningsprogram anropa och utföra ett annat bearbetningsprogram.

Programmering med underprogram och programdelsupprepningar beskrivs i kapitel 9.

## Programmering med Q-parametrar

Istället för siffror kan variabler anges i bearbetningsprogram, så kallade Q-parametrar: En Q-parameter tilldelas ett siffervärde på ett annat ställe i programmet. Med Q-parametrar kan man programmera matematiska funktioner som påverkar programexekveringen eller beskriver en kontur.

Dessutom kan man utföra mätningar med 3D-avkännarsystem under programexekveringen med hjälp av Q-parameterprogrammering.

Programmeringen med Q-parametrar beskrivs i kapitel 10.

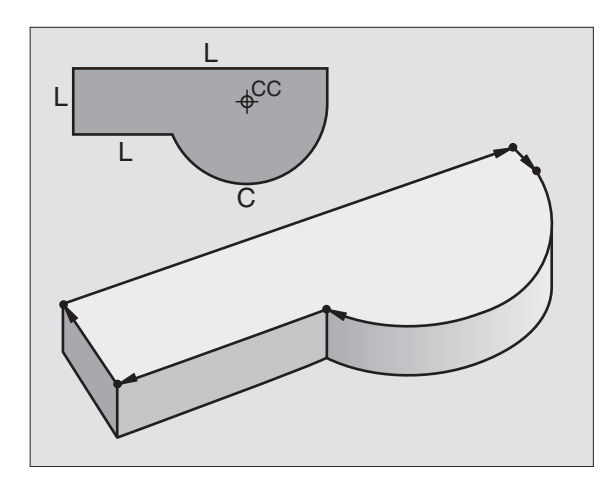

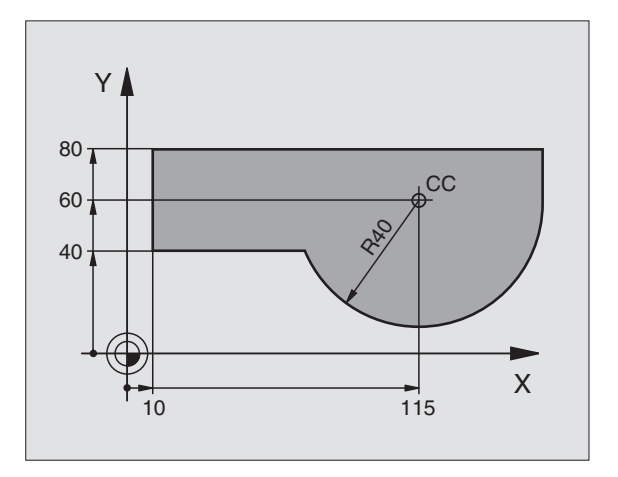
### 6.2 Allmänt om konturfunktioner

### Programmera verktygsrörelser för en bearbetning

När man skapar ett bearbetningsprogram programmerar man konturfunktionerna för arbetsstyckets individuella konturelement efter varandra. När detta utförs anges oftast **koordinaterna för konturelementens slutpunkter** från ritningsunderlaget. Från dessa koordinatangivelser, verktygsdata och radiekompenseringen beräknar TNC:n verktygets verkliga rörelsebana.

TNC:n förflyttar alla maskinaxlar, som har programmerats i programblockets konturfunktion, samtidigt.

### Rörelser parallella med maskinaxlarna

Programblocket innehåller en koordinatangivelse: TNC:n förflyttar verktyget parallellt med den programmerade maskinaxeln.

Beroende på din maskins konstruktion rör sig antingen verktyget eller maskinbordet med det uppspända arbetsstycket vid bearbetningen. Programmering av konturrörelserna skall dock alltid utföras som om det vore verktyget som förflyttar sig.

### Exempel:

### L X+100

X+100 Slutpunktens koordinater

Verktyget behåller Y- och Z-koordinaten oförändrade och förflyttar sig till positionen X=100. Se bilden uppe till höger.

### Rörelser i huvudplanet

Programblocket innehåller två koordinatangivelser: TNC:n förflyttar verktyget i det programmerade planet.

Exempel:

### L X+70 Y+50

Verktyget behåller Z-koordinaten oförändrad och förflyttas i XY-planet till positionen X=70, Y=50. Se bilden i mitten till höger.

### Tredimensionell rörelse

Programblocket innehåller tre koordinatangivelser: TNC:n förflyttar verktyget i rymden till den programmerade positionen.

Exempel:

### L X+80 Y+0 Z-10

Se bilden nere till höger.

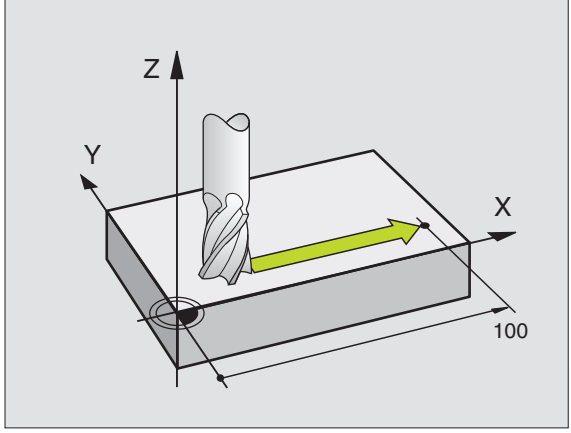

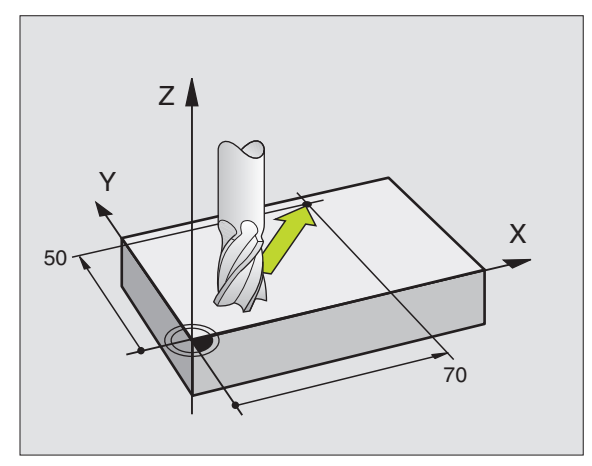

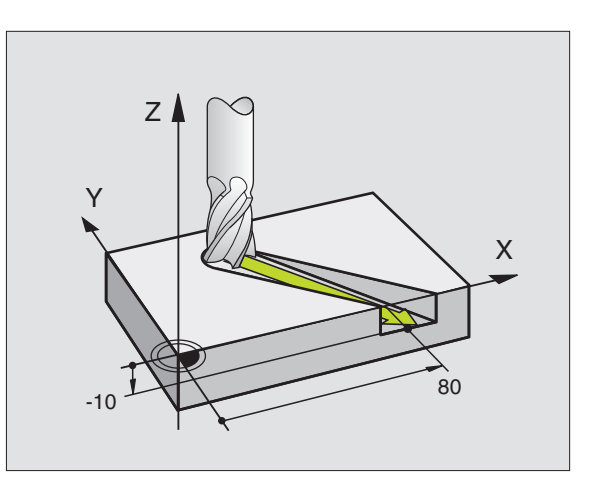

### Inmatning av fler än tre koordinater

TNC:n kan styra upp till fem axlar simultant. Vid femaxlig bearbetning förflyttas exempelvis tre linjära och två roterande axlar samtidigt.

Bearbetningsprogrammet för en sådan bearbetning genereras oftast i ett CAD-system eftersom det är för komplicerat för att kunna programmeras direkt i maskinen.

Exempel:

### L X+20 Y+10 Z+2 A+15 C+6 R0 F100 M3

Rörelser med fler än 3 axlar kan inte simuleras grafiskt i TNC:n.

### Cirklar och cirkelbågar

Vid cirkelrörelser förflyttar TNC:n två maskinaxlar simultant: Verktyget förflyttas på en cirkelbåge relativt arbetsstycket. Vid cirkelrörelser kan man ange ett cirkelcentrum CC.

Med konturfunktionerna för cirkelbågar programmerar man cirkelbågar i huvudplanet: Huvudplanet bestäms genom definitionen av spindelaxel vid verktygsanropet TOOL CALL:

| Spindelaxel | Huvudplan                      |
|-------------|--------------------------------|
| Z           | <b>XY</b> , även<br>UV, XV, UY |
| Y           | <b>ZX</b> , även               |
|             | WU, ZU, WX                     |
| Х           | YZ, även                       |
|             | VW, YW, VZ                     |

Cirklar som inte ligger parallellt med ett huvudplan kan programmeras med funktionen "3D-vridning av bearbetningsplanet" (se kapitel 8) eller med Qparametrar (se kapitel 10).

### Rotationsriktning DR vid cirkelrörelser

När en cirkelrörelse inte ansluter tangentiellt till ett annat konturelement anges den matematiska rotationsriktningen DR:

Medurs vridning: DR-Moturs vridning: DR+

### Radiekompensering

Radiekompenseringen måste stå i blocket som utför förflyttningen fram till det första konturelementet. Radiekompenseringen får inte börja i ett block med en cirkelbåge. Programmera den tidigare i ett rätlinjeblock eller i ett framkörningsblock (APPR-block).

APPR-block och rätlinjeblock se "6.3 Framkörning till och frånkörning från konturen" och "6.4 Konturrörelser – rätvinkliga koordinater".

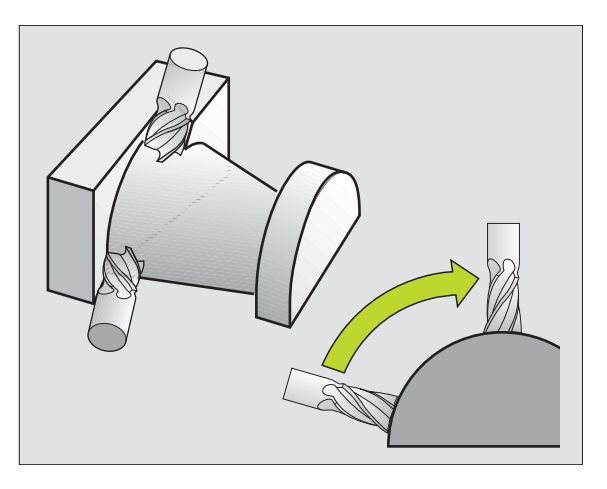

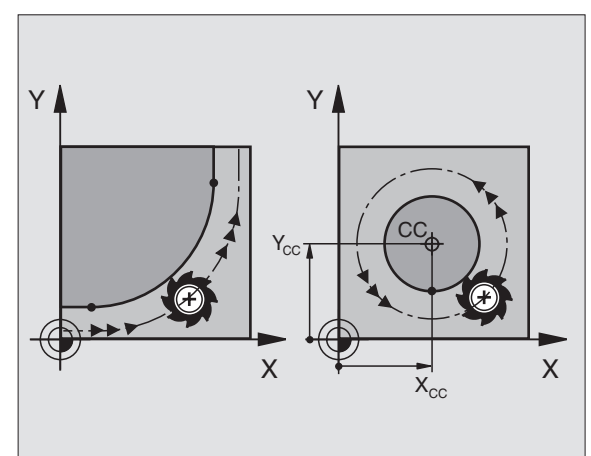

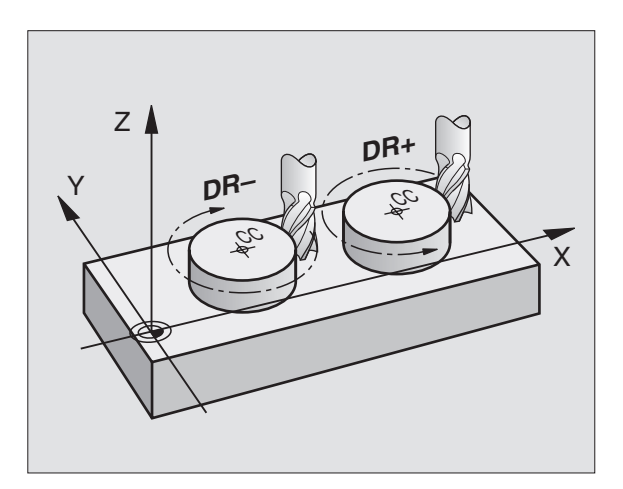

### Förpositionering

Förpositionera verktyget i början av ett bearbetningsprogram på ett sådant sätt att verktyg eller arbetsstycke inte kan skadas.

### Skapa programblock med konturfunktionsknapparna

Man öppnar klartext-dialogen med de grå konturfunktionsknapparna. TNC:n frågar efter all nödvändig information och infogar därefter programblocket i bearbetningsprogrammet.

Exempel – Programmering av en rätlinje:

| L                  | Öppna programmeringsdialogen: t.ex. rätlinje                                                                                                    |       |        |  |  |  |
|--------------------|----------------------------------------------------------------------------------------------------|-------|--------|--|--|--|
| Koordinater ?      |                                                                                                    | F MAX | F AUTO |  |  |  |
| <b>X</b> 10        | Ange koordinaterna för den räta linjens<br>slutpunkt                                                                                                 |       |        |  |  |  |
| <b>Y</b> 5         |                                                                                                    |       |        |  |  |  |
| Radiekorr.: R      | L/RR/Ingen korr.?                                                                                                    |       |        |  |  |  |
| RL                 | Välj radiekompensering: t.ex. tryck på softkey<br>RL, verktyget förflyttas till vänster om konturen                                                  |       |        |  |  |  |
| Matning F=? /      | F MAX = ENT                                                                                                    |       |        |  |  |  |
| 100 <sub>ENT</sub> | Ange matning och bekräfta med knappen<br>ENT: t.ex. 100 mm/min. Vid INCH-<br>programmering: Inmatning av värdet 100<br>motsvarar matning 10 inch/min |       |        |  |  |  |
| F MAX              | Förflytta med snabbtransport: Tryck på softkey<br>FMAX, eller                                                                                        |       |        |  |  |  |
| F AUTO             | Förflytta med automatiskt beräknad matning<br>(skärdatatabeller): Tryck på softkey FAUTO                                                             |       |        |  |  |  |
| Tilläggsfunkt      | ion M ?                                                                                                    |       |        |  |  |  |

MANUELL DRIFT

1 2

3

4

5

6

PROGRAM INMATNING

L X+10 Y+5 R0 F100 M3

L Z+250 R0 F MAX

END PGM NEU MM

BLK FORM 0.1 Z X+0 Y+0 Z-40

BLK FORM 0.2 X+100 Y+100 Z+0

TOOL CALL 1 Z S3500 DL+1 DR+1

MATNING F=? / F MAX = ENT

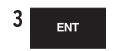

Ange tilläggsfunktion, t.ex. M3, och avsluta dialogen med knappen ENT

Bearbetningsprogrammet visar raden:

L X+10 Y+5 RL F100 M3

### Översikt: Konturformer för framkörning till och frånkörning från konturen

Funktionerna APPR (eng. approach = närma) och DEP (eng. departure = lämna) aktiveras med APPR/DEP-knappen. Därefter kan följande konturformer väljas via softkeys:

| Funktion                                                                                                    | Softkeys:                           | Närma    | Lämna  |
|----------------------------------------------------------------------------------------------------|-------------------------------------|----------|--------|
| Rätlinje med tangentiell anslutni                                                                           | ng                                  | APPR LT  | DEP LT |
| Rätlinje vinkelrät mot konturpun                                                                            | kten                                | APPR LN  | DEP LN |
| Cirkelbåge med tangentiell anslu                                                                            | utning                              | APPR CT  |        |
| Cirkelbåge med tangentiell anslu<br>konturen, framkörning till och frå<br>från en hjälppunkt utanför kontur | utning till<br>Inkörning<br>ren med | APPR LCT |        |

en tangentiellt anslutande rätlinje

### Framkörning till och frånkörning från en skruvlinje

Vid framkörning till och frånkörning från en skruvlinje (helix) förflyttas verktyget i skruvlinjens förlängning och ansluter till konturen på en tangentiell cirkelbåge. Använd funktionerna APPR CT respektive DEP CT för detta ändamål.

### Viktiga positioner vid fram- och frånkörning

■ Startpunkt P<sub>S</sub>

Denna position programmeras i blocket omedelbart innan APPR-blocket.  $\mathsf{P}_{\mathsf{S}}$  ligger utanför konturen och programmeras utan radiekompensering (R0).

■ Hjälppunkt P<sub>H</sub>

Verktygsbanan vid fram- och frånkörning går vid en del konturformer genom en hjälppunkt P<sub>H</sub>. Hjälppunkten beräknas automatiskt av TNC:n med hjälp av uppgifterna i APPR- och DEP-blocket.

- Första konturpunkten P<sub>A</sub>och sista konturpunkten P<sub>E</sub> Den första konturpunkten P<sub>A</sub> programmeras i APPR-blocket. Den sista konturpunkten P<sub>E</sub> programmeras med en godtycklig konturfunktion.
- Om APPR-blocket även innehåller Z-koordinaten, förflyttar TNC:n verktyget först i bearbetningsplanet till P<sub>H</sub> och därifrån i verktygsaxeln till det angivna djupet.
- Slutpunkt P<sub>N</sub>

Positionen P<sub>N</sub> ligger utanför konturen och erhålles från uppgifterna som programmeras i DEP-blocket. Om DEP-blocket även innehåller Z-koordinaten, förflyttar TNC:n verktyget först i bearbetningsplanet till P<sub>H</sub> och därifrån i verktygsaxeln till den angivna höjden.

| MANUELL DRIF                                       | PROG                                            | GRAM I                                              | NMAT                                   | NING                            |                            |                   |  |
|----------------------------------------------------|-------------------------------------------------|-----------------------------------------------------|----------------------------------------|---------------------------------|----------------------------|-------------------|--|
| 1 BLk<br>2 BLk<br>3 TOC<br>4 L 2<br>5 L 3<br>6 END | (FOR<br>FOR<br>DL CAL<br>2+250<br>(+10 )<br>PGM | 1 0.1<br>1 0.2<br>LL 1 Z<br>R0 F<br>(+5 R0<br>NEU M | Z X+<br>X+10<br>S35<br>MAX<br>F10<br>M | 0 Y+0<br>0 Y+1<br>00 DL<br>0 M3 | 1 2-46<br>.00 2+<br>.+1 DF | 9<br>- Ø<br>? + 1 |  |
| APPR LT F                                          | APPR LN F                                       | APPR CT AP                                          | PR LCT                                 | DEP LT                          |                            | DEP CT            |  |

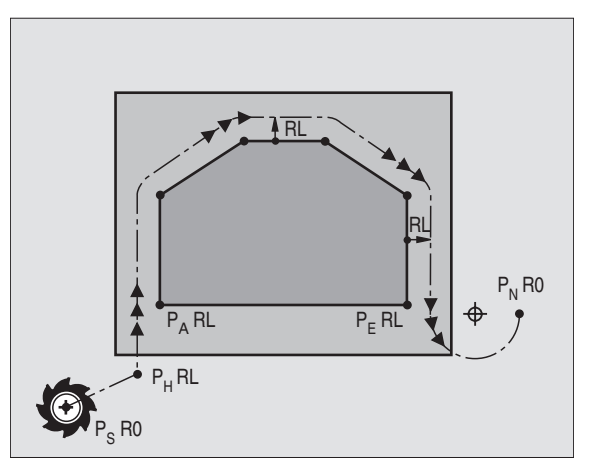

Koordinaterna får anges både absolut och inkrementalt i rätvinkligt eller polärt koordinatsystem.

TNC:n kontrollerar inte om den programmerade konturen kan skadas vid positionering från Är-positionen till hjälppunkten P<sub>H</sub>. Kontrollera detta med hjälp av testgrafiken!

Vid framkörning måste utrymmet mellan startpunkten  $P_S$  och den första konturpunkten  $P_A$  vara tillräckligt stort, för att den programmerade bearbetningsmatningen skall hinna uppnås.

TNC:n förflyttar verktyget från är-positionen till hjälppunkten  $\mathsf{P}_{\mathsf{H}}$  med den sist programmerade matningshastigheten.

### Radiekompensering

Radiekompenseringen programmeras tillsammans med den första konturpunkten  $P_A$  i APPR-blocket. DEP-blocket upphäver automatiskt radiekompenseringen!

Framkörning utan radiekompensering: Om R0 programmeras i APPR-blocket, så förflyttar TNC:n verktyget som ett verktyg med radie R = 0 mm och radiekompensering RR! Därigenom är riktningen, i vilken TNC:n förflyttar verktyget till och från konturen, fastlagd vid funktionerna APPR/DEP LN och APPR/DEP CT.

## Framkörning på en tangentiellt anslutande rätlinje: APPR LT

TNC:n förflyttar verktyget på en rät linje från startpunkten  $P_S$  till en hjälppunkt  $P_H$ . Därifrån förflyttas det till den första konturpunkten  $P_A$  på en tangentiellt anslutande rätlinje. Hjälppunkten  $P_H$  befinner sig på avståndet LEN från den första konturpunkten  $P_A$ .

► Godtycklig konturfunktion: Framkörning till startpunkt Ps

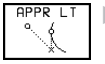

▶ Öppna dialogen med knappen APPR/DEP och softkey APPR LT:

- ▶ Koordinater för den första konturpunkten P<sub>A</sub>
- LEN: Avstånd från hjälppunkten P<sub>H</sub> till den första konturpunkten P<sub>A</sub>
- ▶ Radiekompensering för bearbetningen

### Exempel NC-block

| 7 L X+40 Y+10 RO FMAX M3               | Framkörning till P <sub>s</sub> utan radiekompensering                                |
|----------------------------------------|---------------------------------------------------------------------------------------|
| 8 APPR LT X+20 Y+20 Z-10 LEN15 RR F100 | P <sub>A</sub> med radiekomp. RR, avstånd P <sub>H</sub> till P <sub>A</sub> : LEN=15 |
| 9 L X+35 Y+35                          | Första konturelementets slutpunkt                                                     |
| 10 L                                   | Nästa konturelement                                                                   |

| Förkortning | Betydelse                       |
|-------------|---------------------------------|
| APPR        | eng. APPRoach = närma           |
| DEP         | eng. DEParture = lämna          |
| L           | eng. Line = linje               |
| С           | eng. Circle = cirkel            |
| Т           | Tangentiell (mjuk, kontinuerlig |
|             | övergång)                       |
| Ν           | Normal (vinkelrät)              |

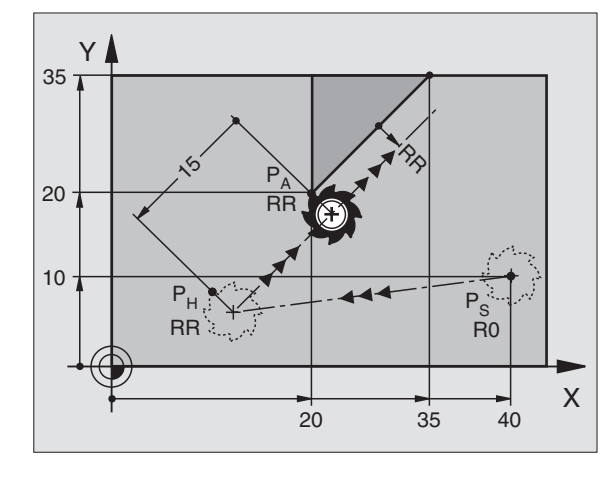

# Framkörning på en rätlinje vinkelrät mot första konturpunkten: APPR LN

TNC:n förflyttar verktyget på en rät linje från startpunkten P<sub>S</sub> till en hjälppunkt P<sub>H</sub>. Därifrån förflyttas verktyget till den första konturpunkten P<sub>A</sub> på en vinkelrät anslutande rätlinje. Hjälppunkten P<sub>H</sub> befinner sig på avståndet LEN + verktygsradien från den första konturpunkten P<sub>A</sub>.

- ► Godtycklig konturfunktion: Framkörning till startpunkt P<sub>S</sub>
- ▶ Öppna dialogen med knappen APPR/DEP och softkey APPR LN:

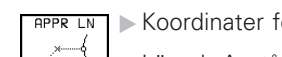

- ▶ Koordinater för den första konturpunkten P<sub>A</sub>
- Längd: Avstånd till hjälppunkten P<sub>H</sub> LEN anges alltid positiv!
- ▶ Radiekompensering RR/RL för bearbetningen

### Exempel NC-block

| 7 L X+40 Y+10 RO FMAX M3                | Framkörning till P <sub>s</sub> utan radiekompensering |
|-----------------------------------------|--------------------------------------------------------|
| 8 APPR LN X+10 Y+20 Z-10 LEN+15 RR F100 | P <sub>A</sub> med radiekomp. RR                       |
| 9 L X+20 Y+35                           | Första konturelementets slutpunkt                      |
| 10 L                                    | Nästa konturelement                                    |

Y

RR

10

RR :

20

R0

40

Х

35

20

10

# Framkörning på en cirkelbåge med tangentiell anslutning: APPR CT

TNC:n förflyttar verktyget på en rät linje från startpunkten  $P_{\rm S}$  till en hjälppunkt  $P_{\rm H}.$  Därifrån förflyttas verktyget på en cirkelbåge, som ansluter tangentiellt till det första konturelementet, till den första konturpunkten  $P_{\rm A}$ .

Cirkelbågen från  $P_{\rm H}$  till  $P_{\rm A}$  bestäms med radien R och centrumvinkeln CCA. Cirkelbågens rotationsriktning fastställs med hjälp av information om det första konturelementet.

- ► Godtycklig konturfunktion: Framkörning till startpunkt Ps
- ▶ Öppna dialogen med knappen APPR/DEP och softkey APPR CT:

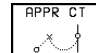

► Koordinater för den första konturpunkten P<sub>A</sub>

- Radie R för cirkelbågen
- Vid framkörning från den sida på arbetsstycket som definierats via radiekompenseringen: Ange ett positivt R
- Vid framkörning ut från arbetsstyckets sida: Ange ett negativt R
- ▶ Centrumvinkel CCA för cirkelbågen
- CCA anges bara med positiva värden
- Maximalt inmatningsvärde 360°
- ▶ Radiekompensering RR/RL för bearbetningen

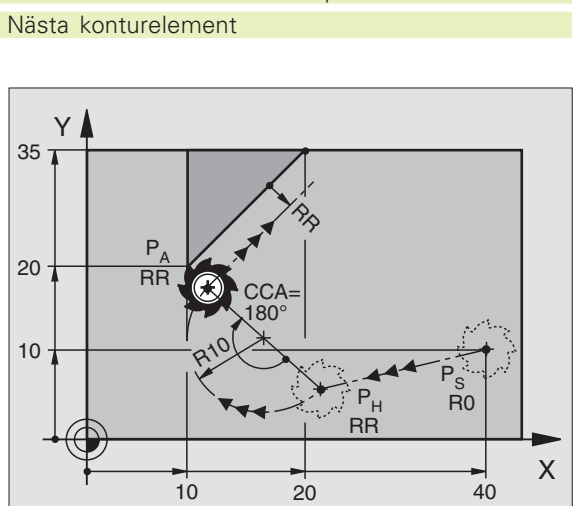

# .3 Framkörning till oc<mark>h frå</mark>nkörning från kontur

### **Exempel NC-block**

| 7 L X+40 Y+10 RO FMAX M3                     | Framkörning till P <sub>s</sub> utan radiekompensering |
|----------------------------------------------|--------------------------------------------------------|
| 8 APPR CT X+10 Y+20 Z-10 CCA180 R+10 RR F100 | P <sub>A</sub> med radiekomp. RR, radie R=10           |
| 9 L X+20 Y+35                                | Första konturelementets slutpunkt                      |
| 10 L                                         | Nästa konturelement                                    |
|                                              |                                                        |

### Framkörning på en cirkelbåge med tangentiell anslutning till kontur och rätlinje: APPR LCT

TNC:n förflyttar verktyget på en rät linje från startpunkten P<sub>S</sub> till en hjälppunkt P<sub>H</sub>. Därifrån förflyttas verktyget på en cirkelbåge till den första konturpunkten P<sub>A</sub>.

Cirkelbågen ansluter tangentiellt både till den räta linjen  $P_{S} - P_{H}$  och till det första konturelementet. Därför behövs bara radien R för att entydigt fastställa verktygsbanan.

► Godtycklig konturfunktion: Framkörning till startpunkt Ps

▶ Öppna dialogen med knappen APPR/DEP och softkey APPR LCT:

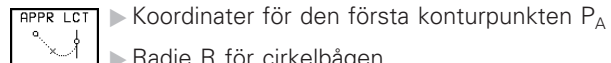

▶ Radie R för cirkelbågen

Ange ett positivt R

▶ Radiekompensering för bearbetningen

### **Exempel NC-block**

| 7 L X+40 Y+10 RO FMAX M3              | Framkörning till P <sub>S</sub> utan radiekompensering |
|---------------------------------------|--------------------------------------------------------|
| 8 APPR LCT X+10 Y+20 Z-10 R10 RR F100 | P <sub>A</sub> med radiekompensering RR, radie R=10    |
| 9 L X+20 Y+35                         | Första konturelementets slutpunkt                      |
| 10 L                                  | Nästa konturelement                                    |

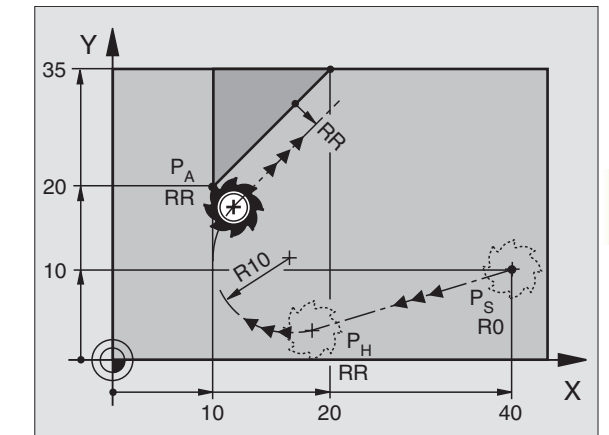

| ramkörning till P <sub>S</sub> utan radiekompensering |  |
|-------------------------------------------------------|--|
| P <sub>A</sub> med radiekompensering RR, radie R=10   |  |
| örsta konturelementets slutpunkt                      |  |
| Jästa konturelement                                   |  |

### Frånkörning på en rätlinje med tangentiell anslutning: DEP LT

TNC:n förflyttar verktyget på en rät linje från den sista konturpunkten P<sub>E</sub> till slutpunkten P<sub>N</sub>. Den räta linjen ligger i det sista konturelementets förlängning. P<sub>N</sub> befinner sig på avståndet LEN

- ▶ Programmera sista konturelementet med slutpunkten P<sub>E</sub> och radiekompensering
- ▶ Öppna dialogen med knappen APPR/DEP och softkey DEP LT:

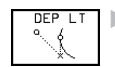

6.3 Framkörning till oc<mark>h frå</mark>nkörning från kontur

▶ LEN: Ange avståndet från det sista konturelementet  $P_F$  till slutpunkten  $P_N$ 

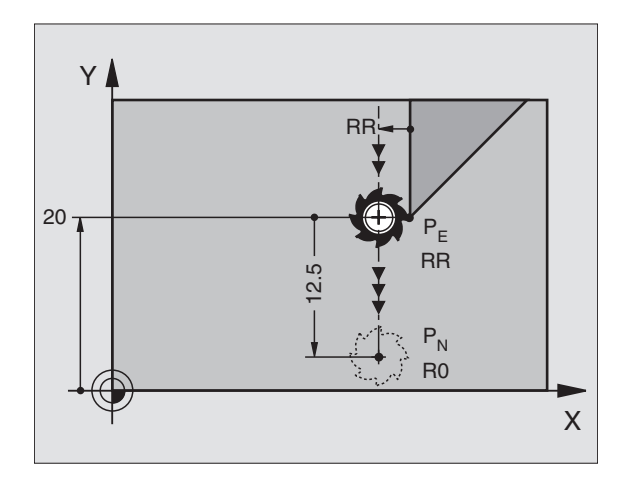

### **Exempel NC-block**

| 23 L Y+20 RR F100       | Sista konturelementet: P <sub>E</sub> med radiekompensering |
|-------------------------|-------------------------------------------------------------|
| 24 DEP IT LEN 12 5 E100 | Frånkörning med LEN = 12.5 mm                               |
| LT DET ET EEN IE,5 TIGG |                                                             |
| 25 L Z+100 FMAX M2      | Frikörning Z, återhopp, programslut                         |
|                         |                                                             |

### Frånkörning på en rätlinje vinkelrät från den sista konturpunkten: DEP LN

TNC:n förflyttar verktyget på en rät linje från den sista konturpunkten P<sub>E</sub> till slutpunkten P<sub>N</sub>. Den räta linjen går vinkelrät från den sista konturpunkten P<sub>E</sub>. P<sub>N</sub> befinner sig på avståndet LEN + verktygsradien från P<sub>E</sub>.

- ▶ Programmera sista konturelementet med slutpunkten P<sub>E</sub> och radiekompensering
- ▶ Öppna dialogen med knappen APPR/DEP och softkey DEP LN:

| DEP | LN |
|-----|----|
|     | 1  |
| 0   | ľ  |

▶ LEN: Ange anståndet till slutpunkten P<sub>N</sub> Viktigt: Ange LEN positivt!

### **Exempel NC-block**

| 23 L Y+20 RR F100     | Sista konture |
|-----------------------|---------------|
| 24 DEP LN LEN+20 F100 | Frånkörning r |
| 25 L Z+100 FMAX M2    | Frikörning Z, |

| Sista konturelementet: P <sub>E</sub> med radiekompensering |
|-------------------------------------------------------------|
|                                                             |
| Frankorning med LEN = $12.5$ mm                             |
|                                                             |
|                                                             |
| Frikörning 7 återhonn programslut                           |
|                                                             |
|                                                             |

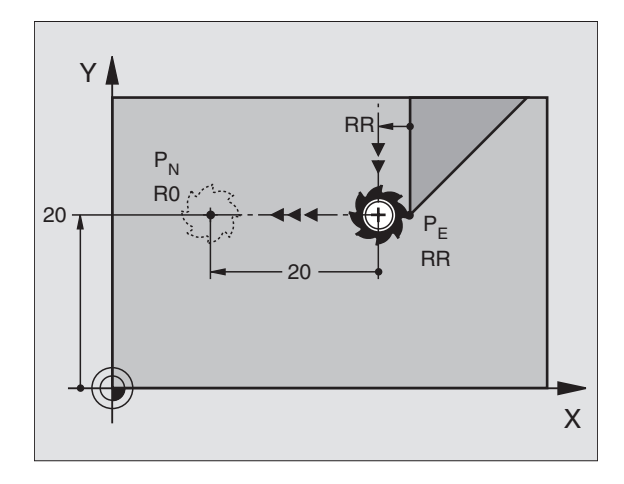

elementet: P<sub>F</sub> med radiekompensering med LEN = 20 mm vinkelrät mot kontur återhopp, programslut

### Frånkörning på en cirkelbåge med tangentiell anslutning: DEP CT

TNC:n förflyttar verktyget på en cirkelbåge från den sista konturpunkten  $\mathsf{P}_{\mathsf{E}}$  till slutpunkten  $\mathsf{P}_{\mathsf{N}}.$  Cirkelbågen ansluter tangentiellt till det sista konturelementet.

- Programmera sista konturelementet med slutpunkten P<sub>E</sub> och radiekompensering
- ▶ Öppna dialogen med knappen APPR/DEP och softkey DEP CT:

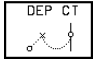

Radie R för cirkelbågen

Verktyget skall köra ifrån arbetsstycket åt det håll som definierats via radiekompenseringen: Ange ett positivt R

- Verktyget skall köra ifrån arbetsstycket åt det motsatta hållet som definierats via radiekompenseringen: Ange ett negativt R
- ► Centrumvinkel CCA för cirkelbågen

### Exempel NC-block 23 L Y+20 RR F100

25 L Z+100 FMAX M2

24 DEP CT CCA 180 R+8 F100

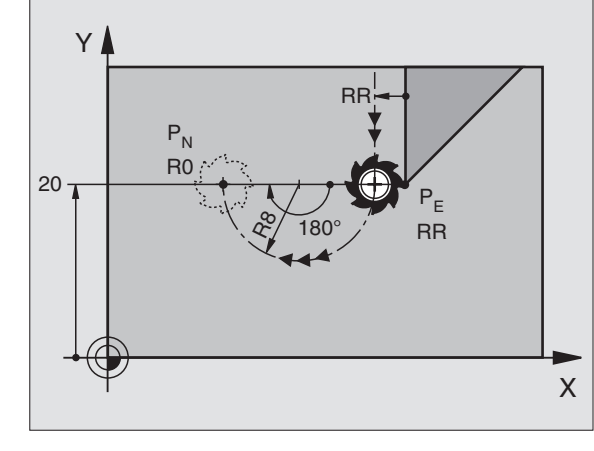

| Sista konturelementet: P <sub>E</sub> med radiekompensering |
|-------------------------------------------------------------|
| Centrumvinkel = 180°, cirkelradie = 10 mm                   |
| Frikörning Z, återhopp, programslut                         |

# Frånkörning på en cirkelbåge med tangentiell anslutning till kontur och rätlinje: DEP LCT

TNC:n förflyttar verktyget på en cirkelbåge från den sista konturpunkten P<sub>E</sub> till en hjälppunkt P<sub>H</sub>. Därifrån förflyttas verktyget på en rät linje till slutpunkten P<sub>N</sub>. Det sista konturelementet och den räta linjen P<sub>H</sub> – P<sub>N</sub> ansluter tangentiellt till cirkelbågen. Därför behövs bara radien R för att entydigt fastlägga cirkelbågen.

- Programmera sista konturelementet med slutpunkten P<sub>E</sub> och radiekompensering
- ▶ Öppna dialogen med knappen APPR/DEP och softkey DEP LCT:

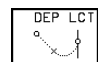

I ► Koordinater för slutpunkten P<sub>N</sub> anges

Radie R för cirkelbågen. Ange ett positivt R

### **Exempel NC-block**

| 23 L Y+20 RR F100             | Sista konturelementet: P <sub>E</sub> med radiekompensering |
|-------------------------------|-------------------------------------------------------------|
| 24 DEP LCT X+10 Y+12 R+8 F100 | Koordinater P <sub>N</sub> , cirkelradie = 10 mm            |
| 25 L Z+100 FMAX M2            | Frikörning Z, återhopp, programslut                         |

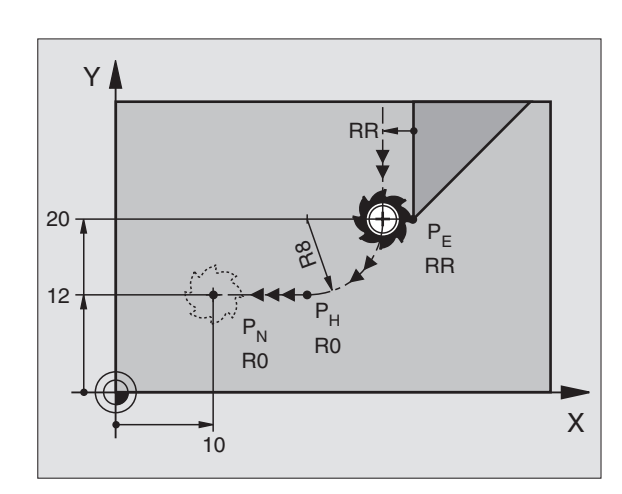

# 6.4 Konturfunktioner – rätvinkliga koordinater

### Översikt konturfunktioner

| Funktion                                                           | Konturfunktionsknapp | Verktygsrörelse                                                                             | Erforderliga uppgifter                                                     |
|--------------------------------------------------------------------|----------------------|---------------------------------------------------------------------------------------------|----------------------------------------------------------------------------|
| Rätlinje L<br>eng.: Line                                           |                      | Rätlinje                                                                                    | Koordinater för den räta linjens<br>slutpunkt                              |
| Fas <b>CHF</b><br>eng.: <b>CH</b> am <b>F</b> er                   |                      | Fas mellan två räta linjer                                                                  | Fasens längd                                                               |
| Cirkelcentrum CC;<br>eng.: Circle Center                           | (D)<br>(D)           | Ingen                                                                                       | Koordinater för cirkelcentrum<br>alt. Pol                                  |
| Cirkelbåge <b>C</b><br>eng.: <b>C</b> ircle                        | Jc                   | Cirkelbåge runt cirkelcentrum CC<br>till cirkelbågens slutpunkt                             | Koordinater för cirkelns<br>slutpunkt, rotationsriktning                   |
| Cirkelbåge <b>CR</b><br>eng.: <b>C</b> ircle by <b>R</b> adius     | CF o                 | Cirkelbåge med bestämd<br>radie                                                             | Koordinater för cirkelns<br>slutpunkt, cirkelradie, rotations-<br>riktning |
| Cirkelbåge <b>CT</b><br>eng.: <b>C</b> ircle <b>T</b> angential    |                      | Cirkelbåge med tangentiell anslutning<br>till föregående konturelement                      | Koordinater för cirkelns<br>slutpunkt                                      |
| Hörnrundning <b>RND</b><br>eng.: <b>R</b> ou <b>ND</b> ing of Corn | er                   | Cirkelbåge med tangentiell anslutning<br>till föregående och efterföljande<br>konturelement | Hörnradie R                                                                |
| Flexibel kontur-<br>programmering <b>FK</b>                        | FK                   | Rätlinje eller cirkelbåge med godtycklig<br>anslutning till föregående<br>konturelement     | Se kapitel 6.6                                                             |

# 6.4 Konturfunktioner – rätvinkliga koordinater

Х

60

### Rätlinje L

TNC:n förflyttar verktyget på en rät linje från sin aktuella position till den räta linjens slutpunkt. Startpunkten är det föregående blockets slutpunkt.

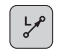

► Ange koordinater för den räta linjens slutpunkt

- Om så önskas:
- ▶ Radiekompensering RL/RR/R0
- Matning F
- ► Tilläggsfunktion M

### **Exempel NC-block**

| 7 | L | X+10  | Y+40   | RL  | F200 | M3 |  |
|---|---|-------|--------|-----|------|----|--|
| 8 | L | IX+20 | ) IY-1 | L 5 |      |    |  |
| 9 | L | X+60  | IY-10  | )   |      |    |  |

### Överför är-position

Man kan även generera ett rätlinjeblock (L-block) med knappen "överför är-position" (teach in):

- Förflytta verktyget, i driftart Manuell drift, till positionen som skall överföras
- ► Växla bildskärmspresentation till Programinmatning/Editering
- Välj ett programblock, efter vilket man önskar infoga L-blocket

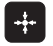

 Tryck på knappen "överför är-position": TNC:n genererar ett L-block med är-positionens koordinater

Via MOD-funktionen fastlägger man hur många axlar som TNC:n skall lagra i L-blocket (se "14 MOD-funktioner, axelval för L-block-generering").

### Infoga Fas CHF mellan två räta linjer

Fasningsfunktionen gör det möjligt att fasa av hörn som ligger mellan två räta linjer.

- I rätlinjeblocket innan och efter CHF-blocket skall man alltid programmera båda koordinaterna i planet som fasen skall utföras i.
- Radiekompenseringen innan och efter CHF-blocket måste alltid vara lika
- Fasen måste kunna utföras med det aktuella verktyget

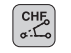

► Fasens längd: Ange fasens längd

Om så önskas:

Matning F (endast verksam i CHF-blocket)

Beakta anvisningarna på nästa sida!

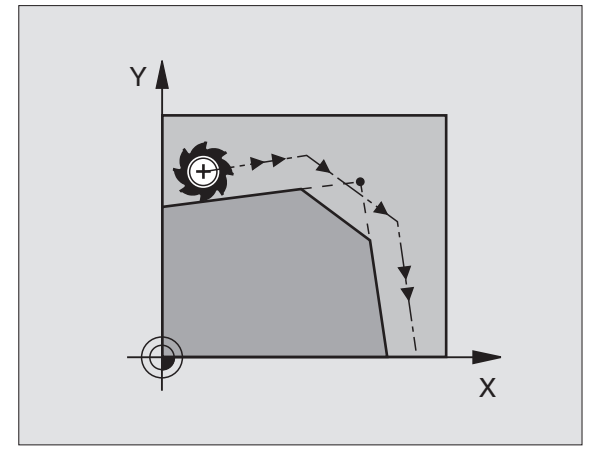

Y

15

5

20

10

40

### **Exempel NC-block**

### 7 L X+0 Y+30 RL F300 M3 8 L X+40 IY+5 9 CHF 12 F250 10 L IX+5 Y+0

En kontur får inte börja med ett CHF-block.

En fas kan bara utföras i bearbetningsplanet.

En matningshastighet som anges i CHF-blocket är bara aktiv i detta CHF-block. Efter CHF-blocket blir den tidigare programmerade matningen åter aktiv.

Positionering till den av fasen avskurna hörnpunkten kommer inte att utföras.

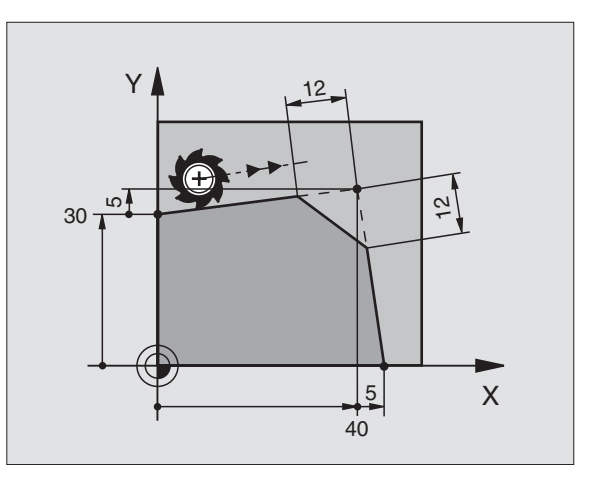

### Cirkelcentrum CC

Med cirkelcentrum definierar man cirkelbågar som programmeras med C-knappen (cirkelbåge C). För detta:

- anger man cirkelcentrumets rätvinkliga koordinater eller
- Sverför den sist programmerade positionen eller
- överför koordinaterna med knappen "överför är-position"

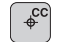

Koordinater CC: Ange koordinaterna för cirkelcentrumet eller

Överför den sist programmerade positionen: Ange inga koordinater

### **Exempel NC-block**

### 5 CC X+25 Y+25

eller

### 10 L X+25 Y+25 11 CC

Programblocken 10 och 11 överensstämmer inte med bilden.

### Varaktighet

Ett cirkelcentrum gäller ända tills man programmerar ett nytt cirkelcentrum. Ett cirkelcentrum kan även definieras för tilläggsaxlarna U, V och W.

### Ange ett cirkelcentrum CC inkrementalt

Om ett cirkelcentrum anges med inkrementala koordinater så hänför sig cirkelcentrumets koordinater till den sist programmerade verktygspositionen.

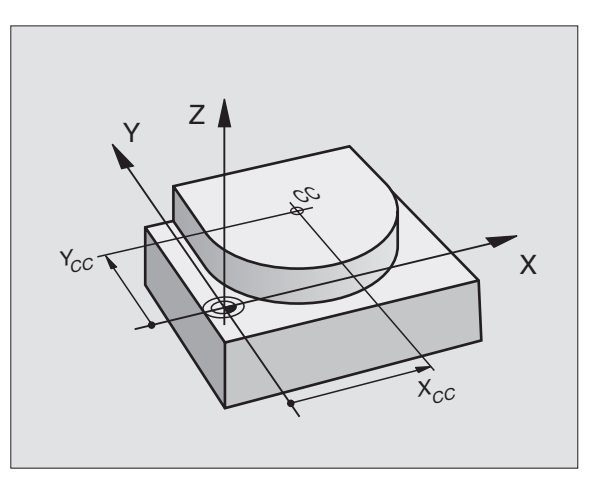

Med CC markerar man en position som cirkelcentrum: Verktyget kommer inte att förflytta sig till denna position.

Cirkelcentrum CC används samtidigt som Pol för polära koordinater.

### Cirkelbåge C runt cirkelcentrum CC

Definiera cirkelcentrum CC innan cirkelbåge C programmeras. Den sist programmerade verktygspositionen innan C-blocket är cirkelbågens startpunkt.

Förflytta verktyget till cirkelbågens startpunkt

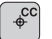

°

- ► Ange koordinater för cirkelcentrum
- ▶ Koordinater för cirkelbågens slutpunkt
  - ▶ Rotationsriktning DR
  - Om så önskas:
  - Matning F
  - ► Tilläggsfunktion M

### **Exempel NC-block**

| 5 | C | C X+2 | 5 Y+2 | 5  |      |    |  |  |  |  |  |  |  |  |  |  |
|---|---|-------|-------|----|------|----|--|--|--|--|--|--|--|--|--|--|
| 6 | L | X+45  | Y+25  | RR | F200 | Μ3 |  |  |  |  |  |  |  |  |  |  |
| 7 | C | X+45  | Y+25  | DR | F    |    |  |  |  |  |  |  |  |  |  |  |

### Fullcirkel

Programmera samma koordinater för slutpunkten som för startpunkten.

Cirkelbågens start- och slutpunkt måste ligga på cirkelbågen.

Inmatningstol.: upp till 0,016 mm (valbar via MP7431)

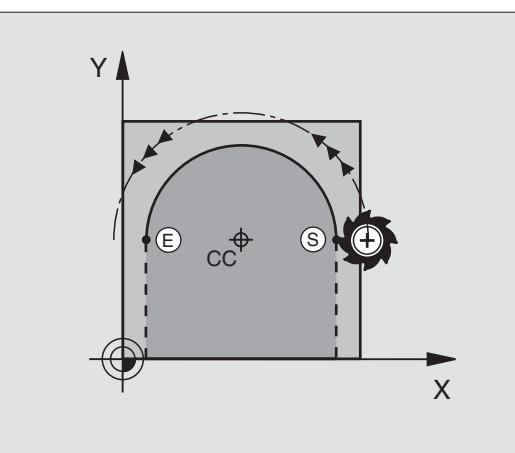

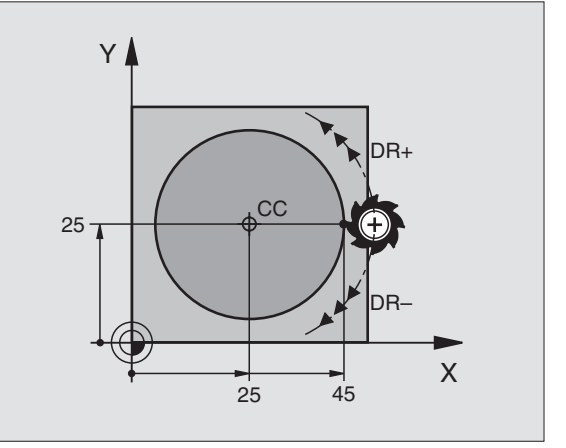

### Cirkelbåge CR med bestämd radie

Verktyget förflyttas på en cirkelbåge med radie R.

- CR
- Ange koordinater för cirkelbågens slutpunkt
- Radie R Varning: Förtecknet definierar cirkelbågens storlek!
- Rotationsriktning DR Varning: Förtecknet bestämmer konkav eller konvex cirkelbåge!

Om så önskas:

- Matning F
- ► Tilläggsfunktion M

### Fullcirkel

För att åstadkomma en fullcirkel programmerar man två CR-block efter varandra:

Den första halvcirkelns slutpunkt är den andra halvcirkelns startpunkt. Den andra halvcirkelns slutpunkt är den förstas startpunkt. Se bilden uppe till höger.

### Centrumvinkel CCA och cirkelbågens radie R

Konturens startpunkt och slutpunkt kan förbindas med fyra olika cirkelbågar, vilka alla har samma radie:

Mindre cirkelbåge: CCA<180° Radien har positivt förtecken R>0

Större cirkelbåge: CCA>180° Radien har negativt förtecken R<0

Med rotationsriktningen definierar man om cirkelbågen välvning skall vara utåt (konvex) eller inåt (konkav):

Konvex: Rotationsriktning DR- (med radiekompensering RL)

Konkav: Rotationsriktning DR+ (med radiekompensering RL)

### **Exempel NC-block**

Se bilderna i mitten och nere till höger.

### 10 L X+40 Y+40 RL F200 M3

11 CR X+70 Y+40 R+20 DR- (Båge 1) eller

11 CR X+70 Y+40 R+20 DR+ (Båge 2)

eller

11 CR X+70 Y+40 R-20 DR- (Båge 3)

eller

11 CR X+70 Y+40 R-20 DR+ (Båge 4)

Beakta anvisningarna på nästa sida!

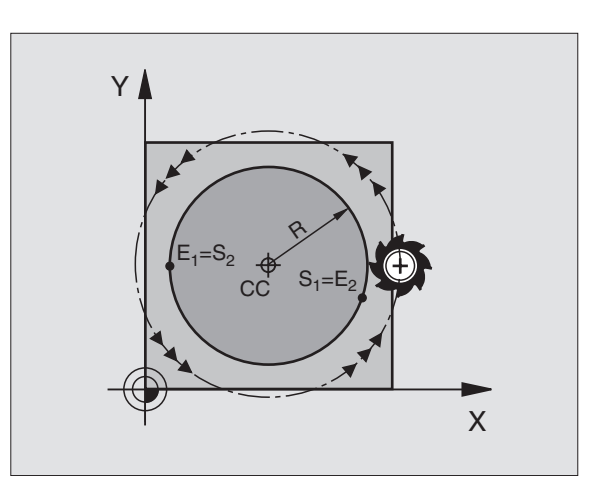

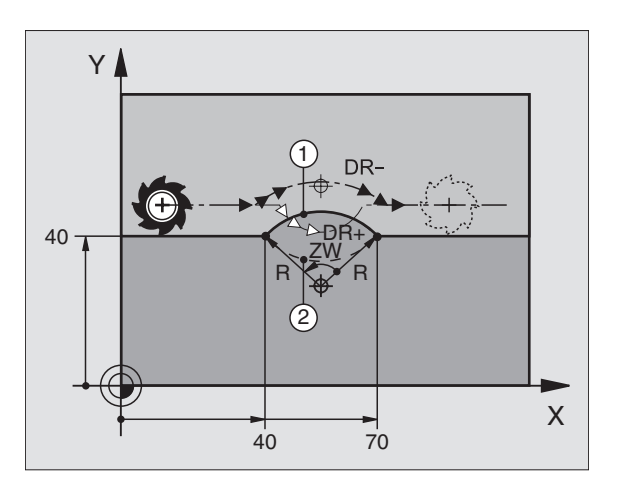

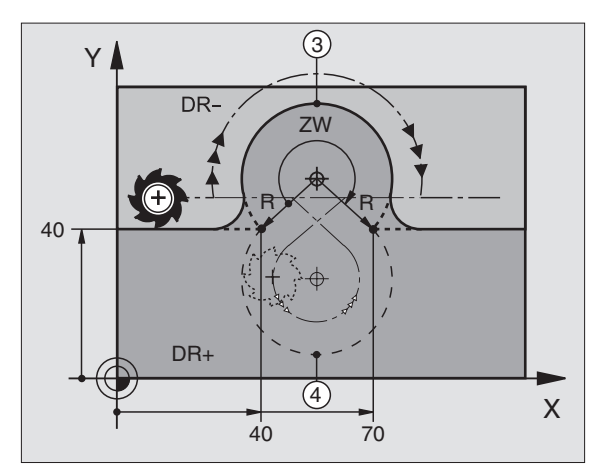

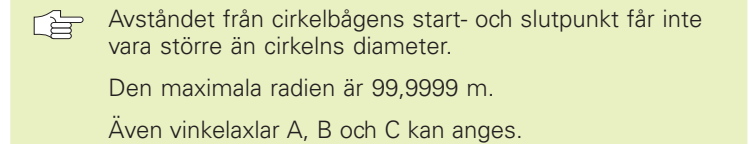

### Cirkelbåge CT med tangentiell anslutning

Verktyget förflyttas på en cirkelbåge som ansluter tangentiellt till det föregående programmerade konturelementet.

En anslutning är "tangentiell" då skärningspunkten mellan två konturelement är mjuk och kontinuerlig. Det bildas alltså inget synligt hörn i skarven mellan konturelementen.

Konturelementet som cirkelbågen skall ansluta tangentiellt till skall programmeras i blocket direkt innan CT-blocket. För detta behövs minst två positioneringsblock

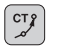

Ange koordinater för cirkelbågens slutpunkt

Om så önskas:

- ▶ Matning F
- ► Tilläggsfunktion M

### **Exempel NC-block**

| 7 | L   | X+0  | Y+25  | 5 RL | F300 | Μ3 |  |  |  |  |  |  |  |
|---|-----|------|-------|------|------|----|--|--|--|--|--|--|--|
| 8 | L   | X+2  | 5 Y+3 | 30   |      |    |  |  |  |  |  |  |  |
| 9 | C . | Г Х+ | 45 Y- | +20  |      |    |  |  |  |  |  |  |  |
| 1 | 0 1 | - Y+ | 0     |      |      |    |  |  |  |  |  |  |  |
|   |     |      |       |      |      |    |  |  |  |  |  |  |  |

CT-blocket och det föregående programmerade konturelementet skall innehålla båda koordinaterna i planet som cirkelbågen skall utföras i!

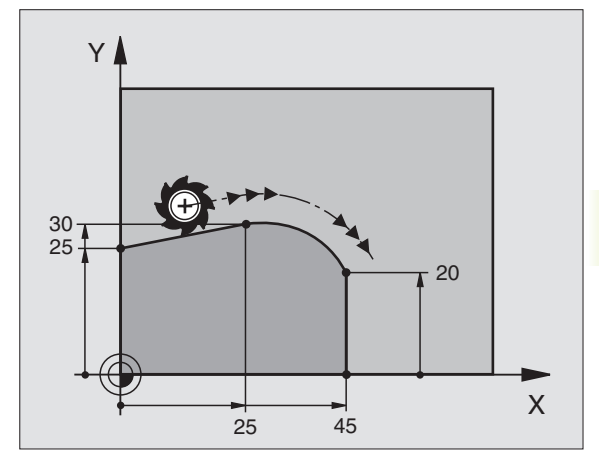

### Hörnrundning RND

Med funktionen RND kan konturhörn rundas av.

Verktyget förflyttas på en cirkelbåge som ansluter tangentiellt både till det föregående och till det efterföljande konturelementet.

Rundningsbågen måste kunna utföras med det aktuella verktyget.

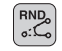

Rundningsradie: Ange cirkelbågens radie

Om så önskas:

Matning F (endast verksam i RND-blocket)

### **Exempel NC-block**

| 5 | L  | X+10  | Y+40 | RL | F300 | M3 |  |  |  |  |  |
|---|----|-------|------|----|------|----|--|--|--|--|--|
| 6 | L  | X+40  | Y+25 |    |      |    |  |  |  |  |  |
| 7 | RI | ND R5 | F100 |    |      |    |  |  |  |  |  |
| 8 | L  | X+10  | Y+5  |    |      |    |  |  |  |  |  |

I det föregående och det efterföljande konturelementet anges båda koordinaterna i planet som hörnrundningen skall utföras i. Om man bearbetar konturen utan verktygsradiekompensering så måste man programmera bearbetningsplanets båda koordinater.

Positionering till själva hörnpunkten kommer inte att utföras.

En matningshastighet som anges i RND-blocket är bara aktiv i detta RND-block. Efter RND-blocket blir den tidigare programmerade matningen åter aktiv.

RND-block kan även användas för tangentiell framkörning till en kontur, exempelvis då APPR-funktionen inte bör användas.

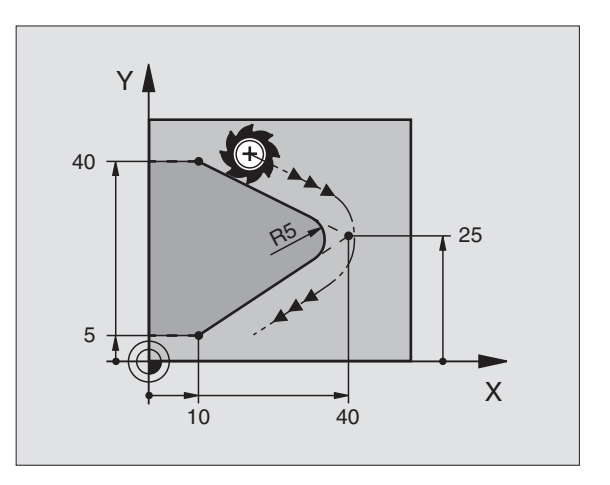

### Exempel: Rätlinjerörelse och fas med rätvinkliga koordinater

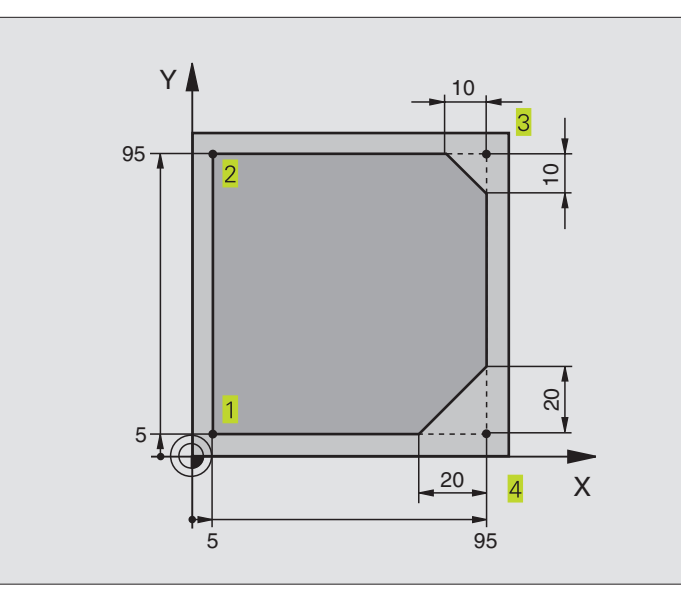

| O BEGIN PGM LINEAR MM           |                                                                        |
|---------------------------------|------------------------------------------------------------------------|
| 1 BLK FORM 0.1 Z X+0 Y+0 Z-20   | Råämnesdefinition för grafisk simulering av bearbetningen              |
| 2 BLK FORM 0.2 X+100 Y+100 Z+0  |                                                                        |
| 3 TOOL DEF 1 L+0 R+10           | Verktygsdefinition i programmet                                        |
| 4 TOOL CALL 1 Z S4000           | Verktygsanrop med spindelaxel och spindelvarvtal                       |
| 5 L Z+250 RO F MAX              | Frikörning av verktyget i spindelaxeln med snabbtransport FMAX         |
| 6 L X-10 Y-10 R0 F MAX          | Förpositionering av verktyget                                          |
| 7 L Z-5 RO F1000 M3             | Förflyttning till bearbetningsdjupet med matning F = 1000 mm/min       |
| 8 APPR LT X+5 Y+5 LEN10 RL F300 | Förflyttning till konturen vid punkt 1 på en rät linje med tangentiell |
|                                 | anslutning                                                             |
| 9 L Y+95                        | Förflyttning till punkt 2                                              |
| 10 L X+95                       | Punkt 3: första räta linjen för hörn 3                                 |
| 11 CHF 10                       | Programmering av fas med längd 10 mm                                   |
| 12 L Y+5                        | Punkt 4: andra räta linjen för hörn 3, första räta linjen för hörn 4   |
| 13 CHF 20                       | Programmering av fas med längd 20 mm                                   |
| 14 L X+5                        | Förflyttning till sista konturpunkten 1, andra räta linjen för hörn 4  |
| 15 DEP LT LEN10 F1000           | Lämna konturen på en rät linje med tangentiell anslutning              |
| 16 L Z+250 RO F MAX M2          | Frikörning av verktyget, programslut                                   |
| 17 END PGM LINEAR MM            |                                                                        |

### Exempel: Cirkelrörelse med rätvinkliga koordinater

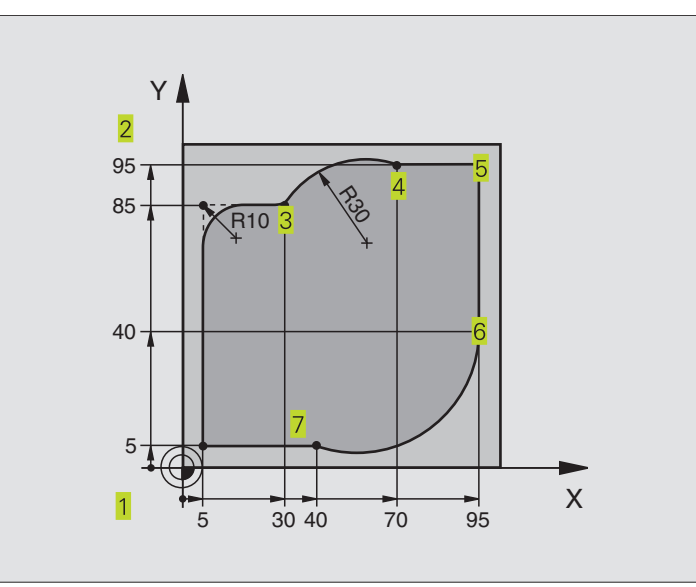

| O BEGIN PGM CIRCULAR MM        |                                                                     |
|--------------------------------|---------------------------------------------------------------------|
| 1 BLK FORM 0.1 Z X+0 Y+0 Z-20  | Råämnesdefinition för grafisk simulering av bearbetningen           |
| 2 BLK FORM 0.2 X+100 Y+100 Z+0 |                                                                     |
| 3 TOOL DEF 1 L+0 R+10          | Verktygsdefinition i programmet                                     |
| 4 TOOL CALL 1 Z S4000          | Verktygsanrop med spindelaxel och spindelvarvtal                    |
| 5 L Z+250 RO F MAX             | Frikörning av verktyget i spindelaxeln med snabbtransport FMAX      |
| 6 L X-10 Y-10 R0 F MAX         | Förpositionering av verktyget                                       |
| 7 L Z-5 RO F1000 M3            | Förflyttning till bearbetningsdjupet med matning F = 1000 mm/min    |
| 8 APPR LCT X+5 Y+5 R5 RL F300  | Förflyttning till konturen vid punkt 1 på en cirkelbåge med         |
|                                | tangentiell anslutning                                              |
| 9 L X+5 Y+85                   | Punkt 2: första räta linjen för hörn 2                              |
| 10 RND R10 F150                | Infoga radie med R = 10 mm, Matning: 150 mm/min                     |
| 11 L X+30 Y+85                 | Förflyttning till punkt 3: Startpunkt för cirkelbågen med CR        |
| 12 CR X+70 Y+95 R+30 DR-       | Förflyttning till punkt 4: Slutpunkt för cirkelbåge CR, Radie 30 mm |
| 13 L X+95                      | Förflyttning till punkt 5                                           |
| 14 L X+95 Y+40                 | Förflyttning till punkt 6                                           |
| 15 CT X+40 Y+5                 | Förflyttning till punkt 7: Cirkelbågens slutpunkt, Cirkelbåge med   |
|                                | tangentiell anslutning till punkt 6, TNC:n beräknar själv radien    |
| 16 L X+5                       | Förflyttning till sista konturpunkten 1                             |
| 17 DEP LCT X-20 Y-20 R5 F1000  | Lämna konturen på en cirkelbåge med tangentiell anslutning          |
| 18 L Z+250 RO F MAX M2         | Frikörning av verktyget, programslut                                |
| 19 END PGM CIRCULAR MM         |                                                                     |

### Exempel: Fullcirkel med rätvinkliga koordinater

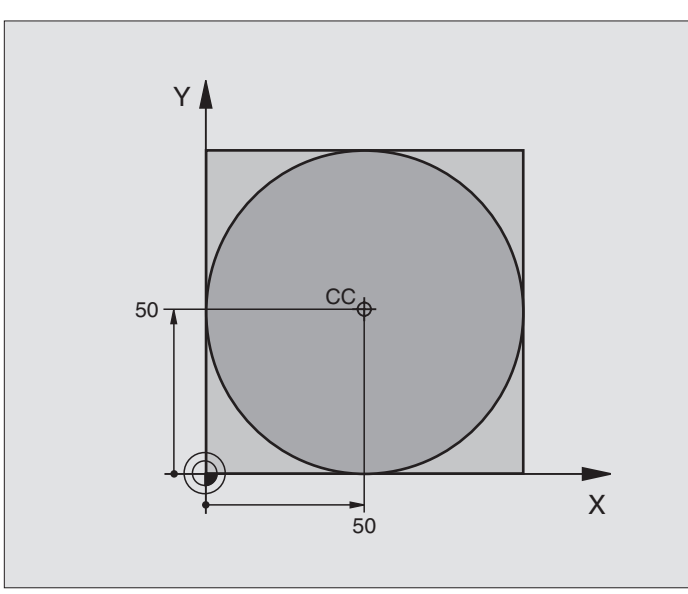

| O BEGIN PGM C-CC MM            |                                                                        |
|--------------------------------|------------------------------------------------------------------------|
| 1 BLK FORM 0.1 Z X+0 Y+0 Z-20  | Råämnesdefinition                                                      |
| 2 BLK FORM 0.2 X+100 Y+100 Z+0 |                                                                        |
| 3 TOOL DEF 1 L+0 R+12,5        | Verktygsdefinition                                                     |
| 4 TOOL CALL 1 Z S3150          | Verktygsanrop                                                          |
| 5 CC X+50 Y+50                 | Definiera cirkelcentrum                                                |
| 6 L Z+250 RO F MAX             | Frikörning av verktyget                                                |
| 7 L X-40 Y+50 RO F MAX         | Förpositionering av verktyget                                          |
| 8 L Z-5 RO F1000 M3            | Förflyttning till bearbetningsdjupet                                   |
| 9 APPR LCT X+0 Y+50 R5 RL F300 | Förflyttning till cirkelns startpunkt på en cirkelbåge med tangentiell |
|                                | anslutning                                                             |
| 10 C X+0 DR-                   | Förflyttning till cirkelns slutpunkt (=cirkelns startpunkt)            |
| 11 DEP LCT X-40 Y+50 R5 F1000  | Lämna konturen på en cirkelbåge med tangentiell                        |
|                                | anslutning                                                             |
| 12 L Z+250 R0 F MAX M2         | Frikörning av verktyget, programslut                                   |
| 13 END DCM C_CC MM             |                                                                        |

# 6.5 Konturfunktioner – polära koordinater

Med polära koordinater definierar man en position via en vinkel PA och ett avstånd PR från en tidigare definierad Pol CC. Se "4.1 Grunder".

Polära koordinater användes med fördel vid:

Positioner på cirkelbågar

Arbetsstyckesritningar med vinkeluppgifter, t.ex. vid hålcirklar

### Översikt konturfunktioner med polära koordinater

| Funktion             | Konturfunktionsknapp   | Verktygsrörelse                                                           | Erforderliga uppgifter                                                                                   |
|----------------------|------------------------|---------------------------------------------------------------------------|----------------------------------------------------------------------------------------------------|
| Rätlinje <b>LP</b>   | יא <b>₽</b> + <b>₽</b> | Rätlinje                                                                  | Polär radie, polär vinkel för<br>rätlinjens slutpunkt                                                    |
| Cirkelbåge <b>CP</b> | <u>}</u> • + ₽         | Cirkelbåge runt cirkelcentrum/Pol CC<br>till cirkelbågens slutpunkt       | Polär vinkel för cirkelbågens<br>slutpunkt, rotationsriktning                                            |
| Cirkelbåge CTP       | (ジ) + P                | Cirkelbåge med tangentiell<br>anslutning till föregående<br>konturelement | Polär radie, polär vinkel för<br>cirkelbågens slutpunkt                                                  |
| Skruvlinje (Helix)   | <b>℃</b> + <b>P</b>    | Överlagring av en cirkelbåge och en<br>rätlinje                           | Polär radie, polär vinkel för<br>cirkelbågens slutpunkt,<br>koordinat för slutpunkten i<br>verktygsaxeln |

### Polära koordinater utgångspunkt: Pol CC

Pol CC kan definieras på ett godtyckligt ställe i bearbetningsprogrammet, innan positioner anges med polära koordinater. Definitionen av Pol CC programmeras på samma sätt som vid cirkelcentrum CC.

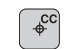

Koordinater CC: Ange rätvinkliga koordinater för Pol eller

Överför den sist programmerade positionen: Ange inga koordinater

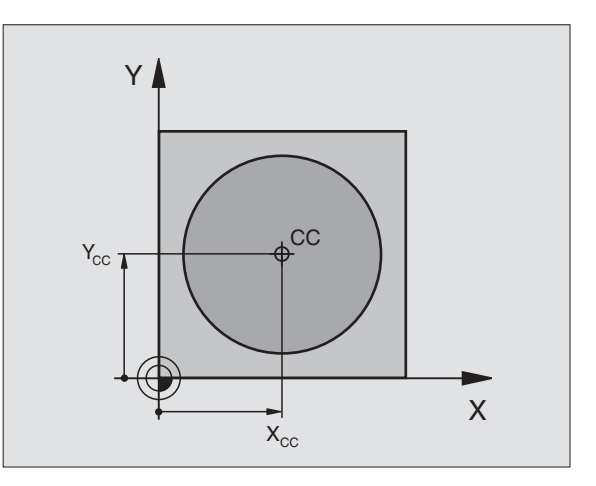

6.5 Konturfunkti<mark>oner</mark> – polära koordinater

### Rätlinje LP

Verktyget förflyttas på en rät linje från sin aktuella position till den räta linjens slutpunkt. Startpunkten är det föregående blockets slutpunkt.

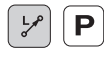

Polär koordinatradie PR: Ange avståndet från den räta linjens slutpunkt till Pol CC

Polär koordinatvinkel PA: Vinkelposition för den räta linjens slutpunkt mellan –360° och +360°

Förtecknet för PA är fastlagd genom vinkelreferensaxeln och relateras därtill: För moturs vinkel från vinkelreferensaxeln till PR: PA>0 För medurs vinkel från vinkelreferensaxeln till PR: PA<0

### **Exempel NC-block**

| 12 | 00 | X+45  | Y+25   |    |      |    |
|----|----|-------|--------|----|------|----|
| 13 | LP | PR+30 | ) PA+0 | RR | F300 | Μ3 |
| 14 | LP | PA+60 | )      |    |      |    |
| 15 | LP | IPA+6 | 50     |    |      |    |
| 16 | LP | PA+18 | 30     |    |      |    |

### Cirkelbåge CP runt Pol CC

Den polära koordinatradien PR är samtidigt cirkelbågens radie. PR är bestämd genom avståndet mellan startpunkten och Pol CC. Den sist programmerade verktygspositionen innan CP-blocket är cirkelbågens startpunkt.

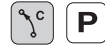

Polär koordinatvinkel PA: Vinkelposition för cirkelbågens slutpunkt med ett värde mellan –5400° och +5400°

▶ Rotationsriktning DR

### **Exempel NC-block**

| 18 0 | C C 🖸 | X+25 ۱ | (+25  |    |      |    |
|------|-------|--------|-------|----|------|----|
| 19 L | LP    | PR+20  | PA+0  | RR | F250 | M3 |
| 20 0 | CP    | PA+180 | ) DR+ |    |      |    |

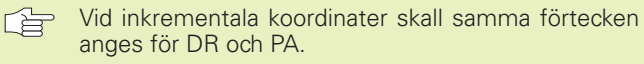

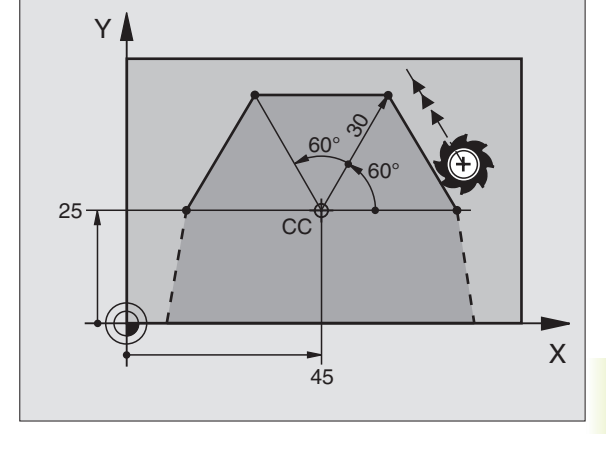

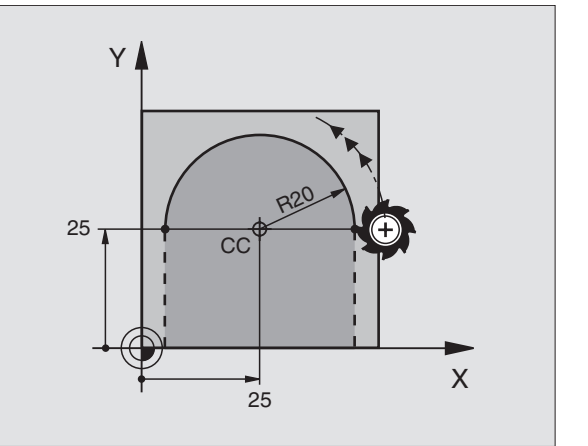

### Cirkelbåge CTP med tangentiell anslutning

Verktyget förflyttas på en cirkelbåge som ansluter tangentiellt till det föregående konturelementet.

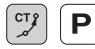

Polär koordinatradie PR: Avstånd mellan cirkelbågens slutpunkt och Pol CC

Polär koordinatvinkel PA: Vinkelposition för cirkelbågens slutpunkt

### **Exempel NC-block**

### 12 CC X+40 Y+35 13 L X+0 Y+35 RL F250 M3 14 LP PR+25 PA+120 15 CTP PR+30 PA+30

### 16 L Y+0

Pol CC är inte cirkelbågens centrumpunkt!

### Skruvlinje (Helix)

En skruvlinje är en kombination av en cirkulär rörelse och en linjär rörelse vinkelrät mot den cirkulära rörelsen. Dessa rörelser överlagras och utförs samtidigt. Cirkelbågen programmeras i ett huvudplan.

Skruvlinjer kan bara programmeras med polära koordinater.

### Användningsområde

Inner- och yttergängor med stora diametrar

Smörjspår

### Beräkning av skruvlinjen

För programmeringen behöver man den inkrementala uppgiften om den totala vinkeln som verktyget skall förflyttas på skruvlinjen samt skruvlinjens totala höjd.

För beräkning vid fräsriktning nedifrån och upp gäller:

| Antal gängor n                  | Gängor + gängöverlapp vid<br>gängans början och slut                              |
|---------------------------------|-----------------------------------------------------------------------------------|
| Total höjd h                    | Stigning P x antal gängor n                                                       |
| Inkremental<br>total vinkel IPA | Antal gängor x 360° + vinkel för<br>gängans början + vinkel för gäng-<br>överlapp |
| Startkoordinat Z                | Stigning P x (gängor +<br>gängöverlapp vid gängans början)                        |

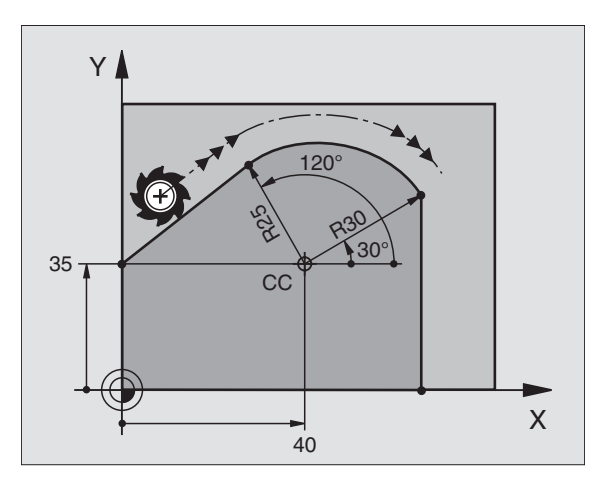

### **Skruvlinjens form**

Tabellen visar sambandet mellan arbetsriktningen, rotationsriktningen och radiekompenseringen för olika konturformer.

| Innergänga   | Arbetsrikt. | Rotationsrikt. | Radiekomp. |
|--------------|-------------|----------------|------------|
| högergänga   | Z+          | DR+            | RL         |
| vänstergänga | Z+          | DR-            | RR         |
| högergänga   | Z–          | DR-            | RR         |
| vänstergänga | Z–          | DR+            | RL         |
| Yttergänga   |             |                |            |
| högergänga   | Z+          | DR+            | RR         |
| vänstergänga | Z+          | DR-            | RL         |
| högergänga   | Z–          | DR-            | RL         |
| vänstergänga | Z–          | DR+            | RR         |

### Programmering av skruvlinje

Ange rotationsriktningen DR och den inkrementala totala vinkeln IPA med samma förtecken, annars kan verktyget beskriva en felaktig rörelse.

För den totala vinkeln IPA kan man ange ett värde från -5400° till +5400°. Om gängan som skall fräsas kommer att innehålla fler än 15 varv så programmerar man skruvlinjen i en programdelsupprepning (se "9.2 Programdelsupprepning")

- ר ר פ ר
- Polär koordinatvinkel: Ange den totala inkrementala vinkeln som verktyget skall förflyttas på skruvlinjen. Efter inmatning av vinkeln väljer man verktygsaxeln med en av axelvalsknapparna.
- Ange koordinat för skruvlinjens höjd inkrementalt
- ROTATIONSRIKTNING DR Medurs skruvlinje: DR– Moturs skruvlinje: DR+
- Radiekompensering RL/RR/R0 Ange radiekompensering enligt tabellen

### **Exempel NC-block**

| 12  | CC X+40 Y+25          |
|-----|-----------------------|
| 1.2 | 7.0 F100 N2           |
| 13  | 2+0 F100 M3           |
| 1 / |                       |
| 14  | LP PR+3 PA+270 KL F50 |
|     |                       |
| 15  | CP TPA-1800 T7+5 DR-  |

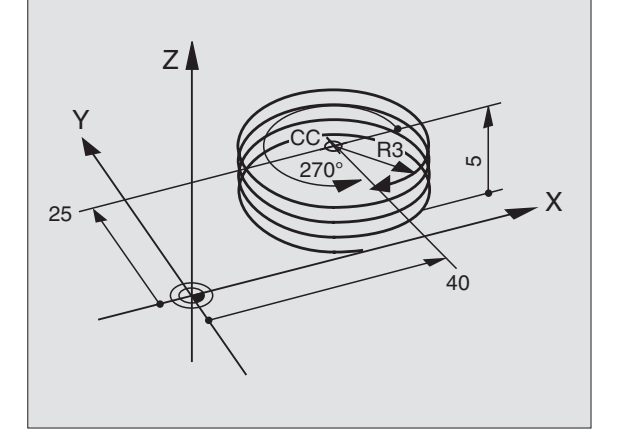

### **Exempel: Rätlinjerörelse polärt**

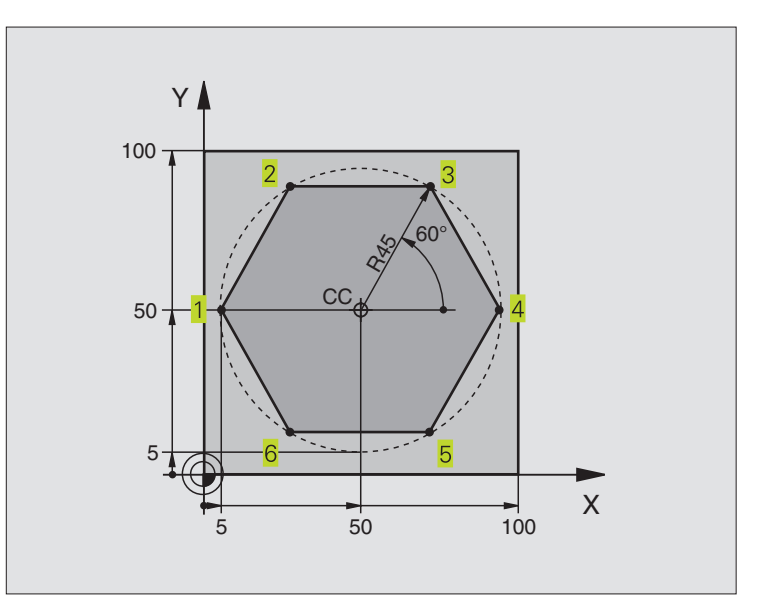

| O BEGIN PGM LINEARPO MM             |                                                             |
|-------------------------------------|-------------------------------------------------------------|
| 1 BLK FORM 0.1 Z X+0 Y+0 Z-20       | Råämnesdefinition                                           |
| 2 BLK FORM 0.2 X+100 Y+100 Z+0      |                                                             |
| 3 TOOL DEF 1 L+0 R+7,5              | Verktygsdefinition                                          |
| 4 TOOL CALL 1 Z S4000               | Verktygsanrop                                               |
| 5 CC X+50 Y+50                      | Definiera utgångspunkt för polära koordinater               |
| 6 L Z+250 RO F MAX                  | Frikörning av verktyget                                     |
| 7 LP PR+60 PA+180 RO F MAX          | Förpositionering av verktyget                               |
| 8 L Z-5 RO F1000 M3                 | Förflyttning till bearbetningsdjupet                        |
| 9 APPR PLCT PR+45 PA+180 R5 RL F250 | Förflyttning till konturen vid punkt 1 på en cirkelbåge med |
|                                     | tangentiell anslutning                                      |
| 10 LP PA+120                        | Förflyttning till punkt 2                                   |
| 11 LP PA+60                         | Förflyttning till punkt 3                                   |
| 12 LP PA+0                          | Förflyttning till punkt 4                                   |
| 13 LP PA-60                         | Förflyttning till punkt 5                                   |
| 14 LP PA-120                        | Förflyttning till punkt 6                                   |
| 15 LP PA+180                        | Förflyttning till punkt 1                                   |
| 16 DEP PLCT PR+60 PA+180 R5 F1000   | Lämna konturen på en cirkelbåge med tangentiell anslutning  |
| 17 L Z+250 RO F MAX M2              | Frikörning av verktyget, programslut                        |
| 18 END PGM LINEARPO MM              |                                                             |

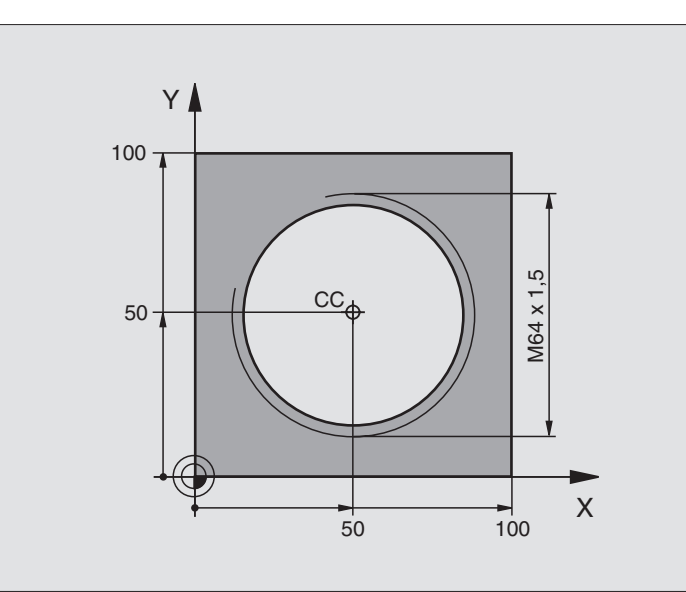

| O BEGIN PGM HELIX MM               |                                                             |
|------------------------------------|-------------------------------------------------------------|
| 1 BLK FORM 0.1 Z X+0 Y+0 Z-20      | Råämnesdefinition                                           |
| 2 BLK FORM 0.2 X+100 Y+100 Z+0     |                                                             |
| 3 TOOL DEF 1 L+0 R+5               | Verktygsdefinition                                          |
| 4 TOOL CALL 1 Z S1400              | Verktygsanrop                                               |
| 5 L Z+250 RO F MAX                 | Frikörning av verktyget                                     |
| 6 L X+50 Y+50 R0 F MAX             | Förpositionering av verktyget                               |
| 7 CC                               | Överför den sist programmerade positionen som Pol           |
| 8 L Z-12,75 RO F1000 M3            | Förflyttning till bearbetningsdjupet                        |
| 9 APPR PCT PR+32 PA-180 CCA180 R+2 | Förflyttning till konturen på en cirkelbåge med tangentiell |
| RL F100                            | anslutning                                                  |
| 10 CP IPA+3240 IZ+13,5 DR+ F200    | Förflyttning med Helix-interpolering                        |
| 11 DEP CT CCA180 R+2               | Lämna konturen på en cirkelbåge med tangentiell anslutning  |
| 12 L Z+250 RO F MAX M2             | Frikörning av verktyget, programslut                        |
| 13 END PGM HELIX MM                |                                                             |
| Om fler än 15 gängor skall fräsas: |                                                             |
|                                    |                                                             |

| 8 L Z-12.75 R0 F1000                       |                                   |
|--------------------------------------------|-----------------------------------|
| 9 APPR PCT PR+32 PA-180 CCA180 R+2 RL F100 |                                   |
| 10 LBL 1                                   | Programdelsupprepningens början   |
| 11 CP IPA+360 IZ+1,5 DR+ F200              | Ange stigning direkt som IZ-värde |
| 12 CALL LBL 1 REP 24                       | Antal upprepningar (gängor)       |
| 13 DEP CT CCA180 R+2                       |                                   |

### 6.6 Konturfunktioner – Flexibel konturprogrammering FK

### Grunder

Arbetsstyckesritningar som inte är NC-anpassade innehåller ofta måttuppgifter som man inte kan programmera med de grå dialogknapparna. Då kan exempelvis

- bekanta koordinater ligga på konturelementet eller i dess närhet,
- koordinatuppgifter referera till ett annat konturelement eller
- riktningsuppgifter och uppgifter om konturförloppet vara bekanta.

Sådana uppgifter programmerar man direkt med hjälp av den flexibla konturprogrammeringen FK. TNC:n beräknar konturen utifrån de kända koordinatuppgifterna och stödjer programmeringsdialogen med en interaktiv FK-grafik. Bilden uppe till höger visar ett exempel på ritningsunderlag som enklast definieras med FK-programmering.

För att kunna exekvera FK-program i äldre TNC-styrsystem finns en konverteringsfunktion (se "4.3 Standard filhantering, konvertera FK-program till Klartext-program").

### Grafik vid FK-programmering

För att kunna använda grafiken vid FK-programmering väljer man bildskärmsuppdelning PROGRAM + GRAFIK (se "1.3 Driftarter, softkeys för bildskärmsuppdelning")

Med ofullständiga koordinatuppgifter kan oftast inte en arbetsstyckeskontur bestämmas entydigt. I dessa fall presenterar TNC:n de olika möjliga lösningarna i FK-grafiken och man får själv möjlighet att välja en av dessa lösningar. FK-grafiken presenterar arbetsstyckeskonturen med olika färger:

- vit Konturelementet är entydigt bestämt
- **grön** De inmatade uppgifterna ger ett antal möjliga lösningar; man väljer själv en av dessa
- **röd** De inmatade uppgifterna räcker ännu inte för att beräkna konturen; man anger ytterligare uppgifter

När de inmatade uppgifterna erbjuder flera lösningar och konturelementet presenteras med grön färg så väljer man den korrekta konturen på följande sätt:

- VISA LÖSNING
- Tryck på softkey VISA LÖSNING upprepade gånger tills det korrekta konturelementet visas
- VÄLJ LÖSNING
- Det presenterade konturelementet motsvarar ritningsunderlaget: Bestäm med softkey VÄLJ LÖSNING

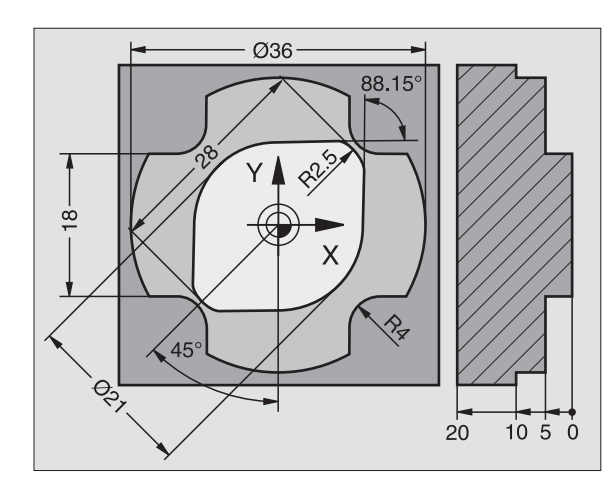

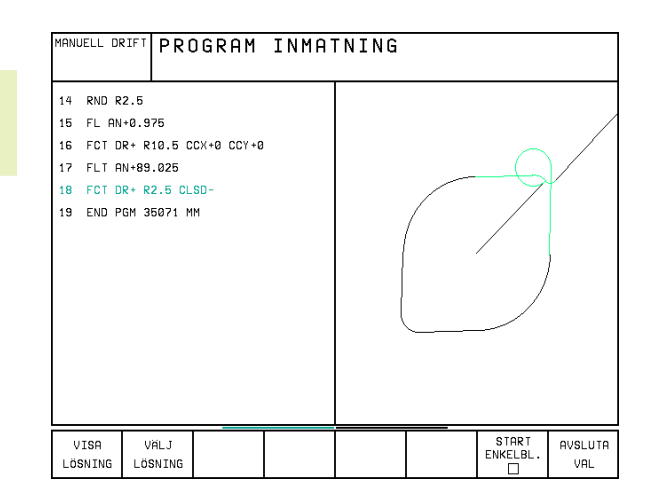

Ϋ́ 6.6 Konturfunktioner – Flexibel konturprogrammering

Konturelement som presenteras med grön färg bör väljas med VÄLJ LÖSNING så snart som möjligt. Detta underlättar TNC:ns beräkningar av efterföljande konturelement.

Om man ännu inte vill välja en med grön färg presenterad kontur så trycker man på softkey AVSLUTA VAL för att fortsätta FK-dialogen.

Er maskintillverkare kan definiera andra färger för FKgrafiken.

NC-block, från ett program som anropas med PGM CALL, presenteras av TNC:n med en annan färg.

### Öppna FK-dialog

Om man trycker på den grå konturfunktionsknappen FK kommer TNC:n att presentera softkeys med vilka FK-dialogen kan öppnas: Se tabellen till höger. För att sedan välja bort dessa softkeys trycker man på knappen FK på nytt.

När man öppnar FK-dialogen med en av dessa softkeys så visar TNC:n en utökad softkeyrad. Med denna softkeyrad kan man ange kända koordinater, ge riktningsangivelser och mata in uppgifter om konturförloppet.

### Beakta följande förutsättningar för FK-programmeringen

Konturelement som programmeras med flexibel konturprogrammering kan bara programmeras i bearbetningsplanet. Bearbetningsplanet definieras i bearbetningsprogrammets första BLK-FORM-block.

Ange alla tillgängliga uppgifter om varje konturelement. Programmera även uppgifter som inte förändras i varje block: Icke programmerade uppgifter tolkas som obekanta!

Q-parametrar är tillåtna i alla FK-element förutom element med relativa referenser (t.ex RX eller RAN), med andra ord element som refererar till andra NC-block.

Om man blandar både konventionell programmering och flexibel konturprogrammering så måste varje FK-avsnitt vara entydigt bestämt.

TNC:n behöver en fast punkt från vilken beräkningarna utgår. Programmera därför en position med de grå dialogknapparna, som innehåller bearbetningsplanets båda koordinater, innan FK-avsnittet. I detta block får inga Q-parametrar programmeras.

Om det första blocket i FK-avsnittet är ett FCT- eller FLTblock måste framkörningsriktningen vara entydigt definierad. Därför skall man programmera minst två NCblock med de grå dialogknapparna innan FK-avsnittet börjar.

Ett FK-avsnitt får inte börja direkt efter ett LBL-märke.

| Konturelement                          | Softkey |
|----------------------------------------|---------|
| Rätlinje med tangentiell anslutning    | FLT     |
| Rätlinje utan tangentiell anslutning   | FL      |
| Cirkelbåge med tangentiell anslutning  | FCT     |
| Cirkelbåge utan tangentiell anslutning | FC      |

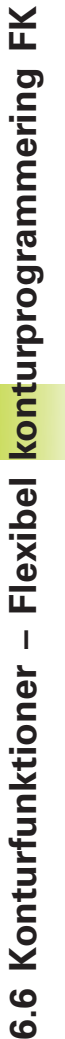

### Flexibel programmering av räta linjer

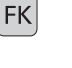

- ▶ Visa softkeys för Flexibel konturprogrammering: Tryck på knappen FK
- FL
- Öppna dialogen för flexibel rätlinje: Tryck på softkey FL. TNC:n presenterar ytterligare softkeys – se tabellen till höger
- Ange alla kända uppgifter i blocket med hjälp av dessa softkeys. FK-grafiken presenterar den programmerade konturen med röd färg tills de inmatade uppgifterna är tillräckliga. Flera lösningar presenteras i grafiken med grön färg. Se "Grafik vid Flexibel konturprogrammering".

Exempel NC-block se nästa sida.

### Rätlinje med tangentiell anslutning

När en rätlinje skall ansluta tangentiellt till det föregående konturelementet öppnar man dialogen med softkey FLT:

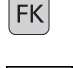

- Visa softkeys för Flexibel konturprogrammering: Tryck på knappen FK
- FLT
- ▶ Öppna dialogen: Tryck på softkey FLT
- Ange alla kända uppgifter i blocket med hjälp av softkeys (tabellen till höger)

### Flexibel programmering av cirkelbågar

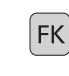

FC

- Visa softkeys för Flexibel konturprogrammering: Tryck på knappen FK
- Öppna dialogen för flexibel cirkelbåge: Tryck på softkey FC; TNC:n presenterar ytterligare softkeys för direkta uppgifter om cirkelbågen eller om cirkelns centrum; se tabellen till höger
  - Ange alla kända uppgifter i blocket med hjälp av dessa softkeys: FK-grafiken presenterar den programmerade konturen med röd färg tills de inmatade uppgifterna är tillräckliga. Flera lösningar presenteras i grafiken med grön färg; Se "Grafik vid FK-programmering".

### Cirkelbåge med tangentiell anslutning

När en cirkelbåge skall ansluta tangentiellt till det föregående konturelementet öppnar man dialogen med softkey FCT:

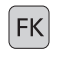

Visa softkeys för Flexibel konturprogrammering: Tryck på knappen FK

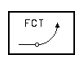

- Öppna dialogen: Tryck på softkey FCT
- Ange alla kända uppgifter i blocket med hjälp av softkeys (tabellen till höger)

| Kända uppgifter                            | Softkey |
|--------------------------------------------|---------|
| X-koordinat för den räta linjens slutpunkt | ×       |
| Y-koordinat för den räta linjens slutpunkt | ţŸ      |
| Polär koordinatradie                       | PR •    |
| Polär koordinatvinkel                      | PA •    |
| Linjens längd                              | LEN     |
| Linjens stigningsvinkel                    | AN      |
| Början/slut på en sluten kontur            |         |

Referens till andra block se avsnitt "Relativ referens"; Hjälppunkter se avsnitt "Hjälppunkter" i detta underkapitel.

| Direkta uppgifter om cirkelbågen                      | Softkey     |
|-------------------------------------------------------|-------------|
| X-koordinat för cirkelbågens slutpunkt                | ×           |
| Y-koordinat för cirkelbågens slutpunkt                | ţ           |
| Polär koordinatradie                                  | PR +        |
| Polär koordinatvinkel                                 | PA          |
| Cirkelbågens rotationsriktning                        | DR<br>(- *) |
| Cirkelbågens radie                                    | ( ) R       |
| Vinkel från huvudaxeln till<br>cirkelbågens slutpunkt |             |

### Stigningsvinkel för cirkelbågar

En cirkelbåges stigningsvinkel AN är ingångstangentens vinkel. Se bilden till höger.

### Kordans längd för cirkelbågar

En cirkelbåges kordalängd LEN är det linjära avståndet mellan cirkelbågens start- och slutpunkt. Se bilden till höger.

### Cirkelcentrum för flexibelt programmerade cirklar

TNC:n beräknar cirkelcentrumet för flexibelt programmerade cirkelbågar utifrån de inmatade uppgifterna. Därför är det möjligt att programmera fullcirklar med ett block även vid FK-programmering.

Om man vill definiera cirkelcentrum med polära koordinater måste Pol programmeras med funktionen FPOL istället för med CC. FPOL är aktiv fram till nästa block med FPOL och anges med rätvinkliga koordinater.

Ett konventionellt programmerat eller beräknat cirkelcentrum är inte längre aktivt som Pol eller cirkelcentrum i ett nytt FK-avsnitt: När konventionellt programmerade polära koordinater refererar till en Pol, som definierats tidigare i ett CC-block, så skall man definiera denna Pol på nytt med ett CC-block efter FK-avsnittet.

### **Exempel NC-block för FL, FPOL och FCT**

| 7 | FPO | )L | X+2  | 0 Y+3 | 0  |     |
|---|-----|----|------|-------|----|-----|
| 8 | FL  | I) | (+10 | Y+20  | RR | F10 |

9 FCT PR+15 IPA+30 DR+ R15

Se bilden nere till höger.

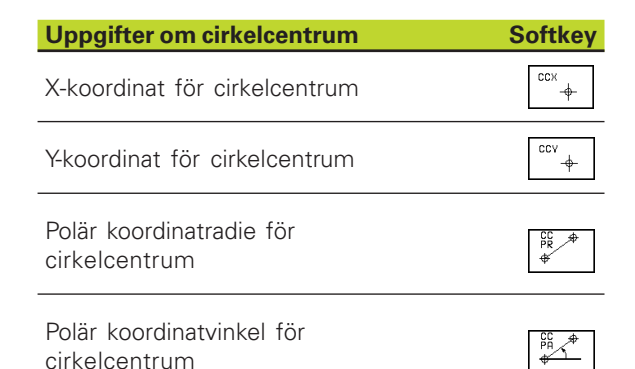

Referens till andra block se avsnitt "Relativ referens"; Hjälppunkter se avsnitt "Hjälppunkter" i detta underkapitel.

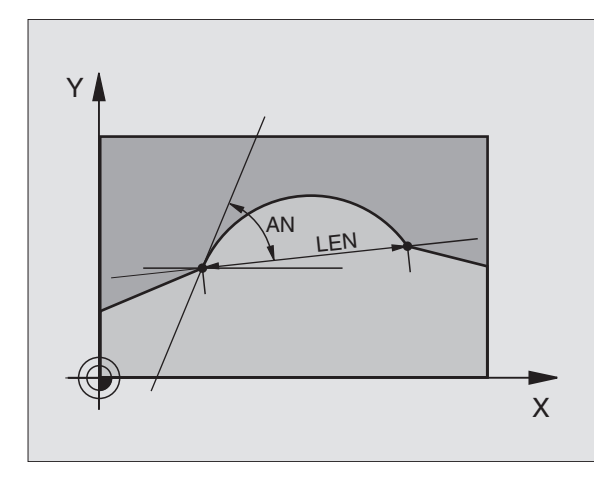

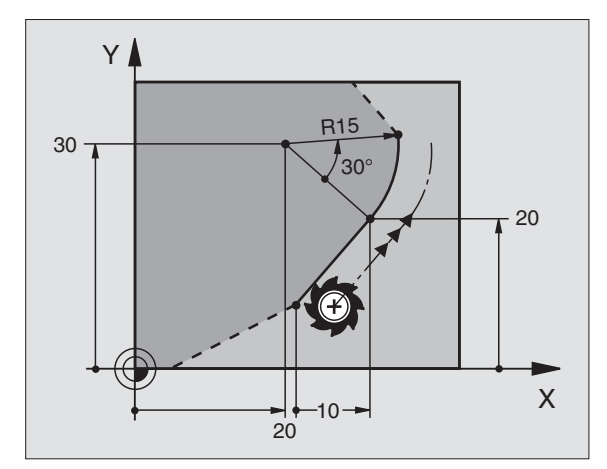

### Hjälppunkter

Både för flexibla rätlinjer och för flexibla cirkelbågar kan man ange hjälppunkter som ligger på eller i närheten av konturen. Softkeys för detta finns tillgängliga så snart FK-dialogen har öppnats med softkey FL, FLT, FC eller FCT.

### Hjälppunkter för rätlinjer

Hjälppunkten befinner sig på rätlinjen eller i rätlinjens förlängning: Se tabellen uppe till höger.

Hjälppunkten befinner sig på avståndet D bredvid rätlinjen: Se tabellen i mitten till höger.

### Hjälppunkter för cirkelbågar

För en cirkelbåge kan man ange 1, 2 eller 3 hjälppunkter på konturen: Se tabellen nere till höger.

### **Exempel NC-block**

### 13 FC DR- R10 P1X+42.929 P1Y+60.071 14 FLT AN-70 PDX+50 PDY+53 D10

Se bilden nere till höger.

| Hjälppunkter på rätlinjen          | Softkey |
|------------------------------------|---------|
| X-koordinat hjälppunkt P1 eller P2 | P2X     |
| Y-koordinat hjälppunkt P1 eller P2 | P1V P2V |

| Hjälppunkter bredvid rätlinjen            | Softkey |
|-------------------------------------------|---------|
| X-koordinat för hjälppunkten              | PDX     |
| Y-koordinat för hjälppunkten              | PDV     |
| Avstånd mellan hjälppunkten och rätlinjen |         |

| Hjälppunkt på cirkelbågen                            |       | Softkey   |
|------------------------------------------------------|-------|-----------|
| X-koordinat för en<br>hjälppunkt P1, P2 eller P3     | (P1X) | P2X (P3X) |
| Y-koordinat för en<br>hjälppunkt P1, P2 eller P3     | P1V   | P2V P3V   |
| Koordinater för en hjälppunkt<br>bredvid cirkelbågen |       | PDX,      |
| Avstånd till hjälppunkten<br>bredvid cirkelbågen     |       | D         |

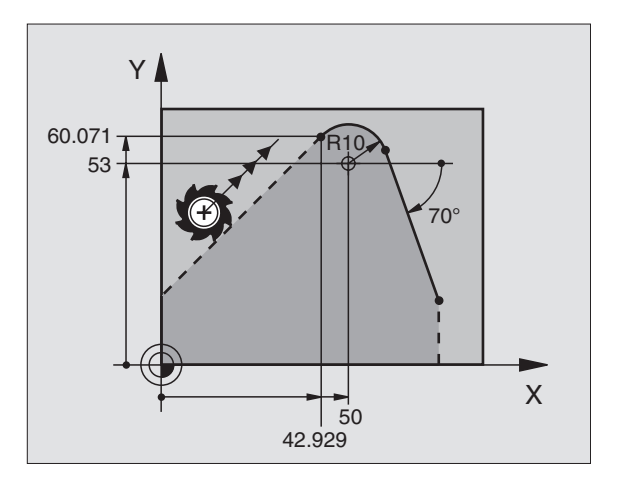

# 6.6 Konturfunktioner – Flexibel <mark>kont</mark>urprogrammering FK

### **Relativ referens**

Relativa referenser är uppgifter som refererar till andra konturelement. Softkeys och programord för **R**elativa referenser börjar med ett "**R**". Bilden till höger visar måttuppgifter som man bör programmera med relativa referenser.

Den relativa referensens koordinater och vinkel programmeras alltid **inkrementalt**. Dessutom anges blocknumret på konturelementet som man refererar till.

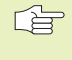

Konturelementet, vars blocknummer man anger, får inte ligga mer än 64 positioneringsblock ifrån blocket som man programmerar referensen i.

Om man raderar ett block som ett annat block refererar till så kommer TNC:n att presentera ett felmeddelande. Korrigera programmet innan detta block raderas.

| Relativ referens för en flexibel rätlinje                   | Softkey |
|-------------------------------------------------------------|---------|
| Koordinater utgående från slutpunkten på block N            | RYM     |
| Ändring av polär koordinatradie i förhållande till block N  | RPRN    |
| Ändring av polär koordinatvinkel i förhållande till block N | RPA     |
| Vinkel mellan rätlinjen och ett annat konturelement         | RANN    |
| Rätlinje parallell med ett annat konturelement              | PAR     |
| Avstånd mellan rätlinjen och det parallella konturelementet |         |

| Relativ referens för en cirkelbåges koordinater                            | Softkey |
|----------------------------------------------------------------------------|---------|
| Koordinater utgående från slutpunkten på block N                           | RVIN    |
| Ändring av polär koordinatradie i förhållande till block N                 | RPR     |
| Ändring av polär koordinatvinkel i förhållande till block N                | RPAN    |
| Vinkel mellan cirkelbågens ingångstangent<br>och det andra konturelementet | RANIN   |

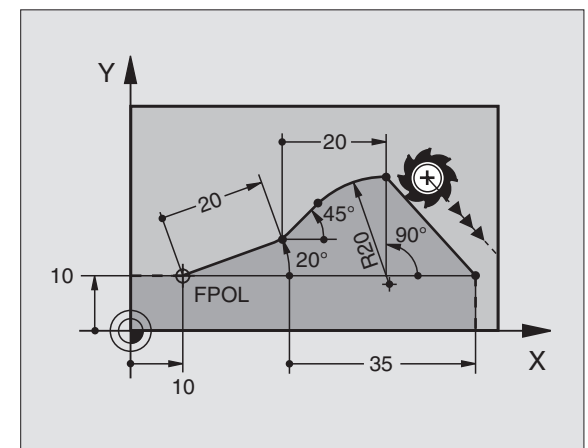

| Relativ referens för cirkelcentrumkoordinater S             | oftkey |
|-------------------------------------------------------------|--------|
| CC-koordinater utgående från slutpunkten på block N         | RCCVN  |
| Ändring av polär koordinatradie i förhållande till block N  | RCCPRN |
| Ändring av polär koordinatvinkel i förhållande till block N | RCCPAN |

### Exempel NC-block

Kända koordinater utgående från block N. Se bilden uppe till höger:

| 12 | FPOL X+10 Y+10                 |
|----|--------------------------------|
| 13 | FL PR+20 PA+20                 |
| 14 | FL AN+45                       |
| 15 | FCT IX+20 DR- R20 CCA+90 RX 13 |
| 16 | FL IPR+35 PA+0 RPR 13          |
|    |                                |

Kända riktningar och avstånd för konturelementet utgående från block N. Se bilden i mitten till höger.

| 17  | FL LEN 20 AN+15                                            |
|-----|------------------------------------------------------------|
| 18  | FL AN+105 LEN 12.5                                         |
| 19  | FL PAR 17 DP 12.5                                          |
| 20  | FSELECT 2                                                  |
| 21  | FL LEN 20 IAN+95                                           |
| 22  | FL IAN+220 RAN 18                                          |
| Kän | da koordinater för cirkelcentrum utgående från block N. Se |

Kända koordinater för cirkelcentrum utgående från block N. Se bilden nere till höger.

| 12 FL X+10 | Y+10 RL |  |
|------------|---------|--|
| 13 FL      |         |  |
| 14 FL X+18 | Y+35    |  |
| 15 FL      |         |  |
| 16 FL      |         |  |

17 FC DR- R10 CCA+0 ICCX+20 ICCY-15 RCCX12 RCCY14

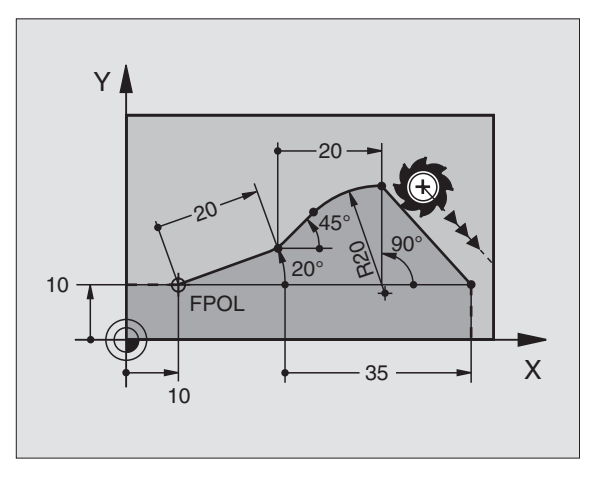

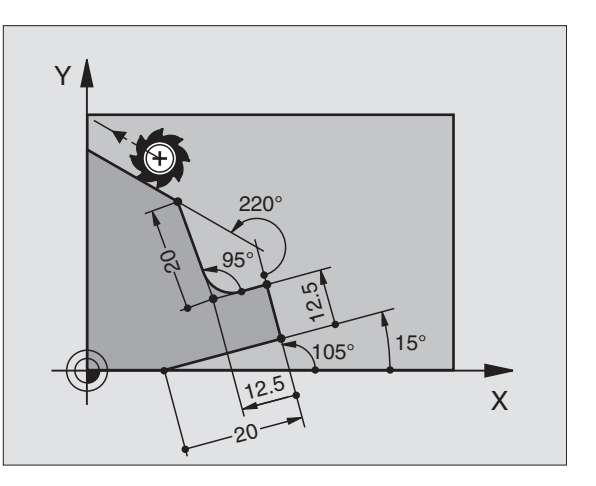

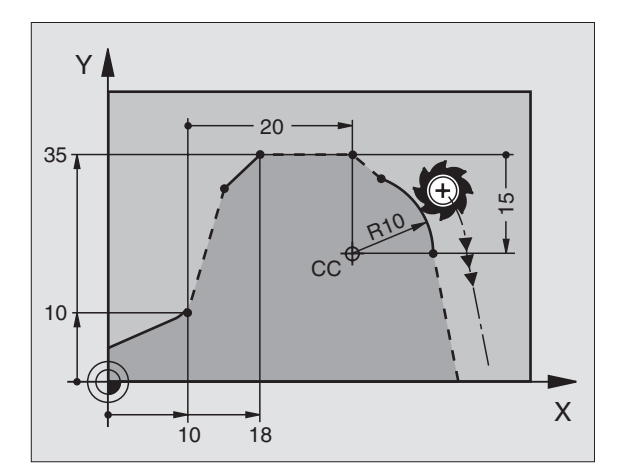

# 6.6 Konturfunktioner – Flexibel <mark>kont</mark>urprogrammering FK

### Sluten kontur

Med softkey CLSD kan man markera början och slut på en sluten kontur. Därigenom reduceras antalet möjliga lösningar för det sista konturelementet.

CLSD anger man som ett tillägg till en annan konturuppgift i ett FKavsnitts första och sista block.

### Konvertera FK-program

I filhanteringen kan ett FK-program omvandlas till ett Klartextprogram på följande sätt:

- ► Kalla upp filhanteringen och presentera filer.
- Förflytta markören till filen som skall omvandlas.
  - KONVERTE. FK->H

Tryck på softkey YTTERLIG. FUNKT. och därefter KONVERTERA FK->H. TNC:n omvandlar alla FK-blocken till klartext-block.

Cirkelcentrum som har definierats före ett FK-avsnitt kan eventuellt behöva definieras på nytt i det konverterade programmet. Testa Klartext-bearbetningsprogrammet efter konverteringen innan det exekveras.

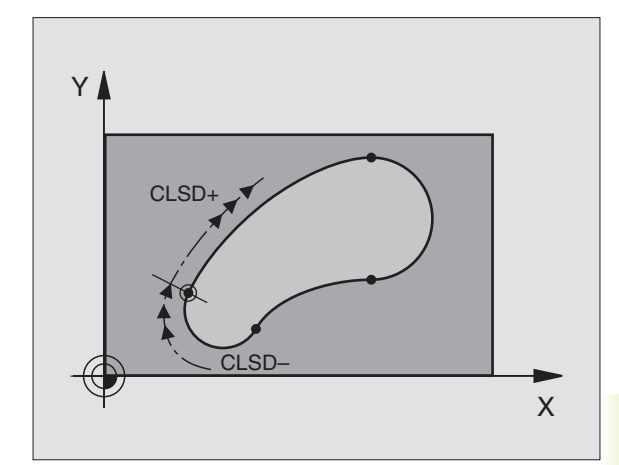

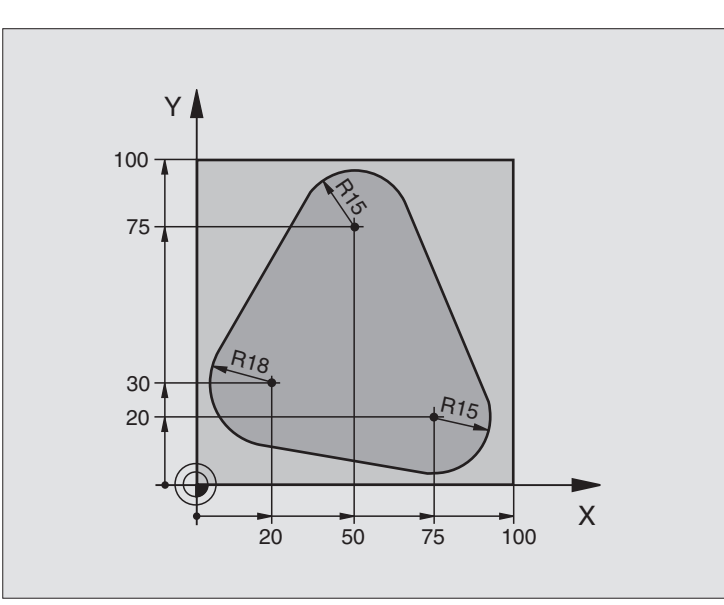

| O BEGIN PGM FK1 MM                   |                                                                        |
|--------------------------------------|------------------------------------------------------------------------|
| 1 BLK FORM 0.1 Z X+0 Y+0 Z-20        | Råämnesdefinition                                                      |
| 2 BLK FORM 0.2 X+100 Y+100 Z+0       |                                                                        |
| 3 TOOL DEF 1 L+0 R+10                | Verktygsdefinition                                                     |
| 4 TOOL CALL 1 Z S500                 | Verktygsanrop                                                          |
| 5 L Z+250 RO F MAX                   | Frikörning av verktyget                                                |
| 6 L X-20 Y+30 R0 F MAX               | Förpositionering av verktyget                                          |
| 7 L Z-10 RO F1000 M3                 | Förflyttning till bearbetningsdjupet                                   |
| 8 APPR CT X+2 Y+30 CCA90 R+5 RL F250 | Förflyttning till konturen på en cirkelbåge med tangentiell anslutning |
| 9 FC DR- R18 CLSD+ CCX+20 CCY+30     | FK-avsnitt:                                                            |
| 10 FLT                               | Programmering av kända uppgifter om varje konturelement                |
| 11 FCT DR- R15 CCX+50 CCY+75         |                                                                        |
| 12 FLT                               |                                                                        |
| 13 FCT DR- R15 CCX+75 CCY+20         |                                                                        |
| 14 FLT                               |                                                                        |
| 15 FCT DR- R18 CLSD- CCX+20 CCY+30   |                                                                        |
| 16 DEP CT CCA90 R+5 F1000            | Lämna konturen på en cirkelbåge med tangentiell anslutning             |
| 17 L X-30 Y+0 R0 F MAX               |                                                                        |
| 18 L Z+250 RO F MAX M2               | Frikörning av verktyget, programslut                                   |
| 19 END PGM FK1 MM                    |                                                                        |

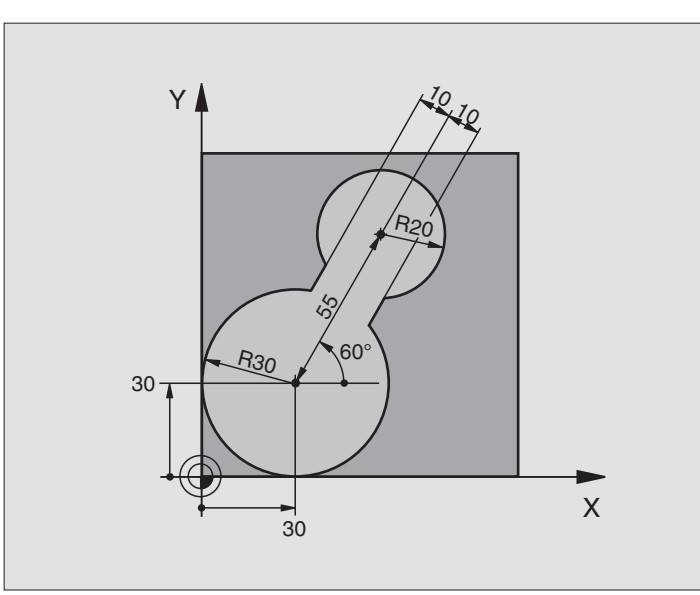

| O BEGIN PGM FK2 MM              |                                                                        |
|---------------------------------|------------------------------------------------------------------------|
| 1 BLK FORM 0.1 Z X+0 Y+0 Z-20   | Råämnesdefinition                                                      |
| 2 BLK FORM 0.2 X+100 Y+100 Z+0  |                                                                        |
| 3 TOOL DEF 1 L+0 R+2            | Verktygsdefinition                                                     |
| 4 TOOL CALL 1 Z S4000           | Verktygsanrop                                                          |
| 5 L Z+250 RO F MAX              | Frikörning av verktyget                                                |
| 6 L X+30 Y+30 R0 F MAX          | Förpositionering av verktyget                                          |
| 7 L Z+5 RO F MAX M3             | Förpositionering i verktygsaxeln                                       |
| 8 L Z-5 R0 F100                 | Förflyttning till bearbetningsdjupet                                   |
| 9 APPR LCT X+0 Y+30 R5 RR F350  | Förflyttning till konturen på en cirkelbåge med tangentiell anslutning |
| 10 FPOL X+30 Y+30               | FK-avsnitt:                                                            |
| 11 FC DR- R30 CCX+30 CCY+30     | Programmering av kända uppgifter om varje konturelement                |
| 12 FL AN+60 PDX+30 PDY+30 D10   |                                                                        |
| 13 FSELECT 3                    |                                                                        |
| 14 FC DR- R20 CCPR+55 CCPA+60   |                                                                        |
| 15 FSELECT 2                    |                                                                        |
| 16 FL AN-120 PDX+30 PDY+30 D10  |                                                                        |
| 17 FSELECT 3                    |                                                                        |
| 18 FC X+0 DR- R30 CCX+30 CCY+30 |                                                                        |
| 19 FSELECT 2                    |                                                                        |
| 20 DEP LCT X+30 Y+30 R5         | Lämna konturen på en cirkelbåge med tangentiell anslutning             |
| 21 L Z+250 RO F MAX M2          | Frikörning av verktyget, programslut                                   |
| 22 END PGM FK2 MM               |                                                                        |

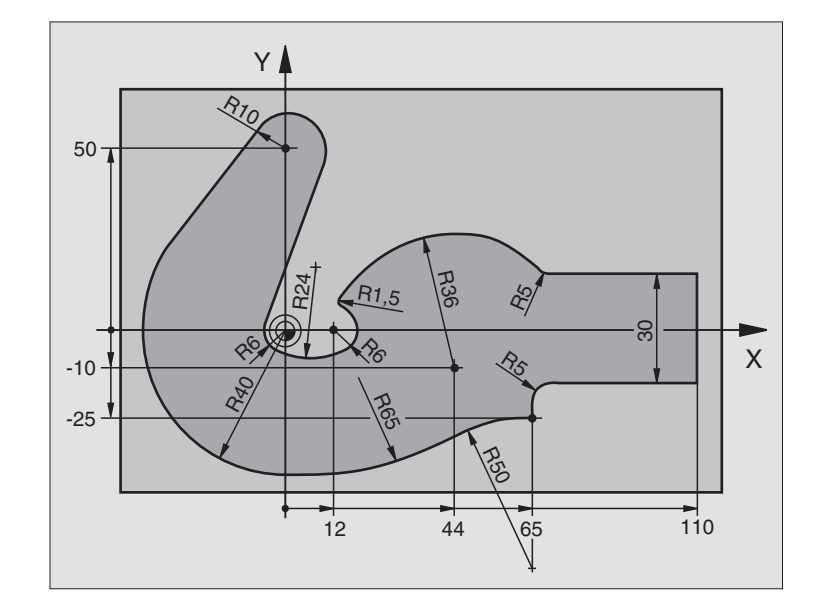

| O BEGIN PGM FK3 MM                   |                                                                        |
|--------------------------------------|------------------------------------------------------------------------|
| 1 BLK FORM 0.1 Z X-45 Y-45 Z-20      | Råämnesdefinition                                                      |
| 2 BLK FORM 0.2 X+120 Y+70 Z+0        |                                                                        |
| 3 TOOL DEF 1 L+0 R+3                 | Verktygsdefinition                                                     |
| 4 TOOL CALL 1 Z S4500                | Verktygsanrop                                                          |
| 5 L Z+250 RO F MAX                   | Frikörning av verktyget                                                |
| 6 L X-70 Y+0 R0 F MAX                | Förpositionering av verktyget                                          |
| 7 L Z-5 RO F1000 M3                  | Förflyttning till bearbetningsdjupet                                   |
| 8 APPR CT X-40 Y+0 CCA90 R+5 RL F250 | Förflyttning till konturen på en cirkelbåge med tangentiell anslutning |
| 9 FC DR- R40 CCX+0 CCY+0             | FK-avsnitt:                                                            |
| 10 FLT                               | Programmering av kända uppgifter om varje konturelement                |
| 11 FCT DR- R10 CCX+0 CCY+50          |                                                                        |
| 12 FLT                               |                                                                        |
| 13 FCT DR+ R6 CCX+0 CCY+0            |                                                                        |
| 14 FCT DR+ R24                       |                                                                        |
| 15 FCT DR+ R6 CCX+12 CCY+0           |                                                                        |
| 16 FSELECT 2                         |                                                                        |
| 17 FCT DR- R1,5                      |                                                                        |
| 18 FCT DR- R36 CCX+44 CCY-10         |                                                                        |
| 19 FSELECT 2                         |                                                                        |
| 20 FCT DR+ R5                        |                                                                        |
| 21 FLT X+110 Y+15 AN+0               |                                                                        |
| 22 FL AN-90                          |                                                                        |
| 23 | FL X+65 AN+180 PAR21 DP30   |                                                            |
|----|-----------------------------|------------------------------------------------------------|
| 24 | RND R5                      |                                                            |
| 25 | FL X+65 Y-25 AN-90          |                                                            |
| 26 | FC DR+ R50 CCX+65 CCY-75    |                                                            |
| 27 | FCT DR- R65                 |                                                            |
| 28 | FSELECT 1                   |                                                            |
| 29 | FCT Y+0 DR- R40 CCX+0 CCY+0 |                                                            |
| 30 | FSELECT 4                   |                                                            |
| 31 | DEP CT CCA90 R+5 F1000      | Lämna konturen på en cirkelbåge med tangentiell anslutning |
| 32 | L X-70 RO F MAX             |                                                            |
| 33 | L Z+250 RO F MAX M2         | Frikörning av verktyget, programslut                       |
| 34 | END PGM FK3 MM              |                                                            |

#### 6.7 Konturfunktioner – Spline-interpolering

Konturer, som beskrivs med splines i ett CAD-system, kan överföras och exekveras direkt i TNC:n. TNC:n förfogar över en splineinterpolator, med vilken ett polynom av tredje graden kan utföras i två, tre, fyra eller fem axlar.

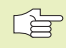

 Man kan inte editera spline-block i TNC:n. Undantag: Matning F och tilläggsfunktion M i spline-block.

#### Exempel: Blockformat för två axlar

| 7 L X | +33,909 Z+75,107 F MAX                 | Spline-startpunkt           |
|-------|----------------------------------------|-----------------------------|
| 8 SPL | X+39,824 Z+77,425                      | Spline-slutpunkt            |
| К     | (3X+0,0983 K2X-0,441 K1X-5,5724        | Spline-parameter för X-axel |
| K     | 3Z+0,0015 K2Z-0,9549 K1Z+3,0875 F10000 | Spline-parameter för Z-axel |
| 9 SPL | X+44,862 Z+73,44                       | Spline-slutpunkt            |
| K     | (3X+0,0934 K2X-0,7211 K1X-4,4102       | Spline-parameter för X-axel |
| K     | 3Z-0,0576 K2Z-0,7822 K1Z+4,8246        | Spline-parameter för Z-axel |
| 1.0   |                                        |                             |

#### 10 ...

TNC:n exekverar spline-blocket enligt följande polynom av tredje graden:

 $X(t) = K3X \cdot t^3 + K2X \cdot t^2 + K1X \cdot t + X$ 

 $Z(t) = K3Z \cdot t^3 + K2Z \cdot t^2 + K1Z \cdot t + Z$ 

Därvid löper variabel t från 1 till 0.

#### Exempel: Blockformat för fem axlar

|   | •                                                |                                           |
|---|--------------------------------------------------|-------------------------------------------|
| 7 | L X+33,909 Y-25,838 Z+75,107 A+17 B-10,103 F MAX | Spline-startpunkt                         |
| 8 | SPL X+39,824 Y-28,378 Z+77,425 A+17,32 B-12,75   | Spline-slutpunkt                          |
|   | K3X+0,0983 K2X-0,441 K1X-5,5724                  | Spline-parameter för X-axel               |
|   | K3Y-0,0422 K2Y+0,1893 K1Y+2,3929                 | Spline-parameter för Y-axel               |
|   | K3Z+0,0015 K2Z-0,9549 K1Z+3,0875                 | Spline-parameter för Z-axel               |
|   | K3A+0,1283 K2A-0,141 K1A-0,5724                  | Spline-parameter för A-axel               |
|   | K3B+0,0083 K2B-0,413 E+2 K1B-1,5724 E+1 F10000   | Spline-parameter för B-axel med exponent- |
|   |                                                  | form                                      |
| 9 |                                                  |                                           |

TNC:n exekverar spline-blocket enligt följande polynom av tredje graden:

 $X(t) = K3X \cdot t^3 + K2X \cdot t^2 + K1X \cdot t + X$ 

 $Y(t) = K3Y \cdot t^3 + K2Y \cdot t^2 + K1Y \cdot t + Y$ 

 $Z(t) = K3Z \cdot t^3 + K2Z \cdot t^2 + K1Z \cdot t + Z$ 

 $A(t) = K3A \cdot t^3 + K2A \cdot t^2 + K1A \cdot t + A$ 

 $B(t) = K3B \cdot t^3 + K2B \cdot t^2 + K1B \cdot t + B$ 

Därvid löper variabel t från 1 till 0.

För varje slutpunktskoordinat i spline-blocket måste spline-parameter K3 till K1 vara programmerad. Slutpunktskoordinaternas ordningsföljd i spline-blocket är godtycklig.

TNC förväntar sig alltid spline-parameter K för varje axel i ordningsföljd K3, K2, K1.

Förutom huvudaxlarna X, Y och Z kan TNC:n behandla tilläggsaxlarna U, V och W, samt även rotationsaxlarna A, B och C i SPL-blocket. I spline-parameter K måste då alltid respektive axel finnas angiven (t.ex. K3A+0,0953 K2A-0,441 K1A+0,5724).

Om en värdet i en spline-parameter K är större än 9,99999999, måste postprocessorn beskriva K i exponent-form (t.ex. K3X+1,2750 E2).

TNC:n kan även exekvera ett program med spline-block vid aktiv vridning av bearbetningsplanet.

#### Inmatningsområde

Spline-slutpunkt: -99 999,9999 till +99 999,9999

- Spline-parameter K: -9,99999999 till +9,99999999
- Exponent för spline-parameter K: -255 till +255 (jämnt heltalsvärde)

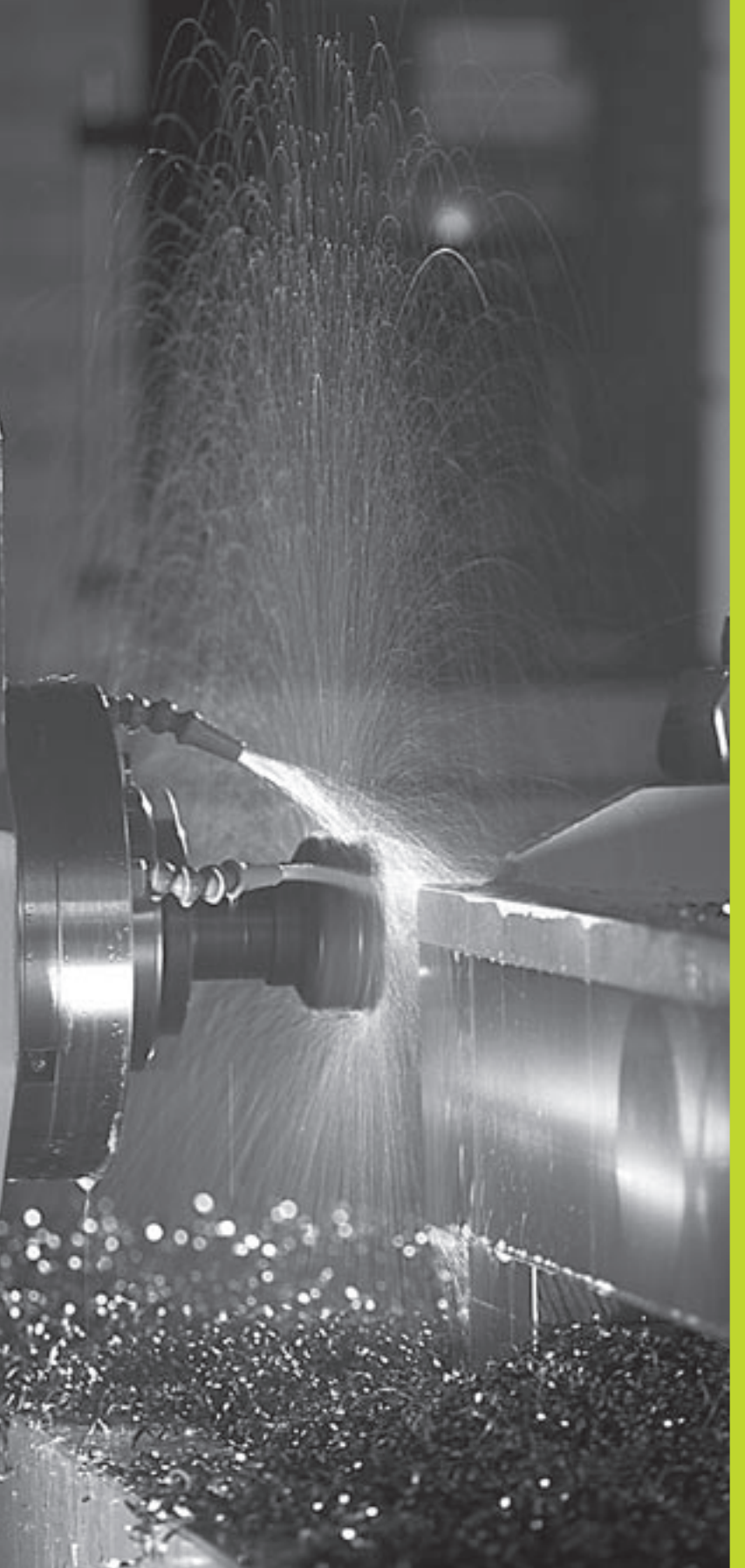

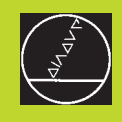

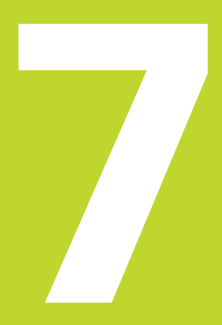

Programmering: Tilläggsfunktioner

## 7.1 Inmatning av tilläggsfunktioner M och STOPP

Med TNC:ns tilläggsfunktioner – även kallade M-funktioner – kan man styra:

- programförloppet, t.ex. ett avbrott i programexekveringen
- maskinfunktionerna, såsom påslag och avstängning av spindelrotationen och kylvätskan
- verktygets konturbeteende

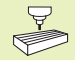

Maskintillverkaren kan frige tilläggsfunktioner som inte finns beskrivna i denna handbok. Beakta anvisningarna i Er maskinhandbok.

Man anger en tilläggsfunktion M i slutet av ett positioneringsblock. TNC:n presenterar då följande dialog:

#### Tilläggsfunktion M ?

l dialogen anger man oftast bara numret på den önskade tilläggsfunktionen. Vid en del tilläggsfunktioner fortsätter dock dialogen så att man kan mata in parametrar för denna funktion.

l driftarterna Manuell drift och El. handratt anger man tilläggsfunktionerna via softkey M.

Beakta att en del tilläggsfunktioner aktiveras i början av positioneringsblocket medan andra aktiveras i slutet.

Tilläggsfunktionerna blir verksamma från det block som de definierats i. Såvida en specifik tilläggsfunktion inte bara är verksamma blockvis så upphävs de i ett senare block eller vid programslutet. Vissa tilläggsfunktioner är bara aktiverade i det block i vilket de definierats i.

#### Ange tilläggsfunktion i STOP-block

Ett programmerat STOP-block avbryter programexekveringen alternativt programtestet, t.ex. för att kontrollerar verktyget. I ett STOP-block kan man programmera en tilläggsfunktion M:

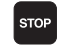

Programmera ett avbrott i programkörningen: Tryck på knappen STOP

► Ange tilläggsfunktion M

#### **Exempel NC-block**

87 STOP M6

#### 7.2 Tilläggsfunktioner för kontroll av programkörning, spindel och kylvätska

| М   | Verkan                                                                                                    | Aktiveras vid   |
|-----|----------------------------------------------------------------------------------------------------|-----------------|
| M00 | Programexekvering STOPP<br>Spindel STOPP<br>Kylvätska AV                                                                                             | Blockslut       |
| M02 | Programexekvering STOPP<br>Spindel STOPP<br>Kylvätska från<br>Återhopp till block 1<br>Radera statuspresentationen (avhängi<br>maskinparameter 7300) | Blockslut<br>gt |
| M03 | Spindel TILL medurs                                                                                                    | Blockbörjan     |
| M04 | Spindel TILL moturs                                                                                                    | Blockbörjan     |
| M05 | Spindel STOPP                                                                                                    | Blockslut       |
| M06 | Verktygsväxling<br>Spindel STOPP<br>Programexekvering STOPP (avhängigt<br>maskinparameter 7440)                                                      | Blockslut       |
| M08 | Kylvätska TILL                                                                                                    | Blockbörjan     |
| M09 | Kylvätska AV                                                                                                    | Blockslut       |
| M13 | Spindel TILL medurs<br>Kylvätska TILL                                                                                                    | Blockbörjan     |
| M14 | Spindel TILL moturs<br>Kylvätska på                                                                                                    | Blockbörjan     |
| M30 | som M02                                                                                                    | Blockslut       |

## 7.3 Tilläggsfunktioner för koordinatuppgifter

## Programmering av maskinfasta koordinater: M91/M92

#### Mätskalans nollpunkt

På mätskalan finns ett referensmärke som indikerar mätskalans nollpunkt.

#### Maskinens nollpunkt

Maskinens nollpunkt behöver man för följande ändamål:

- Ställa in begränsning av rörelseområdet (mjukvarubegränsning)
- Förflytta till maskinfasta positioner (t.ex. position för verktygsväxling)
- Inställning av arbetsstyckets utgångspunkt

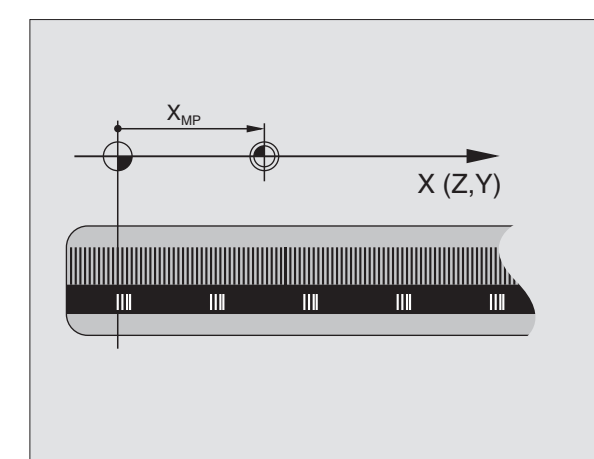

I en maskinparameter definierar maskintillverkaren avståndet från mätskalornas nollpunkter till maskinens nollpunkt för varje enskild axel.

#### Standardbeteende

TNC:n refererar koordinater till arbetsstyckets utgångspunkt (se "Inställning av utgångspunkt").

#### Beteende vid M91 – Maskinens nollpunkt

Om koordinaterna i positioneringsblock skall utgå från maskinens nollpunkt, istället för arbetsstyckets utgångspunkt, så anger man M91 i dessa block.

TNC:n presenterar koordinatvärdena utifrån maskinens nollpunkt. I statuspresentationen väljer man koordinatvisning REF i (se "1.4 Statuspresentation").

#### Beteende vid M92 – Maskinens utgångspunkt

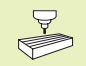

Förutom maskinens nollpunkt kan maskintillverkaren definiera ytterligare en maskinfast position (Maskinens utgångspunkt).

Maskintillverkaren definierar, för varje axel, avståndet från maskinens nollpunkt till maskinens utgångspunkt (se maskinhandboken).

Om koordinaterna i positioneringsblock skall utgå från maskinens utgångspunkt, istället för arbetsstyckets utgångspunkt, så anger man M92 i dessa block.

> Även vid M91 och M92 kommer TNC:n att utföra korrekt radiekompensering. Däremot sker inte kompensering för verktygslängden.

M91 och M92 fungerar inte vid 3D-vridet bearbetningsplan. TNC:n kommer i detta fall att presentera ett felmeddelande.

#### Verkan

M91 och M92 är bara aktiva i programblocken, i vilka M91 eller M92 har programmerats.

M91 och M92 aktiveras i blockets början.

#### Arbetsstyckets utgångspunkt

Om koordinaterna alltid skall utgå från maskinens nollpunkt så kan funktionen för inställning av arbetsstyckets utgångspunkt spärras i en eller flera axlar; se maskinparameter 7295.

Om funktionen för inställning av arbetsstyckets utgångspunkt har spärrats för alla axlar så kommer TNC:n inte att visa softkey INSTÄLLN. UTGÅNGSPUNKT i driftart Manuell drift.

Bilden till höger visar ett koordinatsystem med maskinens och arbetsstyckets nollpunkt.

#### M91/M92 i driftart programtest

För att även kunna simulera M91/M92-förflyttningar grafiskt måste man aktivera övervakningen av bearbetningsutrymmet och låta råämnet presenteras i förhållande till den inställda utgångspunkten (se Kapitel "12.8 Presentera råämnet i bearbetningsrummet").

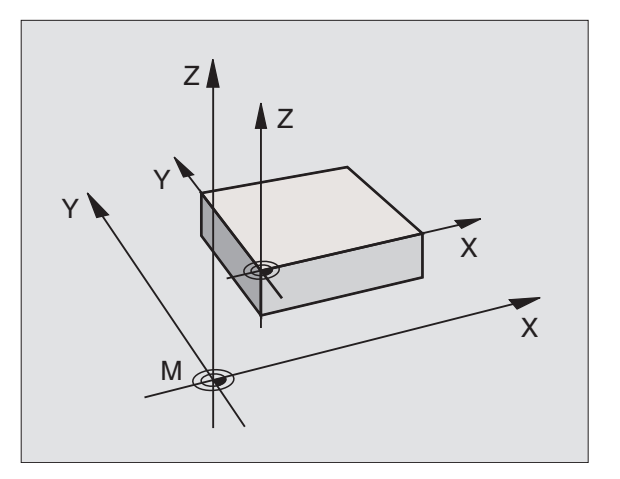

#### Förflyttning till positioner i icke vridet koordinatsystem vid 3D-vridet bearbetningsplan: M130

#### Standardbeteende vid 3D-vridet bearbetningsplan

TNC:n hänför koordinaterna i positioneringsblocken till det vridna koordinatsystemet.

#### Beteende med M130

TNC:n hänför koordinater i **rätlinjeblock** till det icke vridna koordinatsystemet, även när vridning av bearbetningsplanet är aktiv.

TNC:n positionerar då det vinklade verktyget till de programmerade koordinaterna i det icke vridna systemet.

#### Verkan

M130 är endast aktiv i rätlinjeblock utan radiekompensering och i de programblock i vilka M130 har programmerats i.

## 7.4 Tilläggsfunktioner för konturbeteende

#### Rundning av hörn: M90

#### Standardbeteende

Vid positioneringsblock utan radiekompensering stoppar TNC:n verktyget under en kort tid vid hörn (precisions-stopp).

Vid programblock med radiekompensering (RR/RL) infogar TNC:n automatiskt en övergångsbåge vid ytterhörn.

#### Beteende med M90

Vid hörnövergångar kommer verktyget att förflyttas med konstant banhastighet: Hörnet rundas av och arbetsstyckets yta blir jämnare. Dessutom minskar detta bearbetningstiden. Se bilden i mitten till höger.

Användningsexempel: Ytor med korta linjära inkrement.

#### Verkan

M90 är bara aktiv i de programblock, i vilka M90 har programmerats.

M90 aktiveras i blockets början. Driftsätt släpfelsberäkning måste vara aktiverad.

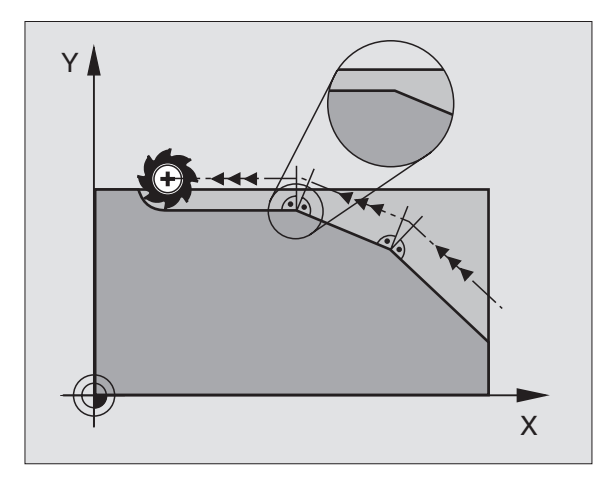

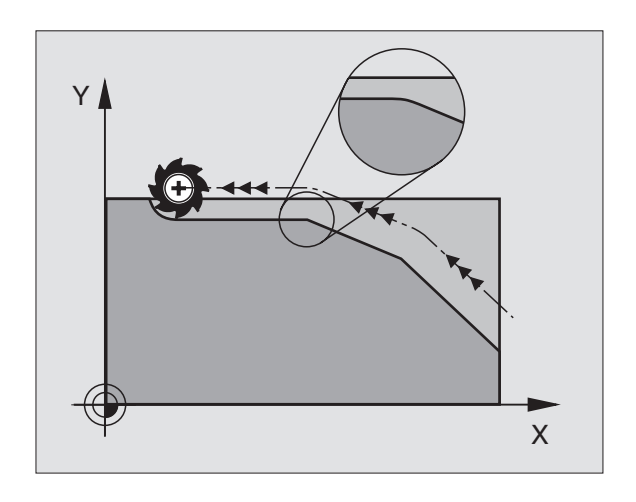

## Infoga definierad rundningsbåge mellan räta linjer: M112

Av kompatibilitetsskäl är funktionen M112 fortfarande tillgänglig. För att fastlägga toleransen vid snabb konturfräsning förordar dock HEIDENHAIN användning av cykeln TOLERANS (se "8.8 Specialcykler")

#### Bearbeta små kontursteg: M97

#### Standardbeteende

Vid ytterhörn infogar TNC:n en övergångsbåge. Vid mycket små kontursteg kan detta medföra att verktyget skadar konturen. Se bilden uppe till höger.

Vid sådana tillfällen avbryter TNC:n programkörningen och presenterar ett felmeddelande "Verktygsradie för stor".

#### Beteende med M97

TNC:n beräknar konturskärningspunkten för konturelementen – på samma sätt som vid innerhörn – och förflyttar verktyget via denna punkt. Se bilden nere till höger.

Programmera M97 i samma block som punkten för ytterhörnet.

#### Verkan

M97 är bara verksam i det programblock som den har programmerats i.

Konturhörn som bearbetas med M97 blir inte fullständigt bearbetade. Eventuellt måste konturhörnet efterbearbetas med ett mindre verktyg.

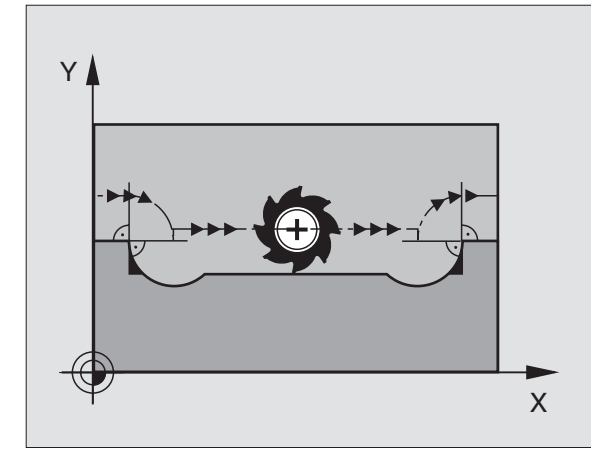

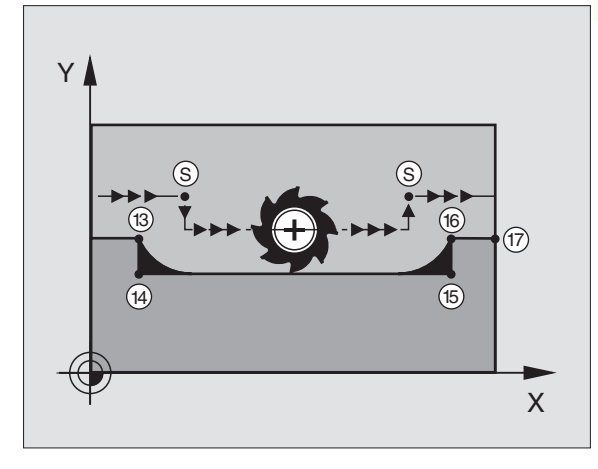

#### **Exempel NC-block**

| 5  | TOOL DEF L R+20  | Stor verktygsradie                      |
|----|------------------|-----------------------------------------|
|    |                  |                                         |
| 13 | L X Y R F M97    | Förflyttning till konturpunkt 13        |
| 14 | L IY-0,5 R F     | Bearbetning av små kontursteg 13 och 14 |
| 15 | L IX+100         | Förflyttning till konturpunkt 15        |
| 16 | L IY+0,5 R F M97 | Bearbetning av små kontursteg 15 och 16 |
| 17 | L X Y            | Förflyttning till konturpunkt 17        |

#### Fullständig bearbetning av öppna konturhörn: M98

#### Standardbeteende

Vid innerhörn beräknar TNC:n skärningspunkten för fräsbanorna och ändrar verktygets rörelseriktning i denna punkt.

När konturen är öppen vid hörnet ger detta upphov till en ofullständig bearbetning: Se bilden uppe till höger.

#### Beteende med M98

Med tilläggsfunktionen M98 förflyttar TNC:n verktyget så långt att varje konturpunkt blir fullständigt bearbetad: Se bilden nere till höger.

#### Verkan

M98 är bara verksam i det programblock som den har programmerats i.

M98 aktiveras i blockets slut.

#### **Exempel NC-block**

Förflyttning i tur och ordning till konturpunkterna 10, 11 och 12:

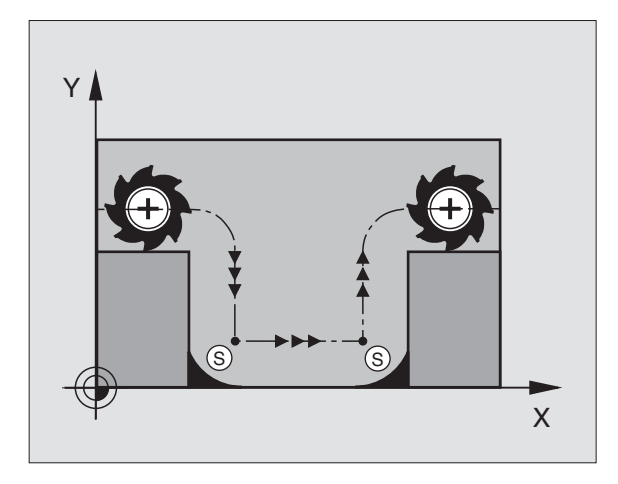

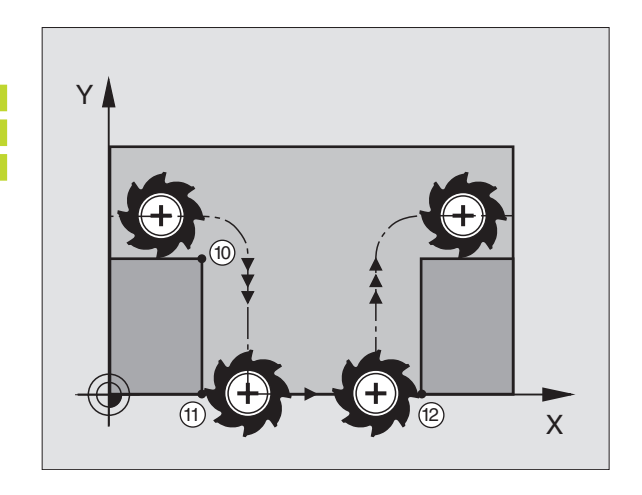

#### Matningsfaktor vid nedmatningsrörelse: M103

#### Standardbeteende

TNC:n förflyttar verktyget, oberoende av rörelseriktningen, med den sist programmerade matningshastigheten.

#### Beteende med M103

TNC:n reducerar matningshastigheten vid rörelser i negativ riktning i verktygsaxeln. Hastighetsvektorn i negativ verktygsaxel FZMAX begränsas till en faktor F% av den sist programmerade matningshastigheten FPROG:

 $FZMAX = FPROG \times F\%$ 

#### Inmatning av M103

När man anger M103 i ett positioneringsblock så fortsätter TNC:n dialogen och frågar efter faktor F.

#### Verkan

M103 aktiveras i blockets början. Upphäv M103: Förnyad programmering av M103 **utan faktor** 

#### **Exempel NC-block**

Matning vid nedmatning motsvarar 20% av matningen i planet.

|                                 | Verklig banhastighet (mm/min): |
|---------------------------------|--------------------------------|
| 17 L X+20 Y+20 RL F500 M103 F20 | 500                            |
| 18 L Y+50                       | 500                            |
| 19 L IZ-2,5                     | 100                            |
| 20 L IY+5 IZ-5                  | 141                            |
| 21 L IX+50                      | 500                            |
| 22 L Z+5                        | 500                            |

Man aktiverar M103 med maskinparameter 7440; se "13.1 Allmänna användarparametrar".

#### Matningshastighet vid cirkelbågar: M109/M110/M111

#### Standardbeteende

TNC:n hänför den programmerade matningshastigheten till verktygsbanans centrum.

#### Beteende vid cirkelbågar med M109

TNC:n anpassar hastigheten vid inner- och ytterbearbetning av cirkelbågar så att matningen i verktygsskäret förblir konstant.

#### Beteende vid cirkelbågar med M110

TNC:n anpassar hastigheten endast vid innerbearbetning av cirkelbågar så att matningen i verktygsskäret förblir konstant. Vid vtterbearbetning av cirkelbågar sker ingen matningsanpassning.

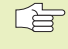

M110 är även verksam vid invändig bearbetning av cirkelbågar med konturcykler.

#### Verkan

M109 och M110 aktiveras i blockets början. M109 och M110 upphävs med M111.

#### Förberäkning av radiekompenserad kontur (LOOK AHEAD): M120

#### Standardbeteende

Om verktygsradien är större än ett kontursteg som skall utföras med radiekompensering så avbryter TNC:n programexekveringen och presenterar ett felmeddelande. M97 (se "Bearbetning av små kontursteg: M97") förhindrar felmeddelandet men ger upphov till ett fräsmärke och förskjuter dessutom hörnet.

Om konturen innehåller sekvenser där verktyget överlappar efterkommande konturelement, förstör TNC:n i förekommande fall konturen.

Se bilden till höger.

#### Beteende med M120

TNC:n övervakar en radiekompenserad kontur så att efter- och överskärningar inte uppstår samt beräknar verktygsbanan fram till det aktuella blocket i förväg. Ställen som verktyget skulle ha skadat konturen vid förblir obearbetade (visas i bilden till höger med mörkare färg). Man kan även använda M120 för att förse digitaliserade data eller data som genererats av ett externt programmeringssystem med verktygsradiekompensering. Därigenom kan avvikelser från den teoretiska verktygsradien kompenseras.

Antalet block (maximalt 99), som TNC:n förberäknar, definierar man med LA (eng. Look Ahead: titta framåt) efter M120. Ju större antal block som väljs, desto längre blir blockcykeltiden.

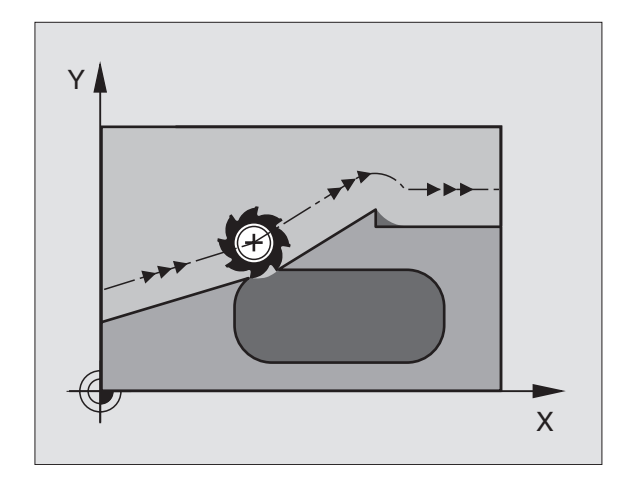

#### Inmatning

När man anger M120 i ett positioneringsblock så fortsätter TNC:n dialogen och frågar efter antalet block LA som skall förberäknas.

#### Verkan

M120 måste anges i ett NC-block som även innehåller radiekompensering RL eller RR. M120 är verksam från detta block tills man:

- upphäver radiekompenseringen med R0
- programmerar M120 LA0
- programmerar M120 utan LA
- anropar ett annat program med PGM CALL
- M120 aktiveras i blockets början.

#### Begränsningar

- Återkörning till en kontur efter externt/internt stopp får bara utföras med funktionen FRAMKÖRNING TILL BLOCK N
- Om man använder konturfunktionerna RND och CHF, får blocket innan och efter RND respektive CHF endast innehålla koordinater i bearbetningsplanet
- Om man vill köra fram till konturen tangentiellt, måste man använda funktionen APPR LCT; Blocket med APPR LCT får bara innehålla koordinater i bearbetningsplanet
- Om man vill köra ifrån konturen tangentiellt, måste man använda funktionen DEP LCT; Blocket med DEP LCT får bara innehålla koordinater i bearbetningsplanet

#### Överlagra handrattsrörelser under programkörning: M118

#### Standardbeteende

l driftarterna för programkörning förflyttar TNC:n verktyget på det sätt som definierats i bearbetningsprogrammet.

#### Beteende med M118

Funktionen M118 möjliggör manuella korrigeringar med handratten parallellt med programexekveringen. Rörelseområdet för dessa överlagrade förflyttningar definieras med axelspecifika värden X, Y och Z i mm.

Inmatning av M118

När man anger M118 i ett positioneringsblock så fortsätter TNC:n dialogen och frågar efter de axelspecifika värdena. Använd de orangefärgade axelknapparna eller ASCII-knappsatsen för koordinatinmatning.

#### Verkan

Handrattspositionering upphävs med en förnyad programmering av M118 utan X, Y och Z.

M118 aktiveras i blockets början.

#### Exempel NC-block

Under programkörningen önskas möjlighet till handrattsrörelser i bearbetningsplanet X/Y med ±1 mm från de programmerade värdena:

#### L X+0 Y+38,5 RL F125 M118 X1 Y1

M118 verkar alltid i originalkoordinatsystemet, även om funktionen 3D-vridning av bearbetningsplan är aktiv!

M118 är även verksam i driftart Manuell positionering!

När M118 är aktiv erbjuds inte funktionen Manuell förflyttning i samband med avbrott i programexekveringen!

## 7.5 Tilläggsfunktioner för rotationsaxlar

#### Matning i mm/min vid rotationsaxlar A, B, C: M116

#### Standardbeteende

I rotationsaxlar tolkar TNC:n den programmerade matningshastigheten som grad/min. Banhastigheten är därför avhängig avståndet mellan verktygscentrum och rotationsaxelns centrum.

Ju större avståndet är desto högre blir banhastigheten.

#### Matning i mm/min vid rotationsaxlar med M116

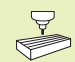

Maskintillverkaren måste definiera maskinens geometri i maskinparameter 7510 och framåt.

I rotationsaxlar tolkar TNC:n den programmerade matningshastigheten som mm/min. För detta beräknar TNC:n, vid varje **blockbörjan**, matningshastigheten för det specifika blocket. Matningen ändrar sig inte inom ett block, även om verktyget förflyttas mot rotationsaxelns centrum.

#### Verkan

M116 verkar i bearbetningsplanet.

M117 upphävs med M116; Likaså upphävs M116 vid programmets slut.

M116 aktiveras i blockets början.

#### Vägoptimerad förflyttning av rotationsaxlar: M126

#### Standardbeteende

TNC:ns standardbeteende vid positionering av rotationsaxlar, vilkas positionsvärde har reducerats till ett värde mindre än 360°, är beroende av maskinparameter 7682. Där definieras om TNC:n skall förflytta till den programmerade positionen med differensen mellan bör-position – är-position eller om TNC:n standardmässigt (även utan M126) skall förflytta den kortaste vägen till den programmerade positionen. Se exempel i tabellen uppe till höger.

#### Beteende med M126

Med M126 förflyttar TNC:n en rotationsaxel, vars positionsvärde har reducerats till ett värde under 360°, den kortaste vägen. Se exempel i tabellen nere till höger.

#### Verkan

M126 aktiveras i blockets början. M126 upphävs med M127; Vid programslutet upphävs alltid M126.

#### **TNC:ns standardbeteende**

| Är-position | <b>Bör-position</b> | Faktisk väg |
|-------------|---------------------|-------------|
| 350°        | 10°                 | -340°       |
| 10°         | 340°                | +330°       |

#### Beteende med M126

| Är-position | <b>Bör-position</b> | Faktisk väg |
|-------------|---------------------|-------------|
| 350°        | 10°                 | +20°        |
| 10°         | 340°                | –30°        |

## Minskning av positionsvärde i rotationsaxel till ett värde under 360°: M94

#### Standardbeteende

TNC:n förflyttar verktyget från det aktuella vinkelvärdet till det programmerade vinkelvärdet.

Exempel: Aktuellt vinkelvärde: 538° Programmerat vinkelvärde: 180° Verklig vinkelförflyttning: -358°

#### Beteende med M94

Vid blockets början reducerar TNC:n det aktuella vinkelvärdet till ett värde mindre än 360°. Därefter sker förflyttningen till det programmerade värdet. Om det finns flera aktiva rotationsaxlar, minskar M94 positionsvärdet i alla rotationsaxlar. Alternativt kan en specifik rotationsaxel anges efter M94. TNC:n reducerar då bara positionsvärdet i denna axel.

#### **Exempel NC-block**

Reducera positionsvärde i alla aktiva rotationsaxlar:

#### L M94

Reducera endast positionsvärdet i C-axeln:

#### L M94 C

Reducera alla aktiva rotationsaxlar och förflytta därefter C-axeln till det programmerade värdet:

#### L C+180 FMAX M94

#### Verkan

M94 är bara verksam i de positioneringsblock som den programmeras i.

M94 aktiveras i blockets början.

## Automatik kompensering för maskingeometrin vid arbete med rotationsaxlar: M114

#### Standardbeteende

TNC:n förflyttar verktyget till de i bearbetningsprogrammet definierade positionerna. Om en rotationsaxels position ändrar sig i programmet så måste postprocessorn beräkna den därigenom uppkomna förskjutningen i linjäraxlarna (se bilden uppe till höger) och kompensera detta i ett positioneringsblock. Eftersom även maskingeometrin kommer att påverka detta måste NC-programmet beräknas individuellt för olika maskiner.

#### Beteende med M114

7.5 Tillägg<mark>sfun</mark>ktioner för rotationsaxlar

Om en styrd rotationsaxels position ändrar sig i programmet kommer TNC:n automatiskt att kompensera för förskjutningen av verktyget med en 3D-längdkompensering. Eftersom maskinens geometri har angivits i maskinparametrar kommer TNC:n även att kompensera för den maskinspecifika förskjutningen.

Postprocessorn behöver endast beräkna programmet en gång, även då det skall exekveras i olika maskiner som är utrustade med TNC-styrsystem.

Om din maskin inte är utrustad med styrda rotationsaxlar (huvudet kan endast vridas manuellt eller huvudet positioneras av PLC), kan man ange spindelhuvudets aktuella position efter M114 (t.ex. M114 B+45, Q-parametrar är tillåtna).

CAD-systemet alternativt postprocessorn måste ta hänsyn till verktygsradiekompenseringen. En programmerad radiekompensering RL/RR ger upphov till ett felmeddelande.

Om verktygets längdkompensering beräknas av TNC:n, kommer den programmerade matningshastigheten att gälla verktygsspetsen annars gäller den verktygets utgångspunkt.

 Om man har en maskin som är utrustad med ett styrt vridbart spindelhuvud går det att avbryta programexekveringen och ändra vridningsaxelns inställning (t.ex. med handratten).

Med funktionen FRAMKÖRNING TILL BLOCK N kan man sedan återuppta bearbetningsprogrammet vid stället där avbrottet utfördes. Vid aktiv M114 tar TNC:n automatiskt hänsyn till rotationsaxlarnas nya inställning.

För att ändra rotationsaxlarnas inställning under programexekveringen med handratten använder man sig av M118 i kombination med M128.

#### Verkan

M114 aktiveras i blockets början, M115 vid blockets slut. M114 är inte verksam vid aktiv verktygsradiekompensering.

Man upphäver M114 med M115. Vid programslutet upphävs alltid M114.

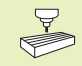

Maskintillverkaren måste definiera maskinens geometri i maskinparameter 7510 och framåt.

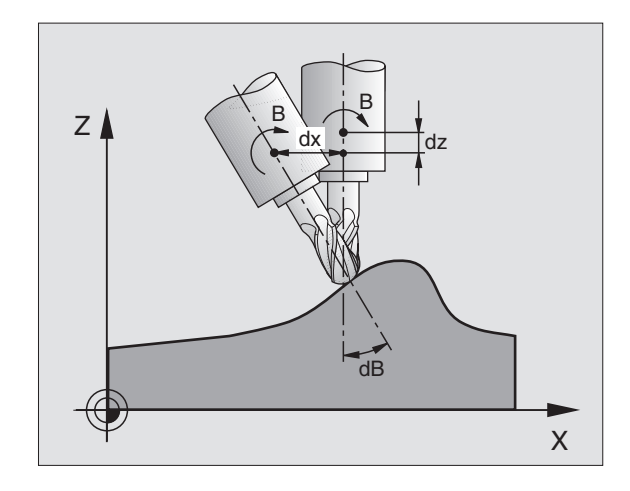

## Bibehåll verktygsspetsens position vid positionering av rotationsaxlar (TCPM\*): M128

#### Standardbeteende

TNC:n förflyttar verktyget till de i bearbetningsprogrammet definierade positionerna. Om en rotationsaxels position ändrar sig i programmet så måste den därigenom uppkomna förskjutningen i linjäraxlarna beräknas och kompenseras i ett positioneringsblock (se bilden till vänster vid M114).

#### Beteende med M128

Om en styrd rotationsaxels position ändrar sig i programmet så förblir verktygsspetsens position oförändrad i förhållande till arbetsstycket under vridningsrörelsen.

Använd M128 i kombination med M118 om du vill förändra rotationsaxlarnas inställning under programexekveringen med handratten. Överlagringen av en handrattspositionering sker vid aktiv M128 i det maskinfasta koordinatsystemet.

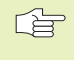

Före positioneringar med M91 eller M92 och före ett TOOL CALL: Återställ M128.

För att undvika konturavvikelser får man endast använda radiefräsar vid M128.

Verktygslängden måste utgå från radiefräsens kulcentrum.

TNC:n vrider inte med den aktiva verktygsradiekompenseringen. Därigenom uppstår ett fel som beror på rotationsaxelns vinkelläge.

När M128 är aktiv presenterar TNC:n symbolen 😥 an

#### M128 bei Schwenktischen

Wenn Sie bei aktivem M128 einen Schwenktisch-Bewegung programmieren, dann dreht die TNC das Koordinaten-System entsprechend mit. Drehen Sie z.B. die C-Achse um 90° und programmieren anschließend eine Bewegung in der X-Achse, dann führt die TNC die Bewegung in der Maschinenachse Y aus.

Auch den gesetzten Bezugspunkt, der sich durch die Rundtisch-Bewegung verlagert, transformiert die TNC.

#### Wirkung

M128 wird wirksam am Satz-Anfang, M129 am Satz-Ende. M128 wirkt auch in den manuellen Betriebsarten und bleibt nach einem Betriebsartenwechsel aktiv.

M128 setzen Sie mit M129 zurück. Wenn Sie in einer Programmlauf-Betriebsart ein neues Programm wählen, setzt die TNC M128 ebenfalls zurück.

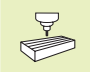

Maskintillverkaren måste definiera maskinens geometri i maskinparameter 7510 och framåt.

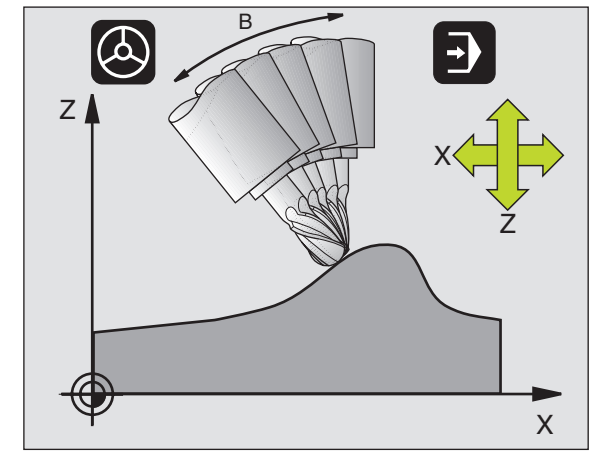

## Precisionsstopp vid hörn med icke tangentiella övergångar: M134

#### Standardbeteende

TNC förflyttar verktyget, vid positioneringar med rotationsaxlar, så att ett övergångselement infogas vid icke tangentiella övergångar. Konturövergången är avhängig accelerationen, rycket och den fastlagda toleransen för konturavvikelsen.

#### Beteende med M134

TNC förflyttar verktyget, vid positioneringar med rotationsaxlar, så att ett precisionsstopp utförs vid icke tangentiella övergångar.

#### Verkan

M134 aktiveras i blockets början, M135 vid blockets slut.

Man upphäver M134 med M135. TNC:n återställer själv M134 när man väljer ett nytt program i en programkörningsdriftart.

#### 7.6 Tilläggsfunktioner för laserskärmaskiner

TNC:n kan styra laserns effekt via S-analogutgångens spänningsvärde. Med M-funktionerna M200 till M204 ges möjlighet till reglering av lasereffekten under programexekveringen.

#### Inmatning av tilläggsfunktioner för laserskärmaskiner

När man anger en M-funktion för laserskärmaskiner i ett positioneringsblock så fortsätter TNC:n dialogen och frågar efter tilläggsfunktionens aktuella parametrar.

Alla tilläggsfunktioner för laserskärmaskiner aktiveras i blockets början.

#### Direkt utmatning av programmerad spänning: M200

TNC:n matar ut värdet, vilket programmerats efter M200, som spänning V.

Inmatningsområde: 0 till 9.999 V

#### Verkan

M200 är aktiv tills ett nytt spänningsvärde matas ut via M200, M201, M202, M203 eller M204.

#### Spänning som funktion av sträcka: M201

M201 matar ut spänning beroende av den tillryggalagda sträckan. TNC:n ökar eller minskar den aktuella spänningen linjärt till det programmerade värdet V.

Inmatningsområde: 0 till 9.999 V

#### Verkan

M201 är aktiv tills ett nytt spänningsvärde matas ut via M200, M201, M202, M203 eller M204.

#### Spänning som funktion av hastigheten: M202

TNC:n matar ut spänningen som en funktion av hastigheten. Maskintillverkaren definierar, via maskinparametrar, upp till tre karaktäristik-kurvor FNR. i vilka specifika matningshastigheter tilldelas bestämda spänningar. Med M202 väljs vilken karaktäristikkurva FNR. som TNC:n skall använda vid beräkningen av spänningen.

Inmatningsområde: 1 till 3

#### Verkan

M202 är aktiv tills ett nytt spänningsvärde matas ut via M200, M201, M202, M203 eller M204.

## Spänning som funktion av tid (tidsberoende ramp): M203

TNC:n matar ut spänningen V som en funktion av tiden TIME. TNC:n ökar eller minskar den aktuella spänningen linjärt under den programmerade tiden TIME till det programmerade spänningsvärdet V.

#### Inmatningsområde

Spänning V: 0 till 9.999 Volt Tid TIME: 0 till 1.999 Sekunder

#### Verkan

M203 är aktiv tills ett nytt spänningsvärde matas ut via M200, M201, M202, M203 eller M204.

#### Spänning som funktion av tid (tidsberoende puls): M204

TNC:n matar ut en programmerad spänning som en puls under den programmerade tiden TIME.

#### Inmatningsområde

Spänning V: 0 till 9.999 Volt Tid TIME: 0 till 1.999 Sekunder

#### Verkan

M204 är aktiv tills ett nytt spänningsvärde matas ut via M200, M201, M202, M203 eller M204.

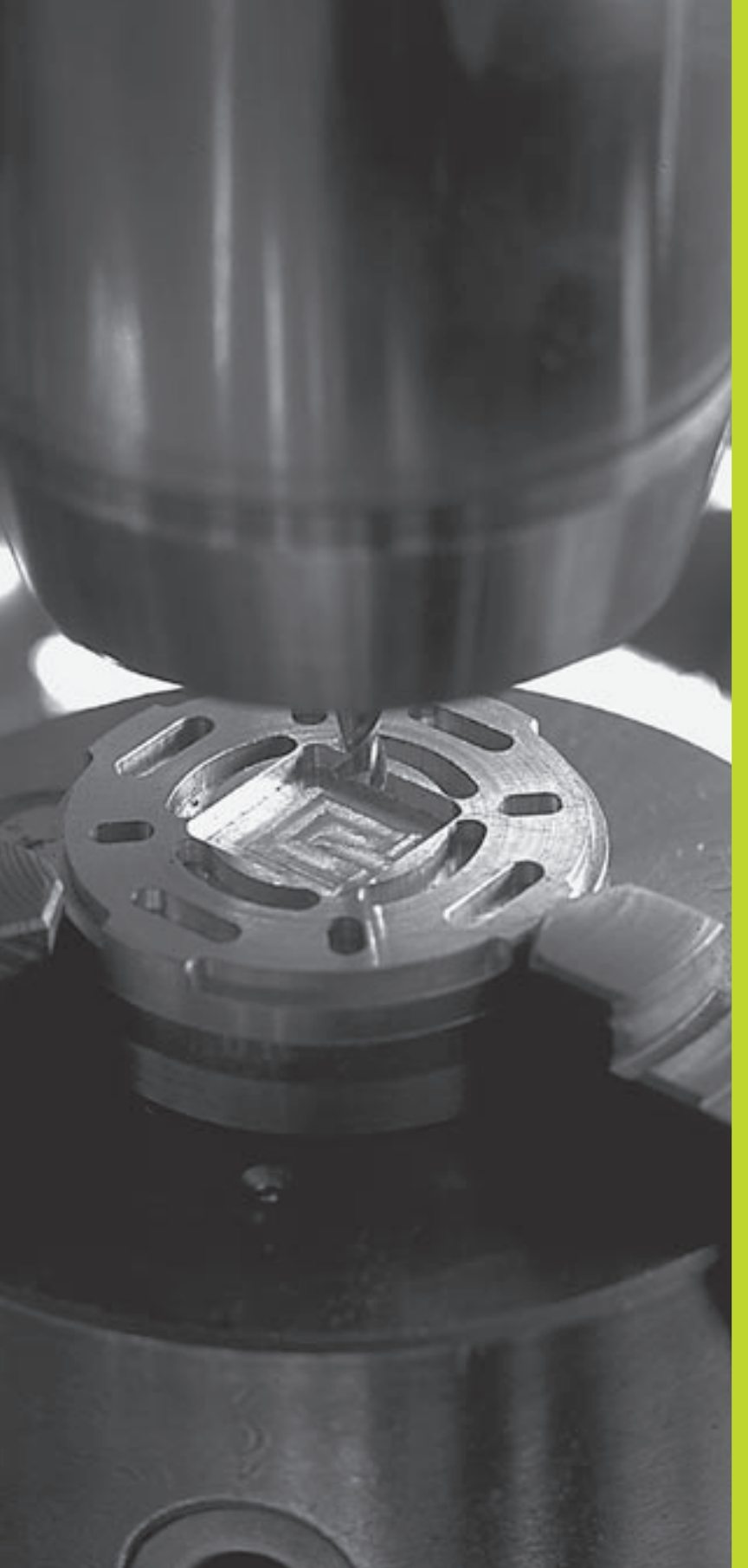

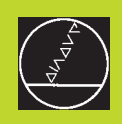

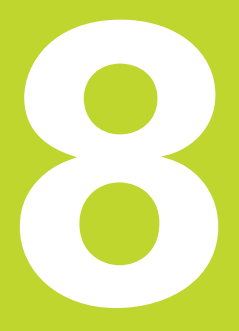

### Programmering: Cykler

| 8.1 All                                                                                                    | lmän                                                               | t om cykler                                                                                                    | Cykelgrupper Soft                                                                               | key                   |
|----------------------------------------------------------------------------------------------------|--------------------------------------------------------------------|----------------------------------------------------------------------------------------------------|-------------------------------------------------------------------------------------------------|-----------------------|
| Ofta återk<br>bearbetnir<br>koordinato<br>som cykle                                                                                                    | komman<br>ngssteg<br>omräknin<br>er. Tabell                        | de bearbetningssekvenser, som omfattar flera<br>, finns lagrade i TNC:n i form av cykler. Även<br>ngar och andra specialfunktioner finns tillgängliga<br>len till höger visar de olika cykelgrupperna.                                 | Cykler för djupborrning, brotschning,<br>ursvarvning, försänkning, gängning<br>och gängskärning | RNING                 |
| Bearbetningscykler med nummer från 200 använder Q-parametrar<br>som inmatningsparametrar. Parametrar som TNC:n behöver för de<br>olika cyklerna använder sig av samma parameternummer då de har                                                     |                                                                    | er med nummer från 200 använder Q-parametrar<br>arametrar. Parametrar som TNC:n behöver för de<br>änder sig av samma parameternummer då de har                                                                                         | Cykler för fräsning av fickor,<br>öar och spår                                                  | CKOR/<br>ÖAR          |
| samma fu<br>Q202 är a                                                                                                    | unktion:<br>alltid skä                                             | exempelvis är Q200 alltid säkerhetsavståndet,<br>rdjupet osv.                                                                                                    | Cykler för att skapa punktmönster,<br>t.ex. hålcirkel eller hålrader                            | JNKT-<br>INSTER       |
| <b>Cyklus</b>                                                                                                    | definit                                                            | tion med softkeys                                                                                                    | SLovklor (Subconturlist) mod vilka                                                              |                       |
| CYCL                                                                                                    | ▶ Soft                                                             | keyraden presenterar de olika cykelgrupperna                                                                                                    | konturer som byggs upp med flera                                                                | LΠ                    |
| BORRNING                                                                                                    | ▶ Välj                                                             | cykelgrupp, t.ex. borrcykler                                                                                                    | överlagrade konturer kan bearbetas<br>konturparallellt, cylindermantel-<br>interpolering        |                       |
|                                                                                                    | ► Välj<br>dialo<br>pres<br>bilds<br>som                            | cykel, t.ex. DJUPBORRNING. TNC:n öppnar en<br>og och frågar efter alla inmatningsvärden; samtidigt<br>senterar TNC:n en hjälpbild i den högra<br>skärmsdelen. I denna hjälpbild visas parametern<br>n skall anges med en ljusare färg. | t<br>Cykler för uppdelning av plana eller<br>vridna ytor                                        | YTOR                  |
|                                                                                                    | ► Ang<br>och                                                       | e alla parametrar som TNC:n frågar efter<br>avsluta varje inmatning med knappen ENT                                                                                                    | Cykler för koordinatomräkning,<br>med vilka godtyckliga konturer                                | OORD.<br>MRAK-<br>ING |
|                                                                                                    | TNC:n avslutar dialogen då alla erforderliga data har<br>matats in |                                                                                                    | kan förskjutas, vridas, speglas,<br>förstoras och förminskas                                    |                       |
| Cyklus                                                                                                    | definit                                                            | tion med GOTO-funktion                                                                                                    | Specialcykler för väntetid, program-                                                            | ECIAL-<br>YKLER       |
| CYCL                                                                                                    | ▶ Soft                                                             | key-listen viser de forskellige cyklus-grupper                                                                                                    |                                                                                                 |                       |
| <ul> <li>TNC´en viser i et vindue cyklus-oversigten. De vælger med piltasterne den ønskede cyklus eller DE indlæser cyklus-nummeret og overfører i alle tilfælde med tasten ENT. TNC´en åbner så cyklus-dialogen som tidkigere beskrevet</li> </ul> |                                                                    | Om man använder indirekt parameter-<br>tilldelning vid bearbetningscykler med<br>nummer högre än 200 (t.ex. Q210 = Q1<br>kommer en ändring av den tilldelade<br>parametern (t.ex. Q1) efter cykel-                                     | ),                                                                                              |                       |
| Exempel NC-block                                                                                                    |                                                                    |                                                                                                    | Definitionen inte att vara verksam.<br>Definiera i sådana fall cykelparametern                  |                       |
| CYCL DEF                                                                                                    | F 1.0                                                              | DJUPBORRNING                                                                                                    | (t.ex. Q210) direkt.                                                                            |                       |
| CYCL DEF                                                                                                    | F 1.1                                                              | AVST 2                                                                                                    | För att även kunna exekvera bear-                                                               |                       |
| CYCL DEF                                                                                                    | F 1.2                                                              | DJUP -30                                                                                                    | betningscyklerna 1 till 17 på äldre TNC-                                                        |                       |
| CYCL DEF                                                                                                    | F 1.3                                                              | ARB DJ 5                                                                                                    | programmera ett negativt förtecken vid                                                          |                       |
| CYCL DEF                                                                                                    | F 1.4                                                              | V.TID 1                                                                                                    | säkerhetsavståndet och skärdjupet.                                                              |                       |

CYCL DEF 1.5 F 150

# 8.1 Allmänt om cykler

#### Anropa cykel

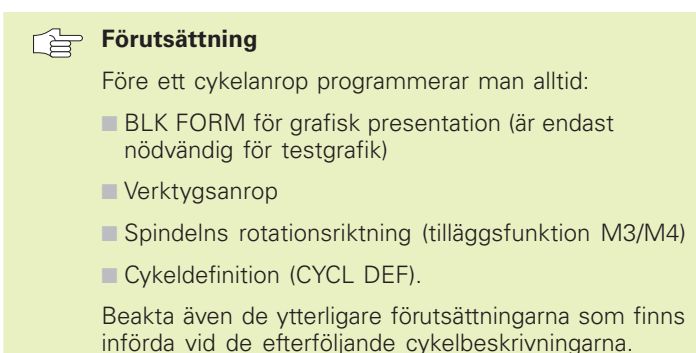

Följande cykler aktiveras direkt efter deras definition i bearbetningsprogrammet. Dessa cykler kan och får inte anropas:

- Cyklerna för punktmönster på cirkel och punktmönster på linjer
- SL-cykeln KONTUR
- SL-cykeln KONTURDATA
- Cykel 32 TOLERANS
- Cykler för koordinatomräkningar
- cykeln VÄNTETID

Alla andra cykler anropas på nedan beskrivna sätt.

Om TNC:n skall utföra cykeln en gång efter det sist programmerade blocket, programmerar man cykelanropet med tilläggsfunktionen M99 eller med CYCL CALL:

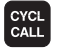

Programmera cykelanrop: Tryck på knappen CYCL CALL

► Ange tilläggsfunktion M, t.ex. för kylvätska

Om TNC:n automatiskt skall utföra cykeln efter varje positioneringsblock, programmerar man cykelanropet med M89 (beroende av maskinparameter 7440).

Inverkan av M89 upphäver man genom att programmera

- M99 eller
- CYCL CALL eller
- CYCL DEF

#### Arbeta med tilläggsaxlar U/V/W

TNC:n utför ansättningsrörelserna i den axel som man har definierat som spindelaxel i TOOL CALLblocket. Rörelser i bearbetningsplanet utför TNC:n standardmässigt i huvudaxlarna X, Y eller Z. Undantag:

- När man programmerar tilläggsaxlar direkt för sidornas längder i cykel 3 SPÅRFRÄSNING och i cykel 4 FICKFRÄSNING
- Om man har programmerat tilläggsaxlar i konturunderprogrammet vid SL-cykler

#### 8.2 Borrcykler

TNC:n erbjuder totalt 9 cykler för olika typer av borrningsbearbetning:

| Cykel                                                                                                    | Softkey        |
|----------------------------------------------------------------------------------------------------|----------------|
| 1 DJUPBORRNING<br>Utan automatisk förpositionering                                                                        |                |
| 200 BORRNING<br>Med automatisk förpositionering,<br>2. säkerhetsavstånd                                                   | 200 Ø          |
| 201 BROTSCHNING<br>Med automatisk förpositionering,<br>2. säkerhetsavstånd                                                | 201 m<br>201 m |
| 202 URSVARVNING<br>Med automatisk förpositionering,<br>2. säkerhetsavstånd                                                | 202            |
| 203 UNIVERSAL-BORRNING<br>Med automatisk förpositionering,<br>2. säkerhetsavstånd, spånbrytning,<br>minskning av skärdjup | 203 ()         |
| 204 BAKPLANING<br>Med automatisk förpositionering,<br>2. säkerhetsavstånd                                                 | 204            |
| 2 GÄNGNING<br>Med flytande gängtappshållare                                                                               | 2 3            |
| 17 GÄNGNING GS<br>Utan flytande gängtappshållare                                                                          | 17 <u>3</u> RT |
| 18 GÄNGSKÄRNING                                                                                                    | 18             |

## 8.2 Borrcykler

#### DJUPBORRNING (cykel 1)

- 1 Verktyget borrar från den aktuella positionen till det första Skärdjupet med den angivna Matningen F
- 2 Därefter lyfter TNC:n verktyget till startpositionen med snabbtransport och återför det sedan tillbaka till det första Skärdjupet minus stoppavståndet t.
- 3 Styrningen beräknar själv stoppavståndet:
  - Borrdjup upp till 30 mm: t = 0,6 mm
  - Borrdjup över 30 mm: t = borrdjup/50

maximalt stoppavstånd: 7 mm

- 4 Därefter borrar verktyget ner till nästa skärdjup med den angivna Matningen F.
- **5** TNC:n upprepar detta förlopp (1 till 4) tills det angivna Borrdjupet uppnås
- 6 Vid hålets botten stannar TNC:n verktyget under Väntetiden för att bryta spånor för att slutligen återföra verktyget till startpositionen med FMAX

#### Att beakta innan programmering

Programmera positioneringsblocket till startpunkten (hålets mitt) i bearbetningsplanet med radiekompensering R0.

Programmera positioneringsblocket till startpunkten i spindelaxeln (Säkerhetsavståndet över arbetsstyckets yta).

Cykelparametern Djups förtecken bestämmer arbetsriktningen.

- Säkerhetsavstånd 1 (inkrementalt): Avstånd mellan verktygsspetsen (startposition) och arbetsstyckets yta
  - Borrdjup 2 (inkrementalt): Avstånd mellan arbetsstyckets yta och hålets botten (verktygets spets)
  - Skärdjup 3 (inkrementalt): Mått med vilket verktyget skall stegas nedåt. TNC:n förflyttar verktyget i en sekvens direkt till Borrdjup om:
    - Skärdjup och Borrdjup är lika
    - Skärdjup är större än Borrdjup

Borrdjup behöver inte vara en jämn multipel av Skärdjup

- Väntetid i sekunder: Tid under vilken verktyget stannar vid hålets botten för att bryta spånor
- Matning F: Verktygets förflyttningshastighet under borrningen i mm/min

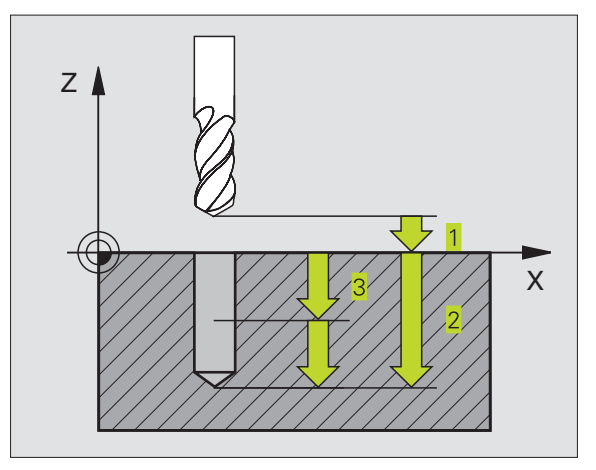

| 1 | CYCL DEF | 1.0 | DJUPBORRNING |
|---|----------|-----|--------------|
| 2 | CYCL DEF | 1.1 | AVST 2       |
| 3 | CYCL DEF | 1.2 | DJUP -20     |
| 4 | CYCL DEF | 1.3 | ARB DJ 5     |
| 5 | CYCL DEF | 1.4 | V.TID O      |
| 6 | CYCL DEF | 1.5 | F500         |

#### BORRNING (cykel 200)

- **1** TNC:n positionerar verktyget i spindelaxeln till Säkerhetsavståndet över arbetsstyckets yta med snabbtransport FMAX
- 2 Verktyget borrar ner till det första Skärdjupet med den programmerade Matningen F
- **3** TNC:n förflyttar verktyget tillbaka till Säkerhetsavståndet med FMAX, väntar där - om så har angivits - och förflyttar det slutligen tillbaka med FMAX till en position motsvarande säkerhetsavståndet över det första skärdjupet
- 4 Därefter borrar verktyget ner till nästa Skärdjup med den angivna Matningen F
- **5** TNC:n upprepar detta förlopp (2 till 4) tills det angivna Borrdjupet uppnås
- 6 Från hålets botten förflyttas verktyget till säkerhetsavståndet eller – om så har angivits – till det andra säkerhetsavståndet med FMAX

#### Att beakta innan programmering

Programmera positioneringsblocket till startpunkten (hålets mitt) i bearbetningsplanet med radiekompensering R0.

Cykelparametern Djups förtecken bestämmer arbetsriktningen.

- Säkerhetsavstånd Q200 (inkrementalt): Avstånd mellan verktygsspetsen och arbetsstyckets yta; ange ett positivt värde
- Djup Q201 (inkrementalt): Avstånd mellan arbetsstyckets yta och hålets botten (verktygets spets)
- Nedmatningshastighet Q206: Verktygets förflyttningshastighet vid borrning i mm/min
- Skärdjup Q202 (inkrementalt): Mått med vilket verktyget stegas nedåt. TNC:n förflyttar verktyget i en sekvens direkt till Djup om:
   Skärdjup och Djup är lika
   Skärdjup är större än Djup

Djup behöver inte vara en jämn multipel av Skärdjup

Väntetid uppe Q210: Tid i sekunder, under vilken verktyget väntar vid säkerhetsavståndet, efter det att TNC:n har lyft det ur hålet för urspåning

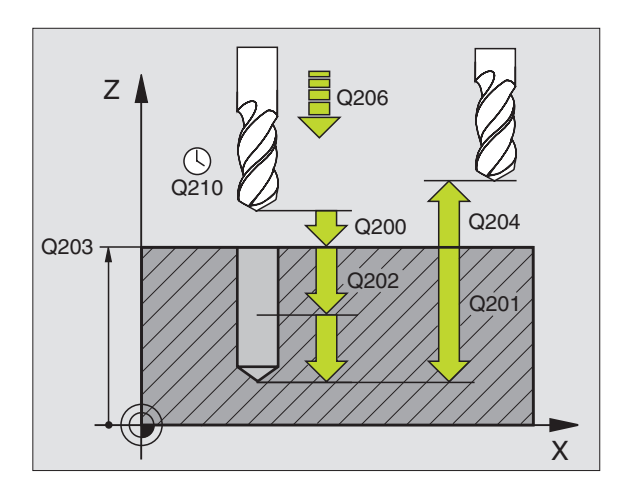

#### NC-exempelblock:

| - |              |                     |
|---|--------------|---------------------|
| 7 | CYCL DEF 200 | BORRNING            |
|   | Q200=2       | ;SAEKERHETSAVST.    |
|   | Q201=-20     | ; DJUP              |
|   | Q206=150     | ;MATNING DJUP       |
|   | Q202=5       | ; SKAERDJUP         |
|   | Q210=0       | ;VAENTETID UPPE     |
|   | Q203=+0      | ;KOORD. OEVERYTA    |
|   | Q204=50      | ;2. SAEKERHETSAVST. |
|   |              |                     |

8 Programmering: Cykler

200 0

- ▶ Koord. arbetsstyckets yta Q203 (absolut): Koordinat för arbetsstyckets yta
- 2. Säkerhetsavstånd Q204 (inkrementalt): Koordinat i spindelaxeln, vid vilken kollision mellan verktyg och arbetsstycke (spännanordningar) inte kan ske

#### **BROTSCHNING** (cykel 201)

- 1 TNC:n positionerar verktyget i spindelaxeln till det angivna Säkerhetsavståndet över arbetsstyckets yta med snabbtransport FMAX
- 2 Verktyget brotschar ner till det angivna Djupet med den programmerade Matningen F
- 3 Vid hålets botten väntar verktyget, om så har angivits
- 4 Slutligen förflyttar TNC:n verktyget tillbaka till Säkerhetsavståndet med Matning F och därifrån – om så har angivits – med FMAX till det andra Säkerhetsavståndet

#### Att beakta innan programmering

Programmera positioneringsblocket till startpunkten (hålets mitt) i bearbetningsplanet med radiekompensering R0.

Cykelparametern Djups förtecken bestämmer arbetsriktningen.

201

► Säkerhetsavstånd Q200 (inkrementalt): Avstånd mellan verktygsspetsen och arbetsstyckets yta

- ▶ Djup Q201 (inkrementalt): Avstånd mellan arbetsstyckets yta och hålets botten
- ▶ Nedmatningshastighet Q206: Verktygets förflyttningshastighet vid brotschning i mm/min
- ► Väntetid nere Q211: Tid i sekunder, under vilken verktyget väntar vid hålets botten
- ▶ Matning tillbaka Q208: Verktygets förflyttningshastighet vid återgång upp ur hålet i mm/ min. Om Q208 = 0 anges kommer återgången att ske med matning brotschning
- ▶ Koord. arbetsstyckets yta Q203 (absolut): Koordinat för arbetsstyckets yta
- > 2. Säkerhetsavstånd Q204 (inkrementalt): Koordinat i spindelaxeln, vid vilken kollision mellan verktyg och arbetsstycke (spännanordningar) inte kan ske

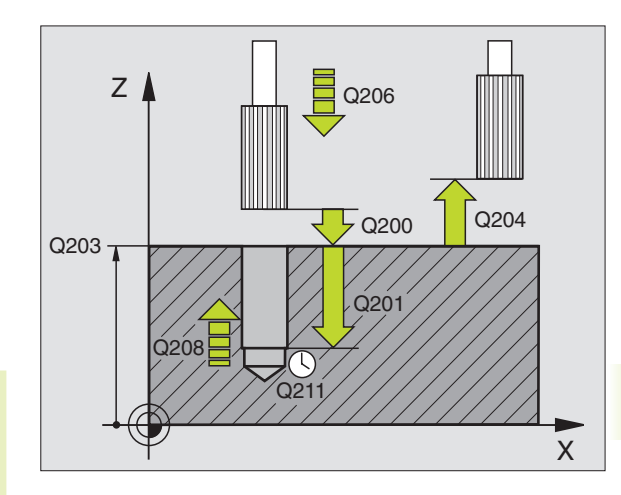

| 8 | CYCL DEF 201 | BROTSCHNING         |
|---|--------------|---------------------|
|   | Q200=2       | ;SAEKERHETSAVST.    |
|   | Q201=-20     | ;DJUP               |
|   | Q206=150     | ;MATNING DJUP       |
|   | Q211=0.25    | ;VAENTETID NERE     |
|   | Q208=500     | ;MATNING TILLBAKA   |
|   | Q203=+0      | ;KOORD. OEVERYTA    |
|   | 0204=50      | ;2. SAEKERHETSAVST. |

#### URSVARVNING (cykel 202)

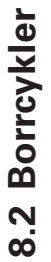

Både maskinen och TNC:n måste vara förberedd av maskintillverkaren för cykel 202.

- **1** TNC:n positionerar verktyget i spindelaxeln till Säkerhetsavståndet över arbetsstyckets yta med snabbtransport FMAX
- 2 Verktyget borrar ner till Djup med den programmerade borrmatningen
- **3** Vid hålets botten väntar verktyget om så har angivits med roterande spindel för friskärning
- 4 Därefter utför TNC:n en spindelorientering till 0°-positionen
- **5** Om frikörning har valts kommer TNC:n att förflytta verktyget 0,2 mm (fast värde) i den angivna riktningen
- 6 Slutligen förflyttar TNC:n verktyget tillbaka till Säkerhetsavståndet med Matning tillbaka och därifrån – om så har angivits – med FMAX till det andra Säkerhetsavståndet

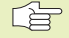

202 <u>|</u>

Ê

#### Att beakta innan programmering

Programmera positioneringsblocket till startpunkten (hålets mitt) i bearbetningsplanet med radiekompensering R0.

Cykelparametern Djups förtecken bestämmer arbetsriktningen.

Vid cykelslutet återställer TNC:n kylvätske- och spindeltillståndet som var aktivt före cykelanropet.

- Säkerhetsavstånd Q200 (inkrementalt): Avstånd mellan verktygsspetsen och arbetsstyckets yta
- Djup Q201 (inkrementalt): Avstånd mellan arbetsstyckets yta och hålets botten
- Nedmatningshastighet Q206: Verktygets förflyttningshastighet vid ursvarvning i mm/min
- Väntetid nere Q211: Tid i sekunder, under vilken verktyget väntar vid hålets botten
- Matning tillbaka Q208: Verktygets förflyttningshastighet vid återgång upp ur hålet i mm/ min. Om Q208 = 0 anges så kommer återgången att ske med nedmatningshastighet
- Koord. arbetsstyckets yta Q203 (absolut): Koordinat för arbetsstyckets yta
- 2. Säkerhetsavstånd Q204 (inkrementalt): Koordinat i spindelaxeln, vid vilken kollision mellan verktyg och arbetsstycke (spännanordningar) inte kan ske

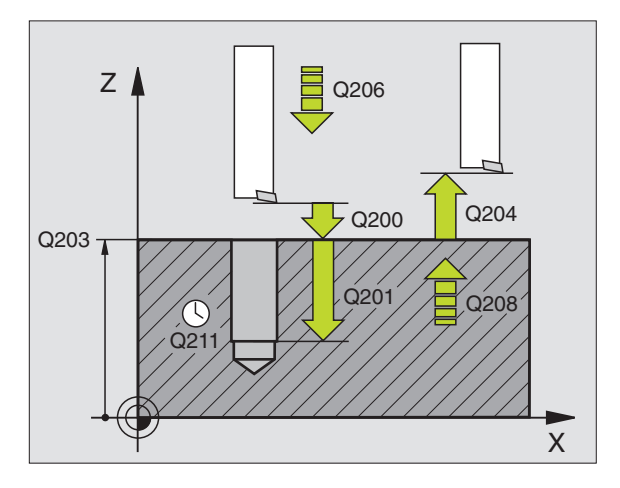

| 9 | CYCL DEF 202 | URSVARVNING         |
|---|--------------|---------------------|
|   | Q200=2       | ;SAEKERHETSAVST.    |
|   | Q201=-20     | ; DJUP              |
|   | Q206=150     | ;MATNING DJUP       |
|   | Q211=0.5     | ;VAENTETID NERE     |
|   | Q208=500     | ;MATNING TILLBAKA   |
|   | Q2O3=+0      | ;KOORD. OEVERYTA    |
|   | Q2O4=50      | ;2. SAEKERHETSAVST. |
|   | Q214=1       | ;FRIKOERNRIKTNING   |
|   |              |                     |

- Frikörningsriktning (0/1/2/3/4) Q214: Riktning i vilken TNC:n skall friköra verktyget vid hålets botten (efter spindelorientering)
- 0: Ingen frikörning av verktyget
- 1: Frikörning av verktyget i huvudaxelns minusriktning
- 2: Frikörning av verktyget i närliggande axels minusriktning
- 3: Frikörning av verktyget i huvudaxelns plusriktning
- 4: Frikörning av verktyget i närliggande axelns plusriktning

#### Kollisionsrisk!

Kontrollera i vilken riktning verktygsspetsen befinner sig i efter att en spindelorientering till 0° har programmerats (t.ex. i driftart Manuell positionering).

Rikta in verktyget så att verktygsspetsen är parallell med någon av koordinataxlarna. Välj frikörningsriktningen så att verktyget förflyttar sig från hålets innervägg.

#### UNIVERSAL-BORRNING (cykel 203)

- 1 TNC:n positionerar verktyget i spindelaxeln till det angivna Säkerhetsavståndet över arbetsstyckets yta med snabbtransport FMAX
- 2 Verktyget borrar ner till det första Skärdjupet med den programmerade Matningen F
- **3** Om spånbrytning har valts förflyttar TNC:n verktyget tillbaka med säkerhetsavståndet. Om man arbetar utan spånbrytning förflyttar TNC:n verktyget tillbaka till Säkerhetsavståndet med Matning tillbaka, väntar där – om så har angivits – och förflyttar det slutligen tillbaka med FMAX till en position motsvarande säkerhetsavståndet över det första Skärdjupet.
- 4 Därefter borrar verktyget ner till nästa Skärdjup med den angivna Matningen. Skärdjupet minskas för varje ny ansättning med Minskningsvärdet – om så har angivits.
- **5** TNC:n upprepar detta förlopp (2-4) tills det angivna borrdjupet uppnås.
- 6 Vid hålets botten väntar verktyget om så har angivits för spånbrytning och förflyttas efter Väntetiden tillbaka till Säkerhetsavståndet med Matning tillbaka. Om ett andra Säkerhetsavstånd har angivits, förflyttar därefter TNC:n verktyget dit med FMAX.

| _            |
|--------------|
| Φ            |
|              |
| $\mathbf{X}$ |
|              |
| ~            |
| ΰ            |
| <u> </u>     |
|              |
| 0            |
|              |
| $\mathbf{m}$ |
|              |
| $\mathbf{N}$ |
|              |
| 00           |
| 00           |
|              |
|              |

203 🖉

#### Att beakta innan programmering

Programmera positioneringsblocket till startpunkten (hålets mitt) i bearbetningsplanet med radiekompensering R0.

Cykelparametern Djups förtecken bestämmer arbetsriktningen.

- Säkerhetsavstånd Q200 (inkrementalt): Avstånd mellan verktygsspetsen och arbetsstyckets yta
- Djup Q201 (inkrementalt): Avstånd mellan arbetsstyckets yta och hålets botten (verktygets spets)
- Nedmatningshastighet Q206: Verktygets förflyttningshastighet vid borrning i mm/min
- Skärdjup Q202 (inkrementalt): Mått med vilket verktyget stegas nedåt. TNC:n förflyttar verktyget i en sekvens direkt till Djup om:
  - Skärdjup och Djup är lika
  - Skärdjup är större än Djup

Djup behöver inte vara en jämn multipel av Skärdjup

- Väntetid uppe Q210: Tid i sekunder, under vilken verktyget väntar vid säkerhetsavståndet, efter det att TNC:n har lyft det ur hålet för urspåning
- Koord. arbetsstyckets yta Q203 (absolut): Koordinat för arbetsstyckets yta
- 2. Säkerhetsavstånd Q204 (inkrementalt): Koordinat i spindelaxeln, vid vilken kollision mellan verktyg och arbetsstycke (spännanordningar) inte kan ske
- Minskningsvärde Q212 (inkrementalt): Värde med vilket TNC:n minskar skärdjupet vid varje ny ansättning
- Ant. spånbrytningar innan återgång Q213: Antal spånbrytningar innan TNC:n skall lyfta verktyget ur hålet för urspåning. För att bryta spånor lyfter TNC:n verktyget tillbaka med säkerhetsavståndet Q200
- Minimalt skärdjup Q205 (inkrementalt): Om man har valt ett minskningsvärde begränsar TNC:n minskningen av Skärdjupet till det med Q205 angivna värdet
- Väntetid nere Q211: Tid i sekunder, under vilken verktyget väntar vid hålets botten
- Matning tillbaka Q208: Verktygets förflyttningshastighet vid lyftning upp ur hålet i mm/ min. Om man anger Q208=0 så utför TNC:n förflyttningen tillbaka med matning Q206

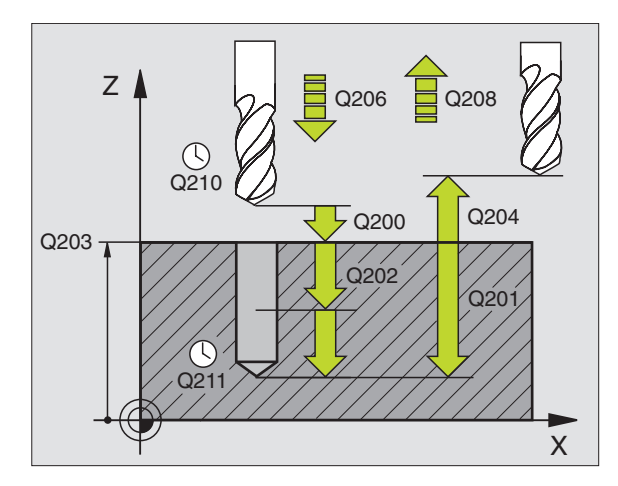

| 10 | CYCL DEF 203 | UNIVERSAL-BORRNING  |
|----|--------------|---------------------|
|    | Q200=2       | ;SAEKERHETSAVST.    |
|    | Q201=-20     | ; DJUP              |
|    | Q206=150     | ;MATNING DJUP       |
|    | Q202=5       | ; SKAERDJUP         |
|    | Q210=0       | ;VAENTETID UPPE     |
|    | Q203=+0      | ;KOORD. OEVERYTA    |
|    | Q204=50      | ;2. SAEKERHETSAVST. |
|    | Q212=0.2     | ;MINSKNINGSVAERDE   |
|    | Q213=3       | ; SPAANBRYTNING     |
|    | Q205=3       | ;MIN. SKAERDJUP     |
|    | Q211=0.25    | ;VAENTETID NERE     |
|    | Q208=500     | ;MATNING TILLBAKA   |

#### **BAKPLANING** (cykel 204)

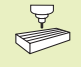

Maskinen och TNC:n måste vara förberedd av maskintillverkaren för Bakplaning.

Cykeln fungerar endast med så kallade bakplaningsverktyg.

Med denna cykel skapar man försänkningar som är placerade på arbetsstyckets undersida.

- 1 TNC:n positionerar verktyget i spindelaxeln till Säkerhetsavståndet över arbetsstyckets yta med snabbtransport FMAX
- 2 Där utför TNC:n en spindelorientering till 0°-positionen och förskjuter verktyget med excentermåttet.
- 3 Därefter förs verktyget ner i det förborrade hålet med Matning förpositionering, tills skäret befinner sig på Säkerhetsavståndet under arbetsstyckets underkant.
- 4 TNC:n förflyttar då verktyget tillbaka till hålets centrum, startar spindeln och i förekommande fall även kylvätskan för att därefter utföra förflyttningen till angivet Djup försänkning med Matning försänkning.
- **5** Om så har angivits väntar verktyget vid försänkningens botten och förflyttas sedan ut ur hålet, där genomförs en spindelorientering och en förskjutning på nytt med excentermåttet.
- 6 Slutligen förflyttar TNC:n verktyget tillbaka till Säkerhetsavståndet med Matning förpositionering och därifrån – om så har angivits – med FMAX till det andra Säkerhetsavståndet.

#### Att beakta innan programmering

Programmera positioneringsblocket till startpunkten (hålets mitt) i bearbetningsplanet med radiekompensering R0.

Cykelparametern Djups förtecken bestämmer arbetsriktningen vid försänkningen. Varning: Positivt förtecken försänker i spindelaxelns positiva riktning.

Ange verktygslängden så att måttet inte avser skären utan istället borrstångens underkant.

Vid beräkningen av försänkningens startpunkt tar TNC:n hänsyn till borrstångens skärlängd och materialets tjocklek.

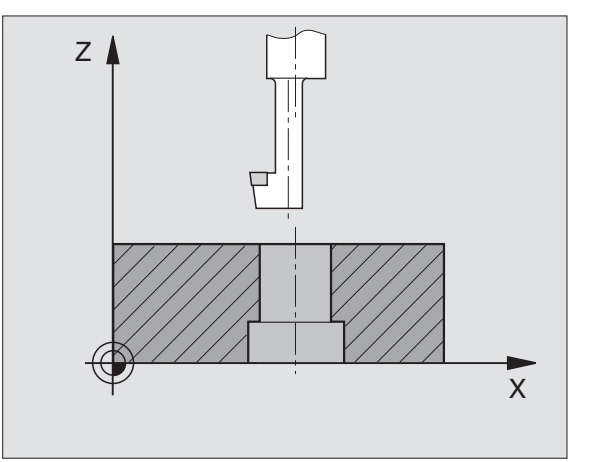

8.2 Borrcykler

204 J

- Säkerhetsavstånd Q200 (inkrementalt): Avstånd mellan verktygsspetsen och arbetsstyckets yta
  - Djup försänkning (inkrementalt): Avstånd mellan arbetsstyckets yta och hålets botten. Positivt förtecken ger försänkning i spindelaxelns positiva riktning.
  - Materialtjocklek Q250 (inkrementalt): Arbetsstyckets tjocklek
  - Excentermått Q251 (inkrementalt): Borrstångens excentermått; hämtas från verktygets datablad
  - Skärhöjd Q252 (inkrementalt): Avstånd mellan borrstångens underkant och huvudskäret; hämtas från verktygets datablad
  - Matning förpositionering Q253: Verktygets förflyttningshastighet vid nedmatning i arbetsstycket respektive lyftning upp ur arbetsstycket i mm/min
  - Matning försänkning Q254: Verktygets förflyttningshastighet vid försänkning i mm/min
  - Väntetid Q255: Väntetid i sekunder vid försänkningens botten
  - Koord. arbetsstyckets yta Q203 (absolut): Koordinat för arbetsstyckets yta
  - 2. Säkerhetsavstånd Q204 (inkrementalt): Koordinat i spindelaxeln, vid vilken kollision mellan verktyg och arbetsstycke (spännanordningar) inte kan ske
  - ▶ Frikörningsriktning (0/1/2/3/4) Q214: Riktning i vilken TNC:n skall friköra verktyget med excentermåttet (efter spindelorienteringen); Inmatning av 0 är inte tillåtet
- 1: Förskjutning av verktyget i huvudaxelns minusriktning
- **2:** Förskjutning av verktyget i närliggande axelns minusriktning
- 3: Förskjutning av verktyget i huvudaxelns plusriktning
- **4:** Förskjutning av verktyget i närliggande axelns plusriktning

#### Kollisionsrisk!

Kontrollera i vilken riktning verktygsspetsen befinner sig i efter att en spindelorientering till 0° har programmerats (t.ex. i driftart Manuell positionering).

Rikta in verktyget så att verktygsspetsen är parallell med någon av koordinataxlarna. Välj Frikörningsriktning så att verktyget kan förflyttas ner i hålet utan att kollidera.

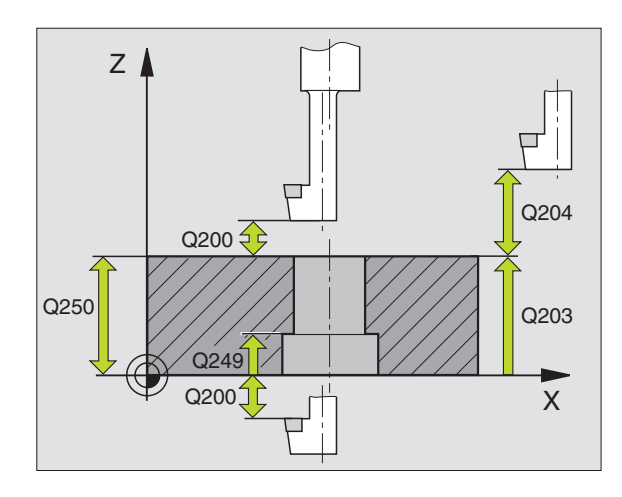

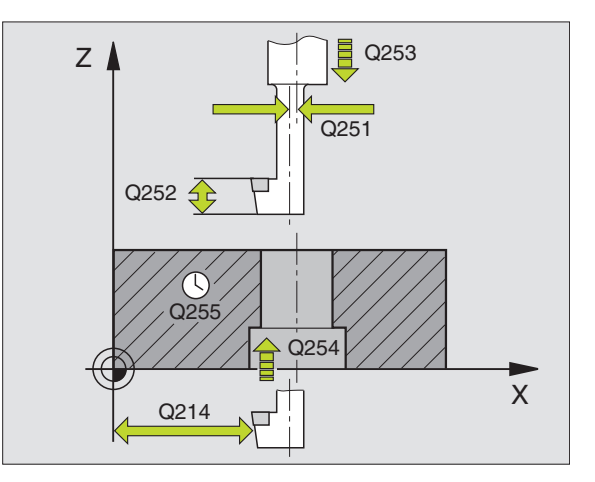

| 11 | CYCL DEF 204 | BAKPLANING             |
|----|--------------|------------------------|
|    | Q200=2       | ;SAEKERHETSAVST.       |
|    | Q249=+5      | ;DJUP FOERSAENKNING    |
|    | Q250=20      | ;MATERIALTJOCKLEK      |
|    | Q251=3.5     | ; EXCENTERMAAT         |
|    | Q252=15      | ; SKAERHOEJD           |
|    | Q253=750     | ;MATNING FOERPOS.      |
|    | Q254=200     | ;MATNING FOERSAENKNING |
|    | Q255=0       | ;VAENTETID             |
|    | Q2O3=+0      | ;KOORD. OEVERYTA       |
|    | Q204=50      | ;2. SAEKERHETSAVST.    |
|    | 0214=1       | ; FRIKOERNRIKTNING     |

## 8.2 Borrcykler

#### GÄNGNING med flytande gängtappshållare (cykel 2)

- 1 Verktyget förflyttas i en sekvens direkt till borrdjupet
- **2** Därefter växlas spindelns rotationsriktning och verktyget förflyttas, efter Väntetiden, tillbaka till startpositionen.
- 3 Vid startpositionen växlas spindelns rotationsriktning tillbaka på nytt

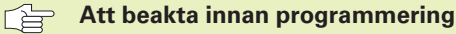

Programmera positioneringsblocket till startpunkten (hålets mitt) i bearbetningsplanet med radiekompensering R0.

Programmera positioneringsblocket till startpunkten i spindelaxeln (Säkerhetsavståndet över arbetsstyckets yta).

Cykelparametern Djups förtecken bestämmer arbetsriktningen.

Verktyget måste spännas upp i en verktygshållare med längdutjämningsmöjlighet. Den flytande gängtappshållaren kompenserar eventuella skillnader mellan matningshastigheten och spindelvarvtalet under gängningen.

Under det att cykeln exekveras är potentiometern för spindelvarvtals-override inte verksam. Potentiometern för matnings-override är verksam men inom ett begränsat område (definierat av maskintillverkaren, beakta maskinhandboken).

För högergänga skall spindeln startas med M3, för vänstergänga med M4.

2 () 2 - () 2 - () Säkerhetsavstånd 1 (inkrementalt): Avstånd mellan verktygsspetsen (startposition) och arbetsstyckets yta; Riktvärde: 4x gängans stigning

- Borrdjup 2 (Gängans längd, inkrementalt): Avstånd mellan arbetsstyckets yta och gängans slut
- Väntetid i sekunder: Ange ett värde mellan 0 och 0,5 sekunder, för att förhindra verktygsbrott vid förflyttning tillbaka
- Matning F: Verktygets förflyttningshastighet vid gängning

#### Beräkning av matning: F = S x p

- F: Matning mm/min)
- S: Spindelvarvtal (varv/min)
- p: Gängans stigning (mm)

#### Frikörning vid avbrott i programexekveringen

Om man trycker på den externa Stopp-knappen i samband med gängning, kommer TNC:n att presentera en softkey med vilken verktyget kan friköras.

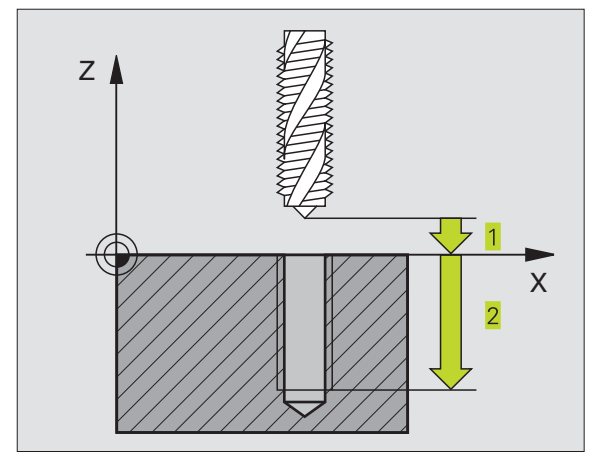

| 13 | CYCL DEF | 2.0 | GAENGNING |
|----|----------|-----|-----------|
| 14 | CYCL DEF | 2.1 | AVST 2    |
| 15 | CYCL DEF | 2.2 | DJUP -20  |
| 16 | CYCL DEF | 2.3 | V.TID O   |
| 17 | CYCL DEF | 2.4 | F100      |

#### GÄNGNING utan flytande gängtappshållare GS (cykel 17)

Maskinen och TNC:n måste vara förberedd av maskintillverkaren för cykeln gängning utan flytande gängtappshållare.

TNC:n utför gängningen, i ett eller i flera arbetssteg, utan att flytande gängtappshållare behöver användas.

Fördelar gentemot cykeln Gängning med flytande gängtappshållare:

- Högre bearbetningshastighet
- Upprepad gängning i samma hål då spindeln orienteras till 0°positionen vid cykelanropet (denna orientering är beroende av maskinparameter 7160)
- Större rörelseområde i spindelaxeln då flytande gängtappshållare inte behöver användas

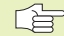

#### Att beakta innan programmering

Programmera positioneringsblocket till startpunkten (hålets mitt) i bearbetningsplanet med radiekompensering R0.

Programmera positioneringsblocket till startpunkten i spindelaxeln (Säkerhetsavståndet över arbetsstyckets yta).

Cykelparametern Borrdjups förtecken bestämmer arbetsriktningen.

TNC:n beräknar matningshastigheten beroende av spindelvarvtalet. Om man använder potentiometern för spindel-override under gängningen, kommer TNC:n automatiskt att anpassa matningshastigheten.

Potentiometern för matnings-override är inte aktiv.

Vid cykelslutet stannar spindeln. Starta åter spindeln med M3 (alt. M4) före nästa bearbetning.

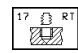

- Säkerhetsavstånd 1 (inkrementalt): Avstånd mellan verktygsspetsen (startposition) och arbetsstyckets yta
- ▶ Borrdiup 2 (inkrementalt): Avstånd mellan arbetsstyckets yta (gängans början) och gängans slut
- ► GÄNGANS STIGNING 3: Gängans stigning. Förtecknet anger höger- eller vänstergänga:
  - + = Högergänga
  - = Vänstergänga

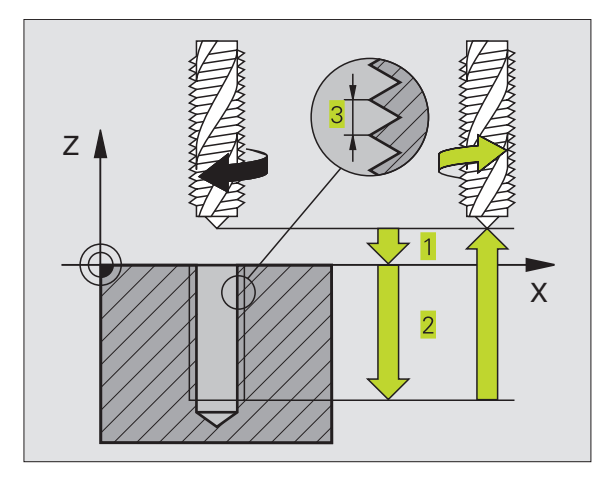

#### **NC-exempelblock:**

| 18 | CYCL | DEF | 17.0 | SYNKRONISERAD | GAENGNING |
|----|------|-----|------|---------------|-----------|
| 19 | CYCL | DEF | 17.1 | AVST 2        |           |
| 20 | CYCL | DEF | 17.2 | DJUP -20      |           |
| 21 | 0.00 | DEE | 17 3 | STICNING ±1   |           |

#### Frikörning vid avbrott i programexekveringen

Om man trycker på den externa Stopp-knappen i samband med gängningen, kommer TNC:n att visa softkey MANUELL FRIKÖRNING. Om man trycker på MANUELL FRIKÖRNING, kan verktyget friköras kontrollerat. För att göra detta trycker man på positiv axelriktningsknapp för den aktiva spindelaxeln.

#### GÄNGSKÄRNING (cykel 18)

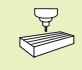

Maskinen och TNC:n måste vara förberedd av maskintillverkaren för cykeln Gängskärning.

Cykel 18 GÄNGSKÄRNING förflyttar verktyget, med reglerad spindel och det aktiva varvtalet, från den aktuella positionen till det angivna Djupet. Spindeln stoppas vid hålets botten. Fram- och frånkörningsrörelserna måste programmeras separat – förslagsvis i en maskintillverkarcykel. Mer information om detta erhålles från Er maskintillverkare.

#### Att beakta innan programmering

TNC:n beräknar matningshastigheten beroende av spindelvarvtalet. Om man använder potentiometern för spindel-override under gängskärningen, kommer TNC:n automatiskt att anpassa matningshastigheten.

Potentiometern för matnings-override är inte aktiv.

TNC:n startar och stoppar automatiskt spindeln. Programmera inte M3 eller M4 innan cykelanropet.

- 18 L
- Borrdjup 1: Avstånd mellan den aktuella verktygspositionen och gängans slut

Borrdjupets förtecken bestämmer arbetsriktningen ("–" motsvarar negativ riktning i spindelaxeln)

- GÄNGANS STIGNING 2: Gängans stigning. Förtecknet anger höger- eller vänstergänga:
  - + = Högergänga (M3 vid negativt Borrdjup)
  - = Vänstergänga (M4 vid negativt Borrdjup)

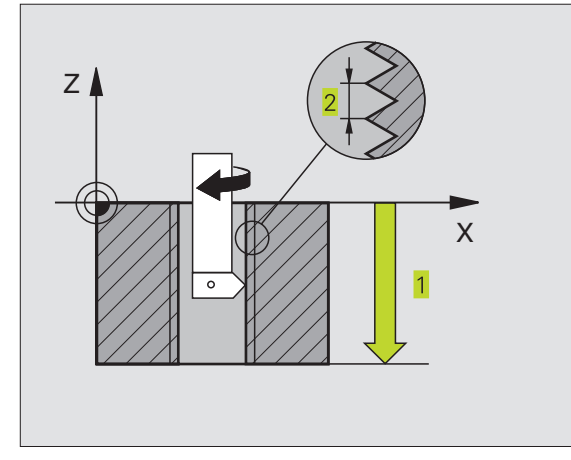

| 22 | CYCL DEF | 18.0 | GAENGSKAERNING |
|----|----------|------|----------------|
| 23 | CYCL DEF | 18.1 | DJUP -20       |
| 24 | CYCL DEF | 18.2 | STIGNING +1    |
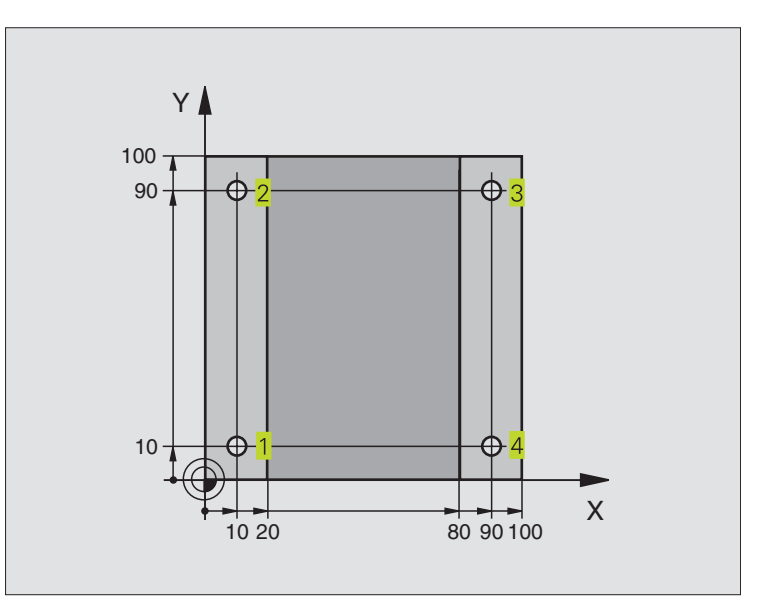

| O BEGIN PGM C200 MM            |                                              |
|--------------------------------|----------------------------------------------|
| 1 BLK FORM 0.1 Z X+0 Y+0 Z-20  | Råämnesdefinition                            |
| 2 BLK FORM 0.2 X+100 Y+100 Z+0 |                                              |
| 3 TOOL DEF 1 L+0 R+3           | Verktygsdefinition                           |
| 4 TOOL CALL 1 Z S4500          | Verktygsanrop                                |
| 5 L Z+250 R0 F MAX             | Frikörning av verktyget                      |
| 6 CYCL DEF 200 BORRNING        | Cykeldefinition                              |
| Q200=2;SAEKERHETSAVSTAAND      |                                              |
| Q201=-15 ;DJUP                 |                                              |
| Q206=250 ;MATNING DJUP         |                                              |
| Q2O2=5; SKAERDJUP              |                                              |
| Q210=0 ;VAENTETID UPPE         |                                              |
| Q2O3=-10 ;KOORD. OEVERYTA      |                                              |
| Q2O4=2O ;2. SAEKERHETSAVST.    |                                              |
| 7 L X+10 Y+10 RO F MAX M3      | Förflyttning till första hålet, Spindelstart |
| 8 CYCL CALL                    | Cykelanrop                                   |
| 9 L Y+90 R0 F MAX M99          | Förflyttning till andra hålet, Cykelanrop    |
| 10 L X+90 RO F MAX M99         | Förflyttning till tredje hålet, Cykelanrop   |
| 11 L Y+10 RO F MAX M99         | Förflyttning till fjärde hålet, Cykelanrop   |
| 12 L Z+250 RO F MAX M2         | Frikörning av verktyget, programslut         |
| 13 END PGM C200 MM             |                                              |

# 8.2 Borrcykler

#### **Exempel: Borrcykler**

#### Programförlopp

- Gängskärningscykel är programmerad i huvudprogrammet
- Bearbetningen är programmerad i underprogram (se "9 Programmering: Underprogram och programdelsupprepning")

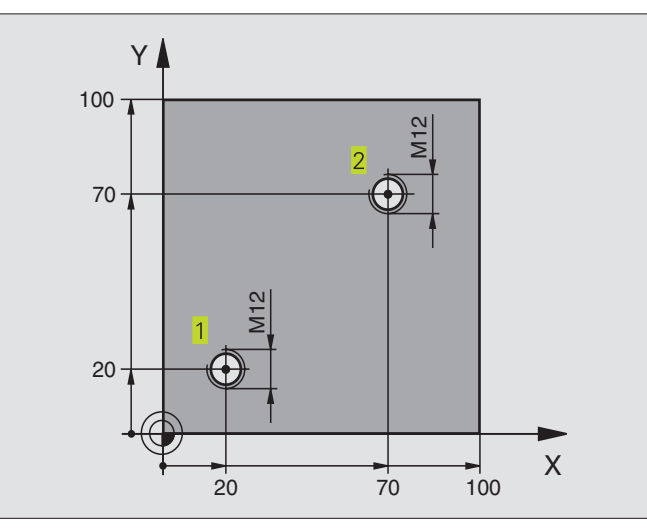

| O BEGIN PGM C18 MM             |                                                                     |
|--------------------------------|---------------------------------------------------------------------|
| 1 BLK FORM 0.1 Z X+0 Y+0 Z-20  | Råämnesdefinition                                                   |
| 2 BLK FORM 0.2 X+100 Y+100 Z+0 |                                                                     |
| 3 TOOL DEF 1 L+0 R+6           | Verktygsdefinition                                                  |
| 4 TOOL CALL 1 Z S100           | Verktygsanrop                                                       |
| 5 L Z+250 RO F MAX             | Frikörning av verktyget                                             |
| 6 CYCL DEF 18.0 GAENGSKAERNING | Cykeldefinition Gängskärning                                        |
| 7 CYCL DEF 18.1 DJUP +30       |                                                                     |
| 8 CYCL DEF 18.2 STIGN1,75      |                                                                     |
| 9 L X+20 Y+20 R0 F MAX         | Förflyttning till första hålet                                      |
| 10 CALL LBL 1                  | Anropa underprogram 1                                               |
| 11 L X+70 Y+70 R0 F MAX        | Förflyttning till andra hålet                                       |
| 12 CALL LBL 1                  | Anropa underprogram 1                                               |
| 13 L Z+250 RO F MAX M2         | Frikörning av verktyget, Slut på huvudprogrammet                    |
| 14 LBL 1                       | Underprogram 1: Gängskärning                                        |
| 15 CYCL DEF 13.0 ORIENTERING   | Spindelorientering (möjliggör upprepad gängskärning)                |
| 16 CYCL DEF 13.1 VINKEL O      |                                                                     |
| 17 L IX-2 RO F1000             | Förskjutning av verktyget för kollisionsfri nedmatning (beroende av |
|                                | kärndiametern och verktyget)                                        |
| 18 L Z+5 RO F MAX              | Förpositionering med snabbtransport                                 |
| 19 L Z-30 R0 F1000             | Förflyttning till startdjupet                                       |
| 20 L IX+2                      | Förflyttning av verktyget tillbaka till hålets mitt                 |
| 21 CYCL CALL                   | Anropa cykel 18                                                     |
| 22 L Z+5 RO F MAX              | Frikörning                                                          |
| 23 LBL 0                       | Slut på underprogram 1                                              |
| 24 FND PGM C18 MM              |                                                                     |

## 8.3 Cykler för fräsning av fickor, öar och spår

| Cykel                                                                                                    | Softkey |
|----------------------------------------------------------------------------------------------------|---------|
| 4 URFRÄSNING (fyrkantig)<br>Grovbearbetningscykel utan automatisk förpositionering                                | 4       |
| 212 FICKA FINSKÄR (fyrkantig)<br>Finbearbetningscykel med automatisk förpositionering,<br>2. säkerhetsavstånd     | 212     |
| 213 Ö FINSKÄR (fyrkantig)<br>Finbearbetningscykel med automatisk förpositionering,<br>2. säkerhetsavstånd         | 213     |
| 5 CIRKELURFRÄSNING<br>Grovbearbetningscykel utan automatisk förpositionering                                      | 5       |
| 214 CIRKULÄR FICKA FINSKÄR<br>Finbearbetningscykel med automatisk förpositionering,<br>2. säkerhetsavstånd        | 214     |
| 215 CIRKULÄR Ö FINSKÄR<br>Finbearbetningscykel med automatisk förpositionering,<br>2. säkerhetsavstånd            | 215     |
| 3 SPÅRFRÄSNING<br>Grov-/finbearbetningscykel utan automatisk<br>förpositionering, lodrät ansättningsrörelse       | 3 💿     |
| 210 SPÅR PENDLING<br>Grov-/finbearbetningscykel med automatisk<br>förpositionering, pendlande ansättningsrörelse  | 210 💿   |
| 211 CIRKULÄRT SPÅR<br>Grov-/finbearbetningscykel med automatisk<br>förpositionering, pendlande ansättningsrörelse | 211     |

# 8.3 Cykler f<mark>ör fr</mark>äsning av fickor, öar och spår

#### **URFRÄSNING (cykel 4)**

- **1** Verktyget matas ned i arbetsstycket vid startpositionen (fickans centrum) och förflyttas ner till det första Skärdjupet.
- 2 Därefter förflyttas verktyget i den längre sidans positiva riktning vid kvadratiska fickor i Y-axelns positiva riktning – och utökar sedan fickan inifrån och ut
- 3 Detta förlopp upprepas (1 till 2) tills det angivna Djupet uppnås.

**4** Vid cykelns slut förflyttar TNC:n verktyget tillbaka till startpositionen.

#### Att beakta innan programmering

Programmera positioneringsblocket till startpunkten (fickans centrum) i bearbetningsplanet med radiekompensering R0.

Programmera positioneringsblocket till startpunkten i spindelaxeln (Säkerhetsavståndet över arbetsstyckets yta).

Cykelparametern Djups förtecken bestämmer arbetsriktningen.

Använd en borrande fräs med ett skär över centrum (DIN 844), eller förborra i fickans centrum.

För den 2. Sidans längd gäller följande villkor: 2.Sidans längd större än [(2 x Rundningsradien) + ansättningen i sida k].

- Säkerhetsavstånd 1 (inkrementalt): Avstånd mellan verktygsspetsen (startposition) och arbetsstyckets yta
- Fräsdjup 2 (inkrementalt): Avstånd mellan arbetsstyckets yta och fickans botten
- Skärdjup 3 (inkrementalt): Mått med vilket verktyget skall stegas nedåt. TNC:n förflyttar verktyget i en sekvens direkt till Djup om:
  - Skärdjup och Djup är lika

•

- Skärdjup är större än Djup
- Nedmatningshastighet: Verktygets förflyttningshastighet vid nedmatning
- 1. Sidans längd 4: Fickans längd, parallell med bearbetningsplanets huvudaxel
- 2. Sidans längd 5: Fickans bredd
- Matning F: Verktygets förflyttningshastighet i bearbetningsplanet

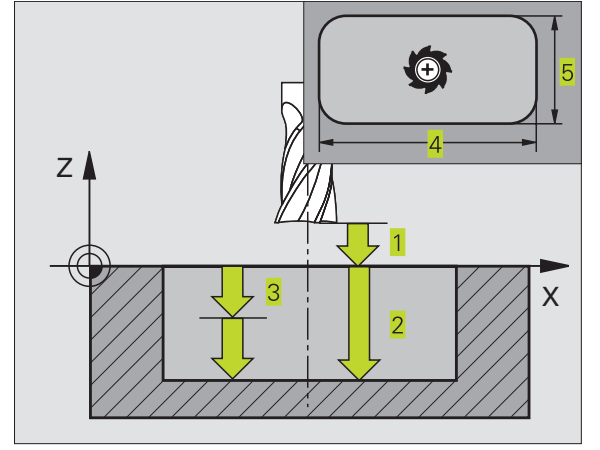

| 27 | CYCL DEF | 4.0 | URFRAESNING      |
|----|----------|-----|------------------|
| 28 | CYCL DEF | 4.1 | AVST 2           |
| 29 | CYCL DEF | 4.2 | DJUP -20         |
| 30 | CYCL DEF | 4.3 | ARB DJ 5 F100    |
| 31 | CYCL DEF | 4.4 | X80              |
| 32 | CYCL DEF | 4.5 | Y60              |
| 33 | CYCL DEF | 4.6 | F275 DR+ RADIE 5 |

- Vridning medurs
  DR + : Medfräsning vid M3
  DR : Motfräsning vid M3
- Rundningsradie: Radie för fickans hörn. Vid radie = 0 är rundningsradien samma som verktygsradien

#### Beräkningar:

Ansättning sida  $k = K \times R$ 

- K: Överlappningsfaktor, definierad i maskinparameter 7430
- R: Fräsens radie

#### FICKA FINSKÄR (cykel 212)

- 1 TNC:n förflyttar automatiskt verktyget i spindelaxeln till Säkerhetsavståndet, eller – om så har angivits – till det andra Säkerhetsavståndet och därefter till fickans centrum.
- **2** Från fickans centrum förflyttas verktyget i bearbetningsplanet till startpunkten för bearbetningen. Vid beräkningen av startpunkten tar TNC:n hänsyn till Tilläggsmåttet och verktygets radie. I vissa fall utför TNC:n ansättningen i fickans mitt.
- **3** Om verktyget befinner sig på det andra Säkerhetsavståndet, förflyttar TNC:n verktyget till Säkerhetsavståndet med snabbtransport FMAX och därifrån med Nedmatningshastigheten till det första Skärdjupet.
- **4** Därefter förflyttas verktyget tangentiellt till den slutgiltiga konturen och följer denna ett varv med medfräsning.
- **5** Därefter förflyttas verktyget tangentiellt från konturen tillbaka till startpunkten i bearbetningsplanet.
- 6 Detta förlopp (3 till 5) upprepas tills det programmerade Djupet uppnås.
- 7 Vid cykelns slut förflyttar TNC:n verktyget med snabbtransport till Säkerhetsavståndet eller – om så har angivits – till det andra Säkerhetsavståndet och slutligen till fickans centrum (slutposition = startposition).

#### Att beakta innan programmering

Cykelparametern Djups förtecken bestämmer arbetsriktningen.

Om man vill använda finbearbetningscykeln för att skapa hela fickan, krävs en borrande fräs med ett skär över centrum (DIN 844) och att en liten Nedmatningshastighet anges.

Fickans minsta storlek: tre gånger verktygsradien.

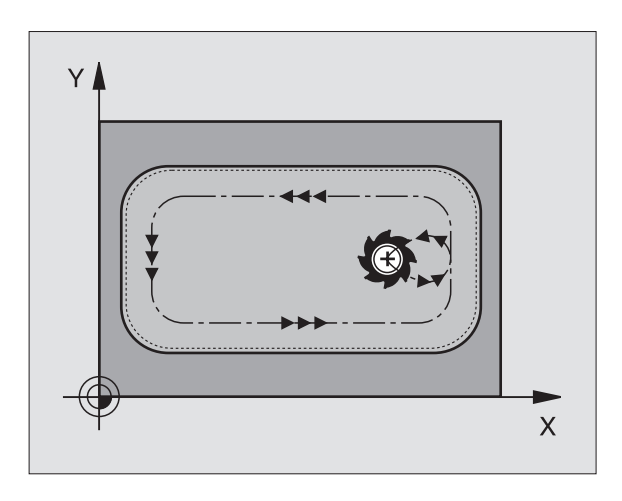

- Säkerhetsavstånd Q200 (inkrementalt): Avstånd mellan verktygsspetsen och arbetsstyckets yta
- Djup Q201 (inkrementalt): Avstånd mellan arbetsstyckets yta och fickans botten

212

- Nedmatningshastighet Q206: Verktygets förflyttningshastighet vid förflyttning mot Djup i mm/min. Om nedmatningen sker i materialet skall man ange ett mindre värde än det som har definierats i Q207
- Skärdjup Q202 (inkrementalt): Mått med vilket verktyget stegas nedåt; Ange ett värde som är större än 0
- Matning fräsning Ω207: Verktygets förflyttningshastighet vid fräsning i mm/min
- Koord. arbetsstyckets yta Q203 (absolut): Koordinat för arbetsstyckets yta
- 2. Säkerhetsavstånd Q204 (inkrementalt): Koordinat i spindelaxeln, vid vilken kollision mellan verktyg och arbetsstycke (spännanordningar) inte kan ske
- Mitt 1. axel Q216 (absolut): Fickans mitt i bearbetningsplanets huvudaxel
- Mitt 2. axel Q217 (absolut): Fickans mitt i bearbetningsplanets närliggande axel
- ▶ 1. sidans längd Q218 (inkrementalt): Fickans längd, parallell med bearbetningsplanets huvudaxel
- 2. sidans längd Q219 (inkrementalt): Fickans längd, parallell med bearbetningsplanets komplementaxel
- Hörnradie Q220: Radie för fickans hörn. Om inget anges sätter TNC:n hörnradien lika med verktygsradien.
- Tilläggsmått 1. axel Q221 (inkrementalt): Tilläggsmått i bearbetningsplanets huvudaxel, utgående från fickans längd.

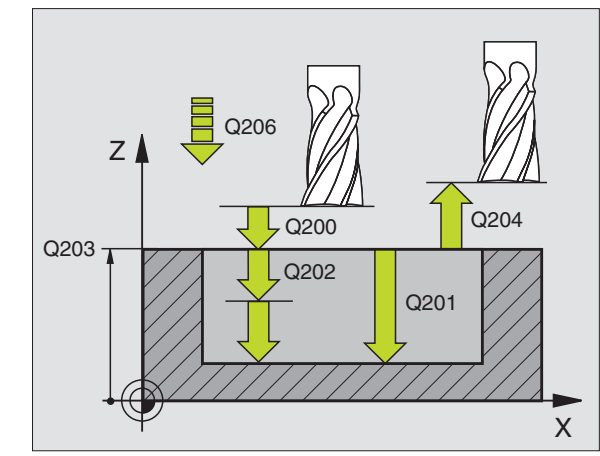

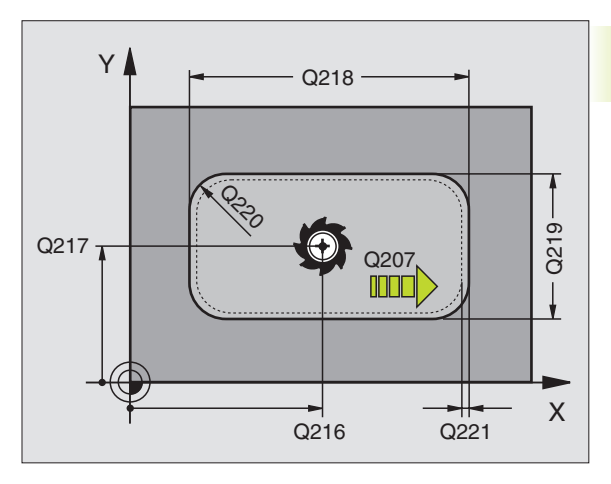

| INC-exemperproce | NC- | exem | pelb | lock |
|------------------|-----|------|------|------|
|------------------|-----|------|------|------|

| Inc-eventhenpince | <b>\</b> .          |
|-------------------|---------------------|
| 34 CYCL DEF 2     | 12 FICKA FINSKAER   |
| Q200=2            | ;SAEKERHETSAVST.    |
| Q201=-20          | ; DJUP              |
| Q206=150          | ;MATNING DJUP       |
| Q202=5            | ; SKAERDJUP         |
| Q207=500          | ;MATNING FRAESNING  |
| Q203=+0           | ;KOORD. OEVERYTA    |
| Q204=50           | ;2. SAEKERHETSAVST. |
| Q216=+50          | ;MITT 1:A AXEL      |
| Q217=+50          | ;MITT 2:A AXEL      |
| Q218=80           | ;1. SIDANS LAENGD   |
| Q219=60           | ;2. SIDANS LAENGD   |
| Q220=5            | ;HOERNRADIE         |
| Q221=0            | ; TILLAEGGSMAAT     |

#### Ö FINSKÄR (cykel 213)

- TNC:n förflyttar automatiskt verktyget i spindelaxeln till Säkerhetsavståndet, eller – om så har angivits – till det andra Säkerhetsavståndet och därefter till öns centrum.
- **2** Från öns centrum förflyttas verktyget i bearbetningsplanet till startpunkten för bearbetningen. Startpunkten befinner sig ca 3,5-gånger verktygsradien till höger om ön
- **3** Om verktyget befinner sig på det andra Säkerhetsavståndet, förflyttar TNC:n verktyget till Säkerhetsavståndet med snabbtransport FMAX och därifrån med Nedmatningshastigheten till det första Skärdjupet.
- **4** Därefter förflyttas verktyget tangentiellt till den slutgiltiga konturen och följer denna ett varv med medfräsning.
- **5** Därefter förflyttas verktyget tangentiellt från konturen tillbaka till startpunkten i bearbetningsplanet.
- 6 Detta förlopp (3 till 5) upprepas tills det programmerade Djupet uppnås.
- 7 Vid cykelns slut förflyttar TNC:n verktyget med FMAX till Säkerhetsavståndet eller – om så har angivits – till det andra Säkerhetsavståndet och slutligen till öns centrum (slutposition = startposition).

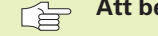

#### Att beakta innan programmering

Cykelparametern Djups förtecken bestämmer arbetsriktningen.

Om man vill använda finbearbetningscykeln för att skapa hela ön, krävs en borrande fräs med ett skär över centrum (DIN 844). Ange i sådana fall en liten Nedmatningshastighet.

- <sup>13</sup>
- Säkerhetsavstånd Q200 (inkrementalt): Avstånd mellan verktygsspetsen och arbetsstyckets yta
- Djup Q201 (inkrementalt): Avstånd mellan arbetsstyckets yta och öns botten
- Nedmatningshastighet Q206: Verktygets förflyttningshastighet vid förflyttning mot Djup i mm/ min. Om nedmatningen sker i materialet skall ett litet värde anges, om nedmatningen sker i luften kan ett högre värde anges
- Skärdjup Q202 (inkrementalt): Mått med vilket verktyget stegas nedåt. Ange ett värde som är större än 0
- Matning fräsning Q207: Verktygets förflyttningshastighet vid fräsning i mm/min
- Koord. arbetsstyckets yta Q203 (absolut): Koordinat för arbetsstyckets yta

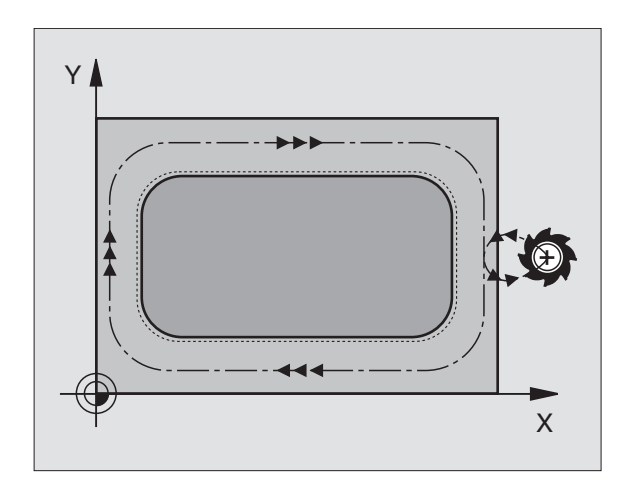

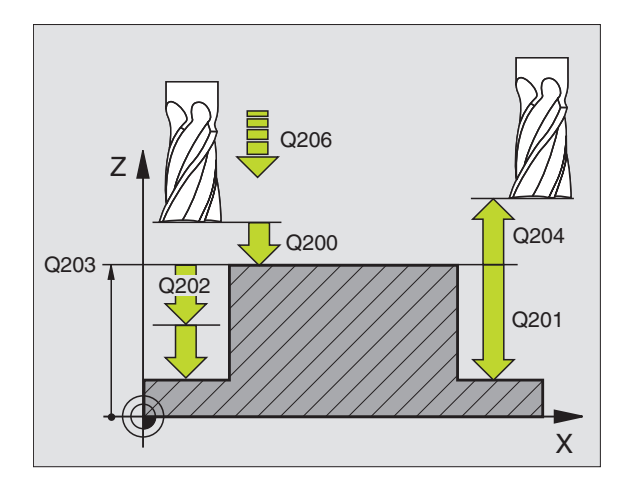

| 35 | CYCL DEF 213 | FINSKAER OE         |
|----|--------------|---------------------|
|    | Q200=2       | ;SAEKERHETSAVST.    |
|    | Q201=-20     | ; DJUP              |
|    | Q206=150     | ;MATNING DJUP       |
|    | Q2O2=5       | ; SKAERDJUP         |
|    | Q207=500     | ;MATNING FRAESNING  |
|    | Q2O3=+0      | ;KOORD. OEVERYTA    |
|    | Q204=50      | ;2. SAEKERHETSAVST. |
|    | Q216=+50     | ;MITT 1:A AXEL      |
|    | Q217=+50     | ;MITT 2:A AXEL      |
|    | Q218=80      | ;1. SIDANS LAENGD   |
|    | Q219=60      | ;2. SIDANS LAENGD   |
|    | Q220=5       | ; HOERNRADIE        |
|    | Q221=0       | ;TILLAEGGSMAAT      |

- 2. Säkerhetsavstånd Q204 (inkrementalt): Koordinat i spindelaxeln, vid vilken kollision mellan verktyg och arbetsstycke (spännanordningar) inte kan ske
- Mitt 1. axel Q216 (absolut): Öns mitt i bearbetningsplanets huvudaxel
- Mitt 2. axel Q217 (absolut): Öns mitt i bearbetningsplanets närliggande axel
- 1. sidans längd Q218 (inkrementalt): Öns längd, parallell med bearbetningsplanets huvudaxel
- 2. sidans längd Q219 (inkrementalt): Öns längd, parallell med bearbetningsplanets närliggande axel
- ▶ Hörnradie Q220: Radie för öns hörn
- Tilläggsmått 1. axel Q221 (inkrementalt värde): Tilläggsmått i bearbetningsplanets huvudaxel, utgående från öns längd.

#### **CIRKELURFRÄSNING** (cykel 5)

- **1** Verktyget matas ned i arbetsstycket vid startpositionen (fickans centrum) och förflyttas ner till det första Skärdjupet.
- 2 Därefter följer verktyget den i bilden till höger beskrivna spiralformiga verktygsbanan med Matning F; för ansättning i sida (k) se cykel 4 URFRÄSNING.
- 3 Detta förlopp upprepas tills det angivna Djupet uppnås.
- 4 Slutligen förflyttar TNC:n verktyget tillbaka till startpositionen.

#### Att beakta innan programmering

Programmera positioneringsblocket till startpunkten (fickans centrum) i bearbetningsplanet med radiekompensering R0.

Programmera positioneringsblocket till startpunkten i spindelaxeln (Säkerhetsavståndet över arbetsstyckets yta).

Cykelparametern Djups förtecken bestämmer arbetsriktningen.

Använd en borrande fräs med ett skär över centrum (DIN 844), eller förborra i fickans centrum.

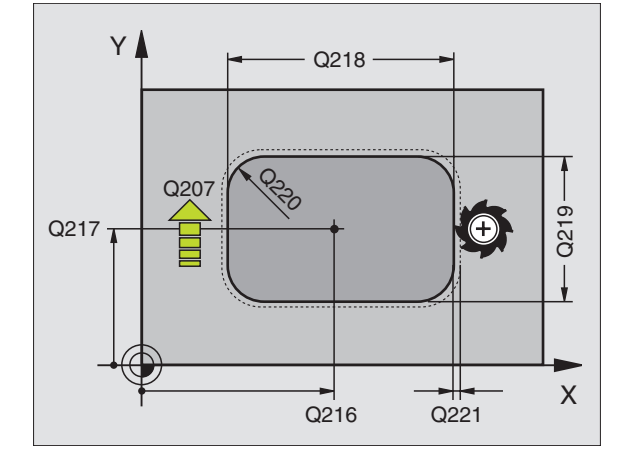

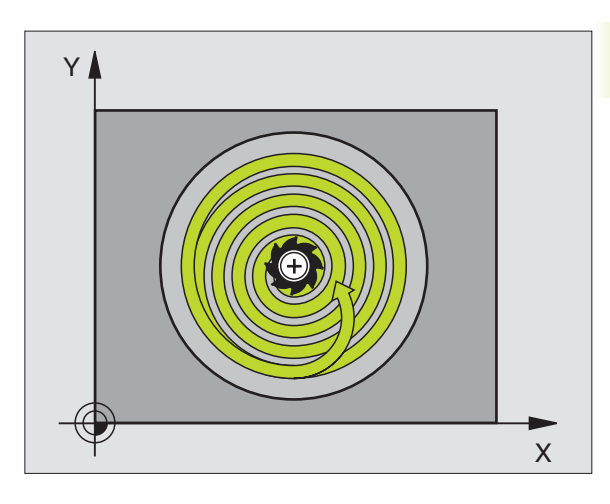

8.3 Cykler f<mark>ör fr</mark>äsning av fickor, öar och spår

٢

- Säkerhetsavstånd 1 (inkrementalt): Avstånd mellan verktygsspetsen (startposition) och arbetsstyckets yta
- Fräsdjup 2 (inkrementalt): Avstånd mellan arbetsstyckets yta och fickans botten
- Skärdjup 3 (inkrementalt): Mått med vilket verktyget skall stegas nedåt. TNC:n förflyttar verktyget i en sekvens direkt till Djup om:
   Skärdjup och Djup är lika
  - Skärdjup är större än Djup
- Nedmatningshastighet: Verktygets förflyttningshastighet vid nedmatning
- ▶ Cirkelradie: Cirkelfickans radie
- Matning F: Verktygets förflyttningshastighet i bearbetningsplanet
- Vridning medurs
  DR + : Medfräsning vid M3
  DR : Motfräsning vid M3

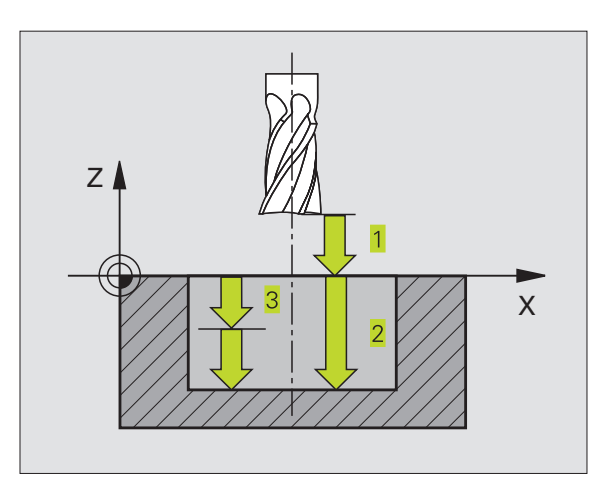

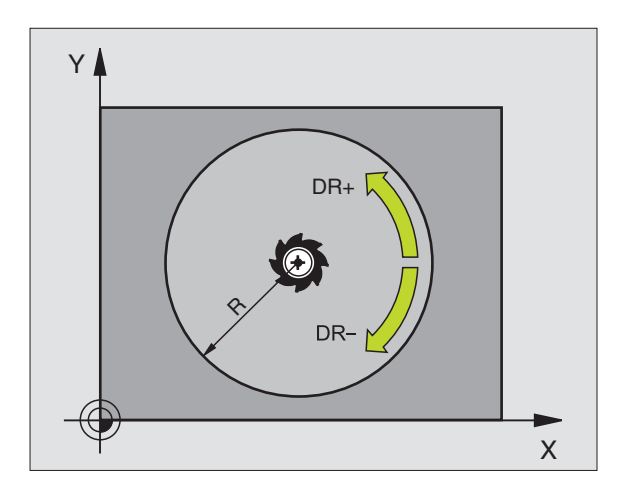

| 1 | Ν   | `-o        | vo | m | nol | h | oc | 6  |
|---|-----|------------|----|---|-----|---|----|----|
|   | UV. | <i>-</i> е | хе |   | pei | D | UC | к. |

| 36 | CYCL DEF 5.0 CIRKELURFRAESN |
|----|-----------------------------|
| 37 | CYCL DEF 5.1 AVST 2         |
| 38 | CYCL DEF 5.2 DJUP -20       |
| 39 | CYCL DEF 5.3 ARB DJ 5 F100  |
| 40 | CYCL DEF 5.4 RADIE 40       |
| 41 | CYCL DEF 5.5 F250 DR+       |

#### **CIRKELFICKA FINSKÄR (cykel 214)**

- 1 TNC:n förflyttar automatiskt verktyget i spindelaxeln till Säkerhetsavståndet, eller – om så har angivits – till det andra Säkerhetsavståndet och därefter till fickans centrum.
- 2 Från fickans centrum förflyttas verktyget i bearbetningsplanet till startpunkten för bearbetningen. Vid beräkningen av startpunkten tar TNC:n hänsyn till råämnets diameter och verktygets radie. Om råämnets diameter anges med 0 kommer TNC:n att utföra ansättningen i fickans mitt
- **3** Om verktyget befinner sig på det andra Säkerhetsavståndet, förflyttar TNC:n verktyget till Säkerhetsavståndet med snabbtransport FMAX och därifrån med Nedmatningshastigheten till det första Skärdjupet.
- **4** Därefter förflyttas verktyget tangentiellt till den slutgiltiga konturen och följer denna ett varv med medfräsning.
- **5** Därefter förflyttas verktyget tangentiellt från konturen tillbaka till startpunkten i bearbetningsplanet.
- 6 Detta förlopp (3 till 5) upprepas tills det programmerade Djupet uppnås.
- Vid cykelns slut förflyttar TNC:n verktyget med FMAX till Säkerhetsavståndet eller – om så har angivits – till det andra Säkerhetsavståndet och slutligen till fickans centrum (slutposition = startposition).

#### Att beakta innan programmering

Cykelparametern Djups förtecken bestämmer arbetsriktningen.

Om man vill använda finbearbetningscykeln för att skapa hela fickan, krävs en borrande fräs med ett skär över centrum (DIN 844) och att en liten Nedmatningshastighet anges.

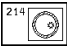

Säkerhetsavstånd Q200 (inkrementalt): Avstånd mellan verktygsspetsen och arbetsstyckets yta

- Djup Q201 (inkrementalt): Avstånd mellan arbetsstyckets yta och fickans botten
- Nedmatningshastighet Q206: Verktygets förflyttningshastighet vid förflyttning mot Djup i mm/min. Om nedmatningen sker i materialet skall man ange ett mindre värde än det som har definierats i Q207
- Skärdjup Q202 (inkrementalt): Mått med vilket verktyget stegas nedåt.
- Matning fräsning Ω207: Verktygets förflyttningshastighet vid fräsning i mm/min

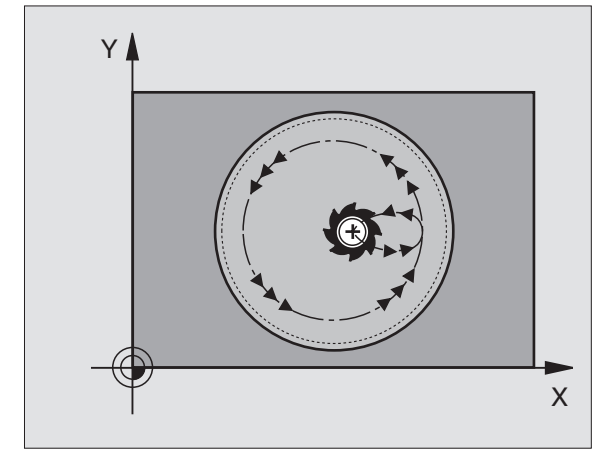

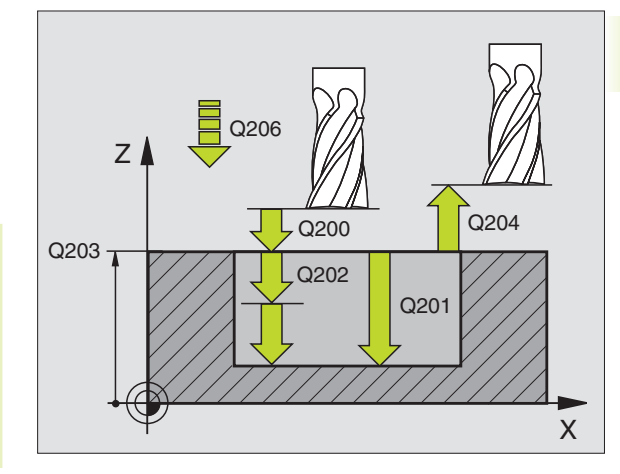

| NC-exemp | belblock: |
|----------|-----------|
|----------|-----------|

| 42 | CYCL DEF 214 | CIRKELFICKA FINSKAER |
|----|--------------|----------------------|
|    | Q200=2       | ;SAEKERHETSAVST.     |
|    | Q201=-20     | ;DJUP                |
|    | Q206=150     | ;MATNING DJUP        |
|    | Q202=5       | ; SKAERDJUP          |
|    | Q207=500     | ;MATNING FRAESNING   |
|    | Q2O3=+0      | ;KOORD. OEVERYTA     |
|    | Q204=50      | ;2. SAEKERHETSAVST.  |
|    | Q216=+50     | ;MITT 1:A AXEL       |
|    | Q217=+50     | ;MITT 2:A AXEL       |
|    | Q222=79      | ;RAAMNE DIAMETER     |
|    | Q223=80      | ;FAERDIG DIAMETER    |

- Koord. arbetsstyckets yta Q203 (absolut): Koordinat för arbetsstyckets yta
- 2. Säkerhetsavstånd Q204 (inkrementalt): Koordinat i spindelaxeln, vid vilken kollision mellan verktyg och arbetsstycke (spännanordningar) inte kan ske
- Mitt 1. axel Q216 (absolut): Fickans mitt i bearbetningsplanets huvudaxel
- Mitt 2. axel Q217 (absolut): Fickans mitt i bearbetningsplanets närliggande axel
- Råämnets diameter Q222: Den förbearbetade fickans diameter; Ange ett mindre värde för råämnets diameter än för diameter färdig detalj.
- Diameter färdig detalj Q223: Den färdigbearbetade fickans diameter; Ange ett större värde för diameter färdig detalj än för råämnets diameter och större än verktygets diameter.

#### CIRKEL Ö FINSKÄR (cykel 215)

- 1 TNC:n förflyttar automatiskt verktyget i spindelaxeln till Säkerhetsavståndet, eller – om så har angivits – till det andra Säkerhetsavståndet och därefter till öns centrum.
- 2 Från öns centrum förflyttas verktyget i bearbetningsplanet till startpunkten för bearbetningen. Startpunkten befinner sig ca 3,5gånger verktygsradien till höger om ön
- **3** Om verktyget befinner sig på det andra Säkerhetsavståndet, förflyttar TNC:n verktyget till Säkerhetsavståndet med snabbtransport FMAX och därifrån med Nedmatningshastigheten till det första Skärdjupet.
- **4** Därefter förflyttas verktyget tangentiellt till den slutgiltiga konturen och följer denna ett varv med medfräsning.
- **5** Därefter förflyttas verktyget tangentiellt från konturen tillbaka till startpunkten i bearbetningsplanet.
- 6 Detta förlopp (3 till 5) upprepas tills det programmerade Djupet uppnås.
- 7 Vid cykelns slut förflyttar TNC:n verktyget med FMAX till Säkerhetsavståndet eller – om så har angivits – till det andra Säkerhetsavståndet och slutligen till öns centrum (slutposition = startposition).

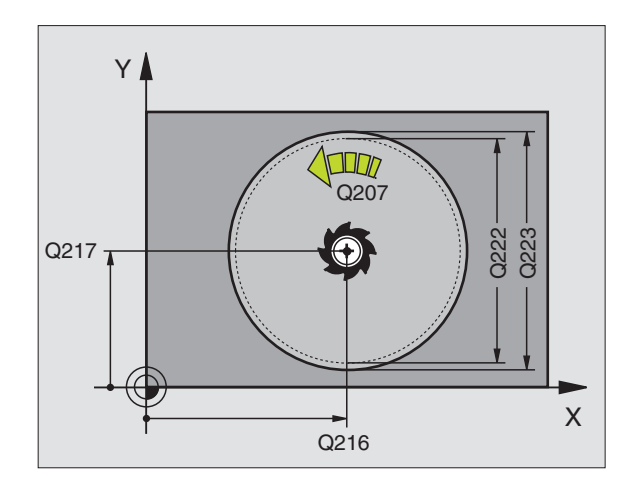

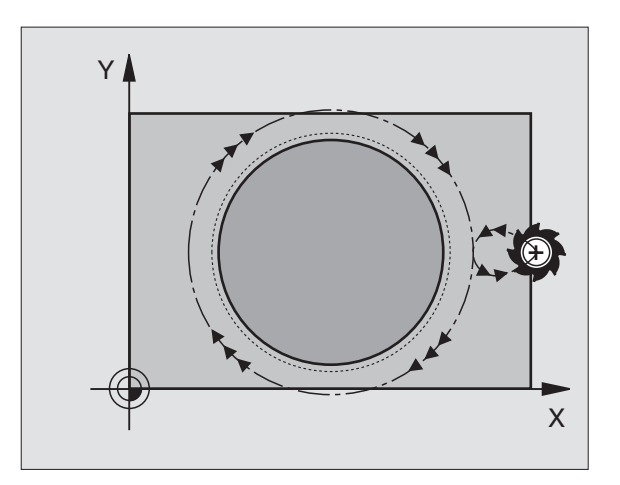

#### Att beakta innan programmering

215

Cykelparametern Djups förtecken bestämmer arbetsriktningen.

Om man vill använda finbearbetningscykeln för att skapa hela ön, krävs en borrande fräs med ett skär över centrum (DIN 844). Ange i sådana fall en liten Nedmatningshastighet.

- Säkerhetsavstånd Q200 (inkrementalt): Avstånd mellan verktygsspetsen och arbetsstyckets yta
- Djup Q201 (inkrementalt): Avstånd mellan arbetsstyckets yta och öns botten
- Nedmatningshastighet Q206: Verktygets förflyttningshastighet vid förflyttning mot Djup i mm/ min. Om nedmatningen sker i materialet skall ett litet värde anges; om nedmatningen sker i luften kan ett högre värde anges.
- Skärdjup Ω202 (inkrementalt): Mått med vilket verktyget stegas nedåt; Ange ett värde som är större än 0
- Matning fräsning Ω207: Verktygets förflyttningshastighet vid fräsning i mm/min
- Koord. arbetsstyckets yta Q203 (absolut): Koordinat för arbetsstyckets yta
- 2. Säkerhetsavstånd Q204 (inkrementalt): Koordinat i spindelaxeln, vid vilken kollision mellan verktyg och arbetsstycke (spännanordningar) inte kan ske
- Mitt 1. axel Q216 (absolut): Öns mitt i bearbetningsplanets huvudaxel
- Mitt 2. axel Q217 (absolut): Öns mitt i bearbetningsplanets närliggande axel
- Råämnets diameter Q222: Den förbearbetade öns diameter; Ange ett större värde för råämnets diameter än för diameter färdig detalj
- Diameter färdig detalj Q223: Den färdigbearbetade öns diameter; Ange ett mindre värde för diameter färdig detalj än för råämnets diameter

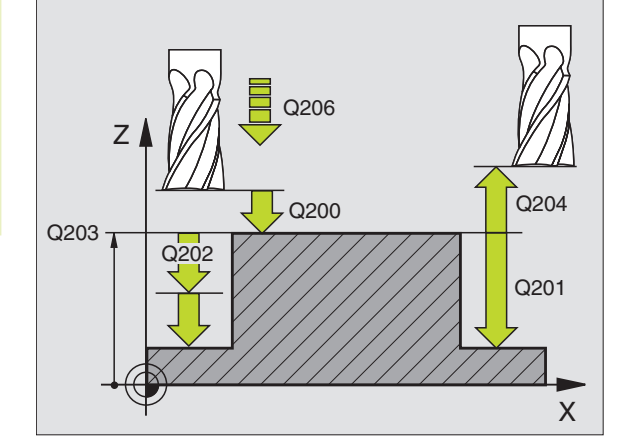

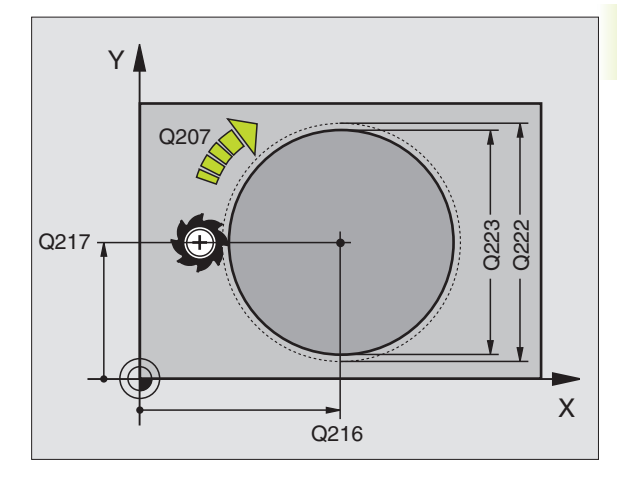

| 43 | CYCL DEF 215 | CIRKEL OE FINSKAER  |
|----|--------------|---------------------|
|    | Q200=2       | ;SAEKERHETSAVST.    |
|    | Q201=-20     | ; DJUP              |
|    | Q206=150     | ;MATNING DJUP       |
|    | Q202=5       | ; SKAERDJUP         |
|    | Q207=500     | ;MATNING FRAESNING  |
|    | Q2O3=+0      | ;KOORD. OEVERYTA    |
|    | Q204=50      | ;2. SAEKERHETSAVST. |
|    | Q216=+50     | ;MITT 1:A AXEL      |
|    | Q217=+50     | ;MITT 2:A AXEL      |
|    | Q222=81      | ;RAAMNE DIAMETER    |
|    | 0223=80      | ;FAERDIG DIAMETER   |

#### SPÅRFRÄSNING (cykel 3)

#### Grovbearbetning

- 1 TNC:n förskjuter verktyget inåt med finskärsmåttet (halva differensen mellan spårets bredd och verktygets diameter). Därifrån matas verktyget ned i arbetsstycket och och fräser i spårets längdriktning.
- **2** Vid spårets slut följer en nedmatning till nästa Skärdjup och verktyget fräser tillbaka i motsatt riktning.

Detta förlopp upprepas tills det programmerade fräsdjupet uppnås.

#### Finbearbetning

- **3** Vid spårets botten förflyttar TNC:n verktyget, på en tangentiellt anslutande cirkelbåge, ut mot ytterkonturen. Därefter finbearbetas konturen med medfräsning (vid M3).
- **4** Avslutningsvis förflyttas verktyget tillbaka till Säkerhetsavståndet med snabbtransport FMAX.

Om antalet nedmatningar är ojämnt sker förflyttningen av verktyget till Säkerhetsavståndet vid startpositionen.

#### Att beakta innan programmering

Programmera positioneringsblocket till startpunkten i bearbetningsplanet – spårets mitt (2. sidans längd) och förskjutet i spåret med verktygsradien – med radiekompensering R0.

Programmera positioneringsblocket till startpunkten i spindelaxeln (Säkerhetsavståndet över arbetsstyckets yta).

Cykelparametern Djups förtecken bestämmer arbetsriktningen.

Använd en borrande fräs med ett skär över centrum (DIN 844), eller förborra i startpunkten.

Välj en fräsdiameter som är mindre än Spårets bredd och större än halva Spårets bredd.

- Säkerhetsavstånd 1 (inkrementalt): Avstånd mellan verktygsspetsen (startposition) och arbetsstyckets yta
- Fräsdjup 2 (inkrementalt): Avstånd mellan arbetsstyckets yta och fickans botten
- Skärdjup 3 (inkrementalt): Mått med vilket verktyget stegas nedåt; TNC:n förflyttar verktyget i en sekvens direkt till djup om:
  - Skärdjup och djup är lika
  - Skärdjup är större än djup

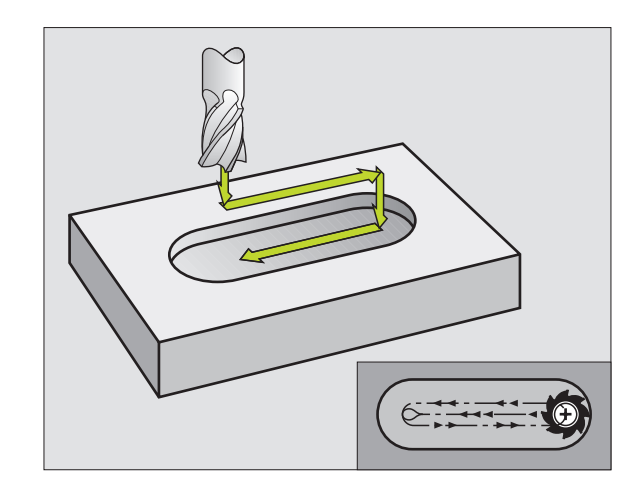

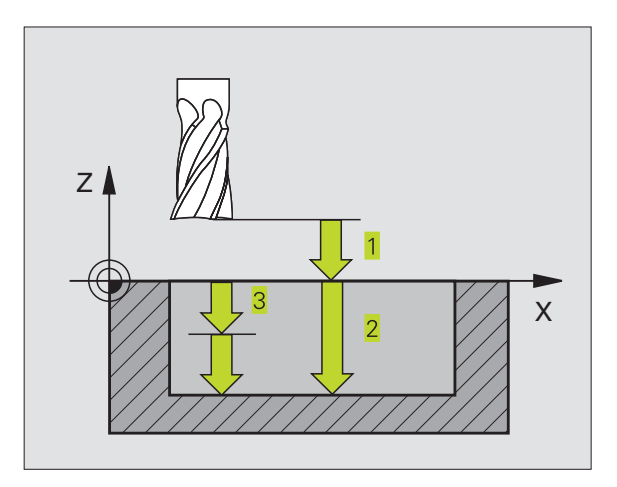

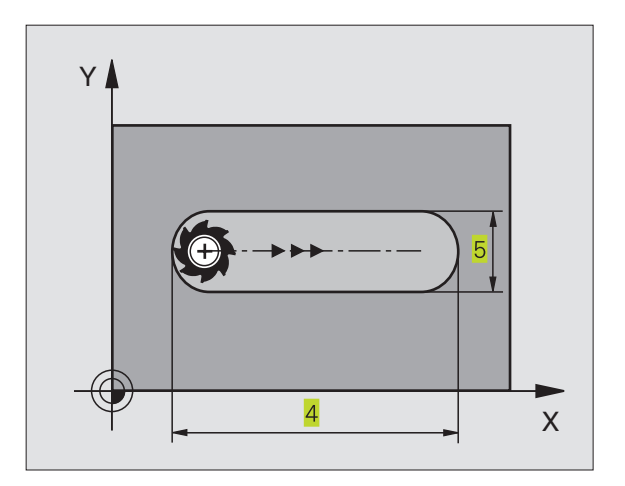

8.3 Cykler f<mark>ör fr</mark>äsning av fickor, öar och spår

٩

- Nedmatningshastighet: Verktygets förflyttningshastighet vid nedmatning
- 1. Sidans längd 4: Spårets längd; förtecknet bestämmer den första bearbetningsriktningen
- 2. Sidans längd 5: Spårets bredd
- Matning F: Verktygets förflyttningshastighet i bearbetningsplanet

### SPÅR (långhål) med pendlande nedmatning (cykel 210)

#### Att beakta innan programmering

Cykelparametern Djups förtecken bestämmer arbetsriktningen.

Välj en fräsdiameter som är mindre än SPÅRETS BREDD och större än en tredjedel av SPÅRETS BREDD.

Välj fräsdiameter som är mindre än halva spårets längd: Annars kan TNC:n inte utföra pendlande nedmatning.

#### Grovbearbetning

- 1 TNC:n positionerar verktyget i spindelaxeln till det andra Säkerhetsavståndet och därefter över den vänstra cirkelns centrum med snabbtransport; därifrån positionerar TNC:n verktyget till Säkerhetsavståndet över arbetsstyckets yta.
- 2 Verktyget förflyttas till arbetsstyckets yta med Matning fräsning; därifrån förflyttas fräsen i spårets längdriktning – samtidigt som det matas ner snett i materialet – till den högra cirkelns centrum.
- **3** Därefter förflyttas verktyget tillbaka till den vänstra cirkelns centrum, fortfarande under sned nedmatning; detta förlopp upprepas tills det programmerade fräsdjupet uppnås.
- **4** Vid fräsdjupet förflyttar TNC:n verktyget, för planfräsning, till spårets andra ände och sedan tillbaka till spårets mitt.

#### Finbearbetning

- 5 Från spårets mitt förflyttar TNC:n verktyget tangentiellt till den slutliga konturen; därefter finbearbetar TNC:n konturen med medfräsning (vid M3).
- 6 Vid konturens slut förflyttas verktyget tangentiellt från konturen till spårets mitt.
- 7 Slutligen förflyttas verktyget tillbaka till Säkerhetsavståndet med snabbtransport FMAX eller – om så har angivits – till det andra Säkerhetsavståndet.

|    | -        |     |        |     |       |
|----|----------|-----|--------|-----|-------|
| 44 | CYCL DEF | 3.0 | SPAARF | RAE | SNING |
| 45 | CYCL DEF | 3.1 | AVST   | 2   |       |
| 46 | CYCL DEF | 3.2 | DJUP - | 20  |       |
| 47 | CYCL DEF | 3.3 | ARB DJ | 5   | F100  |
| 48 | CYCL DEF | 3.4 | X+80   |     |       |
| 49 | CYCL DEF | 3.5 | Y12    |     |       |
| 50 | CYCL DEF | 3.6 | F275   |     |       |

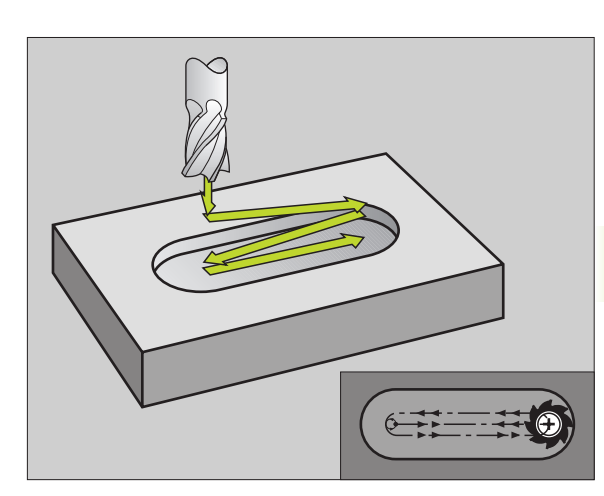

- 8.3 Cykler f<mark>ör fr</mark>äsning av fickor, öar och spår
- Säkerhetsavstånd Q200 (inkrementalt): Avstånd mellan verktygsspetsen och arbetsstyckets yta
  - Djup Q201 (inkrementalt): Avstånd mellan arbetsstyckets yta och spårets botten
  - Matning fräsning Q207: Verktygets förflyttningshastighet vid fräsning i mm/min
  - Skärdjup Q202 (inkrementalt): Totalt mått med vilket verktyget matas nedåt i spindelaxeln under en hel pendlingsrörelse
  - Bearbetningstyp (0/1/2) Q215: Definition av bearbetningsomfång:
    - 0: Grov- och finbearbetning
    - 1: Endast grovbearbetning
    - 2: Endast finbearbetning
  - Koord. arbetsstyckets yta Q203 (absolut): Koordinat för arbetsstyckets yta
  - 2. Säkerhetsavstånd Q204 (inkrementalt): Z-koordinat vid vilken kollision mellan verktyg och arbetsstycke (spännanordningar) inte kan ske
  - Mitt 1. axel Q216 (absolut): Spårets mitt i bearbetningsplanets huvudaxel
  - Mitt 2. axel Q217 (absolut): Spårets mitt i bearbetningsplanets närliggande axel
  - 1. Sidans längd Q218 (värde parallellt med bearbetningsplanets huvudaxel): Ange spårets längre sida
  - 2. Sidans längd Q219 (värde parallellt med bearbetningsplanets närliggande axel): Ange spårets bredd; om spårets bredd är densamma som verktygets diameter kommer TNC:n bara att utföra grovbearbetningen
  - Vridningsvinkel Q224 (absolut): Vinkel till vilken hela spåret skall vridas; vridningscentrum ligger i spårets centrum

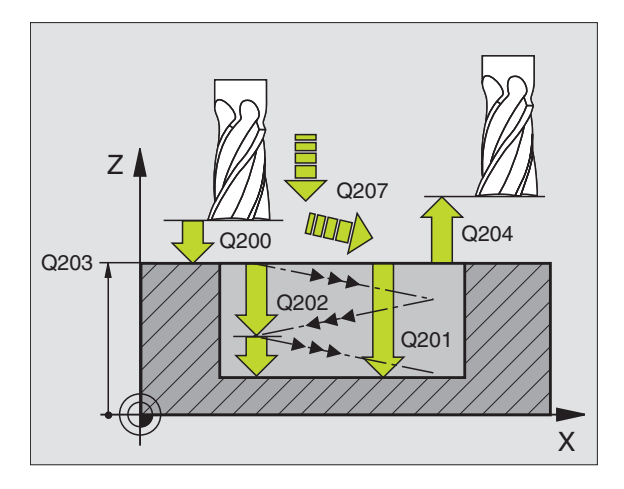

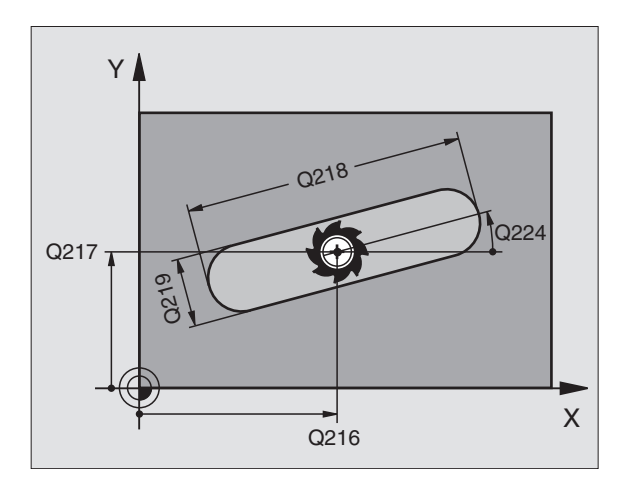

| 140 | exempendioux. |                     |
|-----|---------------|---------------------|
| 51  | CYCL DEF 210  | SPAAR PENDLING      |
|     | Q200=2        | ;SAEKERHETSAVST.    |
|     | Q201=-20      | ; DJUP              |
|     | Q207=500      | ;MATNING FRAESNING  |
|     | Q202=5        | ; SKAERDJUP         |
|     | Q215=0        | ; BEARBETNINGSTYP   |
|     | Q2O3=+0       | ;KOORD. OEVERYTA    |
|     | Q204=50       | ;2. SAEKERHETSAVST. |
|     | Q216=+50      | ;MITT 1:A AXEL      |
|     | Q217=+50      | ;MITT 2:A AXEL      |
|     | Q218=80       | ;1. SIDANS LAENGD   |
|     | Q219=12       | ;2. SIDANS LAENGD   |
|     | 0224=+15      | ; VRIDNINGSLAAGE    |

## CIRKULÄRT SPÅR med pendlande nedmatning (cykel 211)

#### Grovbearbetning

- 1 TNC:n positionerar verktyget i spindelaxeln till det andra Säkerhetsavståndet och därefter över den högra cirkelns centrum med snabbtransport. Därifrån positionerar TNC:n verktyget till det angivna Säkerhetsavståndet över arbetsstyckets yta.
- 2 Verktyget förflyttas med Matning fräsning till arbetsstyckets yta; därifrån förflyttas fräsen – samtidigt som den matas ner snett i materialet – till spårets andra ände.
- **3** Därefter förflyttas verktyget tillbaka till startpunkten, fortfarande under sned nedmatning; detta förlopp (2 till 3) upprepas tills det programmerade fräsdjupet uppnås.
- **4** Vid fräsdjupet förflyttar TNC:n verktyget, för planfräsning, till spårets andra ände.

#### Finbearbetning

- 5 För att finbearbeta spåret förflyttar TNC:n verktyget tangentiellt till den slutliga konturen. Därefter finbearbetar TNC:n konturen med medfräsning (vid M3). Finbearbetningens startpunkt ligger i den högra cirkelns centrum.
- 6 Vid konturens slut förflyttas verktyget tangentiellt från konturen.
- 7 Slutligen förflyttas verktyget tillbaka till Säkerhetsavståndet med snabbtransport FMAX eller – om så har angivits – till det andra Säkerhetsavståndet.

#### Att beakta innan programmering

Cykelparametern Djups förtecken bestämmer arbetsriktningen.

Välj en fräsdiameter som är mindre än SPÅRETS BREDD och större än en tredjedel av SPÅRETS BREDD.

Välj fräsdiameter som är mindre än halva spårets längd. Annars kan TNC:n inte utföra pendlande nedmatning.

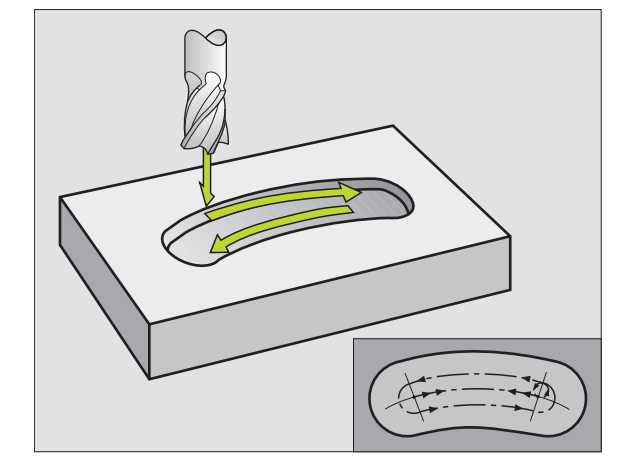

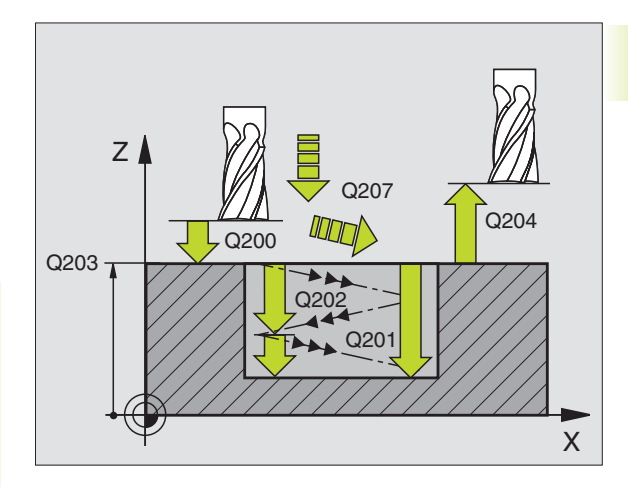

- Säkerhetsavstånd Q200 (inkrementalt): Avstånd mellan verktygsspetsen och arbetsstyckets yta
  - Djup Q201 (inkrementalt): Avstånd mellan arbetsstyckets yta och spårets botten
  - Matning fräsning Q207: Verktygets förflyttningshastighet vid fräsning i mm/min
  - Skärdjup Q202 (inkrementalt): Totalt mått med vilket verktyget matas nedåt i spindelaxeln under en hel pendlingsrörelse
  - Bearbetningstyp (0/1/2) Q215: Definition av bearbetningsomfång:
    - **0**: Grov- och finbearbetning
    - 1: Endast grovbearbetning
    - 2: Endast finbearbetning
  - Koord. arbetsstyckets yta Q203 (absolut): Koordinat för arbetsstyckets yta
  - 2. Säkerhetsavstånd Q204 (inkrementalt): Z-koordinat vid vilken kollision mellan verktyg och arbetsstycke (spännanordningar) inte kan ske
  - Mitt 1. axel Q216 (absolut): Spårets mitt i bearbetningsplanets huvudaxel
  - Mitt 2. axel Q217 (absolut): Spårets mitt i bearbetningsplanets närliggande axel
  - Diameter cirkelsegment Q244: Ange diameter för cirkelsegmentet
  - 2. Sidans längd Q219: Ange spårets bredd; om spårets bredd är densamma som verktygets diameter kommer TNC:n bara att utföra grovbearbetningen
  - Startvinkel Q245 (absolut): Ange polär vinkel till startpunkten
  - Öppningsvinkel Q248 (inkrementalt): Ange spårets öppningsvinkel (vinkellängd)

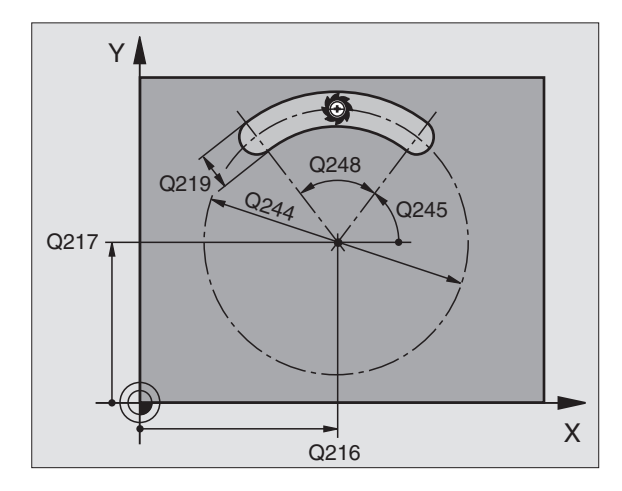

#### NC-exempelblock:

| 52 | CYCL DEF 211 | RUNT SPAAR              |
|----|--------------|-------------------------|
|    | Q200=2       | ;SAEKERHETSAVST.        |
|    | Q201=-20     | ; DJUP                  |
|    | Q207=500     | ;MATNING FRAESNING      |
|    | Q202=5       | ; SKAERDJUP             |
|    | Q215=0       | ; BEARBETNINGSTYP       |
|    | Q203=+0      | ;KOORD. OEVERYTA        |
|    | Q204=50      | ;2. SAEKERHETSAVST.     |
|    | Q216=+50     | ;MITT 1:A AXEL          |
|    | Q217=+50     | ;MITT 2:A AXEL          |
|    | Q244=80      | ;CIRKELSEGMENT DIAMETER |
|    | Q219=12      | ;2. SIDANS LAENGD       |
|    | Q245=+45     | ;STARTVINKEL            |
|    | Q248=90      | ;OEPPNINGSVINKEL        |

211

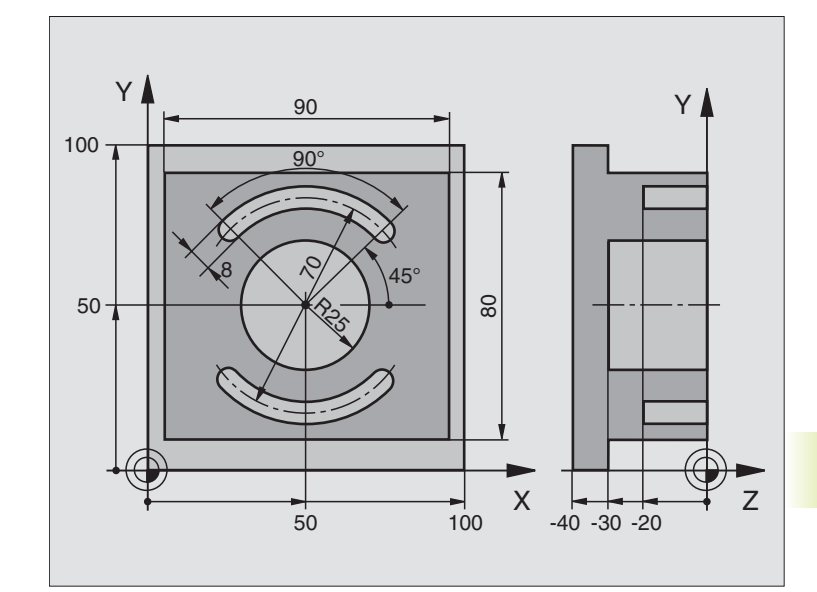

| 0 BEGIN PGM C210 MM  |              |                                      |
|----------------------|--------------|--------------------------------------|
| 1 BLK FORM 0.1 Z X+0 | Y+0 Z-40     | Råämnesdefinition                    |
| 2 BLK FORM 0.2 X+100 | Y+100 Z+0    |                                      |
| 3 TOOL DEF 1 L+0 R+6 |              | Verktygsdefinition grov/fin          |
| 4 TOOL DEF 2 L+0 R+3 |              | Verktygsdefinition spårfräs          |
| 5 TOOL CALL 1 Z S350 | 0            | Verktygsanrop grov/fin               |
| 6 L Z+250 R0 F MAX   |              | Frikörning av verktyget              |
| 7 CYCL DEF 213 OE FI | NSKAER       | Cykeldefinition utvändig bearbetning |
| Q200=2 ; SAEKER      | HETSAVSTAAND |                                      |
| Q201=-30 ;DJUP       |              |                                      |
| Q206=250 ; MATNIN    | G DJUP       |                                      |
| Q202=5 ; SKAERD      | JUP          |                                      |
| Q207=250 ; MATNIN    | G FRAESNING  |                                      |
| Q203=+0 ;K00RD.      | OEVERYTA     |                                      |
| Q204=20 ;2. SAE      | KERHETSAVST. |                                      |
| Q216=+50 ;CENTRU     | M 1. AXEL    |                                      |
| Q217=+50 ;CENTRU     | M 2. AXEL    |                                      |
| Q218=90 ;1. SID      | ANS LAENGD   |                                      |
| Q219=80 ;2. SID      | ANS LAENGD   |                                      |
| Q220=0 ; HOERNR      | ADIE         |                                      |
| Q221=5 ; FINSKA      | ER           |                                      |
| 8 CYCL CALL M3       |              | Cykelanron utvändig bearbetning      |

| 9  | CYCL DEF 5.0 CIRKELURFRAESN  | Cykeldefinition cirkelurfräsning     |
|----|------------------------------|--------------------------------------|
| 10 | CYCL DEF 5.1 AVST 2          |                                      |
| 11 | CYCL DEF 5.2 DJUP -30        |                                      |
| 12 | CYCL DEF 5.3 ARB DJ 5 F250   |                                      |
| 13 | CYCL DEF 5.4 RADIE 25        |                                      |
| 14 | CYCL DEF 5.5 F400 DR+        |                                      |
| 15 | L Z+2 RO F MAX M99           | Cykelanrop cirkelurfräsning          |
| 16 | L Z+250 RO F MAX M6          | Verktygsväxling                      |
| 17 | TOOL CALL 2 Z S5000          | Verktygsanrop spårfräs               |
| 18 | CYCL DEF 211 CIRKEL SPAAR    | Cykeldefinition spår 1               |
|    | Q200=2;SAEKERHETSAVSTAAND    |                                      |
|    | Q201=-20 ;DJUP               |                                      |
|    | Q207=250 ;MATNING FRAESNING  |                                      |
|    | Q2O2=5; SKAERDJUP            |                                      |
|    | Q215=0 ; BEARBETNINGSSAETT   |                                      |
|    | Q2O3=+O ;KOORD. OEVERYTA     |                                      |
|    | Q2O4=100 ;2. SAEKERHETSAVST. |                                      |
|    | Q216=+50 ;CENTRUM 1. AXEL    |                                      |
|    | Q217=+50 ;CENTRUM 2. AXEL    |                                      |
|    | Q244=70 ;CIRK.SEGDIAMETER    |                                      |
|    | Q219=8 ;2. SIDANS LAENGD     |                                      |
|    | Q245=+45 ;STARTVINKEL        |                                      |
|    | Q248=90 ;OEPPNINGSVINKEL     |                                      |
| 19 | CYCL CALL M3                 | Cykelanrop spår 1                    |
| 20 | FN 0: Q245 = +225            | Ny startvinkel för spår 2            |
| 21 | CYCL CALL                    | Cykelanrop spår 2                    |
| 22 | L Z+250 RO F MAX M2          | Frikörning av verktyget, programslut |
| 23 | END PGM C210 MM              |                                      |

#### 8.4 Cykler för att skapa punktmönster

TNC:n erbjuder två cykler med vilka man kan skapa punktmönster:

| Cykel                      | Softkey                                                                                                    |
|----------------------------|----------------------------------------------------------------------------------------------------|
| 220 PUNKTMÖNSTER PÅ CIRKEL | 220 at a                                                                                                    |
| 221 PUNKTMÖNSTER PÅ LINJER | 2211<br>\$\overline{\phi_{\phi_{\ph_{\phi_{\phi}_{\phi_{\phi_{\phi_{\phi_{\phi_{\phi_{\phi}{\phi_{\phi_{\phi_{\phi}{\phi_{\phi}_{\phi_{\phi}}}}}}}}}}}}}}}}}}}}}}}}}}}}}}}}}}}} |

Följande bearbetningscykler kan kombineras med cykel 220 och cykel 221:

| Cykel 1   | DJUPBORRNING                            |
|-----------|-----------------------------------------|
| Cykel 2   | GÄNGNING med flytande gängtappshållare  |
| Cykel 3   | SPÅRFRÄSNING                            |
| Cykel 4   | FICKURFRÄSNING                          |
| Cykel 5   | CIRKELURFRÄSNING                        |
| Cykel 17  | GÄNGNING utan flytande gängtappshållare |
| Cykel 18  | GÄNGSKÄRNING                            |
|           |                                         |
| Cykel 200 | BORRNING                                |
| Cykel 201 | BROTSCHNING                             |
| Cykel 202 | URSVARVNING                             |
| Cykel 203 | UNIVERSALBORRNING                       |
| Cykel 204 | BAKPLANING                              |
| Cykel 212 | FICKA FINSKÄR                           |
| Cykel 213 | Ö FINSKÄR                               |
| Cykel 214 | CIRKULÄR FICKA FINSKÄR                  |
| Cykel 215 | CIRKULÄR Ö FINSKÄR                      |
|           |                                         |

#### PUNKTMÖNSTER PÅ CIRKEL (cykel 220)

**1** TNC:n positionerar verktyget från den aktuella positionen till startpunkten för den första bearbetningen med snabbtransport.

Ordningsföljd:

220 ets

- Förflyttning till 2. säkerhetsavståndet (spindelaxel)
- Förflyttning till startpunkt i bearbetningsplanet
- Förflyttning till säkerhetsavståndet över arbetsstyckets yta (spindelaxel)
- 2 Från denna position utför TNC:n den sist definierade bearbetningscykeln.
- **3** Därefter positionerar TNC:n verktyget, med rätlinjeförflyttning, till startpunkten för nästa bearbetning; Verktyget befinner sig då på Säkerhetsavståndet (eller det andra Säkerhetsavståndet).
- **4** Detta förlopp (1 till 3) upprepas tills alla bearbetningarna har utförts.

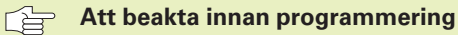

Cykel 220 är DEF-aktiv, detta betyder att cykel 220 automatiskt anropar den sist definierade bearbetningscykeln!

Om man kombinerar en av bearbetningscyklerna 200 till 204 och 212 till 215 med cykel 220 så hämtas Säkerhetsavståndet, Arbetsstyckets yta och det andra Säkerhetsavståndet från cykel 220!

- ▶ Mitt 1. axel Q216 (absolut): Cirkelsegmentets mittpunkt i bearbetningsplanets huvudaxel
- Mitt 2. axel Q217 (absolut): Cirkelsegmentets mittpunkt i bearbetningsplanets närliggande axel
- Diameter cirkelsegment Q244: Cirkelsegmentets diameter
- Startvinkel Q245 (absolut): Vinkel mellan bearbetningsplanets huvudaxel och startpunkten för den första bearbetningen på cirkelsegmentet
- Slutvinkel Q246 (absolut): Vinkel mellan bearbetningsplanets huvudaxel och startpunkten för den sista bearbetningen på cirkelsegmentet (gäller inte vid fullcirkel); ange en Slutvinkel som skiljer sig från Startvinkel; om man anger en Slutvinkel som är större än Startvinkel så utförs bearbetningen moturs, annars medurs
- Vinkelsteg Q247 (inkrementalt): Vinkel mellan två bearbetningar på cirkelsegmentet; om Vinkelsteg är lika med noll så beräkna TNC:n själv Vinkelsteget ur Startvinkel, Slutvinkel och Antal bearbetningar; om ett Vinkelsteg anges så tar TNC:n inte hänsyn till Slutvinkel; förtecknet för Vinkelsteg bestämmer bearbetningsriktningen (- = Medurs)
- Antal bearbetningar Q241: Antal bearbetningar på cirkelsegmentet

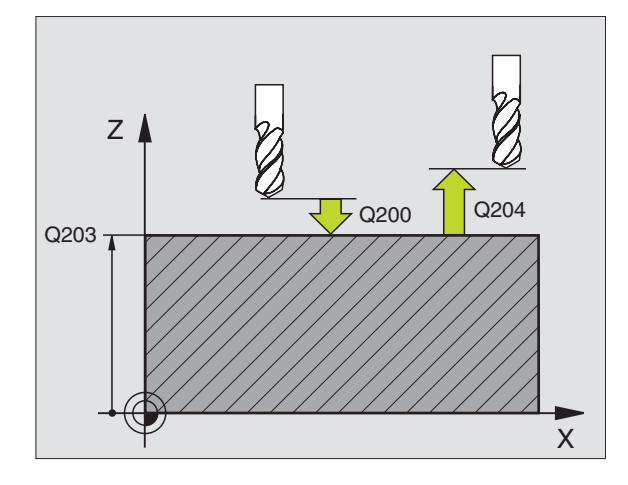

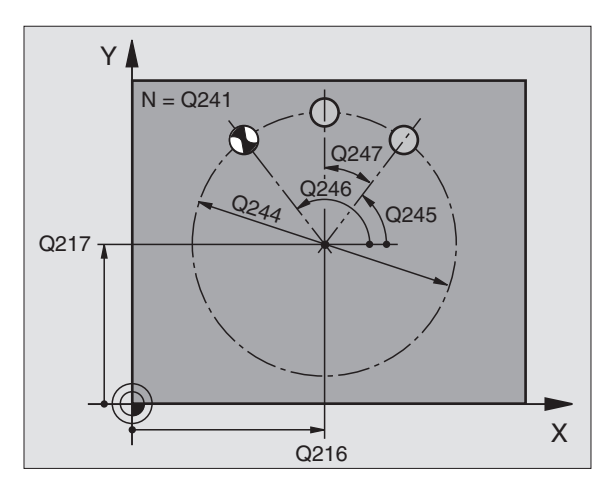

|    | exempensiook. |                         |
|----|---------------|-------------------------|
| 53 | CYCL DEF 220  | MOENSTER CIRKEL         |
|    | Q216=+50      | ;MITT 1:A AXEL          |
|    | Q217=+50      | ;MITT 2:A AXEL          |
|    | Q244=80       | ;CIRKELSEGMENT DIAMETER |
|    | Q245=+0       | ;STARTVINKEL            |
|    | Q246=+360     | ;SLUTVINKEL             |
|    | Q247=+0       | ;VINKELSTEG             |
|    | Q241=8        | ;ANTAL BEARBETNINGAR    |
|    | Q200=2        | ;SAEKERHETSAVST.        |
|    | Q2O3=+0       | ;KOORD. OEVERYTA        |
|    | Q204=50       | ;2. SAEKERHETSAVST.     |

- Säkerhetsavstånd Q200 (inkrementalt): Avstånd mellan verktygsspetsen och arbetsstyckets yta; ange ett positivt värde
- ▶ Koord. arbetsstyckets yta Q203 (absolut): Koordinat för arbetsstyckets yta
- 2. Säkerhetsavstånd Q204 (inkrementalt): Koordinat i spindelaxeln, vid vilken kollision mellan verktyg och arbetsstycke (spännanordningar) inte kan ske; ange ett positivt värde

#### PUNKTMÖNSTER PÅ LINJER (cykel 221)

#### Att beakta innan programmering

Cykel 221 är DEF-aktiv, detta betyder att cykel 221 automatiskt anropar den sist definierade bearbetningscykeln!

Om man kombinerar en av bearbetningscyklerna 200 till 204 och 211 till 215 med cykel 220 så hämtas Säkerhetsavståndet, Arbetsstyckets yta och det andra Säkerhetsavståndet från cykel 220!

1 TNC:n positionerar automatiskt verktyget från den aktuella positionen till startpunkten för den första bearbetningen.

Ordningsföljd:

- Förflyttning till 2. säkerhetsavståndet (spindelaxel)
- Förflyttning till startpunkten i bearbetningsplanet
- Förflyttning till säkerhetsavståndet över arbetsstyckets yta (Spindelaxel)
- 2 Från denna position utför TNC:n den sist definierade bearbetningscykeln.
- 3 Därefter positionerar TNC:n verktyget i huvudaxelns positiva riktning till startpunkten för nästa bearbetning; verktyget befinner sig då på Säkerhetsavståndet (eller på det andra Säkerhetsavståndet).
- 4 Detta förlopp (1 till 3) upprepas tills alla bearbetningarna på den första raden har utförts; verktyget befinner sig vid den sista punkten i den första raden.
- 5 Därefter förflyttar TNC:n verktyget till den andra radens sista punkt och utför där bearbetningen.
- 6 Därifrån positionerar TNC:n verktyget i huvudaxelns negativa riktning till startpunkten för nästa bearbetning.
- 7 Detta förlopp (6) upprepas tills alla bearbetningarna på den andra raden har utförts.

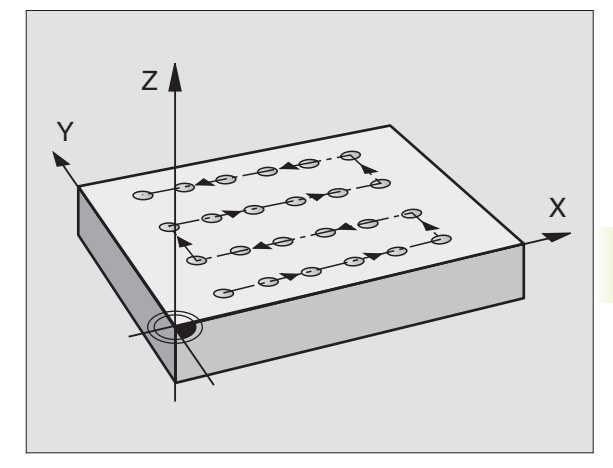

- 8 Efter detta förflyttar TNC:n verktyget till startpunkten på nästa rad.
- **9** Med den beskrivna pendlande rörelsen kommer alla andra rader att utföras.

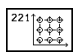

- Startpunkt 1. axel Q225 (absolut): Koordinat för startpunkten i bearbetningsplanets huvudaxel
- Startpunkt 2. axel Q226 (absolut): Koordinat för startpunkten i bearbetningsplanets närliggande axel
- Avstånd 1. axel Q237 (inkrementalt): Avstånd mellan de enskilda punkterna inom raden
- Avstånd 2. axel Q238 (inkrementalt): Avstånd mellan de enskilda raderna
- Antal spalter Q242: Antal bearbetningar per rad
- ▶ Antal rader Q243: Antal rader
- Vridningsvinkel Q224 (absolut): Vinkel med vilken hela hålbilden skall vridas; vridningscentrum ligger i startpunkten
- Säkerhetsavstånd Q200 (inkrementalt): Avstånd mellan verktygsspetsen och arbetsstyckets yta
- Koord. arbetsstyckets yta Q203 (absolut): Koordinat för arbetsstyckets yta
- 2. Säkerhetsavstånd Q204 (inkrementalt): Koordinat i spindelaxeln, vid vilken kollision mellan verktyg och arbetsstycke (spännanordningar) inte kan ske

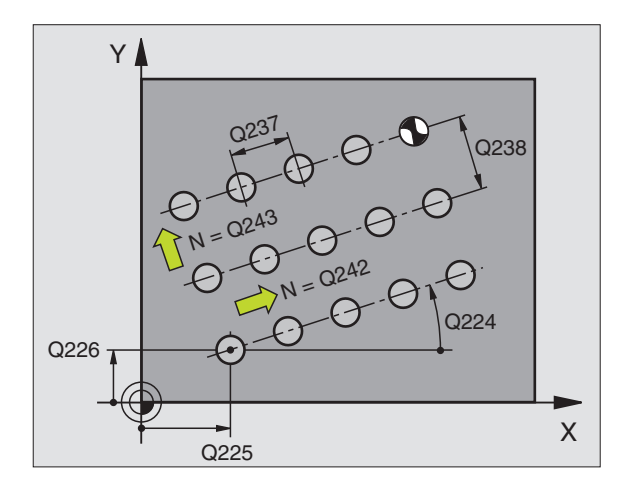

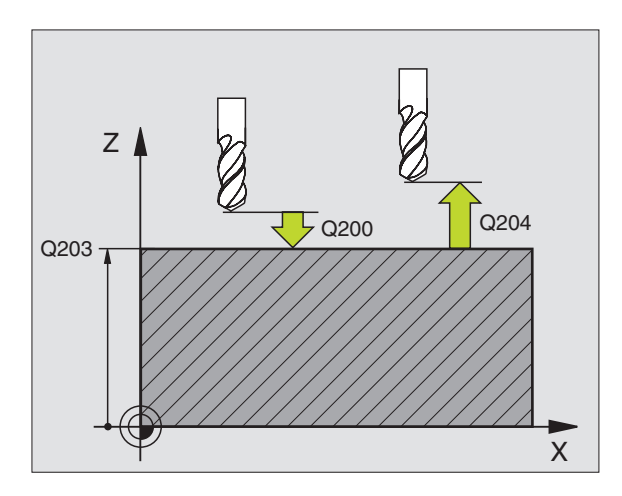

| No exempensiook. |                      |
|------------------|----------------------|
| 54 CYCL DEF 221  | MOENSTER LINJER      |
| Q225=+15         | ;STARTPUNKT 1:A AXEL |
| Q226=+15         | ;STARTPUNKT 2:A AXEL |
| Q237=+10         | ;AVSTAAND 1:A AXEL   |
| Q238=+8          | ;AVSTAAND 2:A AXEL   |
| Q242=6           | ;ANTAL KOLUMNER      |
| Q243=4           | ;ANTAL RADER         |
| <b>Q22</b> 4=+15 | ; VRIDNINGSLAAGE     |
| Q200=2           | ;SAEKERHETSAVST.     |
| Q203=+0          | ;KOORD. OEVERYTA     |
| Q204=50          | ;2. SAEKERHETSAVST.  |

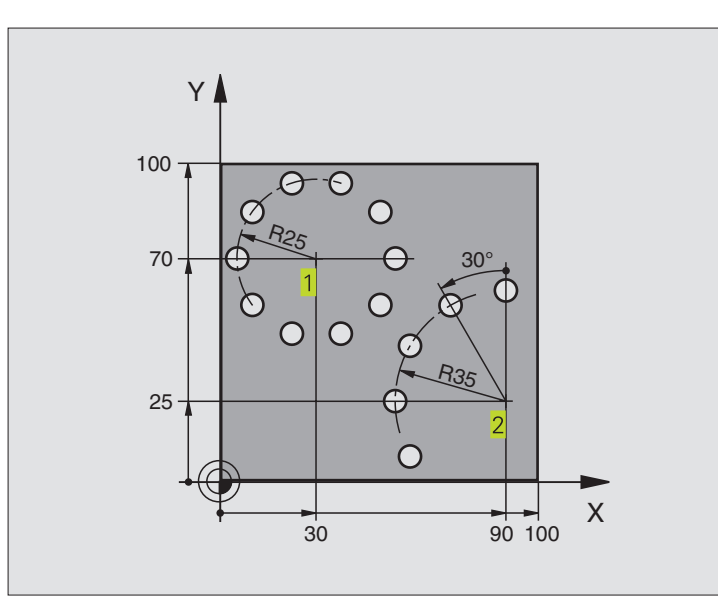

| 0 | BEGIN PGM BOHRB MM           |                          |
|---|------------------------------|--------------------------|
| 1 | BLK FORM 0.1 Z X+0 Y+0 Z-40  | Råämnesdefinition        |
| 2 | BLK FORM 0.2 X+100 Y+100 Z+0 |                          |
| 3 | TOOL DEF 1 L+0 R+3           | Verktygsdefinition       |
| 4 | TOOL CALL 1 Z S3500          | Verktygsanrop            |
| 5 | L Z+250 R0 F MAX M3          | Frikörning av verktyget  |
| 6 | CYCL DEF 200 BORRNING        | Cykeldefinition borrning |
|   | Q200=2; SAEKERHETSAVSTAAND   |                          |
|   | Q201=-15 ;DJUP               |                          |
|   | Q206=250 ;MATNING DJUP       |                          |
|   | Q2O2=4 ; SKAERDJUP           |                          |
|   | Q210=0 ;VAENTETID UPPE       |                          |
|   | Q2O3=+O ;KOORD. OEVERYTA     |                          |
|   | Q2O4=O ;2. SAEKERHETSAVST.   |                          |

| 7  | CYCL DEF 2 | 20 MOENSTER CIRKEL   | Cykeldefinition hålcirkel 1, CYCL 200 anropas automatiskt, |
|----|------------|----------------------|------------------------------------------------------------|
|    | Q216=+30   | ;CENTRUM 1. AXEL     | Q200, Q203 och Q204 hämtas från cykel 220                  |
|    | Q217=+70   | ;CENTRUM 2. AXEL     |                                                            |
|    | Q244=50    | ;CIRK.SEGDIAMETER    |                                                            |
|    | Q245=+0    | ; STARTVINKEL        |                                                            |
|    | Q246=+360  | ;SLUTVINKEL          |                                                            |
|    | Q247=+0    | ;VINKELSTEG          |                                                            |
|    | Q241=10    | ;ANTAL BEARBETNINGAR |                                                            |
|    | Q200=2     | ; SAEKERHETSAVSTAAND |                                                            |
|    | Q2O3=+0    | ;KOORD. OEVERYTA     |                                                            |
|    | Q204=100   | ;2. SAEKERHETSAVST.  |                                                            |
| 8  | CYCL DEF 2 | 20 MOENSTER CIRKEL   | Cykeldefinition hålcirkel 2, CYCL 200 anropas automatiskt, |
|    | Q216=+90   | ;CENTRUM 1. AXEL     | Q200, Q203 och Q204 hämtas från cykel 220                  |
|    | Q217=+25   | ;CENTRUM 2. AXEL     |                                                            |
|    | Q244=70    | ;CIRK.SEGDIAMETER    |                                                            |
|    | Q245=+90   | ; STARTVINKEL        |                                                            |
|    | Q246=+360  | ;SLUTVINKEL          |                                                            |
|    | Q247=+30   | ;VINKELSTEG          |                                                            |
|    | Q241=5     | ;ANTAL BEARBETNINGAR |                                                            |
|    | Q200=2     | ; SAEKERHETSAVSTAAND |                                                            |
|    | Q2O3=+0    | ;KOORD. OEVERYTA     |                                                            |
|    | Q204=100   | ;2. SAEKERHETSAVST.  |                                                            |
| 9  | L Z+250 R0 | F MAX M2             | Frikörning av verktyget, programslut                       |
| 10 | FND PGM B  | OHRB MM              |                                                            |

#### 8.5 SL-cykler

Med SL-cyklerna kan komplexa sammansatta konturer bearbetas konturorienterat, vilket gör att en mycket hög ytjämnhet kan erhållas.

#### Konturens egenskaper

- En sammansatt kontur kan byggas upp av flera överlagrade delkonturer (upp till 12 stycken). Godtyckliga fickor och öar bildar då delkonturerna.
- Man definierar en lista med delkonturerna (underprogramnummer) i cykel 14 KONTUR. TNC:n beräknar den slutliga sammansatta konturen med hjälp av dessa delkonturer.
- De individuella delkonturerna definierar man i form av underprogram.
- Minnesutrymmet för en SL-cykel är begränsat. Exempelvis får underprogrammen tillsammans inte innehålla mer än 128 rätlinjeblock.

#### Underprogrammens egenskaper

- Koordinatomräkningar är tillåtna.
- TNC:n ignorerar matning F och tilläggsfunktioner M
- TNC:n identifierar en ficka om man programmerar förflyttning på insidan av konturen, t.ex. om konturen beskrivs medurs med radiekompensering RR.
- TNC:n identifierar en ö om man programmerar förflyttning på utsidan av konturen, t.ex. om konturen beskrivs medurs med radiekompensering RL.
- Underprogrammen får inte innehålla några koordinater i spindelaxeln.
- I underprogrammets första koordinatblock fastlägger man bearbetningsplanet. Tilläggsaxlar U,V,W är tillåtna

#### Bearbetningscyklernas egenskaper

- TNC:n positionerar automatiskt verktyget till S\u00e4kerhetsavst\u00e4nd f\u00f6re varje cykel.
- Varje djupnivå fräses utan lyftning av verktyget eftersom fräsningen sker runt öar.
- Radien på "Innerhörn" kan programmeras verktyget stannar inte, fräsmärken undviks (gäller för den yttersta verktygsbanan vid urfräsning och finskär sida).
- Vid finskär sida förflyttar TNC:n verktyget till konturen på en tangentiellt anslutande cirkelbåge.
- Även vid finskär botten förflyttar TNC:n verktyget till arbetsstycket på en tangentiellt anslutande cirkelbåge (t.ex: spindelaxel Z: cirkelbåge i planet Z/X).
- TNC:n bearbetar konturerna genomgående med medfräsning alternativt med motfräsning.

Med MP7420 definierar man vart TNC:n skall positionera verktyget efter att cyklerna 21 till 24 har slutförts.

Måttuppgifterna för bearbetningen såsom fräsdjup, tilläggsmått och säkerhetsavstånd anges centralt i cykel 20 som KONTURDATA.

#### Översikt: SL-cykler

| Cykel                        | Softkey               |
|------------------------------|-----------------------|
| 14 KONTUR (krävs alltid)     | 14<br>LBL 1N          |
| 20 KONTURDATA (krävs alltid) | 20<br>Contdur<br>Data |
| 21 FÖRBORRNING (valbar)      | 21 Ø                  |
| 22 GROVSKÄR (krävs alltid)   |                       |
| 23 FINSKÄR DJUP (valbar)     |                       |
| 24 FINSKÄR SIDA (valbar)     | 24                    |
| Ytterligare cykler:          |                       |
| Cykel                        | Softkey               |
|                              | 25                    |

#### Schema: Arbeta med SL-cykler

| O BEGIN PGM SL2 MM             |
|--------------------------------|
|                                |
| 12 CYCL DEF 14.0 KONTUR        |
| 13 CYCL DEF 20.0 KONTURDATA    |
| •••                            |
| 16 CYCL DEF 21.0 FOERBORRNING  |
| 17 CYCL CALL                   |
| •••                            |
| 18 CYCL DEF 22.0 GROVSKAER     |
| 19 CYCL CALL                   |
| •••                            |
| 22 CYCL DEF 23.0 FINSKAER DJUP |
| 23 CYCL CALL                   |
| •••                            |
| 26 CYCL DEF 24.0 FINSKAER SIDA |
| 27 CYCL CALL                   |
| •••                            |
| 50 L Z+250 RO FMAX M2          |
| 51 LBL 1                       |
|                                |
| 55 LBL 0                       |
| 56 LBL 2                       |
|                                |
| 60 LBL 0                       |
|                                |
| 99 FND PGM SL2 MM              |

| Cykel             | Softkey                                        |
|-------------------|------------------------------------------------|
| 25 KONTURLINJE    | 25<br>1995-1995-1996-1996-1996-1996-1996-1996- |
| 27 CYLINDERMANTEL | 27                                             |

#### **KONTUR** (cykel 14)

I cykel 14 KONTUR listar man underprogrammen som skall överlagras för att skapa den slutgiltiga sammansatta konturen.

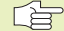

LBL 1...N

Att beakta innan programmering

Cykel 14 är DEF-aktiv, detta innebär att den aktiveras direkt efter sin definition i programmet.

I cykel 14 kan man lista maximalt 12 underprogram (delkonturer).

Labelnummer för kontur: Ange alla labelnummer för de olika underprogrammen som skall överlagras för att skapa en kontur. Bekräfta varje nummer med knappen ENT och avsluta sedan inmatningen med knappen END.

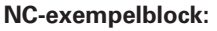

| 55 | CYCL | DEF | 14.0 | KONTUR      |   |    |    |  |
|----|------|-----|------|-------------|---|----|----|--|
| 56 | CYCL | DEF | 14.1 | KONTURLABEL | 1 | 12 | /3 |  |

#### Överlagrade konturer

Man kan överlagra fickor och öar för skapa en ny kontur. Därigenom kan en fickas vta ökas med en överlagrad ficka eller minskas med en överlagrad ö.

#### Underprogram: Överlappande fickor

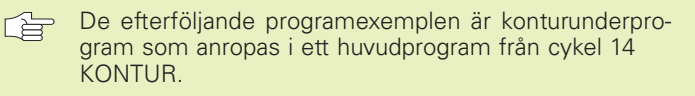

Fickan A och B överlappar varandra.

TNC:n beräknar skärningspunkterna S1 och S2, man behöver inte programmera dessa själv.

Fickorna har programmerats som fullcirklar.

Underprogram 1: Vänster ficka

| 51 | LBL 1           |
|----|-----------------|
| 52 | L X+10 Y+50 RR  |
| 53 | CC X+35 Y+50    |
| 54 | C X+10 Y+50 DR- |
| 55 | LBL 0           |

Underprogram 2: Höger ficka

| 56 | LBL 2           |
|----|-----------------|
| 57 | L X+90 Y+50 RR  |
| 58 | CC X+65 Y+50    |
| 59 | C X+90 Y+50 DR- |
| 60 | LBL 0           |

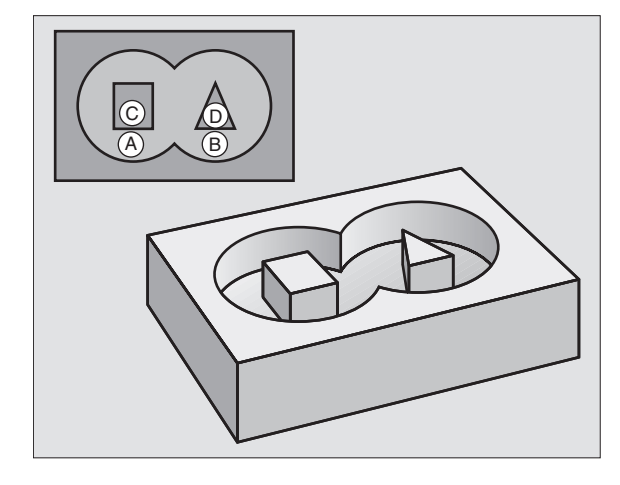

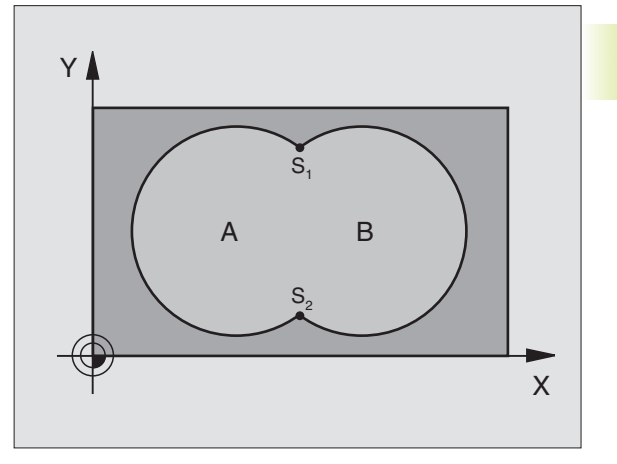

#### "Summa" -yta

Båda delytorna A och B inklusive den gemensamt överlappade ytan skall bearbetas:

- Ytorna A och B måste vara fickor.
- Den första ytan (i cykel 14) måste börja utanför den andra ytan.

Yta A:

| 51 | LBL 1           |
|----|-----------------|
| 52 | L X+10 Y+50 RR  |
| 53 | CC X+35 Y+50    |
| 54 | C X+10 Y+50 DR- |
| 55 | LBL 0           |

Yta B:

| 56 | LBL 2           |
|----|-----------------|
| 57 | L X+90 Y+50 RR  |
| 58 | CC X+65 Y+50    |
| 59 | C X+90 Y+50 DR- |
| 60 | LBL O           |

**"Differens" -yta** Ytan A skall bearbetas förutom den av B överlappade delen:

■ Ytan A måste vara en ficka och B måste vara en ö.

A måste börja utanför B.

Yta A:

| 51 LBL 1           |
|--------------------|
| 52 L X+10 Y+50 RR  |
| 53 CC X+35 Y+50    |
| 54 C X+10 Y+50 DR- |
| 55 LBL 0           |

Yta B:

| 56 | LBL 2           |
|----|-----------------|
| 57 | L X+90 Y+50 RL  |
| 58 | CC X+65 Y+50    |
| 59 | C X+90 Y+50 DR- |
| 60 | LBL 0           |

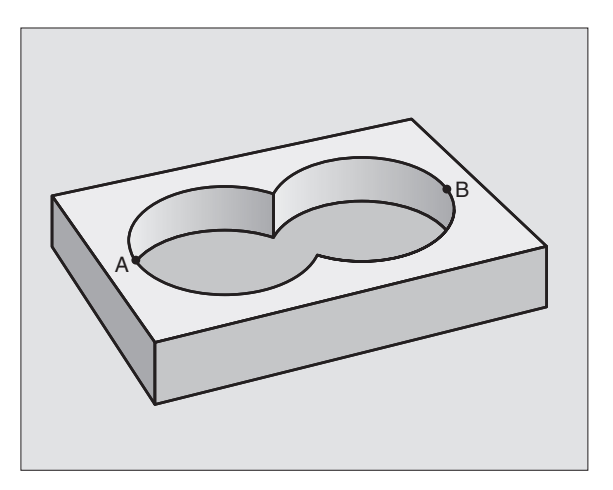

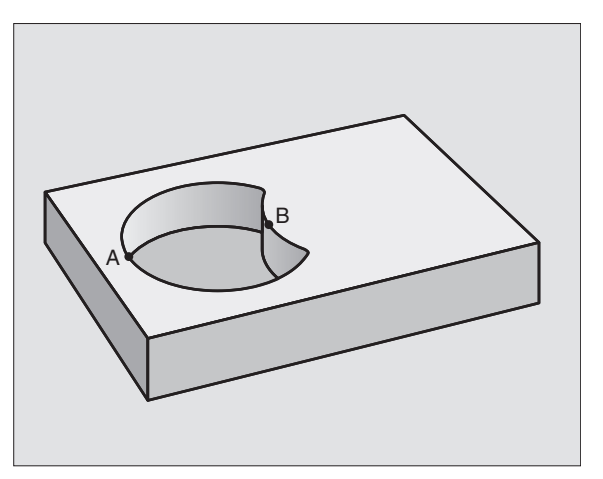

#### "Snitt" -yta

Den av A och B överlappade ytan skall bearbetas. (Ytor som bara täcks av en ficka skall lämnas obearbetade.)

A och B måste vara fickor.

A måste börja inuti B.

Yta A:

| 51 | LBL 1           |
|----|-----------------|
| 52 | L X+60 Y+50 RR  |
| 53 | CC X+35 Y+50    |
| 54 | C X+60 Y+50 DR- |
| 55 | LBL 0           |

Yta B:

| 56 | LBL 2           |
|----|-----------------|
| 57 | L X+90 Y+50 RR  |
| 58 | CC X+65 Y+50    |
| 59 | C X+90 Y+50 DR- |
| 60 | LBL 0           |

#### **KONTURDATA (cykel 20)**

l cykel 20 anger man bearbetningsinformation för underprogrammen som innehåller delkonturerna.

#### Att beakta innan programmering

Cykel 20 är DEF-aktiv, detta innebär att cykel 20 aktiveras direkt efter sin definition i bearbetningsprogrammet.

Cykelparametern Djups förtecken bestämmer arbetsriktningen.

Den i cykel 20 angivna bearbetningsinformationen gäller för cykel 21 till 24.

Om man använder SL-cykler i Q-parameterprogram, får inte parameter Q1 till Q19 användas som programparametrar.

- 20 CONTOUR DATA
- Fräsdjup Q1 (inkrementalt): Avstånd mellan arbetsstyckets yta och fickans botten.
- Banöverlapp Faktor Q2: Q2 x verktygsradien ger ansättningen i sida k.
- ► Tillägg för finskär sida Q3 (inkrementalt): Arbetsmån för finskär i bearbetningsplanet.
- Tillägg för finskär djup Q4 (inkrementalt): Arbetsmån för finskär i fickans botten.
- Koordinat arbetsstyckets yta Q5 (absolut): Absolut koordinat för arbetsstyckets yta.

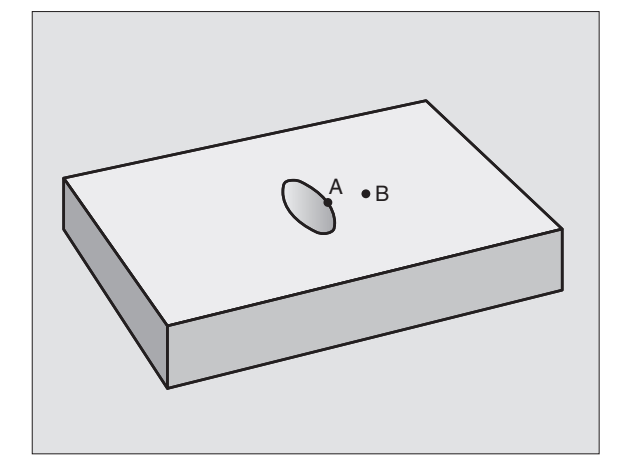

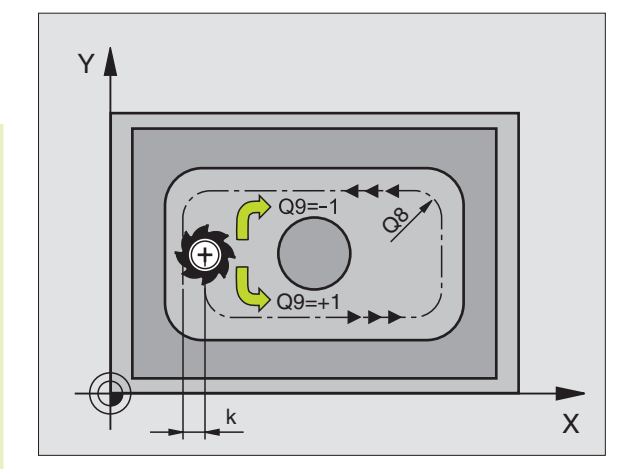

- Säkerhetsavstånd Q6 (inkrementalt): Avstånd mellan verktygsspetsen och arbetsstyckets yta.
- Säkerhetshöjd Q7 (absolut): Absolut höjd, på vilken kollision mellan verktyg och arbetsstycke inte kan ske (för mellanpositioneringar och återgång vid cykelslut)
- Radie innerhörn Q8: Rundningsradie för inner-"hörn"; Det angivna värdet avser verktygscentrumets bana.
- Rotationsriktning ? Medurs = -1 Q9: Bearbetningsriktning för fickor
   medurs (Q9 = -1 motfräsning för fickor och öar)
   moturs (Q9 = +1 medfräsning för fickor och öar)

Bearbetningsparametrarna kan kontrolleras och, om så önskas, ändras vid ett programstopp.

| NC-e | exempelblo | ck:                 |  |
|------|------------|---------------------|--|
| 57   | CYCL DEF   | 20.0 KONTURDATA     |  |
|      | Q1=-20     | ; FRAESDJUP         |  |
|      | Q2=1       | ; BANOEVERLAPP      |  |
|      | Q3=+0.2    | ;TILLAEGG SIDA      |  |
|      | Q4=+0.1    | ;TILLAEGG DJUP      |  |
|      | Q5=+0      | ;KOORD. OEVERYTA    |  |
|      | Q6=+2      | ; SAEKERHETSAVST.   |  |
|      | Q7=+50     | ; SAEKERHETSHOEJD   |  |
|      | Q8=0.5     | ; RUNDNINGSRADIE    |  |
|      | Q9=+1      | ; ROTATIONSRIKTNING |  |

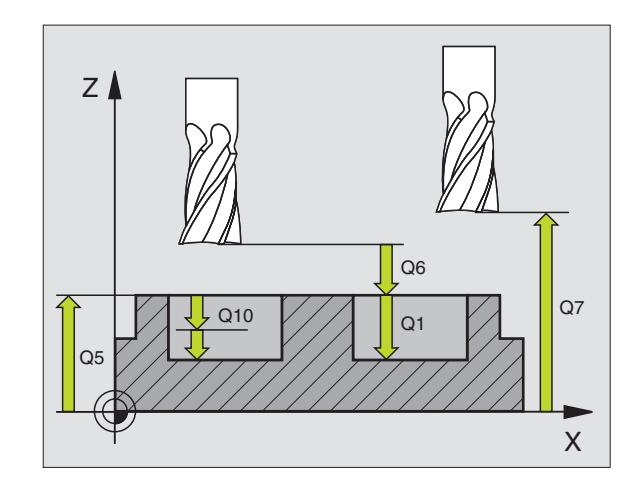

## 8.5 SL-cykler

#### FÖRBORRNING (cykel 21)

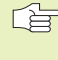

TNC:n tar inte hänsyn till ett eventuellt deltavärde DR som har programmerats i TOOL CALL-blocket vid beräkningen av instickspunkten.

#### Cykelförlopp

Som cykel 1 Djupborrning (se "8.2 Borrcykler").

#### Användningsområde

Cykel 21 FÖRBORRNING tar hänsyn till Tilläggsmått finskär sida och Tilläggsmått finskär djup samt urfräsningsverktygets radie då nedmatningspunkten beräknas. Nedmatningspunkten är samtidigt startpunkt för urfräsningen.

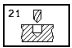

► Skärdjup Q10 (inkrementalt): Mått med vilket verktyget stegas nedåt (förtecken vid negativ arbetsriktning "-")

- ▶ Nedmatningshastighet Q11: Borrmatning i mm/min
- ► Grovskär verktygsnummer Q13: Numret på verktyget som skall användas vid grovbearbetningen

| 58 | CYCL DEF | 21.0 FOERBORRNING      |  |
|----|----------|------------------------|--|
|    | Q10=+5   | ; S KA E RD J U P      |  |
|    | Q11=100  | ; NEDMATNINGSHASTIGHET |  |
|    | Q13=1    | ; URFRAESNINGSVERKTYG  |  |

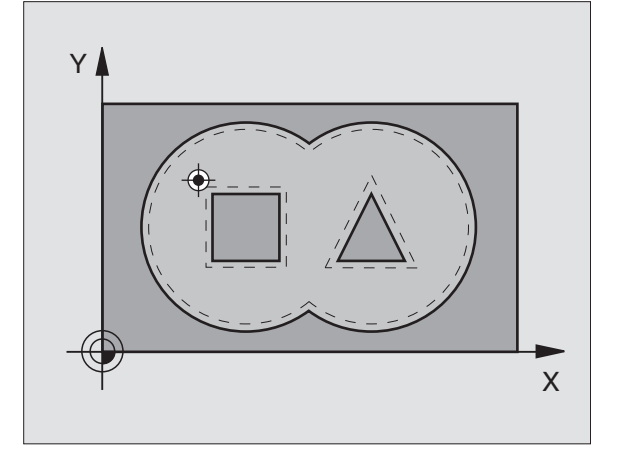

#### GROVSKÄR (cykel 22)

- TNC:n förflyttar verktyget till en position ovanför nedmatningspunkten; hänsyn tas till Tilläggsmått finskär sida.
- **2** På det första Skärdjupet fräser verktyget, med Fräsmatning Q12, konturen inifrån och ut.
- **3** Först frifräses öarnas konturer (här: C/D) för att därefter utvidga fickan utåt mot fickornas konturer (här: A/B).
- **4** Slutligen färdigställer TNC:n fickans kontur och verktyget återförs till Säkerhetshöjden.

#### Att beakta innan programmering

I förekommande fall skall en borrande fräs med ett skär över centrum användas (DIN 844), alt förborrning via cykel 21.

- Skärdjup Q10 (inkrementalt): Mått med vilket verktyget stegas nedåt
- Nedmatningshastighet Q11: Matningshastighet nedåt i mm/min
- Matning fräsning Q12: Fräsmatning i mm/min
- Förbearbetningsverktyg nummer Q18: Nummer på verktyget som TNC:n redan har använt för urfräsning. Om ingen tidigare urfräsning har utförts anges "0"; om man anger ett nummer här, utför TNC:n urfräsning bara vid de delar som inte kunde bearbetas med förbearbetningsverktyget.

Om det inte går att förflytta verktyget i sidled till det område som skall efterbearbetas, kommer TNC:n att utföra en pendlande nedmatning; på grund av detta måste man ange skärlängden LCUTS och den maximala nedmatningsvinkeln ANGLE för verktyget i verktygstabellen TOOL.T (se Kapitel 5.2). Om detta inte har definierats kommer TNC:n att presentera ett felmeddelande.

Matning pendling Q19: Pendlingsmatning i mm/min

#### **NC-exempelblock:**

| 59 | CYCL DEF | 22.0 GROVSKAER            |
|----|----------|---------------------------|
|    | Q10=+5   | ; SKAERDJUP               |
|    | Q11=100  | ; NEDMATNINGSHASTIGHET    |
|    | Q12=350  | ;MATNING FRAESNING        |
|    | Q18=1    | ; FOERBEARBETNINGSVERKTYG |
|    | Q19=150  | ;MATNING PENDLING         |

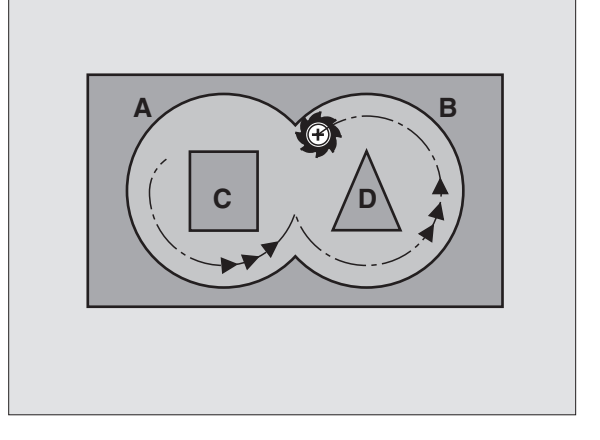

#### FINSKÄR DJUP (cykel 23)

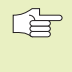

TNC:n beräknar siälv startpunkten för finbearbetningen. Startpunkten påverkas av utrymmesförhållandena i fickan.

TNC:n förflyttar verktyget på en vertikal tangentiellt anslutande cirkelbåge ner till ytan som skall bearbetas. Därefter fräses det vid grovbearbetningen kvarlämnade finskärsmåttet bort.

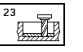

▶ Nedmatningshastighet Q11: Verktygets förflyttningshastighet vid nedmatning

Matning fräsning Q12: Fräsmatning

#### **NC-exempelblock:**

| 60 | CYCL DEF | 23.0 FINSKAER DJUP     |  |
|----|----------|------------------------|--|
|    | Q11=100  | ; NEDMATNINGSHASTIGHET |  |
|    | Q12=350  | ;MATNING FRAESNING     |  |

#### FINSKÄR SIDA (cykel 24)

TNC:n förflyttar verktyget på en tangentiellt anslutande cirkelbåge fram till delkonturerna. Varje delkontur finbearbetas separat.

#### Att beakta innan programmering

Summan av Tillägg för finskär sida (Q14) och finbearbetningsverktygets radie måste vara mindre än summan av Tillägg för finskär sida (Q3, cykel 20) och grovbearbetningsverktygets radie.

Om cykel 24 används utan att urfräsning med cykel 22 har utförts först, gäller ändå ovanstående beräkning; i formeln skall då värdet "O" användas för radien på grovbearbetningsverktyget.

TNC:n beräknar själv startpunkten för finbearbetningen. Startpunkten påverkas av utrymmesförhållandena i fickan.

- ĥ
- ▶ Rotationsriktning ? Medurs = -1 Q9: Bearbetningsriktning:
  - +1: Rotation moturs
  - -1: Rotation medurs
- Skärdjup Q10 (inkrementalt): Mått med vilket verktyget stegas nedåt
- ▶ Nedmatningshastighet Q11: Matning nedåt
- ▶ Matning fräsning Q12: Fräsmatning
- ▶ Tillägg för finskär sida Q14 (inkrementalt): Inmatningsmöjlighet för arbetsmån vid upprepade finskär; den sista arbetsmånen kommer att fräsas bort om man anger Q14 = 0

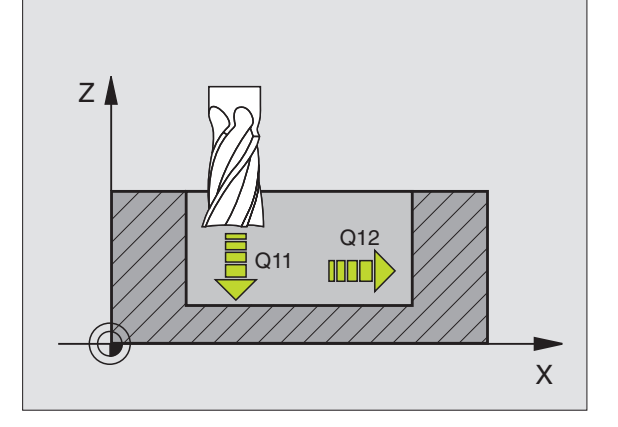

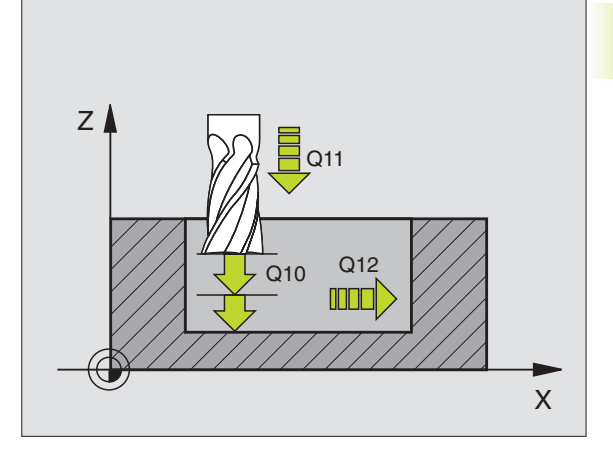

| 61 | CYCL DEF | 24.0 FINSKAER SIDA    |
|----|----------|-----------------------|
|    | Q9=+1    | ; ROTATIONSRIKTNING   |
|    | Q10=+5   | ; SKAERDJUP           |
|    | Q11=100  | ;NEDMATNINGSHASTIGHET |
|    | Q12=350  | ;MATNING FRAESNING    |
|    | Q14=+0   | ;TILLAEGG SIDA        |

# 8.5 SL-cvkler

#### **KONTURLINJE** (cykel 25)

Med denna cykel kan, i kombination med cykel 14 KONTUR, "öppna" konturer bearbetas: konturens början och slut sammanfaller inte.

Cykeln 25 KONTURLINJE erbjuder betydande fördelar gentemot vanliga positioneringsblock vid bearbetning av en öppen kontur:

- TNC:n övervakar bearbetningen för att undvika underskärning och konturskador. Kontrollera konturen med testgrafiken innan programkörning.
- Om verktvosradien är för stor så måste eventuellt konturens innerhörn efterbearbetas
- Bearbetningen kan genomgående utföras med medfräsning eller motfräsning. Fräsmetoden bibehålles även om konturen speglas.
- Vid flera ansättningar kan TNC:n förflytta verktyget fram och tillbaka längs med konturen: därigenom reduceras bearbetningstiden.
- Man kan ange en arbetsmån vilket möjliggör flera arbetssteg för grov respektive finbearbetning.

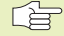

#### Att beakta innan programmering

Cykelparametern Djups förtecken bestämmer arbetsriktningen.

TNC:n tar bara hänsyn till den första Labeln i cykel 14 KONTUR.

Minnesutrymmet för en SL-cykel är begränsat. Exempelvis kan man programmera maximalt 128 rätlinjeblock i en SL-cykel.

Cykel 20 KONTURDATA behövs inte.

Positioner som programmeras inkrementalt direkt efter cykel 25 utgår ifrån verktygets position efter cykelns slut.

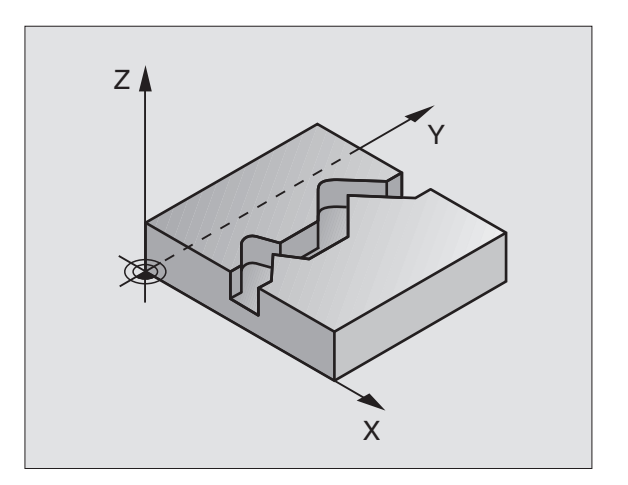

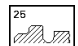

- Fräsdjup Q1 (inkrementalt): Avstånd mellan arbetsstyckets yta och konturens botten.
- ► Tillägg för finskär sida Q3 (inkrementalt): Arbetsmån för finskär i bearbetningsplanet.
- Koord. arbetsstyckets yta Q5 (absolut): Absolut koordinat för arbetsstyckets yta i förhållande till arbetsstyckets nollpunkt.
- Säkerhetshöjd Q7 (absolut): Absolut höjd, på vilken kollision mellan verktyg och arbetsstycke inte kan ske; verktygets återgångsposition vid cykelns slut.
- Skärdjup Q10 (inkrementalt): Mått med vilket verktyget stegas nedåt
- Nedmatningshastighet Q11: Matningshastighet vid förflyttningar i spindelaxeln
- Matning fräsning Q12: Matningshastighet vid förflyttningar i bearbetningsplanet
- Fräsmetod ? Motfräsning = -1 Q15: Medfräsning: Inmatning = +1 Motfräsning: Inmatning = -1
   Växling mellan med- och motfräsning vid flera ansättningar: Inmatning = 0

| 62 | CYCL DEF 2 | 25.0 KONTURLINJE      |
|----|------------|-----------------------|
|    | Q1=-20     | ; FRAESDJUP           |
|    | Q3=+0      | ;TILLAEGG SIDA        |
|    | Q5=+0      | ;KOORD. OEVERYTA      |
|    | Q7=+50     | ; SAEKERHETSHOEJD     |
|    | Q10=+5     | ; SKAERDJUP           |
|    | Q11=100    | ;NEDMATNINGSHASTIGHET |
|    | Q12=350    | ;MATNING FRAESNING    |
|    | 015=+1     | :FRAESMETOD           |
### **CYLINDERMANTEL** (cykel 27)

8.5 SL-cykler

Maskinen och TNC:n måste förberedas för cykel 27 CYLINDERMANTEL av maskintillverkaren.

Med denna cykel kan en normalt definierad kontur projiceras på en cvlindermantel.

Konturen beskriver man i ett underprogram som anges i cykel 14 (KONTUR).

Underprogrammet innehåller koordinater i en vinkelaxel (t.ex. Caxeln) och en därtill parallellt löpande axel (t.ex. spindelaxeln). Som konturfunktioner står L, CHF, CR, och RND till förfogande.

Måttuppgifterna i vinkelaxeln kan anges antingen i grader eller i mm (tum) (väljes vid cykeldefinitionen).

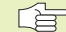

P

### Att beakta innan programmering

Minnesutrymmet för en SL-cykel är begränsat. Exempelvis kan man programmera maximalt 128 rätlinjeblock i en SL-cykel.

Cykelparametern Djups förtecken bestämmer arbetsriktningen.

Använd en borrande fräs med ett skär över centrum (DIN 844).

Cylindern måste spännas upp i rundbordets centrum.

Spindelaxelns rörelse måste vara vinkelrät mot rundbordsaxeln. Om så inte är fallet kommer TNC:n att presentera ett felmeddelande.

Förpositionera verktyget i X-axeln (vid spindelaxel Y) till rundbordets centrum före cykelanropet.

Denna cykel kan man även utföra vid 3D-vridet bearbetningsplan.

TNC:n kontrollerar om den kompenserade eller icke kompenserade banan ligger innanför rotationsaxelns positionsområde som har definierats i maskinparameter 810.x. I förekommande fall sätter man MP 810.x = 0 vid felmeddelande "Konturprogrammeringsfel".

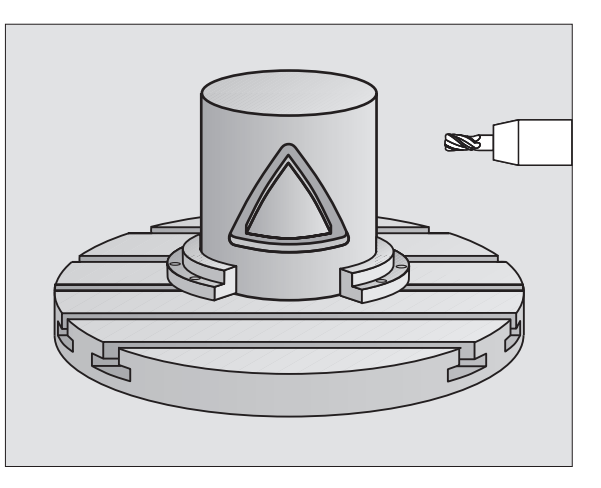

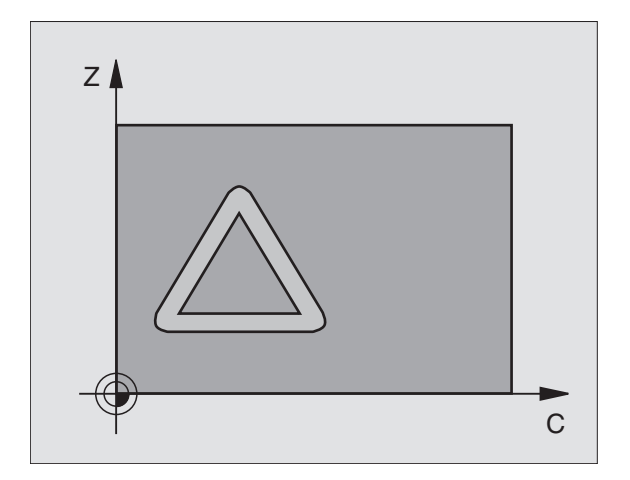

- ► Fräsdjup Q1 (inkrementalt): Avstånd mellan cylindermantel och konturens botten.
- Tillägg för finskär sida Q3 (inkrementalt): Arbetsmån för finskär i det utrullade mantelplanet; tilläggsmåttet verkar i radiekompenseringens riktning.
- Säkerhetsavstånd Q6 (inkrementalt): Avstånd mellan verktygets spets och cylindermantelns yta.
- Skärdjup Q10 (inkrementalt): Mått med vilket verktyget stegas nedåt
- Nedmatningshastighet Q11: Matningshastighet vid förflyttningar i spindelaxeln
- Matning fräsning Q12: Matningshastighet vid förflyttningar i bearbetningsplanet
- Cylinderradie Q16: Cylinderns radie, på vilken konturen skall bearbetas.
- Måttenhet ? Grad=0 MM/INCH=1 Q17: Rotationsaxelns koordinater i underprogrammet programmeras i grader eller mm (tum).

### NC-exempelblock:

| 63 | CYCL DEF | 27.0 CYLINDERMANTEL    |
|----|----------|------------------------|
|    | Q1=-8    | ; F RAE SD J U P       |
|    | Q3=+0    | ;TILLAEGG SIDA         |
|    | Q6=+0    | ;SAEKERHETSAVST.       |
|    | Q10=+3   | ; SKAERDJUP            |
|    | Q11=100  | ; NEDMATNINGSHASTIGHET |
|    | Q12=350  | ;MATNING FRAESNING     |
|    | Q16=25   | ; RADIE                |
|    | 017=0    | ; MAATTYP              |

### Exempel: Urfräsning och efterfräsning av ficka

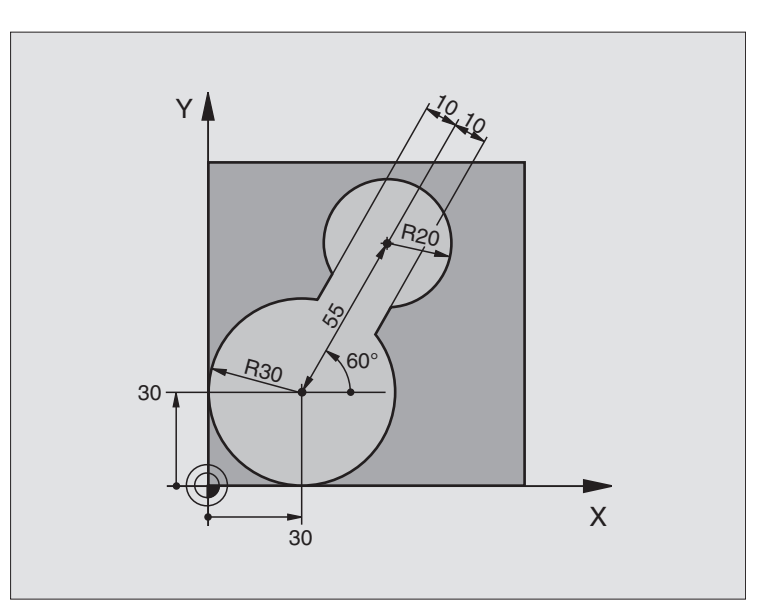

| 0 | BEGIN PGM C20 MM              |                                           |
|---|-------------------------------|-------------------------------------------|
| 1 | BLK FORM 0.1 Z X-10 Y-10 Z-40 |                                           |
| 2 | BLK FORM 0.2 X+100 Y+100 Z+0  | Råämnesdefinition                         |
| 3 | TOOL DEF 1 L+0 R+15           | Verktygsdefinition förbearbetning         |
| 4 | TOOL DEF 2 L+0 R+7,5          | Verktygsdefinition efterbearbetning       |
| 5 | TOOL CALL 1 Z S2500           | Verktygsanrop förbearbetning              |
| 6 | L Z+250 RO F MAX              | Frikörning av verktyget                   |
| 7 | CYCL DEF 14.0 KONTUR          | Definiera underprogram för kontur         |
| 8 | CYCL DEF 14.1 KONTURLABEL 1   |                                           |
| 9 | CYCL DEF 20.0 KONTURDATA      | Definiera allmänna bearbetningsparametrar |
|   | Q1=-20 ;FRAES DJUP            |                                           |
|   | Q2=1 ;BANOEVERLAPP            |                                           |
|   | Q3=+0 ;TILLAEGG SIDA          |                                           |
|   | Q4=+0 ;TILLAEGG DJUP          |                                           |
|   | Q5=+0 ;KOORD. OEVERYTA        |                                           |
|   | Q6=2;SAEKERHETSAVST.          |                                           |
|   | Q7=+100 ;SAEKERHETSHOEJD      |                                           |
|   | Q8=0,1 ;RUNDNINGSRADIE        |                                           |
|   | Q9=-1 ;ROTATIONSRIKTNING      |                                           |

| 10 | CYCL DEF 22.0 GROVSKAER         | Cykeldefinition förbearbetning          |
|----|---------------------------------|-----------------------------------------|
|    | Q10=5 ;SKAERDJUP                |                                         |
|    | Q11=100 ;MATNING DJUPBORRNING   |                                         |
|    | Q12=350 ;MATNING FRAESNING      |                                         |
|    | Q18=0 ; FOERBEARBETNINGSVERKTYG |                                         |
|    | Q19=150 ; MATNING PENDLING      |                                         |
| 11 | CYCL CALL M3                    | Cykelanrop förbearbetning               |
| 12 | L Z+250 RO F MAX M6             | Verktygsväxling                         |
| 13 | TOOL CALL 2 Z S3000             | Verktygsanrop efterbearbetning          |
| 14 | CYCL DEF 22.0 GROVSKAER         | Cykeldefinition efterbearbetning        |
|    | Q10=5 ; SKAERDJUP               |                                         |
|    | Q11=100 ;MATNING DJUPBORRNING   |                                         |
|    | Q12=350 ;MATNING FRAESNING      |                                         |
|    | Q18=1 ;FOERBEARBETNINGSVERKTYG  |                                         |
|    | Q19=150 ; MATNING PENDLING      |                                         |
| 15 | CYCL CALL M3                    | Cykelanrop efterbearbetning             |
| 16 | L Z+250 RO F MAX M2             | Frikörning av verktyget, programslut    |
|    |                                 |                                         |
| 17 | LBL 1                           | Underprogram för kontur                 |
| 18 | L X+0 Y+30 RR                   | (Se FK 2. exempel "6.6 Konturrörelser – |
| 19 | FC DR- R30 CCX+30 CCY+30        | Flexibel konturprogrammering FK")       |
| 20 | FL AN+60 PDX+30 PDY+30 D10      |                                         |
| 21 | FSELECT 3                       |                                         |
| 22 | FPOL X+30 Y+30                  |                                         |
| 23 | FC DR- R20 CCPR+55 CCPA+60      |                                         |
| 24 | FSELECT 2                       |                                         |
| 25 | FL AN-120 PDX+30 PDY+30 D10     |                                         |
| 26 | FSELECT 3                       |                                         |
| 27 | FC X+0 DR- R30 CCX+30 CCY+30    |                                         |
| 28 | FSELECT 2                       |                                         |
| 29 | LBL O                           |                                         |
| 30 | END PGM C20 MM                  |                                         |

### Exempel: Förborra, grovbearbeta och finbearbeta överlagrade konturer

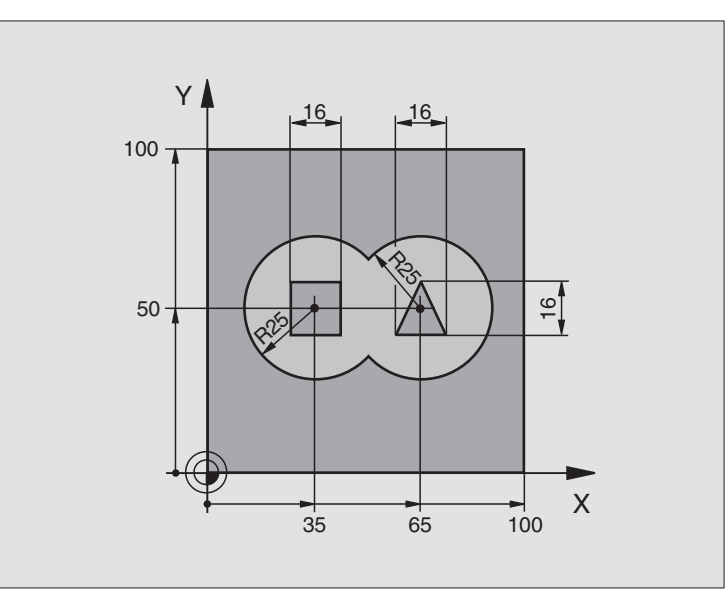

| O BEGIN PGM C21 MM           |                                           |
|------------------------------|-------------------------------------------|
| 1 BLK FORM 0.1 Z X+0 Y+0 Z-4 | 0 Råämnesdefinition                       |
| 2 BLK FORM 0.2 X+100 Y+100 Z | +0                                        |
| 3 TOOL DEF 1 L+0 R+6         | Verktygsdefinition borr                   |
| 4 TOOL DEF 2 L+0 R+6         | Verktygsdefinition grov/fin               |
| 5 TOOL CALL 1 Z S2500        | Verktygsanrop borr                        |
| 6 L Z+250 R0 F MAX           | Frikörning av verktyget                   |
| 7 CYCL DEF 14.0 KONTUR       | Lista underprogram för kontur             |
| 8 CYCL DEF 14.1 KONTURLABEL  | 1 /2 /3 /4                                |
| 9 CYCL DEF 20.0 KONTURDATA   | Definiera allmänna bearbetningsparametrar |
| Q1=-20 ;FRAES DJUP           |                                           |
| Q2=1 ;BANOEVERLAPP           |                                           |
| Q3=+0,5 ;TILLAEGG SIDA       |                                           |
| Q4=+0,5 ;TILLAEGG DJUP       |                                           |
| Q5=+0 ;KOORD.OEVERYT         | A                                         |
| Q6=2;SAEKERHETSAVST          | · · · · · · · · · · · · · · · · · · ·     |
| Q7=+100 ; SAEKERHETSHOEJ     | D                                         |
| Q8=0,1 ;RUNDNINGSRADIE       |                                           |
| Q9=-1 ;ROTATIONSRIKTN        | ING                                       |
| 10 CYCL DEF 21.0 FOERBORRNIN | G Cykeldefinition förborrning             |
| Q10=5;SKAERDJUP              |                                           |
| Q11=250 ;MATNING DJUPBC      | RRNING                                    |
| Q13=2 ;GROVSKAERSVER         | TYG                                       |
| 11 CYCL CALL M3              | Cykelanrop förborrning                    |

8 Programmering: Cykler

| 12 | L Z+250 RO F MAX M6             | Verktygsväxling                                |
|----|---------------------------------|------------------------------------------------|
| 13 | T00L CALL 2 Z S3000             | Verktygsanrop grov/fin                         |
| 14 | CYCL DEF 22.0 GROVSKAER         | Cykeldefinition urfräsning                     |
|    | Q10=5; SKAERDJUP                |                                                |
|    | Q11=100 ;MATNING DJUPBORRNING   |                                                |
|    | Q12=350 ;MATNING FRAESNING      |                                                |
|    | Q18=0 ; FOERBEARBETNINGSVERKTYG |                                                |
|    | Q19=150 ; MATNING PENDLING      |                                                |
| 15 | CYCL CALL M3                    | Cykelanrop urfräsning                          |
| 16 | CYCL DEF 23.0 FINSKAER DJUP     | Cykeldefinition finskär djup                   |
|    | Q11=100 ;MATNING DJUPBORRNING   |                                                |
|    | Q12=200 ;MATNING FRAESNING      |                                                |
| 17 | CYCL CALL                       | Cykelanrop finskär djup                        |
| 18 | CYCL DEF 24.0 FINSKAER SIDA     | Cykeldefinition finskär sida                   |
|    | Q9=+1 ;ROTATIONSRIKTNING        |                                                |
|    | Q10=5; SKAERDJUP                |                                                |
|    | Q11=100 ; MATNING DJUPBORRNING  |                                                |
|    | Q12=400 ; MATNING FRAESNING     |                                                |
|    | Q14=+0 ;TILLAEGG SIDA           |                                                |
| 19 | CYCL CALL                       | Cykelanrop finskär sida                        |
| 20 | L Z+250 RO F MAX M2             | Frikörning av verktyget, programslut           |
| 21 | LBL 1                           | Underprogram för kontur 1: vänster ficka       |
| 22 | CC X+35 Y+50                    |                                                |
| 23 | L X+10 Y+50 RR                  |                                                |
| 24 | C X+10 DR-                      |                                                |
| 25 | LBL O                           |                                                |
| 26 | LBL 2                           | Underprogram för kontur 2: höger ficka         |
| 27 | CC X+65 Y+50                    |                                                |
| 28 | L X+90 Y+50 RR                  |                                                |
| 29 | C X+90 DR-                      |                                                |
| 30 | LBL O                           |                                                |
| 31 | LBL 3                           | Underprogram för kontur 3: vänster fyrkantig ö |
| 32 | L X+27 Y+50 RL                  |                                                |
| 33 | L Y+58                          |                                                |
| 34 | L X+43                          |                                                |
| 35 | L Y+42                          |                                                |
| 36 | L X+27                          |                                                |
| 37 | LBL O                           |                                                |
| 38 | LBL 4                           | Underprogram för kontur 4: höger trekantig ö   |
| 39 | L X+65 Y+42 RL                  |                                                |
| 40 | L X+57                          |                                                |
| 41 | L X+65 Y+58                     |                                                |
| 42 | L X+73 Y+42                     |                                                |
| 43 | LBL O                           |                                                |
| 44 | END PGM C21 MM                  |                                                |

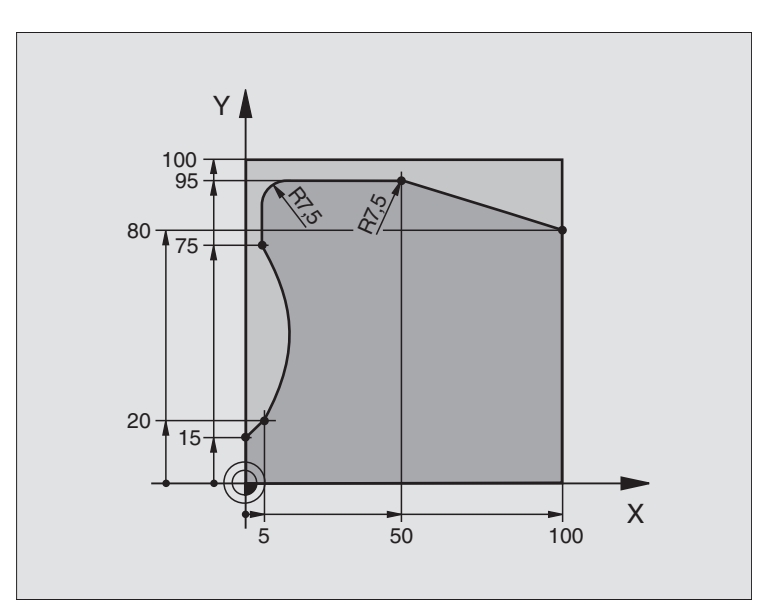

| O BEGIN PGM C25 MM             |                                      |
|--------------------------------|--------------------------------------|
| 1 BLK FORM 0.1 Z X+0 Y+0 Z-40  | Råämnesdefinition                    |
| 2 BLK FORM 0.2 X+100 Y+100 Z+0 |                                      |
| 3 TOOL DEF 1 L+0 R+10          | Verktygsdefinition                   |
| 4 TOOL CALL 1 Z S2000          | Verktygsanrop                        |
| 5 L Z+250 RO F MAX             | Frikörning av verktyget              |
| 6 CYCL DEF 14.0 KONTUR         | Definiera underprogram för kontur    |
| 7 CYCL DEF 14.1 KONTURLABEL 1  |                                      |
| 8 CYCL DEF 25.0 KONTURLINJE    | Definiera bearbetningsparametrar     |
| Q1=-20 ;FRAES DJUP             |                                      |
| Q3=+0 ;TILLAEGG SIDA           |                                      |
| Q5=+O ;KOORD.OEVERYTA          |                                      |
| Q7=+250 ;SAEKERHETSHOEJD       |                                      |
| Q10=5; SKAERDJUP               |                                      |
| Q11=100 ;MATNING DJUPBORRNING  |                                      |
| Q12=200 ;MATNING FRAESNING     |                                      |
| Q15=+1 ;FRAESMETOD             |                                      |
| 9 CYCL CALL M3                 | Cykelanrop                           |
| 10 L Z+250 RO F MAX M2         | Frikörning av verktyget, programslut |

| 11 | LBL 1          | Underprogram för kontur | P  |
|----|----------------|-------------------------|----|
| 12 | L X+0 Y+15 RL  |                         | X  |
| 13 | L X+5 Y+20     |                         | >  |
| 14 | CT X+5 Y+75    |                         | Ŀ  |
| 15 | L Y+95         |                         | S  |
| 16 | RND R7,5       |                         | ß  |
| 17 | L X+50         |                         | 00 |
| 18 | RND R7,5       |                         |    |
| 19 | L X+100 Y+80   |                         |    |
| 20 | LBL O          |                         |    |
| 21 | END PGM C25 MM |                         |    |

### **Exempel: Cylindermantel**

Cylindern är uppspänd i rundbordets centrum.

Utgångspunkten ligger i rundbordets centrum.

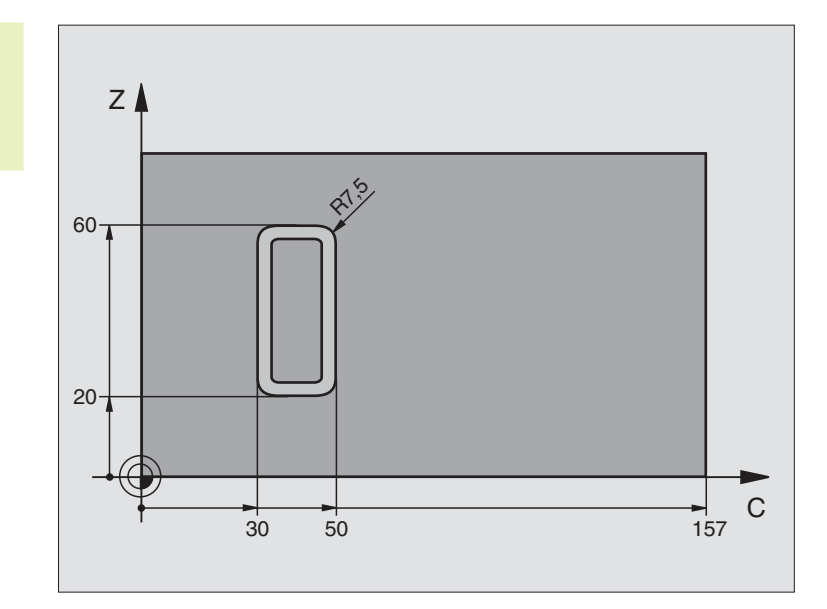

| O BEGIN PGM C27 MM             |                                                |
|--------------------------------|------------------------------------------------|
| 1 TOOL DEF 1 L+0 R+3,5         | Verktygsdefinition                             |
| 2 TOOL CALL 1 Y S2000          | Verktygsanrop, verktygsaxel Y                  |
| 3 L Y+250 RO FMAX              | Frikörning av verktyget                        |
| 4 L X+0 RO FMAX                | Positionera verktyget till rundbordets centrum |
| 5 CYCL DEF 14.0 KONTUR         | Definiera underprogram för kontur              |
| 6 CYCL DEF 14.1 KONTURLABEL 1  |                                                |
| 7 CYCL DEF 27.0 CYLINDERMANTEL | Definiera bearbetningsparametrar               |
| Q1=-7 ;FRAES DJUP              |                                                |
| Q3=+0 ;TILLAEGG SIDA           |                                                |
| Q6=2;SAEKERHETSAVST.           |                                                |
| Q10=4 ; SKAERDJUP              |                                                |
| Q11=100 ;MATNING DJUPBORRNING  |                                                |
| Q12=250 ;MATNING FRAESNING     |                                                |
| Q16=25 ;RADIE                  |                                                |
| Q17=1 ;MATTENHET               |                                                |
| 8 L C+O RO F MAX M3            | Förpositionera rundbord                        |
| 9 CYCL CALL                    | Cykelanrop                                     |
| 10 L Y+250 RO F MAX M2         | Frikörning av verktyget, programslut           |

| 11 | LBL 1          | Underprogram för kontur                      |
|----|----------------|----------------------------------------------|
| 12 | L C+40 Z+20 RL | Måttuppgifter för rotationsaxel i mm (Q17=1) |
| 13 | L C+50         |                                              |
| 14 | RND R7,5       |                                              |
| 15 | L Z+60         |                                              |
| 16 | RND R7,5       |                                              |
| 17 | L IC-20        |                                              |
| 18 | RND R7,5       |                                              |
| 19 | L Z+20         |                                              |
| 20 | RND R7,5       |                                              |
| 21 | L C+40         |                                              |
| 22 | LBL O          |                                              |
| 23 | END PGM C27 MM |                                              |

8.5 SL-cykler

### 8.6 Cykler för uppdelning

TNC:n erbjuder fyra cykler med vilka ytor med följande egenskaper kan bearbetas:

- Genererade genom digitalisering eller av ett CAD-/CAM-system
- Plana rektangulära ytor
- Vtor placerade i snett plan
- Godtyckligt tippade
- Vridna

### Cykel

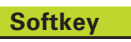

30 MILL PNT-DAT

30 BEARBETNING MED DIGITALISERADE DATA För uppdelning av digitaliserade data i flera ansättningar

230 PLANING För plana rektangulära ytor

231 LINJALYTA För icke rektangulära, tippade eller vridna ytor

| 231 | <u>/</u> * | 2           |
|-----|------------|-------------|
| 6   | كالمستنه   | <i>&gt;</i> |

### BEARBETNING MED DIGITALISERADE DATA (cykel 30)

- **1** TNC:n positionerar verktyget, med snabbtransport FMAX, från den aktuella positionen i spindelaxeln till Säkerhetsavståndet över den i cykeln programmerade MAX-punkten.
- 2 Därefter förflyttar TNC:n verktyget, med FMAX, i bearbetningsplanet till den i cykeln programmerade MIN-punkten.
- **3** Därifrån förflyttas verktyget, med Nedmatningshastighet, till den första konturpunkten.
- 4 Därefter utför TNC:n alla i filen med digitaliseringsdata lagrade punkterna med Matning fräsning; om det behövs utför TNC:n emellanåt förflyttning till Säkerhetsavstånd för att hoppa över områden som inte skall bearbetas.
- 5 Slutligen förflyttar TNC:n verktyget tillbaka till Säkerhetsavstånd med FMAX.

### Att beakta innan programmering

Med cykel 30 kan man bearbeta med digitaliserade data och PNT-filer.

Om man bearbetar med en PNT-fil, i vilken inga koordinater i spindelaxeln finns, erhålles fräsdjupet av den programmerade MIN-punkten i spindelaxeln.

- PGM namn digitaliseringsdata: Ange namnet på filen, i vilken digitaliseringsdata finns lagrad; om filen inte finns i den aktuella katalogen måste den kompletta sökvägen anges. Om man vill exekvera en punkttabell anges dessutom filtypen .PNT
  - MIN-punkt område: Min-punkt (X-, Y- och Z-koordinat) för området inom vilket fräsningen skall utföras.
  - MAX-punkt område: Max-punkt (X-, Y- och Z-koordinat) för området inom vilket fräsningen skall utföras.
  - Säkerhetsavstånd 1 (inkrementalt): Avstånd mellan verktygsspetsen och arbetsstyckets yta för rörelser med snabbtransport
  - Skärdjup 2 (inkrementalt): Mått med vilket verktyget skall stegas nedåt
  - Nedmatningshastighet 3: Verktygets förflyttningshastighet vid nedmatning i mm/min
  - Matning fräsning 4: Verktygets förflyttningshastighet vid fräsning i mm/min
  - Tilläggsfunktion M: Möjlighet att ange en tilläggsfunktion, t.ex. M13

### **NC-exempelblock:**

30 MILL PNT-DAT

| 64 | CYCL DEF | 30.0 | EXEKVERA DIGIDATA |
|----|----------|------|-------------------|
| 65 | CYCL DEF | 30.1 | PGM DIGIT.: BSP.H |
| 66 | CYCL DEF | 30.2 | X+0 Y+0 Z-20      |
| 67 | CYCL DEF | 30.3 | X+100 Y+100 Z+0   |
| 68 | CYCL DEF | 30.4 | AVST 2            |
| 69 | CYCL DEF | 30.5 | ARB DJ +5 F100    |
| 70 | CYCL DEE | 30 6 | F350 M8           |

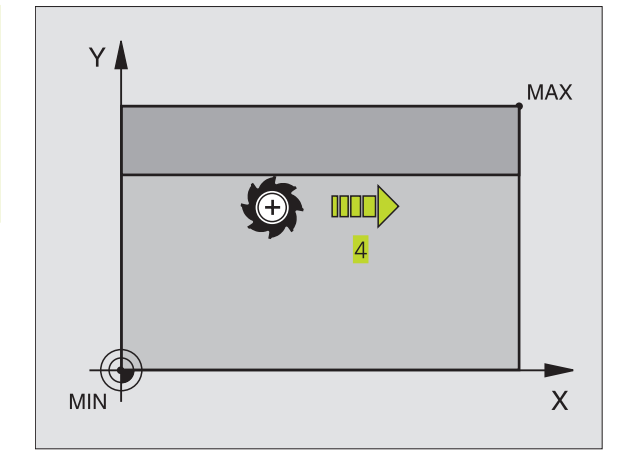

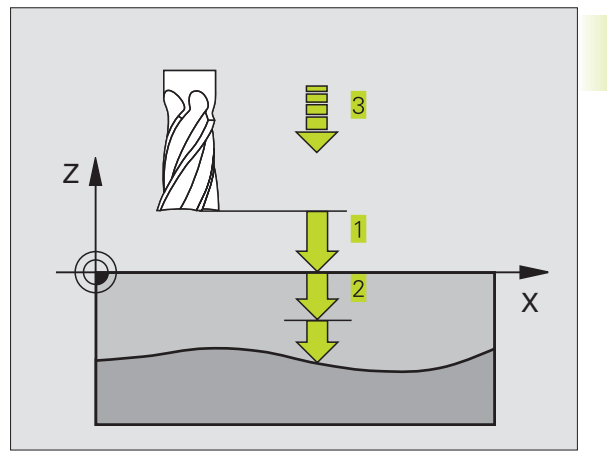

### PLANING (cykel 230)

- TNC:n positionerar verktyget, med snabbtransport FMAX, från den aktuella positionen i bearbetningsplanet till startpunkten
   TNC:n förskjuter då verktyget med verktygsradien åt vänster och uppåt.
- **2** Därefter förflyttas verktyget med FMAX i spindelaxeln till Säkerhetsavstånd och förflyttas därifrån med Nedmatningshastighet till den programmerade startpositionen i spindelaxeln.
- **3** Därefter förflyttar TNC:n verktyget med den programmerade Matning fräsning till slutpunkten. **2**; slutpunkten beräknas av TNC:n med hjälp av den programmerade startpunkten, den programmerade längden och verktygsradien.
- **4** TNC:n förskjuter verktyget med Matning sidled till nästa rads startpunkt; TNC:n beräknar förskjutningen med hjälp av den programmerade bredden och antalet fräsbanor.
- 5 Därefter förflyttas verktyget tillbaka i 1. axelns negativa riktning
- **6** Uppdelningen upprepas tills hela den angivna ytan har bearbetats fullständigt.
- 7 Slutligen förflyttar TNC:n verktyget tillbaka till Säkerhetsavstånd med FMAX.

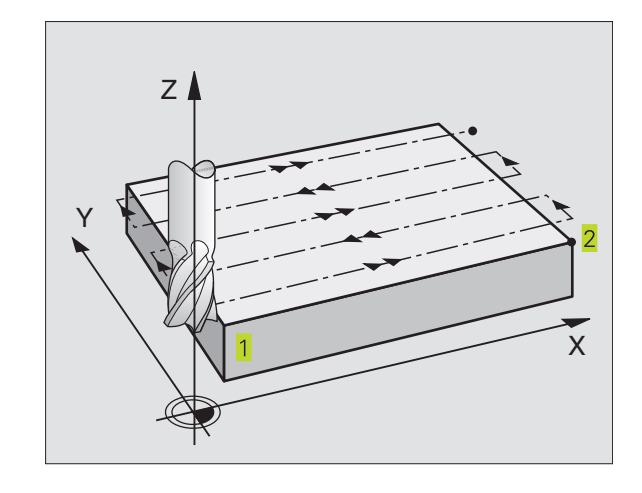

### 8.6 Cykler för uppdelning

### Att beakta innan programmering

230 c

TNC:n positionerar verktyget från den aktuella positionen först i bearbetningsplanet och därefter i spindelaxeln till startpunkten 1.

Verktyget skall förpositioneras så att kollision med arbetsstycke och spännanordningar inte kan ske.

- Startpunkt 1. axel Q225 (absolut): Min-punkt-koordinat i bearbetningsplanets huvudaxel för ytan som skall planas
- Startpunkt 2. axel Q226 (absolut): Min-punkt-koordinat i bearbetningsplanets närliggande axel för ytan som skall planas
- Startpunkt 3. axel Q227 (absolut): Höjd i spindelaxeln vid vilken planingen skall ske
- 1. Sidans längd Q218 (inkrementalt): Längd i bearbetningsplanets huvudaxel för ytan som skall planas, utgående från Startpunkt 1. axel
- 2. Sidans längd Q219 (inkrementalt): Längd i bearbetningsplanets närliggande axel för ytan som skall planas, utgående från Startpunkt 2. axel
- Antal rader Q240: Antal rader, på bredden, som TNC:n skall förflytta verktyget på
- Nedmatningshastighet 206: Verktygets förflyttningshastighet vid förflyttning från Säkerhetsavstånd till fräsdjupet i mm/min
- Matning fräsning Ω207: Verktygets förflyttningshastighet vid fräsning i mm/min
- Matning tvär Q209: Verktygets förflyttningshastighet vid förflyttning till nästa rad i mm/min; om förflyttningen i sidled sker i materialet anges ett mindre Q209 än Q207; om förflyttningen sker utanför materialet kan Q209 vara större än Q207
- Säkerhetsavstånd Q200 (inkrementalt): Avstånd mellan verktygsspetsen och fräsdjupet för positionering vid cykelns början och cykelns slut

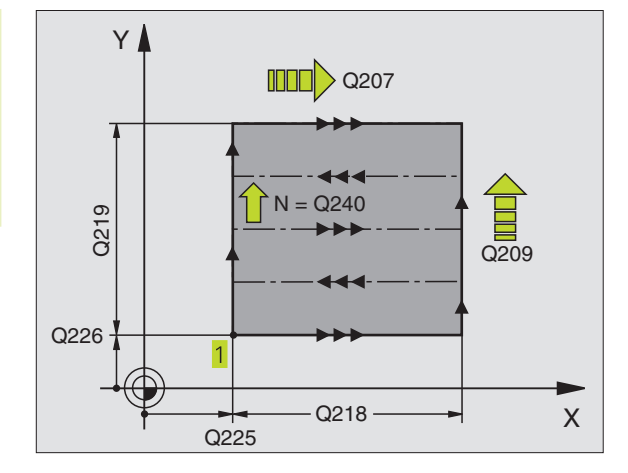

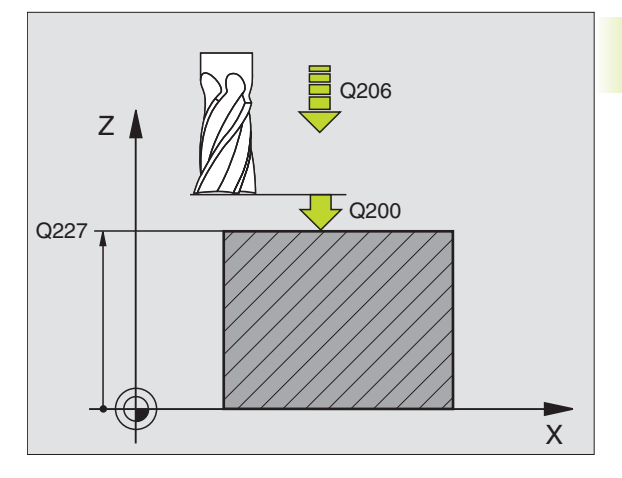

### NC-exempelblock:

| 71 | CYCL DEF 230 | PLANING              |
|----|--------------|----------------------|
|    | Q225=+10     | ;STARTPUNKT 1:A AXEL |
|    | Q226=+12     | ;STARTPUNKT 2:A AXEL |
|    | Q227=+2.5    | ;STARTPUNKT 3:E AXEL |
|    | Q218=150     | ;1. SIDANS LAENGD    |
|    | Q219=75      | ;2. SIDANS LAENGD    |
|    | Q240=25      | ;ANTAL SKAER         |
|    | Q206=150     | ;MATNING DJUP        |
|    | Q207=500     | ;MATNING FRAESNING   |
|    | Q209=200     | ;MATNING TVAER       |
|    | Q200=2       | ;SAEKERHETSAVST.     |

### LINJALYTA (cykel 231)

- 1 TNC:n positionerar verktyget från den aktuella positionen med en 3D-rätlinjerörelse till startpunkten 1
- 2 Därefter förflyttar TNC:n verktyget med den programmerade Matning fräsning till slutpunkten.
- **3** Därifrån förflyttar TNC:n verktyget ,med snabbtransport FMAX, med verktygsdiametern i positiv spindelaxel och sedan åter tillbaka till startpunkten **1**
- 4 Vid startpunkten 1 förflyttar TNC:n verktyget åter till det sist utförda Z-värdet.
- **5** Därefter förskjuter TNC:n verktyget i alla tre axlarna från punkt **1**, i riktning mot punkt **4**, till nästa rad.
- 6 Därefter förflyttar TNC:n verktyget till slutpunkten på denna rad. Denna slutpunkt beräknar TNC:n med hjälp av punkt 2 och en förskjutning i riktning mot punkt 3
- 7 Uppdelningen upprepas tills hela den angivna ytan har bearbetats fullständigt.
- 8 Slutligen positionerar TNC:n verktyget till verktygsradien över den högsta angivna punkten i spindelaxeln.

### Fräsbanor

Startpunkten och därmed även fräsriktningen är fritt valbar då TNC:n lägger den första fräsbanan från punkt 1 mot punkt 2 och hela ytan från punkt 1 / 2 mot punkt 3 / 4 . Man kan placera punkt 1 i det hörn på ytan som man önskar.

Ytfinheten vid användande av ett cylindriskt verktyg kan optimeras enligt följande:

- Genom dykande verktygsbanor (koordinat i spindelaxeln punkt 1 större än koordinat i spindelaxeln punkt 2) vid ytor med liten lutning.
- Genom klättrande verktygsbanor (koordinat i spindelaxeln punkt
   1 mindre än koordinat i spindelaxeln punkt
   2) vid ytor med stor lutning
- Vid vridna ytor, huvudrörelseriktning (från punkt 1 mot punkt 2) i riktningen där den största lutningen ligger. Se bilden i mitten till höger.

Ytfinheten vid användande av en radiefräs kan optimeras enligt följande:

Vid vridna ytor, huvudrörelseriktning (från punkt 1 mot punkt 2) vinkelrätt mot riktningen där den största lutningen ligger. Se bilden nere till höger.

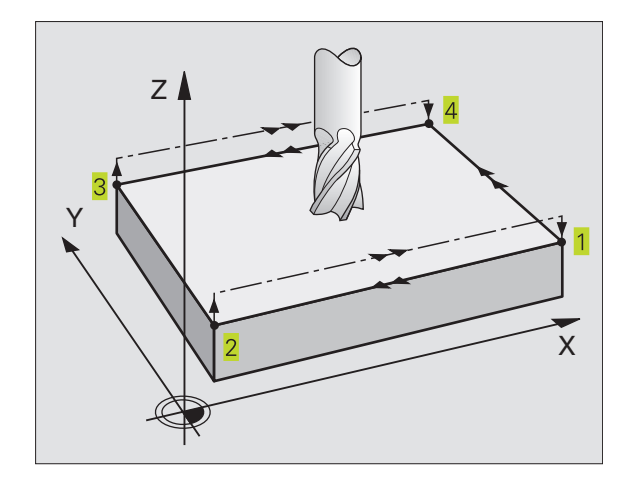

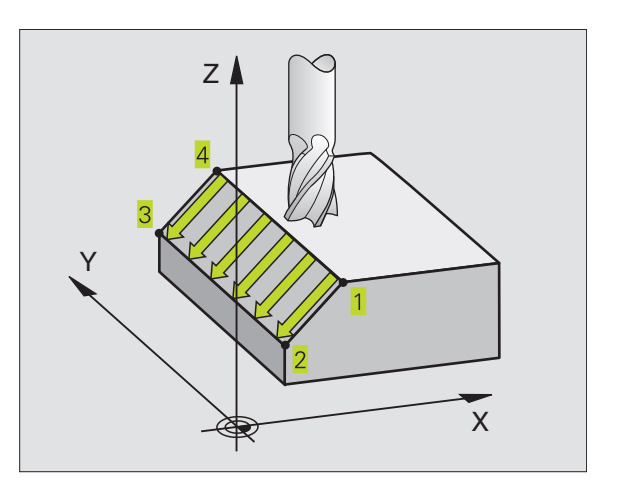

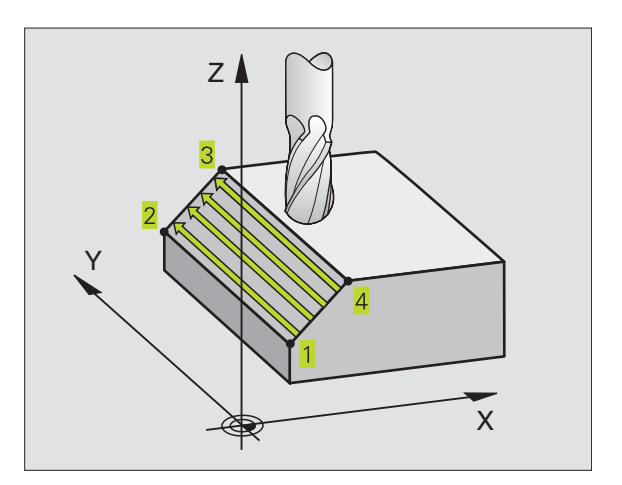

8.6 Cykler för uppdelning

### Att beakta innan programmering

231

TNC:n positionerar verktyget från den aktuella positionen med en 3D-rätlinjerörelse till startpunkten 1. Verktyget skall förpositioneras så att kollision med arbetsstycke och spännanordningar inte kan ske.

TNC:n förflyttar verktyget mellan de angivna positionerna med radiekompensering R0.

l förekommande fall skall en borrande fräs med ett skär över centrum användas (DIN 844).

- Startpunkt 1. axel Q225 (absolut): Koordinat i bearbetningsplanets huvudaxel för startpunkten på ytan som skall delas upp
  - Startpunkt 2. axel Q226 (absolut): Koordinat i bearbetningsplanets närliggande axel för startpunkten på ytan som skall delas upp
  - Startpunkt 3. axel Ω227 (absolut): Koordinat i spindelaxeln för startpunkten på ytan som skall delas upp
  - 2. Punkt 1. axel Q228 (absolut): Koordinat i bearbetningsplanets huvudaxel för slutpunkten på ytan som skall delas upp
  - 2. Punkt 2. axel Q229 (absolut): Koordinat i bearbetningsplanets närliggande axel för slutpunkten på ytan som skall delas upp
  - 2. Punkt 3. axel Q230 (absolut): Koordinat i spindelaxeln för slutpunkten på ytan som skall delas upp
  - 3. Punkt 1. axel Q231 (absolut): Koordinat för punkt 3 i bearbetningsplanets huvudaxel
  - ▶ 3. Punkt 2. axel Q232 (absolut): Koordinat för punkt 3 i bearbetningsplanets närliggande axel
  - 3. Punkt 3. axel Q233 (absolut): Koordinat för punkt 3 i spindelaxeln
  - 4. Punkt 1. axel Q234 (absolut): Koordinat för punkt 4 i bearbetningsplanets huvudaxel
  - 4. Punkt 2. axel Q235 (absolut): Koordinat f
    ör punkt 4 i bearbetningsplanets n
    ärliggande axel
  - 4. Punkt 3. axel Q236 (absolut): Koordinat för punkt 4 i spindelaxeln
  - Antal rader Q240: Antal rader som TNC:n skall förflytta verktyget på mellan punkt 1 och 4, resp. mellan punkt 2 och 3
  - Matning fräsning Q207: Verktygets förflyttningshastighet vid fräsning i mm/min. TNC:n utför den första fräsbanan med halva det programmerade värdet.

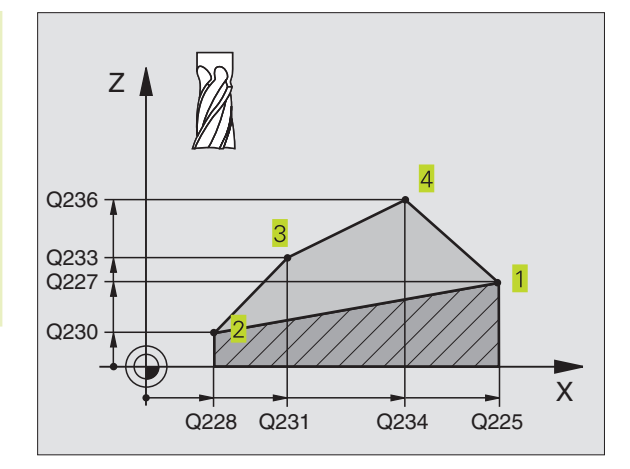

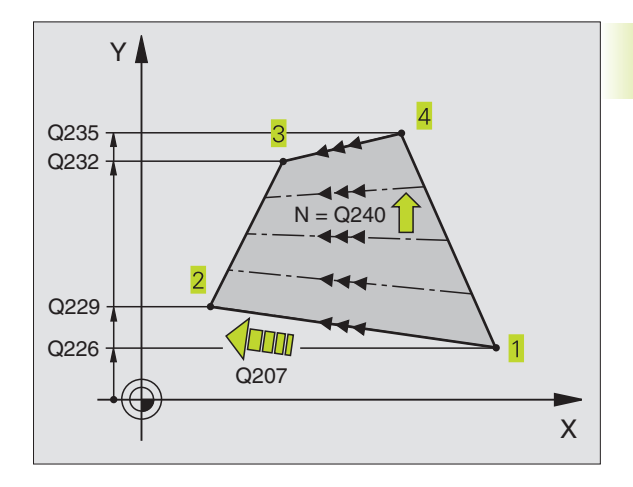

### **NC-exempelblock:**

| 72 CYCL DEF 2 | 31 LINJALYTA         |
|---------------|----------------------|
| Q225=+0       | ;STARTPUNKT 1:A AXEL |
| Q226=+5       | ;STARTPUNKT 2:A AXEL |
| Q227=-2       | ;STARTPUNKT 3:E AXEL |
| Q228=+100     | ;2:A PUNKT 1:A AXEL  |
| Q229=+15      | ;2:A PUNKT 2:A AXEL  |
| Q230=+5       | ;2:A PUNKT 3:E AXEL  |
| Q231=+15      | ;3:E PUNKT 1:A AXEL  |
| Q232=+125     | ;3:E PUNKT 2:A AXEL  |
| Q233=+25      | ;3:E PUNKT 3:E AXEL  |
| Q234=+85      | ;4:E PUNKT 1:A AXEL  |
| Q235=+95      | ;4:E PUNKT 2:A AXEL  |
| Q236=+35      | ;4:E PUNKT 3:E AXEL  |
| Q240=40       | ;ANTAL SKAER         |
| Q207=500      | ;MATNING FRAESNING   |

### **Exempel: Planing**

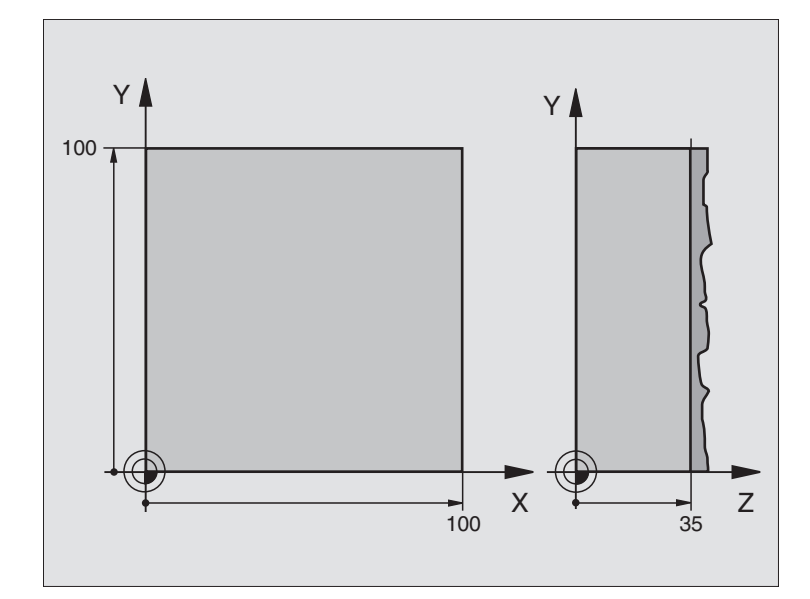

| O BEGIN PGM C230 MM             |                                             |
|---------------------------------|---------------------------------------------|
| 1 BLK FORM 0.1 Z X+0 Y+0 Z+0    | Råämnesdefinition                           |
| 2 BLK FORM 0.2 X+100 Y+100 Z+40 |                                             |
| 3 TOOL DEF 1 L+0 R+5            | Verktygsdefinition                          |
| 4 TOOL CALL 1 Z S3500           | Verktygsanrop                               |
| 5 L Z+250 RO F MAX              | Frikörning av verktyget                     |
| 6 CYCL DEF 230 PLANING          | Cykeldefinition planing                     |
| Q225=+0 ;STARTPUNKT 1. AXEL     |                                             |
| Q226=+0 ;STARTPUNKT 2. AXEL     |                                             |
| Q227=+35 ;STARTPUNKT 3. AXEL    |                                             |
| Q218=100 ;1. SIDANS LAENGD      |                                             |
| Q219=100 ;2. SIDANS LAENGD      |                                             |
| Q240=25 ;ANTAL SKAER            |                                             |
| Q206=250 ;MATNING DJUP          |                                             |
| Q207=400 ;MATNING FRAESNING     |                                             |
| Q2O9=150 ;MATNING TVAER         |                                             |
| Q200=2;SAEKERHETSAVSTAAND       |                                             |
| 7 L X+-25 Y+0 R0 F MAX M3       | Förpositionering i närheten av startpunkten |
| 8 CYCL CALL                     | Cykelanrop                                  |
| 9 L Z+250 RO F MAX M2           | Frikörning av verktyget, programslut        |
| 10 END PGM C230 MM              |                                             |

### 8.7 Cykler för koordinatomräkningar

När en kontur har programmerats kan TNC:n förändra dess position på arbetsstycket, dess storlek och läge med hjälp av koordinatomräkningar. TNC:n erbjuder följande cykler för omräkning av koordinater:

| Cykel                                                                                                    | Softkey           |
|----------------------------------------------------------------------------------------------------|-------------------|
| 7 NOLLPUNKT<br>Konturer förskjuts direkt i programmet eller från<br>en nollpunktstabell                                                    | 7 <del>****</del> |
| 8 SPEGLING<br>Konturer speglas                                                                                                    |                   |
| 10 VRIDNING<br>Konturer vrids i bearbetningsplanet                                                                                         | 10                |
| 11 SKALFAKTOR<br>Konturer förminskas eller förstoras                                                                                       |                   |
| 26 AXELSPECIFIK SKALFAKTOR<br>Konturer förminskas eller förstoras med<br>axelspecifika skalfaktorer                                        | 26 CC             |
| 19 BEARBETNINGSPLAN<br>Bearbetningar utförs i ett tippat koordinatsystem<br>för maskiner med vridbara spindelhuvuden<br>och/eller rundbord | 19                |

### Koordinatomräkningarnas varaktighet

Aktivering: En koordinatomräkning aktiveras vid dess definition – den behöver och skall inte anropas. Den är verksam tills den återställs eller definieras på nytt.

### Återställning av koordinatomräkningar:

- Definiera cykeln på nytt med dess grundvärde, t.ex. SKALFAKTOR 1,0
- Utför tilläggsfunktionerna M02, M30 eller blocket END PGM (avhängigt maskinparameter 7300)
- Välj ett nytt program

### NOLLPUNKTS-förskjutning (cykel 7)

Med hjälp av NOLLPUNKTSFÖRSKJUTNING kan man upprepa bearbetningssekvenser på godtyckliga ställen på arbetsstycket.

### Verkan

Efter en cykeldefinition NOLLPUNKTSFÖRSKJUTNING hänförs alla koordinatuppgifter till den nya nollpunkten. Varje axels förskjutning presenteras av TNC:n i den utökade statuspresentationen. Det är även tillåtet att ange rotationsaxlar.

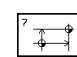

▶ Förskjutning: Den nya nollpunktens koordinater anges; absoluta värden anges i förhållande till arbetsstyckets utgångspunkt, arbetsstyckets utgångspunkt har definierats genom inställning av origos läge; inkrementala värden anges i förhållande till den sist aktiverade nollpunkten – denna kan i sin tur ha varit förskjuten.

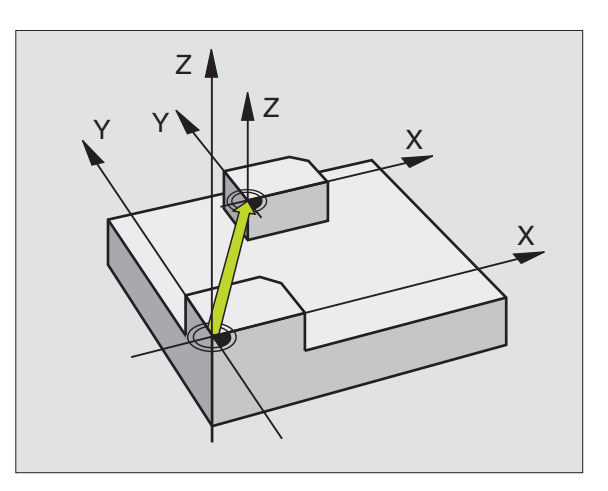

### NC-exempelblock:

| 73 | CYCL DEF 7.0 NOLLPUNKT |
|----|------------------------|
| 74 | CYCL DEF 7.1 X+10      |
| 75 | CYCL DEF 7.2 Y+10      |
| 76 | CYCL DEF 7.3 Z-5       |

### Återställning

En nollpunktsförskjutning upphävs genom att en ny nollpunktsförskjutning med koordinatvärdena X=0, Y=0 och Z=0 anges.

### Grafik

Om en ny BLK FORM programmeras efter en nollpunktsförskjutning, så kan man via maskinparameter 7310 välja om BLK FORM skall hänföras till den nya eller den gamla nollpunkten. Vid bearbetning av flera detaljer kan TNC:n på detta sätt simulera varje enskild detalj grafiskt.

### Statuspresentation

- Den stora positions-presentationen utgår ifrån den aktiv (förskjutna) nollpunkten
- Alla koordinater som presenteras i den utökade statuspresentationen (positioner, nollpunkter) utgår ifrån den manuellt inställda utgångspunkten

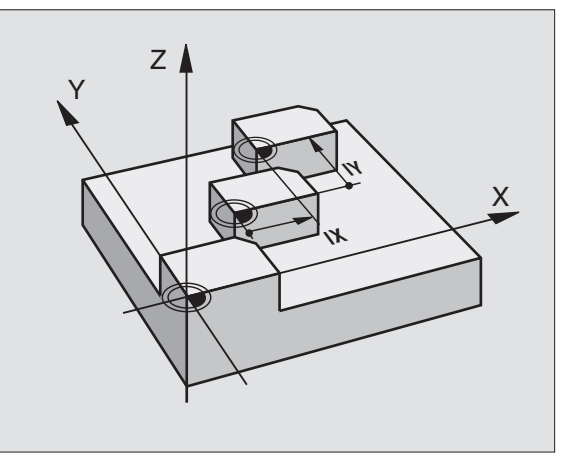

### NOLLPUNKTS-förskjutning med nollpunktstabeller (cykel 7)

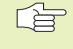

Om man använder programmeringsgrafiken i samband med nollpunktstabell, så skall man välja vilken nollpunktstabell man vill använda i driftart PROGRAM-TEST innan grafikstarten (status S).

Om man bara använder en nollpunktstabell så undviker man förväxling vid aktivering i driftarterna för programkörning.

Nollpunkter från nollpunktstabellen kan utgå från den aktuella utgångspunkten för arbetsstycket eller från maskinens nollpunkt (avhängigt maskinparameter 7475).

Koordinatvärdena från nollpunktstabellen är uteslutande absoluta.

Nya rader kan bara infogas i tabellens slut.

### Användningsområde

Nollpunktstabeller använder man exempelvis vid

- ofta förekommande bearbetningssekvenser på olika positioner på arbetsstycket eller
- vid ofta förekommande förskjutning till samma nollpunkter

l ett och samma program kan nollpunktsförskjutningen programmeras både direkt i cykeldefinitionen och anropas från en nollpunktstabell.

> Förskjutning: Antingen anges nollpunktens nummer från nollpunktstabellen eller en Q-parameter; Om man anger en Q-parameter så aktiverar TNC:n det nollpunktsnummer som står i Q-parametern.

### NC-exempelblock:

- 77 CYCL DEF 7.0 NOLLPUNKT
- 78 CYCL DEF 7.1 #12

### Återställning

1

- En förskjutning till koordinaterna X=0; Y=0 etc. anropas från nollpunktstabellen.
- En förskjutning till koordinaterna X=0; Y=0 etc. anges direkt i cykeldefinitionen.

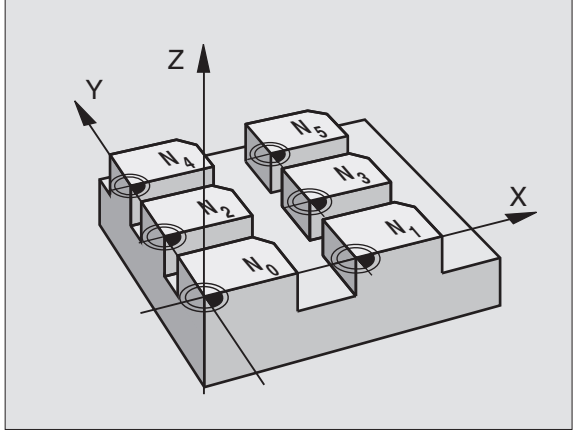

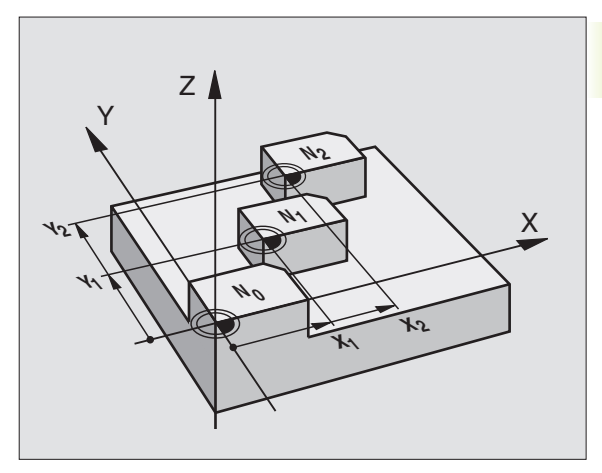

### Statuspresentation

När nollpunkterna från tabellen utgår ifrån maskinens nollpunkt gäller följande:

- den stora positions-presentationen utgår ifrån den aktiva (förskjutna) nollpunkten
- koordinater som visas i den utökade status-presentationen (positioner, nollpunkter) utgår ifrån maskinnollpunkten, varvid TNC:n medräknar den manuellt inställda utgångspunkten

### Editera nollpunktstabell

PGM MGT

Nollpunktstabellen väljer man i driftart Programinmatning/Editering.

- Kalla upp filhanteringen: Tryck på knappen PGM MGT; se även "4.2 Filhantering"
  - Visa nollpunktstabeller: Tryck på softkeys VÄLJ TYP och VISA .D
  - ▶ Välj önskad tabell eller ange ett nytt filnamn
  - ▶ Editera fil. Softkeyraden visar då följande funktioner:

| Funktion                                      | Softkey       |
|-----------------------------------------------|---------------|
| Gå till tabellens början                      | BÖRJAN<br>T   |
| Gå till tabellens slut                        | SLUT          |
| Bläddra en sida uppåt                         | SIDA<br>Î     |
| Bläddra en sida nedåt                         | SIDA<br>I     |
| Infoga rad (endast möjligt i tabellens slut)  | INFOGA<br>RAD |
| Radera rad                                    | RADERA<br>RAD |
| Spara inmatad rad och hoppa till<br>nästa rad | NASTA<br>RAD  |

|    |            | NOLLPUN      | NKTSFÖ | RSKJUT | INING   | ?      |      |
|----|------------|--------------|--------|--------|---------|--------|------|
| FI | L: NULLTAE | .D           | MM     |        |         |        |      |
| D  | Х          | Z            | В      | W      |         |        |      |
| 0  | +0         | +0           | +0     | +0     |         |        |      |
| 1  | +25        | +25          | +0     | +0     |         |        |      |
| 2  | +0         | +50          | +2.5   | +0     |         |        |      |
| 3  | +0         | +0           | +0     | +90    |         |        |      |
| 4  | +27.25     | +0           | -3.5   | +0     |         |        |      |
| 5  | +250       | +250         | +0     | +0     |         |        |      |
| 6  | +350       | +350         | +10.2  | +0     |         |        |      |
| 7  | +1200      | +0           | +0     | +0     |         |        |      |
| 8  | +1700      | +1200        | -25    | +0     |         |        |      |
| 9  | -1700      | -1200        | +25    | +0     |         |        |      |
| 10 | +0         | +0           | +0     | +0     |         |        |      |
| 11 | +0         | +0           | +0     | +0     |         |        |      |
| 12 | +0         | +0           | +0     | +0     |         |        |      |
|    | к          | Y Z          | A      | В      | C       | U      | v    |
| AV | PÂ AV      | ]∕ PÂ AV ∕[P | AV⁄PÂ  | AV ∕PÂ | AV / PÂ | AV∕ PÂ | AV/I |

### Konfigurera nollpunktstabell

I den andra och tredje softkeyraden kan man, för varje nollpunktstabell, välja vilka axlar som man skall kunna definiera nollpunkter i. Som standard är alla axlar aktiva. Om man vill spärra bort en axel så ändrar man dess axelsoftkey till AV. TNC:n kommer då att radera den därtill hörande kolumnen i nollpunktstabellen.

### Lämna nollpunktstabell

Visa en annan filtyp i filhanteringen och välj önskad fil.

### Aktivera nollpunktstabell för programkörning eller programtest

För att aktivera en nollpunktstabell i en driftart för programkörning eller driftart programtest går man tillväga på det sätt som beskrivs under "Editera nollpunktstabell". Istället för att ange ett nytt namn trycker man på softkey VÄLJ.

### SPEGLING (cykel 8)

TNC:n kan utföra en bearbetnings spegelbild i bearbetningsplanet. Se bilden uppe till höger.

### Verkan

Speglingen aktiveras direkt efter dess definition i programmet. Den är även verksam i driftart Manuell Positionering. TNC:n visar de speglade axlarna i den utökade statuspresentationen.

- Om endast en axel speglas kommer verktygets bearbetningsriktning att ändras. Detta gäller inte för bearbetningscykler.
- Om två axlar speglas bibehålles bearbetningsriktningen.

Resultatet av speglingen påverkas av nollpunktens position:

Nollpunkten ligger på konturen som skall speglas: detaljen speglas direkt vid nollpunkten; se bilden i mitten till höger

Nollpunkten ligger utanför konturen som skall speglas: detaljen förskjuts även till en annan position; se bilden nere till höger

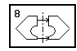

Speglad axel ?: Ange axlarna som skall speglas; man kan spegla alla axlar – inkl. rotationsaxlar – med undantag för spindelaxeln och den därtill hörande komplementaxeln

### NC-exempelblock:

79 CYCL DEF 8.0 SPEGLING

### 80 CYCL DEF 8.1 X Y

### Återställning

Programmera cykel SPEGLING på nytt och besvara dialogfrågan med NO ENT.

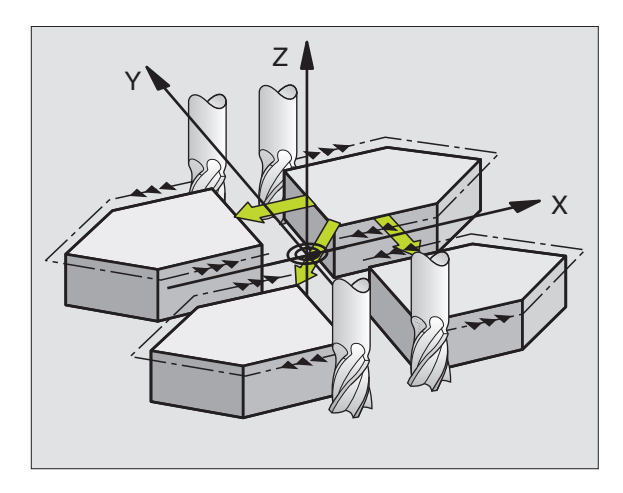

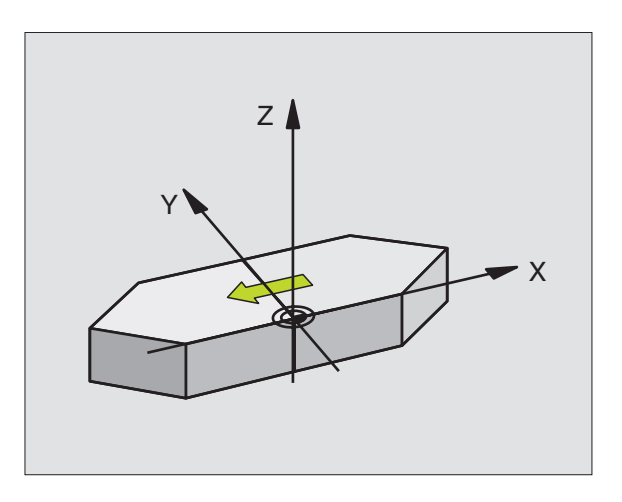

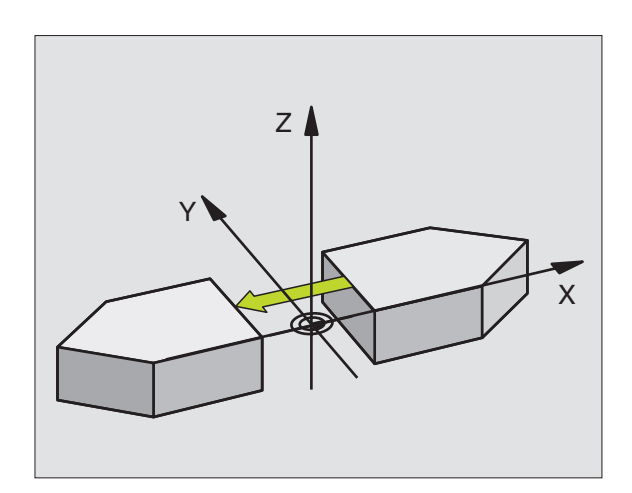

# 8.7 Cykler för koordinatomräkning

### VRIDNING (cykel 10)

I ett program kan TNC:n vrida koordinatsystemet runt den aktuella nollpunkten i bearbetningsplanet.

### Verkan

Vridningen aktiveras direkt efter dess definition i programmet. Den är även verksam i driftart Manuell Positionering. TNC:n presenterar den aktiva vridningsvinkeln i den utökade statuspresentationen.

Referensaxel för vridningsvinkel:

| X/Y-plan X-axe | X/Y-plan | X-axel |
|----------------|----------|--------|
|----------------|----------|--------|

- Y/Z-plan Y-axel
- Z/X-plan Spindelaxel

### Att beakta innan programmering

TNC:n upphäver en aktiverad radiekompensering genom definitionen av cykel 10. I förekommande fall måste radiekompenseringen programmeras på nytt.

Efter det att man har definierat cykel 10 måste bearbetningsplanets båda axlar förflyttas för att aktivera vridningen.

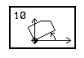

Vridning: Ange vridningsvinkel i grader (°).
 Inmatningsområde: -360° till +360° (absolut eller inkrementalt)

### **NC-exempelblock:**

- 81 CYCL DEF 10.0 VRIDNING
- 82 CYCL DEF 10.1 R0T+12.357

### Återställning

Programmera cykel VRIDNING på nytt med vridningsvinkel 0°.

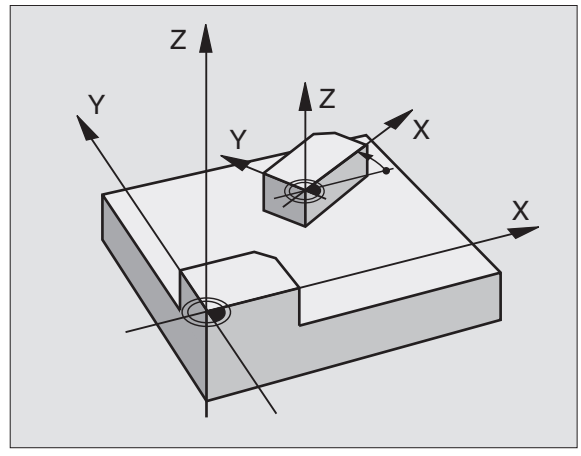

### SKALFAKTOR (cykel 11)

l ett program kan TNC:n förstora eller förminska konturer. På detta sätt kan man exempelvis ta hänsyn till krymp- eller arbetsmån.

### Verkan

Skalfaktorn aktiveras direkt efter dess definition i programmet. Den är även verksam i driftart Manuell Positionering. TNC:n visar den aktiva skalfaktorn i den utökade statuspresentationen.

Skalfaktorn verkar:

- i bearbetningsplanet eller i alla tre koordinataxlarna samtidigt (avhängigt maskinparameter 7410)
- i cyklers måttuppgifter
- även i parallellaxlarna U, V och W

### Förutsättning

Innan en förstoring alternativt en förminskning bör nollpunkten förskjutas till en kant eller ett hörn på konturen.

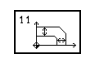

Faktor?: Ange faktor SCL (eng.: scaling); TNC:n multiplicerar koordinater och radier med SCL (som beskrivits i "Verkan")

Förstoring: SCL större än 1 till 99,999 999

Förminskning: SCL mindre än 1 till 0,000 001

### **NC-exempelblock:**

| 83 | CYCL | DEF | 11.0 | SKALFAKTOR     |
|----|------|-----|------|----------------|
| 84 | CYCL | DEF | 11.1 | FAKTOR 0.99537 |

### Återställning

Programmera cykel SKALFAKTOR på nytt med faktor 1.

En skalfaktor kan även programmeras axelspecifikt (se cykel 26).

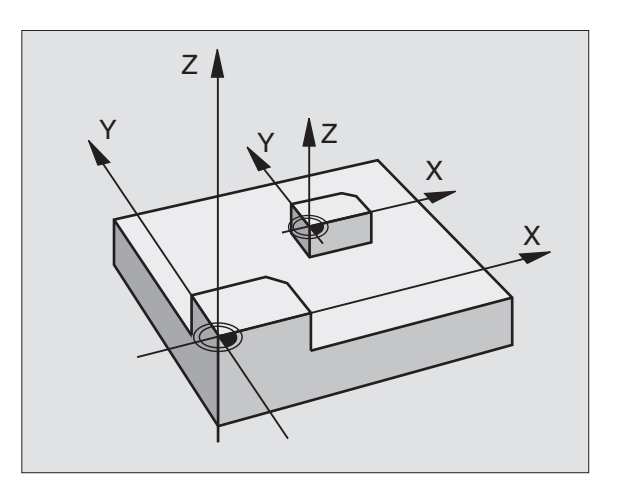

## 8<mark>.7 C</mark>ykler för koordinatomräkning

### SKALFAKTOR AXELSP. (cykel 26)

### Att beakta innan programmering

Koordinataxlar med positioner för cirkelbågar får inte förstoras eller förminskas med olika faktorer.

Man kan ange en egen axelspecifik skalfaktor för varje koordinataxel.

Dessutom kan koordinaterna för skalfaktorernas centrum programmeras.

Konturen dras ut från eller trycks ihop mot det programmerade centrumet, alltså inte nödvändigtvis – som i cykel 11 SKALFAKTOR – från den aktuella nollpunkten.

### Verkan

Skalfaktorn aktiveras direkt efter dess definition i programmet. Den är även verksam i driftart Manuell Positionering. TNC:n visar den aktiva skalfaktorn i den utökade statuspresentationen.

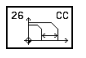

Axel och faktor: Koordinataxel(axlar) och faktor(er) för den axelspecifika förstoringen eller förminskningen. Ange ett positivt värde – maximalt 99,999 999

Medelpunktskoordinater: Centrum för den axelspecifika förstoringen eller förminskningen.

Koordinataxlarna väljs med softkeys.

### Återställning

Programmera cykel SKALFAKTOR på nytt med faktor 1 för respektive axel.

### Exempel

Axelspecifika skalfaktorer i bearbetningsplanet

Givet: Kvadrat, se bilden nere till höger

| <b>Hörn 1:</b> X = 20,0 mm | Y = 2,5 mm  |
|----------------------------|-------------|
| <b>Hörn 2:</b> X = 32,5 mm | Y = 15,0 mm |
| <b>Hörn 3:</b> X = 20,0 mm | Y = 27,5 mm |
| <b>Hörn 4:</b> X = 7,5 mm  | Y = 15,0 mm |

- X-axeln skall förstoras med faktor 1,4
- Y-axeln skall förminskas med faktor 0,6

Centrum vid CCX = 15 mm CCY = 20 mm

### **Exempel NC-block**

CYCL DEF 26.0 SKALFAKTOR AXELSP. CYCL DEF 26.1 X1,4 Y0,6 CCX+15 CCY+20

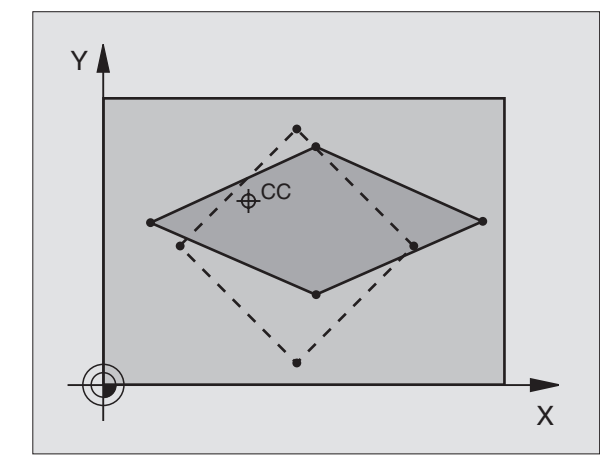

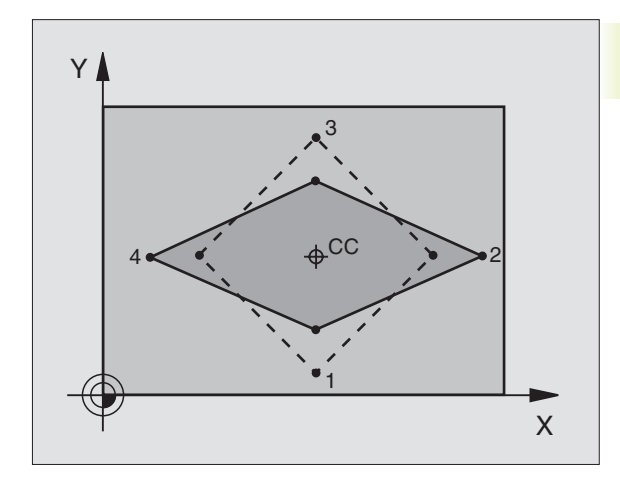

### **BEARBETNINGSPLAN** (cykel 19)

8.7 Cykler för koordinatomräkning

 Funktionen för 3D-vridning av bearbetningsplanet måste anpassas i maskinen och TNC:n av maskintillverkaren.
 För det specifika spindelhuvudet (tippningsbordet) bestämmer maskintillverkaren om TNC:n skall tolka vinklarna som programmeras i cykeln som rotationsaxlarnas koordinater eller som en rymdvinkel. Beakta anvisningarna i Er maskinhandbok.

3D-vridningen av bearbetningsplanet sker alltid runt den aktiva nollpunkten.

Grunder se "2.5 3D-vridning av bearbetningsplanet": Läs först igenom hela detta avsnitt.

### Verkan

I cykel 19 definierar man bearbetningsplanets läge genom att ange vridningsvinklar. De angivna vinklarna beskriver antingen rotationsaxlarnas verkliga position (se bilden uppe till höger) eller en rymdvektors vinkelkomponenter (se bilden i mitten och nere till höger).

Om man programmerar rymdvektorns vinkelkomponenter kommer TNC:n automatiskt att beräkna rotationsaxlarnas vinkelposition. Rymdvektorns läge – alltså spindelaxelns läge – beräknas av TNC:n genom vridning av det **maskinfasta** koordinatsystemet. Ordningsföljden för beräkningen av rymdvektorn är fast: Först vrider TNC:n A-axeln, därefter B-axeln och slutligen C-axeln.

Cykel 19 aktiveras direkt efter dess definition i programmet. Så fort man förflyttar en axel i det vridna koordinatsystemet kommer kompenseringen för denna axel att aktiveras. Man måste alltså förflytta alla axlarna om kompenseringen för alla axlarna skall aktiveras.

Om man har ställt in funktionen VRIDNING PROGRAMKÖRNING i driftart Manuell drift på AKTIV (se "2.5 3D-vridning av koordinatsystemet") så kommer värdet som har angivits i menyn att skrivas över med vinkelvärdet från cykel 19 BEARBETNINGSPLAN.

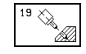

Vridningsaxel och vinkel: Vriden rotationsaxel med tillhörande vridningsvinkel; Rotationsaxlar A, B och C väljes via softkeys.

Om TNC:n positionerar vridningsaxlarna automatiskt så kan man även ange följande parametrar

- Matning ? F=: Vridningsaxlarnas förflyttningshastighet vid automatisk positionering
- Säkerhetsavstånd ? (inkrementalt): TNC:n positionerar spindelhuvudet så att positionen som är en förlängning av verktyget med säkerhetsavståndet, inte ändrar sig relativt arbetsstycket

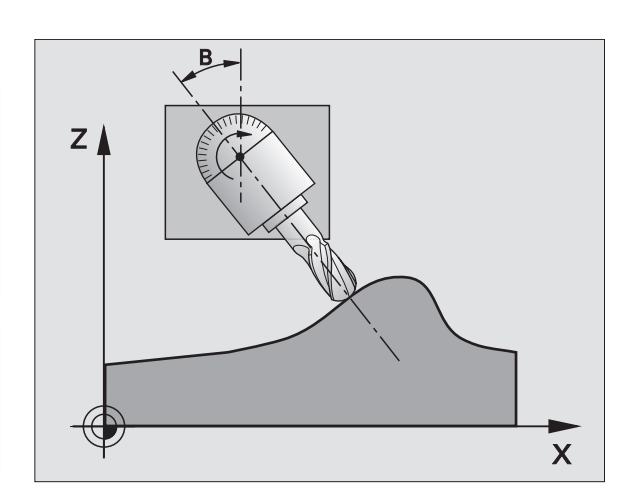

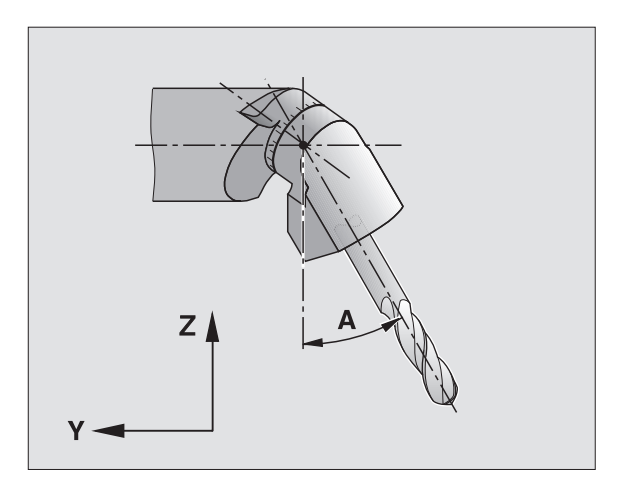

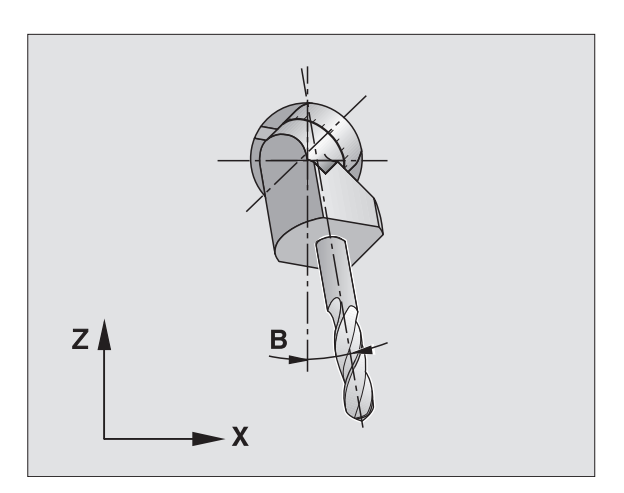

### Återställning

För att återställa vridningsvinkeln definierar man cykeln BEARBETNINGSPLAN på nytt och anger 0° för alla vridningsaxlarna. Därefter definierar man återigen cykel BEARBETNINGSPLAN och besvarar dialogfrågan med knappen "NO ENT". På detta sätt återställes funktion (först vridning tillbaka till noll och sedan avstängning).

### **Positionera rotationsaxel**

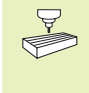

Maskintillverkaren bestämmer om cykel 19 även positionerar rotationsaxeln(arna) automatiskt eller om man själv måste förpositionera rotationsaxlarna i programmet. Beakta anvisningarna i Er maskinhandbok.

Om cykel 19 positionerar rotationsaxlarna automatiskt gäller:

- TNC:n kan bara positionera styrda axlar automatiskt.
- I cykeldefinitionen måste man förutom vridningsvinkel även ange ett säkerhetsavstånd och en matning med vilken vridningsaxlarna positioneras.
- Endast förinställda verktyg kan användas (hela verktygslängden måste anges i TOOL DEF-blocket alt. i verktygstabellen).
- Under vridningsförloppet förblir verktygsspetsens position i princip oförändrad i förhållande till arbetsstycket.
- TNC:n utför vridningssekvensen med den sist programmerade matningen. Den maximala matningshastigheten som kan uppnås beror på spindelhuvudets (tippningsbordets) komplexitet.

Om cykel 19 inte positionerar vridningsaxlarna automatiskt, måste man själv programmera positioneringen av vridningsaxlarna med exempelvis ett L-block innan cykeldefinitionen:

### **Exempel NC-block**

| L Z+100 RO FMAX                |                                              |
|--------------------------------|----------------------------------------------|
| L X+25 Y+10 RO FMAX            |                                              |
| L A+15 RO F1000                | Positionera rotationsaxel                    |
| CYCL DEF 19.0 BEARBETNINGSPLAN | Definiera vinkel för kompenseringsberäkning  |
| CYCL DEF 19.1 A+15             |                                              |
| L Z+80 RO FMAX                 | Aktivera kompensering för spindelaxel        |
| L X-7.5 Y-10 RO FMAX           | Aktivera kompensering för bearbetningsplanet |

### Positionspresentation i vridet system

De presenterade positionerna (BÖR och ÄR) samt nollpunktspresentationen i den utökade statuspresentationen hänförs, efter aktivering av cykel 19, till det vridna koordinatsystemet. Positionerna som presenteras direkt efter cykeldefinitionen kommer alltså inte att överensstämma med positionerna som presenterades precis innan cykel 19.

### Övervakning av bearbetningsområdet

I vridet koordinatsystem övervakar TNC:n ändlägena bara för axlar som förflyttas. I förekommande fall kommer TNC:n att presentera ett felmeddelande.

### Positionering i vridet system

Med tilläggsfunktionen M130 kan man, även vid vridet system, utföra förflyttning till positioner som utgår från det icke vridna koordinatsystemet (se "7.3 Tilläggsfunktioner för koordinatuppgifter").

### Kombination med andra cykler för koordinatomräkning

Vid kombination av flera cykler för koordinatomräkning, måste man beakta att tippningen av bearbetningsplanet alltid sker runt den aktiva nollpunkten. Man kan utföra en nollpunktsförskjutning innan aktiveringen av cykel 19 utförs: då förskjuts det "maskinfasta koordinatsystemet".

Om man förskjuter nollpunkten efter att cykel 19 har aktiverats så förskjuts det "vridna koordinatsystemet".

Viktigt: Då cyklerna skall återställas skall de upphävas i omvänd ordningsföljd i förhållande till hur de aktiverades:

- 1. Aktivering nollpunktsförskjutning
- 2. Aktivering tippning av bearbetningsplanet
- 3. Aktivering vridning

### Bearbetning

- 1. Återställning vridning
- 2. Återställning tippning av bearbetningsplanet
- 3. Återställning nollpunktsförskjutning

### Automatisk mätning i vridet system

Med cykel TCH PROBE 1.0 REFERENSYTA kan arbetsstycket mätas även i vridet koordinatsystem. TNC:n lagrar mätresultatet i en Qparameter, vilken sedan kan behandlas ytterligare (t.ex. Skriva ut mätresultatet på en skrivare).

### Arbeta med cykel 19 BEARBETNINGSPLAN, steg för steg

### 1 Skapa programmet

- Definiera verktyget (om inte TOOL.T är aktiv), ange hela verktygslängden.
- Anropa verktyget
- Frikörning av verktygsaxeln så att verktyget inte kolliderar med arbetsstycket (spännanordningar) vid vridningen.
- I förekommande fall, positionera vridningsaxel(ar) med ett L-block till respektive vinkelvärde (avhängigt en maskinparameter).
- Aktivera nollpunktsförskjutning om det behövs.
- Definiera cykel 19 BEARBETNINGSPLAN; ange vridningsaxlarnas vinkelvärden.
- Förflytta alla huvudaxlar (X, Y, Z) för att aktivera kompenseringen.
- Programmera bearbetningen som om den skulle utföras i ett icke vridet plan.
- Återställ vinkel i cykel 19 BEARBETNINGSPLAN; ange 0° för alla vridningsaxlar
- Upphäv funktionen BEARBETNINGSPLAN; definiera återigen cykel 19, besvara dialogfrågan med "NO ENT"
- I förekommande fall, återställ nollpunktsförskjutningen
- I förekommande fall, positionera vridningsaxlarna till 0°positionen

### 2 Spänn upp arbetsstycket

### 3 Förberedelse i driftart Manuell positionering

Positionera vridningsaxel(ar) till lämpligt vinkelvärde för att ställa in arbetsstyckets utgångspunkt. Vinkelvärdet anges i förhållande till den valda utgångsytan på arbetsstycket.

### 4 Förberedelse i driftart Manuell drift

Funktion vridning av bearbetningsplan väljs till AKTIV med softkey 3D-ROT för driftart Manuell drift; vid icke styrda axlar anges vridningsaxlarnas vinkelvärde i menyn.

Vid icke styrda axlar måste de inmatade värdet överensstämma med vridningsaxelns(axlarnas) är-position, annars kommer TNC:n att beräkna en felaktig utgångspunkt.

### 5 Ställ in utgångspunkten

- Manuellt genom att tangera arbetsstycket på samma sätt som i icke vridet system (se "2.4 Inställning av utgångspunkt utan 3Davkännarsystem")
- Styrt med ett HEIDENHAIN 3D-avkännarsystem (se bruksanvisning Cykler för avkännarsystem, kapitel 2)

### 6 Starta bearbetningsprogrammet i driftart Program blockföljd

### 7 Driftart Manuell drift

Funktionen vridning av bearbetningsplan väljs till INAKTIV med softkey 3D-ROT. Ange vinkelvärdet 0° i menyn för alla vridningsaxlarna (se "2.5 3D-vridning av bearbetningsplan").

### Programförlopp

- Koordinatomräkning i huvudprogram
- Bearbetning i underprogram 1 (se "9 Programmering: Underprogram och programdelsupprepning")

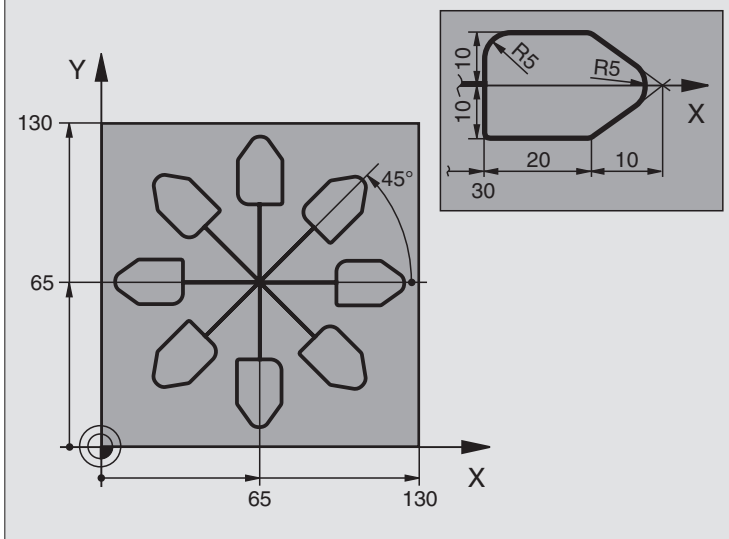

| U BEGIN PGM KOUMR MM           |                                         |
|--------------------------------|-----------------------------------------|
| 1 BLK FORM 0.1 Z X+0 Y+0 Z-20  | Råämnesdefinition                       |
| 2 BLK FORM 0.2 X+130 Y+130 Z+0 |                                         |
| 3 TOOL DEF 1 L+0 R+1           | Verktygsdefinition                      |
| 4 TOOL CALL 1 Z S4500          | Verktygsanrop                           |
| 5 L Z+250 RO F MAX             | Frikörning av verktyget                 |
| 6 CYCL DEF 7.0 NOLLPUNKT       | Nollpunktsförskjutning till centrum     |
| 7 CYCL DEF 7.1 X+65            |                                         |
| 8 CYCL DEF 7.2 Y+65            |                                         |
| 9 CALL LBL 1                   | Anropa fräsbearbetning                  |
| 10 LBL 10                      | Sätt märke för programdelsupprepning    |
| 11 CYCL DEF 10.0 VRIDNING      | Vridning med 45° inkrementalt           |
| 12 CYCL DEF 10.1 IROT+45       |                                         |
| 13 CALL LBL 1                  | Anropa fräsbearbetning                  |
| 14 CALL LBL 10 REP 6/6         | Återhopp till LBL 10; totalt sex gånger |
| 15 CYCL DEF 10.0 VRIDNING      | Återställ vridning                      |
| 16 CYCL DEF 10.1 ROT+0         |                                         |
| 17 CYCL DEF 7.0 NOLLPUNKT      | Återställ nollpunktsförskjutning        |
| 18 CYCL DEF 7.1 X+0            |                                         |
| 19 CYCL DEF 7.2 Y+0            |                                         |
| 20 L Z+250 R0 F MAX M2         | Frikörning av verktyget, programslut    |

| 21 | LBL 1              | Underprogram 1:                 |
|----|--------------------|---------------------------------|
| 22 | L X+O Y+O RO F MAX | Definition av fräsbearbetningen |
| 23 | L Z+2 RO F MAX M3  |                                 |
| 24 | L Z-5 R0 F200      |                                 |
| 25 | L X+30 RL          |                                 |
| 26 | L IY+10            |                                 |
| 27 | RND R5             |                                 |
| 28 | L IX+20            |                                 |
| 29 | L IX+10 IY-10      |                                 |
| 30 | RND R5             |                                 |
| 31 | L IX-10 IY-10      |                                 |
| 32 | L IX-20            |                                 |
| 33 | L IY+10            |                                 |
| 34 | L X+0 Y+0 R0 F500  |                                 |
| 35 | L Z+20 RO F MAX    |                                 |
| 36 | LBL 0              |                                 |
| 37 | END PGM KOUMR MM   |                                 |

### 8.8 Specialcykler

### 8.8 Specialcykler

### VÄNTETID (cykel 9)

I ett löpande program kan TNC:n fördröja exekveringen av blocket efter cykeln med den programmerade väntetiden. En väntetid kan exempelvis användas för spånbrytning.

### Verkan

 $\bigcirc$ 

90

Cykeln aktiveras direkt efter dess definition i programmet. Modala tillstånd såsom exempelvis spindelrotation påverkas inte av väntetiden.

▶ Väntetid i sekunder: Ange en väntetid i sekunder

Inmatningsområde 0 till 3 600 s (1 timme) i 0,001 ssteg

### **Exempel NC-block**

89 CYCL DEF 9.0 VAENTETID

### **PROGRAMANROP** (cykel 12)

**CYCL DEF 9.1 V.TID 1.5** 

Man kan likställa bearbetningsprogram, såsom exempelvis speciella borrcykler eller geometrimoduler, med bearbetningscykler. Man anropar dessa program på ungefär samma sätt som cyklerna.

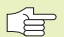

### Att beakta innan programmering

Om man bara anger programnamnet, måste det i cykeln angivna programmet finnas i samma katalog som det anropande programmet.

Om det i cykeln angivna programmet inte finns i samma katalog som det anropande programmet, måste man ange hela sökvägen, t.ex.\KLAR35\FK1\50.H

Om man vill ange ett DIN/ISO-program i cykeln så skall filtypen .I skrivas in efter programnamnet.

12 PGM CALL

▶ Programnamn: Ange namnet på programmet som skall anropas och i förekommande fall även sökvägen.

Programmet anropas sedan med

- CYCL CALL (separat block) eller
- M99 (blockvis) eller
- M89 (utförs efter varje positioneringsblock)

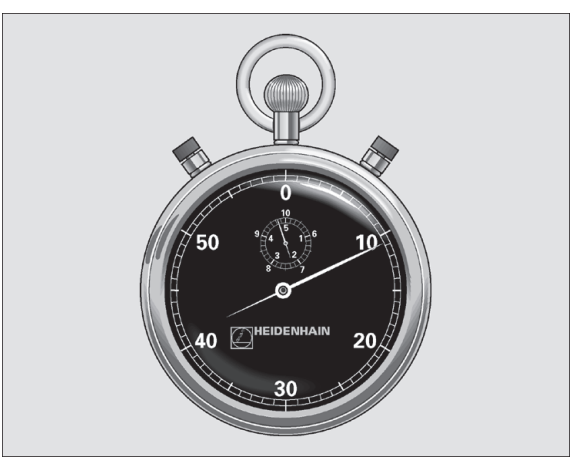

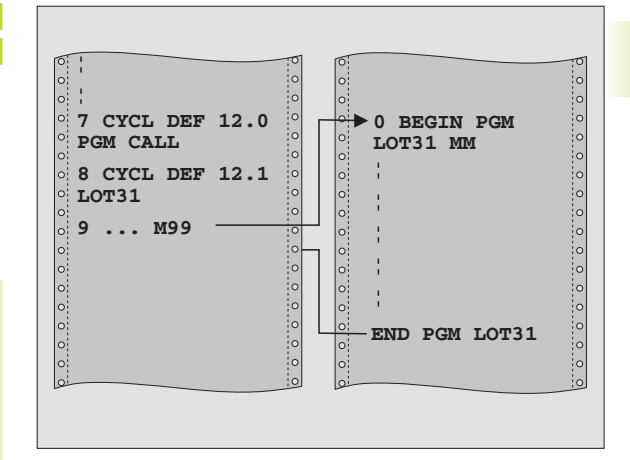

### **Exempel:** Programanrop

Ett anropbart program 50 skall anropas från ett annat program med hjälp av cykelanrop.

### **Exempel NC-block**

| 55 | CYCL  | DEF   | 12.0   | PGM   | CALL             |
|----|-------|-------|--------|-------|------------------|
| 56 | CYCL  | DEF   | 12.1   | PGM   | \KLAR35\FK1\50.H |
| 57 | L X+2 | 20 Y+ | ⊦50 FI | MAX N | 199              |

### **SPINDELORIENTERING** (cykel 13)

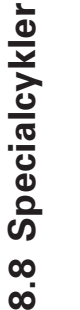

Maskinen och TNC:n måste förberedas av Å maskintillverkaren för cykel 13.

TNC:n kan styra en verktygsmaskins huvudspindel och positionera den till bestämda vinklar.

Spindelorienteringen behövs exempelvis

- vid verktygsväxlarsystem med fast växlarposition för verktyget.
- för att rikta in sändar- och mottagarfönstret i 3D-avkännarsystem med infraröd överföring

### Verkan

TNC:n positionerar spindeln till den i cykeln definierade vinkeln genom att M19 eller M20 programmeras (maskinberoende).

Om M19 programmeras utan föregående definition av cykel 13 så positionerar TNC:n huvudspindeln till ett vinkelvärde som har angivits i en maskinparameter (se maskinhandboken).

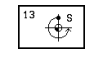

▶ Orienteringsvinkel: Ange vinkel i förhållande till bearbetningsplanets vinkelreferensaxel.

Inmatningsområde: 0 till 360°

Inmatningssteg: 0,1°

### **Exempel NC-block**

93 CYCL DEF 13.0 ORIENTERING

94 CYCL DEF 13.1 VINKEL 180

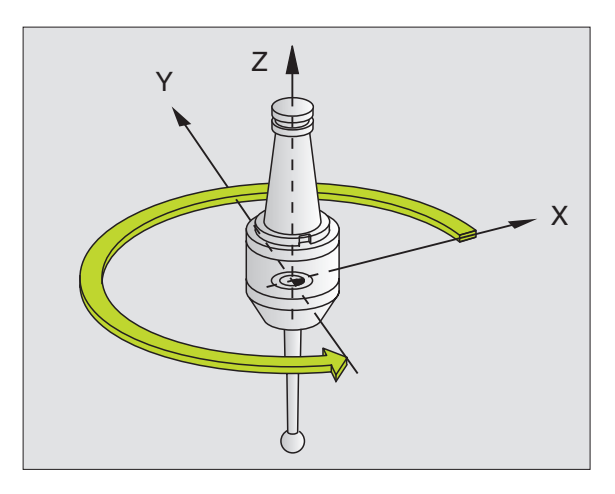

### **TOLERANS** (cykel 32)

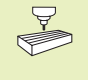

Den snabba konturfräsningen anpassas av maskintillverkaren till TNC:n och maskinen. Beakta anvisningarna i Er maskinhandbok.

TNC glättar automatiskt konturen mellan godtyckliga (okompenserade eller kompenserade) konturelement. Därigenom förflyttas verktyget kontinuerligt på arbetsstyckets yta. Om det behövs reducerar TNC:n automatiskt den programmerade matningen så att programmet alltid utförs "ryckfritt" med högsta möjliga matningshastighet. Ytan blir jämnare och maskinmekaniken skonas.

Genom glättningen uppstår en konturavvikelse. Konturavvikelsens storlek (TOLERANSVÄRDE) är fastlagd av Er maskintillverkare i en maskinparameter. Med cykel 32 förändrar man det förinställda toleransvärdet (se bilden uppe till höger).

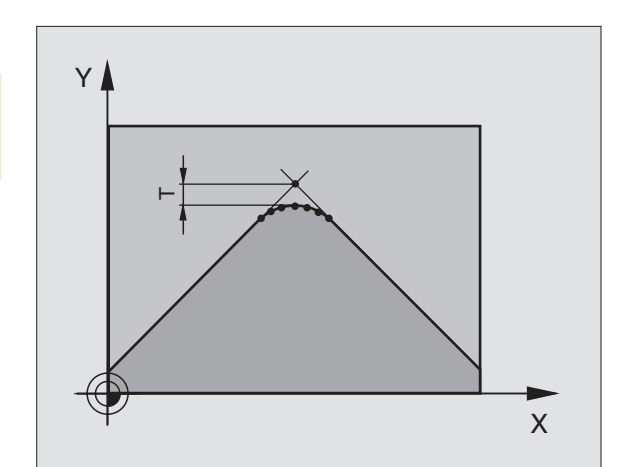

### Att beakta innan programmering

Cykel 32 är DEF-aktiv, detta innebär att cykel 32 aktiveras direkt efter sin definition i programmet.

Man återställer cykel 32 genom att definiera cykel 32 på nytt och besvara dialogfrågan efter TOLERANSVÄRDE med NO ENT. Den förinställda toleransen aktiveras åter genom återställningen:

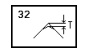

▶ Toleransvärde: Tillåten konturavvikelse i mm

### **Exempel NC-block**

| 95 | CYCL | DEF | 32.0 | TOLERANS |
|----|------|-----|------|----------|
| 96 | CYCL | DEF | 32.1 | T0.05    |
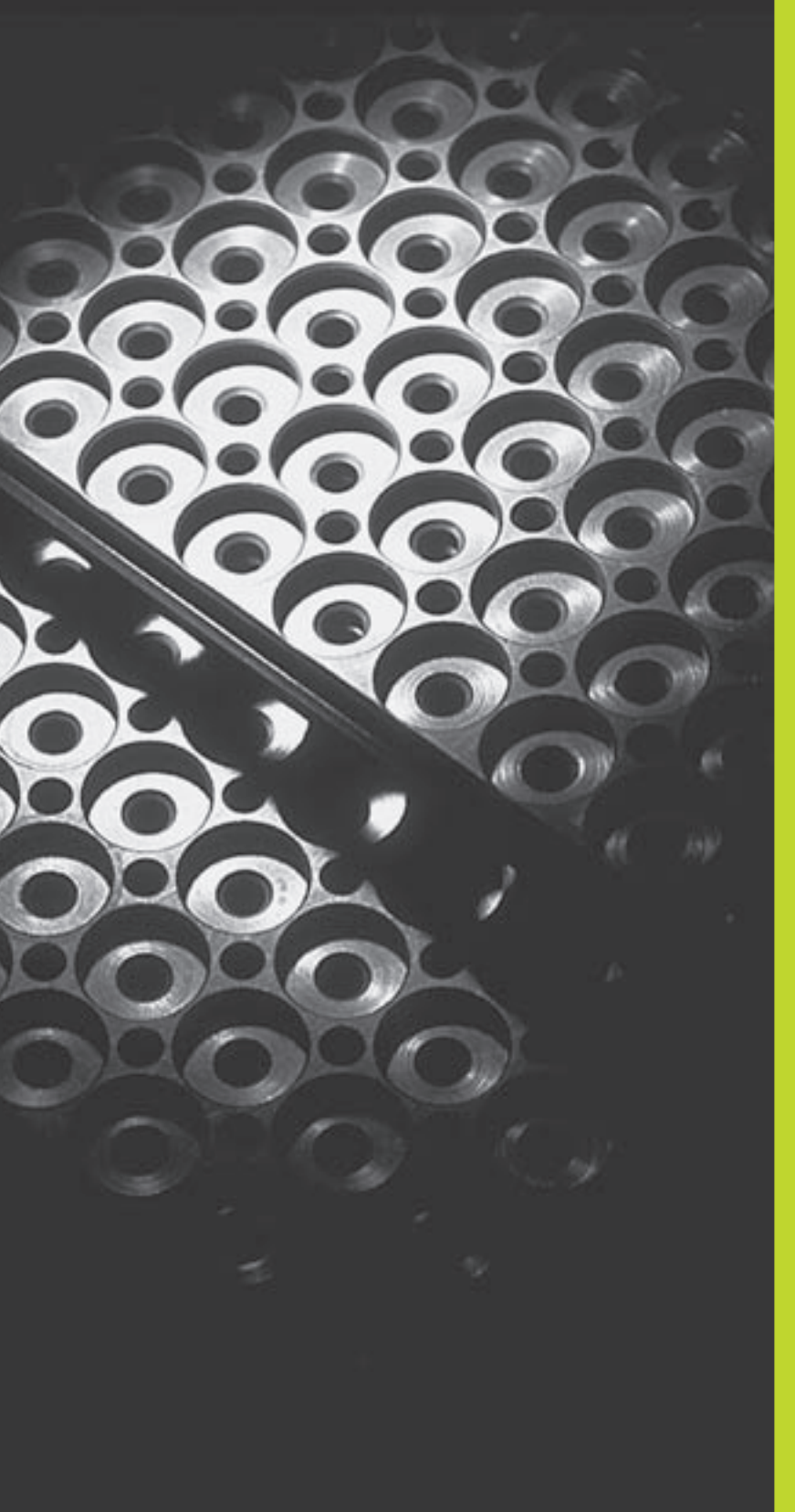

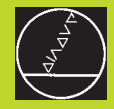

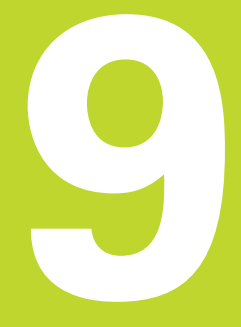

**Programmering:** 

Underprogram och programdelsupprepning

# 9.1 Underprogram och programdelsupprepning

Underprogram och programdelsupprepning gör det möjligt att programmera en bearbetningssekvens en gång för att därefter utföra den flera gånger.

# Label

Underprogram och programdelsupprepningar påbörjas i bearbetningsprogrammet med ett märke LBL, en förkortning för LABEL (eng. för märke).

LABEL tilldelas ett nummer mellan 1 och 254. Varje individuellt LABEL-nummer får bara anges en gång i programmet med LABEL SET.

Om ett och samma LABEL-nummer anges flera gånger kommer TNC:n att presentera ett felmeddelande när man avslutar LBL SET-blocket. Vid mycket långa program kan man via MP7229 begränsa kontrollen till ett definierbart antal block.

LABEL 0 (LBL 0) markerar slutet på ett underprogram och får därför anges ett godtyckligt antal gånger.

# 9.2 Underprogram

# Arbetssätt

- 1 TNC:n utför ett bearbetningsprogram fram till ett anrop av underprogram CALL LBL.
- 2 Från detta ställe utför TNC:n det anropade underprogrammet fram till underprogrammets slut LBL 0.
- **3** Därefter återupptar TNC:n exekveringen av bearbetningsprogrammet vid blocket efter anropet av underprogrammet CALL LBL.

## Programmering - anmärkning

- Ett huvudprogram kan innehålla upp till 254 underprogram.
- Man kan anropa underprogram i en godtycklig ordningsföljd och så ofta som önskas.
- Ett underprogram får inte anropa sig själv.
- Programmera underprogram i slutet av huvudprogrammet (efter blocket med M2 alt. M30).
- Om ett underprogram placeras innan blocket med M02 eller M30 i bearbetningsprogrammet så kommer det att utföras minst en gång även om det inte anropas.

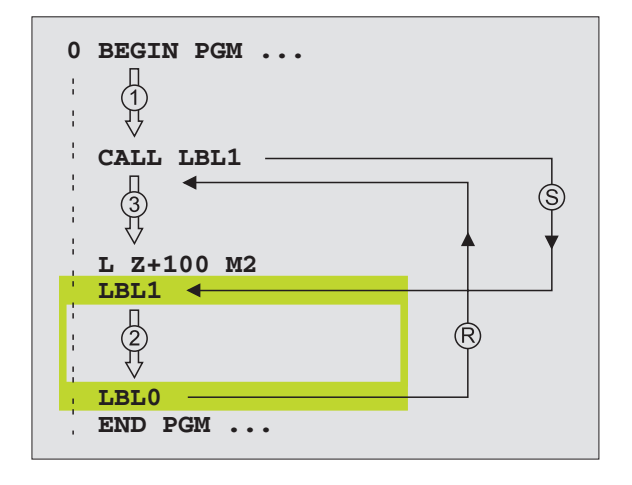

### Programmering av underprogram

LBL SET

LBL

- Markera början: Tryck på knappen LBL SET och ange ett Label-nummer
- Mata in underprogrammet
- Markera slutet: Tryck på knappen LBL SET och ange Label-nummer "0"

# Anropa underprogram

- Anropa underprogram: Tryck på knappen LBL CALL
- Label-nummer: Ange det anropade underprogrammets label-nummer
- Upprepning REP: Hoppa över dialogfrågan med knappen NO ENT. Upprepning REP skall endast användas vid programdelsupprepning.

CALL LBL 0 är inte tillåtet då det skulle innebära ett anrop av underprogrammets slut.

# 9.3 Programdelsupprepning

Programdelsupprepningar börjar med ett märke LBL (LABEL). En programdelsupprepning avslutas med CALL LBL /REP.

# Arbetssätt

- 1 TNC:n utför bearbetningsprogrammet fram till slutet på programdelen (CALL LBL /REP).
- 2 Därefter upprepar TNC:n programdelen mellan anropad LABEL och label-anropet CALL LBL /REP, så många gånger som man har angivit i REP.
- **3** Därefter fortsätter TNC:n vidare i exekveringen av bearbetningsprogrammet.

## **Programmering - anmärkning**

- Man kan upprepa en programdel upp till 65 534 gånger efter varandra.
- Till höger om snedstrecket, efter REP, visar TNC:n hur många programdelsupprepningar som är kvar att utföra.
- TNC:n kommer alltid att utföra programdelar en gång mer än antalet programmerade upprepningar.

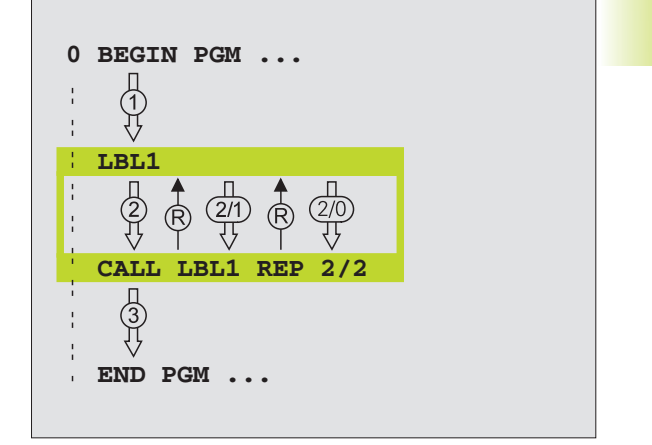

# Programmering av programdelsupprepning

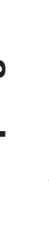

LBL SET

LBL

- Markera början: Tryck på knappen LBL SET och ange sedan LABEL-nummer för programdelen som skall upprepas
  - Mata in programdelen

# Anropa program del supprepning

Tryck på knappen LBL CALL, ange Label-nummer för programdelen som skall upprepas samt ange antalet upprepningar REP.

# 9.4 Godtyckligt program som underprogram

- **1** TNC:n utför bearbetningsprogrammet fram till dess att ett annat program anropas med CALL PGM.
- 2 Efter detta utför TNC:n det anropade programmet fram till dess slut.
- **3** Därefter återupptar TNC:n exekveringen av det anropande bearbetningsprogrammet från blocket som befinner sig efter programanropet.

# **Programmering - anmärkning**

- TNC:n behöver inga LABELs för att anropa ett program som underprogram.
- Det anropade programmet får inte innehålla tilläggsfunktionerna M2 eller M30.
- Det anropade programmet får inte innehålla några CALL PGM tillbaka till det anropande programmet.

## Anropa godtyckligt program som underprogram

- Anropa program: Tryck på knappen PGM CALL och ange sedan Programnamn för det anropade programmet.
- Det anropade programmet måste finnas på TNC:ns hårddisk.

Om man bara anger programnamnet, måste det anropade programmet finnas i samma katalog som det anropande programmet.

Om det anropade programmet inte finns i samma katalog som det anropande programmet, måste man ange hela sökvägen, t.ex. TNC:\VZW35\SCHRUPP\PGM1.H

Om ett DIN/ISO-program skall anropas så anger man filtypen .I efter programnamnet.

Man kan också anropa ett godtyckligt program med cykel 12 PGM CALL.

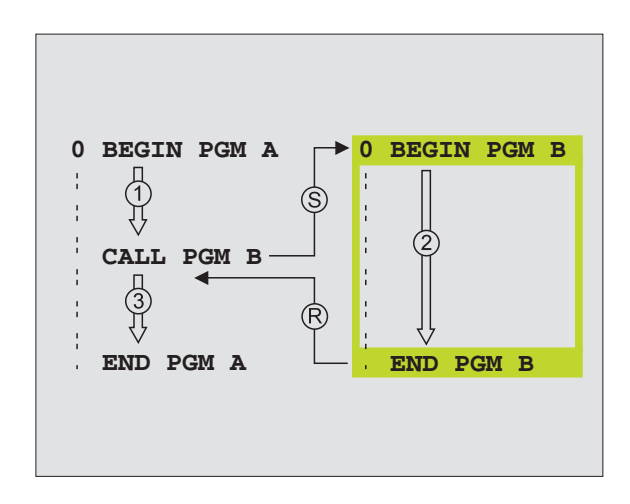

## 9 Programmering: Underprogram och programdelsupprepning

PGM CALL

# 9.5 Länkning av underprogram

Underprogram och programdelsupprepningar kan länkas på följande sätt:

- Underprogram i underprogram
- Programdelsupprepning i programdelsupprepning
- Upprepa underprogram
- Programdelsupprepning i underprogram

## Länkningsdjup

Länkningsdjupet är det antal nivåer som programdelar eller programdelsupprepningar kan anropa ytterligare underprogram eller programdelsupprepningar.

- Maximalt länkningsdjup för underprogram: 8
- Maximalt länkningsdjup för huvudprogramanrop: 4
- Man kan länka programdelsupprepningar ett godtyckligt antal gånger

# Underprogram i underprogram

# **Exempel NC-block**

| 0  | BEGIN PGM UPGMS MM |                               |
|----|--------------------|-------------------------------|
|    |                    |                               |
| 17 | CALL LBL 1         | Underprogram vid LBL1 anropas |
|    |                    |                               |
| 35 | L Z+100 RO FMAX M2 | Sista programblocket i        |
|    |                    | huvudprogrammet (med M2)      |
| 36 | LBL 1              | Början på underprogram 1      |
|    |                    |                               |
| 39 | CALL LBL 2         | Underprogram vid LBL2 anropas |
|    |                    |                               |
| 45 | LBL O              | Slut på underprogram 1        |
| 46 | LBL 2              | Början på underprogram 2      |
|    |                    |                               |
| 62 | LBL O              | Slut på underprogram 2        |
| 63 | END PGM UPGMS MM   |                               |

# Programexekvering

Steg 1: Huvudprogrammet UPGMS utförs fram till block 17. Steg 2: Underprogram 1 anropas och utförs sedan fram till block 39. Steg 3: Underprogram 2 anropas och utförs sedan fram till block 62. Slut på underprogram 2 och återhopp till underprogrammet som underprogram 2 anropades ifrån. Steg 4: Underprogram 1 utförs från block 40 fram till block 45. Slut på underprogram 1 och återhopp till huvudprogram UPGMS. Huvudprogram UPGMS utförs sedan från block 18 Steg 5: fram till block 35. Återhopp till block 1 och programslut.

# Upprepning av programdelsupprepning

# Exempel NC-block

| O BEGIN PGM REPS MM   |                                         |
|-----------------------|-----------------------------------------|
|                       |                                         |
| 15 LBL 1              | Början på programdelsupprepning 1       |
|                       |                                         |
| 20 LBL 2              | Början på programdelsupprepning 2       |
|                       |                                         |
| 27 CALL LBL 2 REP 2/2 | Programdel mellan detta block och LBL 2 |
|                       | (block 20) upprepas 2 gånger            |
| 35 CALL LBL 1 REP 1/1 | Programdel mellan detta block och LBL 1 |
|                       | (block 15) upprepas 1 gång              |
| 50 END PGM REPS MM    |                                         |

## Programexekvering

- Steg 1: Huvudprogram REPS utförs fram till block 27.
- Steg 2: Programdelen mellan block 27 och block 20 upprepas 2 gånger.
- Steg 3: Huvudprogram REPS utförs från block 28 fram till block 35.
- Steg 4: Programdelen mellan block 35 och block 15 upprepas 1 gång (innehåller även programdelsupprepningen mellan block 20 och block 27).
- Steg 5: Huvudprogram REPS utförs från block 36 fram till block 50 (programslut).

# 9.5 Länkning av underprogram

# Upprepning av underprogram

# Exempel NC-block

| O BEGIN PGM UPGREP MM |                                            |
|-----------------------|--------------------------------------------|
|                       |                                            |
| 10 LBL 1              | Början på programdelsupprepningen          |
| 11 CALL LBL 2         | Anropa underprogram                        |
| 12 CALL LBL 1 REP 2/2 | Programdel mellan detta block och LBL1     |
|                       | (block 10) upprepas 2 gånger               |
| 19 L Z+100 RO FMAX M2 | Huvudprogrammets sista programblock med M2 |
| 20 LBL 2              | Början på underprogrammet                  |
|                       |                                            |
| 28 LBL 0              | Slut på underprogrammet                    |
| 29 END PGM UPGREP MM  |                                            |

# Programexekvering

- Steg 1: Huvudprogram UPGREP utförs fram till block 11.
- Steg 2: Underprogram 2 anropas och utförs.
- Steg 3: Programdelen mellan block 12 och block 10 upprepas 2 gånger; Underprogram 2 upprepas 2 gånger.
- Steg 4: Huvudprogram UPGREP utförs från block 13 fram till block 19; Programslut.

# Exempel: Konturfräsning med flera ansättningar

# 9.6 Programmeringsexempel

- Programförlopp Verktyget förpositioneras till arbetsstyckets överkant
- Ansättningen anges inkrementalt
- Konturfräsning
- Upprepa ansättning och konturfräsning

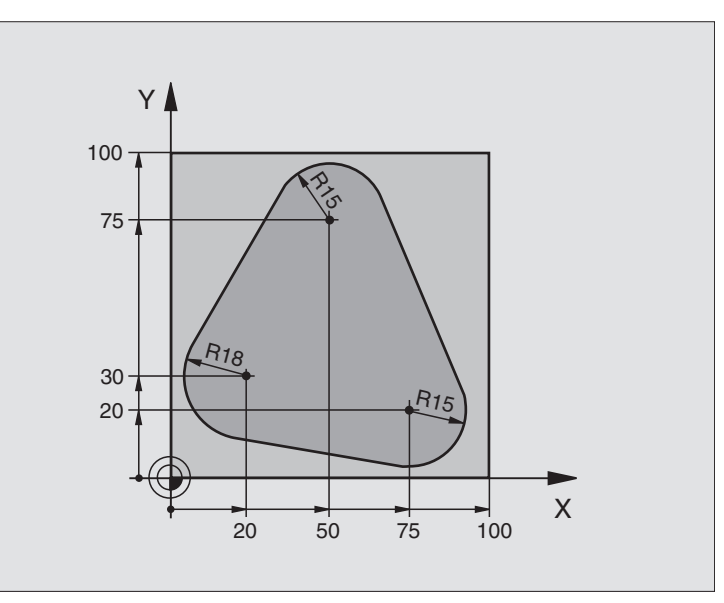

| O BEGIN PGM PGMWDH MM                 |                                               |
|---------------------------------------|-----------------------------------------------|
| 1 BLK FORM 0.1 Z X+0 Y+0 Z-40         |                                               |
| 2 BLK FORM 0.2 X+100 Y+100 Z+0        |                                               |
| 3 TOOL DEF 1 L+0 R+10                 | Verktygsdefinition                            |
| 4 TOOL CALL 1 Z S500                  | Verktygsanrop                                 |
| 5 L Z+250 RO F MAX                    | Frikörning av verktyget                       |
| 6 L X-20 Y+30 R0 F MAX                | Förpositionering i bearbetningsplanet         |
| 7 L Z+O RO F MAX M3                   | Förpositionering till arbetsstyckets överkant |
| 8 LBL 1                               | Märke för programdelsupprepning               |
| 9 L IZ-4 RO F MAX                     | Inkrementalt skärdjup (ansättning i luften)   |
| 10 APPR CT X+2 Y+30 CCA90 R+5 RL F250 | Förflyttning till konturen                    |
| 11 FC DR- R18 CLSD+ CCX+20 CCY+30     | Kontur                                        |
| 12 FLT                                |                                               |
| 13 FCT DR- R15 CCX+50 CCY+75          |                                               |
| 14 FLT                                |                                               |
| 15 FCT DR- R15 CCX+75 CCY+20          |                                               |
| 16 FLT                                |                                               |
| 17 FCT DR- R18 CLSD- CCX+20 CCY+30    |                                               |
| 18 DEP CT CCA90 R+5 F1000             | Förflyttning från konturen                    |
| 19 L X-20 Y+0 RO F MAX                | Frikörning                                    |
| 20 CALL LBL 1 REP 4/4                 | Återhopp till LBL 1; totalt fyra gånger       |
| 21 L Z+250 RO F MAX M2                | Frikörning av verktyget, programslut          |
| 22 END PGM PGMWDH MM                  |                                               |

# Exempel: Hålbilder

# Programförlopp

- Förflyttning till hålbild i huvudprogram
- Anropa hålbild (underprogram 1)
- Hålbilden programmeras bara en gång i underprogram 1

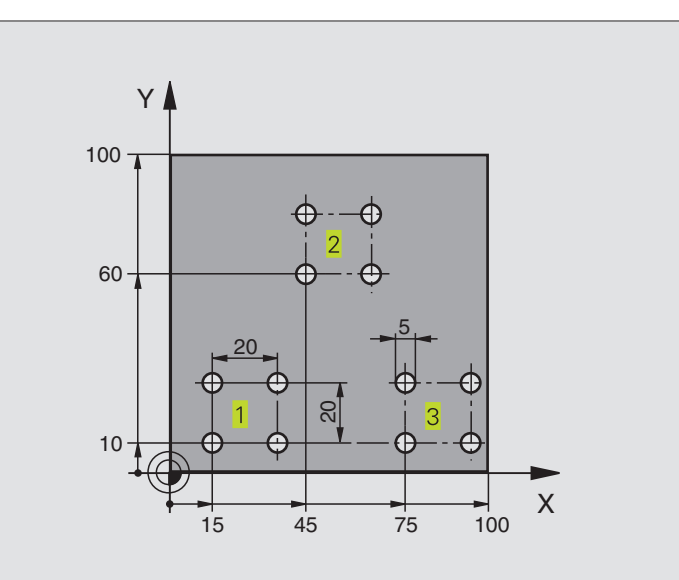

| O BEGIN PGM UP1 MM             |                                        |
|--------------------------------|----------------------------------------|
| 1 BLK FORM 0.1 Z X+0 Y+0 Z-20  |                                        |
| 2 BLK FORM 0.2 X+100 Y+100 Z+0 |                                        |
| 3 TOOL DEF 1 L+0 R+2,5         | Verktygsdefinition                     |
| 4 TOOL CALL 1 Z S5000          | Verktygsanrop                          |
| 5 L Z+250 RO F MAX             | Frikörning av verktyget                |
| 6 CYCL DEF 200 BORRNING        | Cykeldefinition borrning               |
| Q200=2; SAEKERHETSAVSTAAND     |                                        |
| Q201=-10 ;DJUP                 |                                        |
| Q206=250 ;MATNING DJUP         |                                        |
| Q2O2=5;SKAERDJUP               |                                        |
| Q210=0 ;VAENTETID UPPE         |                                        |
| Q2O3=+O ;KOORD. OEVERYTA       |                                        |
| Q2O4=10 ;2. SAEKERHETSAVST.    |                                        |
| 7 L X+15 Y+10 R0 F MAX M3      | Förflyttning till startpunkt hålbild 1 |
| 8 CALL LBL 1                   | Anropa underprogram för hålbild        |
| 9 L X+45 Y+60 R0 F MAX         | Förflyttning till startpunkt hålbild 2 |
| 10 CALL LBL 1                  | Anropa underprogram för hålbild        |
| 11 L X+75 Y+10 RO F MAX        | Förflyttning till startpunkt hålbild 3 |
| 12 CALL LBL 1                  | Anropa underprogram för hålbild        |
| 13 L Z+250 RO F MAX M2         | Slut på huvudprogrammet                |

| 14 LBL 1                | Början på underprogram 1: Hålbild            |
|-------------------------|----------------------------------------------|
| 15 CYCL CALL            | Första hålet                                 |
| 16 L IX+20 RO F MAX M99 | Förflyttning till andra hålet, anropa cykel  |
| 17 L IY+20 RO F MAX M99 | Förflyttning till tredje hålet, anropa cykel |
| 18 L IX-20 RO F MAX M99 | Förflyttning till fjärde hålet, anropa cykel |
| 19 LBL 0                | Slut på underprogram 1                       |
| 20 END PGM UP1 MM       |                                              |

# Exempel: Hålbilder med flera verktyg

## Programförlopp

- Bearbetningscykler programmeras i huvudprogrammet
- Anropa komplett hålbild (underprogram 1)
- Förflyttning till hålbild i underprogram 1, anropa hålbild (underprogram 2)
- Hålbilden programmeras bara en gång i underprogram 2

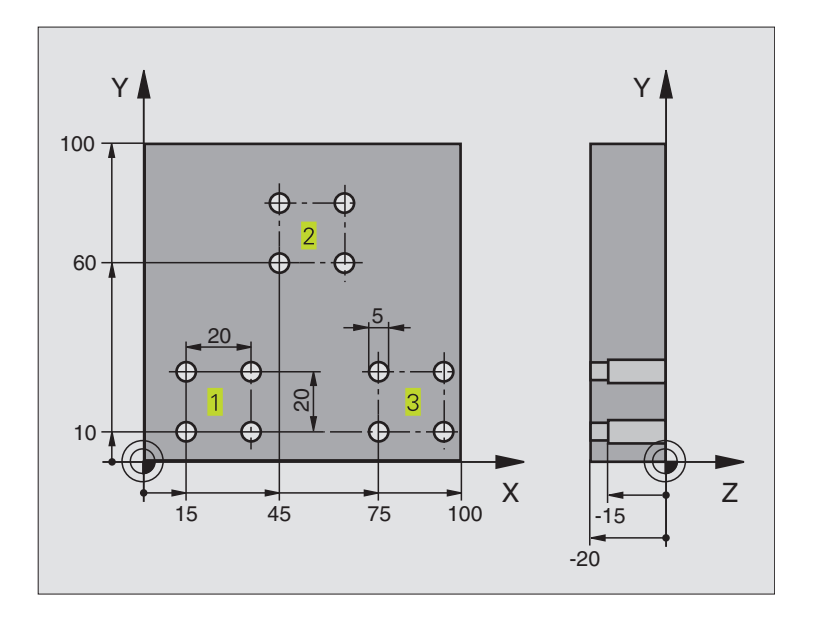

| O BEGIN PGM UP2 MM             |                                |
|--------------------------------|--------------------------------|
| 1 BLK FORM 0.1 Z X+0 Y+0 Z-20  |                                |
| 2 BLK FORM 0.2 X+100 Y+100 Z+0 |                                |
| 3 TOOL DEF 1 L+0 R+4           | Verktygsdefinition centrumborr |
| 4 TOOL DEF 2 L+0 R+3           | Verktygsdefinition borr        |
| 5 TOOL DEF 3 L+O R+3,5         | Verktygsdefinition brotsch     |
| 6 TOOL CALL 1 Z S5000          | Verktygsanrop centrumborr      |
| 7 L Z+250 RO F MAX             | Frikörning av verktyget        |

| Φ        |
|----------|
| Õ.       |
| Ξ        |
|          |
| ā        |
| <b>X</b> |
| <b>A</b> |
| W.       |
| S        |
| σ        |
|          |
| • 🚍 -    |
|          |
| Ð        |
|          |
|          |
|          |
|          |
| o,       |
|          |
| O,       |
| 0        |
| _        |
|          |
|          |
| 9        |
| <b>—</b> |
| 0        |
|          |

| Cykeldefinition centrumborrning              |
|----------------------------------------------|
|                                              |
|                                              |
|                                              |
|                                              |
|                                              |
|                                              |
|                                              |
| Anropa underprogram 1 för komplett hålbild   |
| Verktygsväxling                              |
| Verktygsanrop borr                           |
| Nytt djup för borr                           |
| Nytt skärdjup för borr                       |
| Anropa underprogram 1 för komplett hålbild   |
| Verktygsväxling                              |
| Verktygsanrop brotsch                        |
| Cykeldefinition brotschning                  |
|                                              |
|                                              |
|                                              |
|                                              |
|                                              |
|                                              |
|                                              |
| Anropa underprogram 1 för komplett hålbild   |
| Slut på huvudprogrammet                      |
|                                              |
| Början på underprogram 1: Komplett hålbild   |
| Förflyttning till startpunkt hålbild 1       |
| Anropa underprogram 2 för hålbild            |
| Förflyttning till startpunkt hålbild 2       |
| Anropa underprogram 2 för hålbild            |
| Förflyttning till startpunkt hålbild 3       |
| Anropa underprogram 2 för hålbild            |
| Slut på underprogram 1                       |
|                                              |
| Början på underprogram 2: Hålbild            |
| Första hålet med aktiv bearbetningscykel     |
| Förflyttning till andra hålet, anropa cykel  |
| Förflyttning till tredje hålet, anropa cykel |
| Förflyttning till fjärde hålet, anropa cykel |
| Slut på underprogram 2                       |
|                                              |
|                                              |

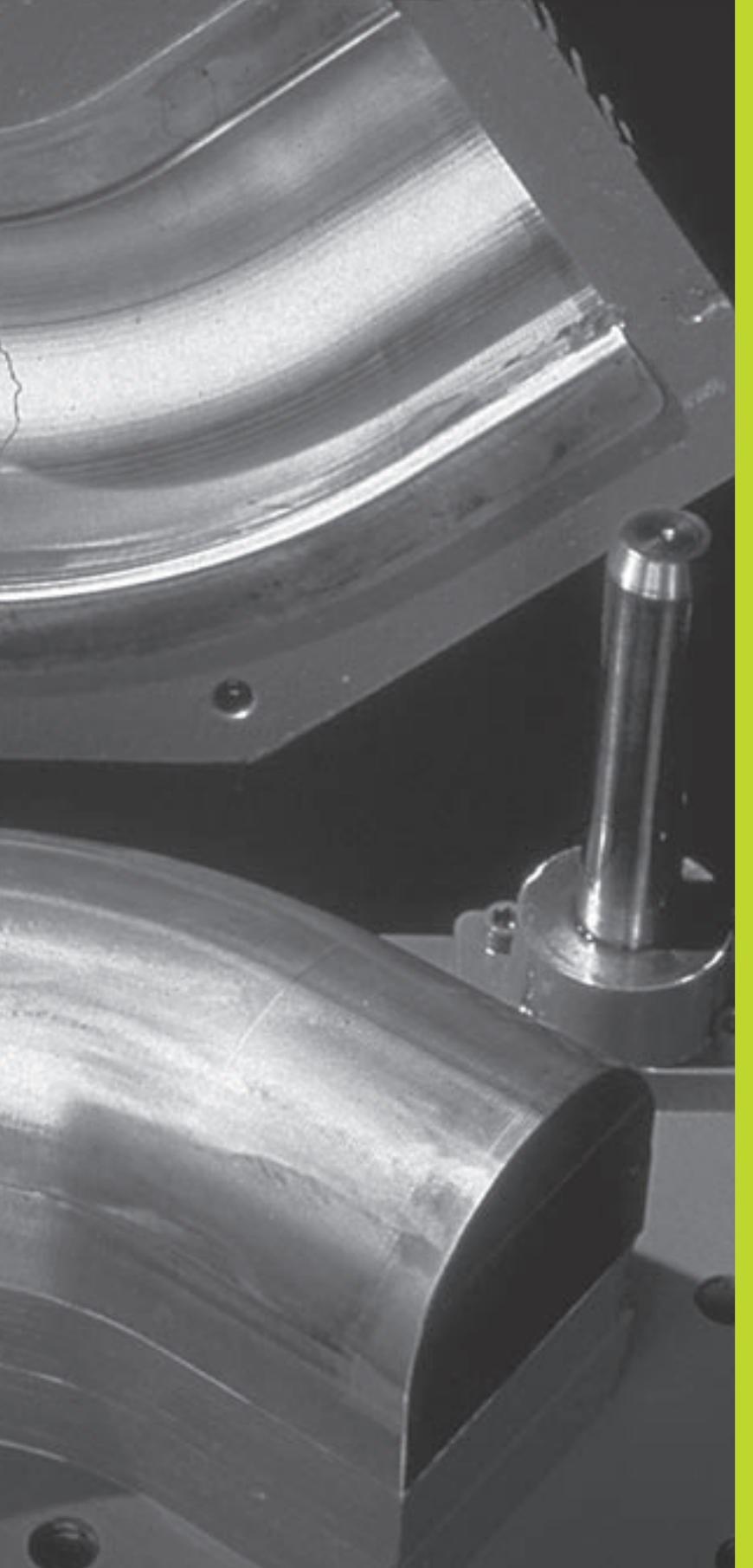

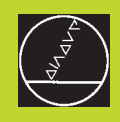

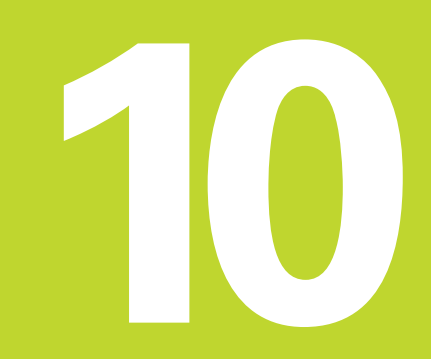

**Programmering:** 

Q-Parametrar

# 10.1 Princip och funktionsöversikt

Med Q-parametrar kan man definiera en hel detaljfamilj i ett enda gemensamt bearbetningsprogram. Detta görs genom att man programmerar variabler istället för siffervärden: Q-parametrar.

Q-parametrar kan representera exempelvis:

- Koordinatvärden
- Matningshastigheter
- Spindelvarvtal
- Cykeldata

Förutom detta kan man med Q-parametrar exempelvis programmera konturer som definieras med hjälp av matematiska funktioner eller ställa logiska villkor för att bearbetningssekvenser skall utföras eller inte. I kombination med FK-programmeringen kan man även använda Q-parametrar vid konturer som inte är NCanpassade vad beträffar sin måttsättning.

En Q-parameter kännetecknas av bokstaven Q och ett parameternummer mellan 0 och 299. Q-parametrarna är uppdelade i tre huvudgrupper:

| Betydelse                                                                                                    | Område         |
|----------------------------------------------------------------------------------------------------|----------------|
| Fritt användbara parametrar, globala<br>verksamma för alla program som finns<br>lagrade i TNC:ns minne                          | Q0 till Q99    |
| Parametrar för specialfunktioner i TNC:n                                                                                        | Q100 till Q199 |
| Parametrar som företrädesvis används<br>för cykler, dessa är globalt verksamma<br>för alla program som finns lagrade i<br>TNC:n | Q200 till Q399 |

# Programmeringsanvisning

Q-parametrar och siffervärden får blandas vid inmatningen av ett bearbetningsprogram.

Q-parametrar kan tilldelas siffervärden mellan –99 999,9999 och +99 999,9999. Internt kan TNC:n beräkna siffervärden med en heltalsdel motsvarande 57 Bit och en decimaldel motsvarande 7 Bit (32 bit sifferbredd motsvarar det decimala talet 4 294 967 296).

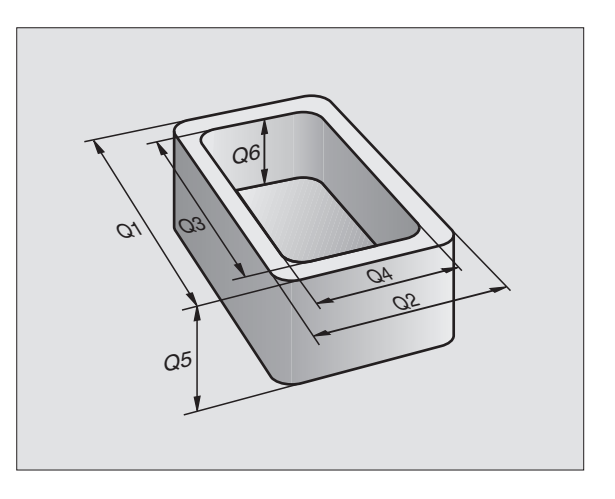

Vissa Q-parametrar tilldelas automatiskt alltid samma data av TNC:n, exempelvis tilldelar TNC:n Q-parameter Q108 den aktuella verktygsradien. Se "10.10 Fasta Qparametrar".

Om man använder parameter Q1 till Q99 i maskintillverkar-cykler bestämmer man via maskinparameter MP7251 huruvida dessa parametrar endast skall vara lokalt verksamma i maskintillverkarcykeln eller globalt verksamma för alla program.

# Kalla upp Q-parameterfunktioner

När ett bearbetningsprogram matas in trycker man på knappen "Q" (i fältet för sifferinmatning och axelval under –/+ -knappen). Då presenterar TNC:n följande softkeys:

| Funktionsgrupp               | Softkey                   |
|------------------------------|---------------------------|
| Matematiska grundfunktioner  | GRUND-<br>FUNKTION.       |
| Vinkelfunktioner             | TRIGO-<br>NOMETRI         |
| Funktion för cirkelberäkning | CIRKEL-<br>BERÄK-<br>NING |
| IF/THEN-bedömning, hopp      | норр                      |
| Specialfunktioner            | DIVERSE<br>FUNKTION.      |
| Formel direkt programmerbar  | FORMEL                    |

# 10.2 Detaljfamiljer – Q-parametrar istället för siffervärden

Med Q-parameterfunktionen FN0: TILLDELNING kan Q-parametrar tilldelas siffervärden. Detta gör det möjligt att mata in variabla Q-parametrar istället för siffervärden i bearbetningsprogrammet.

# Exempel NC-block

| 15 FNO: Q10 = 25 | Tilldelning:      |
|------------------|-------------------|
|                  | Q10 får värdet 25 |
| 25 L X +Q10      | motsvarar L X +25 |

För en detaljfamilj kan man exempelvis programmera karaktäristiska dimensioner som Q-parametrar.

För bearbetning av en specifik detalj behöver man då bara tilldela dessa parametrar lämpliga värden.

# Exempel

Cylinder med Q-parametrar

| Cylinderradie | R = Q1                                                    |
|---------------|-----------------------------------------------------------|
| Cylinderhöjd  | H = Q2                                                    |
| Cylinder Z1   | $ \begin{array}{rcl} 01 &= +30 \\ 02 &= +10 \end{array} $ |
| Cylinder Z2   | $ \begin{array}{rcl} 01 &= +10 \\ 02 &= +50 \end{array} $ |

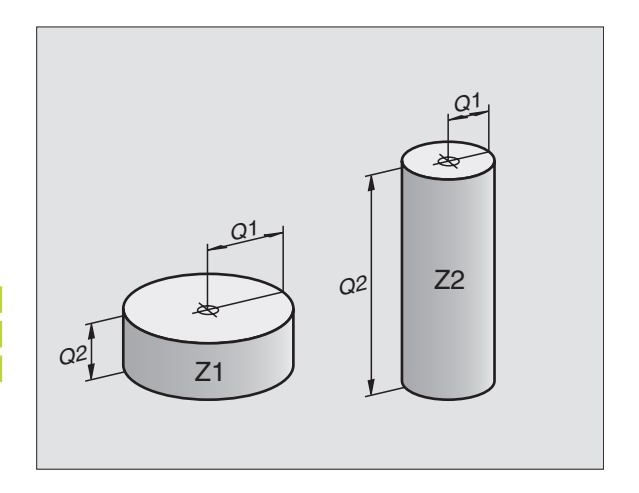

# 10.3 Beskrivning av konturer med hjälp av matematiska funktioner

Med Q-parametrar kan man programmera matematiska grundfunktioner i ett bearbetningsprogram:

- ▶ Välj Q-parameterfunktioner: Tryck på knappen Q (till höger i fältet för sifferinmatning). Softkeyraden visar Q-parameterfunktionerna.
- Välj matematiska grundfunktioner: Tryck på softkey GRUND-FUNKT. TNC:n visar följande softkeys:

| Funktion                                                                                                    | Softkey         |
|----------------------------------------------------------------------------------------------------|-----------------|
| <b>FN0:TECKEN</b><br>t.ex. FN0: Q5 = +60<br>Tilldela ett värde direkt                                                                             | FN0<br>X = V    |
| <b>FN1: ADDITION</b><br>t.ex. FN1: Q1 = -Q2 + -5<br>Summera två värden och tilldela resultatet                                                    | FN1<br>X + Y    |
| <b>FN2: SUBTRAKTION</b><br>t.ex. FN2: Q1 = +10 - +5<br>Subtrahera två värden och tilldela resultatet                                              | FN2<br>X - V    |
| <b>FN3: MULTIPLIKATION</b><br>t.ex. FN3: Q2 = +3 * +3<br>Multiplicera två värden och tilldela resultatet                                          | FN3<br>X * Y    |
| <b>FN4: DIVISION</b><br>t.ex. FN4: Q4 = +8 DIV +Q2<br>Dividera två värden och tilldela resultatet<br><b>Förbjudet:</b> Division med 0!            | FN4<br>X / Y    |
| <b>FN5: ROTEN UR</b><br>t.ex. FN5: Q20 = SQRT 4<br>Beräkna roten ur ett värde och tilldela resultatet<br><b>Förbjudet:</b> Roten ur negativa tal! | FN5<br>ROTEN UR |
|                                                                                                    |                 |

Till höger om "="-tecknet får man ange:

🔳 två tal

■ två Q-parametrar

ett tal och en Q-parameter

Q-parametrarna och siffervärdena i beräkningarna kan anges med både positivt och negativt förtecken.

| Q                   | Välj Q-parameterfunktioner: Tryck på<br>knappen Q                      |
|---------------------|------------------------------------------------------------------------|
| GRUND-<br>FUNKTION. | Välj matematiska grundfunktioner: Tryck på<br>softkey GRUNDFUNKT.      |
| FN8<br>X = Y        | Välj Q-parameterfunktion TECKEN: Tryck på<br>softkey FN0 X = Υ         |
| Parameter-N         | r. för resultat ?                                                      |
| 5 ENT               | Ange Q-parameterns nummer: 5                                           |
| Första värd         | e eller parameter?                                                     |
| 10 <sup>ent</sup>   | Tilldela Ω5 siffervärdet 10                                            |
|                     |                                                                        |
| Q                   | Välj Q-parameterfunktioner: Tryck på<br>knappen Q                      |
| GRUND-<br>FUNKTION. | Välj matematiska grundfunktioner: Tryck på<br>softkey GRUNDFUNKT.      |
| FN3<br>X + V        | Välj Q-parameterfunktion MULTIPLIKATION:<br>Tryck på softkey FN3 X * Y |
| Parameter -         | Nr. för resultat ?                                                     |
| 12 ENT              | Ange Q-parameterns nummer: 12                                          |
| Första värd         | e eller parameter?                                                     |
|                     | Ange Q5 som första värde                                               |
| Andra värde         | eller parameter ?                                                      |
| 7 ENT               | Ango 7 som andra värda                                                 |
|                     | Ange / som andra varde                                                 |

# Exempel: Matematisk grundfunktioner

16 FNO: Q5 = +10 17 FN3: Q12 = +Q5 \* +7

# 10.4 Vinkelfunktioner (Trigonometri)

Sinus, cosinus och tangens beskriver förhållandet mellan sidorna i en rätvinklig triangel. Där motsvarar:

**Sinus:**  $\sin \alpha = a/c$ 

**Cosinus:**  $\cos \alpha = b/c$ 

**Tangens:** tan  $\alpha$  = a / b = sin  $\alpha$  / cos  $\alpha$ 

Där:

■ c är sidan mitt emot den räta vinkeln

**a** är sidan mitt emot vinkeln α

■ b är den tredje sidan

Med tangens kan TNC:n beräkna vinkeln:

 $\alpha$  = arctan  $\alpha$  = arctan (a / b) = arctan (sin  $\alpha$  / cos  $\alpha$ )

# Exempel:

a = 10 mm

b = 10 mm

 $\alpha$  = arctan (a / b) = arctan 1 = 45°

Dessutom gäller:

 $a^2 + b^2 = c^2$  (med  $a^2 = a \times a$ )

 $c = \sqrt{(a^2 + b^2)}$ 

# Programmera vinkelfunktioner

Vinkelfunktionerna presenteras när man har tryckt på softkey VINKELFUNKT. TNC:n presenterar då softkeys enligt tabellen till höger.

Programmering: jämförbar med "Exempel: Programmera matematiska grundfunktioner".

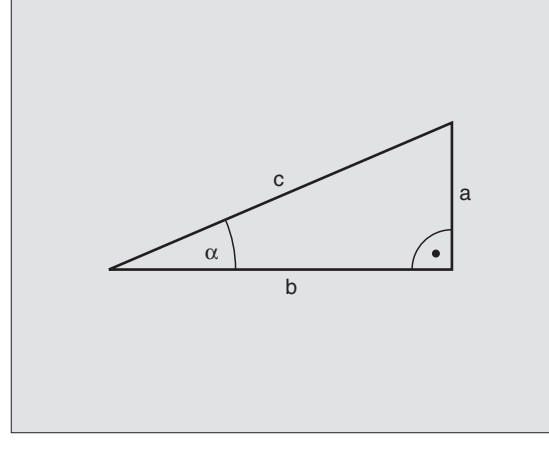

| Funktion                                                                                                    | Softkey         |
|----------------------------------------------------------------------------------------------------|-----------------|
| FN6: SINUS<br>t.ex. FN6: Q20 = SIN–Q5<br>Beräkna sinus för en vinkel i<br>grader (°) och tilldela resultatet                   | FNG<br>SIN(X)   |
| FN7: COSINUS<br>t.ex. FN7: Q21 = COS–Q5<br>Beräkna cosinus för en vinkel i<br>grader (°) och tilldela resultatet               | FN7<br>COS(X)   |
| FN8: ROTEN UR KVADRATSUMMA<br>t.ex. FN8: Q10 = +5 LEN +4<br>Beräkna längden med hjälp av två värden<br>och tilldela resultatet | FN8<br>X LEN Y  |
| FN13: VINKEL<br>t.ex. FN13: Q20 = +10 ANG–Q1<br>Beräkna vinkel med arctan för två<br>sidor eller sin och cos för vinkeln       | FN13<br>X ANG Y |

 $(0 < vinkel < 360^\circ)$  och tilldela

resultatet

# 10.5 Cirkelberäkning

Med funktionerna för cirkelberäkning kan man låta TNC:n beräkna cirkelcentrum och cirkelradie via tre eller fyra punkter på cirkeln. Beräkning av en cirkel med hjälp av fyra punkter är noggrannare.

Användning: Exempelvis kan dessa funktioner användas när man vill bestämma ett håls eller ett cirkelsegments läge och storlek med hjälp av de programmerbara avkännarfunktionerna.

# Funktion

Softkey

FN23 3 PUNKTER PÅ CIRKEL

FN23: CIRKELDATA beräknas med tre cirkelpunkter t.ex. FN23: Q20 = CDATA Q30

Koordinatpar från tre punkter måste finnas lagrade i parameter Q30 och de följande fem parametrarna – här alltså till och med Q35. TNC:n lagrar sedan cirkelcentrum i huvudaxeln (X vid spindelaxel Z) i parameter Q20, cirkelcentrum i den närliggande axeln (Y vid spindelaxel Z) i parameter Q21 och cirkelradien i parameter Q22.

FN24: CIRKELDATA beräknas med fyra cirkelpunkter t.ex. FN24: Q20 = CDATA Q30

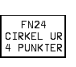

Koordinatpar från fyra punkter måste finnas lagrade i parameter Q30 och de följande sju parametrarna – här alltså till och med Q37. TNC:n lagrar sedan cirkelcentrum i huvudaxeln (X vid spindelaxel Z) i parameter Q20, cirkelcentrum i den närliggande axeln (Y vid spindelaxel Z) i parameter Q21 och cirkelradien i parameter Q22.

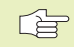

Beakta att FN23 och FN24 även automatiskt skriver över de två efterföljande parametrarna utöver resultatparametrarna.

# 10.6 IF/THEN - bedömning med Q-parametrar

Vid IF/THEN - bedömning jämför TNC:n en Q-parameter med en annan Q-parameter eller ett siffervärde. Om det programmerade villkoret är uppfyllt så fortsätter TNC:n bearbetningsprogrammet vid den efter villkoret programmerade LABELn (LABEL se "9. Underprogram och programdelsupprepning"). Om villkoret inte är uppfyllt så fortsätter TNC:n programexekveringen vid nästa block.

Om man vill anropa ett annat program som underprogram så programmerar man PGM CALL efter LABELn.

# **Ovillkorligt hopp**

Ovillkorliga hopp programmeras som villkorliga hopp men med ett villkor som alltid är uppfyllt (=ovillkorligt), t.ex.

FN9: IF+10 EQU+10 GOTO LBL1

## **IF/THEN** - bedömning programmering

IF/THEN - villkoren presenteras genom att trycka på på softkey HOPP. TNC:n visar följande softkeys:

| Funktion                                                                                                    | Softkey                              |
|----------------------------------------------------------------------------------------------------|--------------------------------------|
| <b>FN9: OM LIKA MED, HOPP</b><br>t.ex. FN9: IF +Q1 EQU +Q3 GOTO LBL 5<br>Om båda värdena eller parametrarna är lika,<br>hoppa till angiven label                                 | FN9<br>IF X EQ V<br>GOTO             |
| <b>FN10: OM OLIKA, HOPP</b><br>t.ex. FN10: IF +10 NE –Q5 GOTO LBL 10<br>Om båda värdena eller parametrarna är olika,<br>hoppa till angiven label                                 | IF X NE V<br>GOTO                    |
| <b>FN11: OM STÖRRE ÄN, HOPP</b><br>t.ex. FN11: IF+Q1 GT+10 GOTO LBL 5<br>Om första värdet eller parametern är större än det<br>värdet eller parametern, hoppa till angiven label | FN11<br>IF X GT V<br>GOTO<br>t andra |
| FN12: OM MINDRE ÄN, HOPP<br>t.ex. FN12: IF+Q5 LT+0 GOTO LBL 1                                                                                                    | FN12<br>IF X LT Y<br>GOTO            |

Om första värdet eller parametern är mindre än det andra

värdet eller parametern, hoppa till angiven label

| Anvan<br>IF | da begrepp och fork<br>(eng.): | ortningar<br>Om |
|-------------|--------------------------------|-----------------|
| equ         | (eng. equal):                  | Lika            |
| NE          | (eng. not equal):              | Inte lika       |
| GT          | (eng. greater than):           | Större än       |
| LT          | (eng. less than):              | Mindre än       |
| GOTO        | (eng. go to):                  | Gå till         |
|             |                                |                 |

.

# 10.7 Kontrollera och ändra Qparametrar

.....

Man kan kontrollera och även ändra Q-parametrar under en programkörning eller ett programtest.

Stoppa programkörningen (t.ex. tryck på den externa STOPPknappen och softkey INTERNT STOPP) alt. stoppa programtestet.

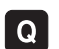

- ▶ Kalla upp Q-parameterfunktioner: Tryck på knapp Q
  - Ange nummer på Q-parameter och tryck på knapp ENT. TNC:n visar då Q-parameterns aktuella värde i dialogfältet.
  - Om man vill ändra värdet anger man ett nytt värde, bekräftar med knappen ENT och avslutar inmatningen med knappen END.

Om man inte vill ändra värdet så avslutar man dialogen med knappen END.

| MAN | UELL DRIFT | PROGR     | RUN. | TEST   |   |  |          |
|-----|------------|-----------|------|--------|---|--|----------|
|     |            | Q13 =     | + 4  | 41.50: | 1 |  |          |
| 0   | BEGIN PGM  | SLOLD MM  |      |        |   |  |          |
| 1   | FN 0: Q1 = | +0.5      |      |        |   |  |          |
| 2   | FN 0: Q2 = | +32       |      |        |   |  |          |
| 3   | FN 0: 03 = | +16       |      |        |   |  |          |
| 4   | FN 0: Q4 = | +24       |      |        |   |  |          |
| 6   | FN 0: Q5 = | +10       |      |        |   |  |          |
| 6   | FN 0: 06 = | +6        |      |        |   |  |          |
| 7   | FN 0: 07 = | +12       |      |        |   |  |          |
| 8   | FN 0: Q8 = | +6        |      |        |   |  |          |
| 9   | FN 0: Q10  | = +0.5    |      |        |   |  |          |
| 10  | FN 0: Q11  | = +80     |      |        |   |  |          |
| 11  | FN 0: Q12  | = +45.8   |      |        |   |  |          |
| 12  | FN 0: 013  | = +41.501 |      |        |   |  |          |
| 13  | FN 0: Q14  | = +45.5   |      |        |   |  |          |
| 14  | FN 0: Q15  | = +41.5   |      |        |   |  | 00:00:00 |
|     |            |           |      |        |   |  | SLUI     |

# **10.8 Specialfunktioner**

Specialfunktionerna visas efter det att man har tryckt på softkey SPECIAL-FUNKTION. TNC:n visar följande softkeys:

| Funktion                                                    | Softkey                   |
|-------------------------------------------------------------|---------------------------|
| FN14:ERROR                                                  | FN14                      |
| Kalla upp ett felmeddelande                                 | ERROR=                    |
| FN15:PRINT                                                  | FN15                      |
| Oformaterad utmatning av text eller Q-parametervärde        | PRINT                     |
| FN16:F-PRINT                                                | FN16                      |
| Formaterad utmatning av text eller Q-parametervärde         | F-PRINT                   |
| FN18:SYS-DATUM READ<br>Läsa systemdata                      | FN18<br>SYS-DATA<br>LAS   |
| FN19:PLC                                                    | FN19                      |
| Överför värde till PLC                                      | PLC=                      |
| FN20:WAIT FOR<br>NC och PLC synkronisering                  | FN20<br>VÄNTA<br>PÅ       |
| FN25:PRESET<br>Inställning av utgångspunkt i programkörning | FN25<br>SHIT<br>UTGÅNGSP. |

# FN 14: ERROR utmatning av felmeddelande

Med funktionen FN14: ERROR kan programstyrda meddelanden som har förprogrammerats av maskintillverkaren alt. av HEIDEN-HAIN kallas upp: Om TNC:n kommer till ett block med FN 14 under programkörning eller programtest så stoppas programexekveringen och ett meddelande visas. Därefter måste programmet startas på nytt. Felnummer se tabellen till nedan.

## **Exempel NC-block**

TNC:n skall presentera ett meddelande som finns lagrats under felnummer 254

180 FN 14: ERROR = 254

| Felnum | imer och text                   |
|--------|---------------------------------|
| 1000   | Spindel ?                       |
| 1001   | Verktygsaxel saknas             |
| 1002   | Spårbredd för stor              |
| 1003   | Verktygsradie för stor          |
| 1004   | Område överskridet              |
| 1005   | Startposition ej korrekt        |
| 1006   | VRIDNING ej tillåten            |
| 1007   | SKALFAKTOR ej tillåten          |
| 1008   | SPEGLING ej tillåten            |
| 1009   | Förskjutning ej tillåten        |
| 1010   | Matning saknas                  |
| 1011   | Inmatat värde fel               |
| 1012   | Fel förtecken                   |
| 1013   | Vinkel ej tillåten              |
| 1014   | Kan ej köra till beröringspunkt |
| 1015   | För många punkter               |
| 1016   | Inmatning motsägelsefull        |
| 1017   | CYKEL ofullständig              |
| 1018   | Yta fel definierad              |
| 1019   | Fel axel programmerad           |
| 1020   | Fel varvtal                     |
| 1021   | Radiekorrektur odefinierad      |
| 1022   | Rundning odefinierad            |
| 1023   | Rundningsradie för stor         |
| 1024   | Programstart odefinierad        |
| 1025   | För stor sammanfogning          |
| 1026   | Vinkelreferens saknas           |
| 1027   | Ingen bearbcykel definierad     |
| 1028   | Spårbredd för stor              |
| 1029   | Ficka för liten                 |
| 1030   | Q202 ej definierad              |
| 1031   | Q205 ej definierad              |
| 1032   | Ange Q218 större än Q219        |
| 1033   | CYKEL 210 ej tillåten           |
| 1034   | CYKEL 211 ej tillåten           |
| 1035   | Q220 för stor                   |
| 1036   | Ange Q222 större än Q223        |
| 1037   | Ange Q244 större än 0           |
| 1038   | Ange Q245 skiljd från Q246      |
| 1039   | Ange vinkelområde < 360°        |
| 1040   | Ange Q223 större än Q222        |
| 1041   | Q214: 0 ej tillåtet             |

| Område felnummer | Standard-dialog                                    |
|------------------|----------------------------------------------------|
| 0 299            | FN 14: Felnummer 0 299                             |
| 300 999          | Maskinberoende dialog                              |
| 1000 1099        | Interna felmeddelanden<br>(se tabellen till höger) |

# FN15: PRINT Oformaterad utmatning av texter eller Q-parametervärden

Ställ in datasnittet: Under menypunkt PRINT resp. PRINT-TEST anger man sökvägen till katalogen i vilken TNC:n skall spara texter eller Q-parametrar. Se "12 MOD-Funktioner, inställning av datasnitt".

Med funktionen FN15: PRINT kan man mata ut Q-parametrars värden och felmeddelanden via datasnittet, exempelvis till en skrivare. Om man lagrar värdena internt eller skickar ut dem till en dator, kommer TNC:n att göra detta i filen %FN15RUN.A (utmatning under programkörning) eller i filen %FN15SIM.A (utmatning under programtest).

### Utmatning av dialoger och felmeddelanden med FN15: PRINT "siffervärde"

| Siffervärde 0 till 99: | Dialoger för maskintillverkarcykler |
|------------------------|-------------------------------------|
| från 100:              | PLC-felmeddelanden                  |

Exempel: Mata ut dialognummer 20

# 67 FN15:PRINT 20

### Utmatning av Q-parametrar med FN15: PRINT "Q-parameter"

Användningsexempel: Mätprotokoll för ett arbetsstycke.

Upp till sex Q-parametrar och siffervärden kan matas ut samtidigt. TNC:n skiljer dem åt med ett snedstreck.

Exempel: Mata ut dialog 1 och siffervärde Q1

70 FN 15: PRINT1/01

| MANUELL DRIFT EDITERA PROGI                                                                 | RAM-TABELL                                                                               |  |  |
|---------------------------------------------------------------------------------------------|------------------------------------------------------------------------------------------|--|--|
| GRÄNSSNITT RS232                                                                            | GRÄNSSNITT RS422                                                                         |  |  |
| DRIFTART: LSV-2<br>BAUD-RATE<br>FE : 9600<br>EXT1 : 57600<br>EXT2 : 115200<br>LSV-2: 115200 | DRIFTART: LSV-2<br>BAUD-RATE<br>FE : 9600<br>EXT1 : 9600<br>EXT2 : 9600<br>LSV-2: 115200 |  |  |
| TILLDELNING                                                                                 |                                                                                          |  |  |
| PRINT :<br>PRINT-TEST : RS232:\<br>PGM MGT: UTÖKAD                                          |                                                                                          |  |  |
| C-RS232<br>RS422<br>TNSTELLN PARAMETER HJÄLP                                                | SLUT                                                                                     |  |  |

# FN16: F-PRINT Formaterad utmatning av text och Qparametervärde

Ställ in datasnittet: Under menypunkt PRINT resp. PRINT-TEST anger man sökvägen till katalogen i vilken TNC:n skall spara textfilen. Se "12 MOD-Funktioner, inställning av datasnitt".

Med funktionen FN16: F-PRINT kan man mata ut Q-parametrars värden och felmeddelanden formaterat via datasnittet, exempelvis till en skrivare. Om man lagrar värdena internt eller skickar ut dem till en dator, kommer TNC:n spara informationen i den fil som man definierar i FN 16-blocket.

För att mata ut formaterade texter och Q-parametrars värden skapar man först en textfil med TNC:ns texteditor i vilken man definierar utskriftens format och Q-parametrar.

Exempel på en textfil som definierar utskriftsformatet:

"MAETPROTOKOLL SKOVELHJUL-TYNGDPUNKT";

För att skapa textfilen använder man sig av följande formateringsfunktioner:

| Specialtecken | Funktion                                                                                |
|---------------|-----------------------------------------------------------------------------------------|
| " <u> </u>    | Definiera utmatningsformat för texter och variabler mellan citationstecken              |
| %5.3LF        | Definiera format för Q-parameter: 5 heltal,<br>4 decimaler, long, floating (decimaltal) |
| %S            | Format för textvariabel                                                                 |
| ,             | Skiljetecken mellan utmatningsformat och<br>parameter                                   |
| ;             | Tecken för blockslut, avslutar raden                                                    |

| <u> </u> |
|----------|
| Φ        |
| L        |
| 0        |
| 12       |
| J        |
|          |
|          |
| <u>ب</u> |
| Ŧ        |
| g        |
| 5        |
| ā        |
| ð        |
|          |
| 0)       |
|          |
| ω        |
| Ö        |
| =        |
|          |

Följande funktioner finns tillgängliga för att kunna medsända olika information i protokollfilen:

I ett bearbetningsprogram programmerar man FN16: F-PRINT för att aktivera utskriften:

| Nyckelord                                                                                                    | Funktion                                                                                                    |
|----------------------------------------------------------------------------------------------------|----------------------------------------------------------------------------------------------------|
| CALL_PATH                                                                                                    | Skickar med sökvägen till NC-programmet i vilken<br>FN16-funktionen finns.<br>Exempel: "Mätprogram: %S",CALL_PATH;                                                                                                    |
| M_CLOSE                                                                                                    | Stänger filen som man skriver till med FN16.<br>Exempel: M_CLOSE;                                                                                                    |
| L_ENGLISCH<br>L_GERMAN<br>L_CZECH<br>L_FRENCH<br>L_ITALIAN<br>L_SPANISH<br>L_DANISH<br>L_FINNISH<br>L_FINNISH<br>L_DUTCH<br>L_POLISH<br>L_HUNGARIA<br>L_ALL | Endast utmatning av text vid dialogspråk engelska<br>Endast utmatning av text vid dialogspråk tyska<br>Endast utmatning av text vid dialogspråk tjeckiska<br>Endast utmatning av text vid dialogspråk franska<br>Endast utmatning av text vid dialogspråk italienska<br>Endast utmatning av text vid dialogspråk spanska<br>Endast utmatning av text vid dialogspråk danska<br>Endast utmatning av text vid dialogspråk danska<br>Endast utmatning av text vid dialogspråk finska<br>Endast utmatning av text vid dialogspråk nederländska<br>Endast utmatning av text vid dialogspråk nederländska<br>Endast utmatning av text vid dialogspråk nederländska<br>Endast utmatning av text vid dialogspråk nederländska<br>Utmatning av text oberoende av dialogspråk |
| HOUR<br>MIN<br>SEC<br>DAY<br>MONTH<br>STR_MONTH<br>YEAR2<br>YEAR4                                                                                           | Antal timmar från realtidsklockan<br>Antal minuter från realtidsklockan<br>Antal sekunder från realtidsklockan<br>Dag från realtidsklockan<br>Månad som siffror från realtidsklockan<br>Månad som sträng-förkortning från realtidsklockan<br>Årtal tvåställigt från realtidsklockan<br>Årtal fyrställigt från realtidsklockan                                                                                                    |

96 FN16:F-PRINT TNC:\MASKE\MASKE1.A / RS232:\PROT1.TXT

TNC:n kommer då att skicka ut filen PROT1.TXT via det seriella datasnittet:

| MAETPROTOKOLL SKOVELHJUL-TYNGDPUNKT     |
|-----------------------------------------|
|                                         |
| ANTAL MAETVAERDEN : = 1                 |
| *************************************** |
| X1 = 149,360                            |
| Y1 = 25,509                             |
| Z1 = 37,000                             |
| *************************************** |
|                                         |

Om man använder FN 16 flera gånger i programmet, lagrar TNC:n alla texterna i filen som man angav i den första FN 16funktionen. Utmatningen av filen sker först när TNC:n läser blocket END PGM eller när man trycker på knappen NC-Stopp.

# FN18: SYS-DATUM READ Läsa systemdata

Med funktionen FN 18: SYS-DATUM READ kan man läsa systemdata och lägga in dem i Q-parametrar. Valet av systemdata sker med ett gruppnummer (ID-Nr.), ett nummer samt i vissa fall även ett index.

| Gruppnamn, ID-Nr.  | Nummer | Index | Systemdata                                           |
|--------------------|--------|-------|------------------------------------------------------|
| Programinfo, 10    | 1      | _     | mm/inch-inställning                                  |
|                    | 2      | -     | Överlappningsfaktor vid fickfräsning                 |
|                    | 3      | _     | Nummer på aktiv bearbetningscykel                    |
|                    | 4      |       |                                                      |
| IVIaskinstatus, 20 | 1      | _     | Aktivt verktygsnummer                                |
|                    | 2      | _     | Forberett verktygsnummer                             |
|                    | 3      | -     | Aktiv verktygsaxel                                   |
|                    |        |       | 0=X, 1=Y, 2=Z, 6=U, 7=V, 8=W                         |
|                    | 4      | _     | Programmerat spindelvarvtal                          |
|                    | 5      | -     | Aktivt spindeltillstånd: -1=odefinierat, 0=M3 aktiv, |
|                    |        |       | 1=M4 aktiv, 2=M5 efter M3, 3=M5 efter M4             |
|                    | 8      | _     | Kylvätsketillstånd: 0=från, 1=till                   |
|                    | 9      | -     | Aktiv matning                                        |
| Cykelparameter, 30 | 1      | _     | Säkerhetsavstånd aktiv bearbetningscykel             |
|                    | 2      | _     | Borrdjup/fräsdjup aktiv bearbetningscykel            |
|                    | 3      | _     | Skärdjup aktiv bearbetningscykel                     |
|                    | 4      | _     | Nedmatningshastighet aktiv bearbetningscykel         |
|                    | 5      | _     | 1. Sidans längd cykel Urfräsning                     |
|                    | 6      | _     | 2. Sidans längd cykel Urfräsning                     |
|                    | 7      | -     | 1. Sidans längd cykel Spår                           |
|                    | 8      | _     | 2. Sidans längd cykel Spår                           |
|                    | 9      | _     | Radie cykel Cirkelurfräsning                         |
|                    | 10     | _     | Matning fräsning aktiv bearbetningscykel             |
|                    | 11     | _     | Rotationsriktning aktiv bearbetningscykel            |
|                    | 12     | _     | Väntetid aktiv bearbetningscykel                     |
|                    | 13     | _     | Gängans stigning cykel 17, 18                        |
|                    | 14     | _     | Finskärsmått aktiv bearbetningscykel                 |
|                    | 15     | _     | Urfräsningsvinkel aktiv bearbetningscykel            |

| Gruppnamn ID-Nr                 | Nummer        | Index             | Systemdata                                          |
|---------------------------------|---------------|-------------------|-----------------------------------------------------|
|                                 | 4             |                   |                                                     |
| Data från verktygstabellen, 50  | 1             | VK I-Nr.          | Verktygslangd                                       |
|                                 | 2             | VK I-Nr.          | Verktygsradie                                       |
|                                 | 3             | VK I-Nr.          | Verktygsradie R2                                    |
|                                 | 4             | VK I-Nr.          | Tillaggsmått verktygslangd DL                       |
|                                 | 5             | VK I-Nr.          | Tillaggsmått verktygsradie DR                       |
|                                 | 6             | VK I-Nr.          | Tillaggsmått verktygsradie DR2                      |
|                                 | 7             | VKT-Nr.           | Verktyg spärrat (0 eller 1)                         |
|                                 | 8             | VKT-Nr.           | Nummer på systerverktyg                             |
|                                 | 9             | VK I-Nr.          | Maximal livslängd TIME1                             |
|                                 | 10            | VKT-Nr.           | Maximal livslängd TIME2                             |
|                                 | 11            | VKT-Nr.           | Aktuell livslängd CUR. TIME                         |
|                                 | 12            | VKT-Nr.           | PLC-status                                          |
|                                 | 13            | VKT-Nr.           | Maximal skärlängd LCUTS                             |
|                                 | 14            | VKT-Nr.           | Maximal nedmatningsvinkel ANGLE                     |
|                                 | 15            | VKT-Nr.           | TT: Antal skär CUT                                  |
|                                 | 16            | VKT-Nr.           | TT: Förslitningstolerans längd LTOL                 |
|                                 | 17            | VKT-Nr.           | TT: Förslitningstolerans radie RTOL                 |
|                                 | 18            | VKT-Nr.           | TT: Rotationsriktning DIRECT (0=positiv/-1=negativ) |
|                                 | 19            | VKT-Nr.           | TT: Förskjutning i planet R-OFFS                    |
|                                 | 20            | VKT-Nr.           | TT: Förskjutning längd L-OFFS                       |
|                                 | 21            | VKT-Nr.           | TT: Brott-tolerans längd LBREAK                     |
|                                 | 22            | VKT-Nr.           | TT: Brott-tolerans radie RBREAK                     |
|                                 | Utan index: [ | Det aktiva verkty | ygets data                                          |
|                                 |               |                   |                                                     |
| Data från platstabellen, 51     | 1             | Plats-nr.         | Verktygsnummer                                      |
|                                 | 2             | Plats-nr.         | Specialverktyg: 0=nej, 1=ja                         |
|                                 | 3             | Plats-nr.         | Fast plats: 0=nej, 1=ja                             |
|                                 | 4             | Plats-nr.         | Spärrad plats: 0=nej, 1=ja                          |
|                                 | 5             | Plats-nr.         | PLC-status                                          |
|                                 |               |                   |                                                     |
| Ett verktygs platsnummer        |               |                   |                                                     |
| i platstabellen, 52             | 1             | VKT-Nr.           | Platsnummer                                         |
|                                 |               |                   |                                                     |
| Programmerad position direkt    | 4             |                   |                                                     |
| efter TOOL CALL, 70             | 1             | -                 | Position giltig/ej giltig (1/0)                     |
|                                 | 2             | 1                 | X-axel                                              |
|                                 | 2             | 2                 | Y-axel                                              |
|                                 | 2             | 3                 | Z-axel                                              |
|                                 | 3             | -                 | Programmerad matning (-1: Ingen matning progr.)     |
|                                 | 1             |                   | Made a secolar California (California)              |
| Aktiv verktygskompensering, 200 | 1             | -                 | Verktygsradie (inkl. delta-varde)                   |
|                                 | 2             | -                 | Verktygslangd (inkl. delta-värde)                   |

| Gruppnamn, ID-Nr.                     | Nummer | Index    | Systemdata                                            |
|---------------------------------------|--------|----------|-------------------------------------------------------|
| Aktiva omräkningar, 210               | 1      | _        | Grundvridning i driftart MANUELL                      |
|                                       | 2      | _        | Programmerad vridning med cykel 10                    |
|                                       | 3      | _        | Aktiv speglingsaxel                                   |
|                                       |        |          | 0: Spegling ej aktiv                                  |
|                                       |        |          | +1: X-axel speglad                                    |
|                                       |        |          | +2: Y-axel speglad                                    |
|                                       |        |          | +4: Z-axel speglad                                    |
|                                       |        |          | +64: U-axel speglad                                   |
|                                       |        |          | +128: V-axel speglad                                  |
|                                       |        |          | +256: W-axel speglad                                  |
|                                       |        |          | Kombinationer = summan av de enskilda axlarna         |
|                                       | 4      | 1        | Aktiv skalfaktor X-axel                               |
|                                       | 4      | 2        | Aktiv skalfaktor Y-axel                               |
|                                       | 4      | 3        | Aktiv skalfaktor Z-axel                               |
|                                       | 4      | 7        | Aktiv skalfaktor U-axel                               |
|                                       | 4      | 8        | Aktiv skalfaktor V-axel                               |
|                                       | 4      | 9        | Aktiv skalfaktor W-axel                               |
|                                       | 5      | 1        | 3D-ROT A-axel                                         |
|                                       | 5      | 2        | 3D-ROT B-axel                                         |
|                                       | 5      | 3        | 3D-ROT C-axel                                         |
|                                       | 6      | -        | 3D-vridning bearbetningsplan aktiv/inaktiv (-1/0)     |
| Aktiv nollpunktsförskiutning, 220     | 2      | 1 till 9 | Index 1=X-axel 2=Y-axel 3=Z-axel                      |
|                                       | -      |          | Index 4=A-axel 5=B-axel 6=C-axel                      |
|                                       |        |          | Index 7=U-axel 8=V-axel 9=W-axel                      |
| Förflyttningsområde, 230              | 2      | 1 till 9 | Negativt mjukvarugränsläge                            |
|                                       |        |          | Axel 1 till 9                                         |
|                                       | 3      | 1 till 9 | Positivt mjukvarugränsläge                            |
|                                       |        |          | Axel 1 till 9                                         |
| Bör-position i REF-system, 240        | 1      | 1 till 9 | Index 1=X-axel 2=Y-axel 3=Z-axel                      |
|                                       |        |          | Index 4=A-axel 5=B-axel 6=C-axel                      |
|                                       |        |          | Index 7=U-axel 8=V-axel 9=W-axel                      |
| Börnosition i inmatnings-system 270   | 1      | 1 till 9 | Index 1–X-avel 2–X-avel 3–7-avel                      |
| bol position i mindenings system, 270 |        | T third  | Index $4=A$ -axel $5=B$ -axel $6=C$ -axel             |
|                                       |        |          | Index 7=U-axel 8=V-axel 9=W-axel                      |
| Pritanda avkännaravstam 250           | 10     |          | Avkäppingsavol                                        |
|                                       | 10     | _        |                                                       |
|                                       | 12     | _        | Effektiv kulland                                      |
|                                       | 13     | _        | Kalibreringsringens radie                             |
|                                       | 1/     |          | Centrumförskjutning huvudaval                         |
|                                       | 14     | 2        | Centrumförskjutning närliggande avel                  |
|                                       | 15     | _        | Centrumförskjutningens riktning i förhållande till 0° |
|                                       | 10     | _        |                                                       |

| Gruppnamn, ID-Nr.                               | Nummer      | Index    | Systemdata                                                                             |
|-------------------------------------------------|-------------|----------|----------------------------------------------------------------------------------------|
| Verktygsavkännare TT 120                        | 20          | 1        | Centrum X-axel (REF-system)                                                            |
|                                                 |             | 2        | Centrum Y-axel (REF-system)                                                            |
|                                                 |             | 3        | Centrum Z-axel (REF-system)                                                            |
|                                                 | 21          | -        | Plattans radie                                                                         |
| Mätande avkännarsystem, 350                     | 30          | _        | Kalibrerad avkännarlängd                                                               |
|                                                 | 31          | _        | Avkännarradie 1                                                                        |
|                                                 | 32          | _        | Avkännarradie 2                                                                        |
|                                                 | 33          | _        | Diameter kalibreringsring                                                              |
|                                                 | 34          | 1        | Centrumförskjutning huvudaxel                                                          |
|                                                 |             | 2        | Centrumförskjutning närliggande axel                                                   |
|                                                 | 35          | 1        | Kompenseringsfaktor 1. axel                                                            |
|                                                 |             | 2        | Kompenseringsfaktor 2. axel                                                            |
|                                                 |             | 3        | Kompenseringsfaktor 3. axel                                                            |
|                                                 | 36          | 1        | Kraftförhållande 1. axel                                                               |
|                                                 |             | 2        | Kraftförhållande 2. axel                                                               |
|                                                 |             | 3        | Kraftförhållande 3. axel                                                               |
| Data från den aktiva<br>nollpunktstabellen, 500 | (NP-nummer) | 1 till 9 | Index 1=X-axel 2=Y-axel 3=Z-axel<br>Index 4=A-axel 5=B-axel 6=C-axel                   |
|                                                 |             |          |                                                                                        |
| Nollpunktstabell vald, 505                      | 1           | -        | Returvärde = 0: Ingen aktiv nollpunktstabell<br>Returvärde = 1: Aktiv nollpunktstabell |
| Data från den aktiva                            | 1           |          |                                                                                        |
| palett-tabellen, 510                            |             | _        |                                                                                        |
|                                                 | 2           | _        | Palettnummer fran fait PAL/PGM                                                         |
| Maskinparameter<br>finns, 1010                  | MP-nummer   | MP-index | Returvärde = 0: MP finns inte<br>Returvärde = 1: MP finns                              |

Exempel: Spara Z-axelns aktiva skalfaktor i Q25

55 FN18: SYSREAD Q25 = ID210 NR4 IDX3

# FN19: PLC Överför värde till PLC

Med funktionen FN19: PLC kan man överföra upp till två siffervärden eller Q-parametrar till PLC. Inkrement och enheter: 0,1 µm alt. 0,0001°

Exempel: Överför siffervärdet 10 (motsvarar 1µm alt. 0,001°) till PLC

# 56 FN 19: PLC=+10/+Q3

# FN20: WAIT FOR NC och PLC synkronisering

Denna funktion får endast användas efter överenskommelse med Er maskintillverkare!

Med funktionen FN20: WAIT FOR kan man under programexekveringen utföra en synkronisering mellan NC och PLC. NC:n stoppar exekveringen tills villkoret, som man har har programmerat i FN20-blocket, har uppfyllts. I samband med detta kan TNC:n kontrollera följande PLC-operander:

| PLC-Operand | Förkortning | Adressområde                  |
|-------------|-------------|-------------------------------|
| Merker      | Μ           | 0 till 4999                   |
| Ingång      |             | 0 till 31, 128 till 152       |
|             |             | 64 till 126 (första PL 401 B) |
|             |             | 192 till 254 (andra PL 401 B) |
| Utgång      | 0           | 0 till 30                     |
|             |             | 32 till 62 (första PL 401 B)  |
|             |             | 64 till 94 (andra PL 401 B)   |
| Räknare     | С           | 48 till 79                    |
| Timer       | Т           | 0 till 95                     |
| Byte        | В           | 0 till 4095                   |
| Ord         | W           | 0 till 2047                   |
| Dubbelord   | D           | 2048 till 4095                |

I FN 20-blocket är följande villkor tillåtna:

| Villkor     | Förkortning |
|-------------|-------------|
| Lika        | ==          |
| Mindre än   | <           |
| Större än   | >           |
| Mindre/lika | <=          |
| Större/lika | >=          |

Exempel: Stoppa programexekveringen tills PLC:n sätter merker 4095 till 1

32 FN 20: WAIT FOR M4095==1

# FN25: PRESET Ställ in ny utgångspunkt

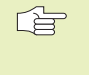

Man kan bara programmera denna funktion om man har angivit kodnummer 555343 (se "12.3 Ange kodnummer").

Med funktionen FN 25: PRESET kan man ställa in en ny utgångspunkt i en valbar axel under programexekveringen.

- ▶ Välj Q-parameterfunktioner: Tryck på knappen Q (till höger i fältet för sifferinmatning). Softkeyraden visar Q-parameterfunktionerna.
- Välj ytterligare funktioner: Tryck på softkey SPECIALFUNKT.
- Välj FN25: Växla softkeyraden till den andra nivån, tryck på softkey FN25 SÄTT UTGPKT.
- Axel?: Ange axel som du vill ställa in den nya utgångspunkten i, bekräfta med knappen ENT
- Omräknat värde?: Ange koordinat i det aktiva koordinatsystemet som den nya utgångspunkten skall sättas vid
- Ny utgångspunkt?: Ange koordinat som det omräknade värdet skall ha i det nya koordinatsystemet

Exempel: Ställ in en ny utgångspunkt vid den aktuella koordinaten X+100

# 56 FN 25: PRESET = X / +100 / +0

Exempel: Den aktuella koordinaten Z+50 skall ha värdet -20 i det nya koordinatsystemet

56 FN 25: PRESET = Z / +50 / -20

# 10.9 Formel direkt programmerbar

Via softkeys kan man mata in matematiska formler, som innehåller flera räkneoperationer, direkt i bearbetningsprogrammet:

# Inmatning av formel

Formeln visas då man trycker på softkey FORMEL. TNC:n visar följande softkeys i flera softkeyrader:

| Matematisk funktion                                              | Softkey |
|------------------------------------------------------------------|---------|
| <b>Addition</b><br>t.ex. Q10 = Q1 + Q5                           | +       |
| <b>Subtraktion</b><br>t.ex. Q25 = Q7 – Q108                      | -       |
| Multiplikation<br>t.ex. Q12 = 5 * Q5                             | *       |
| <b>Division</b><br>t.ex. Q25 = Q1 / Q2                           | /       |
| Vänster parentes<br>t.ex. $Q12 = Q1 * (Q2 + Q3)$                 | (       |
| <b>Höger parentes</b><br>t.ex. $Q12 = Q1 * (Q2 + Q3)$            |         |
| <b>Kvadrat (eng. square)</b><br>t.ex. Q15 = SQ 5                 | SQ      |
| <b>Kvadratroten ur (eng. square root)</b><br>t.ex. Q22 = SQRT 25 | SORT    |
| <b>Sinus för em vinkel</b><br>t.ex. Q44 = SIN 45                 | SIN     |
| <b>Cosinus för en vinkel</b><br>t.ex. Q45 = COS 45               | COS     |
| <b>Tangens för en vinkel</b><br>t.ex. Q46 = TAN 45               | TAN     |

# Omvänd funktion till sinus; Vinkeln beräknas ur förhållandet mellan motstående katet/hypotenusa t.ex. Q10 = ASIN 0,75 **Arcus-Cosinus** Omvänd funktion till cosinus; Vinkeln beräknas ur förhållandet mellan närliggande katet/hypotenusa t.ex. Q11 = ACOS Q40 **Arcus-Tangens** Omvänd funktion till tangens; Vinkeln beräknas ur förhållandet mellan motstående/närliggande katet

förhållandet mellan motstående/närliggande katet t.ex. Q12 = ATAN Q50

Potens för ett värde t.ex. Q15 = 3^3

Matematisk funktion

**Arcus-Sinus** 

Konstant PI (3,14159) t.ex. Q15 = PI

t.ex. Q15 = LN Q11

t.ex. Q33 = LOG Q22

**Logaritm Naturalis (LN) för ett tal** Bastal 2,7183

Logaritm för ett tal, bastal 10

**Exponentialfunktion, 2,7183 upphöjt till n** 

**Negering av ett tal (Multiplikation med -1)** t.ex. Q2 = NEG Q1

**Ta bort decimaler** Skapa ett heltal t.ex. Q3 = INT Q42

# **Absolutvärde för ett tal** t.ex. Q4 = ABS Q22

# **Ta bort siffror innan decimalkomma** Fraktion

t.ex. Q5 = FRAC Q23

# Räkneregler

Softkey

ASIN

ACOS

ATAN

^

ΡI

I N

LOG

EXP

NEG

INT

ABS

FRAC

För programmering av matematiska funktioner gäller följande regler:

# Punkt- innan streckräkning

# $12 \ Q1 = 5 \times 3 + 2 \times 10 = 35$

- 1. Räknesteg 5 \* 3 = 15
- 2. Räknesteg 2 \* 10 = 20
- 3. Räknesteg 15 + 20 = 35

# $13 \ Q2 = SQ \ 10 - 3^3 = 73$

- 1. Räknesteg 10 i kvadrat = 100 2. Räknesteg 3 med potens 3 = 27 3. Räknesteg 100 – 27 = 73
- 3. Raknesteg 100 27 = 7

# Distributionsregler

Fördelning vid parentesberäkningar

a \* (b + c) = a \* b + a \* c

**Inmatningsexempel** Vinkel beräknas med arctan där motstående katet är (Q12) och närliggande katet är (Q13); resultatet tilldelas Q25:

Välj formelinmatning: Tryck på knappen Q och softkey FORMEL

| Parameter-Nr.     | för resultat ?                                                 |
|-------------------|----------------------------------------------------------------|
| 25 <sup>ENT</sup> | Ange parameternummer                                           |
|                   | Växla softkeyrad åt höger och<br>välj funktionen arcus-tangens |
|                   | Växla softkeyrad åt vänster och<br>välj vänster parentes       |
| <b>Q</b> 12       | Ange Q-parameternummer 12                                      |
| /                 | Välj division                                                  |
| Q 13              | Ange Q-parameternummer 13                                      |
|                   | Välj höger parentes och<br>avsluta formelinmatningen           |

# **Exempel NC-block**

 $37 \ Q25 = ATAN \ (Q12/Q13)$ 

# 10.10 Fasta Q-parametrar

Q-parametrarna Q100 till Q122 tilldelas automatiskt värden av TNC:n. Dessa Q-parametrar innehåller:

Värden från PLC

- Uppgifter om verktyg och spindel
- Uppgifter om driftstatus o.s.v.

# Värden från PLC: Q100 till Q107

TNC:n använder parametrarna Q100 till Q107 för att överföra värden från PLC till ett NC-program.

# Aktiv verktygsradie: Q108

Q108 tilldelas det aktuella värdet för verktygsradien. Q108 är sammansatt av:

- Verktygsradie R (verktygstabell eller TOOL DEF-block)
- Delta-värde DR från verktygstabellen
- Delta-värde DR från TOOL CALL-blocket

## Verktygsaxel: Q109

Värdet i parameter Q109 påverkas av den aktuella verktygsaxeln:

| Verktygsaxel                  | Parametervärde |
|-------------------------------|----------------|
| Ingen verktygsaxel definierad | Q109 = -1      |
| X-axel                        | Q109 = 0       |
| Y-axel                        | Q109 = 1       |
| Z-axel                        | Q109 = 2       |
| U-axel                        | Q109 = 6       |
| V-axel                        | Q109 = 7       |
| W-axel                        | Q109 = 8       |
|                               |                |

## Spindelstatus: Q110

Värdet i parameter Q110 påverkas av den sist programmerade Mfunktionen för spindeln:

| M-funktion                     | Parametervärde |
|--------------------------------|----------------|
| Ingen spindelstatus definierad | Q110 = -1      |
| M03: Spindel TILL, medurs      | Q110 = 0       |
| M04: Spindel TILL, moturs      | Q110 = 1       |
| M05 efter M03                  | Q110 = 2       |
| M05 efter M04                  | Q110 = 3       |

## Kylvätska till/från: Q111

| M-funktion          | Parametervärde |
|---------------------|----------------|
| M08: Kylvätska TILL | Q111 = 1       |
| M09: Kylvätska FRÅN | Q111 = 0       |
# Överlappningsfaktor: Q112

TNC:n tilldelar Q112 överlappningsfaktorn för fickurfräsning (MP7430).

## Måttenhet i program: Q113

Värdet i parameter Q113 påverkas, vid länkning av program med PGM CALL, av måttenheten i det programmet som utför det första anropet av ett annat program (huvudprogrammet).

| Måttenhet i huvudprogrammet | Parametervärde |
|-----------------------------|----------------|
| Metriskt system (mm)        | Q113 = 0       |
| Tum (inch)                  | Q113 = 1       |

## Verktygslängd: Q114

Q114 tilldelas det aktuella värdet för verktygslängden.

#### Koordinater efter avkänning under programkörning

Parametrarna Q115 till Q119 innehåller spindelpositionens uppmätta koordinater efter en programmerad mätning med ett 3D-avkännarsystem.

Mätstiftets längd och radie är inte inräknade i dessa koordinater.

| Koordinataxel |                     | parameter |
|---------------|---------------------|-----------|
| X-axel        |                     | Q115      |
| Y-axel        |                     | Q116      |
| Z-axel        |                     | Q117      |
| IV. axel      | (beroende av MP100) | Q118      |
| V. axel       | (beroende av MP100) | Q119      |

# Avvikelse mellan är- och börvärde vid automatisk verktygsmätning med TT 120

| Avvikelse mellan är- och börvärde | parameter |
|-----------------------------------|-----------|
| Verktygslängd                     | Q115      |
| Verktygsradie                     | Q116      |

#### 3D-vridning av bearbetningsplanet med arbetsstyckets vinkel: av TNC:n beräknade koordinater för vridningsaxlar

| Koordinat | parameter |
|-----------|-----------|
| A-axel    | Q120      |
| B-axel    | Q121      |
| C-axel    | Q122      |

Mätresultat från avkännarcykler (se även bruksanvisning Cykler för avkännarsystem)

| Uppmätt ärvärde                      | parameter |
|--------------------------------------|-----------|
| Centrum i huvudaxel                  | Q151      |
| Centrum i komplementaxel             | Q152      |
| Diameter                             | Q153      |
| Fickans längd                        | Q154      |
| Fickans bredd                        | Q155      |
| Längd i den i cykeln valda axeln     | Q156      |
| Centrumaxelns läge                   | Q157      |
| Vinkel i A-axeln                     | Q158      |
| Vinkel i B-axeln                     | Q159      |
| Koordinat i den i cykeln valda axeln | Q160      |

| Beräknad avvikelse       | parameter |
|--------------------------|-----------|
| Centrum i huvudaxel      | Q161      |
| Centrum i komplementaxel | Q162      |
| Diameter                 | Q163      |
| Fickans längd            | Q164      |
| Fickans bredd            | Q165      |
| Uppmätt längd            | Q166      |
| Centrumaxelns läge       | Q167      |

| Arbetstyckets status | parameter |
|----------------------|-----------|
| Bra                  | Q180      |
| Efterbearbetning     | Q181      |
| Skrot                | Q182      |

# **Exempel: Ellips**

## Programförlopp

- Ellipskonturen approximeras med många korta räta linjer (definierbart via Q7). Ju fler beräkningssteg som väljs desto jämnare blir konturen
- Fräsriktningen bestämmer man med start- och slutvinkeln i planet:

Medurs bearbetningsriktning: Startvinkel > Slutvinkel Moturs bearbetningsriktning: Startvinkel < Slutvinkel

Ingen kompensering sker för verktygsradien

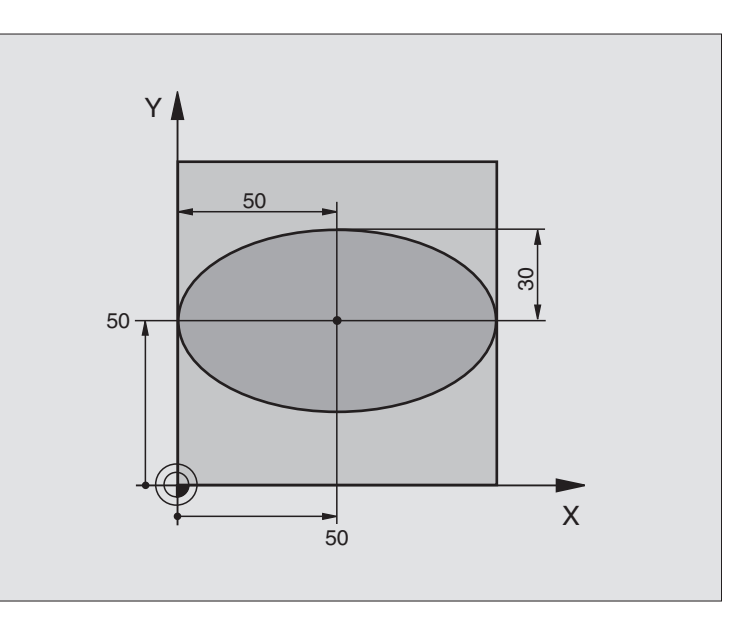

| U BEGIN PGM ELLIPSE MM          |                                       |
|---------------------------------|---------------------------------------|
| 1 FN 0: Q1 = +50                | Centrum X-axel                        |
| 2 FN 0: Q2 = +50                | Centrum Y-axel                        |
| 3 FN 0: Q3 = +50                | Halvaxel X                            |
| 4 FN 0: Q4 = +30                | Halvaxel Y                            |
| 5 FN 0: Q5 = +0                 | Startvinkel i planet                  |
| 6 FN 0: Q6 = +360               | Slutvinkel i planet                   |
| 7 FN 0: Q7 = +40                | Antal beräkningssteg                  |
| 8 FN 0: Q8 = +0                 | Vridningsposition för ellipsen        |
| 9 FN 0: Q9 = +5                 | Fräsdjup                              |
| 10 FN 0: Q10 = +100             | Nedmatningshastighet                  |
| 11 FN 0: Q11 = +350             | Fräsmatning                           |
| 12 FN 0: Q12 = +2               | Säkerhetsavstånd för förpositionering |
| 13 BLK FORM 0.1 Z X+0 Y+0 Z-20  | Råämnesdefinition                     |
| 14 BLK FORM 0.2 X+100 Y+100 Z+0 |                                       |
| 15 TOOL DEF 1 L+0 R+2,5         | Verktygsdefinition                    |
| 16 TOOL CALL 1 Z S4000          | Verktygsanrop                         |
| 17 L Z+250 RO F MAX             | Frikörning av verktyget               |
| 18 CALL LBL 10                  | Anropa bearbetningen                  |
| 19 L Z+100 RO F MAX M2          | Frikörning av verktyget, programslut  |

| U.         |
|------------|
| Ő          |
|            |
|            |
|            |
|            |
|            |
| <b>U</b>   |
| <b></b>    |
|            |
| <b>(</b> ) |
|            |
| S CO       |
| -          |
| 0          |
|            |
|            |
|            |
|            |
| -          |
| Ð          |
|            |
|            |
|            |
|            |
|            |
|            |
|            |
| σ          |
| <u> </u>   |
|            |
| 0          |
|            |
| 0          |
|            |
|            |
|            |
|            |
|            |
| _          |
| <b>~</b>   |
|            |
| · ·        |
| <b>—</b>   |
| 0          |
| _          |
|            |

| 20 | LBL 10                           | Underprogram 10: Bearbetning                            |
|----|----------------------------------|---------------------------------------------------------|
| 21 | CYCL DEF 7.0 NOLLPUNKT           | Förskjut nollpunkten till ellipsens centrum             |
| 22 | CYCL DEF 7.1 X+Q1                |                                                         |
| 23 | CYCL DEF 7.2 Y+Q2                |                                                         |
| 24 | CYCL DEF 10.0 VRIDNING           | Vridning till vridningsposition i planet                |
| 25 | CYCL DEF 10.1 ROT+Q8             |                                                         |
| 26 | Q35 = (Q6 - Q5) / Q7             | Beräkna vinkelsteg                                      |
| 27 | Q36 = Q5                         | Kopiera startvinkel                                     |
| 28 | Q37 = 0                          | Ställ in stegräknare                                    |
| 29 | Q21 = Q3 * COS Q36               | Beräkna X-koordinat för startpunkt                      |
| 30 | Q22 = Q4 * SIN Q36               | Beräkna Y-koordinat för startpunkt                      |
| 31 | L X+Q21 Y+Q22 R0 F MAX M3        | Förflyttning till startpunkt i planet                   |
| 32 | L Z+Q12 RO F MAX                 | Förpositionering till säkerhetsavstånd i spindelaxeln   |
| 33 | L Z-Q9 RO FQ10                   | Förflyttning till bearbetningsdjupet                    |
|    |                                  |                                                         |
| 34 | LBL 1                            |                                                         |
| 35 | Q36 = Q36 + Q35                  | Uppdatera vinkel                                        |
| 36 | Q37 = Q37 + 1                    | Uppdatera stegräknare                                   |
| 37 | Q21 = Q3 * COS Q36               | Beräkna aktuell X-koordinat                             |
| 38 | Q22 = Q4 * SIN Q36               | Beräkna aktuell Y-koordinat                             |
| 39 | L X+Q21 Y+Q22 R0 FQ11            | Förflyttning till nästa punkt                           |
| 40 | FN 12: IF +Q37 LT +Q7 GOTO LBL 1 | Kontroll om ej färdig, om ej färdig återhopp till LBL 1 |
|    |                                  | °                                                       |
| 41 | CYCL DEF 10.0 VRIDNING           | Aterställ vridning                                      |
| 42 | CYCL DEF 10.1 ROT+0              | •                                                       |
| 43 | CYCL DEF 7.0 NOLLPUNKT           | Aterställ nollpunktsförskjutning                        |
| 44 | CYCL DEF 7.1 X+0                 |                                                         |
| 45 | CYCL DEF 7.2 Y+0                 |                                                         |
| 46 | L Z+Q12 RO F MAX                 | Förflyttning till säkerhetshöjd                         |
| 47 |                                  | Slut på underprogram                                    |
| 48 | END PGM ELLIPSE MM               |                                                         |

# Exempel: Konkav cylinder med radiefräs

## Programförlopp

- Programmet fungerar endast med radiefräs, verktygslängden avser kulans centrum
- Cylinderkonturen approximeras med många korta räta linjer (definierbart via Q13). Ju fler beräkningssteg som väljs desto jämnare blir konturen
- Cylindern fräses med längsgående fräsbanor (här: parallellt med Yaxeln)
- Fräsriktningen bestämmer man med start- och slutvinkeln i rymden:

Medurs bearbetningsriktning: Startvinkel > Slutvinkel Moturs bearbetningsriktning: Startvinkel < Slutvinkel

Kompensering för verktygsradien sker automatiskt

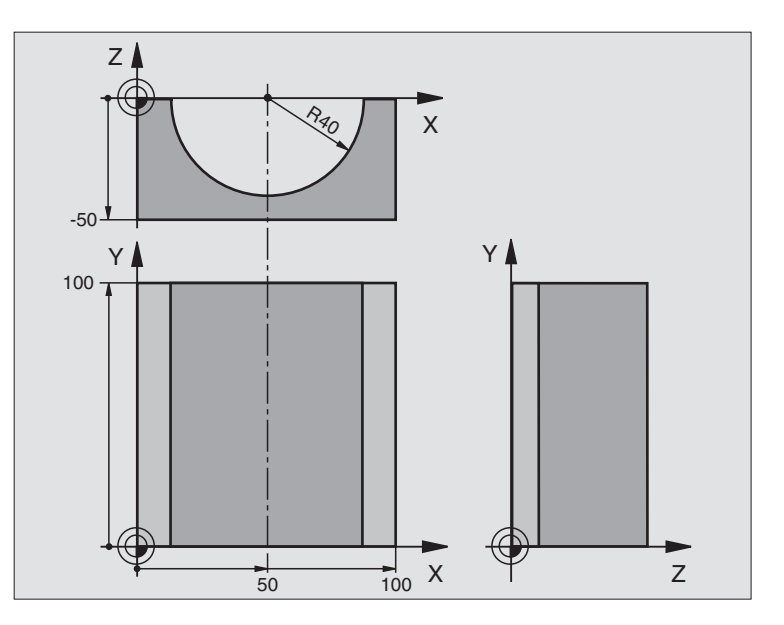

| U BEGIN PGM ZYLIN MM            |                                      |
|---------------------------------|--------------------------------------|
| 1 FN 0: Q1 = +50                | Centrum X-axel                       |
| 2 FN 0: Q2 = +0                 | Centrum Y-axel                       |
| 3 FN 0: Q3 = +0                 | Centrum Z-axel                       |
| 4 FN 0: Q4 = +90                | Startvinkel i rymden (plan Z/X)      |
| 5 FN 0: Q5 = +270               | Slutvinkel i rymden (plan Z/X)       |
| 6 FN 0: Q6 = +40                | Cylinderradie                        |
| 7 FN 0: Q7 = +100               | Cylinderns längd                     |
| 8 FN 0: Q8 = +0                 | Vridningsposition i planet X/Y       |
| 9 FN 0: Q10 = +5                | Arbetsmån cylinderradie              |
| 10 FN 0: Q11 = +250             | Nedmatningshastighet                 |
| 11 FN 0: Q12 = +400             | Matning fräsning                     |
| 12 FN 0: Q13 = +90              | Antal beräkningssteg                 |
| 13 BLK FORM 0.1 Z X+0 Y+0 Z-50  | Råämnesdefinition                    |
| 14 BLK FORM 0.2 X+100 Y+100 Z+0 |                                      |
| 15 TOOL DEF 1 L+0 R+3           | Verktygsdefinition                   |
| 16 TOOL CALL 1 Z S4000          | Verktygsanrop                        |
| 17 L Z+250 RO F MAX             | Frikörning av verktyget              |
| 18 CALL LBL 10                  | Anropa bearbetningen                 |
| 19 FN 0: Q10 = +0               | Återställ tilläggsmåttet             |
| 20 CALL LBL 10                  | Anropa bearbetningen                 |
| 21 L Z+100 RO F MAX M2          | Frikörning av verktyget, programslut |

10.11 Programmeringsexempel

| 22 | LBL 10                             | Underprogram 10: Bearbetning                                           |
|----|------------------------------------|------------------------------------------------------------------------|
| 23 | Q16 = Q6 - Q10 - Q108              | Beräkna tilläggsmått och verktyg i förhållande till cylinderradie      |
| 24 | FN 0: Q20 = +1                     | Ställ in stegräknare                                                   |
| 25 | FN 0: Q24 = +Q4                    | Kopiera startvinkel i rymden (plan Z/X)                                |
| 26 | Q25 = (Q5 - Q4) / Q13              | Beräkna vinkelsteg                                                     |
| 27 | CYCL DEF 7.0 NOLLPUNKT             | Förskjut nollpunkten till cylinderns centrum (X-axel)                  |
| 28 | CYCL DEF 7.1 X+Q1                  |                                                                        |
| 29 | CYCL DEF 7.2 Y+Q2                  |                                                                        |
| 30 | CYCL DEF 7.3 Z+Q3                  |                                                                        |
| 31 | CYCL DEF 10.0 VRIDNING             | Vridning till vridningsposition i planet                               |
| 32 | CYCL DEF 10.1 ROT+Q8               |                                                                        |
| 33 | L X+O Y+O RO F MAX                 | Förpositionering i planet till cylinderns centrum                      |
| 34 | L Z+5 RO F1000 M3                  | Förpositionering i spindelaxeln                                        |
| 35 | CC Z+0 X+0                         | Sätt Pol i Z/X-planet                                                  |
| 36 | LP PR+Q16 PA+Q24 FQ11              | Förflyttning till cylinderns startposition, sned nedmatning i material |
| 37 | LBL 1                              |                                                                        |
| 38 | L Y+Q7 R0 FQ11                     | Längsgående fräsning i riktning Y+                                     |
| 39 | FN 1: Q20 = +Q20 + +1              | Uppdatera stegräknare                                                  |
| 40 | FN 1: Q24 = +Q24 + +Q25            | Uppdatera rymdvinkel                                                   |
| 41 | FN 11: IF +Q20 GT +Q13 GOTO LBL 99 | Kontrollera om redan färdigt, om ja hoppa till slutet                  |
| 42 | LP PR+Q16 PA+Q24 FQ12              | Förflyttning till approximerad "Båge" för nästa längsgående bana       |
| 43 | L Y+0 R0 FQ11                      | Längsgående fräsning i riktning Y-                                     |
| 44 | FN 1: Q20 = +Q20 + +1              | Uppdatera stegräknare                                                  |
| 45 | FN 1: Q24 = +Q24 + +Q25            | Uppdatera rymdvinkel                                                   |
| 46 | FN 12: IF +Q20 LT +Q13 GOTO LBL 1  | Kontroll om ej färdig, om ej färdig återhopp till LBL 1                |
| 47 | LBL 99                             |                                                                        |
| 48 | CYCL DEF 10.0 VRIDNING             | Återställ vridning                                                     |
| 49 | CYCL DEF 10.1 ROT+0                |                                                                        |
| 50 | CYCL DEF 7.0 NOLLPUNKT             | Återställ nollpunktsförskjutning                                       |
| 51 | CYCL DEF 7.1 X+0                   |                                                                        |
| 52 | CYCL DEF 7.2 Y+0                   |                                                                        |
| 53 | CYCL DEF 7.3 Z+0                   |                                                                        |
| 54 | LBL O                              | Slut på underprogram                                                   |
| 55 | END PGM ZYLIN                      |                                                                        |

# Exempel: Konvex kula med cylindrisk fräs

## Programförlopp

- Programmet fungerar endast med en cylindrisk fräs
- Kulans kontur approximeras med många korta räta linjer (Z/X-planet, definierbart via Q14). Ju mindre vinkelsteg som väljs desto jämnare blir konturen
- Antalet kontursteg bestämmer man via vinkelsteget i planet (via Q18)
- Kulan fräses nedifrån och upp med 3D-rörelser
- Kompensering för verktygsradien sker automatiskt

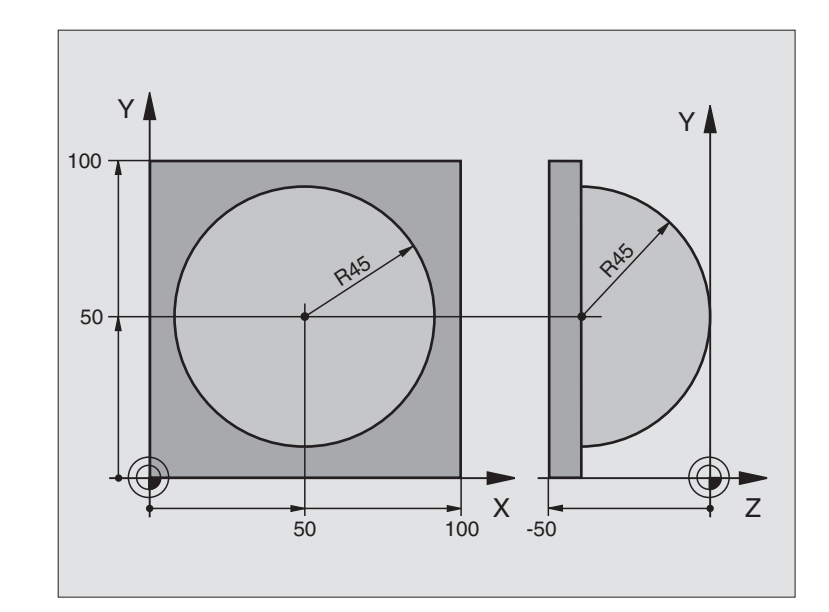

| O BEGIN PGM KUGEL MM            |                                                      |
|---------------------------------|------------------------------------------------------|
| 1 FN 0: Q1 = +50                | Centrum X-axel                                       |
| 2 FN 0: Q2 = +50                | Centrum Y-axel                                       |
| 3 FN 0: Q4 = +90                | Startvinkel i rymden (plan Z/X)                      |
| 4 FN 0: Q5 = +0                 | Slutvinkel i rymden (plan Z/X)                       |
| 5 FN 0: Q14 = +5                | Vinkelsteg i rymden                                  |
| 6 FN 0: Q6 = +45                | Kulradie                                             |
| 7 FN 0: Q8 = +0                 | Startvinkel för vridningsläge i planet X/Y           |
| 8 FN 0: Q9 = +360               | Slutvinkel för vridningsläge i planet X/Y            |
| 9 FN 0: Q18 = +10               | Vinkelsteg i planet X/Y för grovbearbetning          |
| 10 FN 0: Q10 = +5               | Tilläggsmått för kulradien för grovbearbetning       |
| 11 FN 0: Q11 = +2               | Säkerhetsavstånd för förpositionering i spindelaxeln |
| 12 FN 0: Q12 = +350             | Matning fräsning                                     |
| 13 BLK FORM 0.1 Z X+0 Y+0 Z-50  | Råämnesdefinition                                    |
| 14 BLK FORM 0.2 X+100 Y+100 Z+0 |                                                      |
| 15 TOOL DEF 1 L+0 R+7,5         | Verktygsdefinition                                   |
| 16 TOOL CALL 1 Z S4000          | Verktygsanrop                                        |
| 17 L Z+250 RO F MAX             | Frikörning av verktyget                              |
| 18 CALL LBL 10                  | Anropa bearbetningen                                 |
| 19 FN 0: Q10 = +0               | Återställ tilläggsmåttet                             |
| 20 FN 0: Q18 = +5               | Vinkelsteg i planet X/Y för finbearbetning           |
| 21 CALL LBL 10                  | Anropa bearbetningen                                 |
| 22 L Z+100 R0 F MAX M2          | Frikörning av verktyget, programslut                 |

10.11 Programmeringsexempel

| LBL 10                           | Underprogram 10: Bearbetning                                        |
|----------------------------------|---------------------------------------------------------------------|
| FN 1: Q23 = +Q11 + +Q6           | Beräkna Z-koordinat för förpositionering                            |
| FN 0: Q24 = +Q4                  | Kopiera startvinkel i rymden (plan Z/X)                             |
| FN 1: Q26 = +Q6 + +Q108          | Korrigera kulradie för förpositionering                             |
| FN 0: Q28 = +Q8                  | Kopiera vridningsläge i planet                                      |
| FN 1: Q16 = +Q6 + -Q10           | Ta hänsyn till tilläggsmåttet vid kulradie                          |
| CYCL DEF 7.0 NOLLPUNKT           | Förskjut nollpunkten till kulans centrum                            |
| CYCL DEF 7.1 X+Q1                |                                                                     |
| CYCL DEF 7.2 Y+Q2                |                                                                     |
| CYCL DEF 7.3 Z-Q16               |                                                                     |
| CYCL DEF 10.0 VRIDNING           | Beräkna startvinkel för vridningsläge i planet                      |
| CYCL DEF 10.1 ROT+Q8             |                                                                     |
| CC X+0 Y+0                       | Sätt Pol i X/Y-planet för förpositionering                          |
| LP PR+Q26 PA+Q8 R0 FQ12          | Förpositionering i planet                                           |
| LBL 1                            | Förpositionering i spindelaxeln                                     |
| CC Z+0 X+Q108                    | Sätt Pol i Z/X-planet, förskjuten med verktygsradien                |
| L Y+0 Z+0 FQ12                   | Förflyttning till djupet                                            |
| LBL 2                            |                                                                     |
| LP PR+Q6 PA+Q24 R0 FQ12          | Förflyttning uppåt på approximerad "Båge"                           |
| FN 2: $Q24 = +Q24 - +Q14$        | Uppdatera rymdvinkel                                                |
| FN 11: IF +Q24 GT +Q5 GOTO LBL 2 | Kontrollera om en båge är färdig, om inte hoppa tillbaka till LBL 2 |
| LP PR+Q6 PA+Q5                   | Förflyttning till slutvinkel i rymden                               |
| L Z+Q23 RO F1000                 | Frikörning i spindelaxeln                                           |
| L X+Q26 RO F MAX                 | Förpositionering för nästa båge                                     |
| FN 1: Q28 = +Q28 + +Q18          | Uppdatera vridningsläge i planet                                    |
| FN 0: $Q24 = +Q4$                | Återställ rymdvinkel                                                |
| CYCL DEF 10.0 VRIDNING           | Aktivera nytt vridningsläge                                         |
| CYCL DEF 10.1 ROT+Q28            |                                                                     |
| FN 12: IF +Q28 LT +Q9 GOTO LBL 1 |                                                                     |
| FN 9: IF +Q28 EQU +Q9 GOTO LBL 1 | Kontrollera om ej färdig, om ej färdig hoppa tillbaka till LBL 1    |
| CYCL DEF 10.0 VRIDNING           | Återställ vridning                                                  |
| CYCL DEF 10.1 ROT+0              |                                                                     |
| CYCL DEF 7.0 NOLLPUNKT           | Återställ nollpunktsförskjutning                                    |
| CYCL DEF 7.1 X+0                 |                                                                     |
| CYCL DEF 7.2 Y+0                 |                                                                     |
| CYCL DEF 7.3 Z+0                 |                                                                     |
| LBL 0                            | Slut på underprogram                                                |
| END PGM KUGEL MM                 |                                                                     |

23

24 25

26

27

28

29

30

31

32

33

34

35

36

37

38

39

40

41

42

43

44

45

46

47

48

49

50

51

52

53

54

55

56

57

58

59 60

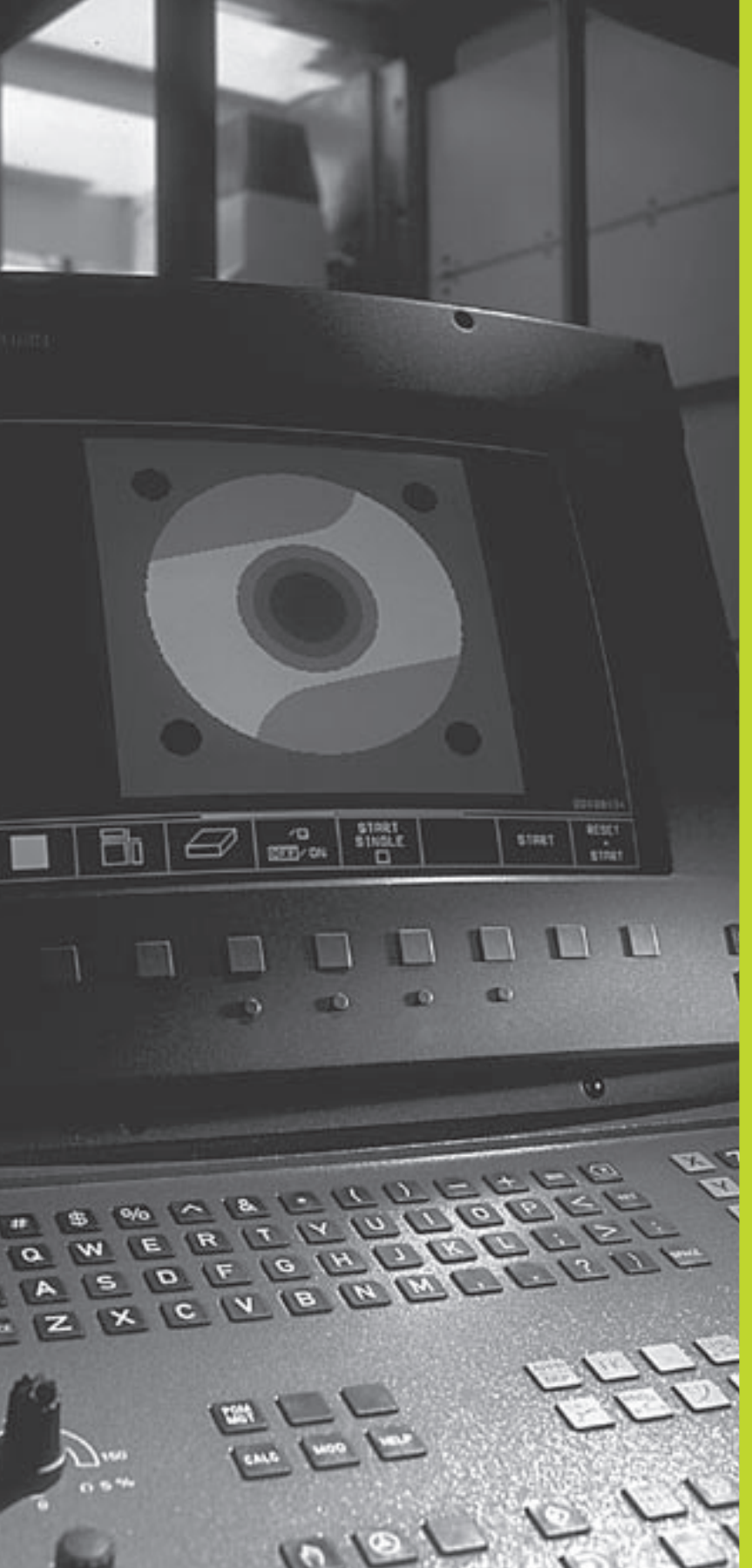

Programtest och programkörning

# 11.1 Grafik

l driftarterna för programkörning och i driftarten programtest kan TNC:n simulera en bearbetning grafiskt. Via softkeys väljer man:

- Vy ovanifrån
- Presentation i 3 plan
- 3D-framställning

TNC-grafiken motsvarar ett arbetsstycke som bearbetats med ett cylinderformigt verktyg. Vid aktiv verktygstabell kan man även simulera bearbetning med en radiefräs. För att göra detta anger man R2 = R i verktygstabellen.

TNC:n presenterar inte någon grafik:

om det aktuella programmet inte har någon giltig råämnesdefinition

om inte något program har valts

Via maskinparameter 7315 till 7317 kan man välja att TNC:n skall skapa grafik även då man inte har definierat spindelaxeln eller förflyttar spindelaxeln.

Man kan inte använda den grafiska simuleringen vid programsekvenser alt. program som innehåller rörelser i rotationsaxlar eller vid 3D-vridet bearbetningsplan: I dessa fall kommer TNC:n att visa ett felmeddelande.

TNC:n presenterar inte ett radie-tilläggsmått DR som har programmerats i TOOL CALL-blocket i grafiken.

# Översikt: presentationssätt

l driftarterna för programkörning och i driftarten för programtest visar TNC:n följande softkeys:

| Presentationssätt     | Softkey |
|-----------------------|---------|
| Vy ovanifrån          |         |
| Presentation i 3 plan |         |
| 3D-framställning      |         |

#### Begränsningar under programkörning

Bearbetningen kan inte presenteras grafiskt samtidigt som TNC:ns processor redan är belastad med komplicerade bearbetningsuppgifter eller bearbetning av stora ytor. Exempel: Planing över hela råämnet med ett stort verktyg. TNC:n fortsätter inte grafikpresentationen och presenterar istället texten ERROR i grafikfönstret. Däremot fortlöper bearbetningen.

# Vy ovanifrån

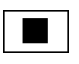

**₽** 16∕32 Välj vy ovanifrån med softkey

Välj antal djupnivåer med softkey (växla softkeyrad): Växla mellan 16 eller 32 djupnivåer; för djupframställningen i denna grafik gäller:

"Ju djupare, desto mörkare"

Vy ovanifrån är den grafiska simulering som utförs snabbast.

# Presentation i 3 plan

Presentationen visas i vy ovanifrån med två snitt, motsvarande en teknisk ritning. En symbol till vänster under grafiken indikerar om presentationen motsvarar projektionsmetod 1 eller projektionsmetod 2 enligt DIN 6, del 1 (valbart via MP7310).

Vid presentation i tre plan finns funktioner för delförstoring tillgängliga (se "Delförstoring")

Dessutom kan man förskjuta snittytorna med hjälp av softkeys:

▶ Välj presentation i 3 plan med softkey

▶ Växla softkeyrad, tills TNC:n visar följande softkeys:

| Funktion                                                     | Softkeys |
|--------------------------------------------------------------|----------|
| Förskjut den vertikala snittytan till<br>höger eller vänster | ф ф      |
| Förskjut den horisontala snittytan<br>uppåt eller nedåt      | _±       |

Snittytans position visas i bildskärmen i samband med förskjutningen.

## Snittytans koordinater

TNC:n presenterar snittytans koordinater, i förhållande till arbetsstyckets utgångspunkt, i grafikfönstrets underkant. Endast koordinaterna i bearbetningsplanet visas. Denna funktion aktiveras med maskinparameter 7310.

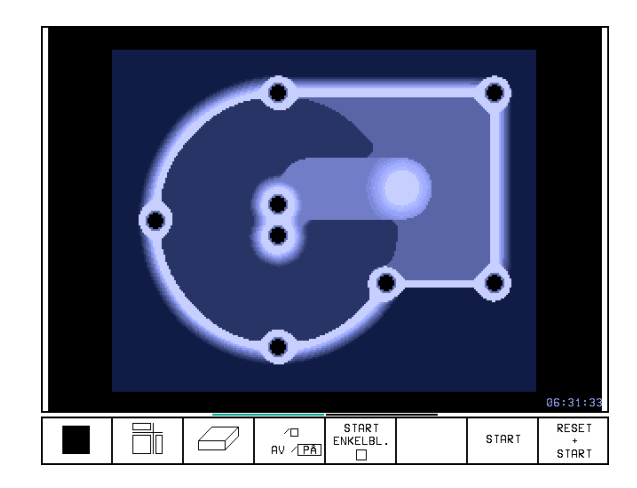

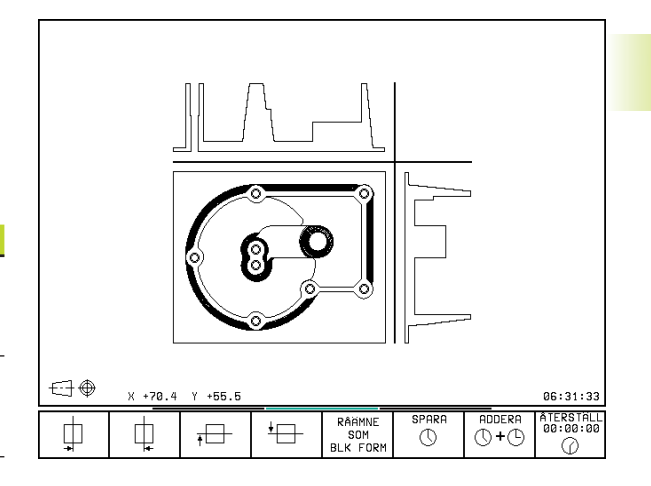

# 3D-framställning

TNC:n avbildar arbetsstycket tredimensionellt.

3D-framställningen kan vridas runt den vertikala axeln. Råämnets ytterkanter, som de såg ut innan den grafiska simuleringen, kan presenteras i form av en ram.

I driftart Programtest finns funktioner för delförstoring av tillgängliga (se "Delförstoring).

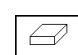

▶ Välj 3D-framställning med softkey

# Vridning av 3D-framställning

Växla softkeyrad, tills följande softkeys visas:

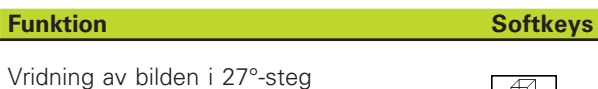

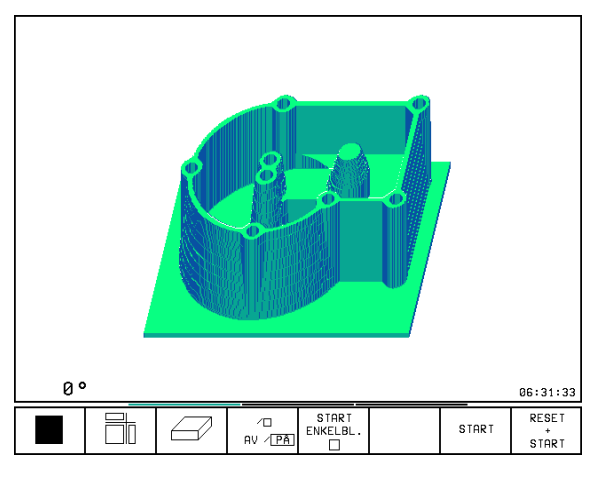

runt den vertikala axeln

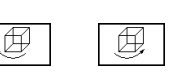

# Visa och ta bort ram för råämnets ytterkanter

|   | VISA<br>BLK-FORM |      |  |  |  |
|---|------------------|------|--|--|--|
|   |                  |      |  |  |  |
| I | VISA             | INTE |  |  |  |

BLK-FORM

► Ta bort ram: Softkey VISA INTE BLK-FORM

▶ Visa ram: Softkey VISA BLK-FORM

# Delförstoring

Man kan ändra delförstoringen i driftart Programtest vid:

- Presentation i 3 plan och vid
- 3D-framställning

För att kunna göra detta måste den grafiska simuleringen stoppas. En delförstoring är alltid aktiv i alla presentationssätten.

Växla softkeyrad i driftart Programtest, tills följande softkeys visas:

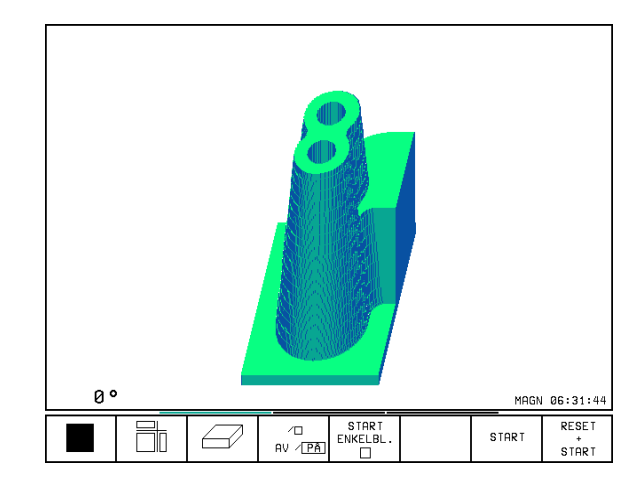

| Funktion                                                           | Softkeys          |
|--------------------------------------------------------------------|-------------------|
| Välj vänster/höger sida på arbetsstycket                           |                   |
| Välj främre/bakre sida på arbetsstycket                            |                   |
| Välj övre/undre sida på arbetsstycket                              |                   |
| Förskjut snittytan för förminskning eller<br>förstoring av råämnet | - +               |
| Godkänn delförstoring/förminskning                                 | ÖVERFÖR<br>DETALJ |

#### Ändra delförstoring

Softkeys se tabell

- > Om det behövs, stoppa den grafiska simuleringen
- ▶ Välj sida på arbetsstycket med softkey (tabell)
- Förminska eller förstora råämne: Håll softkey "-" alt. "+" intryckt
- Överför önskad delförstoring: Tryck på softkey ÖVERFÖR DETALJ
- Start programtest eller programkörning på nytt med softkey START (RESET + START återställer det ursprungliga råämnet)

# Markörposition vid delförstoring

Vid en delförstoring visar TNC:n koordinaterna för axeln som för tillfället beskärs. Koordinaterna motsvarar området som valts för delförstoringen. Till vänster om snedstrecket visar TNC:n områdets minsta koordinat (MIN-punkt), till höger den största (MAX-punkt).

Vid en förstorad avbildning visar TNC:n MAGN nere till höger i bildskärmen.

Om TNC:n inte kan förminska alternativt förstora råämnet mer, kommer styrsystemet att visa ett felmeddelande i grafikfönstret. För att bli av med felmeddelandet måste råämnet förstoras eller förminskas tillbaka lite.

# Upprepa grafisk simulering

En grafisk simulering av ett bearbetningsprogram kan återupprepas ett godtyckligt antal gånger. Därför kan grafiken eller en förstorad del återställas till råämnet.

| Funktion                                                                                                    | Softkey                   |
|----------------------------------------------------------------------------------------------------|---------------------------|
| Återskapa det obearbetade råämnet som det presenterades i den sista delförstoringen                                           | RÂĤMNE<br>SOM<br>BLK FORM |
| Återställ delförstoring, så att TNC:n visar det<br>bearbetade eller obearbetade<br>arbetsstycket enligt programmerad BLK-FORM | RÂŘMNE<br>Som<br>Blk form |

Med softkey RÅÄMNE SOM BLK FORM visar TNC:n – även efter en avgränsning utan ÖVERFÖR DETALJ – åter råämnet med den programmerade storleken.

# Beräkning av bearbetningstid

## driftarter för programkörning

Tiden från programstart till programslut visas. Vid avbrott i programexekveringen stoppas tidräkningen.

#### Programtest

Den ungefärliga tiden som visas beräknas från tidsåtgången som TNC:n behöver för att utföra verktygsrörelserna med den programmerade matningen. Den av TNC:n beräknade tiden är inte avsedd för kalkylering av bearbetningstiden eftersom TNC:n inte tar hänsyn till maskinberoende tider (såsom exempelvis för verktygsväxling).

#### Kalla upp stoppur-funktion

Växla softkeyrad, tills TNC:n visar följande softkeys med stoppurfunktioner:

| Stoppur-funktioner                          | Softkey                     |
|---------------------------------------------|-----------------------------|
| Lagring av visad tid                        | SPARA                       |
| Presentera summa av lagrad och<br>visad tid |                             |
| Återställning av visad tid                  | ATERSTALL<br>00:00:00<br>00 |
|                                             |                             |
| Vilka softkeys som visas till vänster       | om                          |

 Vilka softkeys som visas till vänster om stoppurfunktionerna är beroende av vald bildskärmsuppdelning.

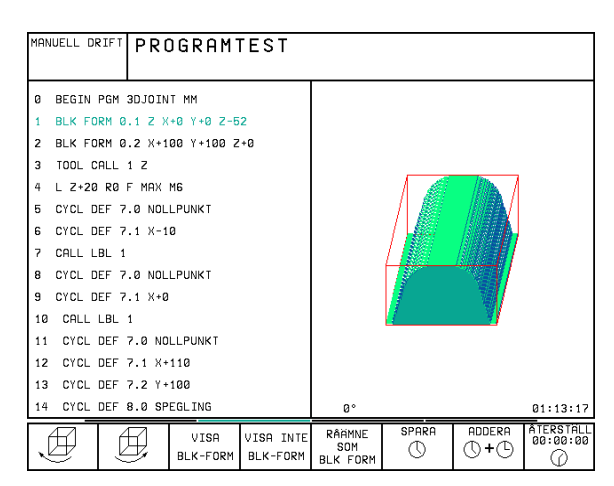

# 11.2 Funktioner för presentation av program i Programkörning/ Programtest

l driftarterna för programkörning och i driftart programtest visar TNC:n softkeys, med vilka man kan bläddra sida för sida i bearbetningsprogrammet:

| Funktion                                           | Softkey     |
|----------------------------------------------------|-------------|
| Bläddra en bildskärmssida tillbaka<br>i programmet | SIDA<br>Û   |
| Bläddra en bildskärmssida framåt i programmet      | SIDA<br>J   |
| Gå till programbörjan                              | BÖRJAN<br>Î |
| Gå till programslut                                | SLUT<br>I   |

| PROG                                                        | RAM BI                                                                 | _OCKFi                                                                       | jljD                                                        |                                                       |                            | PROGRAM<br>INMATNIN | G          |
|-------------------------------------------------------------|------------------------------------------------------------------------|------------------------------------------------------------------------------|-------------------------------------------------------------|-------------------------------------------------------|----------------------------|---------------------|------------|
| 0 B<br>1 B<br>2 B<br>3 T<br>4 L<br>5 L<br>6 L<br>7 C<br>8 L | EGIN F<br>LK FOF<br>OOL CF<br>Z+50<br>X+50<br>Z-5 F<br>C X+0<br>P PR+1 | PGM 3<br>RM 0.2<br>RM 0.2<br>RU 3<br>R0 F<br>Y+50<br>R0 F N<br>Y+0<br>14 PA- | 507 MN<br>1 Z X-<br>2 X+20<br>Z S10<br>MAX N<br>R0 F<br>1AX | 1<br>-20 Y-<br>3 Y+20<br>300<br>13<br>MAX M<br>R F500 | -20 Z-<br>3 Z+0<br>18<br>3 | -20                 |            |
| XI ·<br>A                                                   | +150.0<br>+0.0                                                         | 000 v<br>1000 E                                                              | 7 - 9<br>3 + 18                                             | 50.000<br>80.000                                      | 00 Z<br>00 C<br>S          | +100.00             | 300<br>300 |
| ÄR                                                          |                                                                        | т                                                                            |                                                             |                                                       | <b>8</b> 0                 | M 5/5               | Э          |
| SIDA<br>ÎÎ                                                  | SIDA<br>"Ĵ                                                             | BÖRJAN                                                                       | SLUT<br>"Ņ                                                  | RESTORE<br>POS. AT                                    | F MAX                      |                     | KTYG       |

# **11.3 Programtest**

I driftart Programtest simulerar man programs och programdelars förlopp, för att undvika fel vid programkörningen. TNC:n hjälper dig att finna följande feltyper:

- geometriska motsägelser
- saknade uppgifter
- ej utförbara hopp
- förflyttning utanför bearbetningsområdet

Dessutom kan man använda följande funktioner:

- Programtest blockvis
- Testavbrott vid ett godtyckligt block
- Hoppa över block
- Funktioner för grafisk simulering
- Beräkning av bearbetningstid
- Utökad statuspresentation

#### Använda programtest

Vid aktivt centralt verktygsregister måste man välja en verktygstabell som skall användas för programtestet (status S). För att göra detta väljer man en verktygstabell i driftart Programtest med filhanteringen (PGM MGT).

Med MOD-funktionen RÅÄMNE I ARB.-RUM kan man aktivera en övervakning av bearbetningsområdet för programtestet (se "12 MOD-funktioner, Presentation av råämnet i bearbetningsrummet").

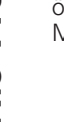

 $\rightarrow$ 

▶ Välj driftart Programtest

- Välj filhantering med knappen PGM MGT och välj sedan filen som skall testas eller
- Välj programbörjan: Välj med knappen GOTO rad "0" och bekräfta inmatningen med knappen ENT

## TNC:n visar följande softkeys:

| Funktion                               | Softkey             |
|----------------------------------------|---------------------|
| Testa hela programmet                  | START               |
| Testa varje block individuellt         | START<br>ENKELBL.   |
| Visa råämnet och testa hela programmet | RESET<br>*<br>START |
| Stoppa programtestet                   | STOP                |

## Programtest fram till ett bestämt block

Med STOPP VID N utför TNC:n programtestet fram till ett valbart block med blocknummer N.

- ▶ Välj programbörjan i driftart Programtest
- Välj programtest fram till ett bestämt block: Tryck på softkey STOPP VID N

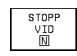

290

Stopp vid N: Ange blocknumret som programtestet skall stoppas vid

- Program: Ange namnet på programmet som innehåller blocket med det valda blocknumret; TNC:n visar automatiskt det valda programmets namn; om programstoppet skall ske i ett med PGM CALL anropat program så anger man detta programs namn
- Upprepning: Ange antal upprepningar som skall utföras, om N befinner sig inom en programdelsupprepning
- Testa programsekvens: Tryck på softkey START; TNC:n testar programmet fram till det angivna blocket

| MANUELL DR                                                                                                 |                                                                                                    | GRAMI                                                                                                    | TEST                                                                                                 |                   |                                            |                        |                     |
|----------------------------------------------------------------------------------------------------|----------------------------------------------------------------------------------------------------|----------------------------------------------------------------------------------------------------|----------------------------------------------------------------------------------------------------|-------------------|--------------------------------------------|------------------------|---------------------|
| 0 B<br>1 BL<br>2 BL<br>3 TC<br>4 L<br>5 C<br>0<br>0<br>0<br>0<br>0<br>0<br>0<br>0<br>0<br>0<br>0<br>0<br>0 | GIN 6<br>-K F0<br>-K F0<br>- | PGM T<br>RM 0.2<br>RM 0.2<br>ALL 1<br>3 R0 F<br>2 R0 F<br>2 S<br>2 S<br>1000 S<br>16,1 S<br>1 S<br>1 S<br>1 S<br>1 S<br>1 S<br>1 S<br>1 S<br>1 S<br>1 S | 800 MM<br>L Z X-<br>2 X+10<br>Z S35<br>MAX<br>3<br>SAEKE<br>SAEKE<br>SAEKE<br>MATN<br>NOMIN<br>STIGN | 1                 | 0 Z-40<br>100 Z-<br>SAVSTF<br>JUP<br>DIAME | a<br>⊦ø<br>AAND<br>FER |                     |
|                                                                                                    | 203-<br>204-                                                                                                    | NMAIN. PRO<br>ILL SATS N<br>ROGRAM<br>PPREPNING                                                                                                    | <mark>gramställe</mark><br>UMMER= 15<br>= <b>MBG</b><br>= 1                                          | för avbro<br>0.H  | tt                                         | ST.                    |                     |
|                                                                                                    |                                                                                                    |                                                                                                    | ∕⊡<br>AV ∕₽Â                                                                                         | START<br>ENKELBL. | STOPP<br>VID<br>N                          | START                  | RESET<br>*<br>START |

# 11.4 Programkörning

I driftarten Program blockföljd utför TNC:n ett bearbetningsprogram kontinuerligt fram till programslutet eller tills bearbetningen avbryts.

I driftarten Program enkelblock utför TNC:n ett block i taget då man trycker på den externa START-knappen.

Följande TNC-funktioner kan användas i driftarterna för programkörning:

- Avbrott i programkörningen
- Programkörning från ett bestämt block
- Hoppa över block
- Editera verktygstabell TOOL.T
- Kontrollera och ändra Q-parametrar
- Överlagra handrattsrörelser
- Funktioner för grafisk simulering
- Utökad statuspresentation

# Körning av bearbetningsprogram

#### Förberedelse

- 1 Spänn fast arbetsstycket på maskinbordet
- 2 Inställning av utgångspunkt
- 3 Välj nödvändiga tabell- och palettfiler (status M)
- 4 Välj bearbetningsprogram (status M)

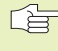

Matning och spindelvarvtal kan ändras med overridepotentiometrarna.

#### Program blockföljd

Starta bearbetningsprogrammet med den externa start-knappen.

#### **Program enkelblock**

Starta varje enskilt block i bearbetningsprogrammet individuellt med den externa start-knappen.

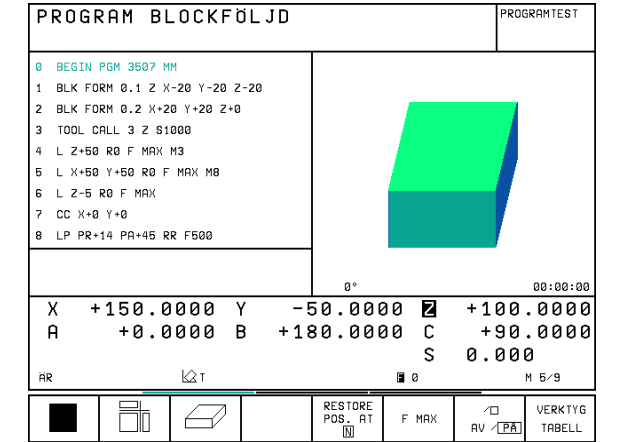

# 11.4 Programkörning

# Avbryta bearbetningen

Det finns olika möjligheter att stoppa en programkörning:

- Programmerat stopp
- Extern STOPP-knapp
- Växla till Program enkelblock

Om TNC:n registrerar ett fel under programkörningen så stoppas bearbetningen automatiskt.

# Programmerat stopp

Stopp kan programmeras direkt i bearbetningsprogrammet. TNC:n avbryter programexekveringen när bearbetningsprogrammet har utförts fram till ett block som innehåller någon av följande uppgifter:

- STOP (med eller utan tilläggsfunktion)
- Tilläggsfunktioner M0, M2 eller M30
- Tilläggsfunktion M6 (bestäms av maskintillverkaren)

## Stoppa med extern STOPP-knapp

- Tryck på extern STOPP-knapp: Blocket som TNC:n utför vid tidpunkten då knappen trycks in, kommer inte att slutföras; i statuspresentationen blinkar "\*"-symbolen
- Om bearbetningen inte skall återupptas, återställer man TNC:n med softkey INTERNT STOPP: "\*"-symbolen i statuspresentationen släcks. I detta läge kan programmet startas om från början.

# Stoppa bearbetningen genom att växla till driftart Program enkelblock

Under det att ett bearbetningsprogram exekveras i driftart Program blockföljd väljs driftart Program enkelblock. TNC:n stoppar bearbetningen efter att det aktuella bearbetningssteget har slutförts.

# Förflyttning av maskinaxlarna under ett avbrott

Vid ett avbrott i bearbetningen kan maskinaxlarna förflyttas på samma sätt som i driftart Manuell drift.

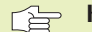

# Kollisionsrisk!

Om en programkörning stoppas i samband med 3Dvridet bearbetningsplan, kan man med softkev 3D PÅ/AV växla mellan vridet och icke vridet koordinatsystem.

Axelriktningsknapparnas, handrattens och återkörningslogikens funktion utvärderas av TNC:n med hänsvn tagen till softkey-inställningen. Kontrollera, innan

frikörning, att rätt koordinatsystem är aktiverat och att rotationsaxlarnas vinkelvärden har förts in i 3D-ROTmenyn.

## Användningsexempel:

Frikörning av spindeln efter verktygsbrott

- Stoppa bearbetningen
- Frige de externa riktningsknapparna: Tryck på softkev MANUELL FORFLYTTNING.
- ► Förflytta maskinaxlarna med de externa riktningsknapparna

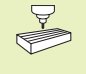

C

I en del maskiner måste man även trycka på den externa START-knappen, efter softkey MANUELL FÖRFLYTTNING, för att frige de externa riktningsknapparna. Beakta anvisningarna i Er maskinhandbok

# Fortsätt programkörning efter ett avbrott

| Om man stoppar programkörningen under en bearbetningscykel måste återstarten ske i cykelns |
|--------------------------------------------------------------------------------------------|
| borjan.                                                                                    |
| INC:n måste då återupprepa redan utförda                                                   |
| bearbetningssteg                                                                           |

Om programkörningen stoppas inom en programdelsupprepning eller inom ett underprogram, måste återstarten till avbrottsstället utföras med funktionen FRAMKÖRNING TILL BLOCK N.

Om bearbetningen avbryts lagrar TNC:n:

- information om det sist anropade verktyget
- aktiva koordinatomräkningar
- det sist definierade cirkelcentrumets koordinater

Den lagrade informationen används för återkörning till konturen efter manuell förflyttning av maskinaxlarna i samband med ett avbrott (ÅTERSKAPA POSITION).

#### Fortsätt programkörning med START-knappen

Genom att trycka på den externa START-knappen kan programkörningen återupptas, om den stoppades på något av följande sätt:

- Tryckning på den externa STOPP-knappen
- Programmerat stopp

## Fortsätt programkörning efter ett fel

Vid icke blinkande felmeddelanden:

- Åtgärda felorsaken
- Radera felmeddelandet: Tryck på knappen CE
- Starta om programmet eller fortsätt bearbetningen från stället där avbrottet inträffade
- Vid blinkande felmeddelanden:
- Håll knappen END intryckt i två sekunder, TNC:n utför en varmstart
- Åtgärda felorsaken
- ▶ Starta igen

Vid återkommande fel, notera felmeddelandet och kontakta er service-representant.

# Godtyckligt startblock i program (block scan)

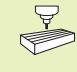

Funktionen FRAMKÖRNING TILL BLOCK N måste anpassas och friges av maskintillverkaren. Beakta anvisningarna i Er maskinhandbok.

Med funktionen FRAMKÖRNING TILL BLOCK N (block scan) kan man starta ett bearbetningsprogram från ett fritt valbart block N. TNC:n läser internt igenom programmets bearbetningssekvenser fram till det valda blocket. TNC:n kan simulera bearbetningen av arbetsstycket grafiskt.

När ett program har avbrutits med ett INTERNT STOPP, föreslår TNC:n automatiskt det avbrutna blocket N som återstartsblock.

Blockläsningen får inte påbörjas i ett underprogram.

Alla nödvändiga program, tabeller och palettfiler måste väljas i någon av driftarterna för programkörning (status M).

Om programmet innehåller ett programmerat stopp innan återstartsblocket kommer blockläsningen att stoppas där. Tryck på den externa START-knappen för att fortsätta blockläsningen.

Efter en blockläsning förflyttas verktyget till den beräknade positionen med funktionen ÅTERSKAPA POSITION.

Via maskinparameter 7680 bestämmer man om blockläsningen, vid länkade program, skall påbörjas i huvudprogrammets block 0 eller i block 0 på programmet som programkörningen sist avbröts i.

Med softkey 3D PÅ/AV definierar man om TNC:n, vid 3Dvridet bearbetningsplan, skall köra fram i vridet eller i icke vridet system.

- Välj det aktuella programmets första block som början för blockläsning: Ange GOTO "0"
- ▶ Välj blockläsning: Tryck på softkey FRAMKÖRNING TILL BLOCK N
  - RESTORE POS. AT

Framkörning till N: Ange numret på blocket N som blockläsningen skall utföras till

- Program: Ange namnet på programmet som innehåller blocket N
- Upprepning: Ange antal upprepningar som skall utföras i blockläsningen, om N befinner sig inom en programdelsupprepning
- Starta blockläsning: Tryck på extern START-knapp
- Framkörning till konturen: Se nästa avsnitt "Återkörning till konturen"

PROGRAM BLOCKFÖLJD PROGRAMIEST 0 BEGIN PGM T300 MM BLK FORM 0.1 Z X+0 Y+0 Z-40 1 2 BLK FORM 0.2 X+100 Y+100 Z+0 3 TOOL CALL 1 Z S3500 L Z+100 R0 F MAX 4 5 CYCL DEF 300 **SAEKERHETSAVSTAAND** Q200=2 Q201=-20 ;DJUP Q206=1000 ;MATNING DJUP X +12345,679 Y +0,000 🛛 +0,000 В +0,000 C +0,000 ÄR FØ M 5/9 SIDA () BÖRJAI slui Û RESTORE POS. AT VERKING ∕□ Û E MAX Û AV / PÅ TABELL

# Återkörning till konturen

Med funktionen ÅTERSKAPA POSITION återför TNC:n verktyget till arbetsstyckets kontur i följande situationer:

- Återkörning till konturen efter att maskinaxlarna har förflyttats under ett avbrott, som har utförts utan ett INTERNT STOPP
- Återkörning till konturen efter en blockläsning med FRAMKÖRNING TILL BLOCK N, exempelvis efter ett avbrott med INTERNT STOPP
- Välj återkörning till konturen: Tryck på softkey ÅTERSKAPA POSITI-ON
- Förflytta axlarna i den ordningsföljd som TNC:n föreslår i bildskärmen: Tryck på den externa START-knappen eller
- Förflytta axlarna i en godtycklig ordningsföljd: Softkey FRAMKÖRNING X, FRAMKÖRNING Z osv. trycks in samt att respektive förflyttning aktiveras med den externa START-knappen
- Återuppta bearbetningen: Tryck på extern START-knapp

# 11.5 Hoppa över block

l programtest eller programkörning kan block, som har markerats med ett "/"-tecken, hoppas över:

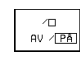

Utför inte respektive testa inte programblock med "/"tecken: Ändra softkey till PÅ

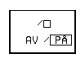

▶ Utföra respektive testa programblock med "/"-tecken: Ställ in softkey på AV

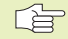

Denna funktion fungerar inte på TOOL DEF-block.

Den sista valda inställningen kvarstår även efter ett strömavbrott.

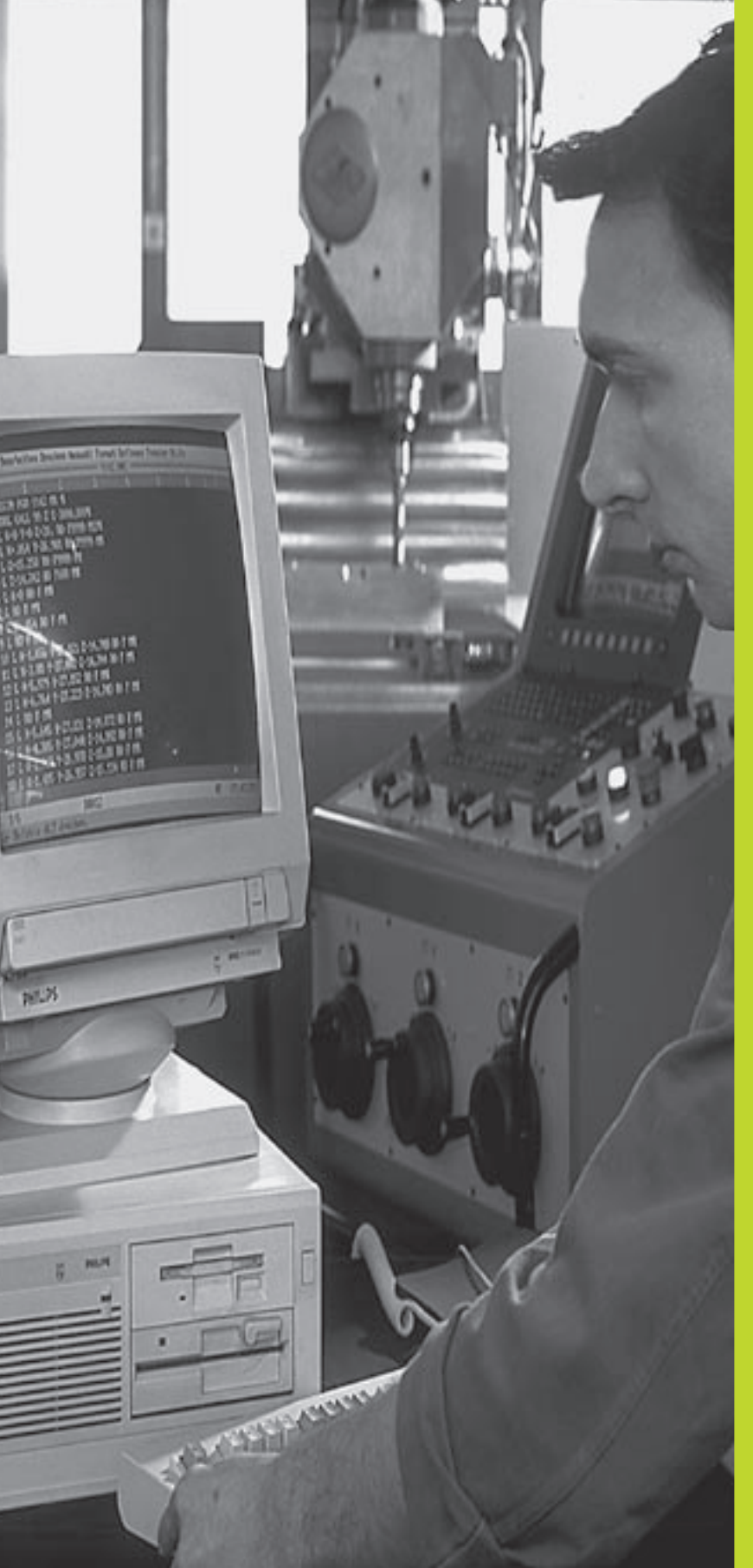

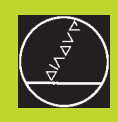

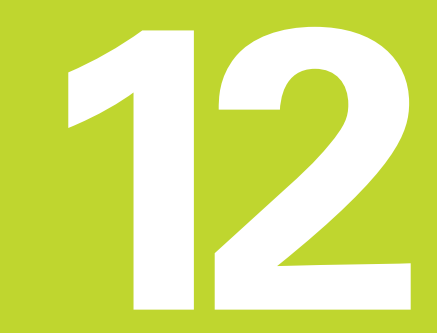

# **MOD-funktioner**

# 12.1 Välja, ändra och lämna MODfunktioner

Med MOD-funktionerna kan man välja ytterligare presentations- och inmatningsmöjligheter. Vilka MOD-funktioner som erbjuds beror på vilken driftart som är aktiv.

## Välja MOD-funktioner

Välj driftart, i vilken MOD-funktionerna önskas ändras.

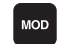

Välj MOD-funktioner: Tryck på knappen MOD. Bilderna till höger visar typiska bildskärmsmenyer för Programinmatning/Editering (bilden uppe till höger), Programtest (bilden i mitten till höger) och i en maskindriftart (bilden på nästa sida).

## Ändra inställningar

▶ Välj MOD-funktion i den presenterade menyn med pilknapparna.

För att ändra en inställning står – beroende på den valda funktionen – tre möjligheter till förfogande:

- Ange siffervärde direkt, t.ex. vid begränsning av rörelseområde
- Ändra inställning genom att trycka på knappen ENT, t.ex. bestämmande av programmeringsspråk
- Ändra inställning via ett fönster med alternativ. När flera inställningsmöjligheter finns tillgängliga, kan man genom att trycka på knappen GOTO växla in ett fönster, i vilket alla inställningsmöjligheterna visas samtidigt. Välj den önskade inställningen direkt genom att trycka på motsvarande sifferknapp (till vänster om kolon), alternativt med pilknapparna och godkänn sedan med knappen ENT. Om man inte vill ändra inställningen stänger man fönstret med knappen END.

#### Lämna MOD-funktioner

Avsluta MOD-funktioner: Tryck på softkey SLUT eller knappen END.

## Översikt MOD-funktioner

Beroende på den valda driftarten kan följande ändringar utföras:

Programinmatning/Editering:

- Visa NC-mjukvarunummer
- Visa PLC-mjukvarunummer
- Ange kodnummer
- Inställning av datasnitt
- Maskinspecifika användarparametrar
- Visa HJÄLP-filer, om sådana finns tillgängliga

| MANUELL DR | PRO                | GRAM      | INMAI | 「NING |       |     |                |
|------------|--------------------|-----------|-------|-------|-------|-----|----------------|
|            |                    |           |       |       |       |     |                |
|            |                    |           |       |       |       |     |                |
|            |                    |           |       |       |       |     |                |
| KODNI      | JMMER              |           |       |       |       |     |                |
| NC :       | SOFTW              |           |       | R 28  | 30474 | 02  |                |
| OPT:       | SUFIW              |           | UNNER | ×.    | 00000 | 011 |                |
|            |                    |           |       |       |       |     |                |
|            | RS232              | ANVÄNDAR- |       |       |       |     | 01.11 <b>T</b> |
| 0          | RS422<br>INSTALLN. | PARAMETER | HJÄLP |       |       |     | SLUI           |

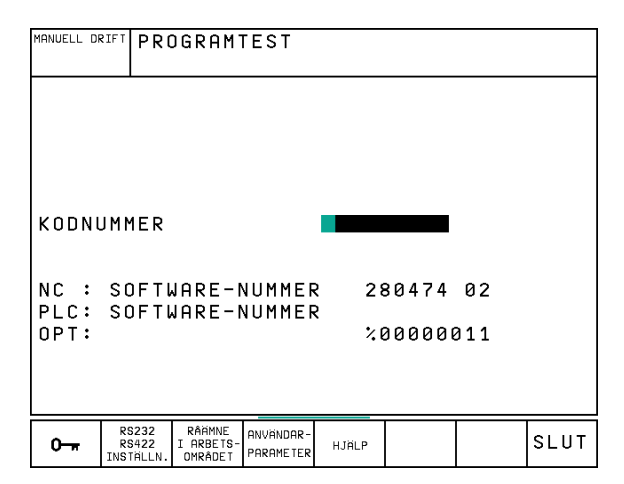

- Visa NC-mjukvarunummer
- Visa PLC-mjukvarunummer
- Ange kodnummer
- Inställning av datasnitt
- Presentation av råämnet i bearbetningsrummet
- Maskinspecifika användarparametrar
- Visa HJÄLP-filer, om sådana finns tillgängliga
- Alla andra driftarter:
- Visa NC-mjukvarunummer
- Visa PLC-mjukvarunummer
- Visa installerade optionsnummer
- Välja positionspresentation
- Välja måttenhet (mm/tum)
- Välja programmeringsspråk för \$MDI
- Välja axlar för överföring av är-position
- Ställa in begränsning av rörelseområde
- Visa nollpunkt
- Visa drifttid
- Visa HJÄLP-filer, om sådana finns tillgängliga

# 12.2 Mjukvaru- och optionsnummer

Mjukvarunummer för NC och PLC visas i bildskärmen efter det att MOD-funktioner har valts. Direkt under dem visas nummer på de installerade optionerna (OPT:):

■ Inga optioner OPT: 0000000

- Option digitalisering med brytande avkännare OPT: 00000001
- Option digitalisering med mätande avkännare OPT: 00000011

# 12.3 Ange kodnummer

Kodnummer måste anges för att få tillgång till följande funktion:

| Funktion                       | Kodnummer |
|--------------------------------|-----------|
| Kalla upp användarparametrar   | 123       |
| Konfigurering av ethernet-kort | NET123    |
| Frige specialfunktioner        | 555343    |

| MANUELL DF                                                  | RIFT                                   |                                     |                   | PRO<br>INM | GRAM<br>ATNING |
|-------------------------------------------------------------|----------------------------------------|-------------------------------------|-------------------|------------|----------------|
| POSITIONS<br>POSITIONS<br>VÄXLA MM/<br>PROGRAMIN<br>AXELVAL | VAERDE 1<br>VAERDE 2<br>TUM<br>1ATNING | AR<br>RESTV<br>MM<br>HEIDE<br>%001: | )<br>Enhair<br>L1 | N          |                |
| NC : SOFTI<br>PLC: SOFTI<br>OPT:                            | IARE-NUMME<br>IARE-NUMME               | R 28<br>R %                         | 30474<br>30000    | 02<br>011  |                |
| POSITION∕ RÖRELSE-<br>PGM-INMAT OMRÅDE                      | HJÄLP TID                              |                                     |                   |            | SLUT           |

# 12.4 Inställning av datasnitt

För att ställa in datasnitten trycker man på softkey INSTÄLLNING RS 232- / RS 422. TNC:n visar en bildskärmsmeny i vilken följande inställningar kan ändras:

# Inställning av RS-232-datasnitt

För RS-232-datasnittet väljs driftart och baudrate i bildskärmens vänstra del

# Inställning av RS-422-datasnitt

För RS-422-datasnittet väljs driftart och baudrate i bildskärmens högra del.

# Välja DRIFTART för extern enhet

I driftarterna FE2 och EXT kan man inte använda funktionerna "inläsning av alla program", "inläsning av erbjudet program" och "inläsning av filförteckning".

# Inställning av BAUD-RATE

BAUD-RATE (dataöverföringshastighet) kan väljas mellan 110 och 115.200 Baud.

| Extern enhet                                                          | Driftart   | Symbol |
|-----------------------------------------------------------------------|------------|--------|
| HEIDENHAIN diskettenhet<br>FE 401 B<br>FE 401 från progNr. 230 626 03 | FE1<br>FE1 |        |
| HEIDENHAIN diskettenhet FE2<br>FE 401 till och med prog. Nr. 230 626  | 6 02       |        |
| PC med HEIDENHAIN överförings-<br>Programvara TNCremo                 | FE1        |        |
| Främmande enhet, såsom skrivare,<br>remsläsare/stans, PC utan TNCremo | EXT1, EXT2 | Ŷ      |
| PC med HEIDENHAIN-mjukvara<br>TNCremo för fjärrstyrning av TNC:n      | LSV2       |        |

| MANUELL D                                  | RIFTED                             | ITERA                             | PROGI           | RAM-TA                                       | ABELL                            |                                     |           |
|--------------------------------------------|------------------------------------|-----------------------------------|-----------------|----------------------------------------------|----------------------------------|-------------------------------------|-----------|
| GRÄN                                       | SSNIT                              | r RS23                            | 32              | GRÄNS                                        | SSNIT                            | TRS42                               | 22        |
| DRIF<br>BAUD<br>FE<br>EXT1<br>EXT2<br>LSV- | TART:<br>-RATE<br>: !<br>: !<br>2: | 0600<br>57600<br>115200<br>115200 | 3V−2<br>3       | DRIF<br>BAUD-<br>FE<br>EXT1<br>EXT2<br>LSV-2 | FART:<br>-RATE<br>: : :<br>: : : | L:<br>9600<br>9600<br>9600<br>11520 | SV-2<br>2 |
| TILLI                                      | -<br>Delnii                        | NG                                | -               |                                              | _                                |                                     | -         |
| PRIN<br>PRIN<br>PGM I                      | T<br>T-TES<br>MGT:                 | :<br>T: F<br>L                    | 85232<br>JTÖKAI | : \<br>)                                     |                                  |                                     |           |
| 0-#                                        | RS232<br>RS422<br>INSTALLN.        | ANVÄNDAR –<br>PARAMETER           | HJÄLP           |                                              |                                  |                                     | SLUT      |

# TILLDELNING

Med denna funktion definierar man var TNC:n skall överföra olika typer av data.

Användning:

- Utmatning av värde med Q-parameterfunktion FN15
- Utmatning av värde med Q-parameterfunktion FN16
- Sökväg till katalog på TNC:ns hårddisk där digitaliserade data skall sparas

Beroende på vilken TNC-driftart som används kommer antingen funktionen PRINT eller PRINT-TEST att användas:

| TNC-driftart       | Överföringsfunktion |
|--------------------|---------------------|
| Program enkelblock | PRINT               |
| Program blockföljd | PRINT               |
| Programtest        | PRINT-TEST          |

PRINT och PRINT-TEST kan ställas in på följande sätt:

| Funktion                                       | Sökväg  |
|------------------------------------------------|---------|
| Utmatning av data via RS-232                   | RS232:\ |
| Utmatning av data via RS-422                   | RS422:\ |
| Lagring av data på TNC:ns hårddisk             | TNC:\   |
| Lagring av data i samma katalog som programmet |         |
| med FN15/FN16 alternativt programmet med       |         |
| digitaliseringscykeln finns i                  | - tom - |

Filnamn:

| Data                | Driftart       | Filnamn                   |
|---------------------|----------------|---------------------------|
| Digitaliseringsdata | Programkörning | Bestäms i cykel<br>OMRÅDE |
| Värde med FN15      | Programkörning | %FN15RUN.A                |
| Värde med FN15      | Programtest    | %FN15SIM.A                |
| Värde med FN16      | Programkörning | %FN16RUN.A                |
| Värde med FN16      | Programtest    | %FN16SIM.A                |

# Programvara för dataöverföring

Man bör använda HEIDENHAIN programvara TNCRemo för överföring av filer från och till TNC:n. Med TNCremo kan man kommunicera med alla HEIDENHAIN-styrsystem via det seriella datasnittet.

Kontakta HEIDENHAIN för att erhålla dataöverföringsprogramvaran TNCremo.

#### Systemförutsättningar för TNCremo

- Persondator AT eller kompatibelt system
- 640 kB arbetsminne
- 1 MByte ledigt på hårddisken
- Ett ledigt seriellt datasnitt
- Operativsystem MS-DOS/PC-DOS 3.00 eller högre, Windows 3.1 eller högre, OS/2
- En Microsoft (TM) kompatibel mus för att förenkla arbetet (ej krav)

#### Installation underWindows

- Starta installationsprogrammet SETUPEXE från filhanteraren (utförskaren)
- Följ anvisningarna i setup-programmet

#### Starta TNCremo under Windows

Windows 3.1, 3.11, NT:

- Dubbelklicka på ikonen i programgrupp HEIDENHAIN applikationer
- Windows95:
- Klicka på <Start>, <Program>, <HEIDENHAIN applikationer>, <TNCremo>

När man startar TNCremo för första gången frågar programmet dig om ansluten styrning, datasnitt (COM1 eller COM2) och efter dataöverföringshastigheten. Ange den önskade informationen.

## Dataöverföring mellanTNC ochTNCremo

Kontrollera om:

- TNC:n är ansluten till rätt seriella datasnitt på din dator
- Dataöverföringshastigheten för LSV2-drift i TNC:n och den i TNCremo överensstämmer

När man har startat TNCremo ser man, i huvudfönstrets vänstra del, 1 alla filer som finns lagrade i den aktiva katalogen. Via <Katalog>, <Växla> kan man välja en godtycklig enhet alternativt en annan katalog i datorn.

För att aktivera kommunikationen med TNC:n väljer man <Anslut>, <Anslut>. TNCremo tar nu emot fil- och katalogstrukturen från TNC:n och presenterar denna i huvudfönstrets undre del (2). För att överföra en fil från TNC:n till PC:n väljer man filen i TNC-fönstret (genom musklick markeras den med ljusare färg) och aktiverar funktionen <Fil> <Överför>.

För att överföra filer från PC:n till TNC:n väljer man filen i PC-fönstret och aktivera sedan funktionen <Fil> <Överför>.

#### AvslutaTNCremo

Välj menypunkt <Fil>, <Avsluta>, eller tryck på knappkombinationen ALT+X

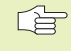

Beakta även hjälpfunktionen i TNCremo, i denna förklaras alla funktionerna.

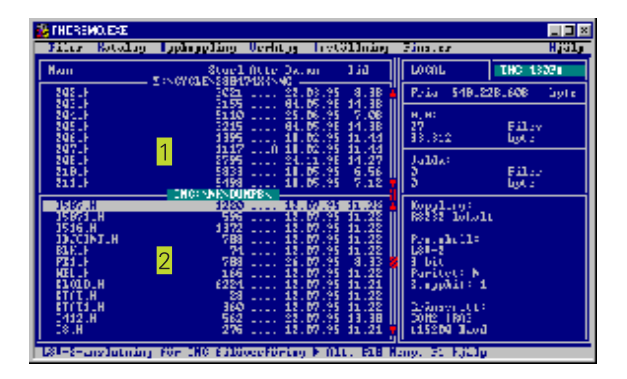

# 12.5 Ethernet-datasnitt

# Introduktion

Som tillägg kan man utrusta TNC:n med ett ethernet-kort och därigenom kunna ansluta styrsystemet som **Client** i det egna nätverket. TNC:n överför data via ethernet-kortet enligt familjen TCP/IP-protokoll (Transmission Control Protocol/Internet Protocol) samt med hjälp av NFS (Network File System). TCP/IP och NFS är vanligen implementerade i UNIX-system vilket medför att TNC:n kan anslutas till UNIX-världen utan ytterligare programvara.

PC-världen med Microsoft operativsystem arbetar också med TCP/IP vid nätverksuppkoppling men däremot inte med NFS. Därför behöver man en extra programvara för att kunna ansluta TNC:n till ett PC-nätverk. HEIDENHAIN förordar följande nätverksprogramvaror:

| Operativsystem                                   | Nätverks-programvara                                                                                                    |
|--------------------------------------------------|----------------------------------------------------------------------------------------------------|
| DOS, Windows 3.1,<br>Windows 3.11,<br>Windows NT | Maestro 6.0, fabrikat HUMMINGBIRD<br>e-mail: support@hummingbird.com<br>www: http:\\www.hummingbird.com<br>Tel.: 089/89755205 |
| Windows 95                                       | OnNet Server 2.0, fabrikat FTP<br>e-mail: support@ftp.com<br>www: http:\\www.ftp.com<br>Tel.: 089/74940 (Computer 2000 GmbH)  |

# Montering av ethernet-kort

Innan installation av ethernet-kortet måste TNC:n och maskinen stängas av!

Beakta anvisningarna i montageanvisningen som medföljer ethernet-kortet!

# 12.5 Ethernet-datasnitt

# Anslutningsmöjligheter

Man kan ansluta TNC:ns ethernet-kort till nätverket antingen via en BNC-anslutning (X26, koaxkabel 10Base2) eller via en RJ45anslutning (X25,10BaseT). Man kan endast använda en av de båda anslutningarna åt gången. Båda anslutningarna är galvaniskt frånskilda styrningselektroniken.

# BNC-anslutning X26 (koaxkabel 10Base2, se bilden uppe till höger)

10Base2-anslutningen kallas även för Thin-Ethernet eller CheaperNet. Vid 10Base2-anslutning använder man en BNC-Tkontakt för att ansluta TNC:n till sitt nätverk.

Avståndet mellan två T-kopplingar måste vara minst 0,5 m.

Antalet T-kopplingar är begränsat till maximalt 30 stycken.

Man måste förse bussens öppna ände med 50 Ohm avslutningsmotstånd.

Den maximala nodlängden – det är avståndet mellan två avslutningsmotstånd – motsvarar 185 m. Man kan förbinda upp till 5 noder till varandra via signalförstärkare (repeater).

## RJ45-anslutning X25 (10BaseT, se bilden i mitten till höger)

Vid 10BaseT-anslutning använder man twisted pair-kabel för att ansluta TNC:n till sitt nätverk.

Den maximala kabellängden mellan TNC:n och en knutpunkt motsvarar vid oskärmad kabel maximalt 100 m, vid skärmad kabel maximalt 400 m.

Om man kopplar upp TNC:n direkt mot en PC måste en korsad kabel användas.

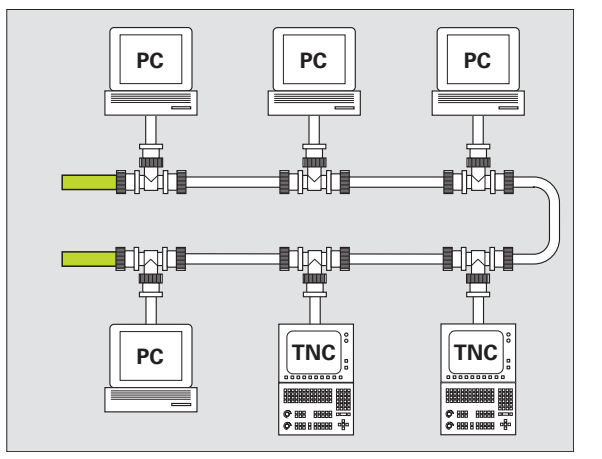

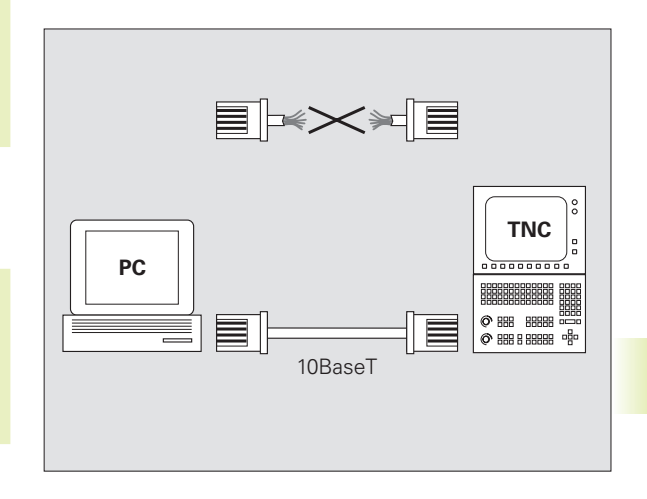

# Konfiguration av TNC:n

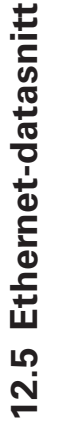

Låt en nätverksspecialist konfigurera TNC:n.

I driftart programinmatning/editering trycker man på knappen MOD. Ange kodnummer NET123, TNC:n presenterar huvudbildskärmen för nätverkskonfigurering.

#### Allmänna nätverksinställningar

Tryck på softkey DEFINE NET för inmatning av allmänna nätverksinställningar (se bilden uppe till höger) och ange följande information:

## Inställning Betydelse

| ADDRESS | Adress som Er nätverksadministratör måste tilldela<br>TNC:n. Inmatning: Fyra decimalvärden åtskiljda av<br>punkter, t.ex. <b>160.1.180.20</b>                                                                                                    |
|---------|----------------------------------------------------------------------------------------------------|
| MASK    | SUBNET MASK för att minska antalet adresser inom<br>Ert nätverk. Inmatning: Fyra decimalvärden åtskiljda<br>av punkter, fråga nätverks-administratören,<br>t.ex. <b>255.255.0.0</b>                                                                                                    |
| ROUTER  | Internet-adress för Er default-router. Använd endast<br>om Ert nätverk består av flera sammankopplade<br>delnätverk. Inmatning: Fyra decimalvärden åtskiljda av<br>punkter, fråga nätverksadministratören om värdet,<br>t.ex. <b>160.2.0.2</b>                                                                                                   |
| PROT    | Definition av överföringsprotokollet.<br><b>RFC</b> : Överföringsprotokoll enligt RFC 894<br><b>IEEE</b> : Överföringsprotokoll enligt IEE 802.2/802.3                                                                                                    |
| HW      | Definition av den använda anslutningen<br>10BASET: Om man använder 10BaseT<br>10BASE2: Om man använder 10Base2                                                                                                    |
| HOST    | Namn som TNC:n meddelar sig med i nätverket: Om<br>man använder en hostname-server måste man ange<br>"Fully Qualified Hostname+ här. Om man inte anger<br>något namn kommer TNC:n att använda en så kallad<br>NUL-identifiering. De enhetsspecifika inställningarna<br>UID, GID, DCM och FCM (se nästa sida) kommer då att<br>ignoreras av TNC:n |

| PROGRAM  | 10     | NÄT   | VERKS   | SINS  | TÄLLN  | ING   |    |      |   |
|----------|--------|-------|---------|-------|--------|-------|----|------|---|
| BLUCKFOL | _JU    | TNC   | :NS 3   | INTE  | RNETA  | DRESS |    |      |   |
| FIL:     | IP4.N0 | 10    |         |       |        |       |    |      | × |
| NR A     | DDRESS | ;     | MASK    |       | ROUTER | PR    | OT |      |   |
| 0        | 60.1.1 | 80.20 | 255.255 | 5.0.0 |        | RF    | С  |      |   |
| [END]    |        |       |         |       |        |       |    |      |   |
|          |        |       |         |       |        |       |    |      |   |
|          |        |       |         |       |        |       |    |      |   |
|          |        |       |         |       |        |       |    |      |   |
|          |        |       |         |       |        |       |    |      |   |
|          |        |       |         |       |        |       |    |      |   |
|          |        |       |         |       |        |       |    |      |   |
|          |        |       |         |       |        |       |    |      |   |
|          |        |       |         |       |        |       |    |      |   |
|          |        |       |         |       |        |       |    |      |   |
|          |        |       |         |       |        |       |    |      |   |
|          |        |       |         |       |        |       |    |      |   |
|          |        |       |         |       |        |       |    |      |   |
| BÖRJAN   | 3 1    | SLUT  | SIDA    | SIDA  |        |       | NE | İSTA |   |

## Enhetsspecifika nätverksinställningar

Tryck på softkey DEFINE MOUNT för inmatning av enhetsspecifika nätverksinställningar (se bilden uppe till höger). Man kan definiera ett godtyckligt antal nätverksinställningar, dock kan maximalt 7 stycken hanteras samtidigt.

| Inställning | Betydelse                                                                                                    |
|-------------|----------------------------------------------------------------------------------------------------|
| ADDRESS     | Er servers adress. Inmatning: Fyra<br>decimalvärden åtskiljda av punkter, fråga<br>nätverksadministratören om värdet,<br>t.ex. <b>160.1.13.4</b>                                                                                                    |
| RS          | Paketstorlek för datamottagande i byte.<br>Inmatningsområde: 512 till 4 096. Inmatning 0:<br>TNC:n använder den av servern meddelade<br>optimala paketstorleken                                                                                                    |
| WS          | Paketstorlek för datasändning i byte.<br>Inmatningsområde: 512 till 4 096. Inmatning 0:<br>TNC:n använder den av servern meddelade<br>optimala paketstorleken                                                                                                    |
| TIMEOUT     | Tid i ms, efter vilken TNC:n upprepar en av<br>servern icke besvarad Remote Procedure Call.<br>Inmatningsområde: 0 till 100 000. Standard-<br>inmatning: 0, detta motsvarar en TIMEOUT<br>på 7 sekunder. Använd endast högre värde när<br>TNC:n måste kommunicera med servern via<br>flera routers. Fråga nätverksadministratören<br>om värdet |
| HM          | Definierar huruvida TNC:n skall upprepa<br>Remote Procedure Call ända tills TNC-servern<br>svarar.<br>0: Upprepa alltid Remote Procedure Call<br>1: Upprepa inte Remote Procedure Call                                                                                                    |
| DEVICENAME  | Namn som TNC:n visar i filhanteringen när<br>TNC:n är ansluten till en enhet                                                                                                    |
| PATH        | NFS-serverns katalog som man vill ansluta till<br>TNC:n. Beakta stora och små bokstäver vid<br>inmatning av sökvägen                                                                                                    |
| UID         | Definierar med vilken användar-identifikation<br>man vill få åtkomst till filer i nätverket. Fråga<br>nätverksadministratören om värdet                                                                                                    |
| GID         | Definierar med vilken gruppidentifikation man<br>vill få åtkomst till filer i nätverket. Fråga<br>nätverksadministratören om värdet                                                                                                    |

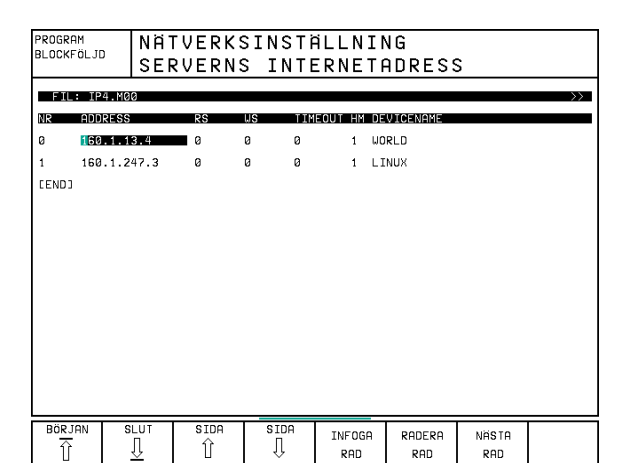

| Inställning | Betydelse                                                                                                    |
|-------------|----------------------------------------------------------------------------------------------------|
| DCM         | Här anger man <b>åtkomsträttigheten till</b><br><b>kataloger</b> i NFS-servern (se bilden uppe till<br>höger). Ange värdet med binärkod.<br>Exempel: 111101000<br><b>0</b> : Åtkomst ej tillåten<br><b>1</b> : Åtkomst tillåten |
| DCM         | Här anger man <b>åtkomsträttigheten till filer</b> i<br>NFS-servern (se bilden uppe till höger). Ange<br>värdet med binärkod.<br>Exempel: 111101000<br><b>0</b> : Åtkomst ej tillåten<br><b>1</b> : Åtkomst tillåten            |
| AM          | Definierar huruvida TNC:n skall logga på<br>nätverket automatiskt vid uppstart.<br>0: Logga inte på automatiskt<br>1: Logga på automatiskt                                                                                      |

| 111101 | Alla andra användare:<br>Alla andra användare:<br>Alla andra användare: | söker<br>skriver          |  |
|--------|-------------------------------------------------------------------------|---------------------------|--|
|        | Arbetsgrupper:<br>Arbetsgrupper:<br>Arbetsgrupper:                      | söker<br>skriver<br>läser |  |
|        | Användare:<br>Användare:                                                | söker<br>skriver          |  |
|        | Anvandare:                                                              | laser                     |  |

#### Definiera nätverksskrivare

Tryck på softkey DEFINE PRINT om du vill skriva ut filer direkt från TNC:n till en nätverksskrivare:

| Inställning  | Betydelse                                                                                                    |
|--------------|----------------------------------------------------------------------------------------------------|
| ADDRESS      | Er servers adress. Inmatning: Fyra<br>decimalvärden åtskiljda av punkter, fråga<br>nätverksadministratören om värdet, t.ex.<br><b>160.1.13.4</b> |
| DEVICE NAME  | Namn på skrivaren som TNC:n visar om man<br>trycker på softkey SKRIV UT (se även "4.4<br>Utökad filhantering")                                   |
| PRINTER NAME | Namnet på skrivaren i Ert nätverk, fråga<br>nätverksadministratören om värdet                                                                    |

#### Testa förbindelsen

▶ Tryck på softkey PING

Ange internet-adressen till enheten som du vill testa förbindelsen till och bekräfta med ENT. TNC:n skickar datapaket ända tills man avslutar testmonitorn med knappen END.

I raden TRY visar TNC:n antalet datapaket som har skickats iväg till den tidigare definierade mottagaren. Efter antal datapaket som har skickats iväg visar TNC:n statusen:

#### Statuspresentation Betydelse

| HOST RESPOND  | Datapaket har kommit tillbaka, förbindelsen<br>fungerar                                      |
|---------------|----------------------------------------------------------------------------------------------|
| TIMEOUT       | Datapaket har inte kommit tillbaka, kontrollera förbindelsen                                 |
| CAN NOT ROUTE | Datapaket kunde inte skickas iväg, kontrollera serverns och routerns internet-adress i TNC:n |

| PROGRAM<br>BLOCKFÖLJD | NÄ       | [VERKS             | SINSTÀ | ALLNIN | ١G |  |
|-----------------------|----------|--------------------|--------|--------|----|--|
| PING MONITOR          |          |                    |        |        |    |  |
|                       |          |                    |        |        |    |  |
| INTERNET AD           | DDRESS : | <b>1</b> 60.1.13.4 |        |        |    |  |
|                       |          |                    |        |        |    |  |
| TRY 66 : HOST RESPOND |          |                    |        |        |    |  |
|                       |          |                    |        |        |    |  |
|                       |          |                    |        |        |    |  |
|                       |          |                    |        |        |    |  |
|                       |          |                    |        |        |    |  |

#### Visa felprotokoll

Tryck på softkey SHOW ERROR om du vill se felprotokollet. Här loggar TNC:n alla fel som har uppträtt i nätverksdriften sedan den sista uppstarten av TNC:n.

De listade felmeddelandena är uppdelade i två kategorier:

Varningsmeddelanden är markerade med (W). Vid dessa meddelanden kunde TNC:n upprätta nätverksförbindelse men var tvungen att korrigera inställningar för att göra detta.

Felmeddelanden är markerade med (E). Om sådana felmeddelanden inträffar kan inte TNC:n upprätta någon nätverksförbindelse.

| Felmeddelande                                                        | Orsak                                                                                                    |
|----------------------------------------------------------------------|----------------------------------------------------------------------------------------------------|
| LL: (W) CONNECTION XXXXX UNKNOWN USING DEFAULT 10BASET               | Vid DEFINE NET har du angivit en felaktig<br>beteckning för HW                                                                              |
| LL: (E) PROTOCOL xxxxx UNKNOWN                                       | Vid DEFINE NET har du angivit en felaktig<br>beteckning för PROT                                                                            |
| IP4: (E) INTERFACE NOT PRESENT                                       | TNC:n kunde inte hitta något ethernet-kort                                                                                                  |
| IP4: (E) INTERNETADRESS NOT VALID                                    | Du har använt en felaktig internet-adress för<br>TNC:n                                                                                      |
| IP4: (E) SUBNETMASK NOT VALID                                        | SUBNET MASK passar inte till TNC:ns internet-<br>adress                                                                                     |
| IP4: (E) SUBNETMASK OR HOST ID NOT VALID                             | Du har angivit en felaktig internet-adress för<br>TNC:n, eller angivit en felaktig SUBNET MASK<br>eller satt alla bitar i HostID till 0 (1) |
| IP4: (E) SUBNETMASK OR SUBNET ID NOT VALID                           | Alla bitar i SUBNET ID är 0 eller 1                                                                                                    |
| IP4: (E) DEFAULTROUTERADRESS NOT VALID                               | Du har angivit en felaktig internet-adress för routern                                                                                      |
| IP4: (E) CAN NOT USE DEFAULTROUTER                                   | Defaultroutern har inte samma Net- eller<br>SubnetID som TNC:n                                                                              |
| IP4: (E) I AM NOT A ROUTER                                           | Du har definierat TNC:n som router                                                                                                    |
| MOUNT: <enhetsnamn> (E) DEVICENAME NOT VALID</enhetsnamn>            | Enhetsnamnet är för långt eller innehåller<br>otillåtna tecken                                                                              |
| MOUNT: <enhetsnamn> (E) DEVICENAME ALREADY ASSIGNED</enhetsnamn>     | Du har redan definierat en enhet med detta namn                                                                                             |
| MOUNT: <enhetsnamn> (E) DEVICETABLE OVERFLOW</enhetsnamn>            | Du har försökt att förbinda TNC:n med fler än 7<br>nätenheter                                                                               |
| NFS2: <enhetsnamn> (W) READSIZE SMALLER THEN x SET TO x</enhetsnamn> | Du har angivit ett för litet värde för RS vid<br>DEFINE MOUNT. TNC:n sätter RS till 512 Byte                                                |
| NFS2: <enhetsnamn> (W) READSIZE LARGER THEN x SET TO x</enhetsnamn>  | Du har angivit ett för stort värde för RS vid<br>DEFINE MOUNT. TNC:n sätter RS till 4 096<br>Byte                                           |
| Felmeddelande                                                         | Orsak                                                                                                    |
|-----------------------------------------------------------------------|----------------------------------------------------------------------------------------------------|
| NFS2: <enhetsnamn> (W) WRITESIZE SMALLER THEN x SET TO x</enhetsnamn> | Du har angivit ett för litet värde för WS vid<br>DEFINE MOUNT. TNC:n sätter WS till 512 Byte                     |
| NFS2: <enhetsnamn> (W) WRITESIZE LARGER THEN x SET TO x</enhetsnamn>  | Du har angivit ett för stort värde för WS vid<br>DEFINE MOUNT. TNC:n sätter WS till 4 096<br>Byte                |
| NFS2: <enhetsnamn> (E) MOUNTPATH TO LONG</enhetsnamn>                 | Du har angivit ett för långt namn i PATH vid<br>DEFINE MOUNT.                                                    |
| NFS2: <enhetsnamn> (E) NOT ENOUGH MEMORY</enhetsnamn>                 | För tillfället finns det för lite arbetsminne<br>tillgängligt för att kunna upprätta en<br>nätverksförbindelse   |
| NFS2: <enhetsnamn> (E) HOSTNAME TO LONG</enhetsnamn>                  | Du har angivit ett för långt namn i HOST vid<br>DEFINE NET.                                                      |
| NFS2: <enhetsnamn> (E) CAN NOT OPEN PORT</enhetsnamn>                 | TNC:n kan inte öppna en erforderlig port för att<br>upprätta nätverksförbindelsen                                |
| NFS2: <enhetsnamn> (E) ERROR FROM PORTMAPPER</enhetsnamn>             | TNC:n har erhållit data från portmapper som inte är rimliga                                                      |
| NFS2: <enhetsnamn> (E) ERROR FROM MOUNTSERVER</enhetsnamn>            | TNC:n har erhållit data från mountserver som inte är rimliga                                                     |
| NFS2: <enhetsnamn> (E) CANT GET ROOTDIRECTORY</enhetsnamn>            | Mountserver tillåter inte åtkomst till katalogen<br>som definierats i PARH vid DEFINE MOUNT                      |
| NFS2: <enhetsnamn> (E) UID OR GID 0 NOT ALLOWED</enhetsnamn>          | Du har angivit 0 i UID eller GID vid DEFINE<br>MOUNT. Inmatningsvärdet 0 är förbehållet<br>systemadministratören |

# 12.6 Konfiguration av PGM MGT

Med denna funktion bestämmer man filhanteringens funktionsomfång:

- Standard: Förenklad filhantering utan kataloger
- Utökad: Filhantering med utökade funktioner och katalogpresentation

Se även "Kapitel 4.3 Standard filhantering" och "Kapitel 4.4 Utökad filhantering".

#### Ändra inställning

- Välj filhantering i driftart Programinmatning/Editering: Tryck på knappen PGM MGT
- ▶ Välj MOD-funktion: Tryck på knappen MOD
- Välj inställning PGM MGT: Förflytta markören med pilknapparna till inställning PGM MGT, växla mellan STANDARD och UTÖKAD med knappen ENT

# 12.7 Maskinspecifika användarparametrar

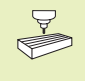

Maskintillverkaren kan lägga in funktioner i upp till 16 "Användarparametrar". Beakta anvisningarna i Er maskinhandbok.

# 12.8 Presentation av råämnet i bearbetningsrummet

I driftart Programtest kan man grafiskt kontrollera råämnets position i maskinens bearbetningsrum. Med denna funktion kan även övervakning av maskinens arbetsområde aktiveras för driftart Programtest: För dessa funktioner trycker man på softkey "Kontrollera utgångspunkt"

TNC:n visar bearbetningsutrymmet, olika fönster med koordinatinformation och softkeys med vilka man kan ändra presentationen.

Tillgängligt förflyttningsområde/nollpunkt, i förhållande till det presenterade råämnet:

- 1 Arbetsutrymme
- 2 Råämnets storlek
- 3 Koordinatsystem
- 4 Råämne med projektion i planet, arbetsutrymme

Visa råämnets position i förhållande till utgångspunkten: Tryck på softkey med maskinsymbol.

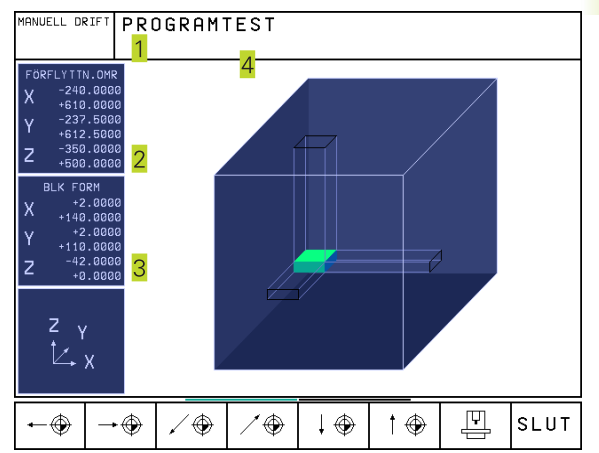

Om råämnet ligger utanför bearbetningsutrymmet 4, kan man förskjuta råämnet in i bearbetningsutrymmet med softkeys för utgångspunkt. Förskjut därefter även utgångspunkten i driftart Manuell drift med motsvarande värde.

# Funktionsöversikt

| Funktion                                                                                                    | Softkey             |
|----------------------------------------------------------------------------------------------------|---------------------|
| Flytta råämnet åt vänster<br>(grafiskt)                                                                         | <b>←</b> ⊕          |
| Flytta råämnet åt höger<br>(grafiskt)                                                                           | $\rightarrow$       |
| Flytta råämnet framåt<br>(grafiskt)                                                                             | / -                 |
| Flytta råämnet bakåt<br>(grafiskt)                                                                              | / -                 |
| Flytta råämnet uppåt<br>(grafiskt)                                                                              | † 🕀                 |
| Flytta råämnet nedåt<br>(grafiskt)                                                                              | $\downarrow $       |
| Visa råämnet i förhållande till den<br>inställda utgångspunkten                                                 | T                   |
| Visa det totala rörelseområdet i förhållande till<br>det presenterade råämnet                                   | ++                  |
| Visa maskinnollpunkten i bearbetningsrummet                                                                     | M91 🕁               |
| Visa en av maskintillverkaren definierad position<br>(t.ex. verktygsväxlingsposition) i bearbetnings-<br>rummet | M92                 |
| Visa arbetsstyckets nollpunkt i bearbetningsrummet                                                              | •                   |
| Övervakning av arbetsområdet vid<br>Programtest, aktivera (PÅ)/<br>deaktivera (AV)                              | ie<br>e<br>[RV]∕ PÂ |

# 12.9 Välja typ av positionsindikering

Man kan påverka presentationen av koordinater som sker i driftarterna Manuell drift och Programkörning:

Bilden till höger visar olika positioner för verktyget

- 1 Utgångsposition
- 2 Verktygets målposition
- 3 Arbetsstyckets nollpunkt
- 4 Maskinens nollpunkt

Följande typer av koordinater kan väljas för TNC:ns positionspresentation:

| Funktion                                                  | Presentation |
|-----------------------------------------------------------|--------------|
| Bör-position; värdet som TNC:n för tillfället arbetar mot | tBÖR         |
| Är-position; momentan verktygsposition                    | ÄR           |
| Referens-position; är-position i förhållande till         | REF          |
| maskinens nollpunkt                                       |              |
| Restväg till den programmerade positionen; differens      | RESTV        |
| mellan är- och mål-position                               |              |
| Släpfel; differens mellan bör- och är-position            | SLÄP         |
| Utböjning av det mätande avkännarsystemet                 | UTBJN        |
|                                                           |              |

Med MOD-funktionen Positionsvärde 1 kan man välja olika typer av positionsvärden för den vanliga statuspresentationen. Med MOD-funktionen Positionsvärde 2 kan man välja olika typer av positionsvärden för den utökade statuspresentationen.

# 12.10 Välja måttenhet

Med denna MOD-funktion definierar man om TNC:n skall presentera koordinater i mm eller tum.

- Metriskt måttsystem: t.ex. X = 15,789 (mm) MOD-funktionen Växla mm/tum = mm. Värdet visas med tre decimaler.
- Tum måttsystem: t.ex. X = 0,6216 (tum) MOD-funktionen Växla mm/tum = tum. Värdet visas med fyra decimaler.

Om man har tum-presentation aktiv visar TNC:n även matningen i tum/min. I ett tum-program måste man ange en högre matning med faktor 10.

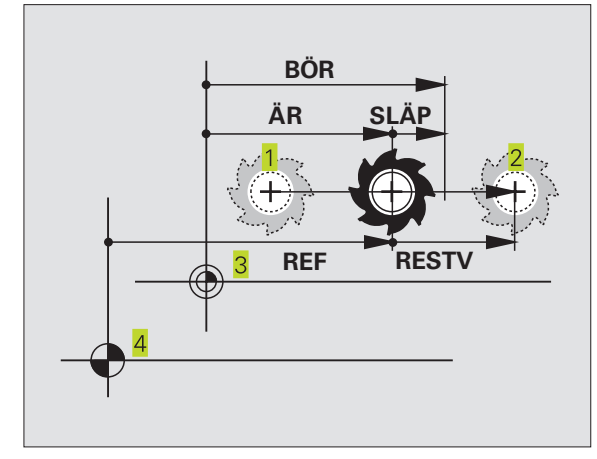

# 12.11 Välja programspråk för \$MDI

Med MOD-funktionen Programinmatning växlar man mellan programmering av filen \$MDI enligt:

- SMDI.H programmering i klartext-dialog: Programinmatning: HEIDENHAIN
- \$MDI.I programmering enligt DIN/ISO: Programinmatning: ISO

# 12.12 Axelval för L-blocksgenerering

I inmatningsfältet Axelval definieras vilka axlars aktuella verktygspositioner som skall överföras till ett L-block. För att skapa ett separat L-block trycker man på knappen "överför är-position". Axlarna väljs med en bit-kod på samma sätt som maskinparametrarna:

| Axelval %1111 | 1 X, Y, Z  | , IV., V. axel överförs |
|---------------|------------|-------------------------|
| Axelval %0111 | 1 X, Y, Z  | , IV. axel överförs     |
| Axelval %001  | 11 X, Y, Z | axel överförs           |
| Axelval %000  | 11 X, Y a: | xel överförs            |
| Axelval %000  | 01 X axe   | l överförs              |

# 12.13 Ange begränsning av rörelseområde, nollpunktspresentation

Inom maskinens maximala rörelseområde kan ytterligare begränsning av det användbara rörelseområdet i koordinataxlarna göras.

Användningsexempel: Skydda en delningsapparat mot kollision

Det maximala rörelseområdet är begränsat av mjukvarugränslägen. Det för tillfället användbara rörelseområdet kan minskas med MODfunktionen ÄNDLÄGE: Detta görs genom att ange axlarnas maximala positionsvärden i positiv och negativ riktning i förhållande till maskinens nollpunkt. Om Er maskin förfogar över flera förflyttningsområden kan begränsningen ställas in separat för respektive förflyttningsområde (softkey ÄNDLÄGE (1) till ÄNDLÄGE (3)).

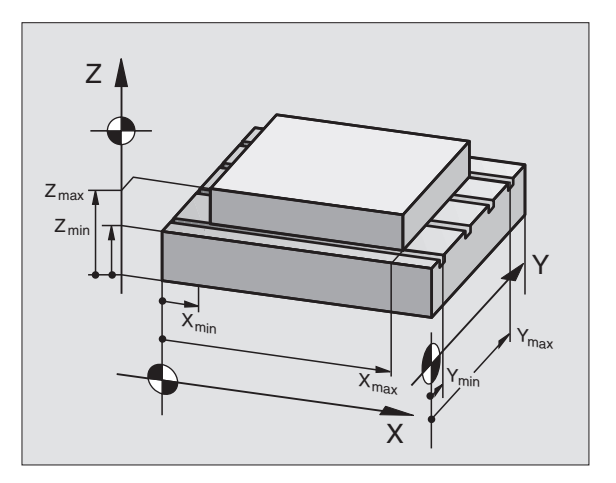

EDITERA TABELL

SLUT

X+ +500

Y+ +500

A+ +360

B+ +90

Z+ +400

C+ +30000

Z +100

C +90

W +0

#### Arbeta utan extra begränsning av rörelseområdet

För koordinataxlar som inte skall förses med någon extra rörelsebegränsning anges TNC:ns maximala rörelseområde (+/- 99999 mm) som ÄNDLÄGE.

#### Visa och ange det maximala rörelseområdet

- ▶ Välj Positionsvärde REF
- Förflytta maskinen till önskade positiva och negativa begränsningspositioner i X-, Y- och Z-axeln
- Notera värdena med förtecken
- ▶ Välj MOD-funktioner: Tryck på knappen MOD
  - RÖRELSE-OMRÅDE

Ange begränsning av förflyttningsområde: Tryck på softkey ÄNDLÄGE. Knappa in de noterade värdena för axlarna i Begränsning.

Lämna MOD-funktionen: Tryck på softkey SLUT

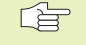

Kompensering för verktygsradie inkluderas inte i begränsningen av rörelseområdet.

Begränsningen av rörelseområdet och mjukvarugränslägena aktiveras först när referenspunkterna har passerats.

#### Visa nollpunkt

Värdena som visas i bildskärmens nedre vänstra del är de manuellt inställda utgångspunkterna i förhållande till maskinens nollpunkt. Dessa kan inte ändras i denna bildskärmsmeny.

# 12.14 Presentera HJÄLP-filer

HJÄLP-filer är till för att hjälpa användaren i situationer som kräver ett förutbestämt handlingssätt, såsom exempelvis frikörning av maskinen efter ett strömavbrott. Även tilläggsfunktioner (Mfunktioner) kan dokumenteras i en HJÄLP-fil. Bilden till höger visar ett exempel på innehåll i en HJÄLP-fil.

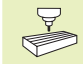

HJÄLP-filer finns inte tillgängliga i alla maskiner. Ytterligare information får du av din maskintillverkare.

#### Välja HJÄLP-filer

▶ Välj MOD-funktion: Tryck på knappen MOD

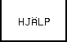

Välj den sist aktiverade HJÄLP-filen: Tryck på softkey HJÄLP

Om det behövs, kalla upp filhanteringen (knappen PGM MGT) och välj en annan HJÄLP-fil.

| PROGRAM IN                          | MATNIN               | IG        |           |             | PRO       | GRAM<br>ATNING |
|-------------------------------------|----------------------|-----------|-----------|-------------|-----------|----------------|
| FIL: MACH1.HLP                      |                      | RAD:      | a spa     | LĬ: 1       | INSERT    |                |
| Commands f                          | or the               | too       | l cha     | anger       |           |                |
| #1111 chai                          | n forw               | ard       |           |             |           |                |
| #2222 chai                          | n back               | ward      | I         |             |           |                |
| CENDJ                               |                      |           |           |             |           |                |
|                                     |                      |           |           |             |           |                |
|                                     |                      |           |           |             |           |                |
| X +150.00                           | 200 Y                | - 5       | 0.000     | 00 <b>Z</b> | +100      | .0000          |
| A +0.00                             | 300 B                | +18       | 0.000     | 30 C        | +90       | .0000          |
|                                     |                      |           |           | S           | 0.00      | 0              |
| AR                                  | т                    |           |           | . 0         |           | M 5⁄9          |
| INFOGA NÄSTA<br>ORD<br>SKRIV ÖVR >> | SISTA<br>ORDET<br><< | SIDA<br>Î | SIDA<br>J | BÖR JAN     | SLUT<br>J | SÖK            |

MANUELL DRIFT

**BEGRÄNSNINGAR:** 

X- -500

Y- -500

Z- +0

A- +0

B- -90

NOLLPUNKTER:

RÖRFL SF

OMPÂDE

X +150

A +0

U +0

POSTTION

PGM-INMAT

C- -30000

Y -50

V +0

H.TALP

B +180

MASKIN

тю 🕜

# 12.15 Visa drifttid

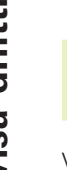

Maskintillverkaren kan även presentera andra tider.Beakta anvisningarna i Er maskinhandbok!

Via softkey MASKINTID kan man presentera av olika drifttider:

| Drifttid       | Betydelse                                                     |
|----------------|---------------------------------------------------------------|
| Styrning till  | Styrsystemets drifttid sedan det startades<br>första gången   |
| Maskin till    | Maskinens drifttid sedaninstallation                          |
| Programkörning | Drifttid för styrd drift sedan det startades första<br>gången |

| MANUE                   | ELL DI                    | RIFT             |                  |     |                         | PI             | ROGRAM |
|-------------------------|---------------------------|------------------|------------------|-----|-------------------------|----------------|--------|
| STYRS<br>MASKJ<br>PROGF | SYSTEI<br>In pá<br>Ramexi | M TILL<br>EKVERI | . =<br>=<br>NG = | 173 | 1:44:<br>0:00:<br>0:00: | 42<br>00<br>00 |        |
|                         |                           |                  |                  |     |                         |                | SLU    |

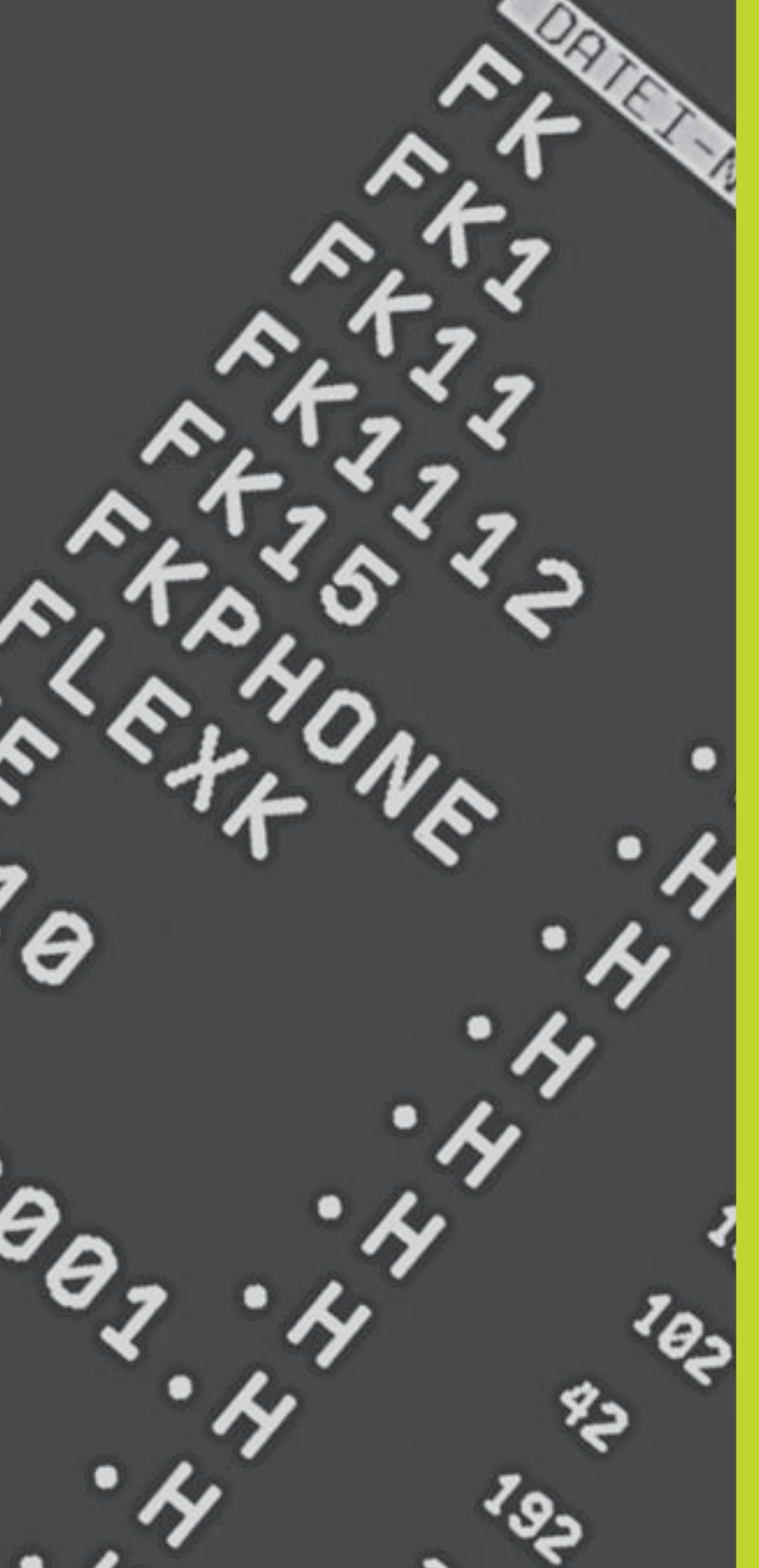

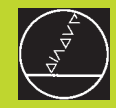

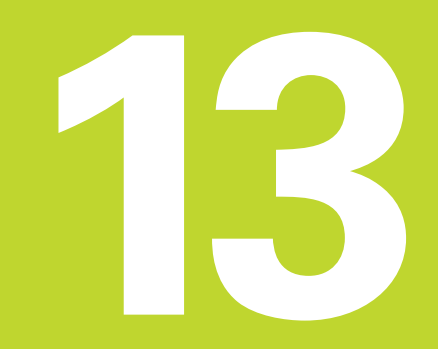

Tabeller och översikt

# 13.1 Allmänna användarparametrar

Allmänna användarparametrar är maskinparametrar som användaren kan ändra för att påverka TNC:ns beteende.

Typiska användarparametrar är exempelvis:

- Dialogspråk
- Inställning av datasnitt
- Matningshastigheter
- Bearbetningsförlopp
- Override-potentiometrarnas funktion

## Inmatningsmöjligheter för maskinparametrar

Maskinparametrar kan programmeras med:

- Decimala tal
  - Ange siffervärde direkt

#### Dual/binära tal

Ange procenttecken "%" innan siffervärdet

#### Hexadecimala tal

Ange dollartecken "\$" innan siffervärdet

#### **Exempel:**

Istället för det decimala talet 27 kan även det binära talet %11011 eller det hexadecimala talet \$1B anges.

De olika maskinparametrarna får definieras med skilda tal-system.

En del maskinparametrar innehåller mer än en funktion. Inmatningsvärdena i sådana maskinparametrar är summan av de med ett + tecken markerade delvärdena.

## Kalla upp allmänna användarparametrar

Allmänna användarparametrar väljs med kodnummer 123 i MODfunktionen.

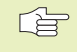

I MOD-funktionen finns också de maskinspecifika ANVÄNDARPARAMETRARNA tillgängliga.

| Anpassning av TNC-datasnitt EXT1 (5020.0) och |
|-----------------------------------------------|
| EXT2 (5020.1) till extern enhet               |

#### MP5020.x

#### Exempel:

Anpassa TNC-datasnitt EXT2 (MP 5020.1) till en extern enhet med följande inställning:

8 databitar, BCC godtycklig, överföringsstopp med DC3, jämn teckenparitet, teckenparitet önskad, 2 stoppbitar

Inmatning i **MP 5020.1**: 1+0+8+0+32+64 = **105** 

Typ av datasnitt för EXT1 (5030.0) och EXT2 (5030.1)

#### MP5030.x

Standardöverföring: **0** Datasnitt för blockvis överföring: **1** 

# 3D-avkännarsystem och digitalisering

| Välj avkännarsystem                           |                                                                                                    |
|-----------------------------------------------|----------------------------------------------------------------------------------------------------|
| (endast vid option digitalisering med måtande | avkännarsystem)                                                                                                    |
|                                               | IVIF0200<br>Brutando aukännarevetore: 0                                                                                                    |
|                                               | Mätande avkännarsystem: <b>1</b>                                                                                                    |
| Välj typ av överföring                        |                                                                                                    |
|                                               | MP6010                                                                                                    |
|                                               | Avkännarsystem med kabelöverföring: 0                                                                                                    |
|                                               | Avkännarsystem med infraröd överföring: 1                                                                                                    |
| Avkänningshastighet för brytande avkännars    | ystem                                                                                                    |
|                                               | MP6120                                                                                                    |
|                                               | <b>1</b> till <b>3000</b> [mm/min]                                                                                                    |
| Maximal förflyttningssträcka till avkänningsp | unkt                                                                                                    |
|                                               |                                                                                                    |
|                                               | 0,001 till 99.999,9999 [mm]                                                                                                    |
| Säkerhetsavstånd till avkänningspunkt vid au  | tomatisk mätning                                                                                                    |
|                                               |                                                                                                    |
|                                               | <b>0,001</b> till <b>99 999,9999</b> [mm]                                                                                                    |
| Snabbtransport vid avkänning med brytande     | avkännarsystem                                                                                                    |
|                                               | MP6150                                                                                                    |
|                                               | 1 till 300.000 [mm/min]                                                                                                    |
| Mätning av avkännarens centrumförskjutning    | vid kalibrering av brytande avkännarsystem                                                                                                    |
|                                               | MP6160                                                                                                    |
|                                               | M-funktion för 180°-vridning av 3D-avkannarsystemet vid kalibrering: <b>0</b><br>M-funktion för 180°-vridning av avkännarsystemet vid kalibrering: <b>1</b> till <b>88</b> |
| Upprepad mätning vid programmerbar avkän      | narfunktion                                                                                                    |
|                                               | MP6170                                                                                                    |
|                                               | 1 till 3                                                                                                    |
| Toleransområde för upprepad mätning           |                                                                                                    |
|                                               | MP6171                                                                                                    |
|                                               | <b>0,001</b> till <b>0,999</b> [mm]                                                                                                    |
| Nedmatningsdjup av mätstiftet vid digitaliser | ing med mätande avkännarsystem                                                                                                    |
|                                               | MP6310                                                                                                    |
|                                               | <b>0,1</b> till <b>2,0000</b> [mm] (riktvärde: 1mm)                                                                                                    |
| Mätning av avkännarens centrumförskjutning    | ı vid kalibrering av mätande avkännarsystem                                                                                                    |
|                                               | MP6321                                                                                                    |
|                                               | Mät centrumförskjutning: 0                                                                                                    |
|                                               | IVIat inte centrumforskjutning: 1                                                                                                    |

#### Tilldelning av avkännarsystemets axlar till maskinaxlarna vid mätande avkännarsystem MP6322.0 Avkännarsystemets axlar måste Maskinaxel X är parallell med avkännarsystemets axel X: 0, Y: 1, Z: 2 tilldelas maskinaxlarna korrekt, annars MP6322.1 finns risk för att förstöra avkännaren. Maskinaxel Y är parallell med avkännarsystemets axel X: 0, Y: 1, Z: 2 MP6322.2 Maskinaxel Z är parallell med avkännarsystemets axel X: 0, Y: 1, Z: 2 Maximal utböjning av det mätande avkännarsystemets mätstift MP6330 0,1 till 4,0000 [mm] Matning för positionering av det mätande avkännarsystemet till MIN-punkten och framkörning till konturen MP6350 1 till 3.000 [mm/min] Avkänningshastighet för mätande avkännarsystem **MP6360** 1 till 3.000 [mm/min] Snabbtransport i avkänningscyklerna för mätande avkännarsystem MP6361 10 till 3.000 [mm/min] Matningsreducering då det mätande avkännarsystemets mätstift påverkas i sidled TNC:n minskar matningen enligt en förinställd karaktäristik. Den minimala matningen motsvarar 10% av den programmerade digitaliseringshastigheten. **MP6362**

Sänkning av matningshastigheten ej aktiv:  ${\bf 0}$  Sänkning av matningshastigheten aktiv:  ${\bf 1}$ 

#### Radialacceleration vid digitalisering med mätande avkännarsystem

Med MP6370 begränsar man matningen som TNC:n förflyttar avkännaren med under digitalisering på cirkelrörelser. Cirkelrörelser uppstår exempelvis vid stora riktningsförändringar.

Så länge den programmerade digitaliseringshastigheten är mindre än den via MP6370 beräknade hastigheten så förflyttar TNC:n avkännaren med den programmerade matningen. Ett lämpligt värde erhålles genom praktiska försök.

#### MP6370

0,001 till 5,000 [m/s²] (riktvärde: 0,1)

| Målfönster för digitalisering på konturlinjer med                                                                                                    | mätande avkännarsystem                                                                                                    |
|----------------------------------------------------------------------------------------------------|----------------------------------------------------------------------------------------------------|
| Vid digitalisering på konturlinjer kommer<br>slutpunkten inte sammanfalla helt exakt med<br>startpunkten.                                                                                      |                                                                                                    |
| MP6390 definierar ett kvadratiskt målfönster inom<br>vilket slutpunkten måste ligga efter digitalisering<br>ett varv runt konturlinjen. De inmatade värdet<br>motsvarar kvadratens halva sida. |                                                                                                    |
|                                                                                                    | MP6390<br>0,1 till 4,0000 [mm]                                                                                                    |
| Radiemätning medTT 120: Avkänningsriktning                                                                                                    |                                                                                                    |
|                                                                                                    | <ul> <li>MP6505</li> <li>Positiv avkänningsriktning i vinkelreferensaxeln (0°-axel): 0</li> <li>Positiv avkänningsriktning i +90°-axel: 1</li> <li>Negativ avkänningsriktning i vinkelreferensaxeln (0°-axel): 2</li> <li>Negativ avkänningsriktning i +90°-axel: 3</li> </ul>                        |
| Avkänningshastighet för andra mätningen med T                                                                                                    | T 120, mätplattans form, korrektur i TOOL.T                                                                                                    |
|                                                                                                    | <ul> <li>MP6507</li> <li>Avkänningshastigheten för andra mätningen med TT 120 beräknas med konstant tolerans: +0</li> <li>Avkänningshastigheten för andra mätningen med TT 120 beräknas med variabel tolerans: +1</li> <li>Konstant avkänningshastighet för andra mätningen med TT 120: +2</li> </ul> |
| Maximalt tillåtet mätfel med TT 120 vid mätning                                                                                                    | med roterande verktyg                                                                                                    |
| Nödvändig för beräkningen av<br>avkänningshastigheten tillsammans med MP6570                                                                                                    | <b>MP6510</b><br><b>0,001</b> till <b>0,999</b> [mm] (riktvärde: 0,005 mm)                                                                                                    |
| Avkänningshastighet för TT 120 vid stillastående                                                                                                    | verktyg                                                                                                    |
|                                                                                                    | MP6520<br>1 till 3.000 [mm/min]                                                                                                    |
| Radiemätning med TT 120: avstånd från verktyge                                                                                                    | ets underkant till avkännarens överkant<br>MP6530.0 (förflyttningsområde 1) till MP6530.2<br>(förflyttningsområde 3)                                                                                                    |
| Säkerhetszon runt beröringsplattan på TT 120 vid                                                                                                    | förpositionering                                                                                                    |
|                                                                                                    | MP6540<br>0,001 till 99.999,999 [mm]                                                                                                    |
| Snabbtransport i avkännarcyklerna för TT 120                                                                                                    | <b>MP6550</b><br>10 till 10.000 [mm/min]                                                                                                    |
| M-funktion för spindelorientering vid mätning av                                                                                                    | individuella skär                                                                                                    |
|                                                                                                    | MP6560<br>0 till 88                                                                                                    |

## Mätning med roterande verktyg: Verktygets tillåtna periferihastighet

Nödvändig för beräkning av spindelvarvtal och för beräkning av avkänningshastigheten

#### MP6570

1,000 till 120,000 [m/min]

| Koordinater för TT-120-mätplattans m | ittpunkt i förhållande till maskin-nollpunkten |  |
|--------------------------------------|------------------------------------------------|--|
| •                                    | MP6580.0 (förflyttningsområde 1)               |  |
|                                      | X-axel                                         |  |
|                                      | MP6580.1 (förflyttningsområde 1)               |  |
|                                      | Y-axel                                         |  |
|                                      | MP6580.2 (förflyttningsområde 1)               |  |
|                                      | Z-axel                                         |  |
|                                      | MP6581.0 (förflyttningsområde 2)               |  |
|                                      | X-axel                                         |  |
|                                      | MP6581.1 (förflyttningsområde 2)               |  |
|                                      | Y-axel                                         |  |
|                                      | MP6581.2 (förflyttningsområde 2)               |  |
|                                      | Z-axel                                         |  |
|                                      | MP6582.0 (förflyttningsområde 3)               |  |
|                                      | X-axel                                         |  |
|                                      | MP6582.1 (förflyttningsområde 3)               |  |
|                                      | Y-axel                                         |  |
|                                      | MP6582.2 (förflyttningsområde 3)               |  |
|                                      | Z-axel                                         |  |

## **TNC-presentation, TNC-editor**

| Programmeringsplats            |                                                |  |
|--------------------------------|------------------------------------------------|--|
|                                | MP7210                                         |  |
|                                | TNC med maskin: <b>0</b>                       |  |
|                                | TNC som programmeringsplats med aktivt PLC: 1  |  |
|                                | TNC som programmeringsplats utan aktivt PLC: 2 |  |
| Kvittering av meddelandet STRÖ | MAVBROTT efter uppstart                        |  |
|                                | MP7212                                         |  |
|                                | Kvittering med knapp: <b>0</b>                 |  |
|                                | Automatisk kvittering: 1                       |  |
| DIN/ISO-programmering: Förvalt | blocknummersteg                                |  |
|                                | MP7220                                         |  |
|                                | 0 till 150                                     |  |

| Spärra val av vissa filtyper               |                                 |                                         |
|--------------------------------------------|---------------------------------|-----------------------------------------|
|                                            | MP7224.0                        |                                         |
|                                            | Alla filtyper kan väljas        | s via softkey: <b>+0</b>                |
|                                            | Spärra val av HEIDEN            | IHAIN-program (softkey VISA .H): +1     |
|                                            | ,<br>Spärra val av DIN/ISC      | )-program (softkey VISA .I): +2         |
|                                            | Spärra val av verktvo           | stabeller (softkey VISA T): +4          |
|                                            | Spärra val av pollpup           | ktstabollor (softkov VISA D): <b>19</b> |
|                                            | Sparra val av holpull           | valler (softkey//ISA_D): <b>16</b>      |
|                                            |                                 |                                         |
|                                            | Sparra val av textfiler         |                                         |
|                                            | Sparra val av punkttal          | beller (softkey VISA .PNT): +64         |
| Spärra editering av vissa filtyper         |                                 |                                         |
| opund cattering av vicca intyper           | MP7224 1                        |                                         |
|                                            | Spärra into oditoring           | 10                                      |
|                                            |                                 | .+0                                     |
| Om en filtyp spärras kommer TNC:n att      |                                 |                                         |
| radera alla filer av denna typ.            | HEIDENHAIN-prog                 | ram: +1                                 |
|                                            | DIN/ISO-program:                | +2                                      |
|                                            | Verktygstabeller: +             | 4                                       |
|                                            | Nollpunktstabeller:             | +8                                      |
|                                            | Palettabeller: +16              |                                         |
|                                            | Textfiler: +32                  |                                         |
|                                            | Palettabeller: +64              |                                         |
|                                            |                                 |                                         |
| Konfiguration av palettiller               |                                 |                                         |
|                                            | MP/226.0                        |                                         |
|                                            | Palettfiler ej aktiva: <b>0</b> |                                         |
|                                            | Antal paletter per pal          | lettfil: <b>1</b> till <b>255</b>       |
| Konfiguration av nollpunktsfiler           |                                 |                                         |
| Ronngulation av honpuliktonion             | MP7226 1                        |                                         |
|                                            | Nollpunktefiler of akt          |                                         |
|                                            |                                 | iva. U                                  |
|                                            | Antai nonpunkter per            |                                         |
| Programlängd för programprövning           |                                 |                                         |
|                                            | MP7229.0                        |                                         |
|                                            | Block 100 till 9.999            |                                         |
|                                            |                                 |                                         |
| Programlangd som FK-block ar tillatha till | MD7000 4                        |                                         |
|                                            |                                 |                                         |
|                                            | Block 100 till 9.999            |                                         |
| Dialogspråk                                |                                 |                                         |
|                                            | MP7230                          |                                         |
|                                            | Engelska: 0                     | Svenska: 7                              |
|                                            | Tycka: 1                        | Danska: 9                               |
|                                            | Tiookicko: 7                    | Einska: O                               |
|                                            |                                 |                                         |
|                                            | Franska: 3                      | INederlandska: 10                       |
|                                            | Italienska: 4                   | Polska: 11                              |
|                                            | Spanska: <b>5</b>               | Ungerska: <b>12</b>                     |
|                                            | Portugisiska: <b>6</b>          |                                         |
|                                            |                                 |                                         |

| Inställning av TNC:ns interna klocka |                                                                    |
|--------------------------------------|--------------------------------------------------------------------|
| J.                                   | MP7235                                                             |
|                                      | Världstid (Greenwich time): 0                                      |
|                                      | Centraleuropeisk tid (CET): 1                                      |
|                                      | Centraleuropeisk sommartid: 2                                      |
|                                      | Tidsskillnad till världstid: -23 till +23 [timmar]                 |
| Konfiguration av verktygstabeller    |                                                                    |
|                                      | MP7260                                                             |
|                                      | Ej aktiv: <b>O</b>                                                 |
|                                      | Antal verktyg som TNC:n genererar när en ny verktygstabell öppnas: |
|                                      | 1 till 254                                                         |
|                                      | Om man behöver fler än 254 verktyg kan verktygstabellen utökas med |
|                                      | funktionen INFOGA N RADER VID SLUTET (se "5.2 Verktygsdata")       |
| Konfiguration av platstabeller       |                                                                    |
|                                      | MP7261                                                             |
|                                      | Ej aktiv: <b>0</b>                                                 |
|                                      | Antal platser per platstabell: 1 till 254                          |
|                                      |                                                                    |

# Konfiguration av verktygstabeller; Kolumnnummer i verktygstabellen (ej använd: 0) för

| MP7266.0   | Verktygsnamn – NAME: 0 till 27; Kolumnbredd: 16 tecken                                                                                      |  |
|------------|----------------------------------------------------------------------------------------------------|--|
| MD7266 1   | Verktveslängd – L. O till 27: Kelumpbredd: 11 tecken                                                                                        |  |
| INF 7200.1 |                                                                                                    |  |
| MP7266.2   | Verktygsradie – R: <b>0</b> till <b>27</b> ; Kolumnbredd: 11 tecken                                                                         |  |
| MP7266.3   | Verktygsradie 2 – R2: 0 till 27; Kolumnbredd: 11 tecken                                                                                     |  |
| MP7266.4   | Övermått längd – DL: <b>0</b> till <b>27</b> ; Kolumnbredd: 8 tecken                                                                        |  |
| MP7266.5   | Övermått radie – DR: 0 till 27; Kolumnbredd: 8 tecken                                                                                       |  |
| MP7266.6   | Övermått radie 2 – DR2: <b>0</b> till <b>27</b> ; Kolumnbredd: 8 tecken                                                                     |  |
| MP7266.7   | Verktyg spärrat – TL: 0 till 27; Kolumnbredd: 2 tecken                                                                                      |  |
| MP7266.8   | Systerverktyg – RT: 0 till 27; Kolumnbredd: 3 tecken                                                                                        |  |
| MP7266.9   | Maximal livslängd – TIME1: 0 till 27; Kolumnbredd: 5 tecken                                                                                 |  |
| MP7266.10  | Max. livslängd vid TOOL CALL – TIME2: 0 till 27; Kolumnbredd: 5 tecken                                                                      |  |
| MP7266.11  | Aktuell livslängd – CUR. TIME: 0 till 27; Kolumnbredd: 8 tecken                                                                             |  |
| MP7266.12  | Verktygskommentar – DOC: 0 till 27; Kolumnbredd: 16 tecken                                                                                  |  |
| MP7266.13  | Antal skär – CUT.: 0 till 27; Kolumnbredd: 4 tecken                                                                                         |  |
| MP7266.14  | Tolerans för detektering av förslitning verktygslängd – LTOL: <b>0</b> till <b>27</b> ; Kolumnbredd: 6 tecken                               |  |
| MP7266.15  | Tolerans för detektering av förslitning verktygsradie – RTOL: 0 till 27; Kolumnbredd: 6 tecken                                              |  |
| MP7266.16  | Skärriktning – DIRECT.: 0 till 27; Kolumnbredd: 7 tecken                                                                                    |  |
| MP7266.17  | PLC-status – PLC: 0 till 27; Kolumnbredd: 9 tecken                                                                                          |  |
| MP7266.18  | Tillägg till verktygsförskjutningen i verktygsaxeln från MP6530 – TT:L-OFFS: <b>0</b> till <b>27</b> ;<br>Kolumnbredd: 11 tecken            |  |
| MP7266.19  | Förskjutning av verktyget från avkännarens centrum till verktygets centrum – TT:R-OFFS: <b>0</b> till <b>27</b> ;<br>Kolumnbredd: 11 tecken |  |
| MP7266.20  | Tolerans för detektering av brott verktygslängd – LBREAK.: 0 till 27; Kolumnbredd: 6 tecken                                                 |  |
| MP7266.21  | Tolerans för detektering av brott verktygsradie – RBREAK: <b>0</b> till <b>27</b> ; Kolumnbredd: 6 tecken                                   |  |
| MP7266.22  | Skärlängd (cykel 22) – LCUTS: 0 till 27; Kolumnbredd: 11 tecken                                                                             |  |
| MP7266.23  | Maximal nedmatningsvinkel (cykel 22) – ANGLE.: 0 till 27; Kolumnbredd: 7 tecken                                                             |  |
| MP7266.24  | Verktygstyp –TYP: 0 till 27; Kolumnbredd: 5 tecken                                                                                          |  |
| MP7266.25  | Verktygets skärmaterial – TMAT: 0 till 27; Kolumnbredd: 16 tecken                                                                           |  |
| MP7266.26  | Skärdatatabell – CDT: 0 till 27; Kolumnbredd: 16 tecken                                                                                     |  |

| (e) anvand: 0)       MP7267.0         Verktygsnummer – T: 0 till 5         MP7267.1         Specialverktyg – ST: 0 till 5         MP7267.2         Fast verktygsplats – F: 0 till 5         MP7267.3         Plats spärrad – L: 0 till 5         MP7267.4         PLC – status – PLC: 0 till 5         Driftart Manuell drift: Presentation av matningshastighet         MP7270         Matning F visas bara då en axelriktningsknapp trycks in: 0         Matning F visas bara då en axelriktningsknapp trycks in (matning som har definierats via softkey F eller matning i den "långsammaste" axeln): 1         Decimaltecken       MP7280         Komma som decimaltecken: 0         Punkt som decimaltecken: 1         Positionsvisning i verktygsaxeln       MP7285         Positionen i förhållande till verktygets utgångspunkt: 0         Positionen i verktygsaxel i förhållande till verktygets utgångspunkt: 0         Positionen i verktygsaxel i förhållande till verktygets utgångspunkt: 0         Positionen i verktygsaxel i förhållande till verktygets utgångspunkt: 0         Positionen i verktygsaxel i förhållande till verktygets utgångspunkt: 0         Positionen i verktygsaxel i förhållande till verktygets utgångspunkt: 0         Positionen i verktygsaxel i förhållande till verktygets utgångspunkt: 0         Positionen i verktygsaxel i förhållande |
|----------------------------------------------------------------------------------------------------|
| Verktygsnummer – T: 0 till 5<br>MP7267.1<br>Specialverktyg – ST: 0 till 5<br>MP7267.2<br>Fast verktygsplats – F: 0 till 5<br>MP7267.3<br>Plats spärrad – L: 0 till 5<br>MP7267.4<br>PLC – status – PLC: 0 till 5<br>Driftart Manuell drift: Presentation av matningshastighet<br>MP7270<br>Matning F visas bara då en axelriktningsknapp trycks in: 0<br>Matning F visas även då inte någon axelriktningsknapp trycks in<br>(matning som har definierats via softkey F eller matning i den<br>"långsammaste" axeln): 1<br>Decimaltecken<br>MP7280<br>Komma som decimaltecken: 0<br>Punkt som decimaltecken: 1<br>Positionsvisning i verktygsaxeln<br>MP7285<br>Positionen i förhållande till verktygets utgångspunkt: 0<br>Positionen i i verktygsaxeln i förhållande till verktygets utgångspunkt: 0<br>Positionen i verktygsaxeln 1<br>Positionsvisning för X-axeln<br>MP7290.0                                                                                                    |
| MP7267.1         Specialverktyg – ST: 0 till 5         MP7267.2         Fast verktygsplats – F: 0 till 5         MP7267.3         Plats spärrad – L: 0 till 5         MP7267.4         PLC – status – PLC: 0 till 5         MP7270         Matning F visas bara då en axelriktningsknapp trycks in: 0         Matning F visas även då inte någon axelriktningsknapp trycks in (matning som har definierats via softkey F eller matning i den "långsammaste" axeln): 1         Decimaltecken         MP7280         Komma som decimaltecken: 0         Punkt som decimaltecken: 1         Positionsvisning i verktygsaxeln         MP7285         Positionen i förhållande till verktygets utgångspunkt: 0         Positionsvisning för X-axeln         MP7290.0                                                                                                    |
| Specialverktyg – ST: 0 till 5<br>MP72672<br>Fast verktygsplats – F: 0 till 5<br>MP72673<br>Plats spärrad – L: 0 till 5<br>MP72674<br>PLC – status – PLC: 0 till 5<br>Driftart Manuell drift: Presentation av matningshastighet<br>MP7270<br>Matning F visas bara då en axelriktningsknapp trycks in: 0<br>Matning F visas bara då en axelriktningsknapp trycks in: 0<br>Matning Som har definierats via softkey F eller matning i den<br>"långsammaste" axeln): 1<br>Decimaltecken<br>MP7280<br>Komma som decimaltecken: 0<br>Punkt som decimaltecken: 1<br>Positionen i förhållande till verktygets utgångspunkt: 0<br>Positionen i förhållande till verktygets utgångspunkt: 0<br>Positionen i förhållande till verktygets utgångspunkt: 0<br>Positionen i förhållande till verktygets utgångspunkt: 0<br>Positionen i förhållande till verktygets utgångspunkt: 0<br>Positionen i förhållande till verktygets utgångspunkt: 0<br>Positionen i förhållande till verktygets utgångspunkt: 0<br>Positionen i förhållande till verktygets utgångspunkt: 1<br>Positionsvisning för X-axeln<br>MP7290.0                                                                                                    |
| MP7267.2         Fast verktygsplats – F: 0 till 5         MP7267.3         Plats spärrad – L: 0 till 5         MP7267.4         PLC – status – PLC: 0 till 5         Driftart Manuell drift: Presentation av matningshastighet         MP7270         Matning F visas bara då en axelriktningsknapp trycks in: 0         Matning F visas bara då en axelriktningsknapp trycks in (matning som har definierats via softkey F eller matning i den "långsammaste" axeln): 1         Decimaltecken         MP7280         Komma som decimaltecken: 0         Punkt som decimaltecken: 1         Positionsvisning i verktygsaxeln         MP7285         Positionen i förhållande till verktygets utgångspunkt: 0         Positionsvisning för X-axeln         MP7290.0                                                                                                    |
| Fast verktygsplats – F: 0 till 5         MP7267.3         Plats spärrad – L: 0 till 5         MP7267.4         PLC – status – PLC: 0 till 5         Driftart Manuell drift: Presentation av matningshastighet         MP7270         Matning F visas bara då en axelriktningsknapp trycks in: 0         Matning F visas även då inte någon axelriktningsknapp trycks in (matning som har definierats via softkey F eller matning i den "långsammaste" axeln): 1         Decimaltecken         MP7280         Komma som decimaltecken: 0         Punkt som decimaltecken: 1         Positionsvisning i verktygsaxeln         MP7285         Positionen i förhållande till verktygets utgångspunkt: 0         Positionsvisning för X-axeln         MP7290.0                                                                                                    |
| MP7267.3         Plats spärrad – L: 0 till 5         MP7267.4         PLC – status – PLC: 0 till 5         Driftart Manuell drift: Presentation av matningshastighet         MP7270         Matning F visas bara då en axelriktningsknapp trycks in: 0         Matning F visas även då inte någon axelriktningsknapp trycks in (matning som har definierats via softkey F eller matning i den "långsammaste" axeln): 1         Decimaltecken         MP7280         Komma som decimaltecken: 0         Punkt som decimaltecken: 1         Positionsvisning i verktygsaxeln         MP7285         Positionen i förhållande till verktygets utgångspunkt: 0         Positionen i verktygsaxeln i förhållande till verktygets utgångspunkt: 0         Positionsvisning för X-axeln         MP7290.0                                                                                                    |
| Plats spärrad – L: 0 till 5         MP7267.4         PLC – status – PLC: 0 till 5         Driftart Manuell drift: Presentation av matningshastighet         MP7270         Matning F visas bara då en axelriktningsknapp trycks in: 0         Matning F visas även då inte någon axelriktningsknapp trycks in (matning som har definierats via softkey F eller matning i den "långsammaste" axeln): 1         Decimaltecken         MP7280         Komma som decimaltecken: 0         Punkt som decimaltecken: 1         Positionsvisning i verktygsaxeln         MP7285         Positionen i förhållande till verktygets utgångspunkt: 0         Positionsvisning för X-axeln         MP7290.0                                                                                                    |
| MP7267.4         PLC – status – PLC: 0 till 5         Driftart Manuell drift: Presentation av matningshastighet         MP7270         Matning F visas bara då en axelriktningsknapp trycks in: 0         Matning F visas även då inte någon axelriktningsknapp trycks in (matning som har definierats via softkey F eller matning i den "långsammaste" axeln): 1         Decimaltecken         MP7280         Komma som decimaltecken: 0         Punkt som decimaltecken: 1         Positionsvisning i verktygsaxeln         MP7285         Positionen i förhållande till verktygets utgångspunkt: 0         Positionsvisning för X-axeln         MP7290.0                                                                                                    |
| PLC – status – PLC: 0 till 5 Driftart Manuell drift: Presentation av matningshastighet MP7270 Matning F visas bara då en axelriktningsknapp trycks in: 0 Matning F visas även då inte någon axelriktningsknapp trycks in (matning som har definierats via softkey F eller matning i den "långsammaste" axeln): 1 Decimaltecken MP7280 Komma som decimaltecken: 0 Punkt som decimaltecken: 1 Positionsvisning i verktygsaxeln MP7285 Positionen i förhållande till verktygets utgångspunkt: 0 Positionen i verktygsaxeln i förhållande till verktygsspetsen: 1 Positionsvisning för X-axeln MP7290.0                                                                                                    |
| Driftart Manuell drift: Presentation av matningshastighet       MP7270         Matning F visas bara då en axelriktningsknapp trycks in: 0       Matning F visas även då inte någon axelriktningsknapp trycks in (matning som har definierats via softkey F eller matning i den "långsammaste" axeln): 1         Decimaltecken       MP7280         Komma som decimaltecken: 0       Punkt som decimaltecken: 1         Positionsvisning i verktygsaxeln       MP7285         Positionen i förhållande till verktygets utgångspunkt: 0       Positionen i verktygsaxeln i förhållande till verktygesselsen: 1         Positionsvisning för X-axeln       MP7290.0                                                                                                    |
| MP7270         Matning F visas bara då en axelriktningsknapp trycks in: 0         Matning F visas även då inte någon axelriktningsknapp trycks in (matning som har definierats via softkey F eller matning i den "långsammaste" axeln): 1         Decimaltecken         MP7280         Komma som decimaltecken: 0         Punkt som decimaltecken: 1         Positionsvisning i verktygsaxeln         MP7285         Positionen i förhållande till verktygets utgångspunkt: 0         Positionen i verktygsaxeln i förhållande till verktygets utgångspunkt: 0         Positionsvisning för X-axeln         MP7290.0                                                                                                    |
| Matning F visas bara då en axelriktningsknapp trycks in: 0         Matning F visas även då inte någon axelriktningsknapp trycks in (matning som har definierats via softkey F eller matning i den "långsammaste" axeln): 1         Decimaltecken         MP7280         Komma som decimaltecken: 0         Punkt som decimaltecken: 1         Positionsvisning i verktygsaxeln         MP7285         Positionen i förhållande till verktygets utgångspunkt: 0         Positionsvisning för X-axeln         MP7290.0                                                                                                    |
| Matning F visas även då inte någon axelriktningsknapp trycks in<br>(matning som har definierats via softkey F eller matning i den<br>"långsammaste" axeln): 1<br>Decimaltecken<br>MP7280<br>Komma som decimaltecken: 0<br>Punkt som decimaltecken: 1<br>Positionsvisning i verktygsaxeln<br>MP7285<br>Positionen i förhållande till verktygets utgångspunkt: 0<br>Positionen i verktygsaxeln i förhållande till<br>verktygsspetsen: 1<br>Positionsvisning för X-axeln<br>MP7290.0                                                                                                    |
| (matning som har definierats via softkey F eller matning i den<br>"långsammaste" axeln): 1<br>Decimaltecken MP7280 Komma som decimaltecken: 0 Punkt som decimaltecken: 1 Positionsvisning i verktygsaxeln MP7285 Positionen i förhållande till verktygets utgångspunkt: 0 Positionen i verktygsaxeln i förhållande till verktygsspetsen: 1 Positionsvisning för X-axeln MP7290.0                                                                                                    |
| "långsammaste" axeln): 1<br>Decimaltecken<br>MP7280<br>Komma som decimaltecken: 0<br>Punkt som decimaltecken: 1<br>Positionsvisning i verktygsaxeln<br>MP7285<br>Positionen i förhållande till verktygets utgångspunkt: 0<br>Positionen i verktygsaxeln i förhållande till<br>verktygsspetsen: 1<br>Positionsvisning för X-axeln<br>MP7290.0                                                                                                    |
| Decimaltecken       MP7280         Komma som decimaltecken: 0       Punkt som decimaltecken: 1         Positionsvisning i verktygsaxeln       MP7285         Positionen i förhållande till verktygets utgångspunkt: 0       Positionen i verktygsaxeln i förhållande till verktygsaxeln i förhållande till verktygsspetsen: 1         Positionsvisning för X-axeln       MP7290.0                                                                                                    |
| MP7280         Komma som decimaltecken: 0         Punkt som decimaltecken: 1         Positionsvisning i verktygsaxeln         MP7285         Positionen i förhållande till verktygets utgångspunkt: 0         Positionen i verktygsaxeln i förhållande till verktygsaxeln i förhållande till verktygsspetsen: 1         Positionsvisning för X-axeln         MP7290.0                                                                                                    |
| Komma som decimaltecken: 0         Punkt som decimaltecken: 1         Positionsvisning i verktygsaxeln         MP7285         Positionen i förhållande till verktygets utgångspunkt: 0         Positionen i verktygsaxeln i förhållande till verktygsspetsen: 1         Positionsvisning för X-axeln         MP7290.0                                                                                                    |
| Punkt som decimaltecken: 1 Positionsvisning i verktygsaxeln MP7285 Positionen i förhållande till verktygets utgångspunkt: 0 Positionen i verktygsaxeln i förhållande till verktygsspetsen: 1 Positionsvisning för X-axeln MP7290.0                                                                                                    |
| Positionsvisning i verktygsaxeln MP7285 Positionen i förhållande till verktygets utgångspunkt: 0 Positionen i verktygsaxeln i förhållande till verktygsspetsen: 1 Positionsvisning för X-axeln MP7290.0                                                                                                    |
| MP7285<br>Positionen i förhållande till verktygets utgångspunkt: 0<br>Positionen i verktygsaxeln i förhållande till<br>verktygsspetsen: 1<br>Positionsvisning för X-axeln<br>MP7290.0                                                                                                    |
| Positionen i förhållande till verktygets utgångspunkt: 0<br>Positionen i verktygsaxeln i förhållande till<br>verktygsspetsen: 1<br>Positionsvisning för X-axeln<br>MP7290.0                                                                                                    |
| Positionen i verktygsaxeln i förhållande till<br>verktygsspetsen: 1 Positionsvisning för X-axeln MP7290.0                                                                                                    |
| Verktygsspetsen: 1 Positionsvisning för X-axeln MP7290.0                                                                                                    |
| Positionsvisning för X-axeln<br>MP7290.0                                                                                                    |
| MP7290.0                                                                                                    |
|                                                                                                    |
| 0,1 mm: <b>0</b>                                                                                                    |
| 0,05 mm: <b>1</b> 0,001 mm: <b>4</b>                                                                                                    |
| 0,01 mm: <b>2</b> 0,0005 mm: <b>5</b>                                                                                                    |
| 0,005 mm: <b>3</b> 0,0001 mm: <b>6</b>                                                                                                    |
| Positionsvisning förY-axeln                                                                                                    |
| MP7290.1                                                                                                    |
| Inmatningsvärde se MP7290.0                                                                                                    |
| Positionsvisning för Z-axeln                                                                                                    |
| MP7290.2                                                                                                    |
| Inmatningsvärde se MP7290.0                                                                                                    |
| Pegitianguigning för IV gygl                                                                                                    |
| MP7290 2                                                                                                    |
| Inmatningsvärde se MP7290.0                                                                                                    |
| Positionsvisning för V. axeln                                                                                                    |
| MP7290.4                                                                                                    |
| Inmatningsvärde se MP7290.0                                                                                                    |

| Positionsvisning för 6. axeln                |                                                                                                    |
|----------------------------------------------|----------------------------------------------------------------------------------------------------|
|                                              | MP7290.5                                                                                                    |
|                                              | Inmatningsvärde se MP7290.0                                                                                    |
| Positionsvisning för 7. axeln                |                                                                                                    |
|                                              | MP7290.6                                                                                                    |
|                                              | Inmatningsvärde se MP7290.0                                                                                    |
| Positionsvisning för 8. axeln                |                                                                                                    |
|                                              | MP7290.7                                                                                                    |
|                                              | Inmatningsvärde se MP7290.0                                                                                    |
| Positionsvisning för 9. axeln                |                                                                                                    |
|                                              | MP/290.8                                                                                                    |
|                                              | Inmatningsvarde se IMP7290.0                                                                                   |
| Spärra ändring av utgångspunkten             |                                                                                                    |
|                                              | MP7295                                                                                                    |
|                                              | Andring av utgångspunkten ej sparrad: <b>+0</b>                                                                |
|                                              | Andring av utgangspunkten i X-axein sparrad: +1                                                                |
|                                              | Andring av utgangspunkten i Y-axein sparrad: +2                                                                |
|                                              | Ändring av utgångspunkten i Z-axein spärrad: +4                                                                |
|                                              | Ändring av utgångspunkten i den V aveln spanad. <b>+6</b>                                                      |
|                                              | Ändring av utgångspunkten i 6. aveln spärrad: <b>122</b>                                                       |
|                                              | Ändring av utgångspunkten i 7. avolg spärrad: <b>+64</b>                                                       |
|                                              | Ändring av utgångspunkten i 8. aveln spärrad: <b>±128</b>                                                      |
|                                              | Ändring av utgångspunkten i 9. axeln spärrad: <b>+256</b>                                                      |
| Spärra ändring av utgångspunkten med de or   | rangefärgade axelknapparna                                                                                     |
|                                              | MP7296                                                                                                    |
|                                              | Ändring av utgångspunkten ej spärrad: <b>0</b>                                                                 |
|                                              | Ändring av utgångspunkten med de orangefärgade axelknapparna                                                   |
|                                              | spärrad: 1                                                                                                    |
| Återställ statuspresentation, Q-parametrar o | ch verktygsdata                                                                                                |
|                                              | MP7300                                                                                                    |
|                                              | Aterställ alla då ett program väljs: <b>0</b>                                                                  |
|                                              | Aterställ alla då ett program väljs och vid                                                                    |
|                                              | M02, M30, END PGM: <b>1</b>                                                                                    |
|                                              | Aterstall bara statuspresentation och verktygsdata                                                             |
|                                              | då ett program valjs: 2                                                                                        |
|                                              | Aterstall bara statuspresentation och verktygsdata                                                             |
|                                              | da eπ program valjs och vid iviu2, ivi30, END PGIVI: <b>3</b>                                                  |
|                                              | Aterstall statuspresentation och Q-parametrar då ett program valjs: 4                                          |
|                                              | Aterstall statuspresentation och Q-parametrar da ett program                                                   |
|                                              | vaijs uch viu iviUZ, iviJU, END PGIVI. <b>3</b><br>Åtaratäll statusprospotation då att program välig: <b>6</b> |
|                                              | Alerställ statuspresentation då ett program välis och                                                          |
|                                              | vid M02 M30 END PGM: 7                                                                                         |
|                                              |                                                                                                    |

#### MP7310

Grafisk presentation i tre plan enligt DIN 6, del 1, projektionsmetod 1: +0 Grafisk presentation i tre plan enligt DIN 6, del 1, projektionsmetod 2: +1 Vrid inte koordinatsystemet för grafisk presentation: +0 Vrid koordinatsystemet för grafisk presentation med 90°: +2 Ny BLK FORM vid cykel 7 NOLLPUNKT i förhållande till den gamla nollpunkten visas: +0 Ny BLK FORM vid cykel 7 NOLLPUNKT i förhållande till den nya nollpunkten visas: +4 Visa inte markörens position vid presentation i tre plan: +0 Visa markörens position vid presentation i tre plan: +8

#### Grafisk simulering utan programmerad spindelaxel: Verktygsradie MP7315 0 till 99 999.9999 [mm]

Grafisk simulering utan programmerad spindelaxel: Arbetsdjup MP7316 0 till 99 999,9999 [mm]

Grafisk simulering utan programmerad spindelaxel: M-funktion för start

**MP7317.0 0** till **88** (0: funktion inaktiv)

Grafisk simulering utan programmerad spindelaxel: M-funktion för slut MP7317.1

0 till 88 (0: funktion inaktiv)

#### Inställning av skärmsläckare

Ange efter vilken tid TNC:n skall aktivera skärmsläckaren

MP7392

0 till 99 [min] (0: funktion inaktiv)

#### Bearbetning och programkörning

Cykel 17: Spindelorientering vid cykelns början

MP7160

Spindelorientering utförs: **0** Ingen spindelorientering utförs: **1** 

Effekt av cykel 11 SKALFAKTOR

#### MP7410

SKALFAKTOR är aktiv i 3 axlar: **0** SKALFAKTOR är bara aktiv i bearbetningsplanet: **1** 

Verktygsdata vid den programmerbara avkännarcykeln TOUCH–PROBE 0 MP7411

> Aktuella verktygsdata skrivs över med 3D-avkännarsystemets kalibreringsdata: **0** Aktuella verktygsdata bibehålles: **1**

SL-cykler

#### MP7420

Fräs kanal runt konturen i medurs riktning för öar och i moturs riktning för fickor: +0 Fräs kanal runt konturen i medurs riktning för fickor och i moturs riktning för öar: +1 Fräs konturkanal innan urfräsning: +0 Fräs konturkanal efter urfräsning: +2 Sammanfoga kompenserade konturer: +0 Sammanfoga okompenserade konturer: +4 Urfräsning på samtliga djup ner till fickans botten: +0 Fräs både kanal och urfräsning på varje skärdjup innan växling till nästa skärdjup: +8

För cyklerna 6, 15, 16, 21, 22, 23, 24 gäller: Förflytta verktyget vid cykelslutet tillbaka till den sist programmerade positionen innan cykelanropet: **+0** Endast frikörning i spindelaxeln vid cykelslutet: **+16** 

#### Cykel 4 FICKURFRÄSNING och cykel 5 CIRKELURFRÄSNING: Överlappningsfaktor MP7430 0,1 till 1,414

#### Cirkelradiens tillåtna avvikelse vid cirkel-slutpunkten jämfört med cirkel-startpunkten MP7431 0,0001 till 0,016 [mm]

| Funktion för ett antal tilläggsfunktioner M |                                                                                  |
|---------------------------------------------|----------------------------------------------------------------------------------|
|                                             | MP7440                                                                           |
|                                             | Stoppa programkörning vid M06: <b>+0</b>                                         |
|                                             | Stoppa inte programkörning vid M06: <b>+1</b>                                    |
|                                             | Inget cykelanrop med M89: +0                                                     |
|                                             | Modalt cykelanrop med M89: +2                                                    |
|                                             | Stoppa programkörning vid M-funktioner: <b>+0</b>                                |
|                                             | Stoppa inte programkörning vid M-funktioner: +4                                  |
| 😴 k,-faktorerna definieras av               | k <sub>v</sub> -faktorer ej växlingsbara via M105 och M106: <b>+0</b>            |
| maskintillverkaren. Beakta                  | k <sub>v</sub> -faktorer växlingsbara via M105 och M106: <b>+8</b>               |
| anvisningarna i Er maskinhandbok.           | Reducering av matningshastighet i verktygsaxeln                                  |
|                                             | med M103 F. ej aktiv: <b>+0</b>                                                  |
|                                             | Reducering av matningshastighet i verktygsaxeln<br>med M103 F. aktiv: <b>+16</b> |
|                                             |                                                                                  |

## Maximal banhastighet vid matningsoverride 100% i driftarterna för programkörning MP7470

0 till 99.999 [mm/min]

Nollpunkter från nollpunktstabellen i förhållande till

#### MP7475

Arbetsstyckets nollpunkt: **0** Maskinens nollpunkt: **1** 

**Exekvering av palettabeller** 

#### MP7683

Program enkelblock: En rad i det aktiva NC-programmet exekveras för varje NC-start: **+0** Program enkelblock: Hela NC-programmet exekveras för varje NC-start: **+1** Program blockföljd: Hela NC-programmet exekveras för varje NC-start: **+0** Program blockföljd: Alla NC-program fram till nästa palett exekveras för varje NC-start: **+2** Program blockföljd: Hela NC-programmet exekveras för varje NC-start: **+0** Program blockföljd: Hela NC-programmet exekveras för varje NC-start: **+4** Program blockföljd: Hela palettfilen exekveras för varje NC-start: **+0** Program blockföljd: Hela palettfilen exekveras för varje NC-start: **+0** Program blockföljd: Om exekvering av komplett palettfil har valts (+4),

så exekveras palettfilen utan slut, d.v.s. tills man trycker NC-stopp: **+8** 

## Elektroniska handrattar

| Typ av handratt                                |                                |                                           |
|------------------------------------------------|--------------------------------|-------------------------------------------|
|                                                | MP7640                         |                                           |
|                                                | Maskin utan handratt: <b>C</b> | )                                         |
|                                                | HR 330 med tilläggskn          | appar – knapparna för rörelseriktning och |
|                                                | snabbtransport utvärde         | ras av NC: <b>1</b>                       |
|                                                | HR 130 utan tilläggskna        | appar: <b>2</b>                           |
|                                                | HR 330 med tilläggskn          | appar – knapparna för rörelseriktning och |
|                                                | snapptransport utvarde         | ras av PLC: 3                             |
|                                                | HR 332 med tolv tillage        | gsknappar: 4                              |
|                                                | Fleraxlig handratt med         | tilläggsknappar: <b>5</b>                 |
|                                                | HR 410 med tilläggsfur         | nktioner: 6                               |
| Omräkningsfaktor                               |                                |                                           |
|                                                | MP7641                         |                                           |
|                                                | Anges via knappsatsen          | : 0                                       |
|                                                | Anges från PLC: 1              |                                           |
| Handrattsfunktioner som definieras av maskinti | Ilverkaren                     |                                           |
|                                                | MP 7645.0                      | <b>0</b> till <b>255</b>                  |
|                                                | MP 7645.1                      | <b>0</b> till <b>255</b>                  |
|                                                | MP 7645.2                      | <b>0</b> till <b>255</b>                  |
|                                                | MP 7645.3                      | 0 till 255                                |
|                                                | MP 7645 4                      | 0 till 255                                |
|                                                | MP 7645 5                      | 0 till 255                                |
|                                                | MD 7645.5                      | 0 till 255                                |
|                                                | MD 7645.0                      | 0 till 255<br>0 +ill 255                  |
|                                                | IVIF /043./                    | U LIII 233                                |

# 13.2 Kontakt- och kabelbeskrivning för datasnitt

## Datasnitt V.24/RS-232-C

### **HEIDENHAIN-utrustning**

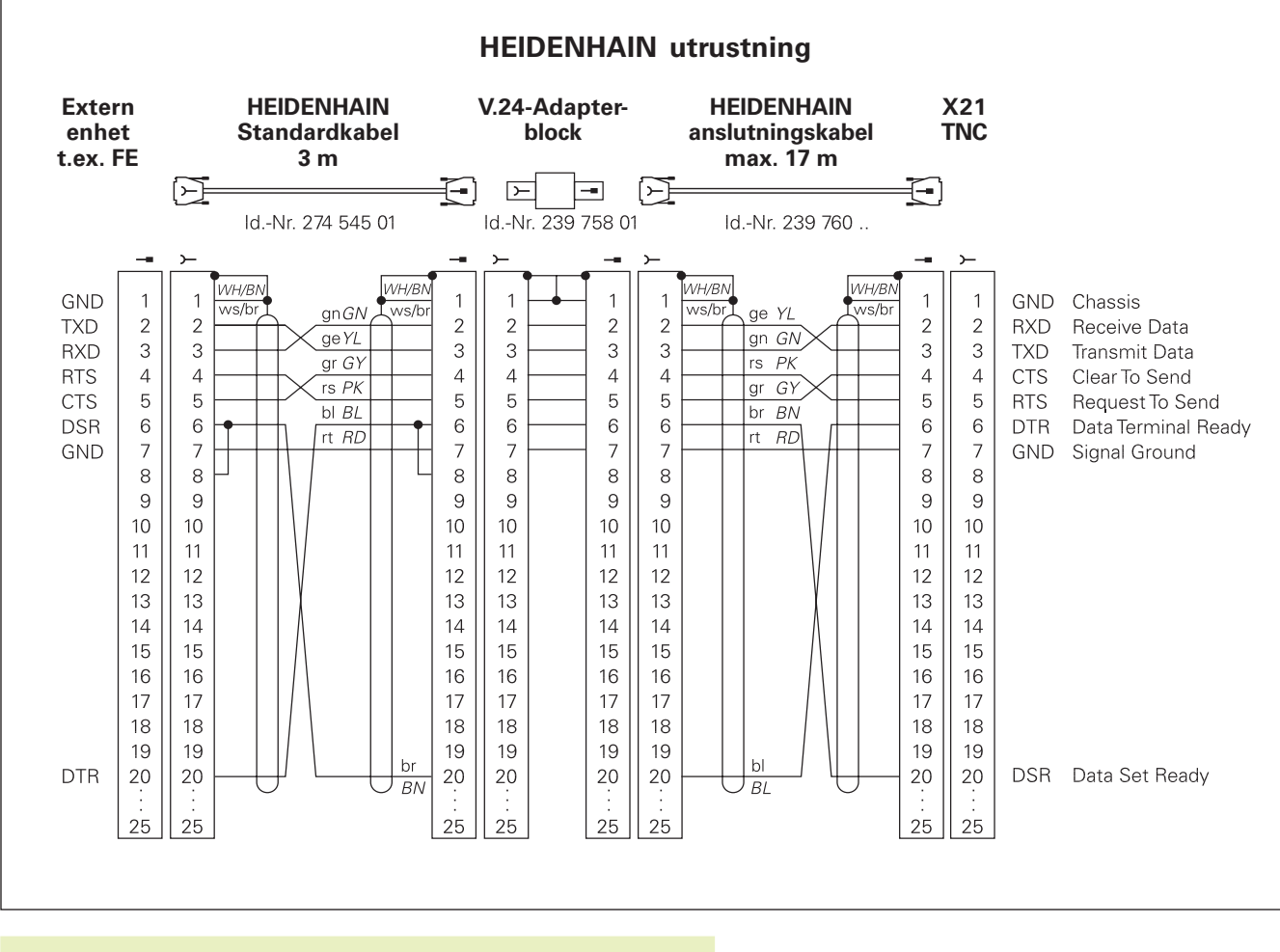

Kontaktbeläggningen på TNC-logikenheten (X21) skiljer sig från den på adapterblocket.

#### Främmande utrustning

Kontaktbeläggningen på en icke -HEIDENHAIN-enhet kan skiljas sig markant från den på en HEIDENHAIN-enhet.

Detta är beroende av enheten och typen av överföring. Nedanstående figur visar adapterblockets kontaktbeläggning.

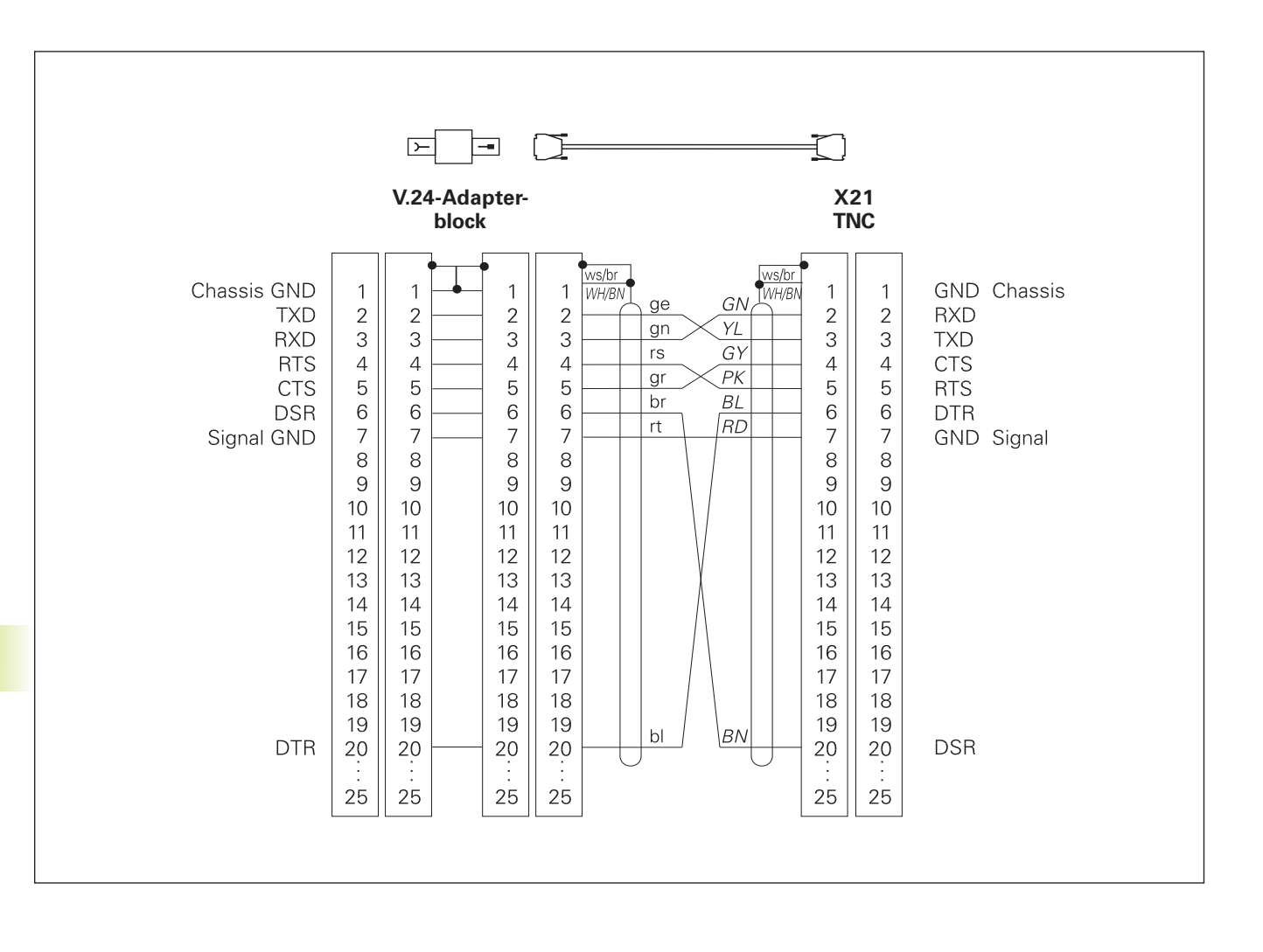

#### Datasnitt V.11/RS-422

På datasnitt V.11 anslutes endast icke-HEIDENHAIN utrustning.

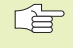

Kontaktbeläggningen på TNC-logikenheten (X22) och den på adapterblocket är identisk.

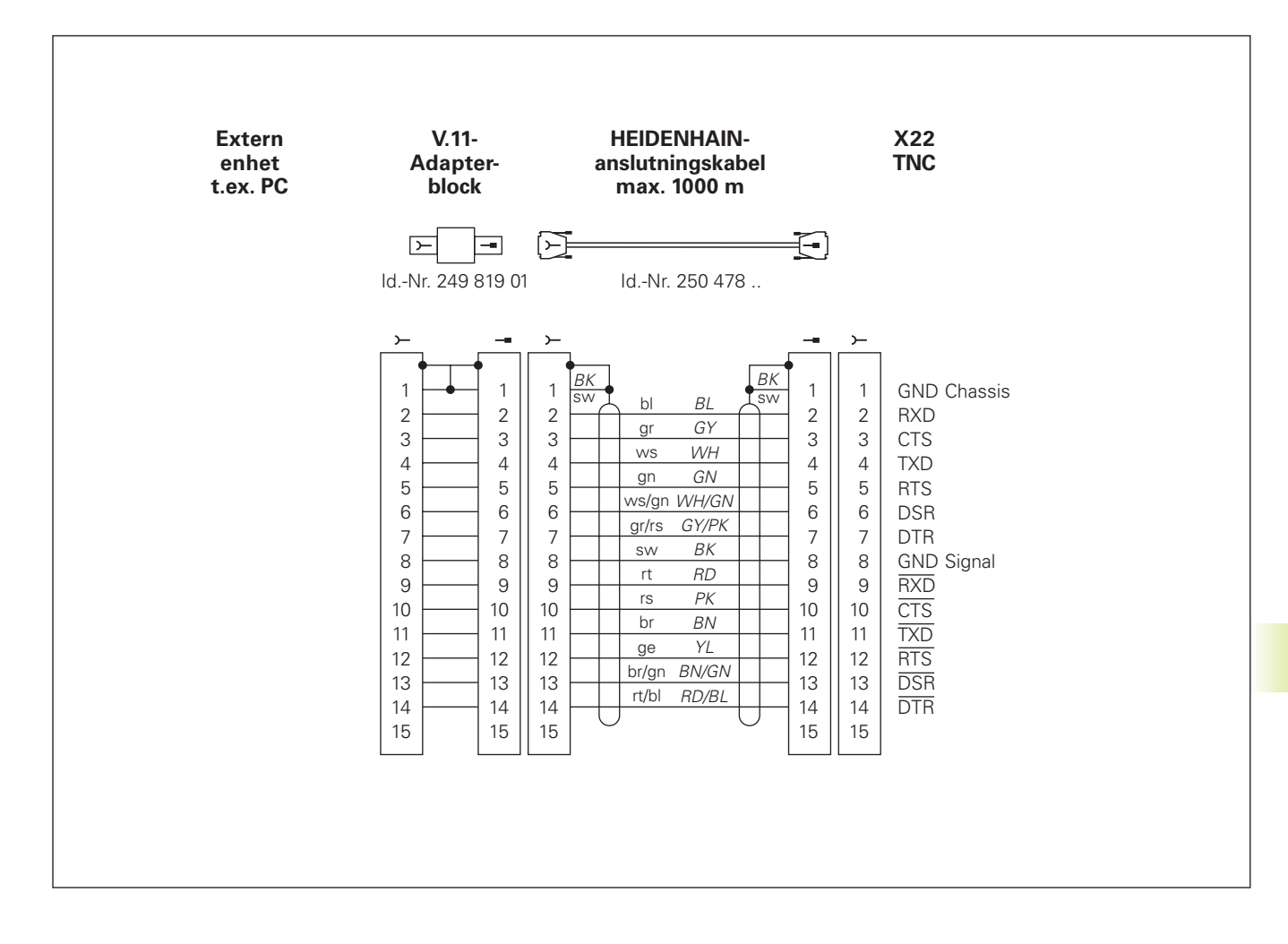

Maximal kabellängd: oskärmad: 100 m skärmad: 400 m

| Pin | Signal | Beskrivning   |
|-----|--------|---------------|
| 1   | TX+    | Transmit Data |
| 2   | TX-    | Transmit Data |
| 3   | REC+   | Receive Data  |
| 4   | fri–   |               |
| 5   | fri–   |               |
| 6   | REC-   | Receive Data  |
| 7   | fri–   |               |
| 8   | fri–   |               |

### Ethernet datasnitt BNC-kontakt (Option)

Maximal kabellängd: 180 m

| Pin | Signal         | Beskrivning         |
|-----|----------------|---------------------|
| 1   | Data (RXI,TXO) | Innerledare (kärna) |
| 2   | GND            | Skärm               |

.

# 13.3 Teknisk information

# TNC-karaktäristik

| Kortbeskrivning                                  | Kurvlinjestyrsystem för maskiner med upp till 9 axlar samt<br>spindelorientering; TNC 426 CB, TNC 430 CA med analog<br>hastighetsreglering TNC 426 PB, TNC 430 PB med digital<br>hastighetsreglering och integrerad strömreglering                                               |
|--------------------------------------------------|----------------------------------------------------------------------------------------------------|
| Komponenter                                      | <ul> <li>Logikenhet</li> <li>Knappsats</li> <li>Färgbildskärm med softkeys</li> </ul>                                                                                                    |
| Datasnitt                                        | <ul> <li>V.24 / RS-232-C</li> <li>V.11 / RS-422</li> <li>Ethernet-datasnitt (Option)</li> <li>Utökat datasnitt med LSV-2-protokoll för extern fjärrstyrning av TNC:n via datasnittet med HEIDENHAIN programvara TNCremo</li> </ul>                                               |
| Simultan förflyttning av axlar vid konturelement |                                                                                                    |
|                                                  | <ul> <li>Rätlinje upp till 5 axlar</li> <li>Exportversioner TNC 426 CF, TNC 426 PF, TNC 430 CE, TNC 430 PE:<br/>4 axlar</li> <li>Cirkelbåge upp till 3 axlar (vid 3D-vridet bearbetningsplan)</li> <li>Skruvlinje 3 axlar</li> </ul>                                             |
| "Look Ahead"                                     | <ul> <li>Definierad rundning av icke kontinuerliga konturövergångar (t.ex. vid 3D-former);</li> <li>Kollisionsövervakning med SL-cykel för "öppna konturer"</li> <li>och för radiekompenserade positioner med M120 LA förberäkning av geometri för matningsanpassning</li> </ul> |
| Parallelldrift                                   | Editering av ett bearbetningsprogram samtidigt som TNC:n exekverar ett annat                                                                                                    |
| Grafisk presentation                             | <ul> <li>Programmeringsgrafik</li> <li>Testgrafik</li> <li>Programkörningsgrafik</li> </ul>                                                                                                    |
| Filtyper                                         | <ul> <li>HEIDENHAIN-klartext-dialogprogram</li> <li>DIN/ISO-program</li> <li>Verktygstabeller</li> <li>Skärdatatabeller</li> <li>Nollpunktstabeller</li> <li>Punkttabeller</li> <li>Palettfiler</li> <li>Textfiler</li> <li>Systemfiler</li> </ul>                               |

| Programminne         | <ul> <li>Hårddisk med 1.500 MByte för NC-program</li> <li>Godtyckligt antal filer kan hanteras</li> </ul>                                                                                                    |
|----------------------|----------------------------------------------------------------------------------------------------|
| Verktygsdefinitioner | Upp till 254 verktyg i program eller godtyckligt antal verktyg i tabeller                                                                                                    |
| Programmeringshjälp  | <ul> <li>Funktioner för framkörning till och frånkörning från konturen</li> <li>Integrerad kalkylator</li> <li>Strukturering av program</li> <li>Kommentar-block</li> <li>Direkt hjälp för visat felmeddelande (hjälp anpassad till sammanhanget)</li> </ul> |

# Programmerbara funktioner

| Konturelement                             | <ul> <li>Rätlinje</li> <li>Fas</li> <li>Cirkelbåge</li> <li>Cirkelcentrum</li> <li>Cirkelradie</li> <li>Tangentiellt anslutande cirkelbåge</li> <li>Hörnrundning</li> <li>Rätlinjer och cirkelbågar för framkörning till och frånkörning från konturen</li> <li>B-spline</li> </ul>                                                                                                    |
|-------------------------------------------|----------------------------------------------------------------------------------------------------|
| Flexibel Konturprogrammering              | För alla konturelement som saknar måttsättning för konventionell<br>NC-programmering                                                                                                    |
| Tredimensionell verktygsradiekompensering | För ändring av verktygsdata i efterhand utan att programmet behöver beredas på nytt                                                                                                    |
| Programhopp                               | <ul> <li>Underprogram</li> <li>Programdelsupprepning</li> <li>Godtyckligt program som underprogram</li> </ul>                                                                                                    |
| Bearbetningscykler                        | <ul> <li>Borrcykler för borrning, djupborrning, brotschning, ursvarvning, försänkning, gängning med och utan flytande gänghuvud</li> <li>Grov- och finbearbetning av rektangulär och cirkulär ficka</li> <li>Cykler för fräsning av raka och cirkelformade spår</li> <li>Punktmönster på cirkel och linjer</li> <li>Cykler för uppdelning av plana och vinklade ytor</li> <li>Bearbetning av godtyckliga fickor och öar</li> <li>Cylindermantel-interpolation</li> </ul> |

| Koordinatomräkningar   | <ul> <li>Nollpunktsförskjutning</li> <li>Spegling</li> <li>Vridning</li> <li>Skalfaktor</li> <li>3D-vridning av bearbetningsplanet</li> </ul>                                                                                                    |
|------------------------|----------------------------------------------------------------------------------------------------|
| 3D-avkännarsystem      | <ul> <li>Avkännarfunktioner för kompensering för arbetsstyckets<br/>snedställning</li> <li>Avkännarfunktioner för inställning av utgångspunkt</li> <li>Avkännarfunktioner för automatisk kontroll av arbetsstycket</li> <li>Digitalisering av 3D-former med mätande avkännarsystem (option)</li> <li>Digitalisering av 3D-former med brytande avkännarsystem (option)</li> <li>Automatisk verktygsmätning med TT 120</li> </ul>                                                                         |
| Matematiska funktioner | <ul> <li>Grundläggande räknesätt +, -, x och ,</li> <li>Trigonometri sin, cos, tan, arcsin, arccos, arctan</li> <li>Roten ur värde (√a) och ur kvadratsumma (√a<sup>2</sup> + b<sup>2</sup>)</li> <li>Kvadrat av värde (SQ)</li> <li>Upphöjt till (^)</li> <li>Konstant PI (3, 14)</li> <li>Logaritmfunktioner</li> <li>Exponentialfunktion</li> <li>Skapa negativt värde (NEG)</li> <li>Skapa absolutvärde (ABS)</li> <li>Ta bort heltalsdel (FRAC)</li> <li>Funktioner för cirkelberäkning</li> </ul> |
|                        | <ul> <li>Ta bort heltalsdel (FRAC)</li> <li>Funktioner för cirkelberäkning</li> <li>Jämförelse större än, mindre än, lika, olika</li> </ul>                                                                                                    |

# **TNC-prestanda**

| Blockcykeltid            | 4 ms/block                                          |
|--------------------------|-----------------------------------------------------|
| Reglercykeltid           | ■TNC 426 CB, TNC 430 CA: Konturinterpolering: 3 ms  |
|                          | Fininterpolering: 0,6 ms (läge)                     |
|                          | ■ TNC 426 PB, TNC 430 PB: Konturinterpolering: 3 ms |
|                          | Fininterpolering: 0,6 ms (varvtal)                  |
| Dataöverföringshastighet | Maximalt 115.200 Baud via V.24/V.11                 |
|                          | Maximalt 1 Mbaud via Ethernet-datasnitt (option)    |
| Omgivningstemperatur     | ■ Drift: 0°C till +45°C                             |
|                          | ■ Lagring: -30°C till +70°C                         |
| Rörelsesträcka           | Maximalt 100 m (2540 tum)                           |
| Matningshastighet        | Maximalt 300 m/min (11.811 tum/min)                 |
| Spindelvarvtal           | Maximalt 99.999 varv/min                            |
| Inmatningsområde         | Minimum 0,1µm (0,00001 tum) alt. 0,0001°            |
|                          | Maximum 99.999,999 mm (3.937 tum) alt. 99.999,999°  |

# 13.4 Byta buffertbatteri

När styrsystemet är avstängt försörjer ett buffert-batteri TNC:n med ström för att data i RAM-minnet inte skall förloras.

Om TNC:n presenterar felmeddelandet Byt buffert-batteri måste man byta batterierna. Batterierna är placerade inuti logikenheten bredvid strömförsörjningen (rund, svart hållare). Dessutom finns det i TNC:n ytterligare en ackumulator som försörjer styrningen med ström under tiden som batterierna byts (maximal funktionstid: 24 timmar).

Stäng av maskinen och TNC:n före växling av buffertbatteri!

Buffert-batteri får endast bytas av personal med utbildning för detta!

Batterityp: 3 Mignon-celler, leak-proof, IEC-beteckning "LR6"

#### SYMBOLER

3D-framställning 286 3D-kompensering 82 Delta-värde 83 Verktygsformer 82

# Α

Användarparametrar 309 allmänna för 3D-avkännarsvstem och digitalisering 318 för bearbetning och programkörning 327 för extern dataöverföring 317 för TNC-presentation, TNC-editor 321 maskinspecifika 309 Arbetsstycke, bestämma material 85, 86 Arbetsstyckespositioner absoluta 31 inkrementala 31 relativa 31 ASCII-filer 60 Automatisk skärdataberäkning 72, 84 Automatisk verktygs -mätning 72 Avstängning 14

## В

Bakplaning 161 BAUD-RATE, inställning 300 Bearbetning, avbryta 292 Bearbetningsområde, övervakning 290, 309 Bearbetningsplan, tippa 19 Cykel 228 Manuell 19 Steg för steg 231 Bearbetningstid, beräkna 288 Bildskärm 3 Bildskärmsuppdelning 4 Block infoga 56 radera 56 ändra 56 Blockläsning 294 Bokstäver, växla mellan stora och små 60 Borrcykler 154 Borrning 156 Brotschning 157 Buffertbatteri, byta 338

# С

Cirkelberäkningar 258 Cirkelbåge 105, 106, 107, 113, 114 Cirkelcentrum CC 104 Cirkelficka finskär 175 grovskär 173 Cirkulär ö finskär 176 Cykel anropa 153 definiera 152 grupper 152 Cylinder 279 Cylindermantel 202

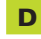

Datasnitt inställning 300 kontaktbeskrivning 331 tilldela 301 Datasäkerhet 33 Dataöverföringshastighet 300 Dataöverföringsprogram 302 Detaljfamiljer 254 Dialog 55 Digitaliserade data bearbeta med 212 Djupborrning 155 Driftarter 5 Drifttid 314

## Е

Ellips 277 Ethernet-datasnitt Anslutningsmöjligheter 303 Konfigurera 304 Logga på och logga ur nätverk 52 Register

## F

Fas 103 Felmeddelanden 64 Hiälp vid 64 Utmatning 261 Filhantering döpa om filer 38, 47 extern dataöverföring 36, 49 filnamn 33 filtyp 33 kalla upp 34, 42 kalla upp filer 34, 44 kataloger kopiera 45 skapa 44 konfigurera via MOD 309 kopiera filer 35, 45 kopiera tabeller 45 markera filer 47 radera filer 35, 46 skriva över filer 51 skydda fil 39, 48 standard 34 utökad 40 översikt 41 Filstatus 34, 42 Finskär djup 199 Finskär sida 199

## F

FK-programmering 118 Cirkebåge 120 FK-program, konvertera 125 Grafik 118 Grunder 118 Hjälppunkter 122 Rätlinje 120 Relativ referens 123 Slutna konturer 125 Öppna dialog 119 FNxx. *Se* Q-parameterprogrammering Formel, inmatning 270 Fullcirkel 105

# G

Grafik delförstoring 58 vid programmering 57 Grafik Delförstoring 286 Presentationssätt 284 Grafisk simulering 288 Grunder 28 Gängning med flytande gänghuvud 163 utan flytande gänghuvud 164 Gängskärning 165

## н

Handrattspositionering, överlagra 143 Helix-interpolering 114 HELP-filer kalla upp 313 Hjälp vid felmeddelanden Huvudaxlar 29 Hålcirkel 186 Hårddisk 33 Hörnrundning 108

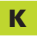

Kalkylator 63 Katalog 40 kopiera 45 skapa 44 Klartext-dialog 55 Knappsats 5 Kodnummer 299 Kommentarer, infoga 59 Konstant banhastighet: M90 138 Kontaktbeskrivning, datasnitt 331 Kontur, framkörning 96 Kontur, frånkörning 96 Konturcykler. Se SL-cykler Konturfunktioner 93 Grunder 93 Cirklar och cirkelbågar 94 Förpositionering 95 Konturlinje 200 Konturrörelser 102 Flexibel konturprogrammering FK. Se FK-programmering Polära koordinater 112 Cirkelbåge med tangentiell anslutning 114 Cirkelbåge runt Pol CC 113 Rätlinje 113 Översikt 112 Rätvinkliga koordinater 102 Cirkelbåge med bestämd radie 106 Cirkelbåge med tangentiell anslutning 107 Cirkelbåge runt cirkelcentrum 105 Rätlinje 103 Översikt 102

# К

Konvertera FK-program till Klartextprogram 38 Koordinatomräkning översikt 219 Kula 281

## L

Laserskärning, tilläggsfunktioner 149 L-blocks-generering, 312 Linjalyta 216 Look ahead 142 Långhål. fräsning 179 Länkning av underprogram 243

### Μ

Maskinaxlar, förflytta 15 med elektronisk handratt 16 med externa riktningsknappar 15 stegvis 17 Maskinfasta koordinater: M91/M92 135 Maskinparametrar för 3D-avkännarsystem 318 för extern dataöverföring 317 för TNC-presentation och TNC-editor 321 Matning 17 vid rotationsaxlar: M116 144 ändra 18 Matningsfaktor 141 Matningsfaktor vid nedmatningsrörelse: M103 141 Mjukvarunummer 299 MOD-funktion lämna 298 välja 298 M-Funktioner. Se Tilläggsfunktioner Måttenhet, välja 54

# Ν

NC och PLC synkronisering 269 NC-felmeddelanden 64 Nollpunktsförskjutning i program 220 med nollpunktstabell 221 Nätverksanslutning 52 Nätverksinställningar 304 Nätverksskrivare 52, 306

### 0

Optionsnummer 299

## Ρ

Palettabell exekvera 66 Parameterprogrammering. Se Qparameterprogrammering Parentesberäkning 270 Platstabell 75 PLC och NC synkronisering 269 Polära koordinater definiera POL 30 grunder 30 Positionering manuell 24 vid tippat bearbetningsplan 137 Presentation i 3 plan 285 Program editering 56 strukturera 58 -uppbyggnad 53 öppna 54

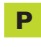

Programanrop

Godtvckligt program

Register

som underprogram 242 via cykel 235 Programdelsupprepning 241 anropa 242 arbetssätt 241 programmering 242 programmering - anmärkning 241 Programhantering. Se Filhantering Programkörning avbryta 292 aodtyckligt startblock i program 294 hoppa över block 296 utföra 291 återuppta efter avbrott 293 översikt 291 Programmeringsgrafik 57 Programnamn. Se Filhantering: Filnamn Programtest fram till ett bestämt block 290 utföra 290 översikt 289 Punktmönster på cirkel 186 på linjer 187 översikt 185

# Q

Q-parameter 262 fasta 273 formaterad utmatning 263 kontrollera 260 oformaterad utmatning 262 överför värde till PLC 269
Q-parameterprogrammering 252 cirkelberäkning 258 cirkelberäkningar 258 if/then-jämförelse 259 matematiska grundfunktioner 255 programmering - anmärkning 252 vinkelfunktioner 257 ytterligare funktioner 261

## R

Radiekompensering 79 bearbeta hörn 81 inmatning 80 innerhörn 81 ytterhörn 81 Referenspunkter, passera 14 Referenssystem 29 Rektangulär ficka finskär 170 grovskär 169 Rektangulär ö finskär 172 Rotationsaxel 144 reducera positionsvärde 145 vägoptimerad förflyttning 144 Rotationsaxlar 146 Rotationsaxlar, förflytta närmaste väg: M126 144 Rundningsbåge mellan räta linjer: M112 139 Runt spår, fräsning 181 Råämne, definiera 53 Rätlinje 103, 113

# S

Skalfaktor 226 Skalfaktor axelspecifik 227 Skruvlinje 114 Skärdataberäkning 84 Skärdatatabell 84 Dataöverföring 89 SL-cykler cykel kontur 193 finskär djup 199 finskär sida 199 förborrning 197 grovskär 198 konturdata 195 överlagrade konturer 193 översikt 191 Snabbtransport 68 Spegling 224 Spindelorientering 236 Spindelvarvtal 17 ange 18, 68 ändra 18 Spline-interpolation 130 blockformat 130 inmatningsområde 131 Spårfräsning 178 pendlande 179 Statuspresentation 7 allmän 7 utökad 8 Strukturera program 58 Systemdata, läsa 265 Sökväg 40

# T

Teach In 103 Textfil editeringsfunktioner 60 lämna 60 raderingsfunktioner 61 söka textblock 62 öppna 60 Tillbehör 11 Tilläggsaxlar 29 Tilläggsfunktioner 134 inmatning 134 för kontroll av programexekvering 135 för konturbeteende 138 för koordinatuppgifter 135 för laserskärmaskiner 149 för rotationsaxlar 144 för spindeln 135 Tippning av bearbetningsplanet 19, 228 TNC 426 B, TNC 430 2 TNCremo 302 Trigonometri 257

# U

Underprogram 240 anropa 241 arbetssätt 240 programmering 241 programmering - anmärkning 240 Universal-borrning 159 Uppstart 14 Urfräsning. *Se* SL-cykler: grovskär Ursvarvning 158 Utgångspunkt, inställning 18 utan 3D-avkännarsystem 18 Utgångspunkt, välja 32

# V

Verktygets material 86 Verktygsdata anropa 76 delta-värde 70 inmatning i tabell 71 inmatning i program 70 Verktygskompensering längd 78 radie 79 tredimensionell 82 Verktygslängd 69 Verktygsmätning 72 Verktygsnamn 69 Verktygsnummer 69 Verktygsradie 70 Verktygsrörelser programmering 55 Verktygstabell editera 73 editeringsfunktioner 74 inmatningsmöjligheter 71 lämna 73 Verktygstyp, välja 72 Verktygsväxling 77 automatisk 77 Vinkelfunktioner 257 Vridning 225 Väntetid 235 Vy ovanifrån 285

# W

WMAT.TAB 85

# Υ

Ytnormal 82

# Å

Återkörning till konturen 296

# Ö

Öppna konturhörn: M98 140
| Φ        |
|----------|
| L        |
| 0        |
| Ę,       |
| ¥        |
| <u> </u> |
| <u> </u> |
| S        |
| 0        |
| δ        |
| a:       |
|          |
| Ϊ        |

\_

| Μ        | Effekt av M-funktionen Aktiveras vid block -                                                 | början | slut | Sida |
|----------|----------------------------------------------------------------------------------------------|--------|------|------|
| M00      | Programstopp/Spindelstopp/Kylvätska från                                                     |        |      | 135  |
| M02      | Programstopp/Spindelstopp/Kylvätska från/i vissa fall Radera statuspresentationen            |        |      |      |
|          | (avhängigt maskinparameter)/Återhopp till block 1                                            |        |      | 135  |
| M03      | Spindel TILL medurs                                                                          |        |      |      |
| M04      | Spindel TILL moturs                                                                          |        |      |      |
| M05      | Spindel STOPP                                                                                |        |      | 135  |
| M06      | Verktygsväxling/Programstopp (avhängigt maskinparameter)/Spindelstopp                        |        |      | 135  |
| M08      | Kylvätska TILL                                                                               |        |      |      |
| M09      | Kylvätska AV                                                                                 |        |      | 135  |
| M13      | Spindel TILL medurs/Kylvätska TILL                                                           |        |      |      |
| M14      | Spindel IILL moturs/Kylvatska IILL                                                           |        |      | 135  |
| M30      | Samma funktion som M02                                                                       |        |      | 135  |
| M89      | Fri tillaggstunktion <b>eller</b>                                                            |        | _    | 150  |
| N100     | Cykelaniop, modali verksami (avhangigi maskinparameter)                                      |        |      | 103  |
| N190     | Endast i slaptelsberäkning: Konstant bannastignet vid norn                                   | _      |      | 138  |
| 10191    | T positioneringsblock. Koordinater i förhållanda till an av maakin                           |        |      | 135  |
| 10192    | tillverkaren definierad nesitien, t.ev. till verktvæsvävlingsnesitienen                      |        |      | 125  |
| N/Q/     | Presentation av rotationsavol roducoras till ott värdo mindro än 360°                        |        |      | 1/5  |
| N/07     | Boarbotning av små konturstog                                                                |        |      | 120  |
| M98      | Fullständig bearbetning av öppna konturer                                                    |        | - 11 | 140  |
|          | Blockvis cykelanron                                                                          |        |      | 153  |
| M101     | Automatisk verktvæväxling till systerverktva när max, livslängd har uppnåtts                 |        | -    | 155  |
| M102     | Återställ M101                                                                               | _      |      | 77   |
| M103     | Reducering av hastighet med faktor E vid nedmatning (procentuellt värde)                     |        |      | 141  |
| M105     | Genomför bearbetning med den andra kv-faktorn                                                |        |      |      |
| M106     | Genomför bearbetning med den första kv-faktorn                                               |        |      | 330  |
| M107     | Ignorera felmeddelande vid systerverktyg med övermått                                        |        |      |      |
| M108     | Återställ M107                                                                               |        |      | 77   |
| M109     | Konstant banhastighet i verktygsskäret                                                       |        |      |      |
|          | (höjning och sänkning av matningshastigheten)                                                |        |      |      |
| M110     | Konstant banhastighet i verktygsskäret                                                       |        |      |      |
|          | (endast sänkning av matningshastigheten)                                                     |        |      |      |
| M111     | Aterstall M109/M110                                                                          |        |      | 142  |
| M114     | Autom, kompensering för maskingeometrin vid arbete med rotationsaxlar                        |        | _    | 440  |
| IVI 115  | Aterstall M114                                                                               |        |      | 146  |
| IVI I 16 | Natning i mm/min via vinkelaxiar                                                             |        |      | 144  |
| N/110    | Äleisiali Millo                                                                              | -      |      | 144  |
| M120     |                                                                                              |        |      | 143  |
| M120     |                                                                                              |        |      | 142  |
| M127     | Återställ M126                                                                               |        |      | 144  |
| M128     | Ribehåll verktvosspetsens position vid positionering av rotationsaxlar (TCPM)                |        |      | 111  |
| M129     | Återställ M128                                                                               | _      |      | 147  |
| M130     | l positioneringsblock: Punkt refererar till icke vridet koordinatsystem                      |        |      | 137  |
| M134     | Precisionsstopp vid icke tangentiella konturövergångar vid positioneringar med rotationsaxla | r      |      |      |
| M135     | Återställ M134                                                                               |        |      | 148  |
| M200     | Laserskärning: Direkt utmatning av programmerad spänning                                     |        |      |      |
| M201     | Laserskärning: Utmatning av spänning som funktion av sträckan                                |        |      |      |
| M202     | Laserskärning: Utmatning av spänning som funktion av hastigheten                             |        |      |      |
| M203     | Laserskärning: Utmatning av spänning som funktion av tiden (ramp)                            |        |      |      |
| M204     | Laserskärning: Utmatning av spänning som funktion av tiden (puls)                            |        |      | 149  |

## HEIDENHAIN

**DR. JOHANNES HEIDENHAIN GmbH** Dr.-Johannes-Heidenhain-Straße 5 83301 Traunreut, Germany · +49 (8669) 31-0 FAX +49 (8669) 5061 E-Mail: info@heidenhain.de **Technical support FAX** +49 (8669) 31-1000 E-Mail: service@heidenhain.de Measuring systems 2 +49 (8669) 31-3104 E-Mail: service.ms-support@heidenhain.de TNC support E-Mail: service.nc-support@heidenhain.de NC programming 2 +49 (8669) 31-3103 E-Mail: service.nc-pgm@heidenhain.de **PLC programming** (2) +49 (86 69) 31-31 02 E-Mail: service.plc@heidenhain.de

Lathe controls 2 +49 (711) 952803-0 E-Mail: service.hsf@heidenhain.de

www.heidenhain.de